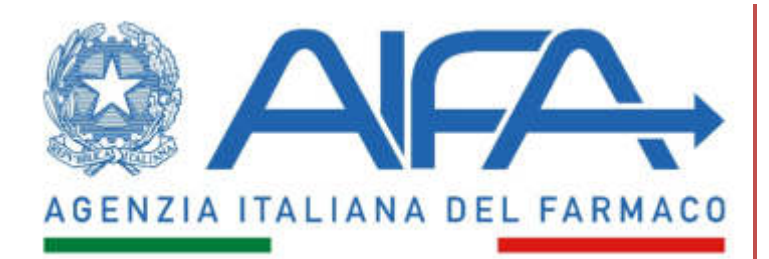

# MANUALE UTENTE PROGETTO SPENDING-PHA

# Abstract

Il progetto è finalizzato a realizzare una piattaforma di collaborazione tra AIFA e le Aziende farmaceutiche per la corretta gestione dei seguenti procedimenti: Payback, Monitoraggio, Ripiano, Budget

Manuale utente

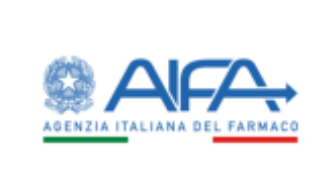

# Manuale utente

| Spending-Pha_Manuale utente_v1.5.1.docx | Versione: 1.5.1 | Data:<br>30/12/202414/04/<br>2021 | Pagina 2 di 224 |
|-----------------------------------------|-----------------|-----------------------------------|-----------------|
|                                         |                 | 2021                              |                 |

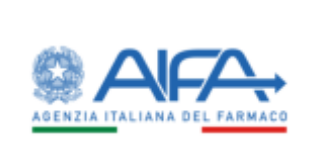

# Sommario

| 1 | Pre   | fazione 15                                                              |    |
|---|-------|-------------------------------------------------------------------------|----|
|   | 1.1   | Scopo del documento                                                     | 15 |
|   | 1.2   | Informazioni sul documento                                              | 15 |
|   | 1.3   | Termini, definizioni ed acronimi                                        | 15 |
|   | 1.4   | Versioni del documento                                                  | 16 |
|   | 1.5   | Riferimenti                                                             | 18 |
| 2 | Des   | scrizione delle funzionalità                                            | 20 |
| 3 | Car   | icamento CSV                                                            | 21 |
| 4 | Ge    | stione dei procedimenti                                                 | 27 |
|   | 4.1   | Anagrafica procedimenti                                                 | 27 |
|   | 4.1.1 | Creazione anagrafica di procedimento di fase 1                          | 30 |
|   | 4.1.2 | Modifica anagrafica di procedimento                                     | 32 |
|   | 4.    | 1.2.1       Sospensione anagrafica di procedimento                      | 33 |
|   | 4.1.3 | Caricamento documenti su anagrafica di procedimento                     | 35 |
|   | 4.1.4 | Consultazione anagrafica di procedimento                                | 37 |
|   | 4.1.5 | Eliminazione anagrafica di procedimento                                 | 39 |
|   | 4.1.6 | Creazione istanza di procedimento/azienda di fase 1                     | 40 |
|   | 4.1.7 | Creazione anagrafica di procedimento di fase 2                          | 46 |
|   | 4.2   | Visualizzazione dati di anagrafiche e flussi per procedimenti di fase 1 | 55 |
|   | 4.2.1 | Anagrafica Azienda                                                      | 55 |
|   | 4.2.2 | Anagrafica Farmaci                                                      | 56 |
|   | 4.2.3 | Liste di trasparenza                                                    | 67 |
|   | 4.2.4 | Scadenze brevettuali                                                    | 71 |
|   | 4.2.5 | Elenco orfani                                                           | 73 |
|   | 4.2.6 | Elenco innovativi                                                       | 79 |
|   | 4.2.7 | Anagrafica gruppi societari di BDF                                      | 83 |
|   | 4.2.8 | Flusso NSIS                                                             | 84 |
|   | 4.2.9 | Flusso MEAs                                                             | 87 |
|   | 4.2.1 | 0 Flusso Promofarma A                                                   | 90 |
|   |       |                                                                         |    |

| Spending-Pha_Manuale utente_v1.5.1.docx | Versione: 1.5.1 | Data:<br>30/12/202414/04/<br>2021 | Pagina 3 di 224 |
|-----------------------------------------|-----------------|-----------------------------------|-----------------|
|-----------------------------------------|-----------------|-----------------------------------|-----------------|

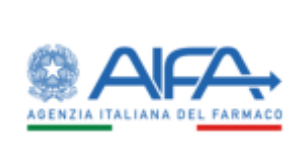

| 4.2.11         | Flusso F          | Promofarma B                                                                                        | 92         |
|----------------|-------------------|----------------------------------------------------------------------------------------------------|------------|
| 4.2.12         | Fondo S           | Sanitario Nazionale (FSN)                                                                           | 93         |
| 4.2.13         | Fondo F           | Farmaci Innovativi (FFI)                                                                            | 94         |
| 4.3 Do         | ownload           | ed esportazione dati                                                                                | 95         |
| 4.4 Ac         | cesso ai          | i dati dei procedimenti di fase 2                                                                   | 99         |
| 4.4.1<br>4.4.1 | Accesso<br>.1 Da  | o dal contesto "Ricerca anagrafica procedimenti"<br>ati di fase 2 per procedimento di Payback 1.83% | 99<br>100  |
| 4.4.1          | .2 Da             | ati di fase 2 per procedimento di Payback 5%                                                        | 101        |
| 4.4            | 4.1.2.1           | Export delle comunicazioni di accettazione/non accettazione sosp. 5%                                | 102        |
| 4.4            | 4.1.2.2           | Abilitazione massiva delle aziende per la compilazione del modulo di accetta                        | azione 103 |
| 4.4.1          | .3 Da             | ati di fase 2 per procedimento di Ripiano                                                           | 104        |
| 4.4.2<br>4.4.2 | Accesso<br>.1 Ist | o dal contesto "Istanza di procedimento"<br>tanza di procedimento di Payback 1,83%                  | 106<br>106 |
| 4.4.2          | .2 Is             | tanza di procedimento di Payback 5%                                                                 | 108        |
| 4.4.2          | .3 Is             | tanza di procedimento di Ripiano                                                                    | 110        |
| 4.4.3<br>4.4.3 | Dati dei<br>.1 Pa | i procedimenti di fase 2<br>ayback 1,83% con ruolo AIFA                                             | 112<br>112 |
| 4.4            | 4.3.1.1           | Dati riepilogativi                                                                                  | 112        |
| 4.4            | 4.3.1.2           | Importo del Payback per Azienda                                                                     | 114        |
| 4.4            | 4.3.1.3           | Importo del Payback a livello regionale                                                             | 115        |
| 4.4            | 4.3.1.4           | Importo del Payback per specialità                                                                  | 116        |
| 4.4            | 4.3.1.5           | Importo del Payback per singolo prodotto                                                            | 117        |
| 4.4            | 4.3.1.6           | Confezioni erogate in convenzionata                                                                 | 118        |
| 4.4            | 4.3.1.7           | Atto di versamento del Payback da parte delle aziende                                               | 119        |
| 4.4.3          | .2 Pa             | ayback 1,83% con ruolo SPHA_AZIENDA                                                                 | 122        |
| 4.4            | 4.3.2.1           | Importo del Payback a livello regionale                                                             | 122        |
| 4.4            | 4.3.2.2           | Importo del Payback per specialità                                                                  | 122        |
| 4.4            | 4.3.2.3           | Confezioni erogate in convenzionata                                                                 | 122        |
| 4.4            | 4.3.2.4           | Registrazione atto di versamento                                                                    | 123        |
| 4.4.3          | .3 Pa             | ayback 5% con ruolo AIFA                                                                            | 127        |
| 4.4            | 4.3.3.1           | Dati riepilogativi                                                                                  | 127        |

| Spending-Pha_Manuale utente_v1.5.1.docx | Versione: 1.5.1 | Data:<br>30/12/202414/04/ | Pagina 4 di 224 |
|-----------------------------------------|-----------------|---------------------------|-----------------|
|                                         |                 | 2021                      |                 |

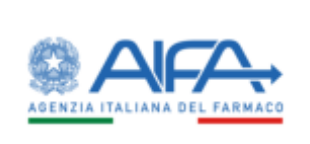

| 4.4.3.3.2                  | Importo del Payback per Azienda                                                                                                    |
|----------------------------|----------------------------------------------------------------------------------------------------|
| 4.4.3.3.3                  | Importo del Payback a livello Regionale 130                                                                                                |
| 4.4.3.3.4                  | Importo del Payback per specialità131                                                                                                    |
| 4.4.3.3.5                  | Importo del Payback per singolo prodotto 133                                                                                               |
| 4.4.3.3.6                  | Confezioni erogate in convenzionata 135                                                                                                    |
| 4.4.3.3.7                  | Comunicazione accettazione/non accettazione sospensione 5% 136                                                                             |
| 4.4.3.3.8                  | Atto di versamento del payback 5% da parte delle aziende 137                                                                               |
| 4.4.3.4 Pa                 | yback 5% con ruolo SPHA_AZIENDA141                                                                                                    |
| 4.4.3.4.1                  | Importo del Payback a livello Regionale141                                                                                                 |
| 4.4.3.4.2                  | Importo del Payback per specialità142                                                                                                    |
| 4.4.3.4.3                  | Importo del Payback per singolo prodotto 144                                                                                               |
| 4.4.3.4.4                  | Confezioni erogate in convenzionata 146                                                                                                    |
| 4.4.3.4.5                  | Comunicazione accettazione/non accettazione sospensione del 5% 147                                                                         |
| 4.4.3.4.6                  | Registrazione atto di versamento                                                                                                    |
| 4.4.3.5 Rip                | piano con ruolo AIFA 154                                                                                                    |
| 4.4.3.5.1                  | Dati NSIS Tracciabilità di fascia A e H 154                                                                                                |
| 4.4.3.5.2<br>innovativi,   | Dati NSIS Tracciabilità di fascia A e H esclusi i vaccini (J07), i farmaci orfani, i farmaci<br>i gas medicinali (V03AN)                   |
| 4.4.3.5.3                  | Dati NSIS Tracciabilità di fascia A e H per i gas medicinali (V03AN) 155                                                                   |
| 4.4.3.5.4                  | Dati NSIS Tracciabilità di fascia A e H per farmaci innovativi156                                                                          |
| 4.4.3.5.5                  | Importi di payback per acquisti diretti157                                                                                                 |
| 4.4.3.5.6<br>orfani, i far | Calcolo delle quote di mercato per gli acquisti diretti esclusi i vaccini (J07), i farmaci<br>maci innovativi, i gas medicinali (V03AN)158 |
| 4.4.3.5.7                  | Calcolo delle quote di mercato per gli acquisti diretti relativi ai gas medicinali (VO3AN)<br>159                                          |
| 4.4.3.5.8                  | Calcolo delle quote di mercato per gli acquisti diretti relativi ai farmaci innovativi . 160                                               |
| 4.4.3.5.9                  | Importo di ripiano totale dovuto dalla ditta (codice SIS)161                                                                               |
| 4.4.3.5.10                 | Quota di ripiano da versare alle Regioni161                                                                                                |
| 4.4.3.5.11                 | Atto di versamento del ripiano da parte delle aziende162                                                                                   |
| 4.4.3.6 Rip                | piano con ruolo SPHA_AZIENDA 164                                                                                                    |

| Spending-Pha_Manuale utente_v1.5.1.docx | Versione: 1.5.1 | Data:<br>30/12/202414/04/<br>2021 | Pagina 5 di 224 |
|-----------------------------------------|-----------------|-----------------------------------|-----------------|
|                                         |                 | 2021                              |                 |

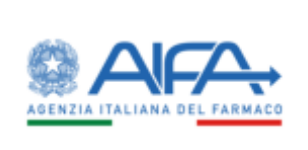

|       | 4.4.3.6.1                  | Dati NSIS Tracciabilità di fascia A e H 1                                                                                                | 164      |
|-------|----------------------------|----------------------------------------------------------------------------------------------------|----------|
|       | 4.4.3.6.2<br>innovativi, i | Dati NSIS Tracciabilità di fascia A e H esclusi i vaccini (J07), i farmaci orfani, i farmaci<br>gas medicinali (V03AN)                   | i<br>164 |
|       | 4.4.3.6.3                  | Dati NSIS Tracciabilità di fascia A e H per i gas medicinali (V03AN) 1                                                                   | 165      |
|       | 4.4.3.6.4                  | Dati NSIS Tracciabilità di fascia A e H per farmaci innovativi 1                                                                         | L65      |
|       | 4.4.3.6.5                  | Importi di payback per acquisti diretti1                                                                                                 | L65      |
|       | 4.4.3.6.6<br>orfani, i far | Calcolo delle quote di mercato per gli acquisti diretti esclusi i vaccini (J07), i farmaci<br>maci innovativi, i gas medicinali (V03AN)1 | i<br>165 |
|       | 4.4.3.6.7                  | Calcolo delle quote di mercato per gli acquisti diretti relativi ai gas medicinali (VO3A<br>166                                          | N)       |
|       | 4.4.3.6.8                  | Calcolo delle quote di mercato per gli acquisti diretti relativi ai farmaci innovativi . 1                                               | L67      |
|       | 4.4.3.6.9                  | Importo di ripiano totale dovuto dalla ditta (codice SIS) 1                                                                              | 168      |
|       | 4.4.3.6.10                 | Quota di ripiano da versare alle Regioni1                                                                                                | 168      |
|       | 4.4.3.6.11                 | Esporta tutti i files 1                                                                                                    | 168      |
|       | 4.4.3.6.12                 | Registrazione atti di versamento 1                                                                                                    | 169      |
| Ret   | tifiche 17                 | 1                                                                                                    |          |
| 5.1   | Rettifica da               | ıti azienda1                                                                                                    | L71      |
| 5.2   | Rettifica da               | ıti farmaco 1                                                                                                    | 172      |
| 5.2.1 | Modifica                   | singolo AIC9 in anagrafica farmaco                                                                                                    | 172      |
| 5.2.2 | Modifica                   | singolo AIC9 in anagrafica liste di trasparenza                                                                                          | 175      |
| 5.2.3 | Aggiunta                   | AIC6                                                                                                    | 176      |
| 5.2.4 | Cancella                   | zione AIC6                                                                                                    | 182      |
| 5.2.5 | Aggiunta                   | i di un periodo di validità ad un AIC9                                                                                                   | 186      |
| 5.2.6 | Rettifich                  | e massive                                                                                                    | 187      |
| 5.3   | Rettifiche g               | gruppi societari di BDF 1                                                                                                    | 192      |
| 5.4   | Sottomissio                | one della proposta di rettifica1                                                                                                    | 197      |
| 5.4.1 | Cancella                   | zione proposta di rettifica                                                                                                    | 200      |
| 5.4.2 | Visualizz                  | azione documento sottomesso                                                                                                    | 201      |
| 5.5   | Gestione p                 | roposte di rettifiche (AIFA)                                                                                                    | 204      |
| 5.5.1 | Utente c                   | on ruolo SPHA_AIFA_FARMACI                                                                                                    | 204      |
| 5.5.2 | Utente c                   | on ruolo SPHA_AIFA_AZIENDE                                                                                                    | 205      |

| Spending-Pha_Manuale utente_v1.5.1.docx | Versione: 1.5.1 | Data:<br>30/12/202414/04/<br>2021 | Pagina 6 di 224 |
|-----------------------------------------|-----------------|-----------------------------------|-----------------|
|-----------------------------------------|-----------------|-----------------------------------|-----------------|

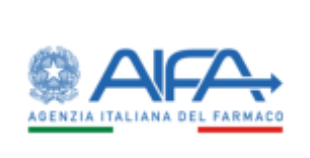

|   | 5.5.3 | Ut      | ente con ruolo SPHA_AIFA_GRPAZIENDE                                  | 205   |
|---|-------|---------|----------------------------------------------------------------------|-------|
|   | 5.5.4 | - Ch    | niusura proposta di rettifica                                        | 206   |
| 6 | Rej   | port    | 212                                                                  |       |
|   | 6.1   | Repor   | rt dei procedimenti                                                  | . 212 |
|   | 6.2   | Repor   | rt di verifica caricamento pagamenti procedimenti                    | . 213 |
|   | 6.2.1 | Re      | port di verifica caricamento pagamenti procedimenti di Payback 5%    | 214   |
|   | 6.2.2 | Re      | port di verifica caricamento pagamenti procedimenti di Payback 1,83% | 215   |
|   | 6.2.3 | Re      | eport di verifica caricamento pagamenti procedimenti di Ripiano      | 215   |
|   | 6.3   | Statis  | tiche sui dati                                                       | . 216 |
|   | 6.3.1 | Sta     | atistiche sui dati Payback 5%                                        | 217   |
|   | 6.3.2 | Sta     | atistiche sui dati Payback 1,83%                                     | 218   |
|   | 6.3.3 | Sta     | atistiche sui dati Ripiano                                           | 219   |
| 7 | No    | tifiche | 221                                                                  |       |
|   | 7.1   | Sotto   | missione rettifiche                                                  | . 222 |
|   | 7.2   | Comp    | pletamento dell'export SAS                                           | . 223 |
|   | 7.3   | Comp    | pletamento dell'import SAS                                           | . 223 |
|   | 7.4   | Manc    | cata apertura del procedimento di FASE 2                             | . 224 |
|   | 7.5   | Comp    | pletamento caricamento di CSV                                        | . 224 |
|   | 7.6   | Chius   | ura manuale del procedimento                                         | . 224 |

| Spending-Pha_Manuale utente_v1.5.1.docx | Versione: 1.5.1 | Data:<br>30/12/202414/04/<br>2021 | Pagina 7 di 224 |
|-----------------------------------------|-----------------|-----------------------------------|-----------------|
|                                         |                 | 2021                              |                 |

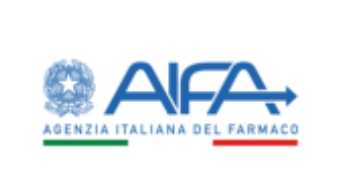

# Indice delle figure

| Figura 1 – Import CSV                                                                                               | . 21 |
|----------------------------------------------------------------------------------------------------|------|
| Figura 2 - Attesa validazione                                                                                       | . 22 |
| Figura 3 – Errore nel caso di Tracciato Import CSV errato                                                           | . 23 |
| Figura 4 - Log di validazione del documento                                                                         | . 24 |
| Figura 5 - Messaggio di avvio import                                                                                | . 25 |
| Figura 6 - Errore nel caso in cui vi è in corso un altro import                                                     | . 26 |
| Figura 7 – Ricerca anagrafica procedimenti di PAYBACK1,83% (ruolo SPHA_AIFA_PAYBACK183)                             | . 29 |
| Figura 8 - Messaggio di avvio chiusura del procedimento                                                             | . 29 |
| Figura 9 - Procedimento in chiusura (solo in caso di chiusura manuale)                                              | . 30 |
| Figura 10 - Creazione anagrafica procedimenti di PAYBACK5% in fase 1                                                | . 31 |
| Figura 11 - Messaggio bloccante in fase di inserimento o modifica di una anagrafica di procedimento                 | . 32 |
| Figura 12 - Controlli di coerenza sulle date dell'anagrafica di procedimento                                        | . 32 |
| Figura 13 - Controlli di coerenza sulle date dell'anagrafica di procedimento                                        | . 32 |
| Figura 14 - Modifica anagrafica di procedimento di Ripiano                                                          | . 33 |
| Figura 15 - Modifica documenti di procedimento                                                                      | . 36 |
| Figura 16 - Upload documento                                                                                        | . 37 |
| Figura 17 - Dettaglio procedimento                                                                                  | . 38 |
| Figura 18 - Dettaglio documenti procedimento                                                                        | . 39 |
| Figura 19 - Pop-up per la conferma di eliminazione del procedimento                                                 | . 39 |
| Figura 20 - Istanze di procedimento                                                                                 | . 40 |
| Figura 21 - Procedimento di ripiano: pagina per creazione/visualizzazione ISTANZA di PROCEDIMENTO di RIPIANO        | . 41 |
| Figura 22 - Pagina per la visualizzazione della lista delle ISTANZE di PROCEDIMENTO di RIPIANO (Ruolo SPHA_AZIENDA) | . 42 |
| Figura 23 - Pagina per la visualizzazione della lista delle ISTANZE di PROCEDIMENTO di RIPIANO (Ruolo GRP_AZIENDA)  | . 44 |
| Figura 24 - Pagina per la visualizzazione della lista delle ISTANZE di PROCEDIMENTO di RIPIANO (Ruolo AIFA_RIPIANO) | . 45 |
| Figura 25 - Pagina di anagrafica di procedimento di fase 1 chiuso (Export SAS)                                      | . 47 |

| Spending-Pha_Manuale utente_v1.5.1.docx | Versione: 1.5.1 | Data:            | Pagina 8 di 224 |
|-----------------------------------------|-----------------|------------------|-----------------|
|                                         |                 | 30/12/202414/04/ |                 |
|                                         |                 | 2021             |                 |

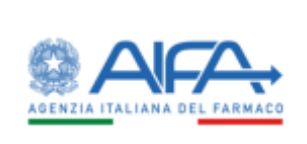

| Figura 26 - Anagrafica di procedimento di fase 1 chiuso sui cui è possibile aprire una fase 2 47           |
|----------------------------------------------------------------------------------------------------|
| Figura 27 - Inserimento procedimento di fase 2                                                             |
| Figura 28 - Inserimento dati procedimento di fase 2                                                        |
| Figura 29 - Avvio Import SAS                                                                               |
| Figura 30 - Avviso per la visualizzazione dell'esito Import SAS                                            |
| Figura 31 – Dettaglio procedimento fase 2 51                                                               |
| Figura 32 - LOG Import SAS                                                                                 |
| Figura 33 - Esempio LOG errori Import SAS 52                                                               |
| Figura 34 - Pagina Anagrafica Azienda 56                                                                   |
| Figura 35 - Pagina Anagrafica Farmaci (Ruolo AIFA_RIPIANO)59                                               |
| Figura 36 - Pagina Anagrafica Farmaci (Ruolo SPHA_AZIENDA)61                                               |
| Figura 37 - Dettaglio farmaco (Ruolo AIFA_RIPIANO)63                                                       |
| Figura 38 - Dettaglio farmaco (Ruolo SPHA_AZIENDA)65                                                       |
| Figura 39 - Calendario per la modifica della data di riferimento dei dati                                  |
| Figura 40 - Ricerca Liste di trasparenza                                                                   |
| Figura 41 - Filtri in Ricerca liste di trasparenza 70                                                      |
| Figura 42 - Dettaglio lista di trasparenza71                                                               |
| Figura 43 - Ricerca scadenze brevettuali (Ruolo SPHA_AIFA_RIPIANO, SPHA_AIFA_PAYBACK5)72                   |
| Figura 44 - Ricerca scadenze brevettuali (Ruolo SPHA_AZIENDA)                                              |
| Figura 45 - Ricerca elenco orfani                                                                          |
| Figura 46 - Filtri di ricerca elenco orfani                                                                |
| Figura 47 - Sezione filtri in Ricerca elenco orfani                                                        |
| Figura 48 - Dettaglio orfano                                                                               |
| Figura 49 - Ricerca elenco innovativo (Ruolo AIFA_RIPIANO)                                                 |
| Figura 50 - Ricerca elenco innovativo (Ruolo SPHA_AZIENDA)                                                 |
| Figura 51 - Ricerca innovativo                                                                             |
| Figura 52 - Dettaglio innovativo                                                                           |
| Figura 53 - Ricerca Gruppo Societario di BDF 84                                                            |
| Figura 54 - Ricerca NSIS (Nuovo Sistema Informativo Sanitario, ruolo SPHA_AIFA_RIPIANO e<br>SPHA_PAYBACK5) |

| Spending-Pha_Manuale utente_v1.5.1.docx | Versione: 1.5.1 | Data:<br>30/12/202414/04/ | Pagina 9 di 224 |
|-----------------------------------------|-----------------|---------------------------|-----------------|
|                                         |                 | 2021                      |                 |

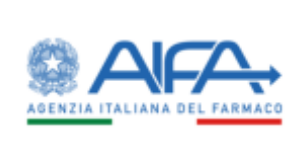

| Figura 55 - Ricerca NSIS (Nuovo Sistema Informativo Sanitario, ruolo SPHA_AZIENDA)                                             | 6 |
|----------------------------------------------------------------------------------------------------|---|
| Figura 56 - Ricerca MEAs                                                                                                    | 9 |
| Figura 57 - Ricerca Promofarma A (Dati spesa)9                                                                                 | 1 |
| Figura 58 - Ricerca Promofarma B (Dati farmacie totali e collaboranti per asl)                                                 | 3 |
| Figura 59 - Ricerca FSN (Fondo Sanitario Nazionale)9                                                                           | 4 |
| Figura 60 - Ricerca Fondo Farmaci Innovativi (FFI)9                                                                            | 5 |
| Figura 61 - Tipologie di esportazione dati previste per le anagrafiche9                                                        | 6 |
| Figura 62 - Messaggio per la conferma di esportazione dati in CSV9                                                             | 6 |
| Figura 63 - Messaggio per la conferma di esportazione dati in PDF9                                                             | 7 |
| Figura 64 - Messaggio informativo di esportazione dati 9                                                                       | 7 |
| Figura 65 - Pagina di download9                                                                                                | 8 |
| Figura 66 - Messaggio per la conferma del download multiplo9                                                                   | 9 |
| Figura 67: Anagrafica di procedimento Payback 1.83% di fase 2 10                                                               | 1 |
| Figura 68: Anagrafica di procedimento Payback 5% di fase 2 10                                                                  | 2 |
| Figura 69: Anagrafica di procedimento Ripiano di fase 2 10                                                                     | 5 |
| Figura 70: Visualizzazione link di fase 2 da istanza di procedimento payback 1.83% con utente con ruolo SPHA_AIFA_PAYBACK18310 | 7 |
| Figura 71: Visualizzazione link di fase 2 da istanza di procedimento payback 1.83% con utente con ruolo SPHA_AZIENDA           | 8 |
| Figura 72: Visualizzazione link di fase 2 da istanza di procedimento payback 5% con utente con ruolo SPHA_AIFA_PAYBACK5        | 9 |
| Figura 73: Visualizzazione link di fase 2 da istanza di procedimento payback 5% con utente con ruolo SPHA_AZIENDA11            | 0 |
| Figura 74: Visualizzazione link di fase 2 da istanza di procedimento ripiano con utente con ruolo SPHA_AIFA_RIPIANO            | 1 |
| Figura 75: Visualizzazione link di fase 2 da istanza di procedimento ripiano con utente con ruolo<br>SPHA_AZIENDA11            | 2 |
| Figura 76: Dati riepilogativi con utente con ruolo SPHA_AIFA_PAYBACK18311                                                      | 3 |
| Figura 77: Dati riepilogativi e filtri con utente con ruolo SPHA_AIFA_PAYBACK183 11                                            | 4 |
| Figura 78: Importo del Payback per azienda con utente con ruolo SPHA_AIFA_PAYBACK183 11                                        | 5 |
| Figura 79: Importo del Payback a livello regionale11                                                                           | 6 |
| Figura 80: Importo del Payback per specialità 11                                                                               | 7 |

| Spending-Pha_Manuale utente_v1.5.1.docx | Versione: 1.5.1 | Data:<br>30/12/202414/04/ | Pagina 10 di 224 |
|-----------------------------------------|-----------------|---------------------------|------------------|
|                                         |                 | 2021                      |                  |

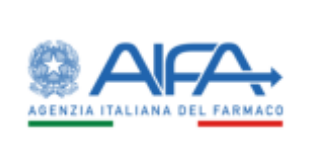

| Figura 81: Importo del Payback per singolo prodotto con utente con ruolo SPHA_AIFA_PAYBACK183 118                                                                                                    |
|----------------------------------------------------------------------------------------------------|
| Figura 82: Confezione erogate in convenzionata                                                                                                    |
| Figura 83: Atto di versamento del Payback da parte delle aziende con utente con ruolo<br>SPHA_AIFA_PAYBACK183120                                                                                        |
| Figura 84: Importo da versare/versato con utente con ruolo SPHA_AIFA_PAYBACK183121                                                                                                    |
| Figura 85: Dettaglio pagamento rate con utente con ruolo SPHA_AIFA_PAYBACK183 122                                                                                                    |
| Figura 86: Importo da versare/versato con utente con ruolo SPHA_AZIENDA                                                                                                    |
| Figura 87: Dati riepilogativi con utente con ruolo SPHA_AIFA_PAYBACK5128                                                                                                    |
| Figura 88: Dati riepilogativi con utente con ruolo SPHA_AIFA_PAYBACK5129                                                                                                    |
| Figura 89: Importo del Payback per azienda con utente con ruolo SPHA_AIFA_PAYBACK5 130                                                                                                    |
| Figura 90: Importo del Payback a livello regionale con utente con ruolo SPHA_AIFA_PAYBACK5 131                                                                                                    |
| Figura 91: Importo del Payback per specialità con utente con ruolo SPHA_AIFA_PAYBACK5 132                                                                                                    |
| Figura 92: Importo del Payback per singolo prodotto con utente con ruolo SPHA_AIFA_PAYBACK5 134                                                                                                    |
| Figura 93: Confezione erogate in convenzionata con utente con ruolo SPHA_AIFA_PAYBACK5 135                                                                                                    |
| Figura 94 - Importo del Payback a livello regionale con utente con ruolo SPHA_AZIENDA 142                                                                                                    |
| Figura 95: Importo del Payback per specialità (con utente con ruolo SPHA_AZIENDA) 143                                                                                                    |
| Figura 96: Importo del Payback per singolo prodotto (con utente con ruolo SPHA_AZIENDA) 145                                                                                                    |
| Figura 97: Confezione erogate in convezionata con utente con ruolo SPHA_AZIENDA 146                                                                                                    |
| Figura 98: Dati NSIS tracciabilità di fascia A e H con utente con ruolo SPHA_AIFA_RIPIANO 154                                                                                                    |
| Figura 99: Dati NSIS Tracciabilità di fascia A e H esclusi i vaccini (J07), i farmaci orfani, i farmaci innovativi, i gas medicinali (V03AN) con utente con ruolo SPHA_AIFA_RIPIANO                     |
| Figura 100: Dati NSIS Tracciabilità di fascia A e H per i gas medicinali (V03AN) con utente con ruolo<br>SPHA_AIFA_RIPIANO                                                                              |
| Figura 101: Dati NSIS Tracciabilità di fascia A e H per farmaci innovativi con utente con ruolo<br>SPHA_AIFA_RIPIANO                                                                                    |
| Figura 102: Importi di payback per acquisti diretti con utente con ruolo AIFA_RIPIANO 158                                                                                                    |
| Figura 103: Calcolo delle quote di mercato per gli acquisti diretti esclusi i vaccini (J07), i farmaci orfani, i<br>farmaci innovativi, i gas medicinali (V03AN) con utente con ruolo SPHA_AIFA_RIPIANO |
| Figura 104: Calcolo delle quote di mercato per gli acquisti diretti relativi ai gas medicinali (V03AN) con<br>utente con ruolo SPHA_AIFA_RIPIANO                                                        |
| Figura 105: Calcolo delle quote di mercato per gli acquisti diretti relativi ai farmaci innovativi con utente con ruolo SPHA_AIFA_RIPIANO                                                               |

| Spending-Pha_Manuale utente_v1.5.1.docx | Versione: 1.5.1 | Data:<br>30/12/202414/04/ | Pagina 11 di 224 |
|-----------------------------------------|-----------------|---------------------------|------------------|
|                                         |                 | 2021                      |                  |

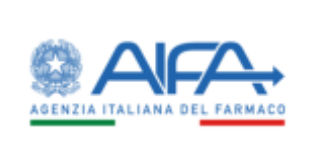

| Figura 106: Importo di ripiano totale dovuto dalla ditta (codice SIS) con utente con ruolo SPHA_AIFA_RIPIANO                                                                                                    |
|----------------------------------------------------------------------------------------------------|
| Figura 107: Quota di ripiano da versare alle Regioni con utente con ruolo SPHA_AIFA_RIPIANO                                                                                                    |
| Figura 108: Trasmissione atto di versamento del ripiano da parte delle aziende con utente con ruolo<br>SPHA_AIFA_RIPIANO                                                                                                    |
| Figura 109: Importo da versare/versato con utente con ruolo SPHA_AIFA_RIPIANO                                                                                                    |
| Figura 110: Dettaglio pagamento rate con utente con ruolo SPHA_AIFA_RIPIANO                                                                                                    |
| Figura 111: Calcolo delle quote di mercato per gli acquisti diretti con utente con ruolo SPHA_AZIENDA 166                                                                                                    |
| Figura 112: Calcolo delle quote di mercato per gli acquisti diretti relativi ai gas medicinali (V03AN) con<br>utente con ruolo SPHA_AZIENDA                                                                                                    |
| Figura 113: Calcolo delle quote di mercato per gli acquisti diretti relativi ai farmaci innovativi con utente con ruolo SPHA_AZIENDA                                                                                                    |
| Figura 114: Importo da versare/versato con utente con ruolo SPHA_AZIENDA170                                                                                                    |
| Figura 115: Anagrafica azienda rettificabile 171                                                                                                    |
| Figura 116: Modifica singolo AIC9                                                                                                    |
| Figura 117: Proposta di rettifica farmaco 173                                                                                                    |
|                                                                                                    |
| Figura 118: Visualizzazione dettaglio farmaco con evidenza dei campi di cui è stata proposta una rettifica                                                                                                    |
| Figura 118: Visualizzazione dettaglio farmaco con evidenza dei campi di cui è stata proposta una rettifica<br>174<br>Figura 119: Visualizzazione proposta di rettifica farmaco in ricerca farmaci                                                                                                    |
| Figura 118: Visualizzazione dettaglio farmaco con evidenza dei campi di cui è stata proposta una rettifica         174         Figura 119: Visualizzazione proposta di rettifica farmaco in ricerca farmaci                                                                                                    |
| Figura 118: Visualizzazione dettaglio farmaco con evidenza dei campi di cui è stata proposta una rettifica       174         Figura 119: Visualizzazione proposta di rettifica farmaco in ricerca farmaci                                                                                                    |
| Figura 118: Visualizzazione dettaglio farmaco con evidenza dei campi di cui è stata proposta una rettifica174Figura 119: Visualizzazione proposta di rettifica farmaco in ricerca farmaci                                                                                                    |
| Figura 118: Visualizzazione dettaglio farmaco con evidenza dei campi di cui è stata proposta una rettifica       174         Figura 119: Visualizzazione proposta di rettifica farmaco in ricerca farmaci                                                                                                    |
| Figura 118: Visualizzazione dettaglio farmaco con evidenza dei campi di cui è stata proposta una rettifica       174         Figura 119: Visualizzazione proposta di rettifica farmaco in ricerca farmaci                                                                                                    |
| Figura 118: Visualizzazione dettaglio farmaco con evidenza dei campi di cui è stata proposta una rettifica174Figura 119: Visualizzazione proposta di rettifica farmaco in ricerca farmaci                                                                                                    |
| Figura 118: Visualizzazione dettaglio farmaco con evidenza dei campi di cui è stata proposta una rettifica174Figura 119: Visualizzazione proposta di rettifica farmaco in ricerca farmaci                                                                                                    |
| Figura 118: Visualizzazione dettaglio farmaco con evidenza dei campi di cui è stata proposta una rettifica174Figura 119: Visualizzazione proposta di rettifica farmaco in ricerca farmaci.175Figura 120: Proposta di rettifica liste di trasparenza (campi editabili)176Figura 121: Ricerca farmaco con visualizzazione del pulsante "Nuovo"177Figura 122: Cambio titolarità per aggiunta AIC6178Figura 123: Cambio titolarità per aggiunta AIC6 – Visualizzazione risultato della ricerca dell'AIC6179Figura 124: Cambio titolarità per aggiunta AIC6 – Inserimento data inizio validità180Figura 125: Popup che indica che la rettifica è stata correttamente salvata181Figura 126: Visualizzazione rettifica di aggiunta di un AIC6182Figura 127: Cambio titolarità per eliminazione AIC6183 |
| Figura 118: Visualizzazione dettaglio farmaco con evidenza dei campi di cui è stata proposta una rettifica174Figura 119: Visualizzazione proposta di rettifica farmaco in ricerca farmaci                                                                                                    |
| Figura 118: Visualizzazione dettaglio farmaco con evidenza dei campi di cui è stata proposta una rettifica174Figura 119: Visualizzazione proposta di rettifica farmaco in ricerca farmaci                                                                                                    |
| Figura 118: Visualizzazione dettaglio farmaco con evidenza dei campi di cui è stata proposta una rettifica174Figura 119: Visualizzazione proposta di rettifica farmaco in ricerca farmaci                                                                                                    |

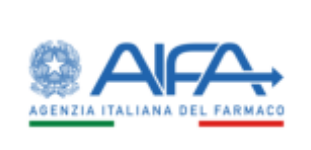

| Figura 132: Visualizzazione menù a tendina che mostra la possibilità di effettuare l'export massivo ai fini<br>delle rettifiche massive |
|----------------------------------------------------------------------------------------------------|
| Figura 133: Popup di conferma di esportazione                                                                                           |
| Figura 134: Popup che indica che i file esportati saranno disponibili nella sezione "Lista file" 189                                    |
| Figura 135: Sezione "Lista file" in cui è possibile visualizzare il file esportato 189                                                  |
| Figura 136 - File Excel per rettifiche massive 190                                                                                      |
| Figura 137: Visualizzazione pulsante per importare le rettifiche utilizzando un file .xls 191                                           |
| Figura 138: Popup che indica che la rettifica massiva è stata salvata con successo                                                      |
| Figura 139: Aggiunta di un'azienda ad un gruppo193                                                                                      |
| Figura 140: Visualizzazione messaggio di salvataggio rettifica di aggiunta194                                                           |
| Figura 141: Cancellazione di un'azienda da un gruppo 195                                                                                |
| Figura 142: Visualizzazione messaggio di rettifica di cancellazione salvata con successo                                                |
| Figura 143: Popup di conferma di cancellazione 196                                                                                      |
| Figura 144: Visualizzazione lista rettifiche proposte 198                                                                               |
| Figura 145: Sottomissione rettifiche 199                                                                                                |
| Figura 146: Visualizzazione rettifica salvata nella sezione "Lista rettifiche" 200                                                      |
| Figura 147: Popup che visualizza il numero di protocollo del documento sottomesso 200                                                   |
| Figura 148: Visualizzazione proposta rettifica protocollata e cancellata                                                                |
| Figura 149: Visualizzazione documento sottomesso                                                                                        |
| Figura 150: Tipologie di proposte di rettifiche da gestire con utente con ruolo SPHA_AIFA_FARMACI 205                                   |
| Figura 151: Tipologie di proposte di rettifiche da gestire con utente con ruolo SPHA_AIFA_AZIENDE 205                                   |
| Figura 152: Tipologie di proposte di rettifiche da gestire con utente con ruolo SPHA_AIFA_GRPAZIENDE. 206                               |
| Figura 153: Chiusura rettifica in modalità "Approvata con anagrafica del farmaco non aggiornata"                                        |
| Figura 154: Visualizzazione proposta di rettifica accettata 207                                                                         |
| Figura 155: Chiusura rettifica in modalità "Parzialmente approvata con anagrafica del farmaco non aggiornata"                           |
| Figura 156: Visualizzazione proposta di rettifica accettata parzialmente                                                                |
| Figura 157: Visualizzazione nota e documento di chiusura rettifica protocollato – Modalità "Accettata parzialmente"                     |
| Figura 158: Chiusura rettifica in modalità "Non accettata" 210                                                                          |
| Figura 159: Visualizzazione proposta di rettifica non accettata                                                                         |

| S | pending-Pha_Manuale utente_v1.5.1.docx | Versione: 1.5.1 | Data:<br>30/12/202414/04/<br>2021 | Pagina 13 di 2 | 24 |
|---|----------------------------------------|-----------------|-----------------------------------|----------------|----|
|   |                                        |                 | 2021                              |                |    |

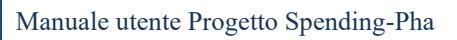

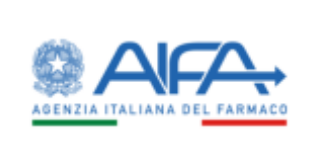

| Figura 160: Visualizzazione nota e documento di chiusura rettifica protocollato - Modalità "Non approva<br>con anagrafica del farmaco non approvata" | ata<br>. 211 |
|----------------------------------------------------------------------------------------------------|--------------|
| Figura 161: Report di verifica caricamento pagamenti procedimenti di Payback 5%                                                                      | . 214        |
| Figura 162: Report di verifica caricamento pagamenti procedimenti di Payback 1,83%                                                                   | . 215        |
| Figura 163: Report di verifica caricamento pagamenti procedimenti di Ripiano                                                                         | . 216        |
| Figura 164: Statistiche sui dati con utente con ruolo SPHA_AIFA_PAYBACK5                                                                             | . 218        |
| Figura 165: Statistiche sui dati con utente con ruolo SPHA_AIFA_PAYBACK183                                                                           | . 219        |
| Figura 166: Statistiche sui dati con utente con ruolo SPHA_AIFA_RIPIANO                                                                              | . 220        |

# Indice delle tabelle

| Tabella 1 - Campi di dettaglio anagrafica farmaci (Ruolo AIFA_RIPIANO) | 62 |
|------------------------------------------------------------------------|----|
| Tabella 2 - Campi di dettaglio anagrafica farmaci (Ruolo SPHA_AZIENDA) | 65 |
| Tabella 3 - Dettaglio farmaco liste di trasparenza                     | 70 |

| Spending-Pha_Manuale utente_v1.5.1.docx | Versione: 1.5.1 | Data:<br>30/12/202414/04/<br>2021 | Pagina 14 di 224 |
|-----------------------------------------|-----------------|-----------------------------------|------------------|
|-----------------------------------------|-----------------|-----------------------------------|------------------|

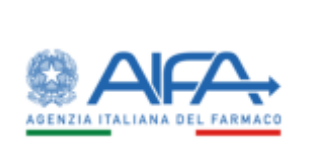

# 1 Prefazione

## 1.1 Scopo del documento

Il Manuale Utente costituisce lo strumento di supporto all'utente finale per l'utilizzo delle applicazioni a sua disposizione.

Definizioni e flussi di lavoro descritti fanno riferimento alle specifiche in vigore al momento della stesura del suddetto manuale. Essi possono subire delle modifiche nel tempo in relazione alla dinamicità delle specifiche stesse.

Nel prosieguo del presente documento sono descritte le modalità di utilizzo delle funzioni.

## **1.2** Informazioni sul documento

| Cliente:                                | AIFA                                    |
|-----------------------------------------|-----------------------------------------|
| Fornitore:                              | Dedalus SpA                             |
| Progetto/Servizio:                      | Manuale utente Progetto Spending-Pha    |
| Codice Commessa/e:                      | N/A                                     |
| Dirigente di riferimento                | Maurizio Trapanese                      |
| Responsabile Progetto lato<br>cliente   | Raffaello Melchionda                    |
| Responsabile Progetto lato<br>fornitore | Carmela Pisani                          |
| Data:                                   | 30/12/2024                              |
| Redatto da:                             | Marco La Franca e Marilena Morin        |
| Approvato da:                           | Raffaello Melchionda                    |
| Consegnato a:                           | Raffaello Melchionda                    |
| Versione:                               | 1.5.1                                   |
| Nome documento:                         | Spending-Pha_Manuale utente_v1.5.1.docx |

# 1.3 Termini, definizioni ed acronimi

In questa sezione sono riportati, quando esistano, tutti quei termini che sono specifici dell'ambiente operativo dell'utente e che verranno frequentemente utilizzati nel documento.

Ad ogni termine deve seguire la relativa spiegazione.

| Termine | Definizione                                                        |
|---------|--------------------------------------------------------------------|
| AIC6    | Autorizzazione all'Immissione in Commercio di un farmaco a 6 cifre |
| AIC9    | Autorizzazione all'Immissione in Commercio di un farmaco a 9 cifre |

| Spending-Pha_Manuale utente_v1.5.1.docx | Versione: 1.5.1 | Data:<br>30/12/202414/04/ | Pagina 15 di 224 |
|-----------------------------------------|-----------------|---------------------------|------------------|
|                                         |                 | 2021                      |                  |

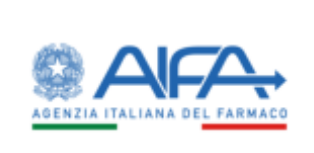

| AIFA | Agenzia Italiana del Farmaco - Ente pubblico non economico che opera sulla<br>base degli indirizzi del Ministero della Salute e della vigilanza del Ministero<br>della Salute e del MEF, in autonomia, trasparenza ed economicità, in raccordo<br>con le Regioni, l'Istituto Superiore di Sanità, gli Istituti di Ricovero e Cura a<br>Carattere Scientifico, le Associazioni dei pazienti, i Medici e le Società<br>Scientifiche, il mondo produttivo e distributivo. |  |
|------|----------------------------------------------------------------------------------------------------|--|
| ATC  | Classificazione farmaci secondo sistema Anatomico Terapeutico Chimico                                                                                                    |  |
| BDF  | Banca Dati Farmaci                                                                                                    |  |
| СРР  | Certificato di Protezione Complementare                                                                                                    |  |
| CTS  | Commissione Tecnico Scientifica                                                                                                    |  |
| FFI  | Fondo Farmaci Innovativi                                                                                                    |  |
| FSN  | Fondo Sanitario Nazionale                                                                                                    |  |
| PTN  | Prontuario Terapeutico Nazionale                                                                                                    |  |
| SSN  | Servizio Sanitario Nazionale                                                                                                    |  |
| MEAs | Managed Entry Agreements                                                                                                    |  |
| NSIS | Nuovo Sistema Informativo Sanitario                                                                                                    |  |

# 1.4 Versioni del documento

| Ver. |                                   |                                             | Descrizione                                                                                                    |
|------|-----------------------------------|---------------------------------------------|----------------------------------------------------------------------------------------------------|
| 1.0  | Redazione<br>Approvazione<br>Data | Marco La Franca (Dedalus)<br>14/07/2021     | Prima versione                                                                                                    |
| 1.2  | Redazione<br>Approvazione<br>Data | Letizia Di Girolamo (Dedalus)<br>16/05/2022 | Aggiornamenti figure e<br>adeguamento paragrafi 3, 4, 5,7.<br>Eliminazione paragrafo "Chiusura<br>procedimenti di fase 1 e chiusura<br>istanza di procedimento/azienda"<br>(ex paragrafo 4.1.7).<br>Aggiunta paragrafo 5.2.2.<br>Aggiornamento logo documento. |
| 1.3  | Redazione<br>Approvazione         | Marilena Morin (Dedalus)                    | Aggiornamento paragrafo 5.2<br>(aggiunta indicazione sui campi<br>rettificabili)                                                                                                    |

| Spending-Pha_Manuale utente_v1.5.1.docx | Versione: 1.5.1 | Data:<br>30/12/202414/04/<br>2021 | Pagina 16 di 224 |
|-----------------------------------------|-----------------|-----------------------------------|------------------|
|-----------------------------------------|-----------------|-----------------------------------|------------------|

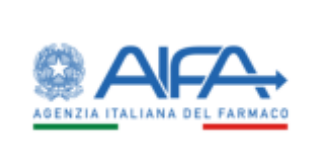

| Ver. | Dati Documento            | 0                        | Descrizione                                                                                                    |
|------|---------------------------|--------------------------|----------------------------------------------------------------------------------------------------|
|      | Data                      | 00/10/2023               |                                                                                                    |
|      | Data                      | 00/10/2023               | Aggiornamento figure<br>Aggiunti paragrafi: 4.1.2.1<br>(sospensione procedimento), 7.6<br>(screenshot notifiche)<br>Aggiornamento paragrafi: 3 (log<br>import sas), 4.1 (apertura manuale<br>del procedimento e modifica data<br>inizio in stato bozza), 4.1.7 (log dopo<br>import sas, gestione pipe e recupero<br>dati anagrafici del procedimento<br>dalla fase 1 alla 2), 4.1.2 e 4.1.2.1<br>(sospensione anagrafica di<br>procedimento), 4.3 (report da<br>leggere presentati in grassetto),<br>4.4.1.2.1 (export comunicazioni di<br>accettazione e non accett. sosp.                                                  |
| 1.4  | Redazione<br>Approvazione | Marilena Morin (Dedalus) | 5%), 4.4.1.3 4.4.3.5 4.4.3.6<br>(eliminata distinzione fra innovativi                                                                                                    |
|      | Data                      | 12/02/2024               | oncologici e non), 4.4.3.1 (aggiunta<br>campi dettaglio pagamento),<br>4.4.3.3.7 (compilazione accettazione<br>extra time), 4.4.3.4.5 (selezione<br>automatica AIC9 per corrispondenza<br>di AIC6 su accettazione parziale,<br>aggiornamento modulo di<br>accettazione 5%), 4.4.3.4.6<br>(cancellazione versamento<br>sottomesso, modale per versato<br>differente dal dovuto, atto di<br>versamento payback 5%), 4.4.3.6<br>(unione menu innovativi oncologici<br>e non), 4.4.3.6.11 (Export per<br>azienda dei file di ripiano di fase 2),<br>5.2.6 (modifica file export<br>rettifiche), 7 (implementazione<br>notifiche) |
| 1.5  | Redazione<br>Approvazione | Marilena Morin (Dedalus) | Aggiornamento figure<br>Aggiunto paragrafo 4.4.1.2.2<br>(Abilitazione massiva delle aziende                                                                                                    |
|      | Data                      | 11/11/2024               | per la ri-compilazione del modulo di<br>accettazione)                                                                                                    |

| Spending-Pha_Manuale utente_v1.5.1.docx | Versione: 1.5.1 | Data:<br>30/12/202414/04/ | Pagina 17 di 224 |
|-----------------------------------------|-----------------|---------------------------|------------------|
|                                         |                 | 2021                      |                  |

| Ver.  | Dati Document                     | 0                                      | Descrizione                                                                                                    |
|-------|-----------------------------------|----------------------------------------|----------------------------------------------------------------------------------------------------|
|       |                                   |                                        | Aggiornamento paragrafi:4.1.1<br>(aggiunta campo 'Tipologia periodo'<br>e implementazione<br>autocomposizione campo<br>'Descrizione procedimento'), 4.2.12<br>e 4.2.13 (eliminata obbligatorietà<br>filtro 'Regione'), 4.4.3.2.4 (aggiunta<br>inserimento dati 'sottoscrittore' in<br>fase di sottomissione del<br>pagamento 1,83%), 4.4.3.4.6<br>(aggiunta inserimento dati<br>'sottoscrittore' in fase di<br>sottomissione del pagamento 5%),<br>4.4.3.6.11 (aggiunta foglio 'Legenda'<br>nel file Excel prodotto con il menu<br>'Esporta tutti i files' del<br>procedimento di Ripiano), 5.4<br>(nuova maschera di inserimento dati<br>'sottoscrittore' in fase di<br>sottomissione rettifica) |
| 1.5.1 | Redazione<br>Approvazione<br>Data | Marilena Morin (Dedalus)<br>30/12/2024 | Aggiornamento figure                                                                                                    |

# 1.5 Riferimenti

Questa sezione contiene i documenti referenziati.

| Sigla           | Descrizione                                                                                             |  |
|-----------------|----------------------------------------------------------------------------------------------------|--|
| Req20191009     | Documento dei requisiti utente formalizzato nel file Spending-<br>Pha_RequisitiUtente_v1.9.pdf          |  |
| Mck20201030     | Documento dei Mockup formalizzato nel file Mockup Spending Pha- v1.9.pptx                               |  |
| LngSicurezza    | Linee guida AIFA sviluppo sicuro formalizzato nel documento:<br>1. AIFA_Linee_Guida_Sviluppo_Sicuro.pdf |  |
| LngMicroservizi | Linee guida AIFA sviluppo microservizi formalizzate nei documenti:                                      |  |
|                 | 1. SGI_AIFA_LINEE_GUIDA_DI_SVILUPPO_v_1.7.docx                                                          |  |
|                 | 2. SPCL3-GUI-STRAPI-1.0 (Linee guida sviluppo microservizi).docx                                        |  |

| S | Spending-Pha_Manuale utente_v1.5.1.docx | Versione: 1.5.1 | Data:<br>30/12/202414/04/ | Pagina 18 di 224 |
|---|-----------------------------------------|-----------------|---------------------------|------------------|
|   |                                         |                 | 2021                      |                  |

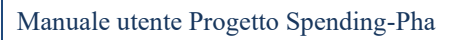

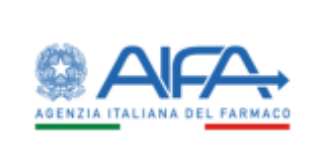

|             | <ol> <li>SPCL3-GUI-STRAPI-1.0(Linee guida sviluppo microservizi)<br/>_MLA_2020_03_20.docx</li> </ol>                                                   |
|-------------|----------------------------------------------------------------------------------------------------|
| IntGrafiche | Documento Interfacce Grafiche Spending PHA v1.12.1.pptx (mostra gli screen delle maschere)                                                             |
|             | Documento Dettaglio Interfacce Spending PHA v1.1.docx (descrive in dettaglio ciascuna maschera dal punto di vista dei campi, filtri e azioni previste) |

| Spending-Pha_Manuale utente_v1.5.1.docx | Versione: 1.5.1 | Data:<br>30/12/202414/04/<br>2021 | Pagina 19 di 224 |
|-----------------------------------------|-----------------|-----------------------------------|------------------|
|-----------------------------------------|-----------------|-----------------------------------|------------------|

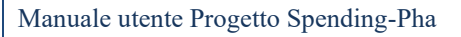

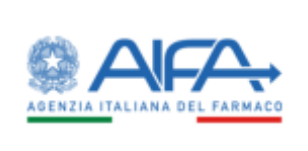

# 2 Descrizione delle funzionalità

La piattaforma S-PHA consente:

- 1. il caricamento dei dati da BDF ai fini di avviare i procedimenti di ripiano, payback 5%, payback 1.83% di fase uno (verifica dati);
- 2. la gestione di un procedimento di ripiano, payback 5%, payback 1.83% in fase uno (verifica dati) e in fase due (elaborazione dati);
- 3. la consultazione di tutte le istanze di procedimento/azienda generate dalle aziende farmaceutiche e associate alle anagrafiche di procedimento;
- 4. la gestione di proposte di rettifiche da parte dell'azienda farmaceutica e la conseguente gestione lato AIFA
- 5. la registrazione dei pagamenti da parte dell'azienda
- 6. la consultazione di report e statistiche operative per gli utenti AIFA

| Spending-Pha_Manuale utente_v1.5.1.docx | Versione: 1.5.1 | Data:<br>30/12/202414/04/<br>2021 | Pagina 20 di 224 |
|-----------------------------------------|-----------------|-----------------------------------|------------------|
|-----------------------------------------|-----------------|-----------------------------------|------------------|

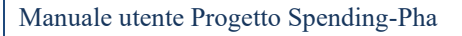

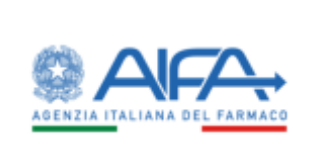

# 3 Caricamento CSV

Gli utenti con ruolo AIFA sono abilitati all'**import del file in formato .CSV** per il caricamento dei dati di BDF che contengono le seguenti anagrafiche:

- Aziende
- Farmaci
- Innovativi
- liste di trasparenza
- Orfani

La funzionalità è accessibile tramite link presente nel menu principale, denominato "IMPORT CSV". La maschera per il caricamento del file .CSV di BDF prevede una schermata in cui è presente il form di caricamento del file e per cui deve essere selezionato il tipo di Database (tipo di import) per cui si intende fare il caricamento dei dati. Allo stato attuale dell'applicativo, l'unico database per cui è stato implementato il caricamento è il database dei Farmaci (BDF).

L'avvio dell'import prevede che vengano inseriti il Tipo DB e il nome del file da importare nell'apposita form, come da figura seguente.

|       | AFA                           |            |     | Spending PriA + A @+ NK+                    |
|-------|-------------------------------|------------|-----|---------------------------------------------|
| =     | Cashbaart / Spending Pla / In | report CTV |     | 🖀 Northche 👟 Nino Helpsheik 🖀 Mail 🤋 (AG) 🦨 |
| NEW C | IMPORT CSV                    |            |     | indens                                      |
|       | Teo DB<br>Farmad              | ж.         |     |                                             |
|       | Norm file<br>Runn, formations |            | 0 L |                                             |
|       |                               |            |     | Reart Takin                                 |
|       |                               |            |     | Indete                                      |

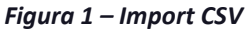

Successivamente comparirà il tasto che permette l'upload del documento per una prima validazione dello stesso.

L'attesa dell'operazione di validazione è indicata come da figura seguente.

| Spending-Pha_Manuale utente_v1.5.1.docx | Versione: 1.5.1 | Data:<br>30/12/202414/04/ | Pagina 21 di 224 |
|-----------------------------------------|-----------------|---------------------------|------------------|
|                                         |                 | 2021                      |                  |

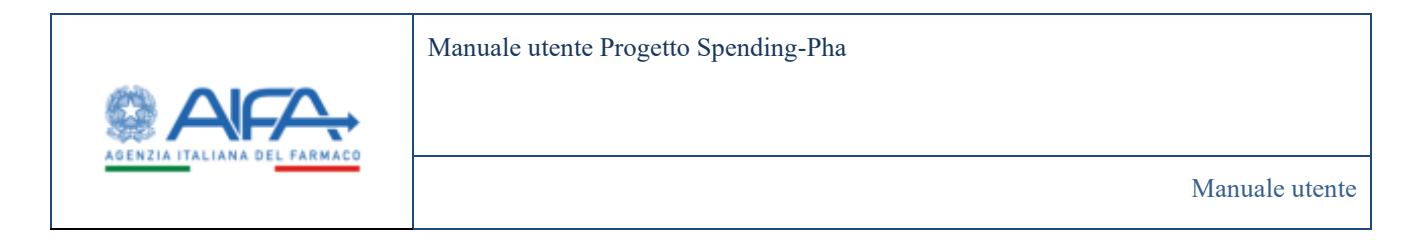

| IMPORT CSV         |     |       | Ind   |
|--------------------|-----|-------|-------|
| Tipo DB            |     |       |       |
| FARMACI            | × - |       |       |
| Nome file          |     |       |       |
| flusso_farmaci.csv |     | 0 ±   |       |
|                    |     |       |       |
|                    |     | · . · |       |
|                    |     |       | Reset |

Figura 2 - Attesa validazione

Nel caso in cui il file caricato non sia corretto o non rispetti il tracciato previsto viene restituito il messaggio con indicati: la formattazione del file, le colonne da inserire e il rispettivo ordine, come da figura seguente.

| Spending-Pha_Manuale utente_v1.5.1.docx | Versione: 1.5.1 | Data:<br>30/12/202414/04/<br>2021 | Pagina 22 di 224 |
|-----------------------------------------|-----------------|-----------------------------------|------------------|
|-----------------------------------------|-----------------|-----------------------------------|------------------|

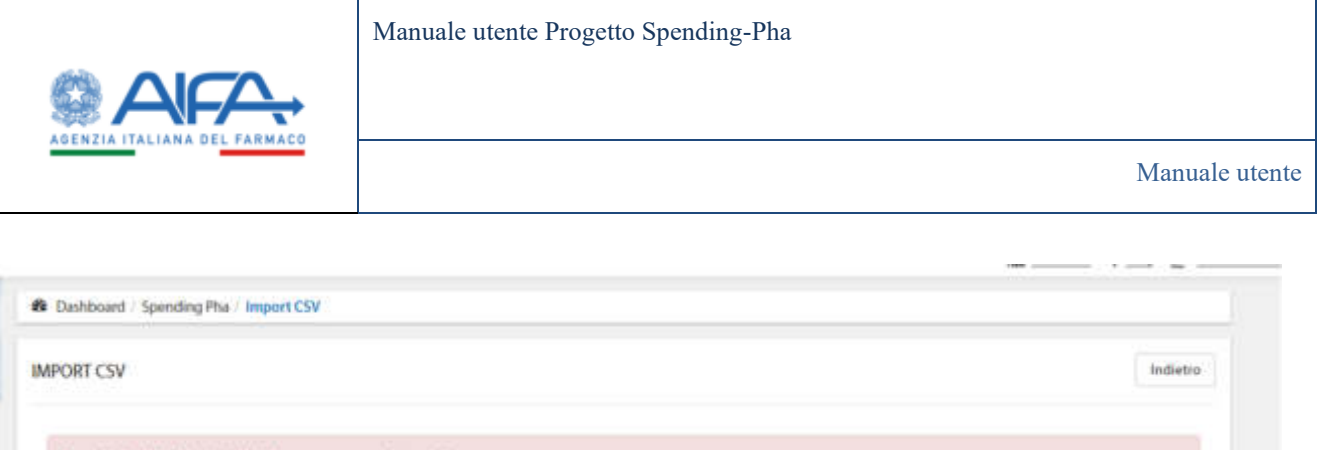

| DATA_INZIO_INNO<br>FLAG_INNOWATWO_<br>PHT_BOSIS   PT_BOS<br>DATA_AUTORIZZAZI<br>SIS_BIDSIS   DITTA_BI | _ONC [ DATA_FINE_INNO_ONC [ FLAG_INNO<br>FONDOBO [ ST_AMM_BDSIS   DES_ST_AMM_<br>IS ] G_TER   DOD   UM_DDD   CODGRUPPOED<br>ONE   DATA_INIZIO_COMMERCIALIZZ   FLAG_<br>DSIS   CLASSE | WTWO_NONONC   FLAG_INNOVATIVO_ONC   DATA_INEDO_INNO_FON<br>BDSIS   PA_BDSIS   PA_DESALIFICATO   DES_CONF_BDSIS   DES_FIM_BD<br>UI   PRZ_OSM_T_1   N_UP   P_UP   UM_UP   PRZ_BDSIS   FORMA_FARM<br>IN_LISTA   IVA   COPERTO_DA_BREVETTO   BREVETTO_SCADUTO   FLAG | DOBO   DATA_FINE_ININO_FONDOBO  <br>SE [ PR2_OSM   P_RIF   NOTA1   NOTA2  <br>_BDSIS   VIASOMM   TIPO_DISP_BDSIS  <br>_GENERICO   TIPO   D_RS_BDSIS |
|----------------------------------------------------------------------------------------------------|----------------------------------------------------------------------------------------------------|----------------------------------------------------------------------------------------------------|----------------------------------------------------------------------------------------------------|
| FARMACI                                                                                               | ж.                                                                                                    |                                                                                                    |                                                                                                    |
| Nome file                                                                                             |                                                                                                    |                                                                                                    |                                                                                                    |
| Anagrafica Gennaio-di                                                                                 | cembre 2022 - v3_EA3SOF.csv                                                                                                    | 0 ±                                                                                                    | Reset                                                                                                    |

Figura 3 – Errore nel caso di Tracciato Import CSV errato

Una volta completata la validazione del documento viene restituito un LOG che descrive:

- il tipo di import che verrà effettuato (REPLACEMENT, ad esempio, sta ad indicare che nel file sono presenti dati con dei caratteri speciali che saranno sostituiti durante l'inserimento secondo quanto indicato nel LOG)
- l'anno dell'import (viene recuperato dalla prima riga utile) e verranno quindi importati tutti i dati del csv con la colonna ANNO uguale all'anno indicato nella prima riga; se risultano presenti nel csv delle righe con anno differente allora l'import continua ma le suddette righe vengono ignorate
- indicazione di quante righe risultano presenti nel CSV e di quante verranno effettivamente inserite

| Spending-Pha_Manuale utente_v1.5.1.docx | Versione: 1.5.1 | Data:<br>30/12/202414/04/<br>2021 | Pagina 23 di 224 |
|-----------------------------------------|-----------------|-----------------------------------|------------------|
|-----------------------------------------|-----------------|-----------------------------------|------------------|

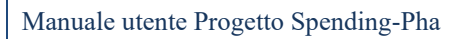

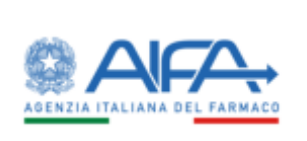

| Manuale | e utente |
|---------|----------|
|---------|----------|

| IMPORT CSV                                                                                                    |                                                                                                    |                                                                                                    | Indietre   |
|----------------------------------------------------------------------------------------------------|----------------------------------------------------------------------------------------------------|----------------------------------------------------------------------------------------------------|------------|
| Tipo DB                                                                                                    |                                                                                                    |                                                                                                    |            |
| FARMACI                                                                                                    | × -                                                                                                    |                                                                                                    |            |
| Nome file                                                                                                    |                                                                                                    |                                                                                                    |            |
| flusso_farmaci.csv                                                                                                    |                                                                                                    | o ±                                                                                                    |            |
| Log Import csv 💿                                                                                                    |                                                                                                    |                                                                                                    |            |
| <ul> <li>pattern: &amp; amp; s</li> <li>WARNING csv row: 8.8</li> <li>pattern: &amp; amp; s</li> <li>WARNING csv row: 8.9</li> <li>pattern: &amp; amp; s</li> <li>WARNING csv row: 8.9</li> <li>pattern: &amp; amp; s</li> <li>WARNING csv row: 10.</li> <li>pattern: &amp; amp; s</li> <li>WARNING csv row: 10.</li> <li>pattern: &amp; amp; s</li> </ul> | ară sostituito con: &<br>32 - aic: : 020708069 - dittaBdsi<br>ară sostituito con: &<br>17 - aic: : 038140012 - dRsBdsis<br>ară sostituito con: &<br>17 - aic: : 038140012 - dittaBdsi<br>ară sostituito con: &<br>206 - aic: : 036167068 - dRsBdsi<br>ară sostituito con: &<br>206 - aic: : 036167068 - dittaBdsi<br>ară sostituito con: & | s: JOHNSON & J.<br>JOHNSON & JOHNSON S.P.A.<br>s: JOHNSON & J.<br>s: MERCK SHARP & DOHME B.V.<br>sis: MERCK SHARP & DOHME B.V. |            |
|                                                                                                    |                                                                                                    |                                                                                                    | Reset Salv |

Figura 4 - Log di validazione del documento

| Spending-Pha_Manuale utente_v1.5.1.docx | Versione: 1.5.1 | Data:<br>30/12/202414/04/ | Pagina 24 di 224 |
|-----------------------------------------|-----------------|---------------------------|------------------|
|                                         |                 | 2021                      |                  |

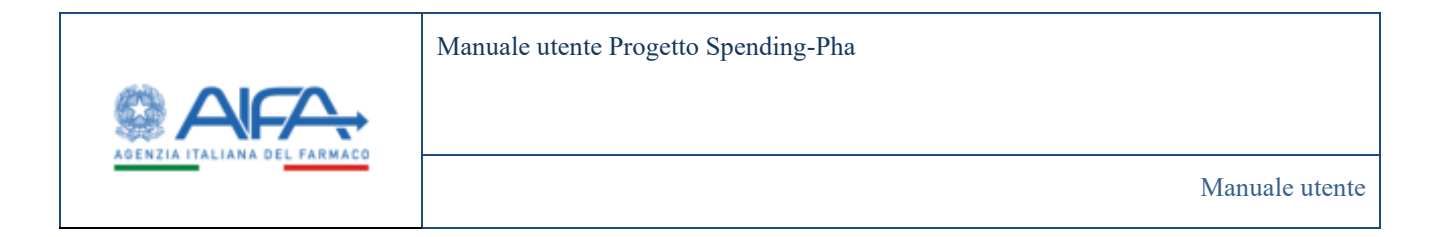

Dopo la validazione del file, si abilita il tasto "Salva" per l'avvio del processo di import in modo asincrono e l'utente verrà avvisato con il messaggio riportato nella figura seguente.

|                                       |                                                                                   | Spending-PHA +   | ••*    | MA ~  | EMANUELA        |
|---------------------------------------|-----------------------------------------------------------------------------------|------------------|--------|-------|-----------------|
|                                       | I Notifich                                                                        | e 🐟 Web Helpdesk | 🕿 Mail | ? EAQ | 🖉 Guida         |
| Dashboard - Spending Pha / Import CSV |                                                                                   |                  |        |       |                 |
| IMPORT CSV                            |                                                                                   |                  |        | 1     | ndietro         |
| Tipo DB Nome file                     | È stato avviato l'import.<br>Alla fine del processo sarà<br>inviata una notifica. |                  | 1      | Reset | Survey<br>Intro |

Figura 5 - Messaggio di avvio import

Il sistema S-Pha prevede un controllo in fase di import CSV ovvero se si tenta di eseguire un nuovo import già in fase di validazione viene segnalato che è ancora in corso un altro import e non è possibile eseguire più di un import alla volta.

| Spending-Pha_Manuale utente_v1.5.1.docx | Versione: 1.5.1 | Data:<br>30/12/202414/04/<br>2021 | Pagina 25 di 224 |
|-----------------------------------------|-----------------|-----------------------------------|------------------|
|-----------------------------------------|-----------------|-----------------------------------|------------------|

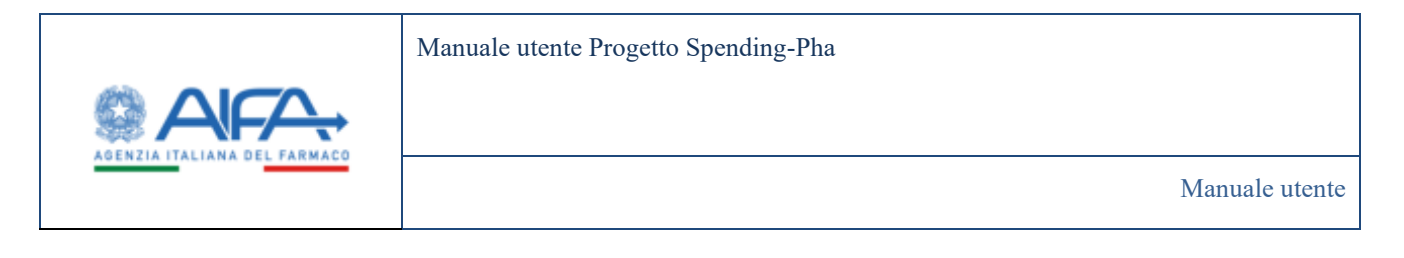

| MPORT CSV           |                                                         | Indietro    |
|---------------------|---------------------------------------------------------|-------------|
| Errore Upload file: | n'altro import è ancora in corso, si prega di attendere |             |
| Tipo DB             |                                                         |             |
| FARMACI             | x -                                                     |             |
| Nome file           |                                                         |             |
| flusso_farmaci.csv  | 0 1                                                     |             |
|                     |                                                         | Reset Salva |
|                     |                                                         |             |

Figura 6 - Errore nel caso in cui vi è in corso un altro import

Per tutto il periodo in cui il procedimento di fase 1 è aperto, è consentito, per gli utenti con ruolo AIFA, il caricamento di nuovi files CSV per l'import dei dati di BDF.

Nel caso di caricamento di un nuovo CSV per l'import dei dati di BDF da parte di AIFA durante un procedimento, le proposte di rettifica registrate su S-Pha da parte dell'azienda non ancora sottomesse ad AIFA continueranno ad essere visibili all'azienda al fine di dare la possibilità di ri-sottometterle anche dopo un nuovo caricamento di CSV dei dati di BDF.

Questo comportamento eviterà quindi che il caricamento di un nuovo CSV dei dati di BDF porti alla cancellazione delle rettifiche non ancora sottomesse con il vantaggio di non obbligare l'azienda ad una nuova registrazione di richiesta di rettifica a seguito di caricamento di nuovo CSV.

Nel caso di caricamento di un nuovo csv in corso di procedimento, se ci sono rettifiche già chiuse per quel procedimento da parte di AIFA queste assumeranno un nuovo stato al fine di evidenziare che è stato caricato un nuovo csv (per i dettagli sul cambio di stato si veda il seguente <u>paragrafo</u>)

| Spending-Pha_Manuale utente_v1.5.1.docx | Versione: 1.5.1 | Data:<br>30/12/202414/04/<br>2021 | Pagina 26 di 224 |
|-----------------------------------------|-----------------|-----------------------------------|------------------|
|                                         |                 | 2021                              |                  |

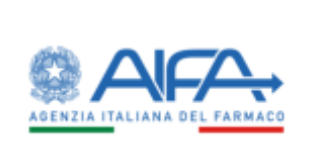

# 4 Gestione dei procedimenti

## 4.1 Anagrafica procedimenti

I ruoli utente che possono accedere alla pagina di RICERCA ANAGRAFICA PROCEDIMENTI, ognuno con peculiarità diverse sono: SPHA\_AIFA\_RIPIANO, SPHA\_AIFA\_PAYBACK5, SPHA\_AIFA\_PAYBACK183, SPHA\_AZIENDA e SPHA\_GRPAZIENDA.

Tutti gli utenti accedono alla maschera di anagrafica procedimenti attraverso la voce di menu "Anagrafiche procedimenti".

La pagina di RICERCA ANAGRAFICA PROCEDIMENTI attraverso una serie di **filtri**, offre la possibilità all'utente di ricercare le anagrafiche in base a un determinato criterio, scelto tra:

- Tipo di procedimento
- Anno<sup>1</sup>
- Descrizione procedimento

Il filtro "Tipo di procedimento" per utenti con ruolo SPHA\_AIFA\_RIPIANO è preselezionato con il valore "Ripiano" e non modificabile, analogamente per gli utenti con ruolo SPHA\_AIFA\_PAYBACK5 e SPHA\_AIFA\_PAYBACK183 il valore del filtro "Tipo di procedimento" sarà preselezionato con il corrisponde tipo di procedimento.

Lo stesso set di filtri è presente nel caso di accesso alla pagina di RICERCA ANAGRAFICA DI PROCEDIMENTI con utente SPHA\_AZIENDA o SPHA\_GRPAZIENDA con la differenza che il filtro "Tipo di procedimento" è un menu di scelta esclusiva che mostra tutte le seguenti tipologie di procedimento consultabili:

- Ripiano
- Payback 1.83%
- Payback 5%

I dati consultabili nella pagina di RICERCA ANAGRAFICA DI PROCEDIMENTI sono:

- Descrizione procedimento
- Data apertura procedimento
- Data chiusura procedimento
- Data inizio verifica dati
- Data fine verifica dati

<sup>1</sup> Anno di riferimento dei dati del procedimento

| Spending-Pha_Manuale utente_v1.5.1.docx | Versione: 1.5.1 | Data:            | Pagina 27 di 224 |
|-----------------------------------------|-----------------|------------------|------------------|
|                                         |                 | 30/12/202414/04/ |                  |
|                                         |                 | 2021             |                  |

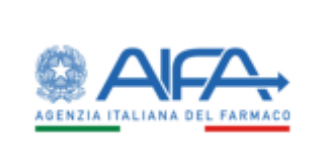

- Stato
- Azione

#### BOZZA:

è lo stato delle anagrafiche di procedimento appena create con "data apertura procedimento" odierna o nel futuro, ovvero si tratta di un procedimento che inizierà nel futuro.

Fintanto che lo stato del procedimento è BOZZA la "data apertura procedimento" è sempre modificabile dagli utenti con ruolo SPHA\_AIFA\_RIPIANO, SPHA\_AIFA\_PAYBACK5, SPHA\_AIFA\_PAYBACK183.

#### ATTIVO:

non appena la data odierna è compresa tra la "data apertura procedimento" e la "data chiusura procedimento" l'anagrafica di procedimento passa in stato ATTIVO e lo "stato" viene evidenziato in verde ed è possibile, per gli utenti con ruolo SPHA\_AZIENDA, creare una istanza di procedimento associata alla anagrafica di procedimento attiva (come descritto nel seguente <u>paragrafo</u>). Lo "stato" evidenziato in verde mostra, pertanto, i procedimenti in corso.

#### CHIUSO:

Non appena la data odierna è maggiore della "data chiusura procedimento" allora il procedimento risulterà chiuso e non sarà possibile per le aziende aprire istanze di procedimento su tale anagrafica di procedimento e lo "Stato" verrà evidenziato in rosso.

#### SOSPESO:

è lo stato in cui finisce un procedimento attivo non appena questo viene sospeso dall'utente con relativo ruolo AIFA

| Spending-Pha_Manuale utente_v1.5.1.docx | Versione: 1.5.1 | Data:<br>30/12/202414/04/<br>2021 | Pagina 28 di 224 |
|-----------------------------------------|-----------------|-----------------------------------|------------------|
|-----------------------------------------|-----------------|-----------------------------------|------------------|

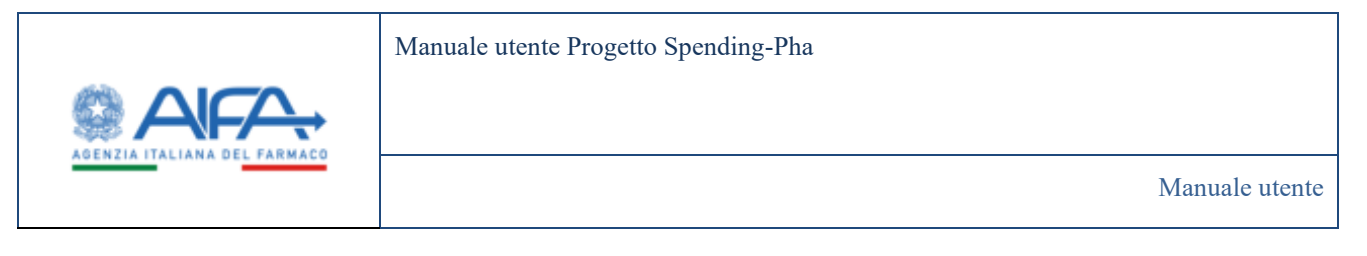

| AIFA.                                                      |                                |                              |                         |                   |        | Spending-PWA +                     |
|------------------------------------------------------------|--------------------------------|------------------------------|-------------------------|-------------------|--------|------------------------------------|
|                                                            |                                |                              |                         |                   |        | 🗑 Nedicie 👟 Weblinishish 🖀 Had 🤉 ( |
| B Datteart - Spiriting Pile - Kearla angrafia presidential |                                |                              |                         |                   |        |                                    |
| ICERCA ANAGRAFICA PROCEEDMENTI                             |                                |                              |                         |                   |        | 949410                             |
| Tipo procedimento                                          |                                |                              |                         |                   |        |                                    |
| Pagtack 1.029. +                                           |                                |                              |                         |                   |        |                                    |
| Arms                                                       |                                |                              |                         |                   |        |                                    |
| Anna                                                       |                                |                              |                         |                   |        |                                    |
| Descriptione proceediments                                 |                                |                              |                         |                   |        |                                    |
| Tracessoni pi jouritoretti                                 |                                |                              |                         |                   |        |                                    |
|                                                            |                                |                              |                         |                   |        | Raise Bred Error                   |
| Declare products                                           | Date spectras<br>procedurentes | Detertiteten<br>procedimento | Distantion werking dief | Tes for other det | (      | ( <b>100</b>                       |
| Paglack 1.029c Lareneette 2023 (F. Wertha dei dati)        | INV11/2023                     | 10110443                     | 1001-0821               | 1046/2021         | 10.0mm | ./9                                |
|                                                            |                                |                              |                         |                   |        |                                    |
| Poglack Little Lancente 2021 (2 - Education dei dat)       | 2011/2023                      | (invited and                 | 1001-0821               | 80496/2023        | Repa   | ./9                                |

Figura 7 – Ricerca anagrafica procedimenti di PAYBACK1,83% (ruolo SPHA\_AIFA\_PAYBACK183)

**N.B.** Nel caso in cui la "data apertura procedimento" sia uguale alla data odierna, l'utente con ruolo SPHA\_AIFA\_RIPIANO, SPHA\_AIFA\_PAYBACK5, SPHA\_AIFA\_PAYBACK183 può attivare manualmente il procedimento attraverso il pulsante 'Attiva' disponibile (solo in questo caso), all'interno dell'anagrafica del procedimento.

Tale possibilità è valida anche per quanto riguarda la "data chiusura procedimento", ciò significa che, se tale data corrisponde alla data del giorno, il procedimento può essere chiuso manualmente, attraverso l'apposito pulsante 'Chiudi' (sempre presente all'interno dell'anagrafica di procedimento).

Il processo di chiusura del procedimento manuale è asincrono, pertanto, al click sul pulsante 'Chiudi' si avvia il processo e l'utente verrà avvisato con il messaggio riportato nella figura seguente.

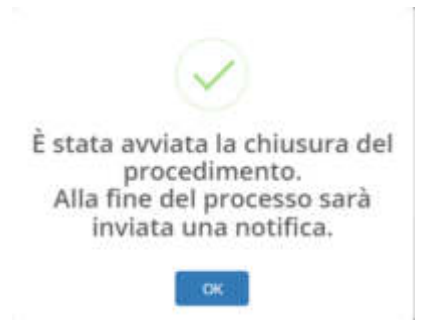

Figura 8 - Messaggio di avvio chiusura del procedimento

Il procedimento di interesse verrà quindi mostrato a video con lo stato 'In chiusura' come riportato nello screen seguente

| Spending-Pha_Manuale utente_v1.5.1.docx Vo | Versione: 1.5.1 | Data:<br>30/12/202414/04/<br>2021 | Pagina 29 di 224 |
|--------------------------------------------|-----------------|-----------------------------------|------------------|
|--------------------------------------------|-----------------|-----------------------------------|------------------|

|                             | Manuale utente Progetto Spending-Pha |           |
|-----------------------------|--------------------------------------|-----------|
| $\bigcirc AFA$              |                                      |           |
| AGENZIA TALIANA DEL PARMALO | Manua                                | le utente |
|                             |                                      |           |

-

01/01/2023

11/12/2025

\* 8

Figura 9 - Procedimento in chiusura (solo in caso di chiusura manuale)

13/13/2023

Le azioni disponibili per una anagrafica di procedimento sono diverse in base al ruolo utente, in particolare un utente con ruolo SPHA\_AIFA\_RIPIANO, SPHA\_AIFA\_PAYBACK5, SPHA\_AIFA\_PAYBACK183 nel caso di anagrafiche di procedimento con "data chiusura procedimento" evidenziata in giallo (futuro) può:

• Visualizzare il procedimento

Payback 5% (1 - Verifica dei dati)

- Modificare l'anagrafica di procedimento
- Modificare i documenti allegati al procedimento

12/12/2023

• Eliminare il procedimento

Per i procedimenti con "data chiusura procedimento" evidenziata in verde (attivi) o in rosso (chiusi) le uniche azioni disponibili sono:

- Visualizzare il procedimento
- Visualizzare il dettaglio dei documenti allegati al procedimento

Un utente con ruolo SPHA\_AZIENDA o GRP\_AZIENDA, indipendentemente dallo stato dell'anagrafica di procedimento, ha a disposizione le azioni che consentono di:

- Visualizzare il procedimento
- Visualizzare il dettaglio dei documenti allegati al procedimento

#### 4.1.1 Creazione anagrafica di procedimento di fase 1

La creazione di un nuovo procedimento può esser fatta esclusivamente dagli utenti con ruolo SPHA\_AIFA\_RIPIANO, SPHA\_AIFA\_PAYBACK5, SPHA\_AIFA\_PAYBACK183 attraverso il tasto NUOVO che si trova nella maschera di *RICERCA ANAGRAFICA DI PROCEDIMENTI*.

La creazione di una nuova anagrafica di procedimento richiede la compilazione dei seguenti dati:

- Tipo procedimento<sup>2</sup>
- Tipologia periodo<sup>3</sup>
- Anno<sup>4</sup>

<sup>&</sup>lt;sup>2</sup> Pre-inizializzato con il procedimento relativo al ruolo utente AIFA che crea l'anagrafica di procedimento

<sup>&</sup>lt;sup>3</sup> Periodo del procedimento selezionabile tra 'Annuale' 'I semestre' o 'II semestre'

<sup>&</sup>lt;sup>4</sup> Anno di riferimento dei dati del procedimento

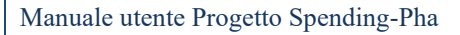

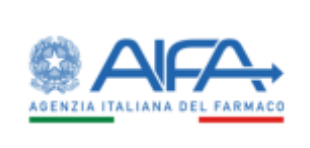

- Descrizione procedimento<sup>5</sup>
- Data apertura<sup>6</sup>
- Data chiusura<sup>7</sup>
- Numero rate
- Fase del procedimento
- E-mail
- Pec

Esposizione dati alle aziende:

|                                                                                                    |       | The second second secon |
|----------------------------------------------------------------------------------------------------|-------|----------------------------------------------------------------------------------------------------|
|                                                                                                    |       | E bette * better # 5                                                                                                    |
| man particular has supply and and have seen                                                                                                    |       |                                                                                                    |
| C HOODMAND                                                                                                    |       | 1.0                                                                                                    |
|                                                                                                    |       |                                                                                                    |
| and the second second se |       |                                                                                                    |
| tage periods                                                                                                    |       |                                                                                                    |
|                                                                                                    |       |                                                                                                    |
| -1                                                                                                    |       |                                                                                                    |
|                                                                                                    |       |                                                                                                    |
|                                                                                                    |       |                                                                                                    |
| the second second second second second second second second second second second second second second second se                                                                                                    |       |                                                                                                    |
| A MARK AND A MARK AND A MARK AND A MARK AND A MARK AND A MARK AND A MARK AND A MARK AND A MARK AND A MARK AND A                                                                                                    |       |                                                                                                    |
| h-fleii 1                                                                                                    |       |                                                                                                    |
| nes at 1                                                                                                    |       |                                                                                                    |
| (Terts Links                                                                                                    |       |                                                                                                    |
|                                                                                                    | ht 1  |                                                                                                    |
| al de la constante de la constante de la constante de la constante de la constante de la constante de la consta                                                                                                    | fer . |                                                                                                    |
| providentic 7                                                                                                    |       |                                                                                                    |
| Verifica dei dati                                                                                                    |       |                                                                                                    |
|                                                                                                    |       |                                                                                                    |
| odo riferimento dati                                                                                                    |       |                                                                                                    |
|                                                                                                    |       |                                                                                                    |
| 7<br>Nitite artice for                                                                                                    |       |                                                                                                    |
|                                                                                                    |       |                                                                                                    |
|                                                                                                    |       |                                                                                                    |

Figura 10 - Creazione anagrafica procedimenti di PAYBACK5% in fase 1

Il campo "Descrizione procedimento" si auto compone all'inserimento dei campi 'Tipo procedimento', 'Tipologia periodo' e 'Anno procedimento', ma lo stessa può essere liberamente modificato.

- <sup>6</sup> Data di apertura del procedimento alle aziende
- <sup>7</sup> Data di chiusura del procedimento alle aziende
- <sup>8</sup> Data di riferimento per i dati esposti alle aziende
- <sup>9</sup> Data di riferimento per i dati esposti alle aziende

| Spending-Pha_Manuale utente_v1.5.1.docx | Versione: 1.5.1 | Data:<br>30/12/202414/04/ | Pagina 31 di 224 |
|-----------------------------------------|-----------------|---------------------------|------------------|
|                                         |                 | 2021                      |                  |

<sup>&</sup>lt;sup>5</sup> Descrizione del procedimento auto composta a seguito dell'inserimento dei campi 'Tipo procedimento', 'Tipologia periodo' e 'Anno procedimento'

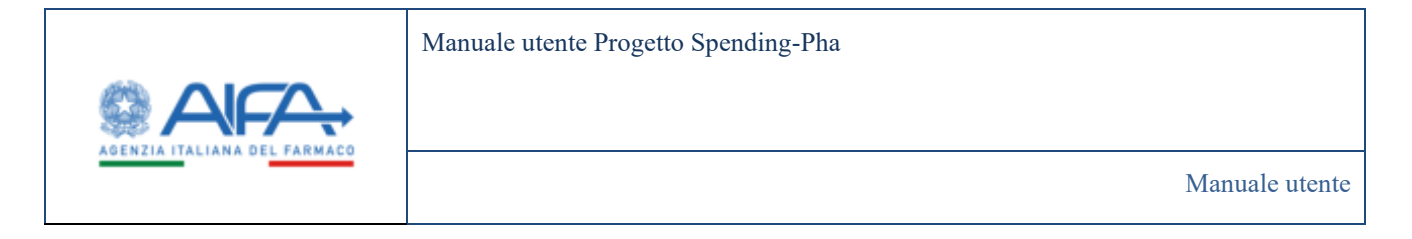

In fase di creazione/modifica di una anagrafica di procedimento è presente un controllo di coerenza sulle date di apertura e chiusura del procedimento che non consente di creare/modificare una anagrafica di procedimento che insiste su date che intersecano anagrafiche di procedimento già attive presenti.

Il messaggio informativo è il seguente:

Le date del procedimento sono in conflitto con un procedimento esistente

Figura 11 - Messaggio bloccante in fase di inserimento o modifica di una anagrafica di procedimento

Inoltre, sono presenti dei controlli di coerenza sulle date (sia di apertura sia sulle data relative al periodo di esposizione dati alle aziende):

| 1 | * Data apertura 🕐 |  |
|---|-------------------|--|
|   | 01/06/2023        |  |

OLa data apertura non può essere successiva a quella di Chiusura.

Figura 12 - Controlli di coerenza sulle date dell'anagrafica di procedimento

Esposizione dati alle aziende

| * Dal 🕐                                                                  |       |
|--------------------------------------------------------------------------|-------|
| 01/01/2022                                                               |       |
| OLa data di inizio periodo non può essere successiva a que fine periodo. | la di |

Figura 13 - Controlli di coerenza sulle date dell'anagrafica di procedimento

#### 4.1.2 Modifica anagrafica di procedimento

L'utente ha la possibilità di modificare l'anagrafica di un procedimento ovvero il procedimento in sé.

Per far questo l'utente, mediante la sidebar laterale, deve andare prima su "Anagrafica procedimenti", poi una volta individuato il procedimento di interesse può procedere sul bottone (*Modifica procedimento*) se presente in corrispondenza della colonna azioni.

| Descritions proceedings                 | Data spectura<br>procedimenta | Detectioners<br>procediments | Deta Indale verfica dati | Data free wethin data | i data i | Anne |
|-----------------------------------------|-------------------------------|------------------------------|--------------------------|-----------------------|----------|------|
| Paginals 5% (2 - Elaboracione dei dati) | 22/12/2023                    | \$1.00./2024                 | 01/01/2023               | 10120203              | - Annas  | */7  |

| Spending-Pha_Manuale utente_v1.5.1.docx | Versione: 1.5.1 | Data:<br>30/12/202414/04/<br>2021 | Pagina 32 di 224 |
|-----------------------------------------|-----------------|-----------------------------------|------------------|
|-----------------------------------------|-----------------|-----------------------------------|------------------|

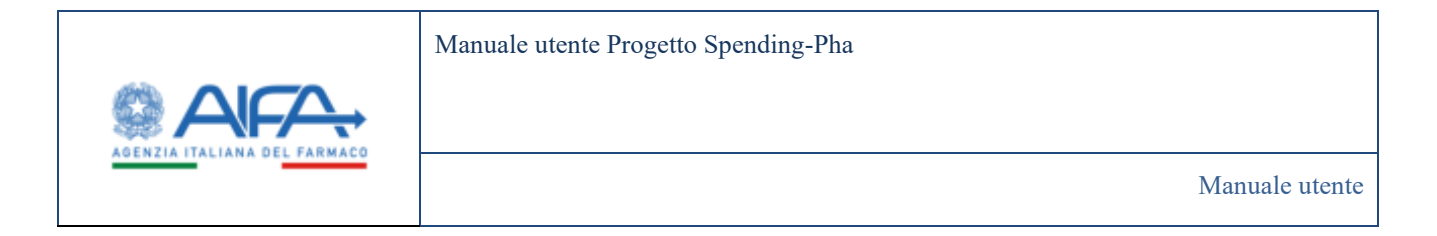

L'azione di *"Modifica procedimento"* consente di accedere alla maschera in cui sono visibili gli stessi dati riportati in fase di creazione del procedimento. Tali dati sono modificabili e una volta modificati possono essere salvati tramite il pulsante **"Salva".** 

| SELECT PRODUCED                                                                                                    | (Anne)                                                                                                    |
|----------------------------------------------------------------------------------------------------|----------------------------------------------------------------------------------------------------|
| toologie and the second second s                                                                                                    |                                                                                                    |
|                                                                                                    |                                                                                                    |
| 22                                                                                                    |                                                                                                    |
| The state of the state of the s |                                                                                                    |
| Pages N.J. Discourse do lot:                                                                                                    |                                                                                                    |
| Tata autour P                                                                                                    |                                                                                                    |
| 17 Y 18 1                                                                                                    |                                                                                                    |
| "Sin-Henry T                                                                                                    |                                                                                                    |
| 1998A                                                                                                    |                                                                                                    |
| "towned                                                                                                    |                                                                                                    |
| 1. I I I I I I I I I I I I I I I I I I I                                                                                                    |                                                                                                    |
|                                                                                                    |                                                                                                    |
| Het.                                                                                                    | No. 9                                                                                                    |
| and the second second s | Construction of the Party of the Party of th |
| Nex annotherade 1                                                                                                    |                                                                                                    |
| 2 Television de data -                                                                                                    |                                                                                                    |
|                                                                                                    |                                                                                                    |
| Read dispersion                                                                                                    |                                                                                                    |
|                                                                                                    |                                                                                                    |
| Twit .                                                                                                    |                                                                                                    |
| pease .                                                                                                    |                                                                                                    |
| 49                                                                                                    |                                                                                                    |
| 50E •                                                                                                    |                                                                                                    |
| 2 C M                                                                                                    |                                                                                                    |
|                                                                                                    |                                                                                                    |
|                                                                                                    | Terror and the second second s |
|                                                                                                    |                                                                                                    |
|                                                                                                    | (                                                                                                    |

Figura 14 - Modifica anagrafica di procedimento di Ripiano

Inoltre, in aggiunta ai dati riportati anche in fase di creazione di una anagrafica di procedimento, è presente un link agli **"Allegati"** del procedimento che consente di accedere alla pagina di *MODIFICA DOCUMENTI PROCEDIMENTO*.

# 4.1.2.1 Sospensione anagrafica di procedimento

Dalla stessa maschera sopra riportata è possibile **sospendere** il procedimento "attivo" (sia esso di fase 1 o di fase 2).

Per farlo l'utente deve cliccare sul pulsante posto in basso a destra. Non appena vi clicca, il procedimento finisce in stato sospeso e viene visualizzato il pop-up di seguito.

| Spending-Pha_Manuale utente_v1.5.1.docx | Versione: 1.5.1 | Data:<br>30/12/202414/04/ | Pagina 33 di 224 |
|-----------------------------------------|-----------------|---------------------------|------------------|
|                                         |                 | 2021                      |                  |

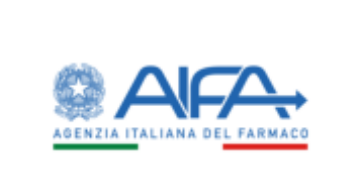

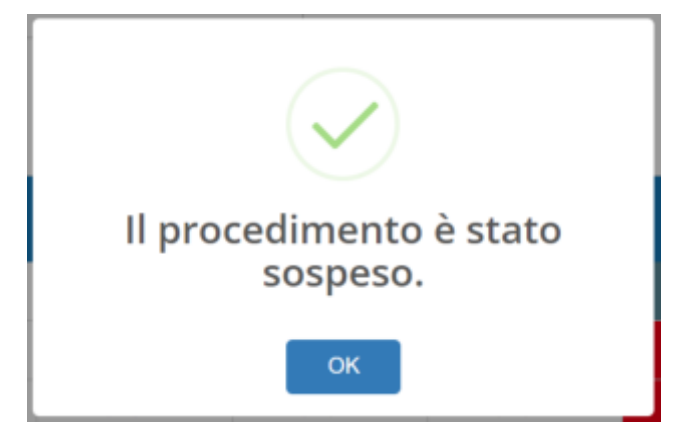

Ritornando alla lista dei procedimenti, il procedimento verrà visualizzato come di seguito:

| Descritione procedimenta               | Deta apertura<br>procedimento | Data chiunum<br>procedimento | Data Inizio vertifica<br>dati | Deta fine verifica deti | Statu     | Adout |
|----------------------------------------|-------------------------------|------------------------------|-------------------------------|-------------------------|-----------|-------|
| Payback 5% (2 - Elaborazione dei dati) | 22/12/2023                    | 31/01/2024                   | 01/01/2023                    | 31/12/2023              | SHUMING : | */3   |

L'azione di sospensione è reversibile ovvero l'utente con ruolo AIFA può successivamente procedere alla riattivazione seguendo gli stessi passi sopra indicati con la differenza che anziché il bottone Sospendi vi sarà il bottone .

Quando il procedimento è sospeso ed in funzione della situazione dell'azienda, l'utente con profilo AZIENDA può trovarsi in uno dei due casi sotto descritti:

 se l'azienda, prima della sospensione, aveva già creato l'istanza di procedimento allora entrando sulla stessa vedrà opportuna informativa in rosso come evidenziato nello screen di seguito e non gli sarà possibile consultare i dati di propria competenza

| •                                                 | Doubbaard Spending/Par Revolu-   | engelsa providenti. Providenti di perfo                      | 4.75                      |           |
|---------------------------------------------------|----------------------------------|--------------------------------------------------------------|---------------------------|-----------|
| APRE                                              | E ISTANZE DE PROCEDIMENTO DI PRO | BACK SN                                                      |                           | induction |
| PROCESSMENT<br># Angyolus Processes<br>RETERCIS   | Lista procedimenti               | * Admits Ismacivitics<br>54 - INDUSTRE TABIN                 | столкна                   | R-        |
| AREA DOWNLOAD                                     | ike                              | * Aperto dal                                                 | a presenta                |           |
| NGRANEL DI PROCEDIMENTO<br>8 Procedenza di vigina |                                  | * Periodo dei stati dal                                      | a sintees                 |           |
| Presidence: A Partick 79.                         |                                  | Il procedimento Payback 5% di F<br>marrentatasamente scopeso | we 2 sekecionalto risulta |           |
| <ul> <li>Response a repart time</li> </ul>        |                                  |                                                              |                           |           |
|                                                   |                                  |                                                              |                           |           |
|                                                   |                                  |                                                              |                           |           |
|                                                   |                                  |                                                              |                           |           |
|                                                   |                                  |                                                              |                           | Induitio  |

| Spending-Pha_Manuale utente_v1.5.1.docx | Versione: 1.5.1 | Data:<br>30/12/202414/04/<br>2021 | Pagina 34 di 224 |
|-----------------------------------------|-----------------|-----------------------------------|------------------|
|-----------------------------------------|-----------------|-----------------------------------|------------------|

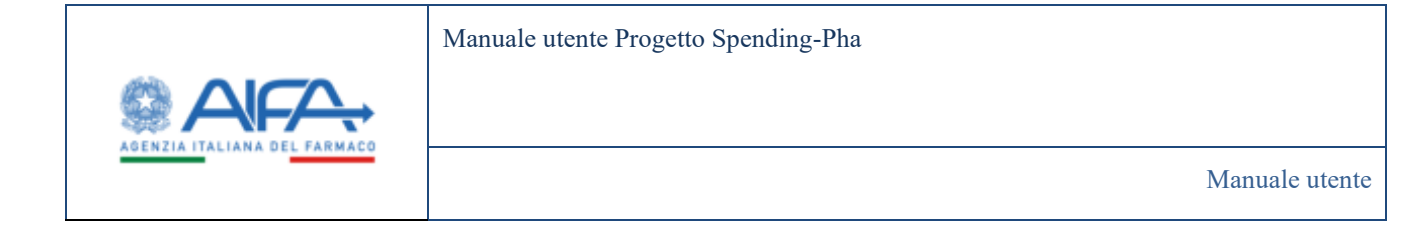

• se l'azienda, prima della sospensione, non aveva ancora creato la relativa istanza di procedimento

(mediante il pulsante - Accedital Procedimento - ) allora non avrà la possibilità di crearla sintantoché il procedimento è sospeso.

|                               | = | Davidesant Spending the Boerca | rografica procedimenti - Precadimento di payl | such 1% |     |            |
|-------------------------------|---|--------------------------------|-----------------------------------------------|---------|-----|------------|
| SPHA                          | 8 | ISTANZE DI PROCEDIMENTO DI PWY | BACK 5%                                       |         |     | Teallering |
| PROCEDEMENTI                  |   | Lists and a discussion         |                                               |         |     |            |
| RETTRICKE                     |   | Nessa procedimenti             | AP - DEVISCHLAND                              |         |     | ж.         |
| Gravetdiche                   |   |                                | * Aperto dal                                  | 120     | *N  |            |
| • Lonufilm                    |   |                                |                                               |         |     |            |
| INTANZE DI PROCEDINENTO       |   |                                | * Periodo dai dati dar                        |         | · N |            |
| Procedimento di Paylack 3%    |   |                                |                                               |         |     |            |
| Procedimento di Payback 1,83% |   |                                |                                               |         |     |            |
|                               |   |                                |                                               |         |     |            |
|                               |   |                                |                                               |         |     |            |
|                               |   |                                |                                               |         |     |            |
|                               |   |                                |                                               |         |     |            |
|                               |   |                                |                                               |         |     |            |
|                               |   |                                |                                               |         |     |            |

Alla luce di quanto descritto, l'impossibilità di accedere al procedimento potrebbe essere dovuta:

- o alla sospensione dell'anagrafica di procedimento o
- o al fatto che non esiste ancora il procedimento attivo.

#### 4.1.3 Caricamento documenti su anagrafica di procedimento

Una volta creata una anagrafica di procedimento è possibile caricare i documenti allegati al procedimento tramite l'apposita azione presente sull'anagrafica di procedimento oppure tramite il link **"Allegati"** presente nella pagina *MODIFICA PROCEDIMENTO.* 

| Spending-Pha_Manuale utente_v1.5.1.docx | Versione: 1.5.1 | Data:<br>30/12/202414/04/ | Pagina 35 di 224 |
|-----------------------------------------|-----------------|---------------------------|------------------|
|                                         |                 | 2021                      |                  |

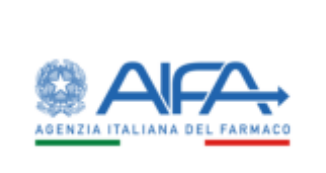

Manuale utente

| Databased / Spending Pla / Roma anagolis prevadenant - Madha prevadenante |                        | ing managing of the or the |
|---------------------------------------------------------------------------|------------------------|----------------------------|
| DEFICA DOCUMENTI PROCEDIMENTO                                             |                        | adates                     |
| Documentazione procedimento                                               |                        | Mythand Disconcereda.      |
| -                                                                         | Decemen                | (4000)                     |
| Dimegravalade                                                             | Principal and a second | * # 1 8                    |
| Ownprovilat                                                               | Secondo declamation    |                            |
|                                                                           |                        | Top Indierro               |
|                                                                           |                        |                            |
|                                                                           |                        |                            |
|                                                                           |                        |                            |
|                                                                           |                        |                            |
|                                                                           |                        |                            |
|                                                                           |                        |                            |

Figura 15 - Modifica documenti di procedimento

La pagina MODIFICA DOCUMENTI DI PROCEDIMENTO mostra i seguenti campi:

- Nome
- Descrizione
- Azioni

Le azioni disponibili sul singolo file sono:

- Visualizza
- Download
- Upload
- Elimina

L'azione di "Upload" sostituisce il precedente file con il nuovo file caricato.

L'operazione di "Upload" di nuovo documento non sostitutivo viene effettuata tramite il tasto **"Upload documento"** che rimanda alla pagina di UPLOAD DOCUMENTO in cui è richiesta la descrizione del documento che si intende caricare e successivamente è possibile selezionare il file da caricare. Il caricamento viene finalizzato dopo aver premuto sul pulsante **"Carica"**.

| Spending-Pha_Manuale utente_v1.5.1.docx | Versione: 1.5.1 | Data:<br>30/12/202414/04/<br>2021 | Pagina 36 di 224 |
|-----------------------------------------|-----------------|-----------------------------------|------------------|
|                                         |                 | 2021                              |                  |
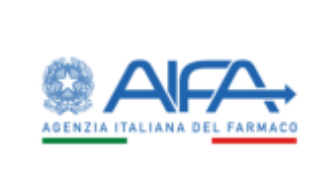

Manuale utente Progetto Spending-Pha

Manuale utente

|                                                                                                    | Series of | The set The second second second second second second second second second second second second second second s                                                                     |       | -      |        |        |         |
|----------------------------------------------------------------------------------------------------|-----------|----------------------------------------------------------------------------------------------------|-------|--------|--------|--------|---------|
|                                                                                                    |           | Upload Documento                                                                                                    |       | ×      | Gootda | alseri | eisis ( |
| -                                                                                                    | @ Date    | Descrizione Aggiuntiva (?)                                                                                                    |       |        |        |        |         |
| UNIT OF THE OWNER OF THE OWNER OF THE OWNER OF THE OWNER OF THE OWNER OF THE OWNER OF THE OWNER OF THE OWNER OF | Doct      | Sinchinde di utilitzzare solo file (PDE, DOC, DOCX etc.) Copitabili, con dimensione massima inferiore a 50 MegaByte         Trascina file pdf o immagini per l'upload         Pies: |       |        |        |        |         |
|                                                                                                    |           |                                                                                                    | Caric | •      |        |        |         |
|                                                                                                    |           | 1                                                                                                    | op in | dietro |        |        |         |

Figura 16 - Upload documento

# 4.1.4 Consultazione anagrafica di procedimento

L'azione di "Visualizza del dettaglio di una anagrafica di procedimento" rimanda alla pagina di *DETTAGLIO PROCEDIMENTO* in cui sono visibili gli stessi dati riportati in fase di creazione del procedimento. Tali dati non sono modificabili.

Inoltre, in aggiunta ai dati è presente un link agli "Allegati" del procedimento.

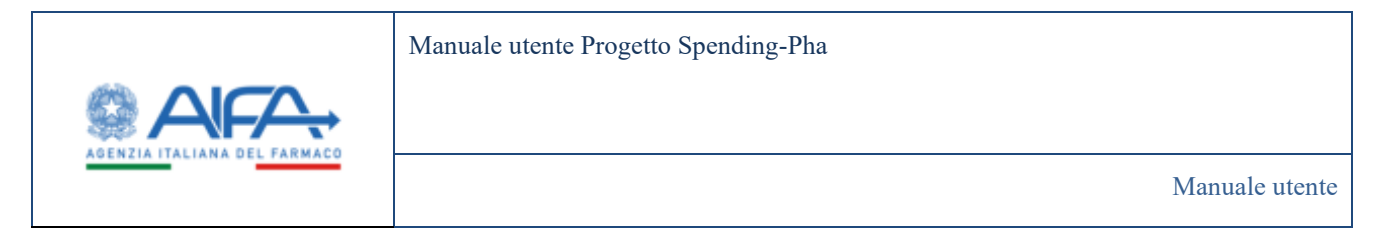

|                                                                                                    |                               | 🗰 Nothcha 🕈 IAG 🖉 Gamia |
|----------------------------------------------------------------------------------------------------|-------------------------------|-------------------------|
| Cathord Speding Pla Romanispheres                                                                                                    | down to Delinging procedureme |                         |
|                                                                                                    |                               |                         |
| ETTAGLIO PROCEDIMENTO                                                                                                    |                               | Bullyins .              |
| Tips providentes                                                                                                    |                               |                         |
| Raines +                                                                                                    |                               |                         |
| Anna D                                                                                                    |                               |                         |
| 308                                                                                                    |                               |                         |
| Desotations procediments (*)                                                                                                    |                               |                         |
| Rataria I                                                                                                    |                               |                         |
| *Data spectors (2)                                                                                                    |                               |                         |
| 1004000 (                                                                                                    |                               |                         |
| *Data cheases 0                                                                                                    |                               |                         |
| 8/9/2011                                                                                                    |                               |                         |
| *Sumercrate 3                                                                                                    |                               |                         |
| 1                                                                                                    |                               |                         |
| fam proved werts (1)                                                                                                    |                               |                         |
| 3 Chilesperine dei dali                                                                                                    |                               |                         |
|                                                                                                    |                               |                         |
| Esposizione dati alle assende                                                                                                    |                               |                         |
|                                                                                                    |                               |                         |
| **Dal (9                                                                                                    |                               |                         |
| ethydete.                                                                                                    |                               |                         |
| ALC                                                                                                    |                               |                         |
| Treation.                                                                                                    |                               |                         |
|                                                                                                    |                               |                         |
| Accessed and a second second s |                               |                         |
|                                                                                                    |                               |                         |

Figura 17 - Dettaglio procedimento

Il link **"Allegati"** rimanda alla pagina *DETTAGLIO DOCUMENTI PROCEDIMENTO* dove è possibile consultare i documenti che sono stati allegati al procedimento.

La pagina mostra i seguenti campi:

- Nome
- Descrizione
- Azioni

Le azioni disponibili sul singolo file sono:

- Visualizza
- Download

| Spending-Pha_Manuale utente_v1.5.1.docx | Versione: 1.5.1 | Data:<br>30/12/202414/04/<br>2021 | Pagina 38 di 224 |
|-----------------------------------------|-----------------|-----------------------------------|------------------|
|-----------------------------------------|-----------------|-----------------------------------|------------------|

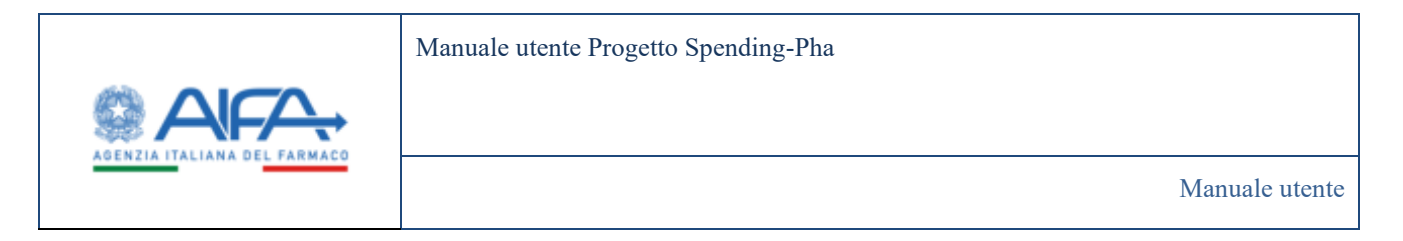

| Contraction of Contract                                              |               | Tathte 7140 @ Godaels |
|----------------------------------------------------------------------|---------------|-----------------------|
| Balahaad Apending Paul Roman appala per admenti Dataglia per admenie |               |                       |
| ETTAGLIS DOCUMENTI PROCEDIMENTO                                      |               | (bdate)               |
| Documentatione procedimento                                          |               |                       |
| New                                                                  | Distributer . | Arised                |
| Doos preva Lpdf                                                      | dia: 2019     | * 4                   |
|                                                                      |               |                       |
|                                                                      |               |                       |
|                                                                      |               |                       |
|                                                                      |               |                       |
|                                                                      |               |                       |

## 4.1.5 Eliminazione anagrafica di procedimento

La funzionalità di "Eliminazione" anagrafica di procedimento è accessibile tramite l'apposita azione presente dalla apposita pagina di *RICERCA ANAGRAFICA PROCEDIMENTI* per i procedimenti che verranno avviati nel futuro.

L'eliminazione di un procedimento riporta ad un pop-up di conferma eliminazione dell'anagrafica selezionata. Scegliendo "*SI*", l'anagrafica di procedimento verrà eliminata; scegliendo il "*No*", l'anagrafica non verrà eliminata.

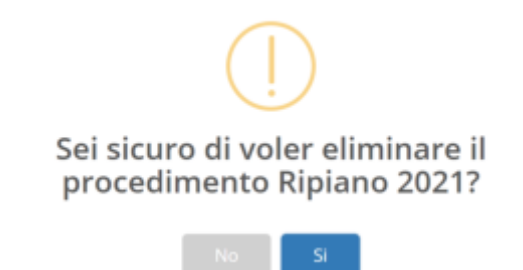

Figura 19 - Pop-up per la conferma di eliminazione del procedimento

| Spending-Pha_Manuale utente_v1.5.1.docx | Versione: 1.5.1 | Data:<br>30/12/202414/04/<br>2021 | Pagina 39 di 224 |
|-----------------------------------------|-----------------|-----------------------------------|------------------|
|                                         |                 | 2021                              |                  |

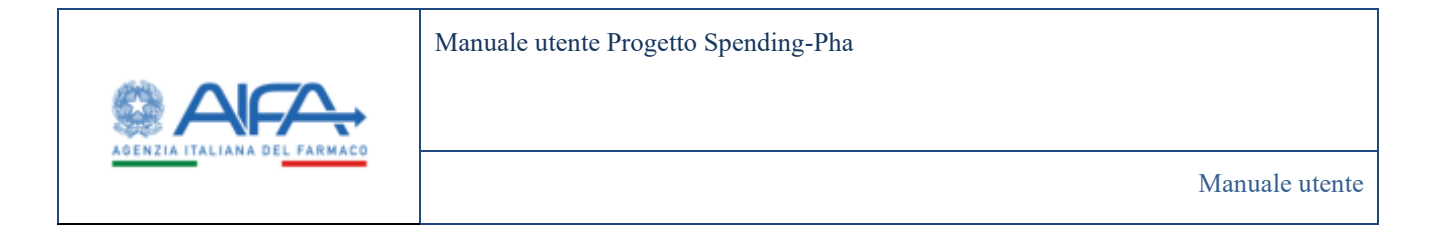

## 4.1.6 Creazione istanza di procedimento/azienda di fase 1

Gli utenti con ruolo SPHA\_AZIENDA o SPHA\_GRPAZIENDA possono creare una istanza di procedimento collegate ad una specifica anagrafica di procedimento generata dagli utenti con profilo SPHA\_AIFA\_RIPIANO, SPHA\_AIFA\_PAYBACK5, SPHA\_AIFA\_PAYBACK183 (come descritto nel seguente paragrafo).

La creazione di una istanza è possibile solo se esiste un procedimento attivo e l'azienda non ha alcuna istanza di procedimento attiva per tale anagrafica di procedimento.

La creazione di una specifica istanza di procedimento è possibile dal menu principale in corrispondenza delle seguenti voci:

#### INSTANZE DI PROCEDIMENTO

- Procedimento di ripiano
- Procedimento di Payback 5%
- Procedimento di Payback 1,83%

Figura 20 - Istanze di procedimento

L'istanza di procedimento viene generata a partire dall'apposito pulsante "Accedi al procedimento" presente nella maschera *ISTANZE DI PROCEDIMENTO*.

| Spending-Pha_Manuale utente_v1.5.1.docx | Versione: 1.5.1 | Data:<br>30/12/202414/04/ | Pagina 40 di 224 |
|-----------------------------------------|-----------------|---------------------------|------------------|
|                                         |                 | 2021                      |                  |

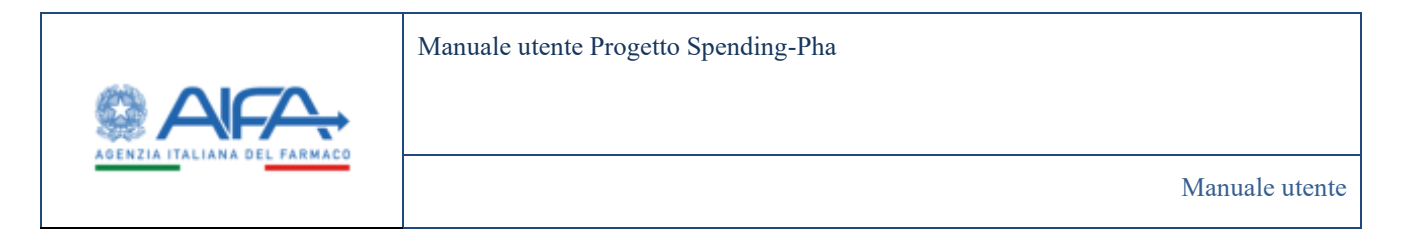

| AFA.                                                      |                               |        | Spending-PIIA - Aller Inc.* mea |
|-----------------------------------------------------------|-------------------------------|--------|---------------------------------|
|                                                           |                               |        | 🌆 Steat States Tacher           |
| Destinant - Trees defines a numerale - Roma anapatra pro- | concert Mytane                |        |                                 |
| ISTANZE DI PROCEDIMENTO DI RIPIANO                        |                               |        | ndaro                           |
| Lista procedimenti ser est the product?                   | *Asimia                       |        |                                 |
| Henradua Intercina                                        | 646 - FIDIA FARMACEUTICI LPA. |        | <b>R</b> > (                    |
|                                                           | * Aperto del                  | 5.40 S |                                 |
|                                                           | * Periodo dei diel dal        | *4     |                                 |
|                                                           |                               |        |                                 |
|                                                           |                               |        |                                 |
|                                                           |                               |        |                                 |
|                                                           |                               |        |                                 |
|                                                           |                               |        |                                 |
|                                                           |                               |        |                                 |
|                                                           |                               |        |                                 |
|                                                           |                               |        |                                 |
|                                                           |                               |        | Accedi al Procedimento Indietro |

Figura 21 - Procedimento di ripiano: pagina per creazione/visualizzazione ISTANZA di PROCEDIMENTO di RIPIANO

L'istanza di procedimento creata viene visualizzata nella "Lista procedimenti" insieme alle altre eventuali istanze di procedimento precedentemente generate in riferimento ad altra anagrafiche di procedimento.

Ogni azienda può creare una sola istanza di procedimento per ogni anagrafica di procedimento attiva (una volta creata l'istanza il pulsante *Accedi al procedimento* non sarà più disponibile).

La lista mostra le istanze di procedimento in ordine di data apertura decrescente.

Ogni istanza di procedimento riporta le date (Aperto dal – Al e Periodo dei dati dal – Al) della anagrafica di procedimento a cui fa riferimento; in particolare:

"Aperto dal – Al" fa riferimento alla "Data apertura – data chiusura" riportata in anagrafico procedimento, "Periodo dei data dal – Al" fa riferimento a "Data inizio verifica dati – data fine verifica dati" riportata in anagrafica procedimento.

| Spending-Pha_Manuale utente_v1.5.1.docx | Versione: 1.5.1 | Data:<br>30/12/202414/04/ | Pagina 41 di 224 |
|-----------------------------------------|-----------------|---------------------------|------------------|
|                                         |                 | 2021                      |                  |

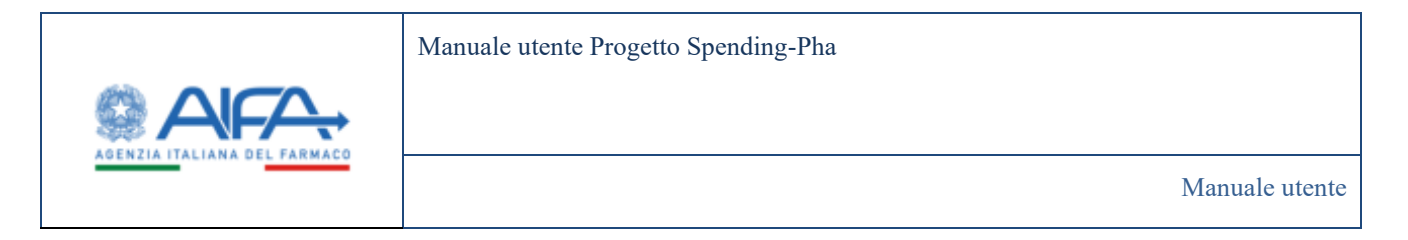

|                                                                       |                                                                                                    |                          | Spendag-MA + | 4     | -       |
|-----------------------------------------------------------------------|----------------------------------------------------------------------------------------------------|--------------------------|--------------|-------|---------|
| Colonari - Tina Atmoscituariaki Itana Kapatia pisa     Kitana Kapatia | dourt Ryben                                                                                                    |                          | i helde      | Antun | fishet. |
| Lista procedimenti ana nel 16 producer                                | * Apenda<br>848 - FIDA FARMACIUTICS S.F.A.                                                                                 |                          |              |       |         |
| Alfren andresening Replaces 2021 (7 - Martin a class class)           | * Aperto del<br>etcentrato<br>* Persolo del dal                                                                            | *al<br>Jordanikov<br>*al |              |       |         |
|                                                                       | Esplora Dati<br>- Anagadica Atenda<br>- Anagadica Atenda<br>- Linte di vegamman                                            | A. 114-JO223             |              |       |         |
|                                                                       | <ul> <li>Scalevar brevettuali</li> <li>Demourfast</li> <li>Demourfast</li> <li>Husse Milli</li> <li>Husse Milli</li> </ul> |                          |              |       |         |
|                                                                       |                                                                                                    |                          |              | inte  |         |

Figura 22 - Pagina per la visualizzazione della lista delle ISTANZE di PROCEDIMENTO di RIPIANO (Ruolo SPHA\_AZIENDA)

Una volta creata l'istanza di procedimento saranno visibili tutte le anagrafiche e flussi a cui il ruolo utente di login è abilitato; nel dettaglio gli utenti con ruolo SPHA\_AZIENDA avranno visibilità delle seguenti voci di anagrafiche e flussi collegate all'istanza di procedimento di ripiano:

- Anagrafica Azienda
- Anagrafica Farmaci
- Liste di trasparenza
- Scadenze brevettuali
- Elenco orfani
- Elenco innovati
- Flusso NSIS
- Flusso MEAs

Nel caso di procedimento di Payback 1.83%, gli utenti con ruolo SPHA\_AZIENDA avranno visibilità delle seguenti voci di anagrafiche e flussi collegate all'istanza di procedimento:

| Spending-Pha_Manuale utente_v1.5.1.docx | Versione: 1.5.1 | Data:<br>30/12/202414/04/<br>2021 | Pagina 42 di 224 |
|-----------------------------------------|-----------------|-----------------------------------|------------------|
|                                         |                 | 2021                              |                  |

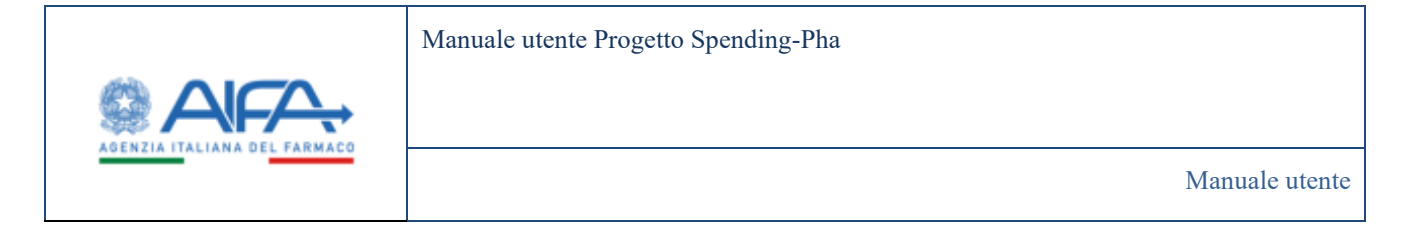

- Anagrafica Azienda
- Anagrafica Farmaci

Nel caso di procedimento di Payback 5%, gli utenti con ruolo SPHA\_AZIENDA avranno visibilità delle seguenti voci di anagrafiche e flussi collegate all'istanza di procedimento:

- Anagrafica Azienda
- Anagrafica Farmaci
- Liste di trasparenza
- Scadenze brevettuali
- Elenco orfani
- Elenco innovati
- Flusso NSIS
- Flusso MEAs

Gli utenti con ruolo SPHA\_GRPAZIENDA potranno accedere alle seguenti voci di anagrafiche <u>collegate al</u> <u>procedimento di ripiano</u>

• Anagrafici gruppi societari di BDF

| Spending-Pha_Manuale utente_v1.5.1.docx | Versione: 1.5.1 | Data:<br>30/12/202414/04/ | Pagina 43 di 224 |
|-----------------------------------------|-----------------|---------------------------|------------------|
|                                         |                 | 2021                      |                  |

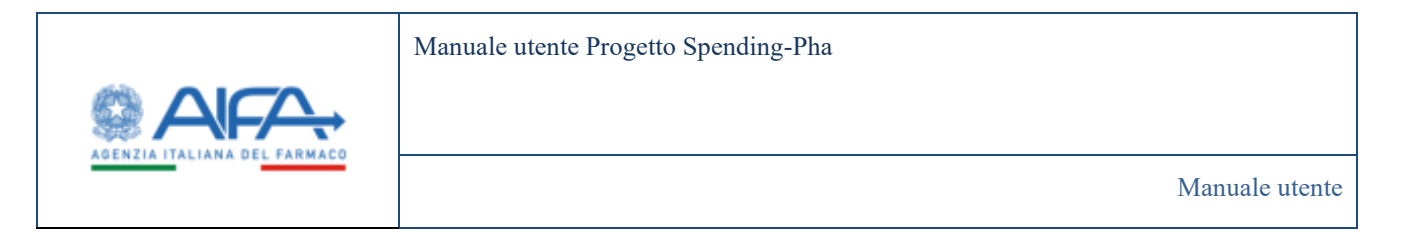

| onding Pha - Ricerca anagrafica procedmont | Procedmento di riphere                             |                     |       |        |
|--------------------------------------------|----------------------------------------------------|---------------------|-------|--------|
| EDIMENTO DI RIPIANO                        |                                                    |                     | ledan |        |
| dimenti **                                 | denda farmazevitica                                |                     |       |        |
| · · · · · · · · · · · · · · · · · · ·      | Q9 - ALDIAZIMICA VAA.                              |                     | ×     | 50 - E |
| IE 2 (WARNET TREVANCE FASE 5" IS           | eeno del<br>seri-distr                             | * AL<br>317/12/2021 |       | 6      |
| -                                          | eriacho dei dati dal                               | * NI                |       |        |
|                                            | untratte                                           | Analyzina           |       |        |
|                                            | splema Dati:<br>• Anagodics grappi societat di BDF |                     |       |        |
|                                            |                                                    |                     |       |        |
|                                            |                                                    |                     |       |        |
|                                            |                                                    |                     |       |        |
|                                            |                                                    |                     |       |        |

Figura 23 - Pagina per la visualizzazione della lista delle ISTANZE di PROCEDIMENTO di RIPIANO (Ruolo GRP\_AZIENDA)

Gli utenti con ruolo SPHA\_AIFA\_RIPIANO potranno accedere all'istanza di procedimento/azienda e accedere alle seguenti voci di anagrafiche e flussi:

- Anagrafica Azienda
- Anagrafica Farmaci
- Liste di trasparenza
- Scadenze brevettuali
- Elenco orfani
- Elenco innovati
- Anagrafici gruppi societari di BDF
- Flusso NSIS
- Flusso MEAs
- Flusso Promofarma A
- Flusso Promofarma B
- Fondo Sanitario Nazionale (FSN)

| Spending-Pha_Manuale utente_v1.5.1.docx | Versione: 1.5.1 | Data:<br>30/12/202414/04/ | Pagina 44 di 224 |
|-----------------------------------------|-----------------|---------------------------|------------------|
|                                         |                 | 2021                      |                  |

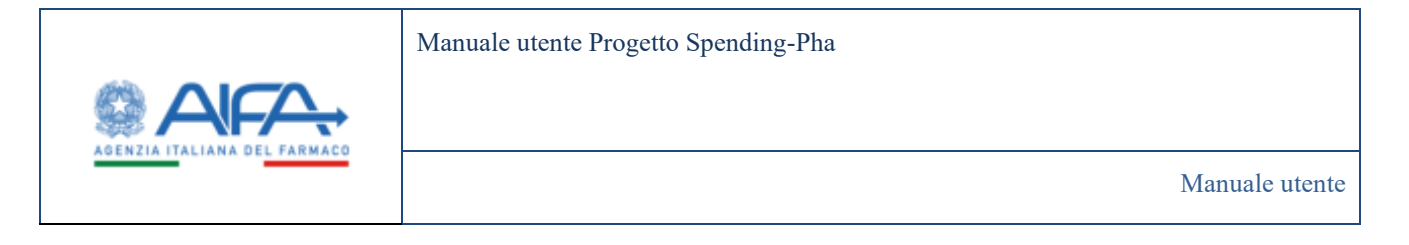

• Fondo Farmaci Innovativi (FFI)

|                                          |                                                                                                    |                | 🖀 Notifiche 🤊 ShQ | # Gal |
|------------------------------------------|----------------------------------------------------------------------------------------------------|----------------|-------------------|-------|
| Bolibiart Spinding the Romanipolicapion  | deventi / Procedenceto di riplano                                                                                                    |                |                   |       |
| STANZE DI PROCEDIMENTO DI RIPIANO        |                                                                                                    |                | Industry          |       |
| Lista procedimenti                       | * Azienda farmaceutica                                                                                                    |                |                   |       |
| A test min                               | 1429 - ALTRAZENECA S.R.A.                                                                                                    |                | ×-                |       |
| A REMARK LESS 2 MARCH "MEMORY MASS 1" IN | *Aperto dal                                                                                                    | *AL            |                   |       |
| and                                      | 20/10/01                                                                                                    | 30702307       |                   |       |
|                                          | * Periodo dei dati dal                                                                                                    | • NI           |                   |       |
|                                          | 41.01.019                                                                                                    | <br>31/12/2019 |                   |       |
|                                          | Explore Det:<br>Anaprofice Adventa<br>Anaprofice Startust<br>Unite di Inspannista<br>Element orfani<br>Element orfani<br>Element orfani<br>Anaprofice gruppe societat di RDF<br>Planto NSF<br>Planto NSF<br>Planto Promoterna B<br>Planto FSN<br>Planto FSN<br>Planto FSN |                |                   |       |
|                                          |                                                                                                    |                | Industry          |       |

Figura 24 - Pagina per la visualizzazione della lista delle ISTANZE di PROCEDIMENTO di RIPIANO (Ruolo AIFA\_RIPIANO)

Gli utenti con ruolo SPHA\_AIFA\_PAYBACK183 potranno accedere all'istanza di procedimento/azienda e accedere alle seguenti voci di anagrafiche e flussi:

- Anagrafica Azienda
- Anagrafica Farmaci
- Flusso Promofarma A
- Flusso Promofarma B

Gli utenti con ruolo SPHA\_AIFA\_PAYBACK5 potranno accedere all'istanza di procedimento/azienda e accedere alle seguenti voci di anagrafiche e flussi:

| Spending-Pha_Manuale utente_v1.5.1.docx | Versione: 1.5.1 | Data:<br>30/12/202414/04/<br>2021 | Pagina 45 di 224 |
|-----------------------------------------|-----------------|-----------------------------------|------------------|
|-----------------------------------------|-----------------|-----------------------------------|------------------|

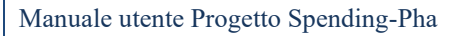

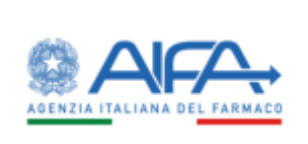

- Anagrafica Azienda
- Anagrafica Farmaci
- Liste di trasparenza
- Scadenze brevettuali
- Elenco orfani
- Elenco innovati
- Flusso NSIS
- Flusso MEAs
- Flusso Promofarma A
- Flusso Promofarma B

# 4.1.7 Creazione anagrafica di procedimento di fase 2

A seguito della chiusura dei procedimenti (o della chiusura della fase 1 per i procedimenti che prevedono 2 fasi), il sistema S-PHA crea una istantanea di tutti i dati del procedimento e consente di esportare i tracciati necessari come input per le procedure di elaborazione SAS.

L'export SAS è previsto come processo asincrono a partire da un pulsante (*export SAS*) presente nella maschera di consultazione anagrafica del procedimento di fase 1 chiuso.

| Spending-Pha_Manuale utente_v1.5.1.docx | Versione: 1.5.1 | Data:<br>30/12/202414/04/ | Pagina 46 di 224 |
|-----------------------------------------|-----------------|---------------------------|------------------|
|                                         |                 | 2021                      |                  |

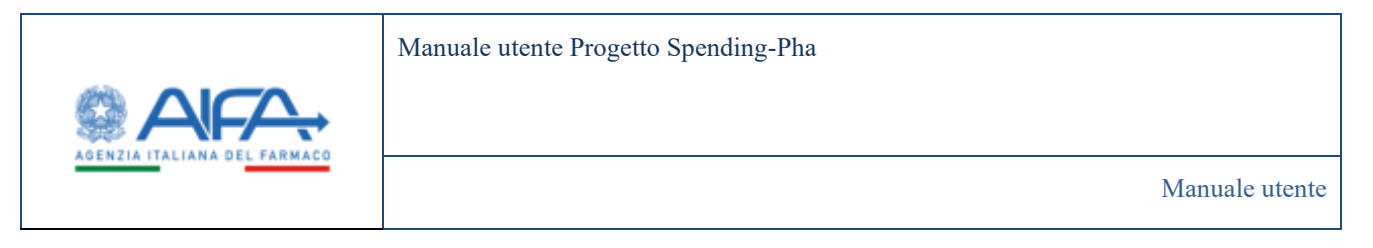

|                                                                                                    |                                                                                                    | Bittiche 9181 # |
|----------------------------------------------------------------------------------------------------|----------------------------------------------------------------------------------------------------|-----------------|
|                                                                                                    |                                                                                                    |                 |
| Settioned - Specified Proc. Noise 2 straged captions                                                           | and   Dettagle providents                                                                                                    |                 |
| the share the second second                                                                                    |                                                                                                    | 100000          |
| SECONDUCTION OF THE OWNER OF                                                                                   |                                                                                                    |                 |
| a and the second second                                                                                        |                                                                                                    |                 |
| udan 1879 -                                                                                                    |                                                                                                    |                 |
|                                                                                                    |                                                                                                    |                 |
| aire .                                                                                                    |                                                                                                    |                 |
| estime products (                                                                                              |                                                                                                    |                 |
| eren und                                                                                                    |                                                                                                    |                 |
| No gartes 0                                                                                                    |                                                                                                    |                 |
| (1997)                                                                                                    |                                                                                                    |                 |
| Della chiusare III                                                                                             |                                                                                                    |                 |
| a transf                                                                                                    |                                                                                                    |                 |
| Units de 2                                                                                                    |                                                                                                    |                 |
|                                                                                                    |                                                                                                    |                 |
| 415                                                                                                    | Pec 0                                                                                                    |                 |
| and a second second second second second second second second second second second second second second second | in the second second se |                 |
| e procedimento 2                                                                                               |                                                                                                    |                 |
|                                                                                                    |                                                                                                    |                 |
|                                                                                                    |                                                                                                    |                 |
| contribute data also artendo                                                                                   |                                                                                                    |                 |
|                                                                                                    |                                                                                                    |                 |
| M3                                                                                                    |                                                                                                    |                 |
| 1000,000 (                                                                                                    |                                                                                                    |                 |
| 4 S                                                                                                    |                                                                                                    |                 |
| errigiges -                                                                                                    |                                                                                                    |                 |
|                                                                                                    |                                                                                                    |                 |
| egeti 🖬                                                                                                    |                                                                                                    |                 |
|                                                                                                    |                                                                                                    |                 |
|                                                                                                    |                                                                                                    | Connect test of |
|                                                                                                    |                                                                                                    | Receipter 2     |
|                                                                                                    |                                                                                                    |                 |

Figura 25 - Pagina di anagrafica di procedimento di fase 1 chiuso (Export SAS)

I tracciati avranno come prima colonna l'identificativo del procedimento di fase 1 da cui sono stati generati per una verifica di congruità sui dati nella fase successiva.

Tali tracciati elaborati esternamente da SAS saranno indispensabili per l'apertura della fase 2 dei procedimenti.

L'apertura del procedimento di fase 2 avviene da una apposita azione presente sui procedimenti di fase 1 chiusi e indicata dalla seguente icona: 剃

| Descridore providmente           | Defa apertura<br>procedemento | Deta chiutura :<br>procedimenta | Deta inizio verifica<br>dati | Data fire vertica dati | Steen - | Ameri   |
|----------------------------------|-------------------------------|---------------------------------|------------------------------|------------------------|---------|---------|
| Payback 3% () - Wetfice det data | 13/13/2023                    | 12/12/2021                      | 01/01/2623                   | 91/12/2025             |         | - A - 4 |

Figura 26 - Anagrafica di procedimento di fase 1 chiuso sui cui è possibile aprire una fase 2

Cliccando sull'apposita icona di apertura di un procedimento di fase 2, il sistema riporta alla maschera di creazione di procedimento dove i campi "Descrizione del procedimento", "Email", "pec" e "Date" (relative al periodo di esposizione dati all'azienda) sono già compilati con gli stessi valori presenti nel procedimento di fase 1.

| Spending-Pha_Manuale utente_v1.5.1.docx | Versione: 1.5.1 | Data:<br>30/12/202414/04/<br>2021 | Pagina 47 di 224 |
|-----------------------------------------|-----------------|-----------------------------------|------------------|
|-----------------------------------------|-----------------|-----------------------------------|------------------|

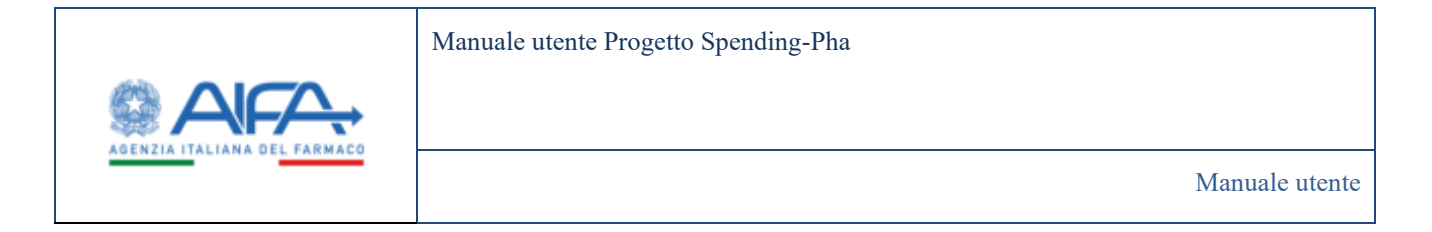

Procedendo con il salvataggio del procedimento di fase 2, alla descrizione indicata, viene aggiunta, di default, la dicitura "2 – Elaborazione dati", cosicché si distinguano le due fasi del procedimento.

Inoltre, i documenti caricati precedentemente nella fase 1 saranno automaticamente riportati anche nella fase 2.

| Notice * Relation @ # Ma   * Area 2   Parameters   * Area 2   Parameters   * Area 2   * Area 2 <                                                                                                    | Service and the service of the service of the servi |                                              | Territing PUX +          |             |
|----------------------------------------------------------------------------------------------------|----------------------------------------------------------------------------------------------------|----------------------------------------------|--------------------------|-------------|
| Na paralleles<br>And a file<br>And a file<br>And                                                                                                    |                                                                                                    |                                              | 🗃 besteler 🛸 Wetsteinden | <b>3</b> Me |
| Availed 19   * Availed 19   * Availed 19   * Availed 19   * Availed 10   * Availed 10                                                                                                    | Tao anisalmente                                                                                                    |                                              |                          |             |
| * Arroy 3   * Serving 3   * Serving 3   * Serving 3   * Serving 3   * Serving 3   * Serving 3   * Serving 3   * Serving 3   * Serving 3   * Serving 3   * Serving 3   * Serving 3   * Serving 3   * Serving 3   * Serving 3   * Serving 4   * Serving 4   * Serving 4   * Serving 4   * Serving 4   * Serving 4   * Serving 4   * Serving 4   * Serving 4   * Serving 4   * Serving 4   * Serving 4                                                                                                    | Paster 0                                                                                                    |                                              |                          |             |
| Parate in a possiburit 2   Parate in 5.   State in a possiburit 2   Parate in 5.   State in a possiburit 2   Parate in 5.   State in a possiburit 2   Parate in 5.   State in a possiburit 2   State in a possiburit 2   State in a possiburit 2   Parate in a possiburit 2 Parate in a possiburit 2 Parate in a possiburit                                                                                                    | term 2                                                                                                    |                                              |                          |             |
| Texture pleaserers 2       Meeting present 32       Texture also       Texture also                                                                                                    | and a second second sec |                                              |                          |             |
| We appendemente in         Parama 5.         The appendemente in         Basic Son         The appendemente in         Basic Son         The appendemente in         Basic Son         The appendemente in         Basic Son         The appendemente in         Basic Son         Basic Son     <                                                                                                    |                                                                                                    |                                              |                          |             |
| Delay para 0.       Delay para 0.                                                                                                    | Particle M.                                                                                                    |                                              |                          |             |
| Total particular (C)       Total particular (C)       Total partititititititititititititititititititi                                                                                                    |                                                                                                    |                                              |                          |             |
| Intersorgeneration     Intersorgeneration       Intersorgeneration     Intersorgeneration       Intersorgeneration     Intersorgeneration <td>Data apertura C</td> <td>-</td> <td></td> <td></td>                                                                                                    | Data apertura C                                                                                                    | -                                            |                          |             |
| Not concert of monthments   Notified and S   Notified and S   State S   State S   Note S   Note S                                                                                                    | Determine 2                                                                                                    | -                                            |                          |             |
| Notice of B         Provide B           Instance of B         Provide B           Instance of B         Instance of B           Instance of B         Instance of B           Instance                                                                                                    | Table of some of proceeding with                                                                                                    |                                              |                          |             |
| Numeration       Numeration       N                                                                                                    | Notest als 3                                                                                                    |                                              |                          |             |
| Instability         Per O           minimum do         And depare contractifier margine after per 1           Tablementer do         And depare contractifier margine after per 1           Tablementer do         And depare contractifier margine after per 1           Tablementer do         And depare contractifier margine after per 1           Tablementer do         And depare contractifier margine after per 1           Tablementer do         And depare contractifier margine after per 1           Tablementer do         And depare contractifier margine after per 1           Tablementer do         And depare contractifier margine after per 1                                                                                                    | Hadrana alte                                                                                                    |                                              |                          |             |
| Stade     Part@       Indexisting for 0.     Annual (fragment on the first of the part of the part of the                                                                                                    |                                                                                                    |                                              |                          |             |
| Indexemples yes 7 and the performant of the second per all yes 7 and the performant of the second per all yes 7 and the performant of the period per all yes 7 and the performant of the period per all yes 7 and the period per all yes 7 and the per all yes 7 and the period per all yes 7 and the period per all yes 7 and the period per all yes                                                                                                    | Indi 7                                                                                                    | Per C                                        |                          |             |
| Nar people ware the last of last of la                                                                                                    | and a comparison of                                                                                                    | a half dagan an marking the facility of a fi |                          |             |
| l Internet de la Constante de la Constante de                                                                                                    | Fase procedimente (?)                                                                                                    |                                              |                          |             |
| Nexula reference data<br>Texta<br>Martino<br>Martino | 2 Haltersteinen der dert                                                                                                    |                                              |                          |             |
| Percedu demendo dal.<br>"Def"<br>in regularización del<br>Al 2<br>in regularización del<br>in regularización del<br>in regular                                                                                                    |                                                                                                    |                                              |                          |             |
| Val (24) (Seminor 24) 2441<br>Val (3<br>Val (3) (Seminor 24) 2441<br>Val (3) (Seminor 24) 2441<br>Val (3) (Seminor 24) 2441                                                                                                    |                                                                                                    |                                              |                          |             |
| Taxia<br>menanana<br>Aria                                                                                                    | Percelo resimento dal                                                                                                    |                                              |                          |             |
| 10/01/2017 10<br>A 2<br>A 2 10                                                                                                    | Del T                                                                                                    |                                              |                          |             |
| 42<br>9:0000                                                                                                    | 85/95-0002                                                                                                    |                                              |                          |             |
| (Contraction of the contraction of the contraction                                                                                                    | W B                                                                                                    |                                              |                          |             |
|                                                                                                    |                                                                                                    |                                              |                          |             |
|                                                                                                    |                                                                                                    |                                              |                          | -           |
|                                                                                                    |                                                                                                    |                                              |                          |             |

Figura 27 - Inserimento procedimento di fase 2

Per i procedimenti di fase 2, dopo aver inserito il numero di rate è presente un apposito pulsante che consente di inserire la data di scadenza di pagamento per ognuna delle rate previste dal procedimento.

| Spending-Pha_Manuale utente_v1.5.1.docx | Versione: 1.5.1 | Data:<br>30/12/202414/04/<br>2021 | Pagina 48 di 224 |
|-----------------------------------------|-----------------|-----------------------------------|------------------|
|-----------------------------------------|-----------------|-----------------------------------|------------------|

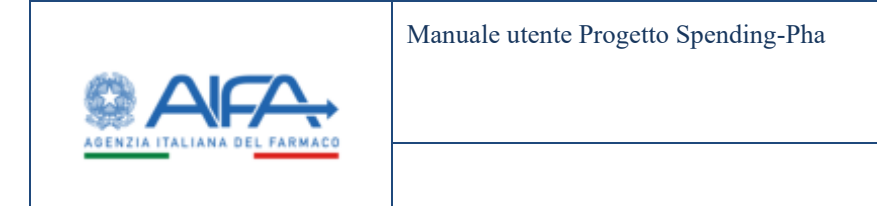

| Manuale | e utente |
|---------|----------|
|---------|----------|

| AFA                                                                                                    |                                                  | Tpending-TMA -                                                                                                    |
|----------------------------------------------------------------------------------------------------|--------------------------------------------------|----------------------------------------------------------------------------------------------------|
|                                                                                                    |                                                  | M Bertinte & Weblinders M Mail 7 18                                                                                                    |
| NUOVO PROCEDIMENTO                                                                                                    |                                                  | And A Contract of Contract of |
| Tips procedments                                                                                                    |                                                  |                                                                                                    |
| Posteria Dis.                                                                                                    |                                                  |                                                                                                    |
| them 2                                                                                                    |                                                  |                                                                                                    |
| 2023                                                                                                    |                                                  |                                                                                                    |
| (new state of the second second second second second second second second second second second second second se                                                                                                    |                                                  |                                                                                                    |
| Factory Fr.                                                                                                    |                                                  |                                                                                                    |
|                                                                                                    |                                                  |                                                                                                    |
| * Units aperture / P                                                                                                    |                                                  |                                                                                                    |
| "Date chicason ()                                                                                                    |                                                  |                                                                                                    |
| www.mat                                                                                                    |                                                  |                                                                                                    |
| "Numero Here 2                                                                                                    |                                                  |                                                                                                    |
| •                                                                                                    |                                                  |                                                                                                    |
| 6                                                                                                    |                                                  |                                                                                                    |
| trail?                                                                                                    | No. 1                                            |                                                                                                    |
| below a share to a                                                                                                    | A first spicing constraints can filmer by the sp |                                                                                                    |
| Fare precediments (1)                                                                                                    |                                                  |                                                                                                    |
| 1 Data and Ar an                                                                                                    | 1                                                |                                                                                                    |
| Periodo interimento dall                                                                                                    |                                                  |                                                                                                    |
|                                                                                                    |                                                  |                                                                                                    |
| 104/3                                                                                                    |                                                  |                                                                                                    |
| and and a second second s |                                                  |                                                                                                    |
| ALC: NOT THE REPORT OF                                                                                                    |                                                  |                                                                                                    |
|                                                                                                    | -                                                |                                                                                                    |
|                                                                                                    |                                                  |                                                                                                    |
|                                                                                                    |                                                  | Statute and a second                                                                                                    |

Figura 28 - Inserimento dati procedimento di fase 2

Dopo la creazione di un procedimento di fase 2, il sistema consente di **importare i tracciati** (risultato delle elaborazioni **SAS**). L'import è previsto come processo asincrono a partire da un pulsante/azione (*Import SAS*) presente nella maschera di consultazione dell'anagrafica dei procedimenti di fase 2 (aperti a partire dal procedimento di fase 1 da cui sono stati esportati i dati).

Il pulsante di *Import SAS* è attivo solo se l'anagrafica è stata salvata almeno una volta, se il procedimento è di fase 2 e se la *data di apertura* è nel futuro (oppure è uguale alla data odierna in caso di apertura manuale).

Dal momento che il processo è asincrono, è necessario attendere che l'operazione di importazione sia completata, come indicato nella figura seguente

| Spending-Pha_Manuale utente_v1.5.1.docx | Versione: 1.5.1 | Data:<br>30/12/202414/04/ | Pagina 49 di 224 |
|-----------------------------------------|-----------------|---------------------------|------------------|
|                                         |                 | 2021                      |                  |

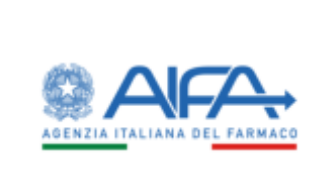

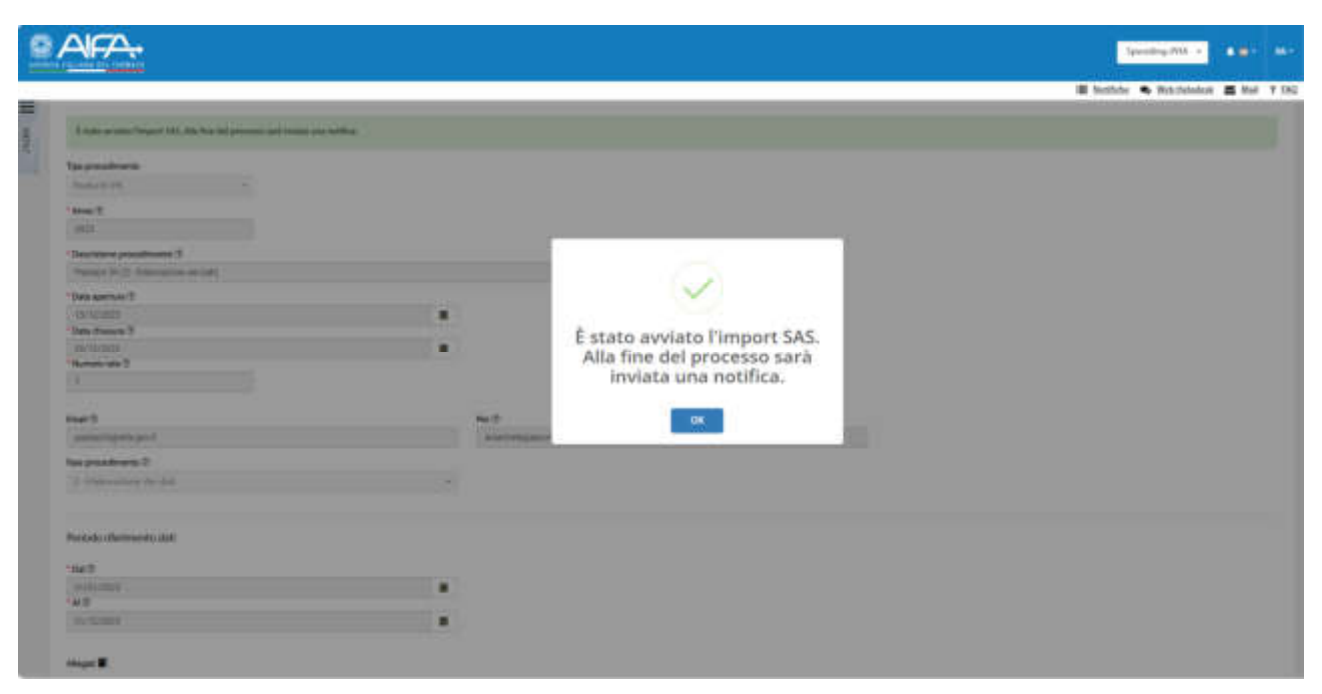

Figura 29 - Avvio Import SAS

Inoltre, per visualizzare l'esito dell'import occorre aggiornare la pagina, come indicato nel messaggio seguente

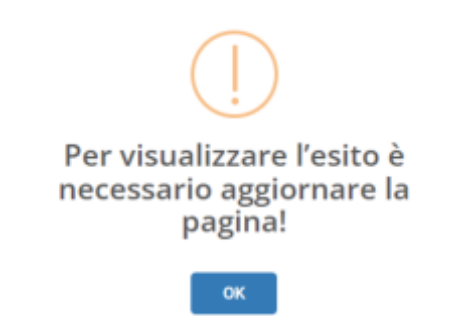

Figura 30 - Avviso per la visualizzazione dell'esito Import SAS

| Spending-Pha_Manuale utente_v1.5.1.docx | Versione: 1.5.1 | Data:<br>30/12/202414/04/ | Pagina 50 di 224 |
|-----------------------------------------|-----------------|---------------------------|------------------|
|                                         |                 | 2021                      |                  |

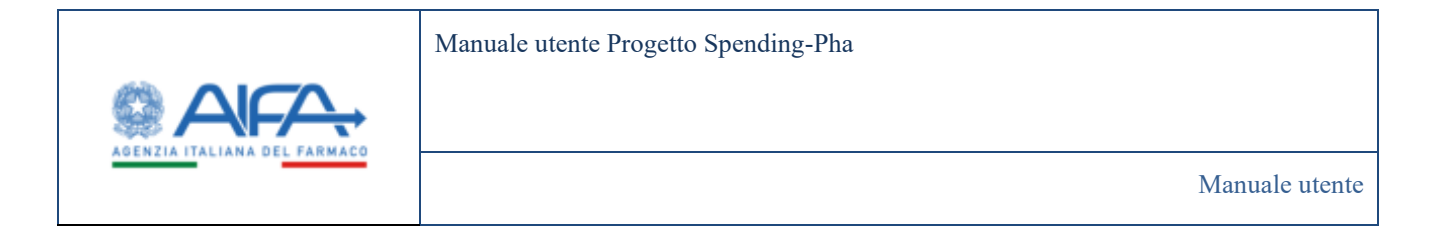

Una volta completato l'import SAS e aver aggiornato la pagina vengono visualizzati, nella parte sottostante ai dati anagrafici, i menu che permettono la consultazione dei dati

| Contraction of the second                                                                                                    |                                                                                                    |                                                                                                    |
|----------------------------------------------------------------------------------------------------|----------------------------------------------------------------------------------------------------|----------------------------------------------------------------------------------------------------|
|                                                                                                    |                                                                                                    | Ender 1                                                                                                    |
| theat prompts for any supplications and                                                                                                    | A products                                                                                                    |                                                                                                    |
|                                                                                                    |                                                                                                    |                                                                                                    |
| TAGA, IC: FINICE COMPANYING                                                                                                    |                                                                                                    | - determined in the second second sec |
|                                                                                                    |                                                                                                    |                                                                                                    |
| 1                                                                                                    |                                                                                                    |                                                                                                    |
|                                                                                                    |                                                                                                    |                                                                                                    |
|                                                                                                    |                                                                                                    |                                                                                                    |
|                                                                                                    |                                                                                                    |                                                                                                    |
| and the second second se                                                                                                    |                                                                                                    |                                                                                                    |
| for the standards T                                                                                                    |                                                                                                    |                                                                                                    |
| minuti ingiti                                                                                                    |                                                                                                    |                                                                                                    |
| STATE AND A DESCRIPTION OF A DESCRIPTION OF A DESCRIPTION OF A DESCRIPTION OF A DESCRIPTION OF A DESCRIPTION OF                                                                                                    |                                                                                                    |                                                                                                    |
| And American Concession of Concession of Con |                                                                                                    |                                                                                                    |
| and discount of                                                                                                    |                                                                                                    |                                                                                                    |
| la la men                                                                                                    |                                                                                                    |                                                                                                    |
| 1 m m                                                                                                    | 151                                                                                                    |                                                                                                    |
| e                                                                                                    |                                                                                                    |                                                                                                    |
| to it washing associated and 1.0                                                                                                    |                                                                                                    |                                                                                                    |
| and the second second se                                                                                                    |                                                                                                    |                                                                                                    |
|                                                                                                    |                                                                                                    |                                                                                                    |
| 410                                                                                                    | het .                                                                                                    |                                                                                                    |
| Negativi I                                                                                                    | and all the second second second second second second second second second second second second second second s                                                                                                    |                                                                                                    |
| a propheter 7                                                                                                    |                                                                                                    |                                                                                                    |
| Personal and the                                                                                                    |                                                                                                    |                                                                                                    |
|                                                                                                    |                                                                                                    |                                                                                                    |
| reference .                                                                                                    |                                                                                                    |                                                                                                    |
| and the second second se                                                                                                    |                                                                                                    |                                                                                                    |
|                                                                                                    |                                                                                                    |                                                                                                    |
|                                                                                                    |                                                                                                    |                                                                                                    |
| taan a                                                                                                    |                                                                                                    |                                                                                                    |
|                                                                                                    |                                                                                                    | 1 million (1997)                                                                                                    |
|                                                                                                    |                                                                                                    | · Annual Sector 1                                                                                                    |
|                                                                                                    |                                                                                                    |                                                                                                    |
| uniterta Olariti                                                                                                    |                                                                                                    |                                                                                                    |
| - This Will Transmission in facility is a fi                                                                                                    |                                                                                                    |                                                                                                    |
| Internet Proceedings in factory doubter of the second state of the second state of the | and the second state was been as a second state of the second state of the                                                                                                    |                                                                                                    |
| - That will franchesite it has a dust part and materials (W124).                                                                                                    |                                                                                                    |                                                                                                    |
| - the web has seen to be a dark has been and the                                                                                                    |                                                                                                    |                                                                                                    |
| In the lot have been a been done to see the second second to be                                                                                                    |                                                                                                    |                                                                                                    |
| many in particular a part in the                                                                                                    |                                                                                                    |                                                                                                    |
| · China and and the man in the second party of the                                                                                                    | and there and have been a state have mentioned an end of                                                                                                    |                                                                                                    |
| making man                                                                                                    |                                                                                                    |                                                                                                    |
| · Done laterate from the planation of the second second                                                                                                    | matrixed protect                                                                                                    |                                                                                                    |
| · Intel and the second participant and more and                                                                                                    | a water and a                                                                                                    |                                                                                                    |
| · There are some in section prophetics with and section for                                                                                                    | and the second of the second of the second o |                                                                                                    |
| · · · · · · · · · · · · · · · · · · ·                                                                                                    |                                                                                                    |                                                                                                    |
| · Control Control for services det Regard                                                                                                    |                                                                                                    |                                                                                                    |
| · Research do I wanted in fact it are an and                                                                                                    |                                                                                                    |                                                                                                    |
|                                                                                                    |                                                                                                    |                                                                                                    |
|                                                                                                    |                                                                                                    |                                                                                                    |
|                                                                                                    |                                                                                                    |                                                                                                    |
|                                                                                                    |                                                                                                    | The London                                                                                                    |

Figura 31 – Dettaglio procedimento fase 2

Diversamente se l'operazione di importazione non va a buon fine viene restituito un LOG che evidenzia le righe con anomalie riscontrate, come da figura seguenteFigura 32 - LOG Import SAS

| Spending-Pha_Manuale utente_v1.5.1.docx | Versione: 1.5.1 | Data:<br>30/12/202414/04/ | Pagina 51 di 224 |
|-----------------------------------------|-----------------|---------------------------|------------------|
|                                         |                 | 2021                      |                  |

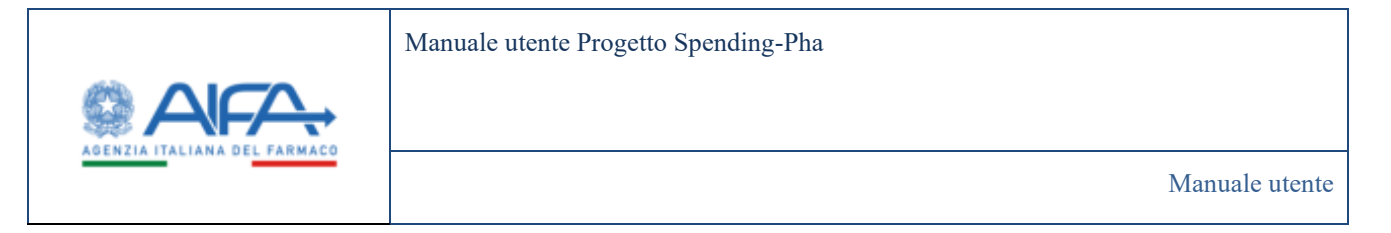

|                                                                                                    |                                                                                                    | Sendary 10 -                                                                                                    |
|----------------------------------------------------------------------------------------------------|----------------------------------------------------------------------------------------------------|----------------------------------------------------------------------------------------------------|
|                                                                                                    |                                                                                                    | Status & Research                                                                                                    |
| Partial perform the sequences to a second                                                                                                    |                                                                                                    |                                                                                                    |
| #1184.05 PROCEEDING #20                                                                                                    |                                                                                                    | - Interest                                                                                                    |
| The product of the second second seco |                                                                                                    |                                                                                                    |
| Contract 10                                                                                                    |                                                                                                    |                                                                                                    |
| test 1                                                                                                    |                                                                                                    |                                                                                                    |
| 84                                                                                                    |                                                                                                    |                                                                                                    |
| The lines providence 7                                                                                                    |                                                                                                    |                                                                                                    |
| Particle Trick Discovery on Am                                                                                                    |                                                                                                    |                                                                                                    |
| The armost I                                                                                                    |                                                                                                    |                                                                                                    |
| 1212588                                                                                                    |                                                                                                    |                                                                                                    |
| The New T                                                                                                    |                                                                                                    |                                                                                                    |
| Records                                                                                                    |                                                                                                    |                                                                                                    |
| Number and 1                                                                                                    |                                                                                                    |                                                                                                    |
|                                                                                                    |                                                                                                    |                                                                                                    |
| ine i                                                                                                    | 100 C                                                                                                    |                                                                                                    |
| annu lathard                                                                                                    | presentation of the first state of the first state |                                                                                                    |
|                                                                                                    |                                                                                                    |                                                                                                    |
|                                                                                                    |                                                                                                    |                                                                                                    |
| 1 Shares & M                                                                                                    |                                                                                                    |                                                                                                    |
| Name and Address of the                                                                                                    |                                                                                                    |                                                                                                    |
| land a                                                                                                    |                                                                                                    |                                                                                                    |
| and a second second sec |                                                                                                    |                                                                                                    |
|                                                                                                    |                                                                                                    |                                                                                                    |
| Arrange .                                                                                                    |                                                                                                    |                                                                                                    |
|                                                                                                    |                                                                                                    |                                                                                                    |
|                                                                                                    |                                                                                                    |                                                                                                    |
|                                                                                                    |                                                                                                    | growthe second second se |
| ing manual lists in                                                                                                    |                                                                                                    |                                                                                                    |
| the loss they want to be seen and the base of the set                                                                                                    | A characterization of the second second se                                                                                                    |                                                                                                    |
|                                                                                                    | and determine the street of a street of a section. It is stored to be a street of the street of the | August 2000, 4 (4 (44))                                                                                                    |
|                                                                                                    |                                                                                                    |                                                                                                    |
|                                                                                                    |                                                                                                    |                                                                                                    |
|                                                                                                    |                                                                                                    | 1 mo 7 second                                                                                                    |

#### Figura 32 - LOG Import SAS

Di seguito un esempio di Log errori a seguito dell'Import SAS

| tore character Emport SAC CC: S. die num cameter alcane malitane maticant Verificare it manere di columne evol suparitame lings 5 (115)/1011, 110/1014, 110/1014, 2014 (0014), 2014 (0014), 2014 (0014), 2014                                                                                                    |    |
|----------------------------------------------------------------------------------------------------|----|
| nor drawn Propert 125 (18) In our construction and and construction and well represented to construct on the parameters Rep 2 (18) 10148 (13)482 (23)41 (24)42 (24)42 | n. |
|                                                                                                    |    |

Figura 33 - Esempio LOG errori Import SAS

L'import dei dati elaborati esternamente da SAS è fattibile fino alla data di apertura del procedimento; se alla data di apertura non risulta importato alcun dato viene inviata all'utente (AIFA) una notifica di mancata apertura del procedimento per mancanza di dati.

L'import è utilizzato per avviare la fase 2 dei seguenti procedimenti:

- Payback 1,83%
- Payback 5%
- Ripiano

Tutte le elaborazioni dati sono previste all'interno del sistema SAS.

L'applicazione S-Pha si limita a produrre i tracciati necessari come input per le procedure e legge successivamente i tracciati di output delle stesse.

| Spending-Pha_Manuale utente_v1.5.1.docx | Versione: 1.5.1 | Data:<br>30/12/202414/04/ | Pagina 52 di 224 |
|-----------------------------------------|-----------------|---------------------------|------------------|
|                                         |                 | 2021                      |                  |

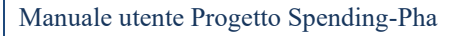

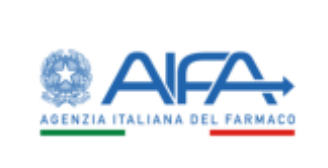

I files di import SAS per il procedimento di Payback 1.83% e 5% di fase 2 sono costituiti da un file .zip contenente all'interno 2 files.

Il file .zip dovrà essere denominato "SAS\_id\_procedimento" (dove id\_procedimento è il procedimento di fase 1 da cui i dati sono stati estratti: tale valore è presente nei file di export sas di fase 1). L'id\_procedimento servirà a Spha per controlli di congruità del procedimento di fase 2 e dati di fase 1.

I due file contenuti all'interno del file .zip, utilizzato per l'import dei dati, relativi ai procedimenti di payback 1.83% e 5%, dovranno essere denominati con prefisso:

PB\_eQC\_.

Dovranno essere in formato csv, i valori separati da "|" (pipe) e il separatore decimale deve essere la "," (virgola).

L'ordine delle colonne riportato nel file non dovrà essere modificato rispetto a quanto fornito da SAS e dovrà rispettare il seguente tracciato:

### Payback 1.83%

#### • PB\_

- position = 0 → procedureId; position = 1 → regionCode; position = 2 → region; position = 3 → aic9; position = 4 → mese [Min(value = 1) - Max(value = 12)] position = 5 → quantita; position = 6 → spesaLorda; position = 7 → spesaLordaNettoIVA; position = 8 → pb5; position = 9 → pb5Mes; position = 10 → spesaLordaNettoIVAPB5; position = 11 → paybackConvenzionata; position = 12 → codiaoSia;
- position =  $12 \rightarrow$  codiceSis;
- position = 13  $\rightarrow$  nomeTitolare;
- position = 14  $\rightarrow$  specialita;
- position = 15  $\rightarrow$  confezione;

QC 0

position = 0 → procedureld; position = 1 → aic9; position = 2 → specialita; position = 3 → confezione; position = 4 → codiceSis; position = 5 → nomeTitolare; position = 6 → pb5;

position = 7  $\rightarrow$  numeroConfezioni;

| Spending-Pha_Manuale utente_v1.5.1.docx | Versione: 1.5.1 | Data:<br>30/12/202414/04/ | Pagina 53 di 224 |
|-----------------------------------------|-----------------|---------------------------|------------------|
|                                         |                 | 2021                      |                  |

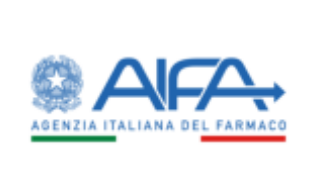

Attenzione: Le prime due colonne (per PB\_) e la prima (per QC\_) evidenziate in giallo vanno aggiunte!

### Payback 5%

- **PB**\_ position =  $0 \rightarrow$  procedureld;
  - position = 1  $\rightarrow$  aic6;
  - position = 2  $\rightarrow$  aic9;
  - position =  $3 \rightarrow$  regionCode;
  - position = 4  $\rightarrow$  region;
  - position = 5  $\rightarrow$  totaleImportAccettazione;
  - position = 6  $\rightarrow$  convClasseAAccettazione;
  - position = 7  $\rightarrow$  nonConvClasseAAccettazione;
  - position = 8  $\rightarrow$  nonConvClasseHAccettazione;
  - position = 9  $\rightarrow$  totaleImportoDiniego;
  - position =  $10 \rightarrow \text{convClasseADiniego}$ ;
  - position = 11  $\rightarrow$  nonConClasseADiniego;
  - position =  $12 \rightarrow$  nonConvClasseHDiniego;
  - position = 14  $\rightarrow$  nomeTitolare;
  - position = 15  $\rightarrow$  confezione;
  - position =  $16 \rightarrow$  prodotto;
  - position = 17  $\rightarrow$  mesiPB;
  - position =  $18 \rightarrow aicConProrogaChar;$
  - position =  $19 \rightarrow$  uscitaSpontaneaSoloDiniegoChar;

### • **QC\_**

- position =  $0 \rightarrow$  procedureld;
- position =  $1 \rightarrow \text{aic6}$ ;
- position =  $2 \rightarrow aic9$ ;
- position =  $3 \rightarrow$  codiceSis;
- position = 4  $\rightarrow$  principioAttivo;
- position = 5  $\rightarrow$  denominazione;
- position = 6  $\rightarrow$  confezione;
- position = 7  $\rightarrow$  classe;
- position = 8  $\rightarrow$  prezzo;
- position = 9  $\rightarrow$  diff5PrezzoExFactory;
- position =  $10 \rightarrow$  adesionePBAnnoPrecedente;
- position =  $11 \rightarrow$  mesiPBProdottoSenzaOpzione;
- position =  $12 \rightarrow$  confezioniMedieDiPeriodo;
- position = 13  $\rightarrow$  numeroConfezioniAnnoPrecedente;

| Spending-Pha_Manuale utente_v1.5.1.docx | Versione: 1.5.1 | Data:<br>30/12/202414/04/<br>2021 | Pagina 54 di 224 |
|-----------------------------------------|-----------------|-----------------------------------|------------------|
|-----------------------------------------|-----------------|-----------------------------------|------------------|

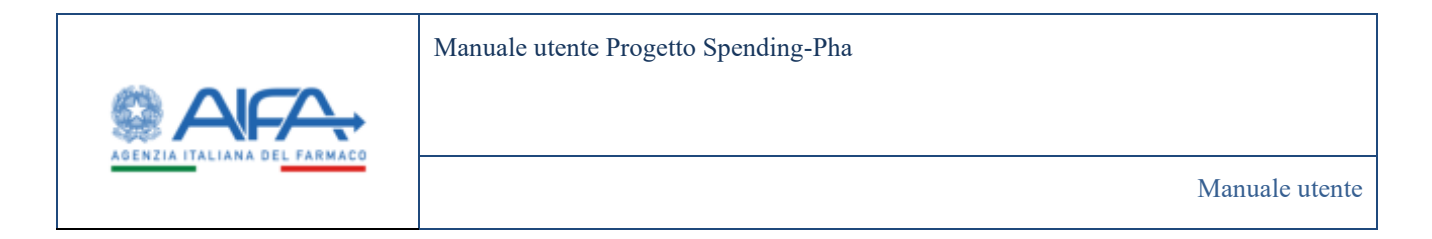

I file di import SAS per il procedimento di Ripiano di fase 2 è costituito da un file .zip denominato "SAS\_id\_procedimento" analogamente a quanto descritto per i procedimenti di Payback. Il file .zip di Ripiano conterrà all'interno 10 files .xls denominati con identificativi da 1 a 10. Ognuno dei 10 file deve avere come prima colonna il valore "procedure\_id" che corrisponde all'identificativo dei dati di fase 1.

Per l'apertura della fase 2 dei procedimenti, sono previste 2 modalità di import dei tracciati SAS Parziale e Totale a scelta dell'utente:

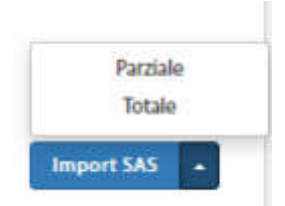

- 1. Import totale dei dati (ed eventuale cancellazione di quelli già presenti)
- 2. Import parziale, specificando i record che devono essere inseriti/aggiornati.

## 4.2 Visualizzazione dati di anagrafiche e flussi per procedimenti di fase 1

A seguire verranno descritte le voci di anagrafiche e flussi accessibile con i diversi ruoli utente.

Accedendo ad ogni link di anagrafica o flusso, il campo "Azienda farmaceutica" sarà sempre valorizzato con l'azienda selezionata nella pagina PROCEDIMENTO. Inoltre, accedendo ad ogni link, i dati riportati nel filtro "Periodo di riferimento" sono valorizzati con le stesse date del periodo di riferimento dei dati del procedimento ("Periodo dei dati dal – Al").

In ogni link di anagrafica e flusso consultato è presente la funzionalità che consente di ordinare i valori mostrati in tabella secondo un ordinamento crescente o decrescente; tale funzionalità si attiva al click sul campo riportato sull'intestazione della colonna.

### 4.2.1 Anagrafica Azienda

L'anagrafica Azienda è consultabile sia per utenti con ruolo SPHA\_AIFA\_RIPIANO, SPHA\_AIFA\_PAYBACK5, SPHA\_AIFA\_PAYBACK183 sia per utenti con ruolo SPHA\_AZIENDA e contiene le seguenti informazioni:

- Azienda farmaceutica
- SIS
- Ragione sociale
- PMI

| Spending-Pha_Manuale utente_v1.5.1.docx | Versione: 1.5.1 | Data:<br>30/12/202414/04/ | Pagina 55 di 224 |
|-----------------------------------------|-----------------|---------------------------|------------------|
|                                         |                 | 2021                      |                  |

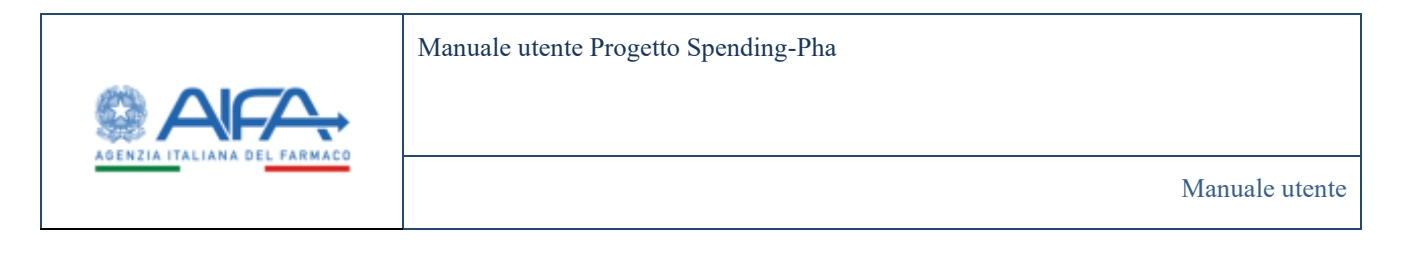

• Azienda pubblica

I campi "Azienda farmaceutica", "SIS", "Ragione sociale" sono valorizzati con i dati dell'azienda selezionata nella lista delle istanze di procedimento.

| Section Address of Colonear                 |                      | - PA                    |
|---------------------------------------------|----------------------|-------------------------|
| 0 Dominant - Spreding Pha - Riorca attinuta |                      |                         |
| REERCA AZIENDA                              |                      | Indeter                 |
| * Aplenda farmaceutica (†                   |                      |                         |
| AWGEN EDROPE R.V.                           | *)                   |                         |
|                                             |                      | Multist                 |
| 95.0                                        | Regione sociale (1)  |                         |
| 4517                                        | AMOUNT CONTROL OF    |                         |
| PMI 27                                      | Ariensta pubblica (5 |                         |
|                                             |                      | Sutionetti Steel Intere |
|                                             |                      |                         |

Figura 34 - Pagina Anagrafica Azienda

## 4.2.2 Anagrafica Farmaci

L'anagrafica dei farmaci per gli utenti con ruolo SPHA\_AIFA\_RIPIANO, SPHA\_AIFA\_PAYBACK5, SPHA\_AIFA\_PAYBACK183 mostra le seguenti voci:

|   | AIC6                           |
|---|--------------------------------|
| • | Farmaco                        |
| • | AIC9                           |
| • | Descrizione della confezione   |
| • | Data prima commercializzazione |
| • | Classe di rimborsabilità       |
| • | Prezzo al pubblico             |
| • | Prezzo ex factory              |

| Spending-Pha_Manuale utente_v1.5.1.docx | Versione: 1.5.1 | Data:<br>30/12/202414/04/ | Pagina 56 di 224 |
|-----------------------------------------|-----------------|---------------------------|------------------|
|                                         |                 | 2021                      |                  |

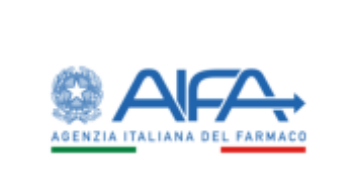

• Azioni

| Spending-Pha_Manuale utente_v1.5.1.docx | Versione: 1.5.1 | Data:<br>30/12/202414/04/<br>2021 | Pagina 57 di 224 |
|-----------------------------------------|-----------------|-----------------------------------|------------------|
|-----------------------------------------|-----------------|-----------------------------------|------------------|

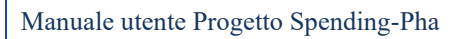

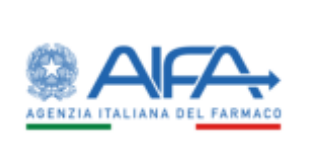

| Clashikoard. | Spending Pha - Ricence Semaco     |               |                                                                                                    |                                    |                        |                      |                      |             |  |
|--------------|-----------------------------------|---------------|----------------------------------------------------------------------------------------------------|------------------------------------|------------------------|----------------------|----------------------|-------------|--|
| CERCA FARM   | IACI.                             |               |                                                                                                    |                                    |                        |                      |                      | bidietro    |  |
| Feriodo r    | ferimenta 🔅                       |               |                                                                                                    |                                    |                        |                      |                      | •           |  |
| • Dwl (B)    | -                                 | 9<br>(12/2009 | 1000                                                                                                    |                                    |                        |                      |                      |             |  |
| 1.512.55     |                                   |               |                                                                                                    |                                    |                        |                      |                      |             |  |
| Dati farm    | aco (2                            |               |                                                                                                    |                                    |                        |                      |                      | >           |  |
| Commerc      | daltzazione ed altre informazioni |               |                                                                                                    |                                    |                        |                      |                      | >           |  |
|              |                                   |               |                                                                                                    |                                    |                        |                      | Bases                | leise Ceita |  |
| 404          | Famato -                          | Acs .         | Describione della condictione                                                                            | Deta prima<br>contrae-claitoseture | Gase d<br>miserabilità | Press al<br>pubblico | Presso es<br>factory | Adust       |  |
| 634134       | COMBEARDAN                        | 034134268     | "120/25 MIG COMPRESSE<br>INVESTITE CON FILM" 28<br>COMPRESSE IN IRJSTER<br>PNC/PVDC/M                    | 20/11/2009                         |                        |                      |                      | •           |  |
| 034134       | COMBISARTAN                       | 034134181     | "120/12.5 MG COMPRESSE<br>RIVESTITE CONTILM" 28<br>COMPRESSE IN RUSTER<br>PVC/PVDC/AL                    | 20/11/2009                         | A                      |                      |                      |             |  |
| 039041       | PRUST                             | 039041037     | 160 MG COMPRESSE NVESTITE<br>CON FEM* 3 COMPRESSE IN<br>IELISTER PVC-PE-PVDC/ALU                         | 15/85/2006                         | c                      |                      |                      |             |  |
| 029041       | PRE257                            | 039041013     | "30 MG COMPRESSE RIVESTITE<br>CON FILM" 3 COMPRESSE IN<br>BLISTER PVC-PIL-PVDC/ALU                       | 11/05/2009                         | ĸ                      |                      |                      | •           |  |
| d13119       | WUPRESSION                        | 033119292     | 120 MG COMPRESSE<br>INVESTITE CON FILM <sup>®</sup> 28<br>COMPRESSE IN BLISTER<br>CALENDARIO PVC/PVDC/AL | 28/04/2009                         | ٨                      |                      |                      |             |  |
| 0204937      | ANACIDOL                          | 020407032     | * COMPRESSE MAGTICABLE * 20<br>COMPRESSE IN TUBO IN PP                                                   | 11/04/2006                         | Se.                    |                      |                      |             |  |
| 023110       | VALIPIESSION                      | 033119138     | "40 MG COMPRESSE INVESTITE<br>CON FILM" 14 COMPRESSE IN<br>BLISTER CALENDARIO<br>PVC/PE/PVDC/AL          | 04/05/2007                         |                        |                      |                      |             |  |
| 034134       | COMISARDAN                        | 034134116     | "160/25 MG COMPRESSE<br>INVESTITE CON FILM" 28(2)(14)<br>COMPRESSE IN INJSTER<br>PVC/PE/PVDC/NU          | 05/08/2005                         | A                      |                      |                      |             |  |
| 014134       | COMBISARIAN                       | 034134041     | "140 MG/12,5 MG COMPRESSE<br>RIVESTITE CON FR.M" 28<br>COMPRESSE IN REISTER<br>PVC/PUDC/AL               | 13/05/2004                         | A                      |                      |                      |             |  |
| 637436       | MCURGIN                           | 027436033     | 10.15 MG = 0.02 MG<br>COMPRESSE' 6 BLISTER 21 CPR                                                        | 17/05/3003                         | e.                     |                      |                      |             |  |
| • <b>1</b> 1 | 3.4.3.8.7.8.8.4                   |               |                                                                                                    |                                    |                        |                      | 1                    | 8 25 59     |  |
|              |                                   |               |                                                                                                    |                                    |                        | Settion              | 101 ingents          | Laporta +   |  |
|              |                                   |               |                                                                                                    |                                    |                        |                      | 'n                   | op Indiatra |  |

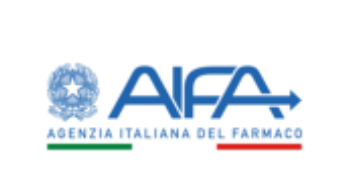

### Figura 35 - Pagina Anagrafica Farmaci (Ruolo AIFA\_RIPIANO)

L'anagrafica dei farmaci per gli utenti con ruolo SPHA\_AZIENDA mostra le seguenti voci:

- Farmaco
- AIC9
- Descrizione della confezione
- Data prima commercializzazione
- Classe di rimborsabilità
- Prezzo al pubblico
- Prezzo ex factory
- Azioni

| Spending-Pha_Manuale utente_v1.5.1.docx | Versione: 1.5.1 | Data:<br>30/12/202414/04/<br>2021 | Pagina 59 di 224 |
|-----------------------------------------|-----------------|-----------------------------------|------------------|
|-----------------------------------------|-----------------|-----------------------------------|------------------|

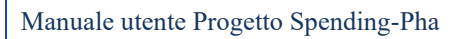

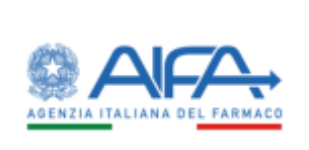

| 9    | Spring Televis & Trans          |                   |           |      | +           |              | •7         |            |        |
|------|---------------------------------|-------------------|-----------|------|-------------|--------------|------------|------------|--------|
|      |                                 |                   |           |      | 🔳 Netifiche | <b>?</b> 180 | <b>R</b> 5 | inida al s | rstais |
| =    | Charleboard / Spending Pha / Ro | arsa farmasi      |           |      |             |              |            |            |        |
| -hia | RICERCA FARMACI                 |                   |           |      |             | Indiet       | 70         |            |        |
|      | Periodo riferimento D           |                   |           |      |             | *            |            |            |        |
|      | * Dwl @                         |                   | •NØ       | 1721 |             |              |            |            |        |
|      | 10002070                        |                   | 101202014 |      |             |              |            |            |        |
|      | Dati fermaco Ø                  |                   |           |      |             | >            |            |            |        |
|      | Commercializzatione ed alto     | re informazioni D | ř.        |      |             | >            |            |            |        |
|      |                                 |                   |           |      | Notes       | e Las        |            |            |        |

| Remain a    | AKS i      | Descritione della confesione                                                                   | Deta prime<br>commentalizzazione | Classe di<br>Ambocradalittà | Prezzo al<br>pubblico | Presso en<br>factory | Adore |
|-------------|------------|------------------------------------------------------------------------------------------------|----------------------------------|-----------------------------|-----------------------|----------------------|-------|
| COMBRAITON  | 034134268  | "120/25 NG COMPRESSE<br>NYASTITE CONFECTIVE 28<br>COMPRESSE IN BLISTER<br>PVC/PVDC/AL          | 20/11/2009                       | ٨                           |                       |                      | +/0   |
| COMBISAITAN | 034134881  | *120/12.5 MG COMPRESSE<br>RIVESTITE CON FILM* 28<br>COMPRESSE IN BLISTER<br>PVC/PVDC/AL        | 20/11/2009                       | A                           |                       |                      | • / 1 |
| NUGY        | 036041037  | 100 MG-COMPRESSE RIVESTITE<br>CON FILM" 3 COMPRESSE IN<br>BLISTER PVC-FE-PVDC/ALU              | 15/05/2009                       | ( <b>c</b> )                |                       |                      | • / • |
| 98UGY       | quotors    | "30 MG COMPRESSE RIVESTITE<br>CON FILM" 3 COMPRESSE IN<br>BLISTER PVC-PE-PVDC/ALU              | 11/05/3009                       | ¢                           |                       |                      | • / • |
| 04.PRESSION | 033116292  | 120 MG COMPRESSE RIVESTITE<br>CON FEUM 28 COMPRESSE IN<br>BLISTER CALENDARD<br>PVC/PVDC/AL     | 28/194/2009                      | ٨                           |                       |                      | • / 1 |
| MACIOL      | 020497032  | * COMPRESSE MASTICABLE * 20<br>COMPRESSE IN TUBO IN PP                                         | 11/54/2908                       | c                           |                       |                      | • / 1 |
| ALPHESSION  | d131168.3W | 440 MG COMPRESSE RIVESTITE<br>CON FEIN* 14 COMPRESSE IN<br>RUBTER CALENDARIO<br>PVC/PE/PVDC/AL | 04/05/2007                       | κ.                          |                       |                      | • / 1 |
| OWIESAITÁN  | 034134116  | "160/25 MG COMPRESSE<br>RVF5TTE CON FLM" 28(2814)<br>COMPRESSE IN BLISTER<br>PVC/PE/PVDC/ACU   | 05/08/2005                       | 3 <b>8</b> 2                |                       |                      | •/•   |
| OMBRAITAN   | 034134041  | "160 MG/12,5 ING COMPRESSE<br>INVESTITE CON FILM" 28<br>COMPRESSE IN RUSTER<br>PVC/PE/PVDC/AL  | 10/05/2004                       |                             |                       |                      | •/ •  |
| ecunsal     | 027436631  | 10.15 MG = 0.02 MG COMPRESSE*<br>6 BUSTER 21 CPR                                               | 17/85/3063                       | с                           |                       |                      | ./.   |

|                                         |                 |                                   | Top Industro     |
|-----------------------------------------|-----------------|-----------------------------------|------------------|
| Spending-Pha_Manuale utente_v1.5.1.docx | Versione: 1.5.1 | Data:<br>30/12/202414/04/<br>2021 | Pagina 60 di 224 |

Sottometti Importa Esporta -

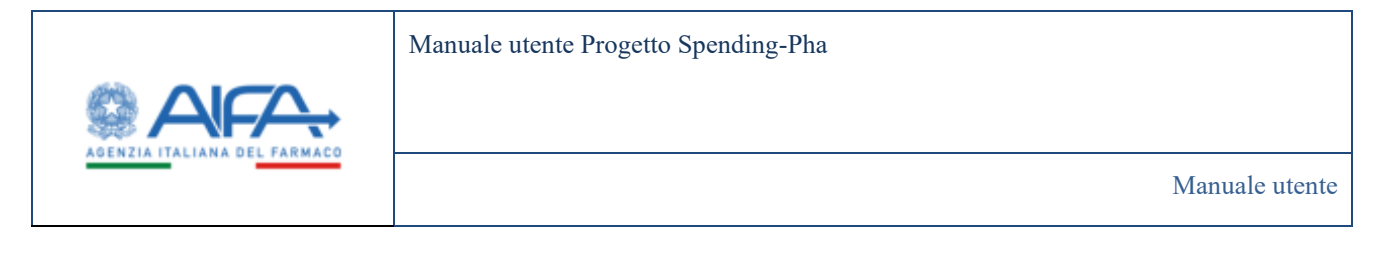

#### Figura 36 - Pagina Anagrafica Farmaci (Ruolo SPHA\_AZIENDA)

L'azione di "dettaglio" presente nella colonna AZIONI sia per gli utenti con ruolo AIFA\_RIPIANO sia per gli utenti con ruolo SPHA\_AZIENDA rimanda alla pagina di *DETTAGLIO FARMACO* che riporta il dettaglio del farmaco per ogni data di riferimento riportata nello storico. Le date riportate nello storico sono filtrate sulla base delle date impostate nel filtro "Periodo di riferimento" presente nella pagina di *RICERCA FARMACI*.

I dati del farmaco nella visualizzazione in dettaglio sono strutturati in cinque sezioni.

La sezione "Dati farmaco" è aperta di default, mentre le altre sezioni sono espandibili cliccando sulla voce corrispondente alla sezione che si desidera espandere.

| Sezione             | Nome Campo                     |
|---------------------|--------------------------------|
| Dati farmaco        | AIC9                           |
| Dati farmaco        | Farmaco                        |
| Dati farmaco        | AIC6                           |
| Dati farmaco        | Codice medicinale              |
| Dati farmaco        | Descrizione della confezione   |
| Dati farmaco        | Tipo farmaco                   |
| Dati farmaco        | Codice SIS ditta               |
| Dati farmaco        | Ragione sociale ditta          |
| Dati farmaco        | Principio attivo               |
| Dati farmaco        | Codice ATC 5° livello          |
| Dati farmaco        | Descrizione ATC 5° livello     |
| Dati farmaco        | Forma farmaceutica             |
| Dati farmaco        | Via di somministrazione        |
| Dati farmaco        | Unità posologiche              |
| Dati farmaco        | Codice SIS concessionario      |
| Dati farmaco        | Ragione sociale concessionario |
| Dati farmaco        | Indicazione terapeutica        |
| Dati farmaco        | Gruppo di equivalenza          |
| Dati amministrativi | Stato amministrativo           |
| Dati amministrativi | Tipo autorizzazione            |
| Dati amministrativi | Tipo procedura                 |

Nel caso di utenti con ruolo AIFA\_RIPIANO i dati riportati sono i seguenti:

| Spending-Pha_Manuale utente_v1.5.1.docx | Versione: 1.5.1 | Data:<br>30/12/202414/04/ | Pagina 61 di 224 |
|-----------------------------------------|-----------------|---------------------------|------------------|
|                                         |                 | 2021                      |                  |

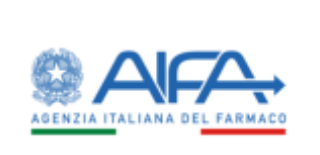

| Sezione                  | Nome Campo                                     |
|--------------------------|------------------------------------------------|
| Dati amministrativi      | Regime di fornitura                            |
| Dati amministrativi      | Data autorizzazione                            |
| Dati amministrativi      | Data sospensione autorizzazione                |
| Dati amministrativi      | Efficacia revoca                               |
| Dati amministrativi      | Data efficacia revoca                          |
| Dati amministrativi      | Smaltimento scorte                             |
| Dati amministrativi      | Data fine smaltimento scorte                   |
| Dati commercializzazione | Data inizio commercializzazione                |
| Dati commercializzazione | Data ritardo/rettifica commercializzazione     |
| Dati commercializzazione | Data cessazione temporanea commercializzazione |
| Dati commercializzazione | Data cessazione definitiva commercializzazione |
| Dati commercializzazione | Data decadenza (sunset clause)                 |
| Dati economici           | Classe di rimborsabilità (Fascia PTN)          |
| Dati economici           | Prezzo al pubblico                             |
| Dati economici           | Prezzo ex-factory                              |
| Dati economici           | Sconto SSN                                     |
| Dati economici           | Riduzioni selettive del prezzo                 |
| Dati economici           | Riduzioni di legge del prezzo                  |
| Altre informazioni       | Riduzioni selettive del prezzo                 |
| Altre informazioni       | Riduzioni di legge del prezzo                  |
| Altre informazioni       | Prontuario Ospedaliero Territorio (PHT)        |
| Altre informazioni       | Piano Terapeutico (PT)                         |
| Altre informazioni       | Scheda Prestazione Ospedaliera (SPO)           |
| Altre informazioni       | Note AIFA                                      |

Tabella 1 - Campi di dettaglio anagrafica farmaci (Ruolo AIFA\_RIPIANO)

| Spending-Pha_Manuale utente_v1.5.1.docx | Versione: 1.5.1 | Data:<br>30/12/202414/04/<br>2021 | Pagina 62 di 224 |
|-----------------------------------------|-----------------|-----------------------------------|------------------|
|                                         |                 | 2021                              | 1                |

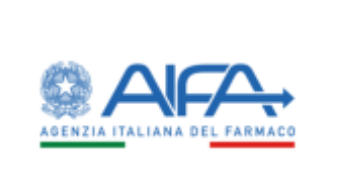

### Manuale utente Progetto Spending-Pha

Manuale utente

| Provide state of the state of the state of the state |                                                                                                    |                     |                                    |             |                                                                                                    |              |                                         | a Notiche             | 7 IAO            | 80 |
|------------------------------------------------------|----------------------------------------------------------------------------------------------------|---------------------|------------------------------------|-------------|----------------------------------------------------------------------------------------------------|--------------|-----------------------------------------|-----------------------|------------------|----|
| Concernent of successfully and later                 | The latter of the latter of th |                     |                                    |             |                                                                                                    |              |                                         |                       |                  |    |
| TTAGLIO FARMACIO                                     |                                                                                                    |                     |                                    |             |                                                                                                    |              |                                         | D                     | hidates          |    |
| 225307                                               |                                                                                                    |                     |                                    |             |                                                                                                    |              |                                         |                       |                  |    |
| Notes                                                |                                                                                                    |                     |                                    |             |                                                                                                    |              |                                         |                       |                  |    |
| CHANGE AND                                           | Dati farmacu @                                                                                                    |                     |                                    |             |                                                                                                    |              |                                         |                       | ٠                |    |
| 30/11/2010                                           | ALX 2                                                                                                    |                     | Fernaco (5                         |             |                                                                                                    |              |                                         |                       |                  |    |
| 21/20/20/9                                           | the second second second second second second second second second second second second second second second se                                                                                                    |                     | ANCOUNTING                         | (           |                                                                                                    |              |                                         |                       |                  |    |
| 30/962019                                            | AIC6/2                                                                                                    |                     | Codice medicine                    | 0.0         |                                                                                                    |              |                                         |                       |                  |    |
| induction in                                         | 0070ell0                                                                                                    |                     | 1011680                            |             |                                                                                                    |              |                                         |                       |                  |    |
| and set a                                            | Descriptione della confestione (?)                                                                                                    |                     |                                    |             |                                                                                                    | Tipo farmas  | 0.12                                    |                       |                  |    |
| 81/7/2019                                            | "IT MEAN GOLD ONLY WRITERS" FO                                                                                                    | COMP DAVE THE OF    | 2146                               |             |                                                                                                    | Akadadayak   | international approximation             | re mellea da barra    |                  |    |
| 304/2019                                             | Codice US ditta (1)                                                                                                    |                     | Regione sociale                    | dite 2      |                                                                                                    |              |                                         |                       |                  |    |
| 15/5/2019                                            | 541                                                                                                    |                     | A NEXMON P                         | CONTRET IN  | NAMES OF A CONTRACT OF A CONTRACT OF A CONTR |              |                                         |                       |                  |    |
| ana cinta                                            | Principio attain (1                                                                                                    |                     | Cathor ATC 17 In                   | the first   |                                                                                                    | Descriptions | ATC IT livelto (I)                      |                       |                  |    |
| - mar 40 10                                          | DISTRIBUTION NO BIOMERADI                                                                                                    |                     | NICHIA                             |             |                                                                                                    | DESTROM      | CTURANO                                 |                       |                  |    |
| 35/3/2019                                            | Forma farmaceutice 7                                                                                                    |                     | Via di sometrico                   | Castana (1) |                                                                                                    | Units pourt  | and the P                               |                       |                  |    |
| 26/2/2019                                            | Energy made, inflationer                                                                                                    |                     | VILLOBALE                          |             |                                                                                                    | 25.75.86     |                                         |                       |                  |    |
| 15/1/2019                                            | Configure Stationary and The                                                                                                    |                     | Regione sociale concessionario (*) |             |                                                                                                    |              |                                         |                       |                  |    |
|                                                      |                                                                                                    |                     |                                    |             |                                                                                                    |              |                                         |                       |                  |    |
|                                                      | Indications to specifica (2)                                                                                                    |                     |                                    |             |                                                                                                    | Cruzze d a   | racivalence (T                          |                       |                  |    |
|                                                      |                                                                                                    |                     |                                    |             |                                                                                                    |              | 10                                      |                       |                  |    |
|                                                      |                                                                                                    |                     |                                    |             |                                                                                                    |              |                                         |                       |                  |    |
|                                                      |                                                                                                    |                     |                                    |             |                                                                                                    |              |                                         |                       |                  |    |
|                                                      | (Dat) anneolecomation (2)                                                                                                    |                     |                                    |             |                                                                                                    |              |                                         |                       | *                |    |
|                                                      | Statu annihilitativo (?                                                                                                    |                     | Type autorizeast                   | ere D       |                                                                                                    |              |                                         |                       |                  |    |
|                                                      | Automotiv                                                                                                    |                     |                                    |             |                                                                                                    |              |                                         |                       |                  |    |
|                                                      | Tipo principlure (1)                                                                                                    | Regime di fa        | enha 0                             |             | Data autorosarione (1)                                                                                                    |              | Data sospensione a                      | C semantrotu          |                  |    |
|                                                      |                                                                                                    | and a reaction have |                                    |             | 01/01/18/8                                                                                                    |              | 0.0000000000000000000000000000000000000 | 1                     |                  |    |
|                                                      |                                                                                                    |                     |                                    |             |                                                                                                    |              |                                         | and the second second |                  |    |
|                                                      | Physics were a D                                                                                                    | Data efficiel       | market T                           |             | Small/mento scorte (1)                                                                                                    |              | Data first treatiment                   |                       |                  |    |
|                                                      | Ilfranta misori ()                                                                                                    | Oata efficaci       | the second                         |             | Smallervente scotte (1                                                                                                    |              | Data fire smallimen                     | 1                     |                  |    |
|                                                      | Illicacia nevoca (h                                                                                                    | Oata efficaci       | imea 2                             | •           | Smallervente scorte ()                                                                                                    |              | Data fine smallime                      |                       | •                |    |
|                                                      | Missis woos ®<br>Dali commonializzatione @                                                                                                    | Cata efficació      | anima (t                           | •           | Smallenweite scorts ()                                                                                                    |              | Data few innahimen                      | 1                     | •                |    |
|                                                      | Mada woo ®                                                                                                    | Oata efficială      | a monica 🗇 🗌                       | •           | Smallmente uzete 3                                                                                                    |              | Dota fire smaltime                      |                       | •                |    |
|                                                      | Effects wood ()<br>Dati commercializzations ()<br>Dati economici ():                                                                                                    | Outa efficaci       | a musica 🕈                         | •           | Seultmente scotte 3                                                                                                    |              | Deta fee straffree                      |                       | •<br>>           |    |
|                                                      | Mascia moore (f)<br>Dadi commercializzatione (f)<br>Dati economici (f)<br>Altre information (f)                                                                                                    | Oats efficaci       | university (                       | •           | Seultrente sorte 3                                                                                                    |              | Deta fee straffree                      |                       | •<br>><br>>      |    |
|                                                      | Histoin wood ()<br>Dati commonializzatione ()<br>Dati economics ()<br>Atter influenzation ()                                                                                                    | Data efficiel       | Linnes († 1                        |             | Seultmente scotte 3                                                                                                    |              | Data fire unafore                       |                       | •<br>><br>><br>> |    |

Figura 37 - Dettaglio farmaco (Ruolo AIFA\_RIPIANO)

Nel caso di utenti con ruolo SPHA\_AZIENDA i dati riportati sono i seguenti:

| Sezione      | Nome Campo |
|--------------|------------|
| Dati farmaco | AIC9       |
| Dati farmaco | Farmaco    |
| ·            |            |

| Spending-Pha_Manuale utente_v1.5.1.docx | Versione: 1.5.1 | Data:<br>30/12/202414/04/<br>2021 | Pagina 63 di 224 |  |
|-----------------------------------------|-----------------|-----------------------------------|------------------|--|
|-----------------------------------------|-----------------|-----------------------------------|------------------|--|

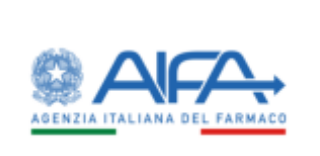

| Sezione                  | Nome Campo                                     |
|--------------------------|------------------------------------------------|
| Dati farmaco             | Descrizione della confezione                   |
| Dati farmaco             | Tipo farmaco                                   |
| Dati farmaco             | Codice SIS ditta                               |
| Dati farmaco             | Ragione sociale ditta                          |
| Dati farmaco             | Principio attivo                               |
| Dati farmaco             | Codice ATC 5° livello                          |
| Dati farmaco             | Descrizione ATC 5° livello                     |
| Dati farmaco             | Codice SIS concessionario                      |
| Dati farmaco             | Ragione sociale concessionario                 |
| Dati farmaco             | Indicazioni terapeutiche                       |
| Dati amministrativi      | Stato amministrativo                           |
| Dati amministrativi      | Tipo autorizzazione                            |
| Dati amministrativi      | Tipo procedura                                 |
| Dati amministrativi      | Regime di fornitura                            |
| Dati amministrativi      | Data autorizzazione                            |
| Dati amministrativi      | Data sospensione autorizzazione                |
| Dati amministrativi      | Efficacia revoca                               |
| Dati amministrativi      | Data efficacia revoca                          |
| Dati amministrativi      | Smaltimento scorte                             |
| Dati amministrativi      | Data fine smaltimento scorte                   |
| Dati commercializzazione | Data inizio commercializzazione                |
| Dati commercializzazione | Data ritardo/rettifica commercializzazione     |
| Dati commercializzazione | Data cessazione temporanea commercializzazione |
| Dati commercializzazione | Data cessazione definitiva commercializzazione |
| Dati commercializzazione | Data decadenza (sunset clause)                 |
| Dati economici           | Classe di rimborsabilità (Fascia PTN)          |
| Dati economici           | Prezzo al pubblico                             |
| Dati economici           | Prezzo ex-factory                              |
| Dati economici           | Sconto SSN                                     |
| Dati economici           | Riduzioni selettive del prezzo                 |

| Spending-Pha_Manuale utente_v1.5.1.docx | Versione: 1.5.1 | Data:<br>30/12/202414/04/<br>2021 | Pagina 64 di 224 |
|-----------------------------------------|-----------------|-----------------------------------|------------------|
|                                         |                 | 2021                              |                  |

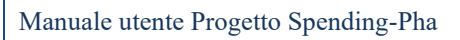

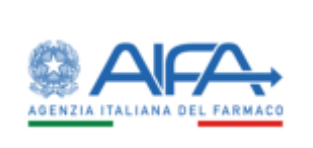

| Sezione            | Nome Campo                              |
|--------------------|-----------------------------------------|
| Dati economici     | Riduzioni di legge del prezzo           |
| Altre informazioni | Prontuario Ospedaliero Territorio (PHT) |
| Altre informazioni | Piano Terapeutico (PT)                  |
| Altre informazioni | Scheda Prestazione Ospedaliera (SPO)    |
| Altre informazioni | Note AIFA                               |

### Tabella 2 - Campi di dettaglio anagrafica farmaci (Ruolo SPHA\_AZIENDA)

| ETTAGLIO FARMACO |                                        |                                   |                                         | Indiatro |
|------------------|----------------------------------------|-----------------------------------|-----------------------------------------|----------|
| Storico          |                                        |                                   |                                         |          |
| 30/6/2019        | Dati formaço 🕐                         |                                   |                                         | v        |
| 31/5/2019        | AIC9/D                                 | Fermaco (h                        |                                         |          |
| 30/4/2019        | 0111112                                | COMMUNATION                       |                                         |          |
| 31/3/2019        | Descritions dalla confectore 7         |                                   | Tipo farmaco (T)                        |          |
| 10.11/10/10      | "LIBOS MG COMPRESSE INVESTIGE CON FILM | 28 COMPRESSED BUSIER PVC/PVDC/AL  | Medicinal suggetti a personaria mettica |          |
| 200202010        | Codice S5 ditta (1)                    | Regione sociale ditta (b          |                                         |          |
| 31/1/2019        | 547                                    | A ARDIANS INDUSTRIE FARMACEUTICHE | ALMITE G.R.L.                           |          |
|                  | Principio attive @                     | Codice ATC 5' livello ®           | Descriptione ATC 5" Bivello (2)         |          |
|                  | EROCIDIOTIA2DE/VALSARTAN               | COROARI                           | WASARDARE DERETICI                      |          |
|                  | Codice SIS concessionario @            | Ragione sociale concessionario (3 |                                         |          |
|                  | Indications temperatica (3)            |                                   |                                         |          |
|                  | Dati amministratisi 🕈                  |                                   |                                         | >        |
|                  | Dati commercialuzazione @              |                                   |                                         | >        |
|                  | Dati economici ®                       |                                   |                                         | >        |
|                  | Altre informazioni 🕏                   |                                   |                                         | >        |
|                  |                                        |                                   | Assiunai Ites                           | t Salva  |

### Figura 38 - Dettaglio farmaco (Ruolo SPHA\_AZIENDA)

| Spending-Pha_Manuale utente_v1.5.1.docx | Versione: 1.5.1 | Data:<br>30/12/202414/04/<br>2021 | Pagina 65 di 224 |
|-----------------------------------------|-----------------|-----------------------------------|------------------|
|-----------------------------------------|-----------------|-----------------------------------|------------------|

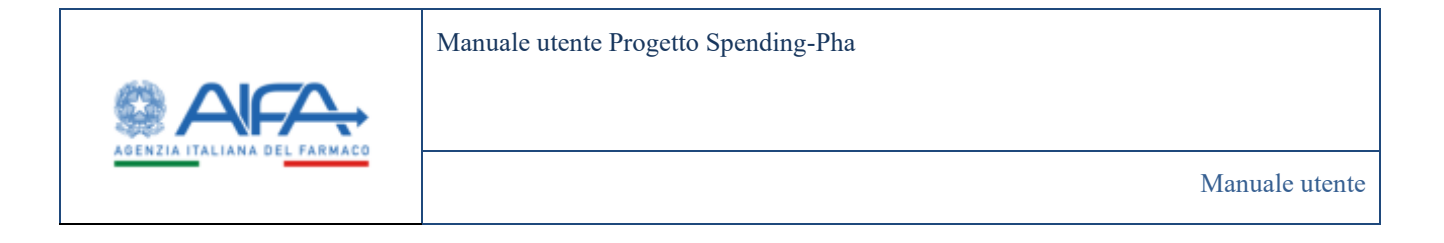

La ricerca nella pagina ANAGRAFICA FARMACI avviene tramite dei filtri che sono identici per gli utenti con ruolo SPHA\_AIFA\_RIPIANO, SPHA\_AIFA\_PAYBACK5, SPHA\_AIFA\_PAYBACK183 e SPHA\_AZIENDA.

I filtri sono suddivisi in tre gruppi:

- Periodo di riferimento
- Dati farmaco
- Commercializzazione ed altre informazioni

I dati riportati nel filtro "Periodo di riferimento" sono valorizzati con le stesse date del periodo di riferimento dei dati del procedimento; tali date possono essere modificate manualmente dall'utente oppure tramite la selezione della data nel calendario esclusivamente restringendo il range di date di default.

Periodo riferimento 3 • Dal 🕐 · AI ? 31/12/2019 01/01/2019 言 < dicembre 2019 > lun mar mer gio ven sab dom Dati farmaco (?) Commercializzazione ed altre informazioni ⑦ £0 Clear Done

Figura 39 - Calendario per la modifica della data di riferimento dei dati

| Spending-Pha_Manuale utente_v1.5.1.docx | Versione: 1.5.1 | Data:<br>30/12/202414/04/ | Pagina 66 di 224 |
|-----------------------------------------|-----------------|---------------------------|------------------|
|                                         |                 | 2021                      |                  |

RICERCA FARMACI

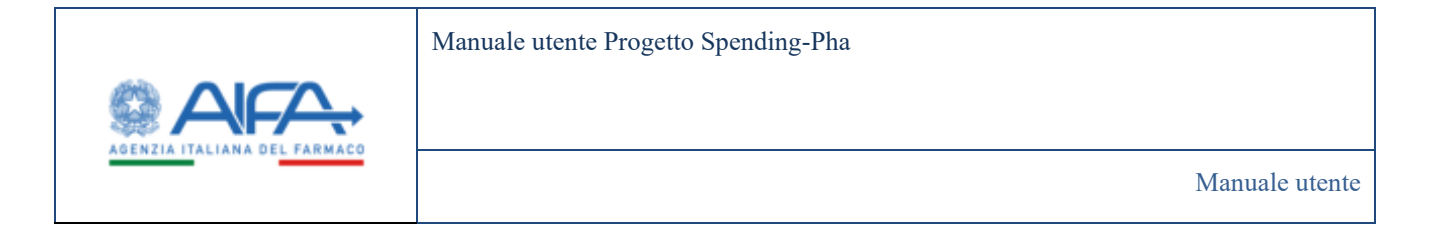

### 4.2.3 Liste di trasparenza

L'anagrafica delle liste di trasparenza per gli utenti con ruolo SPHA\_AIFA\_RIPIANO, SPHA\_AIFA\_PAYBACK5 e SPHA\_AZIENDA mostra le seguenti voci:

| Dutthord     | Normaling Pha - Ricerca Auto di tra | dra wite      |                                                                                                    |                                          |                                         |                         |                                         |    |
|--------------|-------------------------------------|---------------|----------------------------------------------------------------------------------------------------|------------------------------------------|-----------------------------------------|-------------------------|-----------------------------------------|----|
| ECERCA LISTE | DETRASPARENZA                       |               |                                                                                                    |                                          |                                         |                         | (indiates                               |    |
| Periodo e    | ferimento 2                         |               |                                                                                                    |                                          |                                         |                         | ÷                                       |    |
| *Dal (b      |                                     | -410          |                                                                                                    |                                          |                                         |                         |                                         |    |
| 41/12/26     | 10                                  | H1/12/2021    |                                                                                                    |                                          |                                         |                         |                                         |    |
| Datitorea    | xe 8                                |               |                                                                                                    |                                          |                                         |                         | >                                       |    |
| Commune      | alizations of official a ®          |               |                                                                                                    |                                          |                                         |                         | ,                                       |    |
|              |                                     |               |                                                                                                    |                                          |                                         |                         |                                         |    |
| Altre latio  | maderic@                            |               |                                                                                                    |                                          |                                         |                         | >                                       |    |
|              |                                     |               |                                                                                                    |                                          |                                         |                         | anet Carea                              | Ē  |
| 404          | Fernance (                          |               | Descrizione della conflucione                                                                             | Data ingresso in linta<br>of trasperator | Dels uschs della lida<br>di trasperenza | Preze el riletmento 220 | Adore                                   |    |
| 829858       | FUICKEINN                           | anaaano       | "20 MG COMPRESSE SOLUBLE" 28 COMPRESSE<br>SOLUBLE                                                         |                                          |                                         | 6.10                    | ٠                                       |    |
| 6210510      | PLUCHERIN                           | 011/1/1/10/10 | "30 MG CAPILITE IN 200" 30 CAPSULE INCIDE                                                                 |                                          |                                         | 6.02                    |                                         |    |
| 025959       | FLUCKEREN                           | 0339559026    | "2010G/S/ML SOLUZIONE ORALE" F FLACIONE<br>DA 60 ML                                                       |                                          |                                         | .2.50                   |                                         |    |
| 429530       | FLOGDFØWC                           | 6233,36620    | TOP MG CAPSOLE NULLE & NULASCIO<br>PROCENIGARIO, 21 CAPSOLE                                               |                                          |                                         | 3482                    |                                         |    |
| 622134       | CO DODAL                            | 027134100     | "THE MUST ME CRANER AND PER SUSPENSIONE<br>DRAFT TEACONE TOO ME 4 MERIBINO<br>DOSATORE 4 SINUGA DOSATINGE |                                          |                                         | 18.07                   |                                         |    |
| 627134       | CERTIFICAL                          | 827734080     | * 406 MG COMPRESSEDSPERSIBILY 5<br>TOMPRESSE                                                              |                                          |                                         | 6.00                    |                                         |    |
| 627134       | CEFEORAL                            | 62/13/0030    | 1400 MG COMPRESSE INVESTITE'S COMPRESSE                                                                   |                                          |                                         | 1946                    |                                         |    |
| 622509       | PROVASELECT                         | 627389012     | NOME COMPLESS? 14 COMPLESS                                                                                |                                          |                                         | 1.00                    |                                         |    |
| 027369       | PRAVASELECT                         | 6273890018    | -SEMICCOMPRESSI: INCOMPRESSE                                                                              |                                          |                                         | 344                     |                                         |    |
| 629620       | FORCOME                             | 629600017     | "28 MG + 12.5 MG COMPRESSE" 14 COMPRESSE                                                                  |                                          |                                         | 125                     |                                         |    |
| + 1 =        |                                     |               |                                                                                                    |                                          |                                         | ( a 🔟                   | 25 54                                   |    |
|              |                                     |               |                                                                                                    |                                          |                                         | Concession (Concession) | Concession in the local division of the | 22 |

Figura 40 - Ricerca Liste di trasparenza

La ricerca nella pagina RICERCA LISTE DI TRASPARENZA avviene tramite dei filtri che sono identici tra gli utenti con ruolo SPHA\_AIFA\_RIPIANO, SPHA\_AIFA\_PAYBACK5 e SPHA\_AZIENDA.

| Spending-Pha_Manu | ale utente_v1.5.1.docx | Versione: 1.5.1 | Data:<br>30/12/202414/04/<br>2021 | Pagina 67 di 224 |
|-------------------|------------------------|-----------------|-----------------------------------|------------------|
|                   |                        |                 | 2021                              |                  |

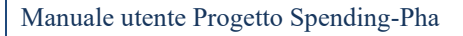

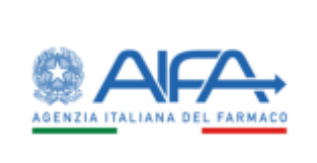

I filtri sono suddivisi in quattro gruppi:

- Periodo di riferimento
- Dati farmaco
- Commercializzazione ed efficacia
- Altre informazioni

I dati riportati nel filtro "Periodo di riferimento" sono valorizzati con le stesse date del periodo di riferimento dei dati del procedimento; tali date possono essere modificate manualmente dall'utente oppure tramite la selezione della data nel calendario esclusivamente restringendo il range di date di default.

| Spending-Pha_Manuale utente_v1.5.1.docx | Versione: 1.5.1 | Data:<br>30/12/202414/04/<br>2021 | Pagina 68 di 224 |
|-----------------------------------------|-----------------|-----------------------------------|------------------|
|-----------------------------------------|-----------------|-----------------------------------|------------------|

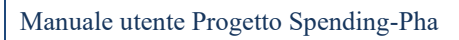

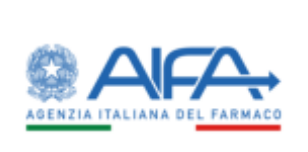

| tenet: Spending Pie : Rooreahine al Inorpanenza<br>ALISTE DI TRASPARENZA                                                                                                    | AC ()<br>AC       |                         | •             |
|----------------------------------------------------------------------------------------------------|-------------------|-------------------------|---------------|
| ALISTE DETRASPARENZA  PRODUCTION OF CONTRASPARENZA  PRODUCTION OF CONTRASPARENCE  PRODUCTION OF CONTRASPARENCE  PRODUCTION OF CONTRASPARENCE  PRODUCTION OF                                                                                                    | AC (T)<br>ATC (T) |                         | *             |
| enclo distante di<br>Tel ()<br>Tel ()                                                                                                    | AC IT<br>ATC      |                         | *             |
| Dal ()  In 12 ORD  In 12 ORD  In 12 ORD  IN 12 ORD  IN                                                                                                    | Arc (t)<br>sec    |                         | *             |
| Date (f) * A (f)   String (f) This (f)   A (f) This (f)   A (f) A (f)   String (f) A (f)   String (f) Close of introducid(f)   String (f) Close of introducid(f)   String (f) Close of introducid(f)   String (f) Close of introducid(f)   String (f) Close of introducid(f)   String (f) Close of introducid(f)   String (f) Close of introducid(f)   String (f) Close of introducid(f)   String (f) Close of introducid(f)   String (f) Close of introducid(f)   String (f) Close of introducid(f)   String (f) String (f)   String (f) String (f) <tr< td=""><td>Arc ()<br/>arc</td><td></td><td>*</td></tr<>                                                                                                    | Arc ()<br>arc     |                         | *             |
| Addresda formanovidas ()<br>A derivada formanovidas ()<br>A derivada formanovidas ()<br>Areasas<br>Pressas<br>exercisione della confectore ()<br>Desarret della confectore ()<br>Desarret della confectore ()<br>Desarret della confectore ()<br>Desarret della confectore ()<br>Pressas<br>Desarret della confectore ()<br>Pressas<br>Desarret della confectore ()<br>Pressas<br>Desarret della confectore ()<br>Pressas<br>Desarret della confectore ()<br>Pressas<br>Desarret della confectore ()<br>Pressas<br>Desarret della confectore ()<br>Pressas<br>Desarret della confectore ()<br>Pressas<br>Desarret della confectore ()<br>Pressas<br>Desarret della confectore ()<br>Pressas<br>Desarret della confectore ()<br>Pressas<br>Desarret della confectore ()<br>Desarret della confectore ()<br>Desarret della                                                                                                    | Arc (t)<br>arc    |                         | *             |
| Advected formanewice (*)  A version or execution (*)  A version (*)  Prevail  Prevail  Prevail  Prevail  A Version  A Version  A Ver                                                                                                    | Anc (t)<br>Anc    |                         | *             |
| A MERANAN EXCEPTION MARKED TO DEFENSE ALL<br>annae ()<br>Terrain<br>service of the confection ()<br>Description defencements<br>Description defencements<br>Description of efficacie ()<br>Terrain ()<br>Terrain ()<br>T | AC ()<br>(47)     |                         | ×.            |
| arreade 10 ACO 10 ACO 1                                                                                                    | AC ()<br>AC       |                         | ×             |
| escritizes dels confectore () Classe di información () Classe di información () Classe dinformación () Classe di informac                                                                                                    | ACC (T)           |                         | •             |
|                                                                                                    |                   |                         | *             |
| terementalizzatione of efficacia (h)  free commentalizzatione (h (h)  free commentalizzatione (h (h)  free commentalizzatione                                                                                                    |                   |                         | *             |
| time commercializzations (b) (b) (b) (b) (b) (b) (b) (b) (b) (c) (c) (c) (c) (c) (c) (c) (c) (c) (c                                                                                                    |                   |                         |               |
| Inter a de languarrenza de la companya de la companya de                                                                                                    |                   |                         | ľ             |
| Inter de languerrense (f)<br>R<br>Bal (f)<br>Data in segmente de la tenserennes<br>Tres informaziones (f)<br>r fres (f)<br>*<br>Provention (f)<br>*<br>Provention (f)<br>*<br>Provention (f)<br>*<br>Provention (f)<br>*<br>Provention (f)<br>*<br>Provention (f)<br>*<br>Provention (f)<br>*<br>Provention (f)<br>*<br>Provention (f)<br>*<br>Provention (f)<br>*<br>Provention (f)<br>*<br>Provention (f)<br>*<br>Provention (f)<br>*<br>Provention (f)<br>*<br>*<br>Provention (f)<br>*<br>*<br>Provention (f)<br>*<br>*<br>Provention (f)<br>*<br>*<br>Provention (f)<br>*<br>*<br>Provention (f)<br>*<br>*<br>Provention (f)<br>*<br>*<br>Provention (f)<br>*<br>*<br>Provention (f)<br>*<br>*<br>Provention (f)<br>*<br>*<br>Provention (f)<br>*<br>*<br>*<br>Provention (f)<br>*<br>*<br>*<br>Provention (f)<br>*<br>*<br>*<br>*<br>*<br>*<br>*<br>*<br>*                                                                                                    |                   |                         | ž             |
| 8 Delo suprese ti blo il transvessi                                                                                                    |                   |                         | ×             |
| the information 2<br>favo 2 to opera do benetto 2<br>+                                                                                                    |                   |                         |               |
| Ine informations (1)<br>Here (2)<br>+<br>+<br>+<br>+<br>+                                                                                                    |                   |                         | ~             |
| Hanna (2) (Copertia da benentia (3)<br>*<br>*                                                                                                    |                   |                         |               |
| e e                                                                                                    |                   |                         |               |
|                                                                                                    |                   |                         |               |
|                                                                                                    |                   |                         |               |
| C6 Terrace AC9 Describing data contraces differences                                                                                                    | di traspararuta   | Frazo di cheleserto S24 | Adore         |
| 20030 FLUCREEN 023050053 COLUMN 20 COMPRESS SOLUME 20 COMPRESS                                                                                                    |                   | 4.10                    | •             |
| 2010 FLUDRERIN E2210000 "20 MG CAPSULE REGIR" 28 CAPSULE REGIR                                                                                                    |                   | 6.10                    |               |
| 23838 FLUCKORDN SZTANIKUM SZTANIKUM CONTLUCTOR<br>23.90 MC-5 ML SZTANIKUM CONTLUCTOR                                                                                                    |                   | 1.50                    | •             |
| 20146 FLOGORENAE: R255/R8UR R255/R8UR PROLINGATE 21 CAPSULE                                                                                                    |                   | 4.82                    | •             |
| 1188 MAGIS ME CARAVALATO FEE SORFINACINE<br>27134 DEFUSIONE DUALE FLACINE TREME HOUSENED<br>DUALE FLACINE TREME HOUSENED                                                                                                    |                   | 18.87                   |               |
| 27134 DEFENSIVE COMPARISON DEFENSIVE DEPENDENCY 6                                                                                                    |                   | ***                     | •             |
| 27134 COTRODAL 827134000 "WO MS COMPRESS RVESTIR" 3 COMPRESS.                                                                                                    |                   | 1.00                    |               |
| 27509 HINWASELECT 82750HID2 "46 NG COMPRESS" 14 COMPRESSE                                                                                                    |                   | 6.00                    |               |
| 27109 PRAVAMENT 027309010 "26-MG-COMPRESSE" 10-COMPRESSE                                                                                                    |                   | 1.41                    |               |
| 29028 FOSCOMBE 629628017 "26 MG+12.5 MG-COMPRESSE" 14 COMPRESSE                                                                                                    |                   | 1.75                    |               |
| The Press Press Press Press Press Press                                                                                                    |                   |                         | 1             |
|                                                                                                    |                   | 1.1                     | 10 IL 9       |
|                                                                                                    |                   | instances in the        | -             |
|                                                                                                    |                   | Settements Inspects     | E) Exects -   |
|                                                                                                    |                   |                         | Tep Instation |
|                                                                                                    |                   |                         |               |
|                                                                                                    |                   | 1                       |               |
|                                                                                                    |                   |                         | Pagina 6      |
| ing-Pha Manuale utente v1.5.1.docx Versione: 1.5.1                                                                                                    | Data:             | I                       |               |
| hing-Pha_Manuale utente_v1.5.1.docx Versione: 1.5.1                                                                                                    | Data: 30/12/2     | 202414/04/              | i uginu o     |

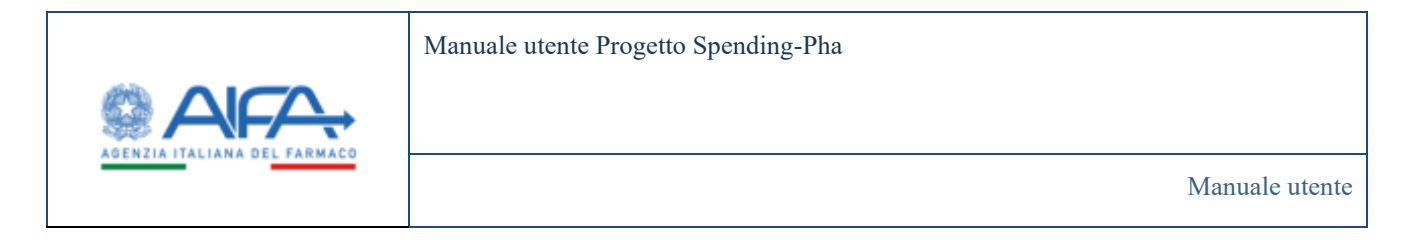

Figura 41 - Filtri in Ricerca liste di trasparenza

L'azione di "dettaglio" presente nella colonna AZIONI sia per gli utenti con ruolo SPHA\_AIFA\_RIPIANO, SPHA\_AIFA\_PAYBACK5 sia per gli utenti con ruolo SPHA\_AZIENDA rimanda alla pagina di *DETTAGLIO LISTA DI TRASPARENZA* che riporta il dettaglio del farmaco per ogni data di riferimento riportata nello storico. Le date riportate nello storico sono filtrate sulla base delle date impostate nel filtro "Periodo di riferimento" presente nella pagina di *RICERCA FARMACI*.

I dati del farmaco in lista di trasparenza nella visualizzazione in dettaglio sono strutturati in una singola sezione che riporta i seguenti dati:

| Nome Campo                             |
|----------------------------------------|
| Farmaco                                |
| AIC9                                   |
| AIC6                                   |
| Descrizione della confezione           |
| Codice medicinale                      |
| Data prima commercializzazione         |
| Data ingresso in lista di trasparenza  |
| Data uscita dalla lista di trasparenza |
| Prezzo di riferimento SSN              |

Tabella 3 - Dettaglio farmaco liste di trasparenza

| Spending-Pha_Manuale utente_v1.5.1.docx | Versione: 1.5.1 | Data:<br>30/12/202414/04/ | Pagina 70 di 224 |
|-----------------------------------------|-----------------|---------------------------|------------------|
|                                         |                 | 2021                      |                  |

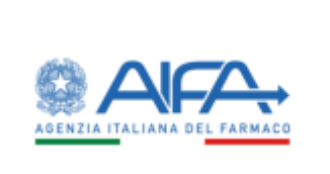

|                           |                                                        |        |                                         |                      | and investigate | ¥ 1004     |    |
|---------------------------|--------------------------------------------------------|--------|-----------------------------------------|----------------------|-----------------|------------|----|
| Dartisant Spending Pha-   | Rezera fole di Nasparetan / Dettaglis lieta di maspare | 1120 - |                                         |                      |                 |            |    |
| DETTAGLIO LISTA DI TRASPA | AEN/2A                                                 |        |                                         |                      |                 | lidens     |    |
| Storico                   |                                                        |        |                                         |                      |                 |            |    |
| 11/12/2019                | Farture 3                                              |        | ACD D                                   | AICD ()              |                 |            |    |
| 39/11/2010                |                                                        |        |                                         | - searce             |                 |            |    |
|                           | Descrizione della confesione (8                        |        |                                         | Codice medicinale ?? |                 |            |    |
| 9010/3014                 | -30 MO COMPACTIN 20COURT: 34 COMPACTOR                 | SCUBU  |                                         | 625858               |                 |            |    |
| 994415554                 | Casta prima commencializzazione 3                      |        | Diala ingense in livia di traspanenza 🕾 |                      |                 |            |    |
| 8178/2019                 |                                                        |        |                                         |                      |                 |            |    |
| and other designs.        | Data socita dalla fota di trasparenzo (2)              |        | Presso di riferimento SSN (2)           |                      |                 |            |    |
|                           |                                                        |        | 4.1                                     |                      |                 |            |    |
| 10/6/3014                 |                                                        |        |                                         |                      |                 |            |    |
| st/some                   |                                                        |        |                                         |                      | and here        | Later-     | E. |
| 10/4/2018                 |                                                        |        |                                         |                      | CITY OF C       |            |    |
|                           |                                                        |        |                                         |                      | 100             | hedicter . |    |
| 11.3.2010                 |                                                        |        |                                         |                      |                 |            |    |
| 58(5)30349                |                                                        |        |                                         |                      |                 |            |    |
|                           |                                                        |        |                                         |                      |                 |            |    |

Figura 42 - Dettaglio lista di trasparenza

### 4.2.4 Scadenze brevettuali

La pagina di RICERCA SCADENZE BREVETTUALI per gli utenti con ruolo SPHA\_AIFA\_RIPIANO, SPHA\_AIFA\_PAYBACK5 mostra le seguenti voci:

- ATC
- Principio attivo
- Coperto da brevetto
- Numero di brevetto
- Titolo brevetto
- Data di scadenza brevetto
- Numero CCP
- Data scadenza CCP

| Spending-Pha_Manuale utente_v1.5.1.docx | Versione: 1.5.1 | Data:<br>30/12/202414/04/ | Pagina 71 di 224 |
|-----------------------------------------|-----------------|---------------------------|------------------|
|                                         |                 | 2021                      |                  |

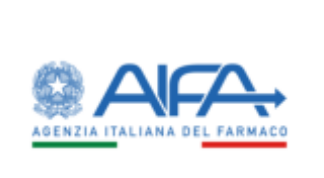

Manuale utente Progetto Spending-Pha

Manuale utente

|                          | TLANLE            |                       |                |                    |                           |           | Indietro            |  |
|--------------------------|-------------------|-----------------------|----------------|--------------------|---------------------------|-----------|---------------------|--|
| ATC (B                   |                   | Coperto da brevento 1 |                | Principio attivo   |                           |           |                     |  |
|                          |                   |                       |                | · Principes arrive |                           |           |                     |  |
| Data scalenza brevetto 🖱 | Data              | academia COP ()       |                |                    |                           |           |                     |  |
| Tata walenza beeste      |                   | water and the         |                |                    |                           |           |                     |  |
|                          |                   |                       |                |                    |                           |           | Sevel Certa         |  |
| . ACC                    | Principle attice  | Coperts de Secertis   | Nature Desires | Tasis beverts      | Clebs academus<br>breadbu | Banen COP | Dels scalares CCP a |  |
| V108A82                  | KOBENGARNO        | , No.                 |                |                    | 10                        |           |                     |  |
| V10KArt2                 | KOBENGAANKO       | 10                    |                |                    |                           |           |                     |  |
| V10KAE2                  | KOBENGGRINO       | No                    |                |                    |                           |           |                     |  |
|                          | 50001000401111    | No                    |                |                    |                           |           |                     |  |
| VIOKAEI                  |                   | 1 Mar. 1              |                |                    |                           |           |                     |  |
| VIOKACI                  | SODIO IODURO 13/1 | 10000                 |                |                    |                           |           |                     |  |

Figura 43 - Ricerca scadenze brevettuali (Ruolo SPHA\_AIFA\_RIPIANO, SPHA\_AIFA\_PAYBACK5)

La pagina di RICERCA SCADENZE BREVETTUALI per gli utenti con ruolo SPHA\_AZIENDA mostra le seguenti voci:

- ATC
- Principio attivo
- Coperto da brevetto
- Data di scadenza brevetto
- Numero CCP

| Spending-Pha_Manuale utente_v1.5.1.docx | Versione: 1.5.1 | Data:<br>30/12/202414/04/<br>2021 | Pagina 72 di 224 |
|-----------------------------------------|-----------------|-----------------------------------|------------------|
|-----------------------------------------|-----------------|-----------------------------------|------------------|
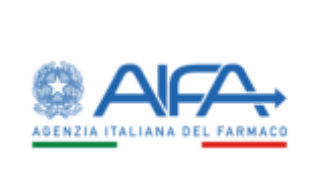

Manuale utente Progetto Spending-Pha

Manuale utente

| Contraction of the second second second second |                  |                         |                     |                        | hidet                 |  |
|------------------------------------------------|------------------|-------------------------|---------------------|------------------------|-----------------------|--|
|                                                |                  |                         |                     |                        |                       |  |
| ATE 2                                          |                  | Coperto da brevetto (?) | Principle attive    | 0                      |                       |  |
| Date scalesce benefits T                       | Data or a linear | 000                     | ESS MURREN          |                        |                       |  |
| Cata academia laveretta                        | Data andrea      | +60°                    |                     |                        |                       |  |
|                                                |                  |                         |                     |                        | and the second second |  |
|                                                |                  |                         |                     |                        | County County         |  |
| (ARC )                                         | . Marci          | yaana i                 | Coperto da bravella | Deta scaderus beveitta | Data yookeena CCD     |  |
| VIOKAGI                                        | 101              | ENGLAND                 | 200                 | 1                      |                       |  |
| VIOLAG                                         | 10               | RNGJAND                 | 216                 |                        |                       |  |
| VIONAGE                                        | 10               | ENGLAND                 | -                   |                        |                       |  |
| VICOLADI                                       | 5000             | HODURO 13HI             | -                   |                        |                       |  |
|                                                | \$300            | HODURD 1311             | No                  |                        |                       |  |
| 91006A23                                       |                  |                         |                     |                        |                       |  |
| VIOCALI                                        |                  |                         |                     |                        |                       |  |

Figura 44 - Ricerca scadenze brevettuali (Ruolo SPHA\_AZIENDA)

I filtri che consento la ricerca delle scadenze brevettuali sono i seguenti:

- ATC
- Coperto da brevetto
- Principio attivo
- Data di scadenza brevetto
- Data di scadenza CCP

Il valore di ATC rappresenta un filtro obbligatorio per la ricerca e consente l'inserimento di valori alfanumerici (per una ricerca anche parziale).

# 4.2.5 Elenco orfani

La pagina di RICERCA ELENCO ORFANI per gli utenti con ruolo SPHA\_AIFA\_RIPIANO e SPHA\_AIFA\_PAYBACK5 mostra le seguenti voci:

- AIC6
- Farmaco

| Spending-Pha_Manuale utente_v1.5.1.docx | Versione: 1.5.1 | Data:            | Pagina 73 di 224 |
|-----------------------------------------|-----------------|------------------|------------------|
|                                         |                 | 30/12/202414/04/ |                  |
|                                         |                 | 2021             |                  |

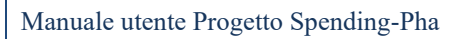

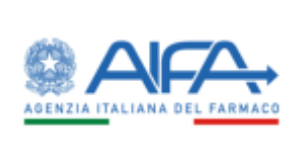

- AIC9
- Descrizione della confezione
- Indicazioni terapeutiche
- Data efficacia
- Data scadenza
- Criterio utilizzato
- Azioni

| Spending-Pha_Manuale utente_v1.5.1.docx | Versione: 1.5.1 | Data:<br>30/12/202414/04/<br>2021 | Pagina 74 di 224 |
|-----------------------------------------|-----------------|-----------------------------------|------------------|
|-----------------------------------------|-----------------|-----------------------------------|------------------|

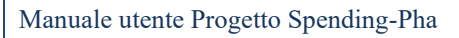

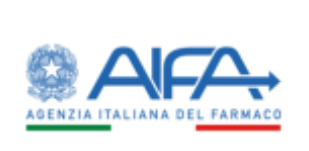

| B Dattimet - Spet                           | ding Phe / Nicerca el | ence orfaee |                                                                                                    |                           |               |                | i Netfiche         | 7 140   | a Gud |
|---------------------------------------------|-----------------------|-------------|----------------------------------------------------------------------------------------------------|---------------------------|---------------|----------------|--------------------|---------|-------|
| IKERCA ELENCO O                             | REAN                  |             |                                                                                                    |                           |               |                |                    | hidatra |       |
| Periodo offerer<br>• Dar (5<br>or religions | untu 2                |             | • MI®                                                                                                    |                           |               |                |                    | *       |       |
| Dett formane d                              |                       |             |                                                                                                    |                           |               |                |                    |         |       |
|                                             |                       |             |                                                                                                    |                           |               |                |                    |         |       |
| Commenciato                                 | TOTAL OF ADDRESS 19-3 |             |                                                                                                    |                           |               |                |                    | 1       |       |
| Altre informati                             | lori D                |             |                                                                                                    |                           |               |                |                    | >       |       |
|                                             |                       |             |                                                                                                    |                           |               |                | Rose Read          | Gene    | Ľ     |
|                                             | Terrison -            |             | Descriptore della confedere »                                                                                                    | Indication Interpreticity | Data efficada | Data academa ( | Criterio etilisato | nkoni   |       |
| 044553                                      | KOMOLA.               | 044553036   | 36 MG - POLVERE PER SOLUZIONE PER<br>INFUSIONE - USO ENDOVERIOSE<br>FLACENCINO (VETRIC) 36 MG/15 ML<br>UMG/ML3 - 1 FLACENEZINO                                 |                           | as/rs/dets    |                | 3                  |         |       |
| DMELS                                       | KIPHOLS               | 044113128   | 10 MG - POLYERE PER SOLUZIONE PER<br>INFUSIONE - USO ENDOWENCSO<br>FLACONONO (VETRO): 10 MG/S ML<br>(2MG/ML) - 1 FLACONEINO                                    |                           | 81/16/0011    |                |                    | •       |       |
| 04455.8                                     | KITROLS               | 044553016   | 68 MG - POLVERE PER SOLUZIONE PER<br>INFUSIONE - 1/50 ENDOVENCISO<br>FLACONONO (VETRO) - 1 FLACENCINO                                                          |                           | 417170015     |                |                    | •       |       |
| 044538                                      | вімсуто               | 6445588114  | 36,5 MICROGAMMAI - POINTRE PER C                                                                                                    |                           | 01/11/0015    |                |                    |         |       |
| 0299002                                     | NPLATE                | 039002074   | "NOME G PERVISIONE GODONE, IE<br>SERV. 1.2 MJ. N. SIBNGA PREMOMPTA<br>PRESSOL, MRT. USO'SC"<br>TELECONC. + 130<br>PRESS-TART METRIC + 1AGO+ FSIRNGA+<br>ALCOR. | ITAMP                     | 01/02/0800    | 200220016      |                    | •       |       |
| 039603                                      | NPLATE                | 88900,205.8 | *250MCG-POLV.255MCG/0507MLIE<br>SOLV.0727M_IH-SIRMCG/0507MLIE<br>PERSOL_PIET-050-5C*<br>TELESOL-FISH<br>PIEBI-1ADATIATORE+1ADO+ESIRMCA+<br>ALCOR               | staaticne                 | 01/01/0809    | 36/02/00/9     |                    | •       |       |
| 12109052                                    | MPLATE                | 079060203   | "SIM MICE - PLOYERE PER SOCILIZIONE<br>INETTABLE - USO SOTTOCUTANEO -<br>FLACONCINO (METROP 1 PLACONCINO                                                       |                           | 01702/0889    | 28/02/0019     |                    |         |       |
| COMPLE                                      | NPLATE                | preserver t | "256 MCG - POCKERE PER SOCUDIONE<br>INETTABLE - 050 SOTTOCUTINED -<br>FLACONCINO (VETRO)" 1 FLACONCINO                                                         |                           | 01/02/0809    | 28/02/0019     |                    | -       |       |
|                                             |                       |             |                                                                                                    |                           |               |                | 1.10               | 24 54   |       |
|                                             |                       |             |                                                                                                    |                           |               |                | Semana T           |         | 6     |

# Figura 45 - Ricerca elenco orfani

La pagina di RICERCA ELENCO ORFANI per gli utenti con ruolo SPHA\_AZIENDA mostra le seguenti voci:

| Spending-Pha_Manuale utente_v1.5.1.docx | Versione: 1.5.1 | Data:<br>30/12/202414/04/<br>2021 | Pagina 75 di 224 |
|-----------------------------------------|-----------------|-----------------------------------|------------------|
|-----------------------------------------|-----------------|-----------------------------------|------------------|

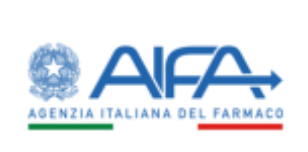

- AIC6
- Farmaco
- AIC9
- Descrizione della confezione
- Data efficacia
- Data scadenza
- Criterio utilizzato
- Azioni

| Spending-Pha_Manuale utente_v1.5.1.docx | Versione: 1.5.1 | Data:<br>30/12/202414/04/<br>2021 | Pagina 76 di 224 |
|-----------------------------------------|-----------------|-----------------------------------|------------------|
|-----------------------------------------|-----------------|-----------------------------------|------------------|

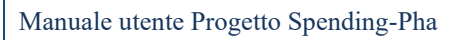

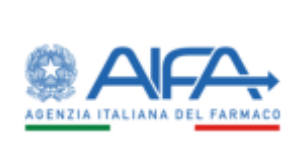

| B Dantaurd - Spinding  | Pha - Riserca elsence ort | Ser .      |                                                                                                    |                 |               |                  |                |   |
|------------------------|---------------------------|------------|----------------------------------------------------------------------------------------------------|-----------------|---------------|------------------|----------------|---|
| UCERCA ELENCO ORFA     | N                         |            |                                                                                                    |                 |               |                  | Indeter        |   |
| Periodo elletimento    | 0                         |            |                                                                                                    |                 |               |                  | *              |   |
| • Dal (h<br>01/05/3010 |                           | ALD NAME   |                                                                                                    |                 |               |                  |                |   |
| Dati tamaco 🗇          |                           |            |                                                                                                    |                 |               |                  | ,              |   |
| Commercializzation     | e of efficacia D          |            |                                                                                                    |                 |               |                  | \$             |   |
| Altre informations (   | P                         |            |                                                                                                    |                 |               |                  | ,              |   |
|                        |                           |            |                                                                                                    |                 |               | Nor              | en beset Carca |   |
| ACI                    | female                    | NO         | Deutlinne dels ciristions                                                                                                    | Dels efficielle | Data scelarus | Offsets at Rasso | Alleri         | 6 |
| 144553                 | KYMOLIS                   | 044513030  | 30 MG - POLVOR PERSONATORE PERMITSIONE.<br>ISO ENDOVENOSO - ILACONCINO (VETINO 38<br>MG213 ME DMG/MC) - 1 EVACONCINO                                                                                                  | #5715/0013      |               |                  | * / 1          |   |
| 044553                 | OPHOLIS                   | 044253028  | 10 MG POWER PERSONATION PERMITSIONE<br>USO DROWINGSO / ILACONONO (RETRO) 10<br>MG/S ME OMG/MU - EFLACONONO                                                                                                    | #575/dot5       |               |                  | • / a          |   |
| 044553                 | KIPROLIS                  | 844553016  | 40 MG - POUERE PER SOLUZIONE PER INFUSIONE<br>UNO ERDOVENOSIO - FEACENCINO OFETRO - 1<br>FEACENCINO                                                                                                    | es/11/0015      |               |                  | */ 8           |   |
| 044530                 | ILINCY10                  | 844330018  | INS MICROGRAMM - POWER PERCONCENTR                                                                                                    | 85/11/0015      |               |                  | • / •          |   |
| savas5                 | APLANT                    | 0/0002074  | "SOMAG PROCESSOMAGESOD MUE SOLK LE MU<br>IN SAMINGA PROBAMITA POLISOL INELLUSCI SC"<br>1913 ACONC = ISA<br>PROBE FADATTARCHE - LINGG - ESIBINICA - ATAMIR<br>ACONC                                                    | 81/02/0009      | 28/02/08/14   |                  | * / \$         |   |
| 018803                 | SPLATE                    | nisteano   | "255M/CG PERVICESION/WE & SERVICESION/WE & SERVICE/27 ML<br>IN SARINGA PREVENIMER PER SEL INE CASE SC"<br>19 ACON 24 SERVICES IN A SERVICE AND A SERVICE<br>INSERVED AND TRACKES IN A SERVICE AND A SERVICE<br>NEEDON | a1/02/0009      | 34/52/0019    |                  | •/=            |   |
| 0.0003                 | NPLATE                    | 13400,7373 | "Sim MCG - PLOVERE PER SOCIODARE INFERIMENTALE<br>- USO SOFTOCUTIVNEO - FLACONCINO (VETRO)" 1<br>FLACONCINO                                                                                                    | птлолени        | 26/02/0010    |                  | ./.            |   |
| 039902                 | MPLATE                    | 034002011  | "SIEMCG - POLYDE PER SOLUZIONE INETTABLE<br>- USO SOTTOCHTWIEG - ELACONOMO (WTIND?")<br>FLACONOMO                                                                                                    | 81.02/0009      | 38/52/0019    |                  | • / •          |   |
|                        |                           |            |                                                                                                    |                 |               |                  |                |   |

Figura 46 - Filtri di ricerca elenco orfani

I filtri che consento la ricerca degli Orfani sono suddivisi in quattro gruppi:

- Periodo di riferimento
- Dati farmaco

| Spending-Pha_Manuale utente_v1.5.1.docx | Versione: 1.5.1 | Data:<br>30/12/202414/04/ | Pagina 77 di 224 |
|-----------------------------------------|-----------------|---------------------------|------------------|
|                                         |                 | 2021                      |                  |

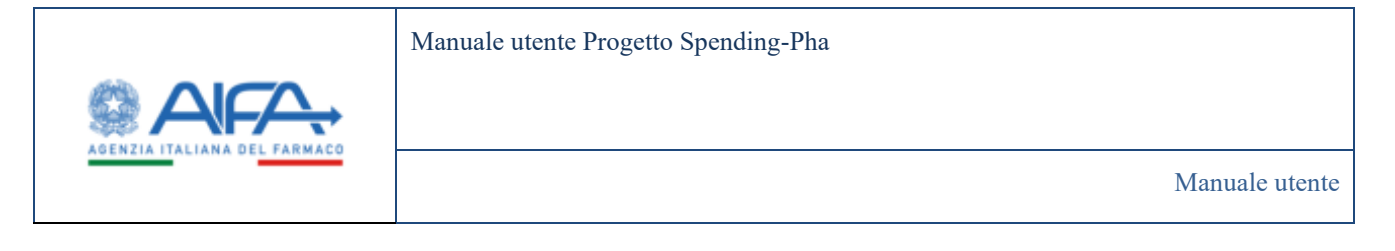

- Commercializzazione ed efficacia
- Altre informazioni

I dati riportati nel filtro "Periodo di riferimento" sono valorizzati con le stesse date del periodo di riferimento dei dati del procedimento; tali date possono essere modificate manualmente dall'utente oppure tramite la selezione della data nel calendario esclusivamente restringendo il range di date di default.

|                                            |          |                  |                       |       |                       |        | III Netfiche | 7 160   | <br>p |
|--------------------------------------------|----------|------------------|-----------------------|-------|-----------------------|--------|--------------|---------|-------|
| Dartitioard - Spending Pha - Ricerca elien | n ortael |                  |                       |       |                       |        |              |         |       |
| CERCA ELENCO ORFANI                        |          |                  |                       |       |                       |        |              | Indetre |       |
| Periodo silemento 2                        |          |                  |                       |       |                       |        |              | ¥       |       |
| *beig                                      |          | *ALE             |                       |       |                       |        |              |         |       |
| 011052078                                  |          | INVOLUTION       |                       |       |                       |        |              |         |       |
| Dati farmano @                             |          |                  |                       |       |                       |        |              | *       |       |
| * Azienda farmaceutica (2)                 |          |                  |                       |       |                       |        |              |         |       |
| AND THE CONTRACT OF                        |          |                  |                       |       |                       |        |              |         |       |
| famace (t)                                 |          |                  |                       |       | ACC 10                |        |              |         |       |
| Seman                                      |          |                  |                       |       | 80                    |        |              |         |       |
| Descriptione della confectione (1)         |          |                  | Cleane di riveborsati | D 696 |                       | ATC (D |              |         |       |
| Depthere it is or feasor                   |          |                  | Cleve it instanded    | e+5   |                       | 410    |              |         |       |
| Commendational and official a D            |          |                  |                       |       |                       |        |              | *       |       |
| Prime commercializzazione De (2)           |          | Prime contractor | Massionr A 3          |       |                       |        |              |         |       |
| Provide Concentration Stationers (Sec.     |          | Personal         | Column and            |       |                       |        |              |         |       |
| Drives (2)                                 |          | Del D            |                       |       | AD                    |        |              |         |       |
|                                            |          | Converting to    |                       |       | Cata a substan        |        |              |         |       |
| After informations (1)                     |          |                  |                       |       |                       |        |              | ×       |       |
| In Buta di Manparenza (2                   |          | innovative 2     |                       |       | Coperto da brevetto 🗇 |        |              |         |       |
|                                            |          |                  |                       | *     |                       | *      |              |         |       |
|                                            |          |                  |                       |       |                       |        |              |         |       |

Figura 47 - Sezione filtri in Ricerca elenco orfani

L'azione di "dettaglio" presente nella colonna AZIONI sia per gli utenti con ruolo AIFA\_RIPIANO sia per gli utenti con ruolo SPHA\_AZIENDA rimanda alla pagina di *DETTAGLIO ORFANO* che riporta il dettaglio di ogni farmaco orfano per ogni data di riferimento riportata nello storico. Le date riportate nello storico sono filtrate sulla base delle date impostate nel filtro "Periodo di riferimento" presente nella pagina di *RICERCA ORFANI*.

| Spending-Pha_Manuale utente_v1.5.1.docx | Versione: 1.5.1 | Data:<br>30/12/202414/04/ | Pagina 78 di 224 |
|-----------------------------------------|-----------------|---------------------------|------------------|
|                                         |                 | 2021                      |                  |

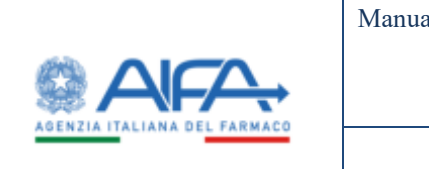

Manuale utente Progetto Spending-Pha

Manuale utente

I dati di dettaglio orfani visibili nel dettaglio sono:

- Farmaco
- Descrizione della confezione
- AIC9
- AIC6
- Codice medicinale

|                              |                                       |                                              |                                     | I Nethbo   | 2110      | R Golds | A AC SHE |
|------------------------------|---------------------------------------|----------------------------------------------|-------------------------------------|------------|-----------|---------|----------|
| B Daritsort / Spending Pro 2 | Homa elenco ortani - Dettagli ertanio |                                              |                                     |            |           |         |          |
| DETTAGLI ORFANO              |                                       |                                              |                                     |            | Indeter   |         |          |
| Starka                       | 10000                                 |                                              |                                     |            |           |         |          |
| 81/10/018                    | Famaco 2                              | 19 MG POLITIKE POR SOLUTIONE THE INFORMATION |                                     |            |           |         |          |
| 28/3/3019                    | 1013                                  | 40.5                                         | Conference of the Instantion of the |            |           |         |          |
| 31/3/2010                    | 9470200                               | were a                                       | 044113                              |            |           |         |          |
| 39/4/3919                    |                                       |                                              |                                     |            |           |         |          |
| 31/5/3019                    |                                       |                                              |                                     | ering Real | Sales     |         |          |
|                              |                                       |                                              |                                     | 1.00       | Indiation |         |          |
| Sectors.                     |                                       |                                              |                                     | 1.2.1      |           |         |          |
| anyodee                      |                                       |                                              |                                     |            |           |         |          |
| 31/6/2010                    |                                       |                                              |                                     |            |           |         |          |
| 389-0019                     |                                       |                                              |                                     |            |           |         |          |
| 10/10/2019                   |                                       |                                              |                                     |            |           |         |          |
| 897152010                    |                                       |                                              |                                     |            |           |         |          |
|                              |                                       |                                              |                                     |            |           |         |          |

Figura 48 - Dettaglio orfano

## 4.2.6 Elenco innovativi

La pagina di RICERCA ELENCO INNOVATIVI per gli utenti con ruolo SPHA\_AIFA\_RIPIANO e SPHA\_AIFA\_PAYBACK5 mostra le seguenti voci:

- AIC6
- Farmaco
- AIC9
- Descrizione della confezione
- Indicazioni terapeutiche
- Livello di innovatività

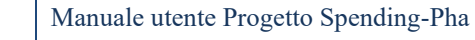

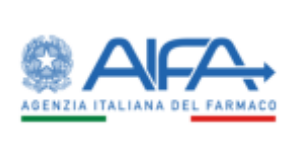

- Data efficacia
- Data scadenza
- Data CTS
- Accesso fondo
- Tipo fondo
- Azioni

|             |                 |                    |                                |                             |                        |                |              |         |                    | III Notitute     | \$ IV0                                                                                                    | <b>B</b> 54 |
|-------------|-----------------|--------------------|--------------------------------|-----------------------------|------------------------|----------------|--------------|---------|--------------------|------------------|----------------------------------------------------------------------------------------------------|-------------|
| Dorthourd   | fornding Pha    | Ricerca element in | teatto                         |                             |                        |                |              |         |                    |                  |                                                                                                    |             |
| ICERCA ELEN | CO INNOVATI     | (D                 |                                |                             |                        |                |              |         |                    |                  | Nation                                                                                                    |             |
| Periodo     | distansento (2) |                    |                                |                             |                        |                |              |         |                    |                  | *                                                                                                    |             |
| *Dal (h     |                 |                    | *AI®                           |                             |                        |                |              |         |                    |                  |                                                                                                    |             |
| 41/01/0     |                 |                    | I MANDO                        |                             |                        |                |              |         |                    |                  |                                                                                                    |             |
| Dati fam    | ace @           |                    |                                |                             |                        |                |              |         |                    |                  | ,                                                                                                    |             |
| Commun      | daltinatione of | efficacia (B       |                                |                             |                        |                |              |         |                    |                  | >                                                                                                    |             |
| Alter orb   | mator Ø         |                    |                                |                             |                        |                |              |         |                    |                  | ,                                                                                                    |             |
|             |                 |                    |                                |                             |                        |                |              |         |                    | Trans   Nort     | Gera                                                                                                    | Ľ.          |
| ACE :       | famoro          | . <b>MO</b> E      | Descriptives della confederati | treframent<br>Seraperations | Lindo di<br>Incontinta | Deta efficacia | Data madenta | Des CTS | Accesso<br>Accesso | Teo Ando         | Adapt                                                                                                    |             |
| 044550      | BUNCYTO         | 944150210          |                                | 5                           |                        | 54/02/9017     | 00000000     |         |                    |                  | •                                                                                                    |             |
|             |                 |                    |                                |                             |                        |                |              |         |                    | 1 10             | 10 1 10                                                                                                    |             |
|             |                 |                    |                                |                             |                        |                |              |         | Tentematin         | Statement of the | Contract on the local division of the local division of the local |             |

Figura 49 - Ricerca elenco innovativo (Ruolo AIFA\_RIPIANO)

La pagina di RICERCA ELENCO INNOVATIVI per gli utenti con ruolo SPHA\_AZIENDA mostra le seguenti voci:

- AIC6
- Farmaco
- AIC9
- Descrizione della confezione
- Indicazioni terapeutiche
- Livello di innovatività

| Spending-Pha_Manuale utente_v1.5.1.docx | Versione: 1.5.1 | Data:<br>30/12/202414/04/ | Pagina 80 di 224 |
|-----------------------------------------|-----------------|---------------------------|------------------|
|                                         |                 | 2021                      |                  |

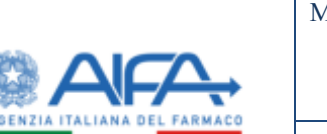

### Manuale utente Progetto Spending-Pha

Manuale utente

- Data efficacia
- Data scadenza
- Accesso fondo
- Tipo fondo
- Azioni

| B Darthaurd | Spending Pha    | Repres alument in | reality                         |                               |                          |                 |             |                    |            |               |              |    |  |
|-------------|-----------------|-------------------|---------------------------------|-------------------------------|--------------------------|-----------------|-------------|--------------------|------------|---------------|--------------|----|--|
| UCERCA ELEN | CO INNOVATIV    | /D                |                                 |                               |                          |                 |             |                    |            |               | instantine ( |    |  |
| Periodo     | Belanwerko 🗵    |                   |                                 |                               |                          |                 |             |                    |            |               | *            |    |  |
| *Dal (h     |                 |                   | • ALD                           |                               |                          |                 |             |                    |            |               |              |    |  |
| 41/01/0     | 116             |                   | Interviewe                      |                               |                          |                 |             |                    |            |               |              |    |  |
| Deti farr   | aco @           |                   |                                 |                               |                          |                 |             |                    |            |               | >            |    |  |
| Commun      | ializzazione od | efficacia (t)     |                                 |                               |                          |                 |             |                    |            |               | >            |    |  |
| Alter of    | manin D         |                   |                                 |                               |                          |                 |             |                    |            |               | ,            |    |  |
|             |                 |                   |                                 |                               |                          |                 |             |                    | The        | es Nort       | Gera         | i, |  |
| 464         | Terraco         |                   | Descrizione della confisione    | Indicational<br>Temperaturies | Livello di<br>Inconstitu | Deta efficación | Determinant | Accesso<br>Accesso | Tipe Rondo | Adam          |              |    |  |
| 394558      | BUNCYTO         | 044550810         | ислания - Ресультертерскиетова, |                               |                          | 26402/0017      | 25/52/0820  |                    |            | •/            | 0            |    |  |
|             |                 |                   |                                 |                               |                          |                 |             |                    |            | 1 (19) 1      | s ( 94       |    |  |
|             |                 |                   |                                 |                               |                          |                 |             |                    | Tettoretti | ingarta - Esp | anta co      |    |  |
|             |                 |                   |                                 |                               |                          |                 |             |                    |            |               |              |    |  |

Figura 50 - Ricerca elenco innovativo (Ruolo SPHA\_AZIENDA)

I filtri che consento la ricerca degli Innovativi sono suddivisi in quattro gruppi:

- Periodo di riferimento
- Dati farmaco
- Commercializzazione ed efficacia
- Altre informazioni

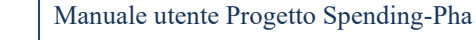

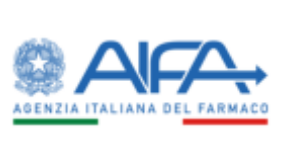

|                                           |   |                   |                          |     |                                       |       | 1 Notifyin | 7 EAO   | # 944 |
|-------------------------------------------|---|-------------------|--------------------------|-----|---------------------------------------|-------|------------|---------|-------|
| Durbinist / Transform The / Divises since |   |                   |                          |     |                                       |       |            |         |       |
| Controller - Species Print, Post of Party |   |                   |                          |     |                                       |       |            |         |       |
| CERCA ELENCO INNOVATIVO                   |   |                   |                          |     |                                       |       |            | 3134711 |       |
| Periodo distinanto 2                      |   |                   |                          |     |                                       |       |            | ¥       |       |
| Pari (B                                   |   | TAUTO             |                          |     |                                       |       |            |         |       |
| 01/05/2016                                |   | anyantanta        |                          |     |                                       |       |            |         |       |
| Dati farmaco @                            |   |                   |                          |     |                                       |       |            | *       |       |
| * Azlenda farmaceutica (?)                |   |                   |                          |     |                                       |       |            |         |       |
| MARCEN FLORIDE B.V.                       |   |                   |                          |     |                                       |       |            |         |       |
| Farmaco (D)                               |   |                   |                          |     | ACE                                   |       |            |         |       |
| Familie                                   |   |                   |                          |     | ALCS .                                |       |            |         |       |
| Descriptione della confectione (1)        |   |                   | Classe di rimborsabiliti | 10. |                                       | ATC 0 |            |         |       |
| Distribute della La Huttera               |   |                   | Georal Industation       |     |                                       | AC    |            |         |       |
|                                           |   |                   |                          |     |                                       |       |            |         |       |
| Commentializacione nel efficacia (?)      |   |                   |                          |     |                                       |       |            | *       |       |
| Printa commercializzazione Da (2)         |   | Prinsa commen     | cializzatione Al (T)     |     |                                       |       |            |         |       |
| Pitrag-compositionking mode (Sp.          |   | Personalities     | etalista anti-           |     |                                       |       |            |         |       |
| Innovativo 3                              |   | Delth             |                          |     | M.D.                                  |       |            |         |       |
| ¥.                                        |   | Lasty official in |                          |     | Lists as whites:                      | =     |            |         |       |
| Livello mecvatività (3)                   |   | Accesse fondo     | 8                        |     | Tipo fondo (2                         |       |            |         |       |
|                                           | * |                   |                          | 5   |                                       | 7.0   |            |         |       |
| After Information (1)                     |   |                   |                          |     |                                       |       |            | *       |       |
|                                           |   | adapted in        |                          |     | · · · · · · · · · · · · · · · · · · · |       |            |         |       |
| In title (\$ ftaxpating) ?                |   | Ortania (3)       |                          |     | Loperto de brevetto 1                 |       |            |         |       |

Figura 51 - Ricerca innovativo

I dati riportati nel filtro "Periodo di riferimento" sono valorizzati con le stesse date del periodo di riferimento dei dati del procedimento; tali date possono essere modificate manualmente editando una data oppure tramite la selezione della data nel calendario esclusivamente restringendo il range di date di default.

L'azione di "dettaglio" presente nella colonna AZIONI sia per gli utenti con ruolo SPHA\_AIFA\_RIPIANO, SPHA\_AIFA\_PAYBACK5 sia per gli utenti con ruolo SPHA\_AZIENDA rimanda alla pagina di *DETTAGLIO INNOVATIVO* che riporta il dettaglio del farmaco innovativo per ogni data di riferimento riportata nello storico. Le date riportate nello storico sono filtrate sulla base delle date impostate nel filtro "Periodo di riferimento" presente nella pagina di *RICERCA FARMACI.* 

I dati riportati nella pagina di DETTAGLI INNOVATIVO sono i seguenti:

| Spending-Pha_Manuale utente_v1.5.1.docx | Versione: 1.5.1 | Data:<br>30/12/202414/04/ | Pagina 82 di 224 |
|-----------------------------------------|-----------------|---------------------------|------------------|
|                                         |                 | 2021                      |                  |

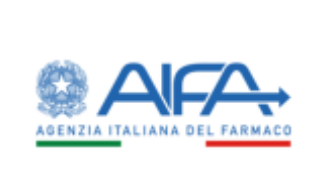

| Skatka)     | Tamaco 0     |        | Descriptions defai conflutione (1 |                                 |                        |
|-------------|--------------|--------|-----------------------------------|---------------------------------|------------------------|
| 1000000     | ALMCY20      |        | 16.1 MCROCKAMM, MOUTH             | RECONDENSION INVOLUCIONE PERSON | DOM PO MUSICIE VIO DOM |
| 28/2011     | ACHIE        | AGR (T |                                   | Calling methodals (2            |                        |
| 315/6/20110 | (interest in | 000120 |                                   | 04400                           |                        |
| 1046-20110  |              |        |                                   |                                 |                        |
| 2115/2014   |              |        |                                   |                                 | Statements Statements  |
| BAS-DITE    |              |        |                                   |                                 | hand heri heri         |
|             |              |        |                                   |                                 | for lidere             |
| 1000400     |              |        |                                   |                                 |                        |
| 31/6/2019   |              |        |                                   |                                 |                        |
| 30/9/2019   |              |        |                                   |                                 |                        |
| 31/10/2019  |              |        |                                   |                                 |                        |
| 30/11/2019  |              |        |                                   |                                 |                        |
| 11/13/2010  |              |        |                                   |                                 |                        |
| 311122010   |              |        |                                   |                                 |                        |
|             |              |        |                                   |                                 |                        |
|             |              |        |                                   |                                 |                        |
|             |              |        |                                   |                                 |                        |

Figura 52 - Dettaglio innovativo

# 4.2.7 Anagrafica gruppi societari di BDF

La pagina di RICERCA GRUPPO SOCIETARIO DI BDF mostra nel campo *Gruppo Societario di BDF* l'azienda selezionata nell'istanza di procedimento di provenienza.

Tale filtro non mostra altre aziende oltra all'azienda selezionata nell'istanza di procedimento di provenienza.

I dati mostrati per l'azienda selezionata nel campo Gruppo Societario di BDF sono:

- SIS Ragione sociale azienda capogruppo (controllante)
- SIS azienda controllata
- Ragione sociale azienda controllata
- Azioni

| Spending-Pha_Manuale utente_v1.5.1.docx | Versione: 1.5.1 | Data:<br>30/12/202414/04/<br>2021 | Pagina 83 di 224 |
|-----------------------------------------|-----------------|-----------------------------------|------------------|
|-----------------------------------------|-----------------|-----------------------------------|------------------|

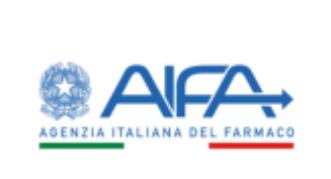

| INCA GRUPPO SOCETAMO ROP                                                  |       | [1222]                                               |
|---------------------------------------------------------------------------|-------|------------------------------------------------------|
| longer levelen i RM ()<br>n. Minister verzitte (Amerikation Benefit 1.4). |       |                                                      |
| and the provide the strange provide the strange                           |       | Region and an ender                                  |
| 54) - A. MENNEME RELEASE FRAMEWORK REPORT OF A                            | - 114 | Mithambeller/Eliter/Charl. 1956/02.01110(000100); LA |
| 142 A MEANINE RELETTIE INVACUITESE NUMER LILL                             | 008   | LABORATOR GUDOTTI LAA                                |
| NO: A MOLANI REDUCTIO ARMACEUTICHE MUNITY LAL                             | 5.00  | MALERI STRUTO HAMME DEDUCTION LAW.                   |
| 147 A MOMONIMUM REVETTIG ANIMACTIVITICAL MANIFE LAL                       | 140   | A INCREMENTATION TAKENAN CONTROL NUMBER OF COMPANY   |
| SHE A MENAND RELEASE INNAVED THE REPORT OF                                | 199   | ALCONDUCT AND A STATE                                |
| Set: A Minister Advicting Mean Control America Stat.                      |       | INTERIO LUNI FAIRMACCI D'UNALIA SI A.                |
|                                                                           |       | L THE A H                                            |
|                                                                           |       | Top Indutro                                          |
|                                                                           |       |                                                      |
|                                                                           |       |                                                      |

Figura 53 - Ricerca Gruppo Societario di BDF

## 4.2.8 Flusso NSIS

La pagina di *RICERCA NSIS (Nuovo Sistema Informativo Sanitario)* per gli utenti con ruolo SPHA\_AIFA\_RIPIANO e SPHA\_AIFA\_PAYBACK5 mostra le seguenti voci:

- AIC9
- Periodo
- Codice Regione
- Regione
- Flusso provenienza dato
- Canale di erogazione
- Costo di acquisto diretto
- Costo di acquisto ospedaliero
- Valore di vendita traccia
- Dato di spesa (flusso fatture)

| Spending-Pha_Manuale utente_v1.5.1.docx | Versione: 1.5.1 | Data:<br>30/12/202414/04/<br>2021 | Pagina 84 di 224 |
|-----------------------------------------|-----------------|-----------------------------------|------------------|
|-----------------------------------------|-----------------|-----------------------------------|------------------|

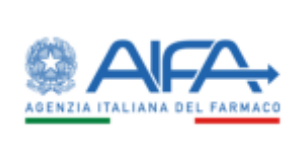

- Valore di vendita espanso traccia
- IVA
- Quantità di confezioni diretta
- Quantità di confezioni ospedaliera
- Quantità di confezioni valorizzate traccia
- Quantità di confezioni non valorizzate traccia
- Valore clausola accordi negoziali
- Valore nota di credito
- Azioni

|                                                                                                    |                         |          |                                                                                                    |               | and fed anomical biometers                                         | Insurant Association                                        | uncel locations   |
|----------------------------------------------------------------------------------------------------|-------------------------|----------|----------------------------------------------------------------------------------------------------|---------------|--------------------------------------------------------------------|-------------------------------------------------------------|-------------------|
|                                                                                                    |                         |          |                                                                                                    |               | AV WED                                                             | tion det pleast by the                                      | POINT AND IN      |
|                                                                                                    |                         |          |                                                                                                    |               |                                                                    |                                                             |                   |
|                                                                                                    |                         |          |                                                                                                    |               |                                                                    |                                                             |                   |
| 101 -                                                                                                    | AUX 7                   |          |                                                                                                    |               |                                                                    |                                                             | *1                |
|                                                                                                    |                         |          |                                                                                                    |               |                                                                    |                                                             |                   |
|                                                                                                    |                         |          |                                                                                                    |               |                                                                    |                                                             |                   |
| M(3                                                                                                    | ALC N                   |          |                                                                                                    |               |                                                                    |                                                             | re d'entre annu 1 |
|                                                                                                    | 94                      |          |                                                                                                    |               |                                                                    |                                                             | and relevants     |
| the Tare Story T                                                                                                    | Tark Advect 1           |          | April 7                                                                                                    |               |                                                                    |                                                             | No. If response 1 |
| Inter 1 Tank 1                                                                                                    | "basias in              |          | where 1                                                                                                    | - 12          |                                                                    |                                                             | Contractor 1      |
| Autor National                                                                                                    | 0.01680                 |          | and the second second sec |               |                                                                    |                                                             | offs if magniture |
|                                                                                                    |                         | -        | -                                                                                                    |               | -                                                                  | -                                                           |                   |
|                                                                                                    | nten sentenen bestanten | -        |                                                                                                    | -             | -                                                                  | -                                                           | -                 |
| Annual         Annual         Annual<                                                                                                    |                         |          |                                                                                                    | -             | -                                                                  | <b>641</b>                                                  | en :<br>perec     |
| New Contraction         New Contraction         New Contra |                         |          |                                                                                                    | -             |                                                                    |                                                             |                   |
| Sector         Sector         Sector<                                                                                                    |                         |          |                                                                                                    | -             |                                                                    | Anna 1                                                      |                   |
| Annual State         Annual State         Annual State<                                                       |                         |          | 1111                                                                                                    |               |                                                                    |                                                             |                   |
| Association         Association                                                                                    |                         | •••••••• |                                                                                                    | 1 1 1 5 5 1   | 1000 1000 1000 1000 1000 1000 1000 100                             | 440<br>440<br>440<br>440<br>440<br>440<br>440               |                   |
| New Control         New Control         New Contro                                                                                     |                         |          |                                                                                                    | 1 1 1 1 1 1   |                                                                    | 440<br>440<br>440<br>440<br>440<br>440<br>440               |                   |
| New Control         New Control                                                                                    |                         |          |                                                                                                    | 1 1 1 1 1 1 1 |                                                                    | 440<br>440<br>440<br>440<br>440<br>440<br>440<br>440<br>440 |                   |
| Network         Network         Network <t< td=""><td></td><td></td><td></td><td></td><td></td><td></td><td></td></t<>                                                                                                    |                         |          |                                                                                                    |               |                                                                    |                                                             |                   |
| Normality         Normality         Normality <t< td=""><td></td><td></td><td></td><td>1 1 1 1 1 1 1</td><td></td><td></td><td></td></t<>                                          |                         |          |                                                                                                    | 1 1 1 1 1 1 1 |                                                                    |                                                             |                   |
| New         New Section         New Section         N                                                                                  |                         |          |                                                                                                    |               |                                                                    | 4442<br>4442<br>4442<br>4442<br>4442<br>4442<br>4442<br>444 |                   |
| New Processing         New Processing         New Pro                   |                         |          |                                                                                                    | 111111        |                                                                    |                                                             |                   |
| New York         New York                                                                                                    |                         |          |                                                                                                    |               | 200<br>200<br>200<br>200<br>200<br>200<br>200<br>200<br>200<br>200 |                                                             |                   |
| Name         Name         Name <th< td=""><td></td><td></td><td></td><td></td><td></td><td></td><td></td></th<>                                                                                                    |                         |          |                                                                                                    |               |                                                                    |                                                             |                   |

Figura 54 - Ricerca NSIS (Nuovo Sistema Informativo Sanitario, ruolo SPHA\_AIFA\_RIPIANO e SPHA\_PAYBACK5)

Nella maschera di cui sopra – organizzata per codice AIC, mese e Regione - sono visualizzate situazioni, evidenziate in rosso, in cui le fatture elettroniche presentano un dato di spesa mentre il flusso NSIS presenta una spesa pari a zero (e viceversa).

La pagina di *RICERCA NSIS (Nuovo Sistema Informativo Sanitario)* per gli utenti con ruolo SPHA\_AZIENDA mostra le seguenti voci:

| Spending-Pha_Manuale utente_v1.5.1.docx | Versione: 1.5.1 | Data:<br>30/12/202414/04/ | Pagina 85 di 224 |
|-----------------------------------------|-----------------|---------------------------|------------------|
|                                         |                 | 2021                      |                  |

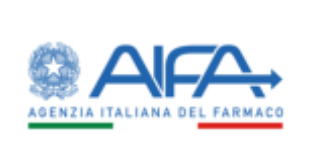

- AIC9
- Periodo
- Regione
- Valore di vendita traccia
- IVA
- Quantità di confezioni valorizzate traccia
- Quantità di confezioni non valorizzate traccia
- Valore clausola accordi negoziali
- Valore nota di credito
- Azioni

| and it is not a first of the second state                                                                                                    |                                                                                                    |                                                                                                    |                                                                                                    |   |                                                                                                    |                                                                                                    |          |                                                                                                    |                                                                                                    |
|----------------------------------------------------------------------------------------------------|----------------------------------------------------------------------------------------------------|----------------------------------------------------------------------------------------------------|----------------------------------------------------------------------------------------------------|---|----------------------------------------------------------------------------------------------------|----------------------------------------------------------------------------------------------------|----------|----------------------------------------------------------------------------------------------------|----------------------------------------------------------------------------------------------------|
| a lette avoran turrena alero                                                                                                    | CARDING LINES                                                                                                    |                                                                                                    |                                                                                                    |   |                                                                                                    |                                                                                                    |          |                                                                                                    |                                                                                                    |
| terester f                                                                                                    |                                                                                                    |                                                                                                    |                                                                                                    |   |                                                                                                    |                                                                                                    |          |                                                                                                    |                                                                                                    |
| amin M.                                                                                                    |                                                                                                    |                                                                                                    |                                                                                                    |   | 10 C C                                                                                                    |                                                                                                    |          |                                                                                                    |                                                                                                    |
| 100                                                                                                    |                                                                                                    |                                                                                                    |                                                                                                    |   | HD1                                                                                                    |                                                                                                    |          |                                                                                                    |                                                                                                    |
|                                                                                                    |                                                                                                    |                                                                                                    |                                                                                                    |   | (44                                                                                                    |                                                                                                    |          |                                                                                                    |                                                                                                    |
| and the second second                                                                                                    |                                                                                                    |                                                                                                    |                                                                                                    |   | Non-state interaction (ar-1                                                                                                    |                                                                                                    |          |                                                                                                    |                                                                                                    |
| Annual sector &                                                                                                    |                                                                                                    |                                                                                                    |                                                                                                    |   | -                                                                                                    |                                                                                                    |          |                                                                                                    |                                                                                                    |
| in a research to                                                                                                    |                                                                                                    |                                                                                                    |                                                                                                    |   |                                                                                                    |                                                                                                    |          |                                                                                                    |                                                                                                    |
| d manual i                                                                                                    |                                                                                                    | 1000 C                                                                                                    |                                                                                                    |   | Lart birets?                                                                                                    |                                                                                                    |          |                                                                                                    |                                                                                                    |
|                                                                                                    |                                                                                                    |                                                                                                    |                                                                                                    |   |                                                                                                    |                                                                                                    |          |                                                                                                    |                                                                                                    |
| the second second second second second second second second second second second second second second second s                                                                                                    |                                                                                                    | August 2                                                                                                    |                                                                                                    |   | 10min7                                                                                                    |                                                                                                    | Takes (  |                                                                                                    |                                                                                                    |
|                                                                                                    | N. com                                                                                                    |                                                                                                    | and the second second se                                                                                                    |   | Term of the local sector                                                                                                    |                                                                                                    | Sec. 1   | and the second second se | -                                                                                                  |
| -                                                                                                    | 0.000                                                                                                    | - Appen                                                                                                    | (*************************************                                                                                                    |   | -                                                                                                    | -                                                                                                    | -        | -                                                                                                    | -                                                                                                  |
|                                                                                                    | () () () () () () () () () () () () () (                                                                                                    | -                                                                                                    |                                                                                                    | - | Management and the second second second second second second second second second second second second second s                                                                                                    |                                                                                                    |          | -                                                                                                    |                                                                                                    |
|                                                                                                    | - ( ) - ( ) | 1444<br>16.55<br>16.55                                                                                                    | enne d'andré inner<br>genteur<br>littur                                                                                                    | - | Name of State State Stat | -                                                                                                    |          |                                                                                                    |                                                                                                    |
| an an an an an an an an an an an an an a                                                                                                    | Area<br>Area<br>Area<br>Area                                                                                                    | 1 march<br>10 march<br>10 march<br>10 march                                                                                                    | in an an an an an an an an an an an an an                                                                                                    |   | 10 Description of according to the second second se |                                                                                                    |          | Second State                                                                                                    |                                                                                                    |
| ant sea                                                                                                    |                                                                                                    | None<br>None<br>None<br>None<br>Distant                                                                                                    | enter de carde tames<br>enterna<br>1000<br>1000<br>1000                                                                                                    |   | Teach could be seen tool of the second second secon | Sector and a sector and a secto | -        | -                                                                                                    | -                                                                                                  |
| Jan Kuto<br>Jan Kuto<br>Kuto Kuto<br>Kuto Kuto<br>Kuto Kuto                                                                                                    |                                                                                                    | No toto<br>No toto<br>No toto<br>No toto<br>No toto<br>No toto                                                                                                    | Anne for soft years<br>and the soft<br>and the soft of the soft of the s                                                                                                    |   | Remove and reserve tax                                                                                                    | Sector and a sector and a secto |          |                                                                                                    |                                                                                                    |
| ant<br>partes<br>contact<br>contact<br>con                                                                                                    |                                                                                                    | Region<br>Colorado<br>Colorado<br>Colorado<br>De Later<br>Hel Region<br>Lati Fagelo                                                                                                    | enned analysisme<br>enned<br>bare<br>transf<br>transf<br>transf<br>transf<br>transf<br>transf                                                                                                    |   | Rectlications of the second second se |                                                                                                    |          | 1000 (100)                                                                                                    |                                                                                                    |
|                                                                                                    |                                                                                                    | Series<br>Strates<br>Strates<br>Strates<br>Strates<br>Strates<br>Strates                                                                                                    | New divide laws                                                                                                    | - | Section and and and and and and and and and an                                                                                                    | 800 000 0 0000<br>0<br>0<br>0<br>0<br>0<br>0<br>0<br>0<br>0<br>0<br>0<br>0<br>0                                                                                                    |          |                                                                                                    | 500<br>7<br>8<br>8<br>8<br>8<br>8<br>8<br>8<br>8<br>8<br>8<br>8<br>8<br>8<br>8<br>8<br>8<br>8<br>8 |
| 401<br>(0000)<br>(0000)<br>(000)<br>(0000)<br>(0000) |                                                                                                    | France<br>10-total<br>10-total<br>10-total<br>10-total<br>10-total<br>10-total<br>10-total<br>10-total<br>10-total<br>10-total<br>10-total                                                                                                    | entral and two<br>entral<br>fact<br>fact<br>fact<br>fact<br>fact<br>fact<br>fact<br>fact                                                                                                    | - | 94-00-00-00-00-00-00-00-00-00-00-00-00-00                                                                                                    | <b>Net:</b>                                                                                                    | Sections |                                                                                                    |                                                                                                    |
|                                                                                                    |                                                                                                    | Para<br>State<br>State<br>S | Contrast of a contrast<br>of contrast<br>in the contrast<br>in the cont                                                                                                    |   | Technologi deserver<br>164<br>16<br>16<br>16<br>16<br>16<br>16<br>16<br>16<br>16<br>16<br>16<br>16<br>16                                                                                                    |                                                                                                    |          | and and a                                                                                                    | • • • • • • • • • • • • • • • • • • •                                                              |
|                                                                                                    |                                                                                                    | Final<br>Control<br>Control                                                                                                    | Contract of contract of contract<br>of contract<br>of contra                                                                                                    |   | Termination of the second second seco |                                                                                                    |          | -                                                                                                    | **************************************                                                             |
| 1011<br>101400<br>101400<br>101400<br>101400<br>101400<br>101400<br>101400<br>101000                                                                                                    |                                                                                                    | Seven<br>10 volu<br>10 volu                                                                                                    | Bit of anythe based 1<br>40,00<br>10,00<br>10,000<br>10,000<br>10,0000000<br>10,00000000 |   | Section and and and and and and and and and an                                                                                                    |                                                                                                    |          | -                                                                                                    | • • • • • • • • • • • • • • • • • • •                                                              |

Figura 55 - Ricerca NSIS (Nuovo Sistema Informativo Sanitario, ruolo SPHA\_AZIENDA)

L'azione di "dettaglio" presente nella colonna AZIONI sia per gli utenti con ruolo AIFA\_RIPIANO sia per gli utenti con ruolo SPHA\_AZIENDA rimanda alla pagina di *DETTAGLIO FARMACO* (descritta nel seguente <u>paragrafo</u>) che riporta il dettaglio del farmaco per ogni data di riferimento riportata nello storico. Le date riportate nello storico sono filtrate sulla base delle date impostate nel filtro **Data da** e **Data a** presente nella pagina di *RICERCA FARMACI*.

| Spending-Pha_Manuale utente_v1.5.1.docx | Versione: 1.5.1 | Data:<br>30/12/202414/04/ | Pagina 86 di 224 |
|-----------------------------------------|-----------------|---------------------------|------------------|
|                                         |                 | 2021                      |                  |

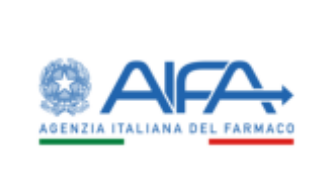

I filtri che consento la ricerca nel flusso NSIS sono i seguenti:

- Azienda farmaceutica
- Farmaco
- AIC9
- Descrizione confezione
- Prima commercializzazione Da
- Prima commercializzazione A
- Classe di rimborsabilità
- ATC
- In liste di trasparenza
- Organo
- Coperto da brevetto
- Canale di erogazione
- Regione
- Data da
- Data a

I valori riportati nei filtri *Azienda farmaceutica, Data da* e *Data a* sono valorizzati con i dati dell'istanza di procedimento di provenienza.

## 4.2.9 Flusso MEAs

La pagina di *RICERCA MEAs* per gli utenti con ruolo SPHA\_AIFA\_RIPIANO, SPHA\_AIFA\_PAYBACK5 e per gli utenti con ruolo SPHA\_AZIENDA mostra le seguenti voci:

- ID PDP/NDP
- Data creazione
- Codice azienda
- Ragione sociale
- Farmacia
- ASL

| Spending-Pha_Manuale utente_v1.5.1.docx | Versione: 1.5.1 | Data:<br>30/12/202414/04/ | Pagina 87 di 224 |
|-----------------------------------------|-----------------|---------------------------|------------------|
|                                         |                 | 2021                      |                  |

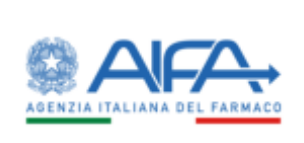

- Codice Regione
- Regione
- Farmaco
- Patologia
- Tipo di accordo
- Data pagamento
- Quantità
- Prezzo in fattura
- Duplicata
- Descrizione confezione
- Data prima commercializzazione
- ATC
- In lista di trasparenza
- Orfano
- Coperto da brevetto
- Azioni

È presente una barra di scorrimento orizzontale per la visualizzazione di tutti i campi previsti.

| Spending-Pha_Manuale utente_v1.5.1.docx | Versione: 1.5.1 | Data:<br>30/12/202414/04/ | Pagina 88 di 224 |
|-----------------------------------------|-----------------|---------------------------|------------------|
|                                         |                 | 2021                      |                  |

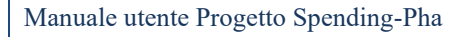

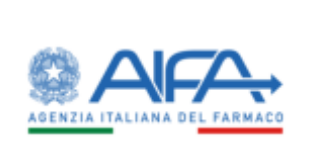

|                                                                                                    | ant training   |        |       |   |        |                                                                                                    |                 |    |   |          |                                         |                       |                |   |      |   |                                                                           |   |   |   | Balla . | and it |
|----------------------------------------------------------------------------------------------------|----------------|--------|-------|---|--------|----------------------------------------------------------------------------------------------------|-----------------|----|---|----------|-----------------------------------------|-----------------------|----------------|---|------|---|---------------------------------------------------------------------------|---|---|---|---------|--------|
|                                                                                                    | ana.           |        |       |   |        |                                                                                                    |                 |    |   |          |                                         |                       |                |   |      |   |                                                                           |   |   |   |         |        |
|                                                                                                    |                |        |       |   |        |                                                                                                    |                 |    |   |          |                                         |                       |                |   |      |   |                                                                           |   |   |   |         |        |
|                                                                                                    |                |        |       |   |        |                                                                                                    |                 |    |   |          |                                         |                       |                |   |      |   |                                                                           |   |   |   |         |        |
|                                                                                                    |                |        |       |   |        |                                                                                                    |                 |    |   | Sector 4 | a contractor                            |                       |                |   |      |   |                                                                           |   |   |   |         |        |
|                                                                                                    |                |        |       |   |        |                                                                                                    | 1011            |    |   |          |                                         |                       | 46.0           |   |      |   |                                                                           |   |   |   |         |        |
|                                                                                                    | 4 MARGINE      |        |       |   |        |                                                                                                    | Clarge V        |    |   |          |                                         |                       | 140            |   |      |   |                                                                           |   |   |   |         |        |
| Note: Note: Note  | -              |        |       |   |        |                                                                                                    | 100er 1         |    |   |          |                                         |                       | 14000          |   |      |   |                                                                           |   |   |   |         |        |
|                                                                                                    |                |        |       |   |        |                                                                                                    | here 7          |    |   |          |                                         |                       | -              |   |      |   |                                                                           |   |   |   |         |        |
| Note into a constrained of a constrained of a co |                |        |       |   |        |                                                                                                    | August .        |    |   |          |                                         |                       | Calls .        |   |      |   |                                                                           |   |   |   |         |        |
| The processing of the processing of the   | -              | 1017   |       |   |        |                                                                                                    | Two interesting |    |   |          |                                         |                       |                |   |      |   |                                                                           |   |   |   |         |        |
| Normal Subscripting         Normal Subscripting         Normal Subscripting       Normal Subscripting                                                                                                    |                | and a  |       |   |        |                                                                                                    | -               |    |   |          |                                         |                       |                |   |      |   |                                                                           |   |   |   |         |        |
| $\frac{1}{1000} + \frac{1}{1000} + \frac{1}{10000} + \frac{1}{10000} + \frac{1}{10000} + \frac{1}{10000} + \frac{1}{10000} + \frac{1}{10000} + \frac{1}{10000} + \frac{1}{10000} + \frac{1}{10000} + \frac{1}{10000} + \frac{1}{10000} + \frac{1}{10000} + \frac{1}{10000} + \frac{1}{10000} + \frac{1}{100000} + \frac{1}{100000} + \frac{1}{100000} + \frac{1}{100000} + \frac{1}{1000000} + \frac{1}{10000000} + \frac{1}{1000000000} + \frac{1}{1000000000000} + \frac{1}{10000000000000000000000000000000000$                                                                                                    | the spectra is |        |       |   |        |                                                                                                    | Table systems   |    |   |          |                                         |                       |                |   |      |   |                                                                           |   |   |   |         |        |
| NT         Number         Number         Numer         Numer         Numer                                                                                                    |                |        |       |   |        |                                                                                                    |                 |    |   |          |                                         |                       |                |   |      |   |                                                                           |   |   |   |         |        |
| No. 10000         No. 10000         No. 100000         No. 100000         No. 1000000                                                                                                    | •              | (inter |       |   |        | -                                                                                                    |                 | -  | + | -        | -                                       | -                     | -              | - | 1-1  |   | Ξ                                                                         | + | - |   | -       | Ξ      |
| 2010-00 000.00 000.00 00 000 00 000 00 000 0                                                                                                    |                | 800,80 | 301.0 | - | and of | Concret for the<br>intervention for the<br>intervention of the<br>intervention of<br>intervention of<br>intervention of<br>inte | stanting -      |    | š | silve    | 100000000000000000000000000000000000000 | Top shales<br>Estimat | ann 1) an      |   |      | • | 10462<br>ISMARITIN<br>ARRITIN<br>ARRITIN<br>CONTRACT<br>REPORT<br>ARRITIC |   |   |   | .*      | 1      |
|                                                                                                    |                | 800.07 |       | - | -      |                                                                                                    | RECEIVES        | ** | - | Sector.  | 100.000                                 | Same?                 | All the second |   | 1000 | • | Jane                                                                      |   |   | • | .*      |        |

Figura 56 - Ricerca MEAs

L'azione di "dettaglio" presente nella colonna AZIONI rimanda alla pagina di *DETTAGLIO FARMACO* (descritta nel seguente <u>paragrafo</u>) che riporta il dettaglio del farmaco per ogni data di riferimento riportata nello storico.

Le date riportate nello storico sono filtrate sulla base delle date impostate nel filtro **Data inizio pagamento** e **Data fine pagamento** presente nella pagina di *RICERCA MEAs.* 

I filtri che consento la ricerca nel flusso MEAs sono i seguenti:

- Azienda farmaceutica
- Farmaco
- Descrizione confezione
- Classe di rimborsabilità
- AIC9
- ATC
- In lista di trasparenza

| Spending-Pha_Manuale utente_v1.5.1.docx | Versione: 1.5.1 | Data:<br>30/12/202414/04/ | Pagina 89 di 224 |
|-----------------------------------------|-----------------|---------------------------|------------------|
|                                         |                 | 2021                      |                  |

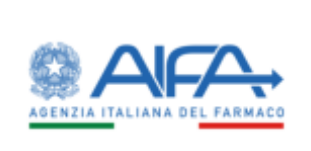

- Orfano
- Coperto da brevetto
- Tipo di accordo
- Regione
- ASL
- Prima commercializzazione Da
- Prima commercializzazione A
- Data inizio pagamento
- Data fine pagamento

I valori riportati nei filtri *Azienda farmaceutica, Data inizio pagamento* e *Data fine pagamento* sono valorizzati con i dati dell'istanza di procedimento di provenienza.

## 4.2.10 Flusso Promofarma A

La pagina di *RICERCA PROMOFARMA A (Dati spesa)* per gli utenti con ruolo SPHA\_AIFA\_RIPIANO e SPHA\_AIFA\_PAYBACK5 mostra le seguenti voci:

- AIC9
- Periodo
- Codice Regione
- Regione
- ASL
- Numero confezioni
- Valore
- Prezzo medio
- Azioni

L'azione di "dettaglio" presente nella colonna AZIONI rimanda alla pagina di *DETTAGLIO FARMACO* (descritta nel seguente <u>paragrafo</u>) che riporta il dettaglio del farmaco per ogni data di riferimento riportata nello storico. Le date riportate nello storico sono filtrate sulla base delle date impostate nel filtro "Periodo di riferimento" presente nella pagina di *RICERCA FARMACI*.

I filtri che consento la ricerca nel flusso PROMOFARMA A sono i seguenti:

| Spending-Pha_Manuale utente_v1.5.1.docx | Versione: 1.5.1 | Data:<br>30/12/202414/04/<br>2021 | Pagina 90 di 224 |
|-----------------------------------------|-----------------|-----------------------------------|------------------|
|-----------------------------------------|-----------------|-----------------------------------|------------------|

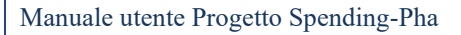

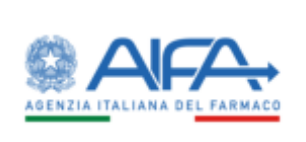

- Farmaco
- Descrizione della confezione
- Classe di rimborsabilità
- AIC9
- ATC
- In lista di trasparenza
- Orfano
- Coperto da brevetto
- Regione
- ASL
- Data da
- Data a

I valori riportati nei filtri *Azienda farmaceutica, Data inizio pagamento* e *Data fine pagamento* sono valorizzati con i dati dell'istanza di procedimento di provenienza.

| Mile         Mile         Mile <th< th=""><th></th><th></th><th></th><th></th><th></th><th></th><th></th><th></th><th></th><th></th></th<>                                                                                                    |                                                                                                    |                                                                                                    |                                                                                                    |                                                                              |                                                                                                    |                    |                                                                                                    |                                                                                                    |                                                                                                    |                                                                                               |
|----------------------------------------------------------------------------------------------------|----------------------------------------------------------------------------------------------------|----------------------------------------------------------------------------------------------------|----------------------------------------------------------------------------------------------------|------------------------------------------------------------------------------|----------------------------------------------------------------------------------------------------|--------------------|----------------------------------------------------------------------------------------------------|----------------------------------------------------------------------------------------------------|----------------------------------------------------------------------------------------------------|-----------------------------------------------------------------------------------------------|
| Mile         Mile         Mile <th< th=""><th></th><th>Child Agence A (Child Strict) Ap</th><th></th><th></th><th></th><th></th><th></th><th></th><th></th><th>Cree</th></th<>                                                                                                    |                                                                                                    | Child Agence A (Child Strict) Ap                                                                                                    |                                                                                                    |                                                                              |                                                                                                    |                    |                                                                                                    |                                                                                                    |                                                                                                    | Cree                                                                                          |
| M2h         M2h         M2h <thm2h< th=""> <thm2h< th=""> <thm2h< th=""></thm2h<></thm2h<></thm2h<>                                                                                                    |                                                                                                    |                                                                                                    |                                                                                                    |                                                                              |                                                                                                    |                    |                                                                                                    |                                                                                                    |                                                                                                    |                                                                                               |
|                                                                                                    |                                                                                                    | Parallel 1                                                                                                    |                                                                                                    |                                                                              |                                                                                                    |                    |                                                                                                    |                                                                                                    |                                                                                                    |                                                                                               |
| NO         NO          <th colspan="</td> <td>Name     Name     Name</td> <td></td> <td></td> <td></td> <td></td> <td>(manufacture data)</td> <td>and the second second s</td> <td></td> <td></td> <td></td>                                                    | Name     Name                                                                                                    |                                                                                                    |                                                                                                    |                                                                              |                                                                                                    | (manufacture data) | and the second second s |                                                                                                    |                                                                                                    |                                                                                               |
| M20         M2           Max 2         Max 2           Max 2         Max 2           Max 3         Max 2           Max 4         Max 2           Max 4         Max 2           Max 4         Max 2           Max 4         Max 2           Max 4         Max 2           Max 4         Max 2           Max 4         Max 2           Max 4         Max 2           Max 4         Max 3           Max 4         Max 4           Max 4         Max 4           Max 4         Max 4           Max 4         Max 4           Max 5         Max 4           Max 5         Max 4           Max 5         Max 5           Max 5         Max 5           Max 5         Max 5           Max 5         Max 5                                                                                                    | Numerican product set in the set of the set of |                                                                                                    |                                                                                                    |                                                                              |                                                                                                    | ) (benind          | e-printed :                                                                                                    |                                                                                                    |                                                                                                    |                                                                                               |
| MAC         MAC         MAC <td>and         and to the second of the second of the second</td> <td>And and a second second s</td> <td></td> <td></td> <td>auth-</td> <td></td> <td></td> <td>411</td> <td></td> <td></td> | and         and to the second of the second of the second                           | And and a second second s                                                                                                    |                                                                                                    |                                                                              | auth-                                                                                                    |                    |                                                                                                    | 411                                                                                                    |                                                                                                    |                                                                                               |
| M.0         M.0         M.0 <td>And         Max         Max<td></td><td></td><td></td><td>and a local second second second second second second second second second second second second second second s</td><td></td><td></td><td>Concernant of</td><td></td><td></td></td>                                                                                                    | And         Max         Max <td></td> <td></td> <td></td> <td>and a local second second second second second second second second second second second second second second s</td> <td></td> <td></td> <td>Concernant of</td> <td></td> <td></td>                                                                                                    |                                                                                                    |                                                                                                    |                                                                              | and a local second second second second second second second second second second second second second second s |                    |                                                                                                    | Concernant of                                                                                                    |                                                                                                    |                                                                                               |
| Md         Maxet         Maxet         Ma                                                                                                    |                                                                                                    |                                                                                                    |                                                                                                    |                                                                              |                                                                                                    |                    |                                                                                                    | +                                                                                                    |                                                                                                    |                                                                                               |
| Mark         Mark         Mark <th< td=""><td>Alt         Yes         Yes         <thyes< th=""> <thyes< th=""> <thyes< th=""></thyes<></thyes<></thyes<></td><td></td><td></td><td>44.0</td><td></td><td></td><td></td><td></td><td></td><td></td></th<>                                                                                                    | Alt         Yes         Yes <thyes< th=""> <thyes< th=""> <thyes< th=""></thyes<></thyes<></thyes<>                                                                                                    |                                                                                                    |                                                                                                    | 44.0                                                                         |                                                                                                    |                    |                                                                                                    |                                                                                                    |                                                                                                    |                                                                                               |
| Name         Name         Name <th< td=""><td>Al         Main         Al         Main         Main         Mai</td><td></td><td></td><td>-</td><td></td><td></td><td></td><td></td><td></td><td></td></th<>                                                                                                    | Al         Main         Al         Main         Main         Mai                                                                                                    |                                                                                                    |                                                                                                    | -                                                                            |                                                                                                    |                    |                                                                                                    |                                                                                                    |                                                                                                    |                                                                                               |
| Contraction         Name         Name         Nam         Name         Name                                                                                                    | All         No.4         No.4                                                                                                    |                                                                                                    |                                                                                                    | Search .                                                                     |                                                                                                    |                    |                                                                                                    |                                                                                                    |                                                                                                    |                                                                                               |
| Matrix         Matrix         Matrix<                                                                                                    | All         Main         Main Main         Main Main Main Main         Main Main Main Main Main Main Main         Main Main Main Main Main Main Main         Main Main Main Main Main Main Main Main                                                                                                    |                                                                                                    |                                                                                                    |                                                                              |                                                                                                    |                    |                                                                                                    |                                                                                                    |                                                                                                    | Sec. 1                                                                                        |
| Image: Second second second                                                                                                    | All         Mail         Mail                                                                                                    |                                                                                                    |                                                                                                    |                                                                              |                                                                                                    |                    |                                                                                                    |                                                                                                    |                                                                                                    |                                                                                               |
| HI         HI         HI<                                                                                                    | Micro         Mill         Mill <t< th=""><th></th><th></th><th></th><th></th><th></th><th></th><th></th><th></th><th></th></t<>                                                                                                    |                                                                                                    |                                                                                                    |                                                                              |                                                                                                    |                    |                                                                                                    |                                                                                                    |                                                                                                    |                                                                                               |
| All         All         All <td>Street         Street         Stree         Stree         Stree<td></td><td></td><td>Sectors.</td><td></td><td></td><td></td><td></td><td>-</td><td>1.000</td></td>                                                                                                    | Street         Street         Stree         Stree         Stree <td></td> <td></td> <td>Sectors.</td> <td></td> <td></td> <td></td> <td></td> <td>-</td> <td>1.000</td>                                                                                                    |                                                                                                    |                                                                                                    | Sectors.                                                                     |                                                                                                    |                    |                                                                                                    |                                                                                                    | -                                                                                                    | 1.000                                                                                         |
| 1                                                                                                    | arms         bits         bits <th< td=""><td>7.40 ( 1444<br/>1461-1 ( 144</td><td></td><td></td><td></td><td>5</td><td>-</td><td>0.04</td><td></td><td>-</td></th<>                                                                                                    | 7.40 ( 1444<br>1461-1 ( 144                                                                                                    |                                                                                                    |                                                                              |                                                                                                    | 5                  | -                                                                                                    | 0.04                                                                                                    |                                                                                                    | -                                                                                             |
|                                                                                                    | Bitter         Bitter         Bitter<                                                                                                    | ante da                                                                                                    |                                                                                                    |                                                                              | -                                                                                                    |                    |                                                                                                    | Children Children Chi | Normali<br>San<br>San                                                                                                    |                                                                                               |
|                                                                                                    |                                                                                                    | Carl Carl                                                                                                    |                                                                                                    |                                                                              |                                                                                                    |                    | -                                                                                                    | 000<br>000                                                                                                    | The second second secon |                                                                                               |
|                                                                                                    |                                                                                                    | AD         Factor           MAXIMA         MAX           MAXIMA         MAX           MAXIMA         MAX           MAXIMA         MAX           MAXIMA         MAX           MAXIMA         MAX           MAX         MAX           MAX         MAX           MAX         MAX           MAX         MAX                                                                                                    |                                                                                                    | 500 Appen                                                                    | 111                                                                                                    | -                  |                                                                                                    | 000 000 000 000 000 000 000 000 000 00                                                                                                    | 100<br>100<br>100<br>100                                                                                                    | *                                                                                             |
|                                                                                                    | 1001 00 00 00 0 0 00 00 0                                                                                                    | Cath         Cath           00000         000           00000         000           00000         000           00000         000           00000         000                                                                                                    | 41<br>41<br>41<br>41<br>41<br>41<br>41<br>41<br>41<br>41                                                                                                    | 500-54405<br>60<br>60<br>60<br>60<br>60<br>60<br>60<br>60                    |                                                                                                    |                    |                                                                                                    | 000<br>000<br>000<br>000<br>000                                                                                                    | Terrenetic<br>Terrenetic<br>Terrenetic<br>Terrenetic<br>Terrenetic                                                                                                    | 2 644<br>4<br>4<br>4<br>4<br>4                                                                |
|                                                                                                    |                                                                                                    | Cath         Cath           Gardine         Gardine           Gardine         Gardine           Gardine         Gardine           Gardine         Gardine           Gardine         Gardine           Gardine         Gardine           Gardine         Gardine                                                                                                    |                                                                                                    | 500-54405<br>60<br>60<br>60<br>60<br>60<br>60<br>60<br>60<br>60              |                                                                                                    |                    | 2000-00400<br>2000-001<br>1<br>1<br>1<br>1<br>1<br>1<br>1<br>1<br>1<br>1<br>1<br>1<br>1<br>1<br>1<br>1                                                                                                    |                                                                                                    | Network<br>Line<br>Line<br>Line<br>Line<br>Line<br>Line                                                                                                    | *<br>*<br>*<br>*                                                                              |
|                                                                                                    |                                                                                                    | CAL         Cal           UNITE         0.0           UNITE         0.0           UNITE         0.0           UNITE         0.0           UNITE         0.0           UNITE         0.0           UNITE         0.0           UNITE         0.0           UNITE         0.0           UNITE         0.0           UNITE         0.0           UNITE         0.0           UNITE         0.0                                                                                                    |                                                                                                    | 500 Kapita<br>10<br>10<br>10<br>10<br>10<br>10<br>10<br>10<br>10<br>10       |                                                                                                    |                    |                                                                                                    | - 400<br>- 100<br>- 100<br>- 100<br>- 100<br>- 100<br>- 100                                                                                                    | 100<br>100<br>100<br>100<br>100<br>100<br>100<br>100<br>100                                                                                                    |                                                                                               |
| 11 March 10 M A March 10 M A                                                                                                    |                                                                                                    | CAL         Factor           Descript         Descript           Descript         Descript                                                                                                    |                                                                                                    | 500 Kapita<br>10<br>10<br>10<br>10<br>10<br>10<br>10<br>10<br>10<br>10<br>10 |                                                                                                    | -                  |                                                                                                    | 1000<br>1000<br>100<br>100<br>100<br>1000<br>1000<br>1000                                                                                                    | 100<br>100<br>100<br>100<br>100<br>100<br>100<br>100<br>100<br>100                                                                                                    | 200<br>2<br>2<br>2<br>2<br>2<br>2<br>2<br>2<br>2<br>2<br>2<br>2<br>2<br>2<br>2<br>2<br>2<br>2 |
| 11 1- 11 11 11 11 1<br>11 1- 11 11 11 11 11                                                                                                    | 2009 000 07 has 07 1 500 10 1                                                                                                    | Cath         Cath           Section         Section           Section         Section           Section         Section           Section         Section           Section         Section           Section         Section           Section         Section           Section         Section           Section         Section           Section         Section           Section         Section                                                                                                    |                                                                                                    | 500-5400 -                                                                   |                                                                                                    |                    | 2<br>2<br>3<br>3<br>3<br>3<br>3<br>3<br>3<br>3<br>3<br>3<br>3<br>3<br>3<br>3<br>3<br>3<br>3<br>3                                                                                                    | 100 P                                                                                                    | 100<br>100<br>0.05<br>0.00<br>0.00<br>0.00<br>0.00<br>0.00<br>0.                                                                                                    |                                                                                               |
|                                                                                                    | Second         Second         Second<                                                                                                    | Call         Call           Galicia         Galicia           Galicia         Galicia                                                                                                    | All         All           All         All           All         All | 500-5400                                                                     | *                                                                                                    |                    | 2<br>2<br>3<br>4<br>4<br>5<br>4<br>4<br>4<br>6<br>6<br>6<br>6<br>7<br>6<br>7<br>6<br>7<br>7<br>7<br>7<br>7<br>7<br>7<br>7<br>7                                                                                                    |                                                                                                    | 100<br>100<br>100<br>100<br>100<br>100<br>100<br>100<br>100<br>100                                                                                                    | 4<br>4<br>4<br>4<br>4<br>4<br>4<br>4<br>4<br>4<br>4<br>4<br>4<br>4<br>4<br>4<br>4<br>4<br>4   |
| The second second                                                                                                    |                                                                                                    | CAL         Factor           UNITION         0.00           UNITION         0.00           UNITION         0.00           UNITION         0.00           UNITION         0.00           UNITION         0.00           UNITION         0.00           UNITION         0.00           UNITION         0.00           UNITION         0.00                                                                                                    |                                                                                                    | 500 5440                                                                     | + 1 1 1 1 1 1                                                                                                   | -                  |                                                                                                    |                                                                                                    | 100<br>100<br>100<br>100<br>100<br>100<br>100<br>100<br>100<br>100                                                                                                    | 400<br>4<br>4<br>4<br>4<br>4<br>4<br>4<br>4<br>4<br>4<br>4<br>4<br>4<br>4<br>4<br>4<br>4<br>4 |
| N N N N N N N                                                                                                    |                                                                                                    | All         Name           Second         Second           Second         Second           Second         Second           Second         Second           Second         Second           Second         Second           Second         Second           Second         Second           Second         Second           Second         Second           Second         Second           Second         Second                                                                                                    |                                                                                                    | 500-5400 -                                                                   |                                                                                                    |                    | 1<br>9<br>1<br>1<br>1<br>1<br>1<br>1<br>1<br>1<br>1<br>1<br>1<br>1<br>1<br>1<br>1<br>1<br>1<br>1                                                                                                    |                                                                                                    | 100<br>100<br>100<br>100<br>100<br>100<br>100<br>100<br>100                                                                                                    | -                                                                                             |
|                                                                                                    |                                                                                                    | Call         Call           Call         Call           Call <td></td> <td>500.5400</td> <td></td> <td></td> <td>2<br/>2<br/>3<br/>1<br/>1<br/>2<br/>3<br/>5<br/>5<br/>5<br/>5<br/>5<br/>6<br/>5<br/>6<br/>6<br/>6<br/>6<br/>7<br/>6<br/>7<br/>6<br/>7<br/>7<br/>7<br/>7<br/>7</td> <td></td> <td>100<br/>100<br/>100<br/>100<br/>100<br/>100<br/>100<br/>100<br/>100<br/>100</td> <td>4<br/>4<br/>4<br/>4<br/>4<br/>4<br/>4<br/>4<br/>4<br/>4<br/>4<br/>4<br/>4<br/>4<br/>4<br/>4<br/>4<br/>4<br/>4</td> |                                                                                                    | 500.5400                                                                     |                                                                                                    |                    | 2<br>2<br>3<br>1<br>1<br>2<br>3<br>5<br>5<br>5<br>5<br>5<br>6<br>5<br>6<br>6<br>6<br>6<br>7<br>6<br>7<br>6<br>7<br>7<br>7<br>7<br>7                                                                                                    |                                                                                                    | 100<br>100<br>100<br>100<br>100<br>100<br>100<br>100<br>100<br>100                                                                                                    | 4<br>4<br>4<br>4<br>4<br>4<br>4<br>4<br>4<br>4<br>4<br>4<br>4<br>4<br>4<br>4<br>4<br>4<br>4   |
|                                                                                                    | 2000 00 00 00 0 1 00 00 a                                                                                                    | CAL         Cal           UNITY         0.0           UNITY         0.0           UNITY         0.0           UNITY         0.0           UNITY         0.0           UNITY         0.0           UNITY         0.0           UNITY         0.0           UNITY         0.0           UNITY         0.0           UNITY         0.0                                                                                                    |                                                                                                    | 500 5400                                                                     | +                                                                                                    |                    |                                                                                                    |                                                                                                    | 100<br>100<br>100<br>100<br>100<br>100<br>100<br>100<br>100<br>100                                                                                                    | -                                                                                             |

Figura 57 - Ricerca Promofarma A (Dati spesa)

| Spending-Pha_Manuale utente_v1.5.1.docx | Versione: 1.5.1 | Data:<br>30/12/202414/04/ | Pagina 91 di 224 |
|-----------------------------------------|-----------------|---------------------------|------------------|
|                                         |                 | 2021                      |                  |

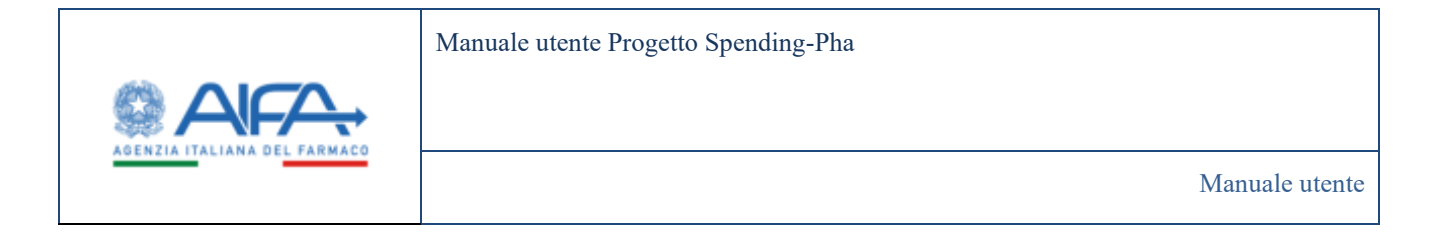

# 4.2.11 Flusso Promofarma B

La pagina di *RICERCA PROMOFARMA B (Dati farmacie totali e collaboranti per asl)* per gli utenti con ruolo SPHA\_AIFA\_RIPIANO e SPHA\_AIFA\_PAYBACK5% mostra le seguenti voci:

- Periodo
- Codice
- Regione
- ASL
- Numero totale farmacie
- Numero farmacie collaboranti
- Numero totale ricette per ASL

I filtri che consentono la ricerca nella pagina di *RICERCA PROMOFARMA B (Dati farmacie totali e collaboranti per asl)* sono i seguenti:

- Regione
- ASL
- Data da
- Data a

I valori riportati nei filtri **Data da** e **Data a** sono valorizzati con i dati dell'istanza di procedimento di provenienza, tali date sono obbligatorie e possono essere modificate manualmente editando una data oppure tramite la selezione della data nel calendario esclusivamente restringendo il range di date di default.

| Spending-Pha_Manuale utente_v1.5.1.docx | Versione: 1.5.1 | Data:<br>30/12/202414/04/<br>2021 | Pagina 92 di 224 |
|-----------------------------------------|-----------------|-----------------------------------|------------------|
|                                         |                 | 2021                              |                  |

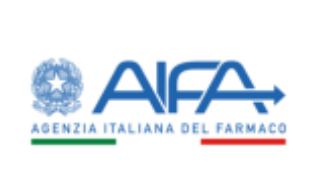

| SIE A PROMOGRAMINA & JOAN TARMAL | E TOTALLE COLLABORAN | TPER ASL)                                                                                                    |     |                  |                  | 1000                         |
|----------------------------------|----------------------|----------------------------------------------------------------------------------------------------|-----|------------------|------------------|------------------------------|
|                                  |                      | A51.12                                                                                                    |     |                  |                  |                              |
| Njore                            |                      | 419                                                                                                    |     |                  |                  |                              |
| Den de S                         |                      | 10eta a (f)                                                                                                    |     |                  |                  |                              |
| exicitit                         |                      | 9///1000                                                                                                    |     |                  |                  |                              |
|                                  |                      |                                                                                                    |     |                  |                  |                              |
|                                  |                      |                                                                                                    |     |                  |                  |                              |
| Mana                             | Codex Regions        | - New -                                                                                                    | 45  | Reverance broken | Restlementickers | Report Links Rolling on Mile |
| MUMPI                            | pros.                | (houring)                                                                                                    | 110 |                  | in .             | YOUND                        |
| 05/0003                          | 0.00                 | Now The Owner Street Street Stre | 119 | 24               | N.               | siasi                        |
| 05/3022                          | 060                  | Friuli Venezia Giulia                                                                                                    | 104 | 113              | 162              | 340396                       |
| 05/3003                          | 060                  | Friuli Venezia Giulia                                                                                                    | 106 | 100              | *                | 230828                       |
| 65/2022                          | 080                  | Emilia Romagna                                                                                                    | 101 | 101              |                  | 211113                       |
| 05/2022                          | 070                  | Liguria                                                                                                    | 105 | 82               | 81               | 168108                       |
| 05/3022                          | 080                  | Emilia Romagna                                                                                                    | 105 | 264              | 229              | 655790                       |
| 05/2022                          | 080                  | Emilia Romagna                                                                                                    | 106 | ж                | ы                | 92435                        |
| 05/2022                          | 090                  | Toscana                                                                                                    | 105 | 114              | 111              | 265530                       |
| 05/2022                          | 100                  | Umbria                                                                                                    | 294 | 77               | 67               | 186293                       |
|                                  |                      |                                                                                                    |     |                  |                  |                              |

Figura 58 - Ricerca Promofarma B (Dati farmacie totali e collaboranti per asl)

# 4.2.12 Fondo Sanitario Nazionale (FSN)

La pagina di *RICERCA Fondo Sanitario Nazionale (FSN)* è visibile esclusivamente per gli utenti con ruolo SPHA\_AIFA\_RIPIANO e mostra le seguenti voci:

- Codice Regione
- Regione
- Finanziamento per fabbisogno indistinto ordinario
- Finanziamento per vincolate e obiettivi di piano
- Totale finanziamento stato
- Percentuale tetto spesa assistenza farmaceutica convenzionata
- Tetto spesa assistenza farmaceutica convenzionata
- Percentuale tetto spesa assistenza farmaceutica acquisti diretti
- Tetto spesa assistenza farmaceutica per acquisti diretti

I filtri che consentono la ricerca nella pagina di RICERCA Fondo Farmaci Innovativi (FFI) sono i seguenti:

| Spending-Pha_Manuale utente_v1.5.1.docx | Versione: 1.5.1 | Data:<br>30/12/202414/04/<br>2021 | Pagina 93 di 224 |
|-----------------------------------------|-----------------|-----------------------------------|------------------|
|                                         |                 | 2021                              |                  |

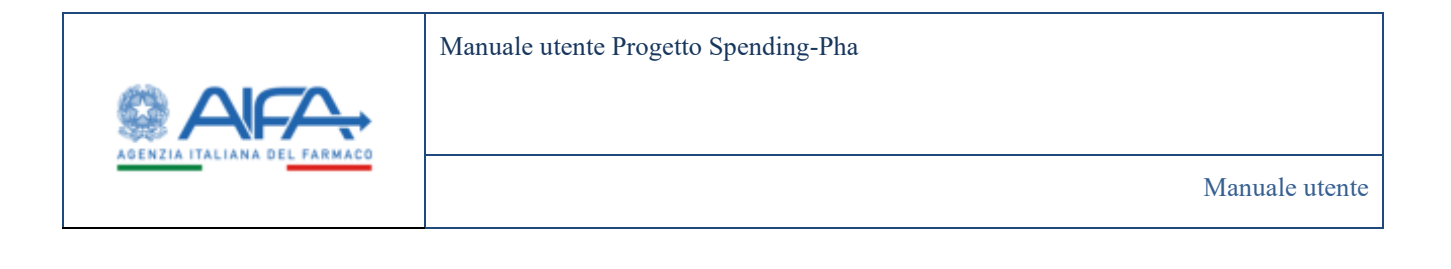

- Regione
- Anno

il filtro **Regione** consente la selezione di una o più regioni (compreso il valore *"Totale Nazionale"*); il filtro **Anno** consente la selezione esclusivamente degli anni a cui fanno riferimento i dati e sono recuperati a partire dai valori di periodo dei dati selezionati sull'istanza di procedimento.

| B Dahbourd : Spending Pha           | - Huma Posto Santario | Nationale (FSN)                                          |                                                        |                               |                                                                     |                                                         |                                                                            |                                                     |
|-------------------------------------|-----------------------|----------------------------------------------------------|--------------------------------------------------------|-------------------------------|---------------------------------------------------------------------|---------------------------------------------------------|----------------------------------------------------------------------------|-----------------------------------------------------|
| NCERCA FONDO SANITAR                | IO NAZIONALE #5N0     |                                                          |                                                        |                               |                                                                     |                                                         |                                                                            | . in                                                |
| Regione (†<br>Pienaste 2) Landardie | S Venetu 1            | * Anno (h<br>2022 -                                      |                                                        |                               |                                                                     |                                                         |                                                                            | Teast:                                              |
| Codice Regione                      | Regione -             | Finanziamento per<br>fabblicogno indistinto<br>ordinario | Finanziamento per<br>vincolate e objettivi di<br>piano | Totale financiamento<br>stato | Percentuale tetto spesa<br>assistenza farmaceutica<br>convenzionata | Tetto spesa assistenza<br>farmaceutica<br>converzionata | Percentuale tetto spesa<br>assistenza farmacautica<br>per acquisti diretti | Tetto spesa assist<br>farmaceutica pre a<br>diretti |
| 050                                 | Veneto                | 9.885.167.359,76                                         | 409.388.646,77                                         | 10.294.556.006,53             | 7,00%                                                               | 720.618.920,46                                          | 7,85%                                                                      | 806.122.646,5                                       |
|                                     |                       | 20.125.074.344,32                                        | 768.233.635,96                                         | 20.894.207.980,28             | 7,00%                                                               | 1.462.594.558,62                                        | 7,85%                                                                      | 1.640.195.326                                       |
| 030                                 | Lombardia             |                                                          |                                                        |                               | 1.000                                                               | 641 070 306 61                                          | 7.85%                                                                      | 718.923.529.5                                       |
| 030                                 | Piemonte              | 8.847.373.224,55                                         | 310.000.290,41                                         | 9.158.261.522,96              | 2,00%                                                               | errour echenjer                                         | 1,0010                                                                     |                                                     |

Figura 59 - Ricerca FSN (Fondo Sanitario Nazionale)

# 4.2.13 Fondo Farmaci Innovativi (FFI)

La pagina di *RICERCA Fondo Farmaci Innovativi (FFI)* è visibile esclusivamente per gli utenti con ruolo AIFA\_RIPIANO e mostra le seguenti voci:

- Codice Regione
- Regione
- Totale acconto liquidato per i farmaci innovativi

I filtri che consentono la ricerca nella pagina di RICERCA Fondo Farmaci Innovativi (FFI) sono i seguenti:

• Regione

| Spending-Pha_Manuale utente_v1.5.1.docx | Versione: 1.5.1 | Data:<br>30/12/202414/04/ | Pagina 94 di 224 |
|-----------------------------------------|-----------------|---------------------------|------------------|
|                                         |                 | 2021                      |                  |

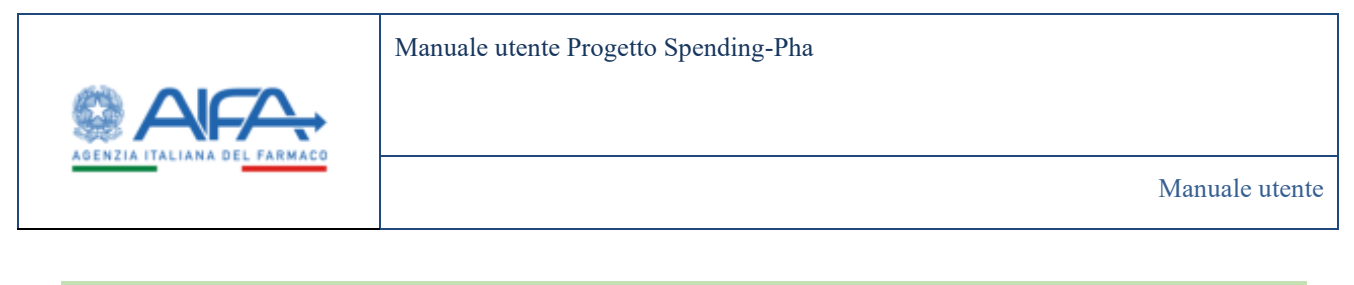

• Anno

il filtro **Regione** consente la selezione di una o più regioni (compreso il valore *"Totale Nazionale"*); il filtro **Anno** consente la selezione esclusivamente degli anni a cui fanno riferimento i dati e sono recuperati a partire dai valori di periodo dei dati selezionati sull'istanza di procedimento.

|                                                                    |                    | III Nothche 🐟 Webzieleise 🛎 Hall Aprilar      |
|--------------------------------------------------------------------|--------------------|-----------------------------------------------|
| Costsount - Spending Plus - Reama Feeder Ferrers Investition (FFI) |                    |                                               |
| REERCA FONDO FARMAÇO INNOVATIVO (FEL                               |                    | nd                                            |
| Regione () *Anno ()                                                |                    |                                               |
| Jogana IV, Totale Nazionale IV, Solita IV, Bastilicita IV, 2022 IV |                    |                                               |
|                                                                    |                    | Reset 2                                       |
| Codia Regione -                                                    | Nation 1           | Tatala accento Spatiato per l'Armed Incovatia |
|                                                                    | Sch                | 48,745,887,77                                 |
| /100                                                               |                    |                                               |
| 190                                                                | Bolicita           | NCH11 AM6607                                  |
| 100                                                                | Redicata<br>Ligata | 11.00%.007                                    |

Figura 60 - Ricerca Fondo Farmaci Innovativi (FFI)

# 4.3 Download ed esportazione dati

Dalla maschera di ricerca di ogni anagrafica e flusso (descritti nel seguente <u>paragrafo</u>) è presente una funzionalità di esportazioni dati.

Nel dettaglio per le seguenti anagrafiche è possibile esportare in modalità CSV e PDF:

- Anagrafica Farmaci
- Liste di trasparenza
- Scadenze brevettuali
- Elenco orfani
- Elenco innovati
- Anagrafici gruppi societari di BDF

| Spending-Pha_Manuale utente_v1.5.1.docx | Versione: 1.5.1 | Data:<br>30/12/202414/04/<br>2021 | Pagina 95 di 224 |
|-----------------------------------------|-----------------|-----------------------------------|------------------|
|-----------------------------------------|-----------------|-----------------------------------|------------------|

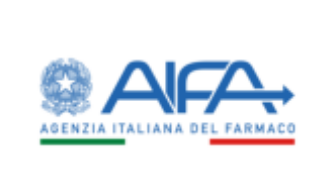

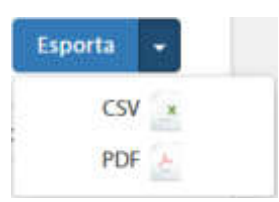

Figura 61 - Tipologie di esportazione dati previste per le anagrafiche

I dati dei flussi di seguito elencati possono essere esportati esclusivamente in formato CSV (e pertanto il sistema presenterà esclusivamente il pulsante *Esporta* senza la possibilità di scelta del formato).

- Flusso NSIS
- Flusso MEAs
- Flusso Promofarma A
- Flusso Promofarma B
- Fondo Sanitario Nazionale (FSN)
- Fondo Farmaci Innovativi (FFI)

I dati che vengono scaricati al momento del click sul pulsante *Esporta* sono recuperati sulla base dei filtri di ricerca attivi.

Ogni ruolo utente esporterà solo i campi di competenza consultabili nel dettaglio.

Ogni volta che viene richiesta una esportazione di una anagrafica in CSV il sistema propone un pop-up con il seguente messaggio:

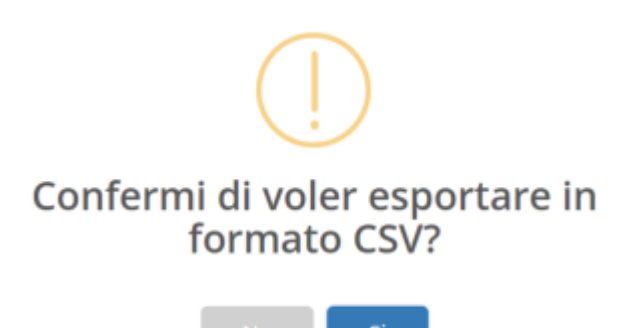

Figura 62 - Messaggio per la conferma di esportazione dati in CSV

| Spending-Pha_Manuale utente_v1.5.1.docx | Versione: 1.5.1 | Data:<br>30/12/202414/04/<br>2021 | Pagina 96 di 224 |
|-----------------------------------------|-----------------|-----------------------------------|------------------|
|                                         |                 | 2021                              |                  |

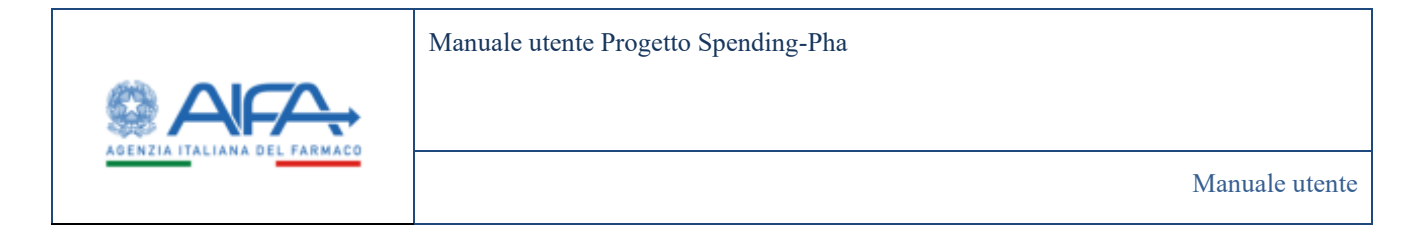

Rispondendo NO, viene annullata l'operazione di esportazione, viceversa, rispondendo "SI" viene avviato il processo di esportazione file.

Analogamente, ogni volta che viene richiesta una esportazione di una anagrafica in PDF il sistema propone un pop up con il seguente messaggio:

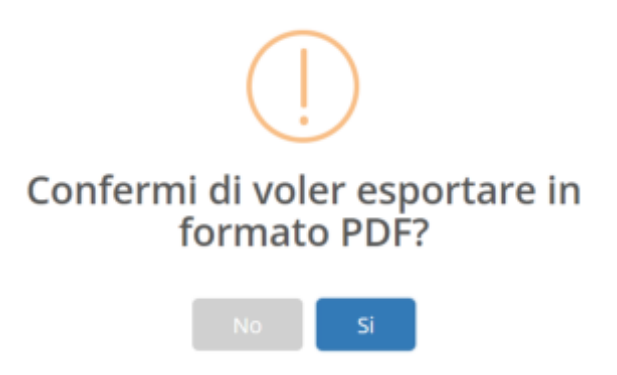

Figura 63 - Messaggio per la conferma di esportazione dati in PDF

L'avvio del processo di esportazione viene confermato tramite il seguente messaggio pop-up

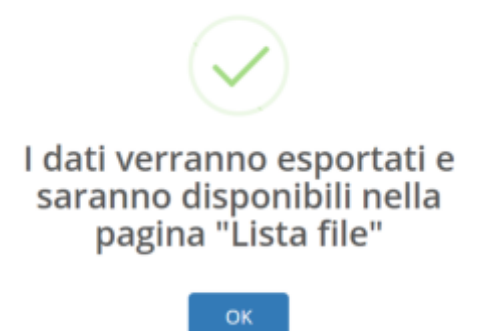

Figura 64 - Messaggio informativo di esportazione dati

Il processo di esportazione è asincrono, pertanto, sarà necessario attendere che l'operazione di esportazione sia completata.

Non appena il processo di esportazione è completo i dati esportati sono disponibili nella pagina *DOWNLOAD* raggiungibile dalla voce "Lista file" del menu principale.

Nella pagina DOWNLOAD, ogni utente avrà lo storico dei dati esportati.

| 5 | Spending-Pha_Manuale utente_v1.5.1.docx | Versione: 1.5.1 | Data:<br>30/12/202414/04/ | Pagina 97 di 224 |
|---|-----------------------------------------|-----------------|---------------------------|------------------|
|   |                                         |                 | 2021                      |                  |

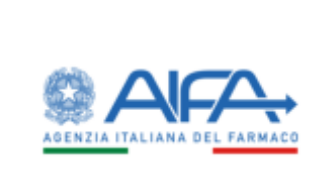

I dati nella pagina di DOWNLOAD sono strutturati in una tabella con i seguenti campi:

- Flag
- Nome file
- Tipo file
- Data creazione
- Data download
- File

I file vengono mostrati in tabella per "Data creazione" decrescente e il relativo nome viene evidenziato in grassetto fintanto che il file non viene scaricato/visualizzato.

| Dittion 1 | ending Pha - Dimensional          |               |                  |                  | a searce of merindense of the                                |
|-----------|-----------------------------------|---------------|------------------|------------------|--------------------------------------------------------------|
| ITA FILE  |                                   |               |                  |                  | freedart 1                                                   |
|           | No. 1                             | Textile       | Deta creative    | Data diversional |                                                              |
| 0         | 190941.PE081_AK0_1201963856752.pp | PERD, REPORT  | 96/12/2023 12:40 | 06/12/2023 12-03 | ngort (FEIM), AC (6, 137062866752.0)<br>is carcament<br>is A |
| 0         | Nport_P140_8520NL_170%82838787.2p | PRIELIJEPORT. | 96/13/2023 13-66 |                  | mport_PHIN_NULFANLTHINGGEORD<br>IS_ADD_period                |
| 9         | 1,00280332537.66                  | DPOIT_SW:     | monagen naet     | 06/12/2001 12/27 | 1.011202112537.pp<br>1.1212212537.pp<br>1.1212212537.pp      |

Figura 65 - Pagina di download

È possibile effettuare il download del singolo file tramite l'apposita azione "Download" presente nella colonna "File", in alternativa è possibile effettuare un download multiplo di tutti i file selezionati tramite apposito flag riportato nella prima colonna, cliccando sull'apposito tasto DOWNLOAD.

L'azione "Visualizza" presente nel campo FILE consente di visualizzare il file .pdf, in alternativa se si tratta di visualizzare un file .zip, il sistema avvia il download.

| Spending-Pha_Manuale utente_v1.5.1.docx Ver | prsione: 1.5.1 | Data:<br>30/12/202414/04/<br>2021 | Pagina 98 di 224 |
|---------------------------------------------|----------------|-----------------------------------|------------------|
|---------------------------------------------|----------------|-----------------------------------|------------------|

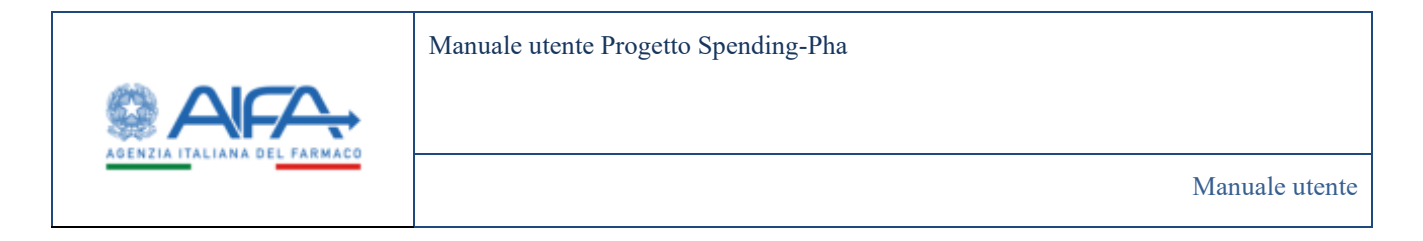

Prima di procedere con il download il sistema mostra un messaggio pop-up per richiedere la conferma del download multiplo. Cliccando su *SI* viene avviato il download, in alternativa cliccando su *NO* l'azione viene bloccata.

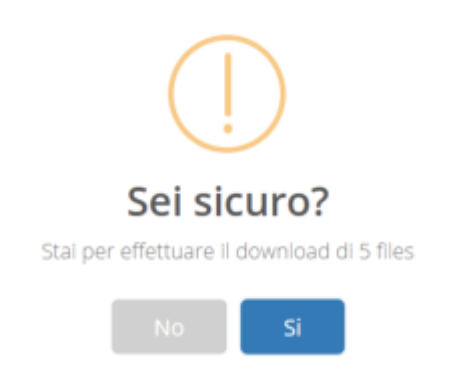

Figura 66 - Messaggio per la conferma del download multiplo

Nel caso di download di file PDF, il file conterrà l'intestazione dell'anagrafica scaricata, i filtri presenti al momento dell'estrazione dati e i dati.

Nel caso di download di file CSV, verrà scaricato un file .zip contente due file:

- File csv con i filtri utilizzati al momento dell'esportazione
- File excel con i dati

# 4.4 Accesso ai dati dei procedimenti di fase 2

I dati di procedimento di fase 2 sono accessibili da seguenti contesti:

- Ricerca anagrafica procedimenti
- Istanza di procedimento (per azienda)

## 4.4.1 Accesso dal contesto "Ricerca anagrafica procedimenti"

Il primo contesto per l'accesso ai dati dei procedimenti di fase 2 è quello della "Ricerca anagrafica procedimenti".

Sia gli utenti con ruolo AIFA che con ruolo AZIENDA sono abilitati a raggiungere tale contesto (ove sono presenti i dati anagrafici del procedimento) <u>ma solo per AIFA risultano disponibili i link da cui è possibile</u> <u>raggiungere le pagine per la consultazione dei dati del procedimento</u>.

I dati, da qui, sono quindi accessibili solo ad AIFA ovvero agli utenti con ruolo:

| Spending-Pha | _Manuale utente_v1.5.1.docx | Versione: 1.5.1 | Data:<br>30/12/202414/04/<br>2021 | Pagina 99 | di 224 |
|--------------|-----------------------------|-----------------|-----------------------------------|-----------|--------|
|              |                             |                 | 30/12/202414/04/<br>2021          |           |        |

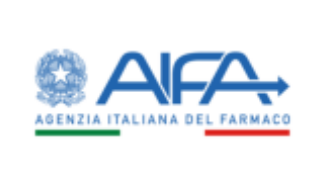

- SPHA\_AIFA\_PAYBACK183,
- SPHA\_AIFA\_RIPIANO,
- SPHA\_AIFA\_PAYBACK5).

Accedendo da un'anagrafica di procedimento, il filtro "Azienda farmaceutica" non è pre-valorizzato ed è possibile filtrare anche per più aziende inserendo codice o descrizione.

## 4.4.1.1 Dati di fase 2 per procedimento di Payback 1.83%

Accedendo come utente ruolo SPHA\_AIFA\_PAYBACK183 e cliccando sul dettaglio di un procedimento di fase 2, si visualizzano i link per la consultazione dei dati di fase 2.

Nella pagina dell'anagrafica di procedimento, oltre ai dati anagrafici del procedimento, sono visibili i seguenti link:

- Dati Riepilogativi
- Importo del Payback per Azienda
- Importo del Payback a livello regionale
- Importo del Payback per specialità
- Importo del Payback per singolo prodotto
- Confezioni erogate in convenzionata
- Atto di versamento del payback 1,83% da parte delle aziende

| Spending-Pha_Manuale utente_v1.5.1.docx | Versione: 1.5.1 | Data:<br>30/12/202414/04/<br>2021 | Pagina 100 di 224 |
|-----------------------------------------|-----------------|-----------------------------------|-------------------|
|                                         |                 | 2021                              |                   |

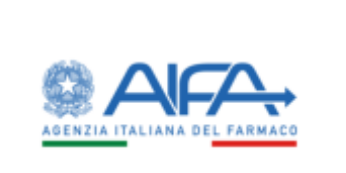

|                                                                                                    |                       | 🗰 Nothchu - 🕈 192 - 🖉 Satta |
|----------------------------------------------------------------------------------------------------|-----------------------|-----------------------------|
| Reddonied - Security Phys. Revenue in addition operation                                                                                                    | and Terring and and a |                             |
|                                                                                                    |                       |                             |
| CORRECTION OF THE CONTROL OF THE CONTROL OF THE CON |                       | (                           |
| Teo pricidimente                                                                                                    |                       |                             |
| discount table                                                                                                    |                       |                             |
|                                                                                                    |                       |                             |
|                                                                                                    |                       |                             |
|                                                                                                    |                       |                             |
| Descriptione probabilitients (2)                                                                                                    |                       |                             |
| the set set of a                                                                                                    |                       |                             |
| *Dets aparture (2                                                                                                    |                       |                             |
| and the second second s |                       |                             |
| 2045 (Fisher) (2<br>31/12/3021                                                                                                    |                       |                             |
| Numero sate 3                                                                                                    | -                     |                             |
| 1                                                                                                    |                       |                             |
| Parts of an advances concernments rate 1/P                                                                                                    |                       |                             |
| 13/01/3022                                                                                                    |                       |                             |
|                                                                                                    |                       |                             |
| Email ©                                                                                                    | Pic 0                 |                             |
| Solider.1                                                                                                    | peopletiz             |                             |
| fase procedimento (3)                                                                                                    |                       |                             |
| 2 - Elaboracione dei dati                                                                                                    |                       |                             |
|                                                                                                    |                       |                             |
| Esposizione dati alle aziende                                                                                                    |                       |                             |
|                                                                                                    |                       |                             |
| 01/01/2019                                                                                                    |                       |                             |
| *A 3                                                                                                    | -                     |                             |
| 35/12/3019                                                                                                    |                       |                             |
|                                                                                                    |                       |                             |
| Alward 🖬                                                                                                    |                       |                             |
|                                                                                                    |                       |                             |
|                                                                                                    |                       |                             |
| Explora Dati:                                                                                                    |                       |                             |
| <ul> <li>Dati Replicgativi</li> </ul>                                                                                                    |                       |                             |
| <ul> <li>Importo del Payback per Azienda</li> </ul>                                                                                                    |                       |                             |
| <ul> <li>Importe del Payback a livello regionale</li> </ul>                                                                                                    |                       |                             |
|                                                                                                    |                       |                             |
| <ul> <li>Imports del Payback per specialità</li> </ul>                                                                                                    |                       |                             |
| <ul> <li>Importo del Payback per singolo produtto</li> </ul>                                                                                                    |                       |                             |
| <ul> <li>Importo del Paylack per specialità</li> <li>Importo del Paylack per singolo produtto</li> <li>Confezioni erogate in convenzionata</li> </ul>                                                                                                    |                       |                             |
| Imports del raytacă per speciană     Imports del Payliacă per singolio produtto     Confezioni eroșate în convencionata     Attu di versamento del payliacă 1,87% da parte delli                                                                                                    | utionde               |                             |
| Importe del Psylack per singulo produita     Importe del Psylack per singulo produtto     Confectioni erogate in convencionata     Attu di versamento del psylack 1,37% da parte delle                                                                                                    | ajiende               |                             |
| Importo del reprinta di per spocietà     Importo del Paylaciti per singulo produtto     Confectioni erogate in convenzionata     Atto di versamento del pophacit LUPH-da parte delle                                                                                                    | aliende               |                             |

Figura 67: Anagrafica di procedimento Payback 1.83% di fase 2

# 4.4.1.2 Dati di fase 2 per procedimento di Payback 5%

Accedendo come utente con ruolo SPHA\_AIFA\_PAYBACK5 e cliccando sul dettaglio di un procedimento di fase 2, visualizziamo i link per la consultazione dei dati di fase 2.

| Spending-Pha_Manuale utente_v1.5.1.docx | Versione: 1.5.1 | Data:<br>30/12/202414/04/<br>2021 | Pagina 101 di 224 |
|-----------------------------------------|-----------------|-----------------------------------|-------------------|
|                                         |                 | 2021                              |                   |

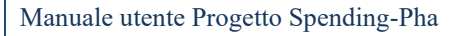

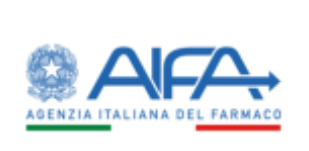

|                                                                                                    |                                                                                                    | Speciage Part -                                                                                                    |
|----------------------------------------------------------------------------------------------------|----------------------------------------------------------------------------------------------------|----------------------------------------------------------------------------------------------------|
|                                                                                                    |                                                                                                    | R helice • felondet                                                                                                    |
| ulture and the first second product being products                                                                                                    |                                                                                                    |                                                                                                    |
| AND A PARTY COMMAND                                                                                                    |                                                                                                    |                                                                                                    |
|                                                                                                    |                                                                                                    |                                                                                                    |
|                                                                                                    |                                                                                                    |                                                                                                    |
|                                                                                                    |                                                                                                    |                                                                                                    |
| 844                                                                                                    |                                                                                                    |                                                                                                    |
| the state of the state of the s |                                                                                                    |                                                                                                    |
| and the Demonstration of the                                                                                                    |                                                                                                    |                                                                                                    |
| e amort 1                                                                                                    |                                                                                                    |                                                                                                    |
| ar a brian                                                                                                    |                                                                                                    |                                                                                                    |
| rin Hanger (1                                                                                                    |                                                                                                    |                                                                                                    |
| and the second second sec                                                                                                    |                                                                                                    |                                                                                                    |
|                                                                                                    |                                                                                                    |                                                                                                    |
| demonstration and the                                                                                                    |                                                                                                    |                                                                                                    |
|                                                                                                    |                                                                                                    |                                                                                                    |
|                                                                                                    | 120 C                                                                                                    |                                                                                                    |
| et.                                                                                                    | And a second second sec |                                                                                                    |
| ADACTITIES OF A                                                                                                    | Particular of the state of the state                                                                                                    |                                                                                                    |
| e promote 1                                                                                                    |                                                                                                    |                                                                                                    |
|                                                                                                    |                                                                                                    |                                                                                                    |
| and demonstrate                                                                                                    |                                                                                                    |                                                                                                    |
|                                                                                                    |                                                                                                    |                                                                                                    |
| art.                                                                                                    |                                                                                                    |                                                                                                    |
|                                                                                                    |                                                                                                    |                                                                                                    |
| in the latest                                                                                                    |                                                                                                    |                                                                                                    |
|                                                                                                    |                                                                                                    |                                                                                                    |
| ant B                                                                                                    |                                                                                                    |                                                                                                    |
|                                                                                                    |                                                                                                    |                                                                                                    |
|                                                                                                    |                                                                                                    | These Lab                                                                                                    |
| ten fati                                                                                                    |                                                                                                    |                                                                                                    |
| Termanyor                                                                                                    |                                                                                                    |                                                                                                    |
| ingener and adverse free in                                                                                                    |                                                                                                    |                                                                                                    |
| manent-dati habada utanin hapunak                                                                                                    |                                                                                                    |                                                                                                    |
| menter mit fastie kant gestaffer                                                                                                    |                                                                                                    |                                                                                                    |
| Transmitt Transmitter in a fight an inter-                                                                                                    |                                                                                                    |                                                                                                    |
| Conference on the constraints                                                                                                    |                                                                                                    |                                                                                                    |
| Considering a statement of the second statement of                                                                                                    |                                                                                                    |                                                                                                    |
| and a surface of bring (a tribut one hand                                                                                                    |                                                                                                    |                                                                                                    |
|                                                                                                    |                                                                                                    |                                                                                                    |
|                                                                                                    |                                                                                                    | Long Course                                                                                                    |
|                                                                                                    |                                                                                                    | - 1 <sup>-2</sup> -1 <sup>-2</sup> -1 <sup>-2</sup> |

#### Figura 68: Anagrafica di procedimento Payback 5% di fase 2

Nella pagina, oltre ai dati anagrafici del procedimento, sono visibili i seguenti link:

- Dati Riepilogativi
- Importo del Payback per Azienda
- Importo del Payback a livello Regionale
- Importo del Payback per specialità
- Importo del Payback per singolo prodotto
- Confezioni erogate in convenzionata
- Comunicazione di accettazione/non accettazione sospensione 5%
- Atto di versamento del payback 5% da parte delle aziende

### 4.4.1.2.1 Export delle comunicazioni di accettazione/non accettazione sosp. 5%

L'utente AIFA con ruolo SPHA\_AIFA\_PAYBACK5 ha la possibilità, mediante il link "*Comunicazione di accettazione/non accettazione sospensione 5%*" di consultare - per il procedimento in questione – la lista delle comunicazioni di accettazione/non accettazione sospensioni 5%.

| Spending-Pha_Manuale utente_v1.5.1.docx | Versione: 1.5.1 | Data:<br>30/12/202414/04/ | Pagina 102 di 224 |
|-----------------------------------------|-----------------|---------------------------|-------------------|
|                                         |                 | 2021                      |                   |

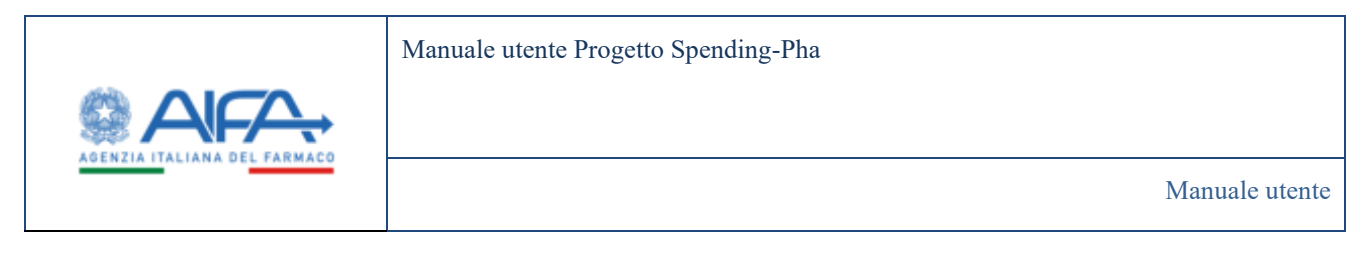

| E                                        | a contract | lamatica Mie i Generatione | f an attaction i can an Attaction foi Papinsk De its parts Adds annah |                  |              | GREET CONTRACTOR  | 1      |
|------------------------------------------|------------|----------------------------|-----------------------------------------------------------------------|------------------|--------------|-------------------|--------|
| CERNINI<br>Magnitu Touritemin            |            | General I                  | Nature and A                                                          | Walds sometime , | Ree .        | Victors 10440-000 | -      |
| art<br>unmike val het                    |            | 214                        | Starts many prom-                                                     | ð •              | TOTALE       | Jamant, In        | 0      |
| The concerning payment and all the Price |            |                            | CALINE IN.                                                            | 0.4              | 10046121     | inditian.         | Q.     |
| period and Proceedings of the            |            | 1.000                      | CONTRACTORY AND A REAL                                                | 2 A              | Desiration - | 129630125         | Q.     |
| A DOWNLOWD                               |            | 204                        | analysis between District of the                                      | 0.4              | MADEJ        | 166,1,06,17       | Q.     |
| Ange (surface constants)                 |            | 49                         | BALTIC BROK PURSHINGS OF                                              | D +              | 200020       | 94232330          | Q      |
| Internet a URING OF "                    |            |                            |                                                                       |                  |              | A 114             | 6 11 M |
|                                          |            |                            | Discrete City of the                                                  | 10.04            |              |                   |        |

Qui l'utente ha a disposizione il bottone "Esporta in CSV" sopra evidenziato, cliccando su questo il sistema informa l'utente che è stata avviata l'esportazione e che il file sarà scaricabile dal menu di sinistra "*Lista file*":

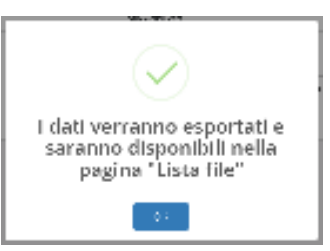

Il file csv prodotto mostra, per ciascuna delle aziende che hanno sino a quel momento sottomesso la comunicazione, la lista di tutti gli AIC di competenza e la relativa scelta fatta in merito alla sospensione (accettazione/non accettazione).

## 4.4.1.2.2 Abilitazione massiva delle aziende per la compilazione del modulo di accettazione

L'utente AIFA con ruolo SPHA\_AIFA\_PAYBACK5 ha la possibilità, mediante il link "*Comunicazione di accettazione/non accettazione sospensione 5%*", di abilitare, in modo massivo o singolo, le aziende che hanno già compilato il modulo di accettazione alla ricompilazione dello stesso, eliminando la dichiarazione precedentemente sottomessa.

Selezionando quindi le singole aziende interessate oppure tutte le aziende presenti nell'elenco, attraverso l'apposito check 'Seleziona tutti' (mostrato in rosso nella maschera sottostante), l'utente AIFA può procedere con l'eliminazione dei moduli di accettazione, attraverso il bottone "Sblocca" (evidenziato in giallo).

| Spending-Pha_Manuale utente_v1.5.1.docx | Versione: 1.5.1 | Data:<br>30/12/202414/04/ | Pagina 103 di 224 |
|-----------------------------------------|-----------------|---------------------------|-------------------|
|                                         |                 | 2021                      |                   |

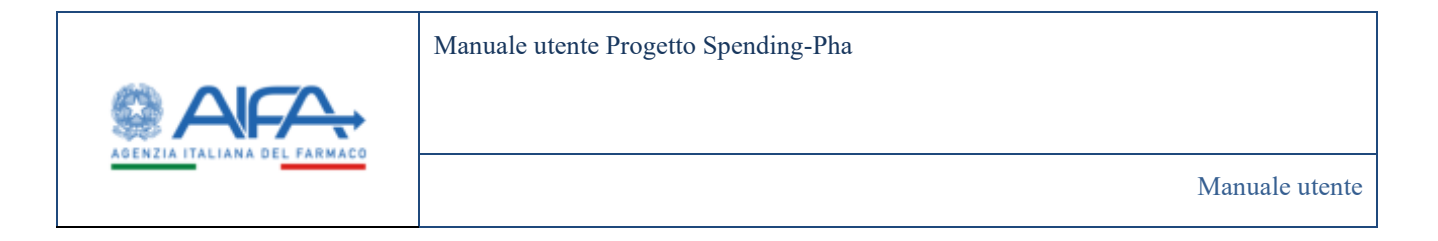

| other Sector | No - Commission & anythology (side or | ethenhane dast Prophenels VIII. die partie delle antere der                                                                                                    |            | a teta          | · Balandan S     | Mar Are |
|--------------|---------------------------------------|----------------------------------------------------------------------------------------------------|------------|-----------------|------------------|---------|
|              |                                       |                                                                                                    |            |                 |                  |         |
| 1500         | ziona tutti                           |                                                                                                    |            |                 |                  | -       |
|              | OCT 1                                 | And one and the second second s |            | Contraction of  | Value totale III | -       |
|              | 100                                   | MANUTA ANY DISC. OPTIMINA                                                                                                    | 0.         | TION            | Januari, Ja      | Q.      |
|              |                                       | (22)/R (Pr                                                                                                    | (B) 🔳      | (INVESTIGATION) | . statiat        | 9.      |
| .0           | 28                                    | ONLY IMPOUND THE                                                                                                    | va 🖛       | onecus          | 1241202.01       | 9       |
|              |                                       | In the consecutive sets                                                                                                    | n <b>•</b> | PRODUCT         | 105.53517        | Q.      |
|              | 8.9                                   | MALES AND A COMPANY OF A STREET OF A STREET OF A STREET OF A STREET OF A STREET OF A STREET OF A STREET OF A ST                                                                                                    | 2.         | presio          | \$2,7111         | 9       |
| 12           |                                       |                                                                                                    | 5152       |                 | 1.10             | 2       |

Trattandosi di una cancellazione l'utente AIFA dovrà confermarla rispondendo positivamente alla pop-up di seguito:

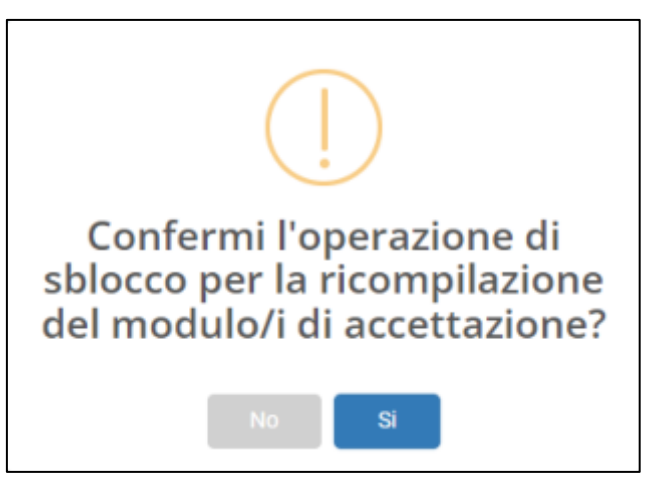

Se confermata ecco che le aziende precedentemente selezionate avranno la possibilità di accedere a tale funzionalità per compilare nuovamente il modulo di accettazione/diniego.

L'operazione di eliminazione può essere eseguita anche cliccando direttamente sull'icona <sup>e</sup> in corrispondenza dell'azienda interessata.

## 4.4.1.3 Dati di fase 2 per procedimento di Ripiano

Accedendo come utente con ruolo SPHA\_AIFA\_RIPIANO e cliccando sul dettaglio di un procedimento di fase 2, visualizziamo i link per la consultazione dei dati di fase 2.

| Spending-Pha_Manuale utente_v1.5.1.docx | Versione: 1.5.1 | Data:<br>30/12/202414/04/ | Pagina 104 di 224 |
|-----------------------------------------|-----------------|---------------------------|-------------------|
|                                         |                 | 2021                      |                   |

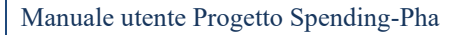

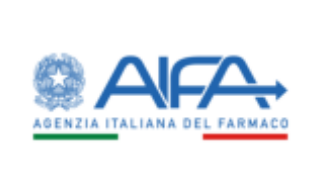

Nella pagina, oltre ai dati anagrafici del procedimento, sono visibili i seguenti link:

- Dati NSIS Tracciabilita di fascia A e H
- Dati NSIS Tracciabilita di fascia A e H esclusi i vaccini (J07), i farmaci orfani, i farmaci innovativi, i gas medicinali (V03AN)
- Dati NSIS Tracciabilita di fascia A e H per i gas medicinali (V03AN)
- Dati NSIS Tracciabilita di fascia A e H per farmaci innovativi
- Importi di payback per acquisti diretti
- Calcolo delle quote di mercato per gli acquisti diretti esclusi i vaccini (J07), i farmaci orfani, i farmaci innovativi, i gas medicinali (V03AN)
- Calcolo delle quote di mercato per gli acquisti diretti relativi ai gas medicinali (V03AN)
- Calcolo delle quote di mercato per gli acquisti diretti relativi ai farmaci innovativi
- Importo di ripiano totale dovuto dalla ditta (codice SIS)
- Quota di ripiano da versare alle Regioni
- Atto di versamento del ripiano da parte delle aziende

| RTING IN PROCEEMBARY                                                                                                    |                                                                                                    |           |
|----------------------------------------------------------------------------------------------------|----------------------------------------------------------------------------------------------------|-----------|
|                                                                                                    |                                                                                                    |           |
| Sec                                                                                                    |                                                                                                    |           |
| And a                                                                                                    |                                                                                                    |           |
|                                                                                                    |                                                                                                    |           |
|                                                                                                    |                                                                                                    |           |
| Property law with frequence of                                                                                                    |                                                                                                    |           |
|                                                                                                    |                                                                                                    |           |
| The second second second second second second second second second second second second second second second se                                                                                                    |                                                                                                    |           |
| the street of                                                                                                    |                                                                                                    |           |
| estudia .                                                                                                    |                                                                                                    |           |
| National April 2                                                                                                    |                                                                                                    |           |
| 6                                                                                                    |                                                                                                    |           |
| w27                                                                                                    | NT.                                                                                                    |           |
| and an and a state of the state of the state | Contraction of the second second seco |           |
| Ne plantente 1                                                                                                    |                                                                                                    |           |
| 3 Summer 4 at                                                                                                    |                                                                                                    |           |
|                                                                                                    |                                                                                                    |           |
| wash demonstrate                                                                                                    |                                                                                                    |           |
| w1                                                                                                    |                                                                                                    |           |
| 5-17-182                                                                                                    |                                                                                                    |           |
| 43                                                                                                    |                                                                                                    |           |
| a trade                                                                                                    | •                                                                                                    |           |
|                                                                                                    |                                                                                                    |           |
|                                                                                                    |                                                                                                    |           |
| uption Dall                                                                                                    |                                                                                                    |           |
| CALMED Township of Proceeding 11                                                                                                    |                                                                                                    |           |
| . Der Mill Translatting & Long & printering manife (20), derman steht, Taman internation ( pp. resultance                                                                                                    |                                                                                                    |           |
| - The Weit from Series & Series & Figure 1 (an involutional VECTOR)                                                                                                    |                                                                                                    |           |
| The Mill No. (where a local & court becaute an and                                                                                                    |                                                                                                    |           |
| ingent-it-paybol-pro-argent-item                                                                                                    |                                                                                                    |           |
| - Taken 100 parts of the states of angle destination range (21) (see all also, here in terms                                                                                                    | and and an important provide the second second se                                                                                                    |           |
| <ul> <li>1 deale delle generité annuelle par la space de la space de la sedant d'Al-M</li> </ul>                                                                                                    |                                                                                                    |           |
| - And all and a second of product and a second second                                                                                                    |                                                                                                    |           |
| - Trapert of State and State State State and the party (2)                                                                                                    |                                                                                                    |           |
| <ul> <li>Static &amp; Second &amp; Hospital</li> </ul>                                                                                                    |                                                                                                    |           |
| The Data and the South States of and the sales of                                                                                                    |                                                                                                    |           |
|                                                                                                    |                                                                                                    |           |
|                                                                                                    |                                                                                                    | Tax. were |

Figura 69: Anagrafica di procedimento Ripiano di fase 2

| Spending-Pha_Manuale utente_v1.5.1.docx | Versione: 1.5.1 | Data:<br>30/12/202414/04/ | Pagina 105 di 224 |
|-----------------------------------------|-----------------|---------------------------|-------------------|
|                                         |                 | 2021                      |                   |

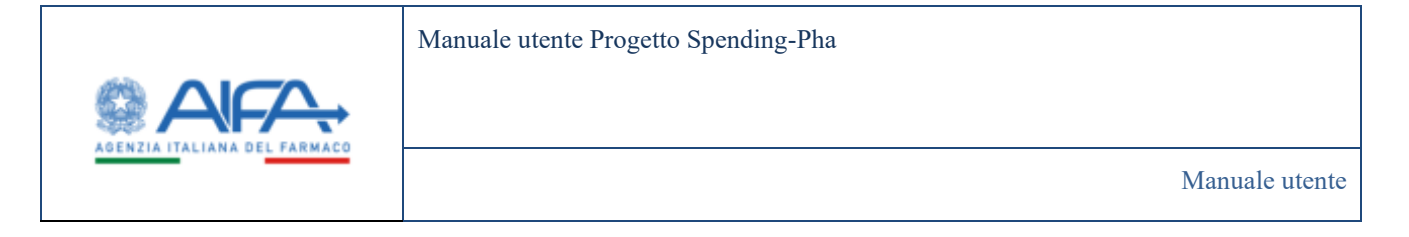

# 4.4.2 Accesso dal contesto "Istanza di procedimento"

Il secondo contesto per l'accesso ai dati dei procedimenti di fase 2 è quello dell'"Istanza di procedimento".

Tale contesto è disponibile ad utenti con ruolo:

- AIFA e
- AZIENDA, nel dettaglio
  - SPHA\_AIFA\_PAYBACK183,
  - SPHA\_AIFA\_RIPIANO, SPHA\_AIFA\_PAYBACK5,
  - SPHA\_AZIENDA.

Si raggiunge attraverso gli item presenti sulla sidebar sotto l'etichetta "ISTANZA DI PROCEDIMENTO".

Cliccando su una istanza di procedimento di fase 2, l'utente visualizzerà i link da cui è poi possibile consultare i dati del procedimento di interesse.

Accedendo a questi link da questo contesto ovvero da un'istanza di procedimento ecco che il filtro "Azienda farmaceutica" sarà prevalorizzato e bloccato, sarà quindi possibile consultare i dati per una sola azienda.

## 4.4.2.1 Istanza di procedimento di Payback 1,83%

Effettuando l'accesso come utente con ruolo SPHA\_AIFA\_PAYBACK183 e accendendo all'istanza di procedimento di Payback 1,83%, è possibile selezionare il procedimento di fase 2. Selezionato il procedimento, verranno visualizzati i seguenti link:

- Dati Riepilogativi
- Importo del Payback per Azienda
- Importo del Payback a livello regionale
- Importo del Payback per specialità
- Importo del Payback per singolo prodotto
- Confezioni erogate in convenzionata
- Atto di versamento del payback 1,83% da parte delle aziende

| Spending-Pha_Manuale utente_v1.5.1.docx | Versione: 1.5.1 | Data:<br>30/12/202414/04/<br>2021 | Pagina 106 di 224 |
|-----------------------------------------|-----------------|-----------------------------------|-------------------|
|-----------------------------------------|-----------------|-----------------------------------|-------------------|

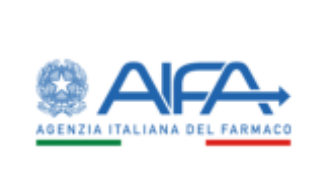

| DINZED PROCEDIMENTO DE IMPEACX LEPIS                     |                                                                                                    |          | - taken     |
|----------------------------------------------------------|----------------------------------------------------------------------------------------------------|----------|-------------|
| Usta procedimenti                                        | 7 Animala Democratika                                                                                                    |          |             |
| PR 101 BIRST 11 START 25411                              | 142 - A. INENARAI INDUCTIVE PARAMACEUTIONE PROPERTY LAL                                                                                                    |          | ж.          |
| 10 permisent ( Mart dash ( Mart)                         | Aperto Bil                                                                                                    |          |             |
| A REAL PROPERTY AND A REAL PROPERTY AND A REAL PROPERTY. | and the second second s | 18111200 |             |
| Second in an an an an an an an an an an an an an         | * Periodo del dell' del                                                                                                    | 14       |             |
|                                                          | atiaticizers                                                                                                    | Artgans. |             |
|                                                          | Egylaniz Comit<br>- Dad Hong-Angelegarini<br>- Maganita del Paptack gen Azensta<br>- Maganita del Paptack gen Azensta<br>- Maganita del Paptack gen recpiù considera<br>- Maganita del Paptack gen recpiù considera<br>- Latinizione meganità i e constanzato.<br>- Etta di versamento del gentach 1.221% da ganto delle azendo-                                                                                                    |          |             |
|                                                          |                                                                                                    |          | Selection ( |

Figura 70: Visualizzazione link di fase 2 da istanza di procedimento payback 1.83% con utente con ruolo SPHA\_AIFA\_PAYBACK183

Effettuando l'accesso come utente con ruolo SPHA\_AZIENDA e accendendo all'istanza di procedimento di Payback 1,83%, è possibile selezionare il procedimento di fase 2. Selezionato il procedimento, verranno visualizzati i seguenti link:

- Importo del Payback a livello regionale
- Importo del Payback per specialità
- Importo del Payback per singolo prodotto
- Confezioni erogate in convenzionata
- Registra atto di versamento

| Spending-Pha_Manuale utente_v1.5.1.docx | Versione: 1.5.1 | Data:<br>30/12/202414/04/<br>2021 | Pagina 107 di 224 |
|-----------------------------------------|-----------------|-----------------------------------|-------------------|
|-----------------------------------------|-----------------|-----------------------------------|-------------------|

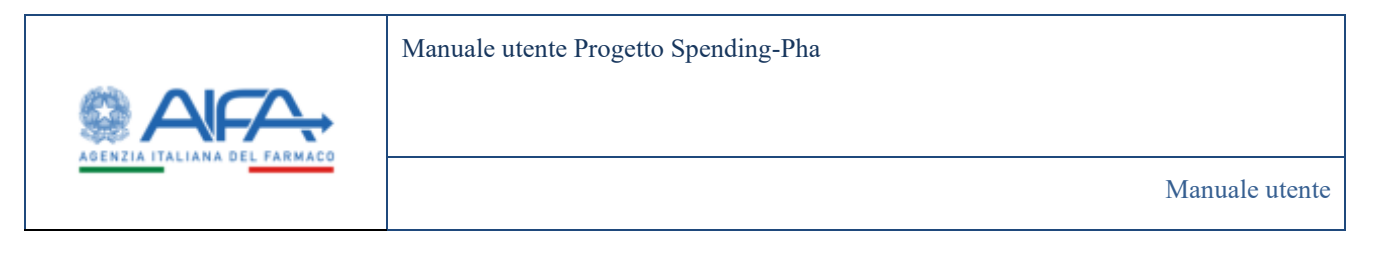

|                                                                                                    |                                                                                                    |               | III Metho | e Aetan |
|----------------------------------------------------------------------------------------------------|----------------------------------------------------------------------------------------------------|---------------|-----------|---------|
| TANZE DI PROCEDIMENTO DI PRIBACK 1,87%                                                                                                    | adirecti : Pepterk UKPs                                                                                                    |               |           | isiat   |
| Lista procedimenti<br>Arouse 1 J. D. Levenin 2011 (2. Delevane del del<br>Postari 1 J. D. Levenin 2011 (2. Delevane del del<br>Postari 1 J. D. Levenin 2011 (2. Delevane dei del<br>Postari 1 J. D. Levenin 2011 (1. Delevane dei del<br>Postari 1 J. D. Levenin 2011 (1. Verlica dei del<br>Postari 1 J. D. Levenin 2011 (1. Verlica dei del<br>Postari 1 | *Adenda<br>142 - A. MENARDIE BOULTINE FARMACULTICHE MUNITE S.R.C.                                                                                                    |               |           | *       |
|                                                                                                    | * Apento del<br>Interfeciente                                                                                                    | · Al          |           |         |
|                                                                                                    | *Periodo dei dati dei<br>antercellere                                                                                                    | *N<br>anautra |           |         |
|                                                                                                    | Espteva Datti<br>- Iroporto dat Paptack a batto ingunale<br>- Iroporto dal Paptack yar specialiti<br>- Iroporto dal Paptack yar singiti probletio<br>- Conference enganti in concentrativate<br>Ilongistra atto di versamento |               |           |         |
|                                                                                                    |                                                                                                    |               |           |         |

Figura 71: Visualizzazione link di fase 2 da istanza di procedimento payback 1.83% con utente con ruolo SPHA\_AZIENDA

# 4.4.2.2 Istanza di procedimento di Payback 5%

Effettuando l'accesso come utente con ruolo *SPHA\_AIFA\_PAYBACK5* e accendendo all'istanza di procedimento di Payback 5%, è possibile selezionare il procedimento di fase 2. Selezionato il procedimento, verranno visualizzati i seguenti link:

- Dati Riepilogativi
- Importo del Payback per Azienda
- Importo del Payback a livello Regionale
- Importo del Payback per specialità
- Importo del Payback per singolo prodotto
- Confezioni erogate in convenzionata
- Comunicazione accettazione/non accettazione sospensione 5%
- Atto di versamento del payback 5% da parte delle aziende

| Spending-Pha_Manuale utente_v1.5.1.docx | Versione: 1.5.1 | Data:<br>30/12/202414/04/<br>2021 | Pagina 108 di 224 |
|-----------------------------------------|-----------------|-----------------------------------|-------------------|
|                                         |                 | 2021                              |                   |
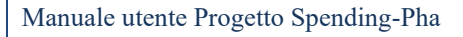

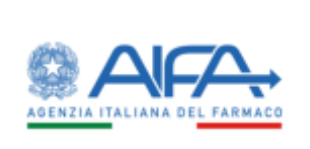

|                                                           |                                                                                                    |                    | Thatfiche . Web Heinderk | THE MAR | 21  |
|-----------------------------------------------------------|----------------------------------------------------------------------------------------------------|--------------------|--------------------------|---------|-----|
| Cabboad Spinding Plat Bonca asignatica provid             | Interni / Neglack 2%                                                                                 |                    |                          |         | ĺ   |
| STANZE DI PROCEDIMENTO DI PAPEACK 5%                      |                                                                                                    |                    |                          |         | ide |
| Lista procedimenti                                        | *Adanda fernanyika                                                                                   |                    |                          |         |     |
| A Paylock SN (2) Eldewachere Hel dels                     | O PROUSTRE FARMACEUTICHE RUNNTE S.R.L.                                                               |                    |                          |         | *   |
| Paytark 1% 2022 (2 - Eldosoptone dei dati)                | *Apena del<br>Into Variante                                                                          | * Al<br>38/01/2024 |                          |         | Ì   |
| <ul> <li>Polytery 24-2011 (1 - meaning de dato</li> </ul> | * Periodu dei dati dal                                                                               | *.41               |                          |         |     |
|                                                           | 01/01/2023                                                                                           | 31/12/2023         |                          |         | 1   |
|                                                           | Esplora Dati:                                                                                        |                    |                          |         |     |
|                                                           | Duti Riepilogativi                                                                                   |                    |                          |         |     |
|                                                           | <ul> <li>Importo del Payback per Azienda</li> <li>Importo del Payback a livello Regionale</li> </ul> |                    |                          |         |     |
|                                                           | <ul> <li>Importo del Payback per specialita</li> </ul>                                               |                    |                          |         |     |
|                                                           | <ul> <li>Importo del Payback per singolo prodotto</li> </ul>                                         |                    |                          |         |     |
|                                                           | <ul> <li>Confectioni erogate in convenzionata</li> </ul>                                             |                    |                          |         |     |
|                                                           | <ul> <li>Comunicazione accettazione/non accettazione sospensione 5%</li> </ul>                       |                    |                          |         |     |
|                                                           | <ul> <li>Acto di versamento dei payback 5% da parte delle aziende</li> </ul>                         |                    |                          |         |     |

Figura 72: Visualizzazione link di fase 2 da istanza di procedimento payback 5% con utente con ruolo SPHA\_AIFA\_PAYBACK5

Effettuando l'accesso come utente con ruolo SPHA\_AZIENDA e accendendo all'istanza di procedimento di Payback 5%, è possibile selezionare il procedimento di fase 2. Selezionato il procedimento, verranno visualizzati i seguenti link:

- Importo del Payback a livello Regionale
- Importo del Payback per specialità
- Importo del Payback per singolo prodotto
- Confezioni erogate in convenzionata
- Comunicazione accettazione/non accettazione sospensione 5%
- Registra atto di versamento

| Spending-Pha_Manuale utente_v1.5.1.docx | Versione: 1.5.1 | Data:<br>30/12/202414/04/<br>2021 | Pagina 109 di 224 |
|-----------------------------------------|-----------------|-----------------------------------|-------------------|
|                                         |                 | 2021                              |                   |

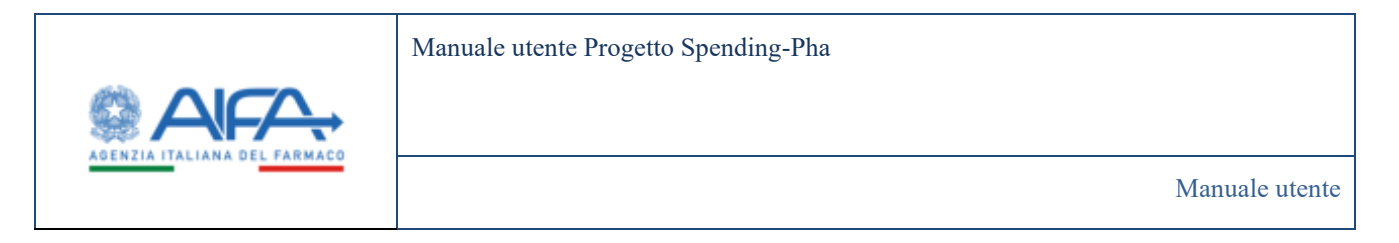

|                                                            |                                                                                                    |            | ill Suttida: Au | nties (bé |
|------------------------------------------------------------|----------------------------------------------------------------------------------------------------|------------|-----------------|-----------|
| B Daddmand - Timu elektronica hasoweale - Roma anapalica)  | nondiment) Paylank Sh                                                                                      |            |                 |           |
| STANZE DI PROCEDIMENTO DI PRIBACE SIN                      |                                                                                                    |            |                 | niero     |
| Lista procedimenti                                         | *Anna                                                                                                    |            |                 |           |
| AParture 78, 2022 (2 - Universities doi dol)               | 102 - IPICNPIGEMA (PL                                                                                      |            |                 | H.S.      |
| <ol> <li>Payback VM 2022 () - Weithca det dell)</li> </ol> | *Aperto-dal<br>Burlaccicola                                                                                | augurumes  |                 | 14        |
| 🦲 Pracodenenta 5% (1 - MetRca dei data                     | "Perioda der dati dai                                                                                      | 14         |                 |           |
|                                                            | -04100-0000                                                                                                | 90/14:2001 |                 |           |
|                                                            | Esplora Dalti - Importo del Papitazi a livello legionale                                                   |            |                 |           |
|                                                            | <ul> <li>Importo del Paylock per quecialita.</li> </ul>                                                    |            |                 |           |
|                                                            | <ul> <li>Importo del Psylack per singolo protesta</li> <li>Conference anno de la comentación da</li> </ul> |            |                 |           |
|                                                            | Conscilcations accettationemory accettations supervises TR                                                 |            |                 |           |
|                                                            | Registra atto di versamento                                                                                |            |                 |           |
|                                                            |                                                                                                    |            |                 |           |
|                                                            |                                                                                                    |            |                 |           |

Figura 73: Visualizzazione link di fase 2 da istanza di procedimento payback 5% con utente con ruolo SPHA\_AZIENDA

# 4.4.2.3 Istanza di procedimento di Ripiano

Effettuando l'accesso come utente con ruolo SPHA\_AIFA\_RIPIANO e accendendo all'istanza di procedimento di Ripiano, è possibile selezionare il procedimento di fase 2. Selezionato il procedimento, verranno visualizzati i seguenti link:

- Dati NSIS Tracciabilità di fascia A e H
- Dati NSIS Tracciabilità di fascia A e H esclusi i vaccini (J07), i farmaci orfani, i farmaci innovativi, i gas medicinali (V03AN)
- Dati NSIS Tracciabilità di fascia A e H per i gas medicinali (V03AN)
- Dati NSIS Tracciabilità di fascia A e H per farmaci innovativi
- Importi di payback per acquisti diretti
- Calcolo delle quote di mercato per gli acquisti diretti esclusi i vaccini (J07), i farmaci orfani, i farmaci innovativi, i gas medicinali (V03AN)
- Calcolo delle quote di mercato per gli acquisti diretti relativi ai gas medicinali (VO3AN)
- Calcolo delle quote di mercato per gli acquisti diretti relativi ai farmaci innovativi
- Importo di ripiano totale dovuto dalla ditta (codice SIS)
- Quota di ripiano da versare alle Regioni
- Atto di versamento di ripiano da parte delle aziende

| Spending-Pha_Manuale utente_v1.5.1.docx | Versione: 1.5.1 | Data:<br>30/12/202414/04/<br>2021 | Pagina 110 di 224 |
|-----------------------------------------|-----------------|-----------------------------------|-------------------|
|-----------------------------------------|-----------------|-----------------------------------|-------------------|

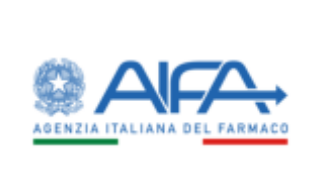

|                                                                                                    |                                                                                                    |                                                                                                    |                                          | A bittite . Webriedent . | Mei: |
|----------------------------------------------------------------------------------------------------|----------------------------------------------------------------------------------------------------|----------------------------------------------------------------------------------------------------|------------------------------------------|--------------------------|------|
| Dates in the test superior that the                                                                                  | adments d'agnes                                                                                                    |                                                                                                    |                                          |                          |      |
| NUTE OF PROCEEDINGS TO DEFEMANCE                                                                                     |                                                                                                    |                                                                                                    |                                          |                          | -    |
| ista procedimenti                                                                                                    | *Annuls lemanulus<br>Salt a autoanne internette tanaau verte tel exemptions                                                                                                    |                                                                                                    |                                          |                          |      |
| <ul> <li>Providences Reven 2022 (1 - Police de prij)</li> <li>Providences Reven 2022 (1 - Police de prij)</li> </ul> | (Physical data and the second data and the second data and the sec |                                                                                                    | · M                                      |                          |      |
| Procedurentic Responsit/<br>Halmoniane det skatt.                                                                    | Polisian dan bar bal<br>origi u batti                                                                                                    |                                                                                                    | A A                                      |                          |      |
|                                                                                                    | Explores Date:<br>Date NSS Treasoning of basis Ar et 4<br>Date NSS Treasoning of basis Ar et 4<br>Date NSS Treasoning of basis Ar et 4<br>Date NSS Treasoning of basis Ar et 4 are 1 per sentence (DTL), 4<br>Date NSS Treasoning of basis Ar et 4 are 1 per sentence (DTL),<br>Date NSS Treasoning of basis Ar et 4 are 1 per sentence (DTL),<br>Date NSS Treasoning of basis Ar et 4 are 1 per sentence (DTL),<br>Date NSS Treasoning of basis Ar et 4 are 1 per sentence (DTL),<br>Calcular deline per sentence of the sentence<br>Disposite deline per sentence (DTL), and the disposite (DTL),<br>Disposite deline per sentence of the NSS TRE<br>Disposite deline per sentence of the NSS TRE<br>Disposite deline per sentence of the NSS TRE<br>Disposite deline per sentence of the NSS TRE<br>Disposite deline per sentence of the NSS TRE<br>Disposite deline per sentence of the NSS TRE                                                                                                    | formal orlige, (format i remeable) gas medicing<br>1949;<br>I statemi (1975) (format orling) (format orling)<br>I statemi (1975)<br>I statemi (format) | k (MILINE)<br>k i gan myndrinad (MILINE) |                          |      |

Figura 74: Visualizzazione link di fase 2 da istanza di procedimento ripiano con utente con ruolo SPHA\_AIFA\_RIPIANO

Effettuando l'accesso come utente con ruolo SPHA\_AZIENDA e accendendo all'istanza di procedimento di Ripiano, è possibile selezionare il procedimento di fase 2.

Selezionato il procedimento, verranno visualizzati i seguenti link:

- Esplora dati
  - Dati NSIS Tracciabilità di fascia A e H
  - Dati NSIS Tracciabilità di fascia A e H esclusi i vaccini (J07), i farmaci orfani, i farmaci innovativi, i gas medicinali (V03AN)
  - Dati NSIS Tracciabilità di fascia A e H per i gas medicinali (V03AN)
  - Dati NSIS Tracciabilità di fascia A e H per farmaci innovativi
  - Importi di payback per acquisti diretti
  - Calcolo delle quote di mercato per gli acquisti diretti esclusi i vaccini (J07), i farmaci orfani, i farmaci innovativi, i gas medicinali (V03AN)
  - Calcolo delle quote di mercato per gli acquisti diretti relativi ai gas medicinali (V03AN)
  - Calcolo delle quote di mercato per gli acquisti diretti relativi ai farmaci innovativi
  - Importo di ripiano totale dovuto dalla ditta (codice SIS)
  - Quota di ripiano da versare alle Regioni
- Esporta tutti i files
- Registrazione atti di versamento

| Spending-Pha_Manuale utente_v1.5.1.docx | Versione: 1.5.1 | Data:<br>30/12/202414/04/ | Pagina 111 di 224 |
|-----------------------------------------|-----------------|---------------------------|-------------------|
|                                         |                 | 2021                      |                   |

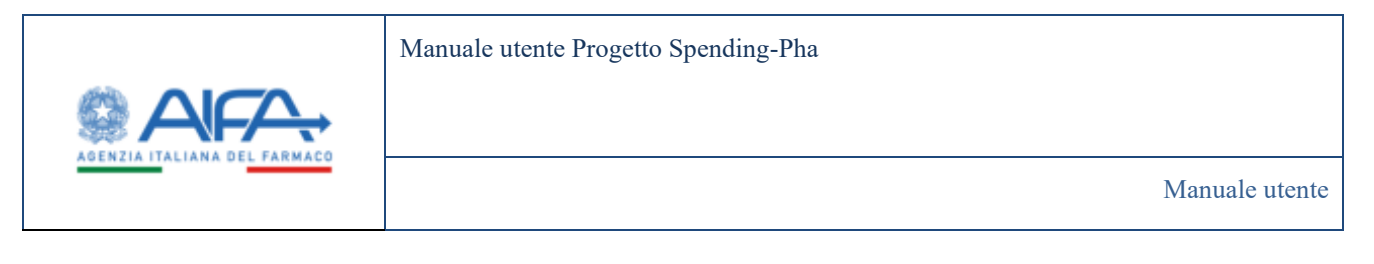

| AFA                                                       |                                                                                                    |                                                                                |         |                                          | Spending-PilA | -                 | -    |       |
|-----------------------------------------------------------|----------------------------------------------------------------------------------------------------|--------------------------------------------------------------------------------|---------|------------------------------------------|---------------|-------------------|------|-------|
|                                                           |                                                                                                    |                                                                                |         |                                          |               | i the the         | e 30 | ine)  |
| Lista procedimenti Secol Planational                      | *Azienda<br>51 GRUDANE SPA                                                                                                    |                                                                                |         |                                          |               |                   |      |       |
| Pera nitifinanta Riphone 2002 (2 - Elaboraciónes del dal) | * Apenta dal<br>Incola secol                                                                                                    |                                                                                |         | *Al<br>Shoshchttal                       |               |                   |      |       |
|                                                           | "Pendo de par da                                                                                                    |                                                                                |         | an an an an an an an an an an an an an a |               |                   |      |       |
|                                                           | Del 1903 Saccabilla di fascia A e H     Dal 1955 Saccabilla di fascia A e H     Dal 1955 Saccabilita di fascia A e H esclusi i vaccini (0)                            | 7), i farmaci orfani, i farmaci innovati                                       | wi, i g | gas medicinali (VISAN)                   |               |                   |      |       |
|                                                           | Dati NSIS Tracciabilita di fascia A e H per faminaci innova     Importi di payback per acquisti diretti                                                               | divi<br>Etrosofe                                                               |         |                                          |               |                   |      |       |
|                                                           | <ul> <li>Calcolo delle quote di mercato per gli acquinti diretti en<br/>(VITAN)</li> <li>Calcolo delle quote di mercato per gli acquinti diretti rel</li> </ul>       | clusi i vaccini (307), i farmaci orfani, i<br>lativi ai gas medicinali (VO3AN) | farm    | raci innovativi, i gas medicinali        |               |                   |      |       |
|                                                           | Calcolo delle quote di mercato per gli acquisti diretti rei     Quota di ripiano da versare alle Regioni     Importo di ripiano totale dovuto dalla ditta (codice 58) | lativi ai farmaci innovativi                                                   |         |                                          |               |                   |      |       |
|                                                           | Esporta tutti i files<br>Registrazione atti di versamento                                                                                                    |                                                                                |         |                                          |               |                   |      |       |
|                                                           |                                                                                                    |                                                                                |         |                                          | Acces         | 6 al Procedimento | 1    | diety |

Figura 75: Visualizzazione link di fase 2 da istanza di procedimento ripiano con utente con ruolo SPHA\_AZIENDA

# 4.4.3 Dati dei procedimenti di fase 2

Utilizzando i link precedentemente descritti è possibile accedere ai dati di fase 2.

Di seguito è documentata la visualizzazione dei dati di fase 2 per i ruoli AIFA e AZIENDA e per ciascun tipo di procedimento:

- Payback 1,83%
- Payback 5%
- Ripiano.

### 4.4.3.1 Payback 1,83% con ruolo AIFA

Nei sottoparagrafi di seguito è documentata la visualizzazione dati del procedimento di Payback 1,83% con ruolo AIFA ovvero con ruolo SPHA\_AIFA\_PAYBACK183.

### 4.4.3.1.1 Dati riepilogativi

Effettuando l'accesso come utente con ruolo SPHA\_AIFA\_PAYBACK183 e cliccando sul link "Dati riepilogativi" è possibile filtrare e visualizzare i dati riepilogativi.

| Spending-Pha_Manuale utente_v1.5.1.docx | Versione: 1.5.1 | Data:<br>30/12/202414/04/ | Pagina 112 di 224 |
|-----------------------------------------|-----------------|---------------------------|-------------------|
|                                         |                 | 2021                      |                   |

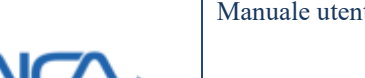

Manuale utente

|                                                                                                    |                                                                                          |                                                                                                    | E Manifestar 2 140                                                                                                    | Carila al       |
|----------------------------------------------------------------------------------------------------|------------------------------------------------------------------------------------------|----------------------------------------------------------------------------------------------------|----------------------------------------------------------------------------------------------------|-----------------|
|                                                                                                    |                                                                                          |                                                                                                    | TE HANDLER & HAV                                                                                                    | · second in the |
| B Clashboard / Spending Pha : Boerca and Clashboard / Spending Pha : Boerca and Clashboard / Spending Pha : Spending Pha : Boerca and Clashboard / Spending Pha : Boerca and Clashboard / Spending Pha : Boerca and Clashboard / Spending Pha : Boerca and Clashboard / Spending Pha : Boerca and Clashboard / Spending Pha : Boerca and Clashboard / Spending Pha : Boerca and Clashboard / Spending Pha : Boerca and Pha : Boerca and Pha : Boerca and Pha | ogońca procedmenti / Payback LB2% (                                                      | Dati Riepilogativi                                                                                                    |                                                                                                    |                 |
| DATI RIEPILOGATIVI                                                                                                    |                                                                                          |                                                                                                    | ntadat                                                                                                    |                 |
| Periodo niteramenta 🕸                                                                                                    |                                                                                          |                                                                                                    | *                                                                                                    |                 |
| *Del @                                                                                                    | *AI®                                                                                     |                                                                                                    |                                                                                                    |                 |
| 01/01/2019                                                                                                    | 10425200                                                                                 |                                                                                                    |                                                                                                    |                 |
| Dati fannaco (b                                                                                                    |                                                                                          |                                                                                                    | >                                                                                                    |                 |
|                                                                                                    |                                                                                          |                                                                                                    |                                                                                                    |                 |
| Commercializzatione ed altre infor                                                                                                    | mationi 🗇                                                                                |                                                                                                    | >                                                                                                    |                 |
| Commercializzatione ed altre infor                                                                                                    | mationi (f)                                                                              |                                                                                                    | )<br>Brut Cara                                                                                                    |                 |
| Commercializzatione ed altre infor<br>Dett Rapplegation                                                                                                    | mazioni ()<br>Totale                                                                     | Capital spina                                                                                                    | Notat<br>Values (0)                                                                                                    |                 |
| Commercializzatione ed altre infor<br>Dati flapplegeosi<br>M.AIC                                                                                                    | mazioni ()<br>Torale<br>9225                                                             | Cognical operation                                                                                                    | Next Certa<br>Volue (C)<br>4.955 199-001, 32                                                                                                    |                 |
| Commercializzatione ed altre infor<br>Datt Rinplegation<br>M. AIC<br>N. Specialitis                                                                                                    | mazioni (*)<br>1000e<br>19225<br>4172                                                    | Copticil speca<br>Speca looda<br>Importe Payback dowite                                                                                                    | ><br>Renat<br>Values (0)<br>4.955 199691.32<br>81.014.405.42                                                                                                    |                 |
| Commercializzatione ed altre infor<br>Dati Rinplegation<br>N.AIC<br>N. Specialità<br>N. Azlende coliviolite                                                                                                    | maxioni ⊕<br>10000<br>9225<br>4172<br>430                                                | Copinal opena<br>Spesa londa<br>Importa Payback dowrtis<br>Totale Aziende Pagaets                                                                                                    | ><br>Nexat Cence<br>Voters IC<br>4.905.199001.32<br>81.014.406.42<br>0                                                                                                   |                 |
| Commercializzatione ed altre infor<br>Dat Raplegrent<br>N.AC<br>N. Specialită<br>N. Azlende coliwolta                                                                                                    | maxioni⊕<br>Tosale<br>9725<br>4172<br>430                                                | Copinal Grank<br>Spesa Ionda<br>Importe Payback dowrte<br>Totale Aziende Pagaetti<br>Totale Importo Venato                                                                                   | ><br>Nexat Cerca<br>Volvee (c)<br>4.955 199-091,32<br>81.014.496,42<br>0                                                                                                 |                 |
| Commercializzatione ed altre infor<br>Dati Rimplegation<br>N. AC<br>N. Specialită<br>N. Azlende colinvolte<br>Nota: l'approximaziane degli importi vien<br>corrigondente.                                                                                                    | mazioni⊕<br>10000<br>9225<br>4172<br>430<br>99 offettueta alla seconda cifra decimale. P | Coptical Specia<br>Specia Konda<br>Importin Payback dowate<br>Totale Azlende Pagaetti<br>Totale Importis Venato<br>er talemistrieo il totale della tabella potrobbic differire per approxima | Nexat Cenca<br>Values (0)<br>4.905.199691.32<br>81.014.406.42<br>0<br>eione alla sorrorse degli importi delle columne<br>Eione alla sorrorse degli importi delle columne |                 |

Figura 76: Dati riepilogativi con utente con ruolo SPHA\_AIFA\_PAYBACK183

| 30/12/202414/04/<br>2021 | Spending-Pha_Manuale utente_v1.5.1.docx | Versione: 1.5.1 | Data:<br>30/12/202414/04/<br>2021 | Pagina 113 di 224 |
|--------------------------|-----------------------------------------|-----------------|-----------------------------------|-------------------|
|--------------------------|-----------------------------------------|-----------------|-----------------------------------|-------------------|

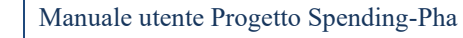

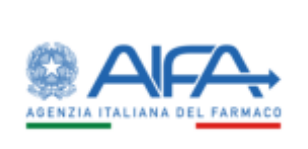

|                                                                                                    |                                              |                           |                      |                    |                                                                                                    |                         |                                    | im Notifiche                                                                                                    | 7 HAQ                    | @ Guoda.a |
|----------------------------------------------------------------------------------------------------|----------------------------------------------|---------------------------|----------------------|--------------------|----------------------------------------------------------------------------------------------------|-------------------------|------------------------------------|----------------------------------------------------------------------------------------------------|--------------------------|-----------|
| California Spending Pha - Riverca and                                                                                             | egrafica proce                               | denarriti Payla           | eck 1.83% / Dati Nie | pdogativi          |                                                                                                    |                         |                                    |                                                                                                    |                          |           |
| DATI RIEPILOGATIVI                                                                                                    |                                              |                           |                      |                    |                                                                                                    |                         |                                    |                                                                                                    | Indieto                  |           |
|                                                                                                    |                                              |                           |                      |                    |                                                                                                    |                         |                                    |                                                                                                    |                          |           |
| Periodas prenantantas do                                                                                                    |                                              |                           |                      |                    |                                                                                                    |                         |                                    |                                                                                                    |                          |           |
| * Dal (9)<br>01/01/2019                                                                                                    |                                              | 11/12/2019                |                      |                    |                                                                                                    |                         |                                    |                                                                                                    |                          |           |
|                                                                                                    |                                              |                           |                      |                    |                                                                                                    |                         |                                    |                                                                                                    |                          |           |
| Deti farmace @                                                                                                    |                                              |                           |                      |                    |                                                                                                    |                         |                                    |                                                                                                    | *                        |           |
| Azienda farmaceutica 🗇                                                                                                    |                                              |                           |                      |                    |                                                                                                    |                         |                                    |                                                                                                    |                          |           |
| Aziemila famue estisa                                                                                                    |                                              |                           |                      |                    |                                                                                                    |                         |                                    |                                                                                                    |                          |           |
| Fermaco 3                                                                                                    |                                              |                           |                      |                    | Principio attivo (3)                                                                                                    |                         |                                    |                                                                                                    |                          |           |
| farmanti                                                                                                    |                                              |                           |                      |                    | Provides attree                                                                                                    |                         |                                    |                                                                                                    |                          |           |
| AIC9 (B)                                                                                                    |                                              |                           | Descrizione della o  | orfeziore 3        |                                                                                                    |                         |                                    |                                                                                                    |                          |           |
| ACT                                                                                                    |                                              |                           | Onerlähere della     | and sizes          |                                                                                                    |                         |                                    |                                                                                                    |                          |           |
| Classe di rimborsabilità (?)                                                                                                    |                                              |                           |                      |                    | ATC (3)                                                                                                    |                         |                                    |                                                                                                    |                          |           |
| Classe-di rinduriabiliti)                                                                                                    |                                              |                           |                      |                    | an:                                                                                                    |                         |                                    |                                                                                                    |                          |           |
| Commentation of the last                                                                                                    |                                              |                           |                      |                    |                                                                                                    |                         |                                    |                                                                                                    |                          |           |
| commercializatione en ante mon                                                                                                    | region (p)                                   |                           |                      |                    |                                                                                                    |                         |                                    |                                                                                                    | *                        |           |
| Prima commercializzazione Da (1                                                                                                   | ang di                                       | Prima commen              | ializzuatione A (2)  | -                  |                                                                                                    |                         |                                    |                                                                                                    |                          |           |
| Prints Party and Cartonia Da                                                                                                    |                                              | Prima comptan             | Calculation of A     |                    |                                                                                                    |                         |                                    |                                                                                                    |                          |           |
| In lista di trasperenza (?)                                                                                                    |                                              | Orfanio (2)               |                      |                    | Innovative ®                                                                                                    |                         | Coperto da brevetto (2             |                                                                                                    |                          |           |
|                                                                                                    |                                              |                           |                      | *:                 |                                                                                                    |                         |                                    |                                                                                                    | •                        |           |
|                                                                                                    |                                              |                           |                      |                    |                                                                                                    |                         |                                    |                                                                                                    |                          |           |
|                                                                                                    |                                              |                           |                      |                    |                                                                                                    |                         |                                    | the second second second second second second second second second second second second second second second se | 1 000                    |           |
|                                                                                                    |                                              | 122                       |                      |                    |                                                                                                    |                         |                                    | Pasa                                                                                                    |                          |           |
| Dut Replication                                                                                                    |                                              | **                        |                      | 2                  | Capital spina                                                                                                    |                         | Value                              | 100 M                                                                                                    |                          |           |
| Datt Resiliogeted<br>N. AIC<br>N. Scarcialtà                                                                                      | 9225                                         | air -                     |                      | 7                  | Capitol gena<br>Spesa lonta<br>onto Paviback downto                                                                                |                         | van i                              | 1010<br>e 161<br>4.00                                                                                           | 5 199.691,               | 2         |
| Datt Replicipation<br>N. AIC<br>N. Specialità<br>N. Aricente concerte                                                             | 9225<br>4172                                 | aa                        |                      | imp                | Cashidi keesa<br>Spesa londa<br>onto Payliack dovuto<br>ale Aslenda Passenti                                                       |                         | -                                  | 1010<br>101<br>1,00                                                                                             | 5 199.691,<br>1.014.406. | 2         |
| Dut Ruskogetek<br>N. AC<br>N. Specialità<br>N. Adende convolte                                                                    | 9225<br>4177<br>430                          |                           |                      | Imp                | Capitol spesa<br>Spesa londa<br>orto Paytack dovuto<br>ale Aziende Paganti<br>ale importo Vesato                                   |                         | 1000                               | 4.90                                                                                                    | 5 199.691,<br>1.014.406  | 2<br>2    |
| Datt Repringsont<br>N. AC<br>N. Specialitä<br>N. Azlende convolte                                                                 | 1<br>9225<br>4177<br>433<br>e effettueta all | eat                       | decrede. Per fale re | ling<br>Tot<br>Tot | Costo reesa<br>Spesa londa<br>orto Paytack dovuto<br>ale Aziende Paganti<br>ale Importo Versato<br>della tubella pomethe differen  | e þær alþþrösslatnaföld | valo<br>ne alla somma degli insunt | e HE<br>4,90<br>1<br>1 della colorna                                                                            | 5 199.601,<br>1.014.406. | 2         |
| Datt Revelopeted<br>N. AIC<br>N. Specialitä<br>N. Aziende convolte<br>Note l'approximations degli importi vien<br>corrispondente. | 9225<br>4172<br>433<br>e effettuata all      | state<br>a necorde offici | decimale. Per fale m | ling<br>Tet<br>Tet | Cothol roma<br>Spesa lonta<br>ono Paytack dovuto<br>ale Aziende Paganti<br>ale Importo Vesato<br>o della tabella pomethe differirr | r þer approsiknatjo     | vado<br>ne alla somma degli import | te 10<br>4.90<br>1<br>1 della coloresa                                                                          | 5 199.691,<br>1.014.406  | 0         |

Figura 77: Dati riepilogativi e filtri con utente con ruolo SPHA\_AIFA\_PAYBACK183

## 4.4.3.1.2 Importo del Payback per Azienda

Effettuando l'accesso come utente con ruolo SPHA\_AIFA\_PAYBACK183 e cliccando sul link "Importo del Payback per Azienda" è possibile filtrare e visualizzare i dati.

| Spending-Pha_Manuale utente_v1.5.1.docx | Versione: 1.5.1 | Data:<br>30/12/202414/04/<br>2021 | Pagina 114 di 224 |
|-----------------------------------------|-----------------|-----------------------------------|-------------------|
|                                         |                 | 2021                              |                   |

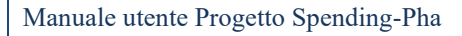

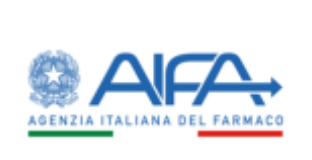

| MPORTO DEL P | AYBACK PER AZ     | IENDA            |                |                      |                                                     |                       | tedictre  | •  |  |
|--------------|-------------------|------------------|----------------|----------------------|-----------------------------------------------------|-----------------------|-----------|----|--|
| Fertodo rife | rimento 🕉         |                  |                |                      |                                                     |                       | •         |    |  |
| • Dai (t)    |                   |                  | AI ®           |                      |                                                     |                       |           |    |  |
| 91/61/307    | 9                 |                  | 31/12/2009     |                      |                                                     |                       |           |    |  |
| Clati farma  | 0.0               |                  |                |                      |                                                     |                       | >         |    |  |
| Commercia    | Azzazione ed alte | e irdormazioni D |                |                      |                                                     |                       | >         |    |  |
|              |                   |                  |                |                      |                                                     | Texat                 | CHO       | •  |  |
| Codex505 -   | Adenda            | Spena Lorda (K)  | Spena Londa el | Netto dell'INN (Q) - | Spena Lorda al netto dell NA e del Paybach 3% (K) - | Payback Commissionate | - 10      |    |  |
| 542          | MENABINI          | 56402.305        | .04            | 51.302.132,43        | 51.302.132,43                                       |                       | KNILA29,0 | NE |  |
| Totali       |                   | 36432345         | .08            | \$1,302,132,48       | 51.302.132.40                                       |                       | 08.829.0  | 12 |  |
|              |                   |                  |                |                      |                                                     | 5. 10 .1              | 25 30     | K. |  |
|              |                   |                  |                |                      |                                                     |                       |           |    |  |

Figura 78: Importo del Payback per azienda con utente con ruolo SPHA\_AIFA\_PAYBACK183

# 4.4.3.1.3 Importo del Payback a livello regionale

Effettuando l'accesso come utente con ruolo SPHA\_AIFA\_PAYBACK183 e cliccando sul link "Importo del Payback a livello regionale" è possibile filtrare e visualizzare i dati.

| Spending-Pha_Manuale utente_v1.5.1.docx | Versione: 1.5.1 | Data:<br>30/12/202414/04/<br>2021 | Pagina 115 di 224 |
|-----------------------------------------|-----------------|-----------------------------------|-------------------|
|-----------------------------------------|-----------------|-----------------------------------|-------------------|

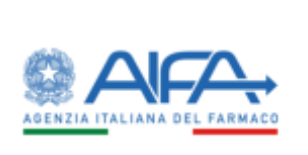

Manuale utente

| APORTO DEL PAYBACK A I | LIVELLO REGIONALE      |                                   |                                                   | indicto                   | 611 |
|------------------------|------------------------|-----------------------------------|---------------------------------------------------|---------------------------|-----|
| Periodo nterimento (1) |                        |                                   |                                                   | *                         |     |
| * Del Cli              |                        | uð.                               |                                                   |                           |     |
| 85-05-0819             |                        | 11/12/2019                        |                                                   |                           |     |
| Dati farmaco @         |                        |                                   |                                                   | >                         |     |
| Commercializzatione e  | d altre informazioni @ |                                   |                                                   | >                         |     |
|                        |                        |                                   |                                                   | facient Lance             |     |
| Regione                | Spess Lorda (K)        | Spena Lorda al netto dell IVA (1) | Spesa Lorda al netto dell NA e del Poyback S% (I) | Payback Conversionata (0) |     |
| ABRUZZID               | 1.501.699,25           | 1.366.999,78                      | 1.366.999,78                                      | 25.016,1                  | 0   |
| BASEICATA              | 768.386.53             | 998.533.21                        | 698.533.71                                        | 12.783.5                  | 6   |
| CALABRIA               | 2,293,999,42           | 2.085.454,02                      | 2,085,454,02                                      | 38.163,0                  | 1   |
| CAMPANIA               | 8.020.233,45           | 7,291,121,32                      | 7,291.121,32                                      | 133,427,5                 | ž.  |
| EMILIA ROMAGNA         | 3.266.476.82           | 2.969.524,39                      | 2.969-524,30                                      | 54.542,3                  | D   |
| FRINKI VENEZIA GIUNA   | 807.459.02             | 734.053.65                        | 734.053.65                                        | 13,433,1                  | 8   |
| LABO                   | 5.972.547.75           | 5.429.588.86                      | 5.429.588.86                                      | 09.361.4                  |     |
| UGURIA                 | 1.138.787,89           | 1.835.361.72                      | 1.031.261.72                                      | 16.945,2                  | 9   |
| LOMBARDIA              | 6.794.034,38           | 6.095.303,08                      | 6.095.101,98                                      | 311.546                   | 6   |
| MARCHE                 | 1.652.919(05           | 1.511.744.59                      | 1511,744,59                                       | 27.664.9                  | 8   |
| 16.515-51              | \$6,432,345,68         | 51,302,132,43                     | 51,302,132,41                                     | 638.829,0                 | 2   |
| Tetel                  |                        |                                   |                                                   | \$ 10 .25 .57             | 5   |
| 1 2 3 +                |                        |                                   |                                                   |                           |     |

Figura 79: Importo del Payback a livello regionale

## 4.4.3.1.4 Importo del Payback per specialità

Effettuando l'accesso come utente con ruolo SPHA\_AIFA\_PAYBACK183 e cliccando sul link "Importo del Payback per specialità" è possibile filtrare e visualizzare i dati.

| Spending-Pha_Manuale utente_v1.5.1.docx | Versione: 1.5.1 | Data:<br>30/12/202414/04/<br>2021 | Pagina 116 di 224 |
|-----------------------------------------|-----------------|-----------------------------------|-------------------|
|-----------------------------------------|-----------------|-----------------------------------|-------------------|

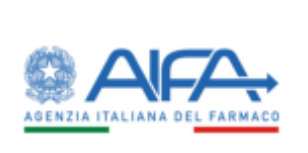

Manuale utente

|            | Spending     | Pha Shor   | ca anagrafica pro | andmenti - Payback 13 | 13% / Operation di Payback      |                                                   |                           |     |
|------------|--------------|------------|-------------------|-----------------------|---------------------------------|---------------------------------------------------|---------------------------|-----|
| IMPORTO DE | L PAYBAO     | CPER SPEC  | ATLAC             |                       |                                 |                                                   | bullet                    | 6   |
| Perioda    | rfeiment     | æ.         |                   |                       |                                 |                                                   | .*                        |     |
| Def (2)    |              |            |                   | *AI®                  |                                 |                                                   |                           |     |
| 01/01      | 2019         |            |                   | 31/12/2019            |                                 |                                                   |                           |     |
| Outi fan   | maco (3)     |            |                   |                       |                                 |                                                   | >                         |     |
| Comm       | ncialUcurrio | ne ed albe | erformazioni 🗈    |                       |                                 |                                                   | >                         |     |
|            |              |            |                   |                       |                                 |                                                   | Theat The                 |     |
| Adenda     | ACA          | Mese :     | Specialità        | Spesa Lovia IV        | Spesa Londa al netto dell NA H0 | Specia Londa al nerto dell NA e del Panhack SN HJ | Payback Conversionata (6) |     |
| MENARIN    | 024447       | 1          | RANICIL           | 250,227,99            | 191.116,25                      | 191,116,35                                        | 3.497                     | 43  |
| MENARINE   | 024447       |            | RANCH             | 186.561,01            | 171.419,92                      | 171,419,93                                        | 3.136                     | 88  |
| MUNARINE   | 024447       |            | BANKH             | 196.469.05            | 160.426,43                      | 180,426,41                                        | 3.301                     | 80  |
| MENNIN     | 024447       | 10         | SANCE.            | 222.478.26            | 202.252,96                      | 202.257.06                                        | 3.701                     | 23  |
| MENANN     | 024447       | 11         | RANICH            | 214,227,80            | 194,752,54                      | 194.752.54                                        | 3.563                     | 97  |
| MENARINE   | 024447       | .12        | SANCE.            | 201,149,06            | 184.681,51                      | 104.003,51                                        | 3.379                     | 67  |
| MENARINE   | 024829       | 2          | ZETAMICIN         | 109.491.32            | 99.517,56                       | 9951756                                           | 1.821                     | 54  |
| MENARINE   | 024829       |            | ZETAMICIN         | 95.120,44             | 86.473,13                       | 86.473.13                                         | 1,582                     | 46  |
| MENARINE   | 024829       |            | ZETAMICIN         | 130,213,48            | 100.212,25                      | 100.212.25                                        | 1.833                     | 88. |
| MENANNE    | 024829       | 10         | 2ETAMBOIN         | 128.566.63            | \$16,878,75                     | 116.878.75                                        | 2.138                     | 88  |
| Tittel     |              |            |                   | 56,432,345,68         | 51,302,132,43                   | 51,502,132,41                                     | \$38.829                  | 02  |
| . 1        |              | 5.4        | r = 11            | •                     |                                 |                                                   | 3 10 25 1                 | 8   |
|            |              |            | NI 2000           |                       |                                 |                                                   |                           |     |

Figura 80: Importo del Payback per specialità

## 4.4.3.1.5 Importo del Payback per singolo prodotto

Effettuando l'accesso come utente con ruolo SPHA\_AIFA\_PAYBACK183 e cliccando sul link "Importo del Payback per singolo prodotto" è possibile filtrare e visualizzare i dati.

| Spending-Pha_Manuale utente_v1.5.1.docx | Versione: 1.5.1 | Data:<br>30/12/202414/04/ | Pagina 117 di 224 |
|-----------------------------------------|-----------------|---------------------------|-------------------|
|                                         |                 | 2021                      |                   |

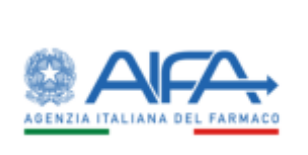

| MPORTO DEL | РАУВАСК    | PER SINGOLO F    | RODOTTO         |                                 |                                                    | Indiato                    |     |
|------------|------------|------------------|-----------------|---------------------------------|----------------------------------------------------|----------------------------|-----|
| Periodo    | derimento  | a.               |                 |                                 |                                                    | *                          |     |
| • Del Cli  |            |                  | 140             |                                 |                                                    |                            |     |
| 10.010     | 819        |                  | 11/02/2019      |                                 |                                                    |                            |     |
| Dati ferm  | aco 🗇      |                  |                 |                                 |                                                    | >                          |     |
| Commen     | Galizzatio | e ed albe inform | actionsi @      |                                 |                                                    | >                          |     |
|            |            |                  |                 |                                 |                                                    | Junet Law                  |     |
| AK.9       | Mese       | Specialità       | Spena Lorda (4) | Spena Lorda al netto dell NA H) | Spena Lorda al netto dell IVA e del Paybach 3% (8) | Payhack Consensionalia (E) |     |
| 024647029  | 20         | RANIDE           | 67.679,00       | 60.180,01                       | 60,980,91                                          | 1.115                      | 15  |
| 034447039  |            | NANDR.           | 57.287,72       | \$2,534,29                      | 52.534,29                                          | 967,                       | 18  |
| 024647629  | 8          | RANIDE           | 45.112,72       | 54,793,38                       | 54.143.30                                          | 1.061.                     | 16  |
| 024447029  | 10         | RANDE.           | 70.302,37       | 63.729,43                       | 63.729,43                                          | 1.166.                     | 15  |
| 634667029  | 11         | RANIDE           | 71.306.68       | 64324,25                        | 64.824,25                                          | 1.186.                     | 286 |
| 024847029  | 12         | RANDE.           | 66.833,34       | 60.757,58                       | 00.757.58                                          | 1,111,                     | 16  |
| 028447031  | ÿ.         | KANEDE.          | 29.136.91       | 26,485,92                       | 36.499.92                                          | 464                        | n.  |
| 024447611  |            | RANEDE.          | 29.077,99       | 26.434,53                       | 36.414.57                                          | 483,                       | 15  |
| 074447031  |            | KANEDIK.         | 37.257,36       | 25.233,78                       | 25.213.70                                          | 461,                       | 18  |
| 024467051  | 39         | RANDIL.          | 30.032.97       | 27.302.70                       | 27.302.70                                          | 459.                       | 14  |
| Terel      |            |                  | 56.412,345.68   | \$1,302,132,43                  | 51.302,132,43                                      | 938.829                    | 12  |
| + 1 =      | 3 4        | 5 6 7            | - 30 +          |                                 |                                                    | \$ 10 25 5                 |     |
|            |            |                  |                 |                                 |                                                    |                            |     |

Figura 81: Importo del Payback per singolo prodotto con utente con ruolo SPHA\_AIFA\_PAYBACK183

## 4.4.3.1.6 Confezioni erogate in convenzionata

Effettuando l'accesso come utente con ruolo SPHA\_AIFA\_PAYBACK183 e cliccando sul link "Confezioni erogate in convenzionata" è possibile filtrare e visualizzare i dati.

| Spending-Pha_Manuale utente_v1.5.1.docx | Versione: 1.5.1 | Data:<br>30/12/202414/04/<br>2021 | Pagina 118 di 224 |
|-----------------------------------------|-----------------|-----------------------------------|-------------------|
|-----------------------------------------|-----------------|-----------------------------------|-------------------|

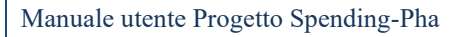

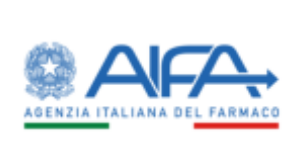

|                                                                                                    |                                                                                       |                                                                                                    |                                                                      |                                      | i Matifiche                                     | 7 180         | # Guide |
|----------------------------------------------------------------------------------------------------|---------------------------------------------------------------------------------------|----------------------------------------------------------------------------------------------------|----------------------------------------------------------------------|--------------------------------------|-------------------------------------------------|---------------|---------|
| Dashboard / 5                                                                                                    | pending Pha - Roenca                                                                  | anagnifica procedimenti - Procedimento di                                                                                                    | i paytonck 1.87% / Operations di Payloach                            |                                      |                                                 |               |         |
| ONFEZIONI ER                                                                                                    | OGATE IN CONVEN                                                                       | ZIONATA                                                                                                    |                                                                      |                                      |                                                 | Indiat        |         |
| Periodo rifi                                                                                                    | erimento D                                                                            |                                                                                                    |                                                                      |                                      |                                                 | ~             |         |
| • Del 3                                                                                                    |                                                                                       | *AIO                                                                                                    |                                                                      |                                      |                                                 |               |         |
| 004030                                                                                                    | 9                                                                                     | B 91/13/2010                                                                                                    |                                                                      |                                      |                                                 |               |         |
| Dati farmar                                                                                                    | 00                                                                                    |                                                                                                    |                                                                      |                                      |                                                 | >             |         |
| Commencia                                                                                                    | alizzazione ed altre inf                                                              | iomasioni D                                                                                                    |                                                                      |                                      |                                                 | >             |         |
|                                                                                                    |                                                                                       |                                                                                                    |                                                                      |                                      | Rea                                             | t Los         |         |
| AIC9                                                                                                    | Specialità                                                                            |                                                                                                    | Confectione -                                                        | Pay-Back 5% (6)                      | Nutwin confe                                    | abord         |         |
| 024447029                                                                                                    | ANAVACIII.                                                                            | 150 MG COMPRESSE RIVESTITE CON FILM                                                                                                    | M 20 COMPRESSE                                                       | 0,00                                 | 32402                                           |               |         |
| 024447031                                                                                                    | RANKCH.                                                                               | 30 MG/5 ML SCILUZIONE INTETTABLE PER                                                                                                    | RI USO ENDOVENOSO 10 FIALE                                           | 0.08                                 | 16666                                           |               |         |
| 024447056                                                                                                    | RANICH,                                                                               | 300 MG COMPRESSE RIVESTITE CON FILM                                                                                                    | M 20 COMPRESSE                                                       | 0.00                                 | 13630                                           |               |         |
| -                                                                                                    | RANICK.                                                                               | 150 MG/10 ML SCIROPPOFLACORE 200 M                                                                                                    | ML.                                                                  | 0.00                                 | 15677                                           |               |         |
| 07994/008                                                                                                    |                                                                                       |                                                                                                    | COMPRESSE                                                            | 0,06                                 | 5080                                            |               |         |
| 024442070                                                                                                    | HANICH.                                                                               | 150 MG COMPRESSE EFFERVESCENTI 201                                                                                                    |                                                                      |                                      |                                                 |               |         |
| 024642020                                                                                                    | RANIDE.                                                                               | 150 MG COMPRESSE LIFTERVESCENT) 201<br>300 MG COMPRESSE LIFTERVESCENT) 101                                                                                                    | COMPRESSE                                                            | 0,00                                 | 4112                                            |               |         |
| 02444262/0<br>02444262/0<br>0244629620                                                                                                    | RANICH.<br>RANICH.<br>ZETAMICH                                                        | 150 MG COMPRESSE EFFERVESCENTE20<br>300 MG COMPRESSE EFFERVESCENTE10<br>50 MG/ML SOLUDIONE INETTABLE 1 FM                                                                                                    | COMPRESSE                                                            | 0,00                                 | 4112<br>4424                                    |               |         |
| 024442020<br>024442020<br>024422629<br>024629620<br>024629612                                                                                                    | HANICHE.<br>PANICHE.<br>ZETAMICHI<br>ZETAMICHI                                        | 150 MG COMPRESSE FFERVESCENTI 201<br>300 MG COMPRESSE EFFERVESCENTI 101<br>50 MG/ML SOLUZIONE INETTABLE 1 FM<br>100 MG/ML SOLUZIONE INETTABLE 1 FM                                                                              | COMPRESSE<br>ALA T.ML<br>UALA T.ML                                   | 0,00<br>0,00<br>0,00                 | 4132<br>4424<br>13708                           |               |         |
| 024442070<br>024442070<br>024429020<br>024629020<br>0246290012<br>024629004                                                                                                | RANDIL<br>RANDIL<br>ZETAMICIN<br>ZETAMICIN<br>ZETAMICIN                               | TSD MG COMPRESSE EFFERVESCENTI 20<br>300 MG COMPRESSE EFFERVESCENTI TO<br>300 MG/ML SOLUZIONE INETTABLE 1 FA<br>100 MG/ML SOLUZIONE INETTABLE 1 FX<br>150 MG/ML SOLUZIONE INETTABLE 1                                           | COMPRESSE<br>ALA 1 ML<br>VALA 1 ML<br>1 FIALA 15 ML                  | 0,00<br>0,00<br>0,00<br>0,00         | 4132<br>4424<br>13706<br>15875                  |               |         |
| 024447670<br>024447670<br>0246429620<br>024629620<br>024629612<br>024629604<br>024629657                                                                                   | RANIDIL<br>RANIDIL<br>ZETAMICIN<br>ZETAMICIN<br>ZETAMICIN<br>ZETAMICIN                | 150 MG COMPRESSE FFERVESCENTI 201<br>300 MG COMPRESSE EFFERVESCENTI 101<br>50 MG/ML SOLUZIONE INETTABLE 1 FM<br>100 MG/ML SOLUZIONE INETTABLE 1 FM<br>150 MG/15 ML SOLUZIONE INETTABLE 1<br>201 MG/15 ML SOLUZIONE INETTABLE 1  | COMPRESSE<br>ALA 1 ML<br>1 FIALA 1 ML<br>1 FIALA 15 ML<br>FIALA 2 ML | 0,00<br>0,00<br>0,00<br>0,00<br>0,00 | 4132<br>4424<br>13706<br>15875<br>12154         |               |         |
| 034447030<br>034447030<br>024629020<br>024629032<br>024629032<br>024629032<br>024629057<br>+ 12<br>2<br>2<br>2<br>2<br>2<br>2<br>2<br>2<br>2<br>2<br>2<br>2<br>2<br>2<br>2 | HANKIN<br>HANKIN<br>ZITAAMICIN<br>ZITAAMICIN<br>ZITAAMICIN<br>ZITAAMICIN<br>3 4 3 4 4 | TSD MG COMPRESSE EFFERVESCENTI 201<br>300 MG COMPRESSE EFFERVESCENTI 101<br>50 MG/ML SOLUZIONE INETTABLE 1 FA<br>100 MG/ML SOLUZIONE INETTABLE 1 FA<br>150 MG/TS ML SOLUZIONE INETTABLE 1<br>200 MG/TS ML SOLUZIONE INETTABLE 1 | COMPRESSE<br>ALA 1 ML<br>UALA 1 ML<br>1 FIALA 15 ML<br>FUALA 2 ML    | 0,00<br>0,00<br>0,00<br>0,00         | 4132<br>4424<br>13706<br>15875<br>12154<br>5 10 | 25            | 50      |
| 034447030<br>034447030<br>024629020<br>024629032<br>024629032<br>024629032<br>024629057<br>• 1 2<br>• 2                                                                    | HANKIN<br>HANKIN<br>ZITAMICIN<br>ZITAMICIN<br>ZITAMICIN<br>ZITAMICIN<br>3 4 3 6 4     | TSD MG COMPRESSE EFFERVESCENTI 201<br>300 MG COMPRESSE EFFERVESCENTI 101<br>50 MG/ML SOLUZIONE INETTABLE 1 FA<br>100 MG/ML SOLUZIONE INETTABLE 1 FA<br>150 MG/TS ML SOLUZIONE INETTABLE 1<br>200 MG/TS ML SOLUZIONE INETTABLE 1 | COMPRESSE<br>ALA 1 ML<br>UALA 1 ML<br>1 FIALA 15 ML<br>FUALA 2 ME    | 0,00<br>0,00<br>0,00<br>0,00         | 4132<br>4424<br>13706<br>15875<br>12154<br>5 10 | 25 1<br>Lapor | 10      |

Figura 82: Confezione erogate in convenzionata

## 4.4.3.1.7 Atto di versamento del Payback da parte delle aziende

Effettuando l'accesso come utente con ruolo SPHA\_AIFA\_PAYBACK183 e cliccando sul link "Atto di versamento del Payback da parte delle aziende" è possibile filtrare e visualizzare i dati.

| Spending-Pha_Manuale utente_v1.5.1.docx | Versione: 1.5.1 | Data:<br>30/12/202414/04/ | Pagina 119 di 224 |
|-----------------------------------------|-----------------|---------------------------|-------------------|
|                                         |                 | 2021                      |                   |

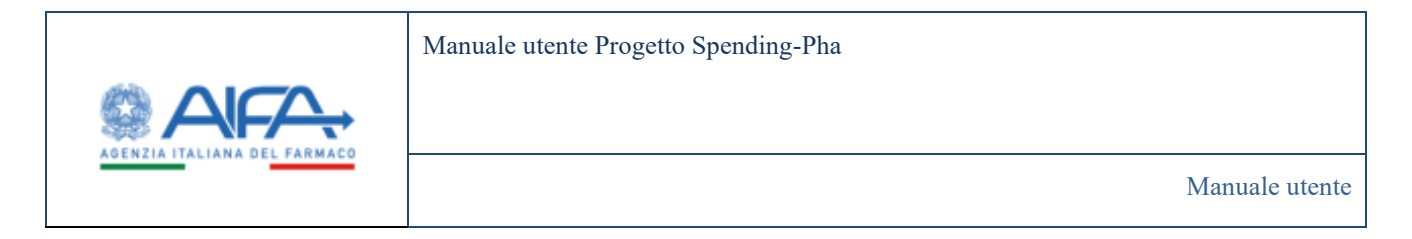

|                                        |                                                             |                            |                                        |                   | I holder . Ballander | 2 Hel    |
|----------------------------------------|-------------------------------------------------------------|----------------------------|----------------------------------------|-------------------|----------------------|----------|
| Electrical Serving the Nervin angulary | providencest - Providencests of payment LEDS - Imports data | en un formats              |                                        |                   |                      |          |
| TO DIVERSIMENTO DEL PRIMACE DA PAR     | 1E DEUE ADENDE                                              |                            |                                        |                   |                      | 1400     |
| a                                      | many site (                                                 |                            |                                        |                   |                      |          |
|                                        |                                                             |                            |                                        |                   |                      |          |
| Colore Hild Na                         |                                                             | March Market               | Security Paylor & Security 10          |                   | terretaria andarea   | ••• (100 |
| Carlos 10 dius<br>M                    | Anglew strate<br>Consecutive of Nonett<br>S&                | Week Stark (B)<br>2.554/2  | Industry Paylows annual Min<br>2014-12 | Merce N.          | a.                   | en linn  |
| Codes 10 diss.<br>SJ                   | Administrative<br>Administrative of Monuty<br>Lat.          | Miles Road (K)<br>7.544/2  | Tobarts Parlant Recent IN -<br>2284.17 | Silvera (i)       | Q<br>+ 1             |          |
| Codes 10 dias<br>SJ                    | Annual (1772) (1804)                                        | Wiles Road (6)<br>7.584/17 | Streets Parlant Room 8 - 22(4.17       | Stewart ()<br>Sta | Q.                   |          |

Figura 83: Atto di versamento del Payback da parte delle aziende con utente con ruolo SPHA\_AIFA\_PAYBACK183

Cliccando sull'icona *Q* è possibile visualizzare i versamenti effettuati per regione.

| Spending-Pha_Manuale utente_v1.5.1.docx | Versione: 1.5.1 | Data:<br>30/12/202414/04/ | Pagina 120 di 224 |
|-----------------------------------------|-----------------|---------------------------|-------------------|
|                                         |                 | 2021                      |                   |

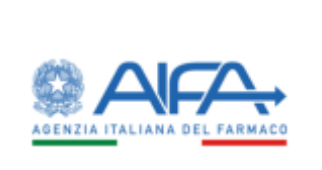

| Carbboard / Spending Pha / Room                                                    | ca anagolica procedimenti – Procedimento di pay | tack 1.87% / Importo da osesana/mesata |               |         |    |
|------------------------------------------------------------------------------------|-------------------------------------------------|----------------------------------------|---------------|---------|----|
| IMPORTO DA VERSARE/VERSATO                                                         |                                                 |                                        |               | Indiat  | n. |
| Autenda farmaceutica (*)<br>A Menantini indepetitise kannaceutitis ne arunite sure |                                                 | Registre ()<br>Registre                |               |         |    |
|                                                                                    |                                                 |                                        |               | Rent Co |    |
| Regione                                                                            | Importo di Paybeck dovuto (K)                   | Importo Payback versato (G             | Officienza (G | Adoni   |    |
| LOMBARDIA                                                                          | 111.344.06                                      | 111.544.06                             | 0.00          | •       |    |
| IN BOLZANO                                                                         | 3,093,31                                        | 0,00                                   | 1.093,31      |         |    |
| LIGURIA                                                                            | 18.045.39                                       | 0.00                                   | 18.945,29     |         |    |
| PIEMONTE                                                                           | 60,844,31                                       | 0.00                                   | 60,844,31     |         |    |
| DEAL                                                                               | 99.367,48                                       | 0.00                                   | 99,361,48     |         |    |
| CALABRIA                                                                           | 38.163,81                                       | 0,011                                  | 18.363,81     |         |    |
| BASLICATA                                                                          | 12.783,16                                       | 0,00                                   | 12.283,36     |         |    |
| SCLA                                                                               | 98.00L51                                        | 0,00                                   | 98.088,51     |         |    |
| SARDEGNA                                                                           | 27,707,71                                       | 0.00                                   | 21.707,71     |         |    |
| TOSCANA                                                                            | 40.365.58                                       | 0.00                                   | 49,165,38     |         |    |
| + 1 2 3 +                                                                          |                                                 |                                        |               | 5 10 ZS | 84 |
|                                                                                    |                                                 |                                        |               | Time    |    |

Figura 84: Importo da versare/versato con utente con ruolo SPHA\_AIFA\_PAYBACK183

Se presente l'icona 🍩 significa che è stato effettuato almeno un pagamento da parte dell'azienda ed è possibile visualizzare i dettagli di pagamento delle rate cliccando sulla stessa.

| Spending-Pha_Manuale utente_v1.5.1.docx | Versione: 1.5.1 | Data:<br>30/12/202414/04/ | Pagina 121 di 224 |
|-----------------------------------------|-----------------|---------------------------|-------------------|
|                                         |                 | 2021                      |                   |

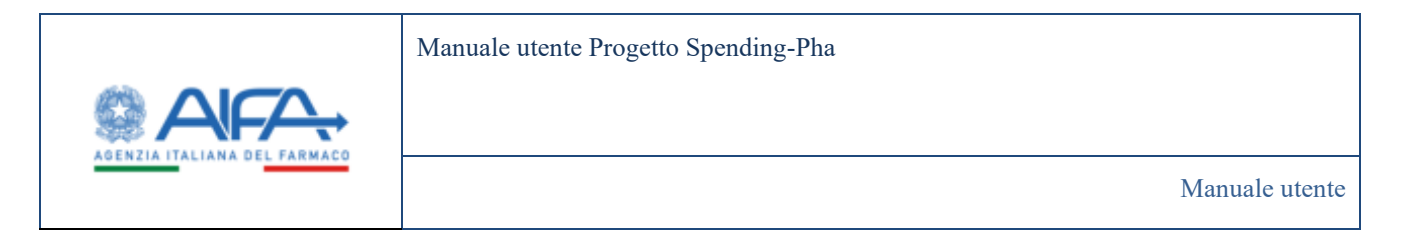

|    | Dashboard   S     | pending Pha. / Bor    | ca anagrafica procedimenti – Paj               | back 1.63% / Importu da versare/v | rsato Dettaglio         | pagamentariat | 6                 |                               | i ato            | iñche . | 7 11   |
|----|-------------------|-----------------------|------------------------------------------------|-----------------------------------|-------------------------|---------------|-------------------|-------------------------------|------------------|---------|--------|
| DE | TTAGLIO PAG       | AMENTO RATE           |                                                |                                   |                         |               |                   |                               |                  |         | Indiet |
|    |                   |                       |                                                | Det                               | taglio pagame           | nto rate      |                   |                               |                  |         |        |
|    | Codex 55<br>ditta | Ragione<br>sociale    | Protocollo                                     | Imports Payback versato (0)       | Codice Istat<br>Regione | Regione -     | Data<br>pagamento | identificativo pegamento      | Tpo<br>pagamento | Rata    | -      |
| 1  | 30                | MEDA<br>PHARMA S.P.A. | E148229-23/11/2023-AIFA-<br>AIFA_SPENDINGPLA-A | 0,14                              | 140                     | CALABRIA      | 17/11/2025        | 21321962417557994834098340907 | BONFICO          | 1       | ŀ      |
|    |                   |                       |                                                |                                   |                         |               |                   |                               |                  | ù z     |        |
|    |                   |                       |                                                |                                   |                         |               |                   |                               |                  |         |        |

Figura 85: Dettaglio pagamento rate con utente con ruolo SPHA\_AIFA\_PAYBACK183

# 4.4.3.2 Payback 1,83% con ruolo SPHA\_AZIENDA

Di seguito sono riportati nel dettaglio i link per la visualizzazione dei dati di procedimento di fase 2 per procedimenti di tipo Payback 1,83% con utente con ruolo SPHA\_AZIENDA

### 4.4.3.2.1 Importo del Payback a livello regionale

Effettuando l'accesso come utente con ruolo SPHA\_AZIENDA e cliccando sul link "Importo del Payback a livello regionale" è possibile filtrare e visualizzare i dati importati (come da Figura 79: Importo del Payback a livello regiona)

### 4.4.3.2.2 Importo del Payback per specialità

Effettuando l'accesso come utente con ruolo SPHA\_AZIENDA e cliccando sul link "Importo del Payback per specialità" è possibile filtrare e visualizzare i dati (come da Figura 80).

### 4.4.3.2.3 Confezioni erogate in convenzionata

Effettuando l'accesso come utente con ruolo SPHA\_AZIENDA e cliccando sul link "Confezioni erogate in convenzionata" è possibile filtrare e visualizzare i dati (come da Figura 82).

| Spending-Pha_Manuale utente_v1.5.1.docx | Versione: 1.5.1 | Data:<br>30/12/202414/04/ | Pagina 122 di 224 |
|-----------------------------------------|-----------------|---------------------------|-------------------|
|                                         |                 | 2021                      |                   |

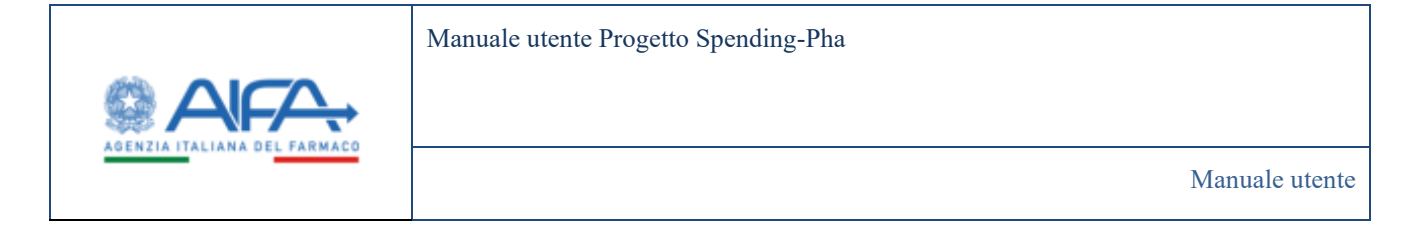

## 4.4.3.2.4 Registrazione atto di versamento

Effettuando l'accesso come utente con ruolo SPHA\_AZIENDA, per registrare l'atto di versamento serve intanto andare sulla sidebar e cliccare sull'item "*Procedimento di Payback 1,83%*":

| <b>€</b>                      | MEN |
|-------------------------------|-----|
| SPHA                          | Ę   |
| PROCEDIMENTI                  | -   |
| Anagrafica Procedimenti       |     |
| RETTIFICHE                    |     |
| Lista rettifiche              |     |
| AREA DOWNLOAD                 |     |
| ● Lista File                  |     |
| INSTANZE DI PROCEDIMENTO      |     |
| • Procedimento di Payback 5%  |     |
| Procedimento di Payback 1,83% |     |

cliccare poi sul link "Registra atto di versamento"

| -          | AFA                                                                              |                                                                                                    | Payhack 1.83 (Spond                    | Sing-PISA) • | RA,=                |                   |
|------------|----------------------------------------------------------------------------------|----------------------------------------------------------------------------------------------------|----------------------------------------|--------------|---------------------|-------------------|
| Alula Alua | Lista procedimenti<br>A Paylock 130% i soneste 2023 (2<br>Estionatione dei doiti | * Asienda farmaceutica<br>* Aperto dal<br>envittazoza<br>* Periodo dei dati dal<br>envittazoza<br>* Periodo dei dati dal<br>envittazoza<br>* Deriodo del Payback a livello regionale<br>• Importo del Payback per specializa<br>• Importo del Payback per siegolo prodotto<br>• Importo del Payback per siegolo prodotto<br>• Correczioni eregate per siegolo prodotto<br>• Correczioni eregate per siegolo prodotto | * AL<br>31613034<br>* AL<br>30/06/2023 | i Soutifiche | ? £AQ ,<br>x -<br>≣ | Cuida al secsizio |
|            |                                                                                  |                                                                                                    |                                        |              |                     |                   |

| Spending-Pha_Manuale utente_v1.5.1.docx | Versione: 1.5.1 | Data:<br>30/12/202414/04/<br>2021 | Pagina 123 di 224 |
|-----------------------------------------|-----------------|-----------------------------------|-------------------|
|                                         |                 | 2021                              |                   |

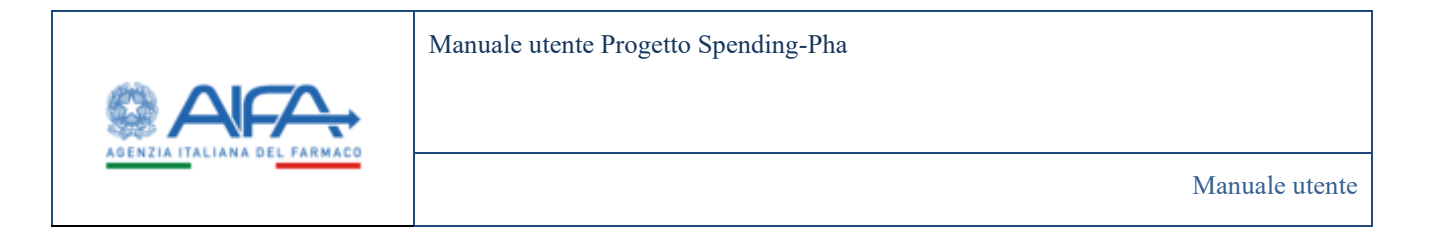

Da qui si accede alla pagina "IMPORTO DA VERSARE/VERSATO", qui è possibile filtrare, visualizzare gli importi da versare e registrare l'avvenuto pagamento.

| Cashinard / Spending Pha - Roma | a aragadica procedoranti / Payback 1.82% / Im | porte da ensarateanate                    |                |       |            |  |
|---------------------------------|-----------------------------------------------|-------------------------------------------|----------------|-------|------------|--|
| IMPORTO DA VERSARE/VERSATO      |                                               |                                           |                |       | bedietre   |  |
| Azienda farmaonatica @          |                                               | Regione (3<br>Regione                     |                |       |            |  |
|                                 | Selezion                                      | a Reciione su cui effettuare il versamere | 10             | Reset | Catto      |  |
| Regione                         | Importo di Payback dovuto 10                  | Importer Paylock versato (G               | Difference (K) | Addet |            |  |
| LOMIANDIA                       | 111.544,06                                    | 111.544.06                                | 0,00           | •     |            |  |
| PABOLZAND                       | 3.081.31                                      | 0.00                                      | 3,083,31       | P     |            |  |
| LIGURIA                         | TE.945,29                                     | 0.00                                      | 18.945,29      | 8     |            |  |
| PEMONEL                         | 60.844.31                                     | 0.00                                      | 60.844,31      | a     |            |  |
| 1A210                           | 98,351,48                                     | 0.00                                      | 99,361,48      | 9     |            |  |
| CALABRIA                        | 38.163,81                                     | 0,00                                      | 18.163.81      | G     |            |  |
| BASLICATA                       | 12,783,36                                     | 0.00                                      | 12,763,56      |       |            |  |
| SIGUA                           | WE(088,51                                     | 0.00                                      | W8.088.51      | •     |            |  |
| SARDEGNA                        | 27.797.71                                     | 0,00                                      | 27,707,71      | 9     |            |  |
| TOSCANA                         | 49.365,98                                     | 0,00                                      | 493.7463,986   |       |            |  |
| + 1 1 3 +                       |                                               |                                           |                | 1 10  | 25 54      |  |
|                                 |                                               |                                           |                | 1     | Control of |  |

Figura 86: Importo da versare/versato con utente con ruolo SPHA\_AZIENDA

Sulla tabella sopra riportata, in corrispondenza della colonna Azioni è possibile riscontrare due icone, di seguito il dettaglio:

• se presente l'icona <sup>C</sup>, significa che la registrazione del versamento non è ancora stata sottomessa ad AIFA, cliccandovi sopra è possibile effettuare la registrazione dei dati del sottoscrittore e del versamento.

| Spending-Pha_Manuale utente_v1.5.1.docx | Versione: 1.5.1 | Data:<br>30/12/202414/04/<br>2021 | Pagina 124 di 224 |
|-----------------------------------------|-----------------|-----------------------------------|-------------------|
|                                         |                 | 2021                              |                   |

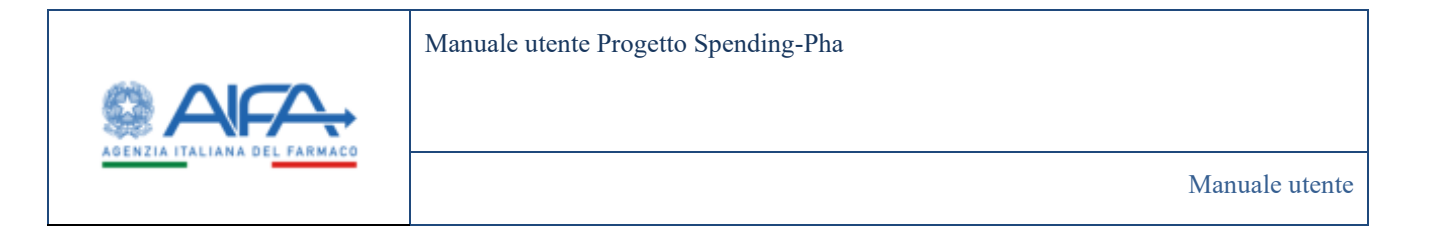

| # latest lands/h. Socialization holders lated 28. Iges a reariser. Implement                                                                                                    |                                                                                                    |
|----------------------------------------------------------------------------------------------------|----------------------------------------------------------------------------------------------------|
| TEL'INGLIO PREAMETERO - PREAMETERO ANIA Y                                                                                                    | 1000                                                                                                    |
| Def effective<br>Restriction adjustments: Restriction of the Second Statement (Restriction Control (Restriction Control (Restriction Contr | Formation (second second second second second second second second second second second second second second se |
| TRC16863 i dati di gegeneratio                                                                                                    | reported with suffree Tall pagements' with states                                                               |
| Dat pagewets  Subtrace Subtrace Subtrac    |                                                                                                    |
| Mager 1<br>Trails give see to contribute in much second of profession (second of the form), then the proves, then                                                                                                    | Per<br>Per<br>Per<br>Per<br>Per<br>Per<br>Per<br>Per                                                            |

• Il bottone "**Salva**" permette di salvare in bozza i dati inseriti senza tuttavia operare alcuna trasmissione/sottomissione dei dati ad AIFA.

<u>Se l'importo versato non corrisponde con l'importo dovuto</u>, al click sul bottone Salva il sistema - per rendere consapevole l'utente di quanto sta registrando - mostra la seguente pop-up.

| Spending-Pha_Manuale utente_v1.5.1.docx | Versione: 1.5.1 | Data:<br>30/12/202414/04/<br>2021 | Pagina 125 di 224 |
|-----------------------------------------|-----------------|-----------------------------------|-------------------|
|-----------------------------------------|-----------------|-----------------------------------|-------------------|

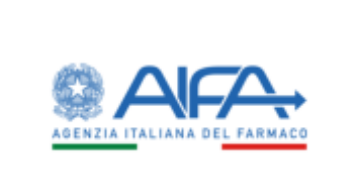

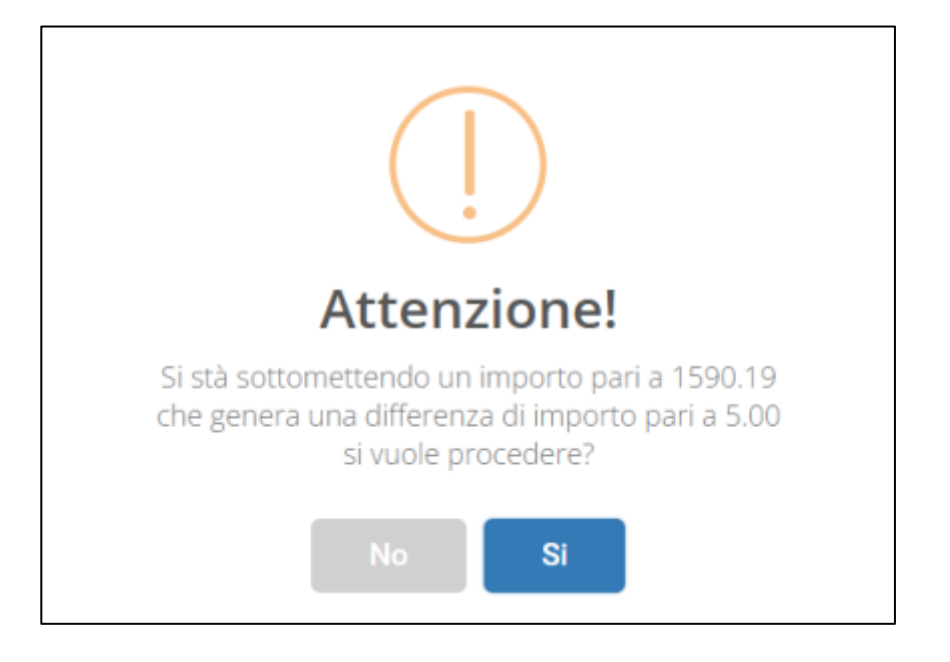

L'utente può così correggere o confermare l'intenzione di registrare una cifra differente

- Il bottone "Sottometti" effettua invece la sottomissione ovvero la comunicazione ad AIFA dell'avvenuta registrazione del pagamento.
- Se presente invece l'icona 🖘, significa che è stato registrato e sottomesso il pagamento da parte dell'azienda per quella data regione ed attraverso la suddetta icona è possibile visualizzare i dettagli di tale registrazione:

|                    | Dettaglio pagamento rate |                                               |                               |                         |            |                   |                         |                   |      |       |
|--------------------|--------------------------|-----------------------------------------------|-------------------------------|-------------------------|------------|-------------------|-------------------------|-------------------|------|-------|
| Codice SS<br>ditta | Ragione sociale          | Protocolio                                    | Importo Payback versato<br>10 | Codice Istat<br>Regione | Regione -  | Data<br>pagamento | Mentificativo pagamento | Tipo<br>pagamento | Rata | Azlon |
| 3                  | INDUSTRIE                | 01482 -23/11/2023-AJFA-<br>AJFA_SPENDINGPHA-A | 2.06                          | 011                     | PA BOLZANO | 20/11/2023        | 1101233240054           | BONFICO           | 1    | • :   |
|                    |                          |                                               |                               |                         |            |                   |                         | 5 10              | 25   | 50    |

Questa pagina di dettaglio espone i dati del versamento registrato e sottomesso, inoltre permette di:

| Spending-Pha_Manuale utente_v1.5.1.docx | Versione: 1.5.1 | Data:<br>30/12/202414/04/<br>2021 | Pagina 126 di 224 |
|-----------------------------------------|-----------------|-----------------------------------|-------------------|
|-----------------------------------------|-----------------|-----------------------------------|-------------------|

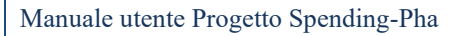

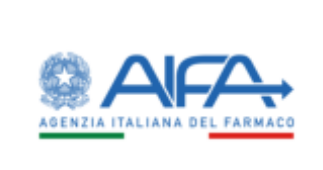

- consultare, mediante l'icona I dichiarazione di avvenuto versamento protocollata al momento della sottomissione;
- eliminare la registrazione, mediante l'icona

   A seguito dell'eliminazione, l'utente ha nuovamente la possibilità di registrare il versamento ri-facendo gli stessi passaggi già effettuati (quindi di sottometterlo ad AIFA) purché il procedimento sia ancora attivo.

## 4.4.3.3 Payback 5% con ruolo AIFA

Di seguito sono riportati nel dettaglio i link per la visualizzazione dei dati di procedimento di fase 2 per procedimenti di tipo Payback 5% con utente con ruolo *SPHA\_AIFA\_PAYBACK5* 

### 4.4.3.3.1 Dati riepilogativi

Effettuando l'accesso come utente con ruolo SPHA\_AIFA\_PAYBACK5 e cliccando sul link "Dati riepilogativi" è possibile filtrare e visualizzare i dati riepilogativi.

| Spending-Pha_Manuale utente_v1.5.1.docx | Versione: 1.5.1 | Data:<br>30/12/202414/04/<br>2021 | Pagina 127 di 224 |
|-----------------------------------------|-----------------|-----------------------------------|-------------------|
|-----------------------------------------|-----------------|-----------------------------------|-------------------|

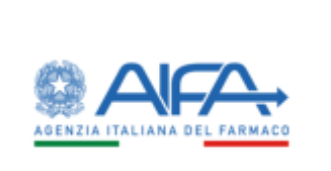

Manuale utente

|                                              | ha – Ricerca anagoñica pro                                                                                           | cadimenti Payliad                         | 1.5% / Dati Rie            | ploptivi                                           |                                            |                                    |                                    |                                          |                            |      |  |
|----------------------------------------------|----------------------------------------------------------------------------------------------------|-------------------------------------------|----------------------------|----------------------------------------------------|--------------------------------------------|------------------------------------|------------------------------------|------------------------------------------|----------------------------|------|--|
| DATI RIEPILOGATIVI                           |                                                                                                    |                                           |                            |                                                    |                                            |                                    |                                    |                                          | belistr                    | n; ] |  |
| Periodo oficimento                           | 5                                                                                                    |                                           |                            |                                                    |                                            |                                    |                                    |                                          | •                          |      |  |
| Del 2                                        |                                                                                                    | • ALC                                     |                            |                                                    |                                            |                                    |                                    |                                          |                            |      |  |
| eussonee                                     |                                                                                                    | 31/12/2010                                |                            |                                                    |                                            |                                    |                                    |                                          |                            |      |  |
| Dati farmaco 🕸                               |                                                                                                    |                                           |                            |                                                    |                                            |                                    |                                    |                                          | >                          |      |  |
| Commercializzation                           | e ed altre informationi @                                                                                            |                                           |                            |                                                    |                                            |                                    |                                    |                                          | >                          |      |  |
|                                              |                                                                                                    |                                           |                            |                                                    |                                            |                                    |                                    |                                          |                            |      |  |
|                                              |                                                                                                    |                                           |                            |                                                    |                                            |                                    |                                    |                                          | telat Cent                 | •    |  |
|                                              | Durd Neplingativi                                                                                                    |                                           |                            | Totale                                             |                                            |                                    |                                    |                                          | wist Cen                   | •    |  |
|                                              | Dard Rieplingartvi<br>N. AIC                                                                                         |                                           |                            | Totak                                              | i i i                                      |                                    |                                    |                                          | West Carry                 |      |  |
|                                              | Dad Replicented<br>N. AIC<br>N. Specialità                                                                           |                                           |                            | Totak<br>A                                         |                                            |                                    |                                    |                                          | west Care                  |      |  |
|                                              | Ded Replication<br>N.A/C<br>N. Specialità<br>N. Adande convolta                                                      | •                                         |                            | Totale<br>6<br>1                                   |                                            |                                    |                                    |                                          | Gent                       |      |  |
| Conversitionala<br>Classe A (10              | Ded Replication<br>N. AC<br>N. Specialità<br>N. Adande coinvolta<br>Neos convensionata<br>Classe A (K)               | an Conventitionata<br>Clause 11 10        | Totale (E)                 | Toble<br>5<br>1<br>Toble Attends<br>Paperti        | Baske Insports<br>Verseto (4)              | Aztende che hanno<br>pagato * refa | Astende che hanno<br>pagato * rata | Imports venato<br>fata (G                | Importo verta<br>*nata (K) |      |  |
| Conversionala<br>Classe A NO<br>1.636.902,08 | Cuel Replicpath<br>N. A/C<br>N. Specialità<br>N. Adiende convolta<br>Not: conventionata<br>Classe A (K)<br>28.814.99 | on Conventionata<br>Classe (1 Ni)<br>0.00 | Totale (4)<br>1.667.777.07 | Totale<br>6<br>1<br>Totale Actende<br>Paganti<br>1 | Bintale Importo<br>Versato (6)<br>1.111.60 | Attends the harms<br>pagets * reta | Astende che hanno<br>pagato "resta | Internet version<br>*esta 60<br>1.111.00 | tesporto versa<br>*eda (C) |      |  |

Figura 87: Dati riepilogativi con utente con ruolo SPHA\_AIFA\_PAYBACK5

| Spending-Pha_Manuale utente_v1.5.1.docx | Versione: 1.5.1 | Data:<br>30/12/202414/04/<br>2021 | Pagina 128 di 224 |
|-----------------------------------------|-----------------|-----------------------------------|-------------------|
|                                         |                 | 2021                              |                   |

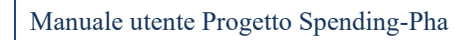

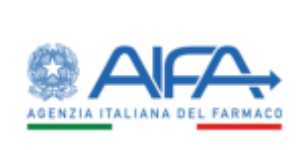

|                                           |                                              |                                   |                    |                           |                              |                                  |                                  | im Notifiche                   | 7 110    | Guoda a |
|-------------------------------------------|----------------------------------------------|-----------------------------------|--------------------|---------------------------|------------------------------|----------------------------------|----------------------------------|--------------------------------|----------|---------|
| R Dashboard Spending                      | Pha - Bhorca aragrafica pe                   | xadminti / Pros                   | nlimmin di payba   | di 5% / Dan Ya            | ploptivi                     |                                  |                                  |                                |          |         |
| DATI RIEPILOGATIVI                        |                                              |                                   |                    |                           |                              |                                  |                                  |                                | Indiet   | 6       |
|                                           |                                              |                                   |                    |                           |                              |                                  |                                  |                                |          |         |
| Periodo riferiment                        | v B                                          |                                   |                    |                           |                              |                                  |                                  |                                | *        |         |
| Del (B                                    |                                              | - N (3)                           |                    |                           |                              |                                  |                                  |                                |          |         |
| 01/01/2019                                |                                              | 31/12/2014                        |                    |                           |                              |                                  |                                  |                                |          |         |
| Dati fernaco @                            |                                              |                                   |                    |                           |                              |                                  |                                  |                                | *        |         |
| * Azienda Tarmaces                        | fice (t)                                     |                                   |                    |                           |                              |                                  |                                  |                                |          |         |
| ASTRAZENDCA'S                             | na.                                          |                                   |                    |                           |                              |                                  |                                  |                                |          |         |
| Fermaco (2)                               |                                              |                                   |                    |                           | Principio attivo (3)         |                                  |                                  |                                |          |         |
| Farmanti                                  |                                              |                                   |                    |                           | Plantple atten-              |                                  |                                  |                                |          |         |
| AICH C                                    |                                              |                                   | Descrizione della  | confestione @             |                              |                                  |                                  |                                |          |         |
| AC7                                       |                                              |                                   | Orarlatore del     | a conficiency             |                              |                                  |                                  |                                |          |         |
| Classe di rimborsab                       | eta (h                                       |                                   |                    |                           | ATC (I)                      |                                  |                                  |                                |          |         |
| Classe-dl mmlaanabi                       | 10                                           |                                   |                    |                           | AIC                          |                                  |                                  |                                |          |         |
| Commercializzazio                         | ne ed altre informationi ()<br>matione Da () | Prima commen                      | cializzazione A (B |                           |                              |                                  |                                  |                                | *        |         |
| Press commented                           | maniferen Da                                 | Plink comme                       | elaborationa A.    |                           |                              |                                  |                                  |                                |          |         |
| In lists di trasparen                     | (Dec                                         | Orfano (2)                        |                    |                           | innovativo (D                |                                  | Coperto da b                     | eventio (3)                    |          |         |
|                                           | -                                            |                                   |                    | ÷                         |                              |                                  | *                                |                                |          |         |
|                                           |                                              |                                   |                    |                           |                              |                                  |                                  | Res                            | et Cen   |         |
|                                           | Dati Riepilogativi                           |                                   |                    | Tota                      | <b>k</b> e                   |                                  |                                  |                                |          |         |
|                                           | N.AC                                         |                                   | 6                  | 6                         |                              |                                  |                                  |                                |          |         |
|                                           | N. Specialità                                |                                   | 6                  | 6                         |                              |                                  |                                  |                                |          |         |
|                                           | N. Aziende coirvolt                          | 8                                 | 1                  |                           |                              |                                  |                                  |                                |          |         |
| Conventionals<br>Classe A HJ              | Non conventionata<br>Classe A (8)            | ion Convenzionata<br>Classe H (4) | Totale (C)         | Totale Aslende<br>Paganti | Totale Importo<br>Vesato (6) | Adende che henno<br>pegato *reta | Adende che hanno<br>pagato "rata | Importo venato im<br>*rata (10 | rata (K) | ***     |
| 1.618.962.08                              | 28.814,99                                    | 0,                                | 00 1.667.777,07    | 1                         | 1.111,00                     | 61                               |                                  | 1,111,00                       |          |         |
|                                           | degli importi viene effettuat                | a alla seconda citra              | decimale. Per tale | motivo il totale          | della tabella potrebba       | e differire por approssin        | nazione alla somma deg           | ji importi della colorne       |          |         |
| Nota: l'approximatione<br>currispondente. |                                              |                                   |                    |                           |                              |                                  |                                  |                                | _        |         |

Figura 88: Dati riepilogativi con utente con ruolo SPHA\_AIFA\_PAYBACK5

| Spending-Pha_Manuale utente_v1.5.1.docx | Versione: 1.5.1 | Data:<br>30/12/202414/04/<br>2021 | Pagina 129 di 224 |
|-----------------------------------------|-----------------|-----------------------------------|-------------------|
|-----------------------------------------|-----------------|-----------------------------------|-------------------|

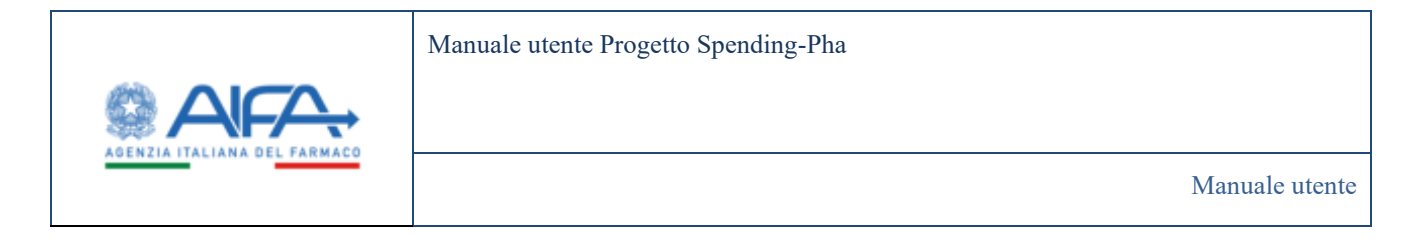

## 4.4.3.3.2 Importo del Payback per Azienda

Effettuando l'accesso come utente con ruolo SPHA\_AIFA\_PAYBACK5 e cliccando sul link "Importo del Payback per Azienda" è possibile filtrare e visualizzare i dati.

|                                            | an genergens                                        | and a sub-                                                                                       |                                                                                 | initial physics part by                                            | and a representation of the second second seco |                                                        |                                                                  |                                                                     |                                                                                                    |                |
|--------------------------------------------|-----------------------------------------------------|--------------------------------------------------------------------------------------------------|---------------------------------------------------------------------------------|--------------------------------------------------------------------|----------------------------------------------------------------------------------------------------|--------------------------------------------------------|------------------------------------------------------------------|---------------------------------------------------------------------|----------------------------------------------------------------------------------------------------|----------------|
| APORTO C                                   | DEL PAYBACK PE                                      | R AZIENDA                                                                                        |                                                                                 |                                                                    |                                                                                                    |                                                        |                                                                  |                                                                     | Indiator                                                                                                    | 61             |
| Perior                                     | do riferinventu O                                   |                                                                                                  |                                                                                 |                                                                    |                                                                                                    |                                                        |                                                                  |                                                                     | ~                                                                                                    |                |
| · Def                                      |                                                     |                                                                                                  | - ALD                                                                           |                                                                    |                                                                                                    |                                                        |                                                                  |                                                                     |                                                                                                    |                |
| 914                                        | 1/2019                                              |                                                                                                  | 11/12/2010                                                                      |                                                                    |                                                                                                    |                                                        |                                                                  |                                                                     |                                                                                                    |                |
| 1000                                       |                                                     |                                                                                                  |                                                                                 |                                                                    |                                                                                                    |                                                        |                                                                  |                                                                     | >                                                                                                    |                |
| Detit                                      | anudero (3                                          |                                                                                                  |                                                                                 |                                                                    |                                                                                                    |                                                        |                                                                  |                                                                     |                                                                                                    |                |
| Comp                                       | nimato (2)                                          | d altre informazioni (T                                                                          |                                                                                 |                                                                    |                                                                                                    |                                                        |                                                                  |                                                                     | >                                                                                                    |                |
| Comp                                       | neralization e                                      | d altre ordermacioni T                                                                           |                                                                                 |                                                                    |                                                                                                    |                                                        |                                                                  |                                                                     | )<br>Inst Car                                                                                                    |                |
| Comp<br>Comp<br>Sol                        | Antenda )                                           | d alby information ()<br>Conventionate<br>Classe A Chilego (0)                                   | Conversionals<br>Classe A accettadore<br>(i)                                    | Non Convensionata<br>Classe A distega 10                           | Non Conventionata<br>Clease A accettatione<br>NO                                                                                                    | Non Conversionata<br>Classe H. Onlega (I)              | Non Conversionata<br>Classe H accettatione<br>10                 | Titule diviego<br>10                                                | )<br>Imat Carca<br>Totale<br>eccetta fore<br>(0                                                                                                    |                |
| Comm<br>Context<br>385<br>1429             | Attenda )<br>Astenda )<br>ASTRAZINECA<br>SPA        | d alber mlormactioni ()<br>Convendorata<br>Claure A cliningo (K)<br>1.638.062.08                 | Conversionala<br>Classe A accettachone<br>(6)<br>3.638.04(2)(6)                 | Non Convensionata<br>Clause A distego 10<br>28.614.99              | Non Conventionata<br>Classe A accettatione<br>NO<br>20.014.09                                                                                                    | Non Coversionata<br>Case H Onlega (d)<br>0,00          | Non Conversionata<br>Classe H accriticatione<br>(6)<br>0.00      | Totale diviego<br>10<br>1.067.777,07                                | amart Carro<br>Rotale<br>eccettachore<br>10<br>Linit7.7770                                                                                                    | 2              |
| Control<br>Control<br>S45<br>1429<br>Total | Antondo )<br>Astrondo )<br>ASTRAZINECA<br>SJFA      | d alber informations (f)<br>Conventionate<br>Classe A Chilego (f)<br>1.635.962.00                | Conversionala<br>Classe A accettadone<br>NI<br>NATRAGON<br>SATRAGON<br>SATRAGON | Nen Conversionada<br>Claure A chelego 10<br>28.014,99<br>28.014,99 | Non-Conventionals<br>Class A accettations<br>60<br>28.814,99<br>26.814,99                                                                                                    | Non Cowenstonata<br>Came H (Sniegn 10)<br>0,00<br>0,00 | Non Conversionata<br>Classe H accettatione<br>00<br>0.00<br>0.00 | 1.667.777.307                                                       | <ul> <li>Result</li> <li>Conceleration</li> <li>Result of the second second secon</li></ul> | 2<br>0<br>7    |
| Control<br>Control<br>Sis<br>1429<br>Total | Artonda<br>Astrada<br>Astrada<br>SJRAZINECA<br>SJRA | d alber informacioni (f)<br>Convendorata<br>Classe A chrispo (k)<br>1.636.062.08<br>1.636.062.08 | Conversionata<br>Classe A accettadone<br>NO<br>NASB.062.00<br>NASB.062.00       | Nun Conventionata<br>Classe A chilego 10<br>28.014,99<br>28.014,99 | Non Convendorata<br>Classe A accritectore<br>10<br>28.814.09<br>28.814.99                                                                                                    | Non Conversionala<br>Care H Calegor (C<br>0,00<br>0,00 | Hon Correctsforets<br>Class H accitatione<br>Nil<br>0.00<br>0.00 | Totale Groups<br>10<br>1.667.777,07<br>1.667.777,07<br>1.667.777,07 | Instant         Contraction           Tortación         extrementa fuero           10         1.4647.3777.0           10         25         10                                                                                                    | 27<br>17<br>17 |

Figura 89: Importo del Payback per azienda con utente con ruolo SPHA\_AIFA\_PAYBACK5

## 4.4.3.3.3 Importo del Payback a livello Regionale

Effettuando l'accesso come utente con ruolo SPHA\_AIFA\_PAYBACK5 e cliccando sul link "Importo del Payback a livello Regionale" è possibile filtrare e visualizzare i dati.

| Spending-Pha_Manuale utente_v1.5.1.docx | Versione: 1.5.1 | Data:<br>30/12/202414/04/ | Pagina 130 di 224 |
|-----------------------------------------|-----------------|---------------------------|-------------------|
|                                         |                 | 2021                      |                   |

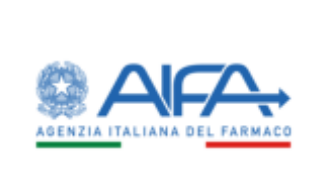

Manuale utente

| -                                                                                                    | and and a state                                                                                                    | And a local back                                                                                                    | en daarbeis VII. Demokraat d                                                                            | and and                                                                                                    |                                                                                            |                                                                                                    | III Rothche                                                                           | · Waltinder                                                                | - <b>B</b> M | at Au |
|----------------------------------------------------------------------------------------------------|----------------------------------------------------------------------------------------------------|----------------------------------------------------------------------------------------------------|----------------------------------------------------------------------------------------------------|----------------------------------------------------------------------------------------------------|--------------------------------------------------------------------------------------------|----------------------------------------------------------------------------------------------------|---------------------------------------------------------------------------------------|----------------------------------------------------------------------------|--------------|-------|
| ORTO DEL PRO                                                                                                    | MACK ALMEL                                                                                                    | DIRECTIONALE                                                                                                    |                                                                                                    |                                                                                                    |                                                                                            |                                                                                                    |                                                                                       |                                                                            |              |       |
|                                                                                                    |                                                                                                    |                                                                                                    |                                                                                                    |                                                                                                    |                                                                                            |                                                                                                    |                                                                                       |                                                                            |              |       |
| Putralis office                                                                                                    | martin D .                                                                                                    |                                                                                                    |                                                                                                    |                                                                                                    |                                                                                            |                                                                                                    |                                                                                       |                                                                            |              |       |
| 12410                                                                                                    |                                                                                                    |                                                                                                    | *N/8                                                                                                    |                                                                                                    |                                                                                            |                                                                                                    |                                                                                       |                                                                            |              |       |
| ( 8141782)                                                                                                    |                                                                                                    |                                                                                                    | 010413000                                                                                               | 11                                                                                                    |                                                                                            |                                                                                                    |                                                                                       |                                                                            |              |       |
|                                                                                                    | а.                                                                                                    |                                                                                                    |                                                                                                    |                                                                                                    |                                                                                            |                                                                                                    |                                                                                       |                                                                            |              |       |
| Dattigment                                                                                                    | - 2                                                                                                    |                                                                                                    |                                                                                                    |                                                                                                    |                                                                                            |                                                                                                    |                                                                                       |                                                                            |              |       |
| Dethemas                                                                                                    |                                                                                                    |                                                                                                    |                                                                                                    |                                                                                                    |                                                                                            |                                                                                                    |                                                                                       |                                                                            |              |       |
| Corenetad                                                                                                    | e to<br>Analisee of alter                                                                                                    | information (2                                                                                                    |                                                                                                    |                                                                                                    |                                                                                            |                                                                                                    |                                                                                       |                                                                            |              |       |
| Conservation                                                                                                    | ra<br>undere et der                                                                                                    | elonated 3                                                                                                    |                                                                                                    |                                                                                                    |                                                                                            |                                                                                                    |                                                                                       |                                                                            | 5110         | ()    |
| Consecution<br>Consecution                                                                                                    | -D<br>mainter of she                                                                                                    | Information 2                                                                                                    | Enversionals (Sale A<br>acatalates (S                                                                   | Non Commission Dans 4                                                                                                    | Nonformations (State &<br>accelerate (S)                                                   | Nord providence Share H<br>dampi A                                                                              | Non Carventiness Class II<br>autobace 10                                              | 100.000                                                                    |              |       |
| Consecution<br>Consecution                                                                                                    | HINCHT                                                                                                    | New York Street & Street & Str | Enversionale Cana A<br>accession (0<br>0,00                                                             | Nen Conventionen Dasse A<br>distange (A)<br>1,101                                                                                                    | Nen Devention (Lines A<br>antifacture B)<br>FL11                                           | Na Growstandi (San I)<br>Bringe (S                                                                              | Nor Convectionals Class II<br>another all                                             | Non-Albert<br>Million<br>Lat                                               |              |       |
| Consectable<br>Consectable<br>Contro beginne<br>Initi                                                                                                    | PERSONAL<br>PERSONAL<br>PERSONAL                                                                                                    | New Constant of Constant of Co | Conversion of Conve A<br>accentitions (S)<br>5.00<br>5.00                                               | Nan Carwadana Dana I<br>dhinga 10<br>1.01<br>1.01                                                                                                    | Mention-regioner (Sank A<br>activation 2)<br>FUT<br>FLOR                                   | Nex Coversion of Class II<br>desays (C)<br>0.04<br>1.05                                                         | Non Conventionals Class II<br>accelerations (S<br>100                                 | Train Street<br>B<br>(14)<br>(14)                                          | 1944 - 1     |       |
| Consecutive<br>Consecutive<br>Collective<br>Collectiv | Parameter of after<br>Princetor<br>Princetor<br>Instancia<br>M. RELEMIC                                                                                                    | Newselland 3                                                                                                    | Connectional Clane A<br>weathing at<br>8.00<br>Ullio<br>5.00                                            | Nan Carwadana Dana I<br>dinaga IQ<br>Lutt<br>Tatt<br>Sutt                                                                                                    | Bentinensteren (Seck k<br>antikalear 8)<br>Film<br>Film                                    | Nex Community David<br>General (C)<br>109<br>109<br>109                                                         | Non Conventionals Cheve ()<br>anatosisme (d)<br>5.00<br>5.00<br>5.00                  | 1000 00000<br>100<br>100<br>100                                            | 3100-        |       |
| Connector                                                                                                    | Page of the second second seco | Advention 3                                                                                                    | Ebremainnais Clane A<br>- annolaiseis (g<br>- 3,00<br>- 1,00<br>- 1,00<br>- 1,00                        | Mary Connections & Dans &<br>denses # 10<br>9.00<br>9.00<br>9.00<br>9.00                                                                                                    | Marco Conversion of Classe &<br>acceleration (19)<br>1948<br>1.40<br>1948                  | New Concession of Case II<br>distance (1)<br>Con<br>Con<br>Con<br>Con<br>Con<br>Con<br>Con<br>Con<br>Con<br>Con | Hard Conversion of the H<br>analysis of the H<br>Sol<br>Sol<br>Sol<br>Sol             | 1000 Albert<br>100<br>100<br>100<br>100                                    |              |       |
| Color Instance<br>Consecutive<br>Colors Instance<br>Inst<br>Inst<br>Inst<br>Inst<br>Inst<br>Inst<br>Inst<br>Inst                                                                                                    | -3<br>Continue ed alter<br>Processor<br>Processor<br>Internation<br>Antitica<br>Processo<br>Processo<br>Processo                                                                                                    | Advention 3                                                                                                    | Elementaria Clare A<br>- annihilaria (g<br>3.00<br>4.00<br>4.00<br>4.00<br>4.00<br>4.00<br>4.00<br>4.00 | Man Dimensional Diment<br>dimension<br>District<br>District<br>Distri | Non Devention of Class A<br>and Advertige<br>FLUE<br>Later<br>FLUE<br>FLUE<br>FLUE<br>FLUE | Nex Growstand Class I<br>distant II<br>1939<br>1939<br>1939<br>1939<br>1939<br>1939<br>1939                     | Hard Conversion on State H<br>anatosisco (B<br>500<br>500<br>500<br>500<br>500<br>500 | Pros. Concer<br>80<br>1.04<br>1.04<br>0.04<br>0.04<br>0.04<br>0.04<br>0.04 | -            |       |

Figura 90: Importo del Payback a livello regionale con utente con ruolo SPHA\_AIFA\_PAYBACK5

## 4.4.3.3.4 Importo del Payback per specialità

Effettuando l'accesso come utente con ruolo SPHA\_AIFA\_PAYBACK5 e cliccando sul link "Importo del Payback per specialità" è possibile filtrare e visualizzare i dati.

| Spending-Pha_Manuale utente_v1.5.1.docx | Versione: 1.5.1 | Data:<br>30/12/202414/04/<br>2021 | Pagina 131 di 224 |
|-----------------------------------------|-----------------|-----------------------------------|-------------------|
|                                         |                 | 2021                              |                   |

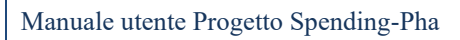

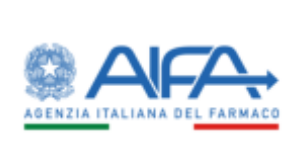

| Garbbou   | erd - Spending Pha - Riverce amaged                                                                                         | ica procodimenti      | Procedimento di p         | eyback 3% Open           | ununi di Payloack                |                                |                                  |                                  |                       |              |    |
|-----------|----------------------------------------------------------------------------------------------------|-----------------------|---------------------------|--------------------------|----------------------------------|--------------------------------|----------------------------------|----------------------------------|-----------------------|--------------|----|
| APORTO    | DEL PAYBACK PER SPECIALITA                                                                                                  |                       |                           |                          |                                  |                                |                                  |                                  |                       | Indiates     |    |
|           |                                                                                                    |                       |                           |                          |                                  |                                |                                  |                                  |                       |              |    |
| Peric     | ido nferimento D                                                                                                    |                       |                           |                          |                                  |                                |                                  |                                  |                       | *            |    |
| Del Del   | @<br>91.2899                                                                                                    | 1/12/20               | 19                        |                          |                                  |                                |                                  |                                  |                       |              |    |
| Dati      | farmaco @                                                                                                    |                       |                           |                          |                                  |                                |                                  |                                  |                       | >            |    |
| Com       | mercializzazione ed altre informazi                                                                                         | oni ®                 |                           |                          |                                  |                                |                                  |                                  |                       | >            |    |
|           |                                                                                                    |                       |                           |                          |                                  |                                |                                  |                                  | the state             | ur Cera      |    |
|           | Specialita                                                                                                    | Principio Attivo      | Conventionata<br>Classe A | Convendonata<br>Classe A | Non<br>Conventionata<br>Clarar A | Non<br>Convendorata<br>Carve A | Non<br>Conversionata<br>Claise H | Non<br>Convencionata<br>Classe H | Tatale<br>dinlego (t) | Totale       |    |
|           |                                                                                                    |                       | divlego (K)               |                          | deningo (K)                      | accettatione (K)               | dinlego (K)                      | -accettazione (E)                |                       | KQ           |    |
| 025194    | TURROHALER 1N0<br>MCROGRAMMUA,5<br>MCROGRAMMUAALAZIONE,<br>POLVEHE PTRI INALAZIONE 1<br>INALAZIONE DA 120 DOSI              | SYMBICORT             | 1.107.547,53              | 1.107.547,53             | 22.662.55                        | 22.667.55                      | 0.00                             | 0,00                             | 1.130.210,08          | 1.130,210,0  |    |
| 025194    | TURBOHALER 320<br>MICROGRAMMU/9<br>MICROGRAMMU/NAL&2004E<br>POLVERE PER INALAZIONE 1<br>INALAZIORE DA 60 0051 DONI          | SYMBICORT             | 306.922.68                | 306.922.58               | 5313,48                          | 5.973.48                       | 0.00                             | 0,00                             | 312,836,36            | 112,636,0    |    |
| a15194    | 160 MICROGRAMMERS<br>MICROGRAMMERROGAZIONE,<br>SOURENSIGNE PRESSURIZZATA<br>PERTINALAZIONE 1 INALAZORE DA<br>120 EROGAZIONE | SYMIRCORT             | 68,551,43                 | 68351,63                 | 124,80                           | 12430                          | 0.00                             | 0,00                             | 68.676,43             | 68.676,4     |    |
| 035260    | TURBOHALER 1 INALATORE 60<br>DOS 330-9 MCG                                                                                  | SINESTIC              | 16,582,36                 | 16,592,16                | 0,00                             | 0.00                           | 0.00                             | 0,00                             | 16.592.16             | 16,592,1     | 6  |
| 035260    | TURINHALER 1 INALATORE 120<br>DOS: 160/4.5 MCG                                                                              | SINESTIC              | 130,179,83                | 130.579,83               | 72,60                            | 22,69                          | 6.90                             | 0,00                             | 130,202,52            | 130,202,53   | É. |
| 015603    | TURISCHALER BO<br>MICHOGRAMMU/4,5<br>MICHOGRAMMU/4,5<br>POLVERE PER IMALAZIONE 1<br>INALAZIORE DA 120 DOSI                  | SYMBCORTMITE          | 9,168,25                  | 0.168,25                 | 01,47                            | 01,47                          | 0.00                             | 0,00                             | 9.259,72              | 8,259,77     | i. |
| Real      |                                                                                                    |                       | 1.638.962.08              | 1.638.962.00             | 28,814,99                        | 25.814.99                      | 6.00                             | 0.00                             | 1.667.777.07          | 1.667.777,67 | ŝ. |
|           |                                                                                                    |                       |                           |                          |                                  |                                |                                  |                                  | 5 7.0                 | 25 50        |    |
| Notix Fap | proximatione degli importi viene eff<br>dente.                                                                              | ettuata alla seccenda | cfra decimale. Per        | tale motivo il tetal     | e della tabella pote             | ibloc differine per aj         | apolitimations al                | a somma degli lesp               | orti della coloro     |              | -  |

*Figura 91: Importo del Payback per specialità con utente con ruolo SPHA\_AIFA\_PAYBACK5* 

| Spending-Pha_Manuale utente_v1.5.1.docx | Versione: 1.5.1 | Data:<br>30/12/202414/04/<br>2021 | Pagina 132 di 224 |
|-----------------------------------------|-----------------|-----------------------------------|-------------------|
|-----------------------------------------|-----------------|-----------------------------------|-------------------|

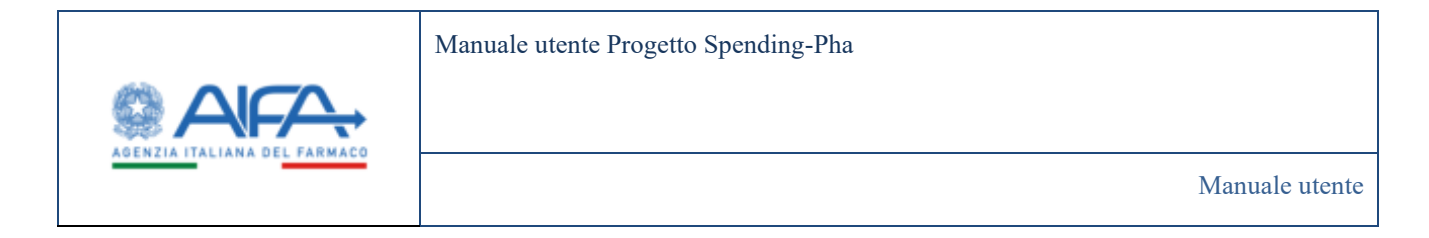

## 4.4.3.3.5 Importo del Payback per singolo prodotto

Effettuando l'accesso come utente con ruolo SPHA\_AIFA\_PAYBACK5 e cliccando sul link "Importo del Payback per singolo prodotto" è possibile filtrare e visualizzare i dati.

| Spending-Pha_Manuale utente_v1.5.1.docx | Versione: 1.5.1 | Data:<br>30/12/202414/04/<br>2021 | Pagina 133 di 224 |
|-----------------------------------------|-----------------|-----------------------------------|-------------------|
|-----------------------------------------|-----------------|-----------------------------------|-------------------|

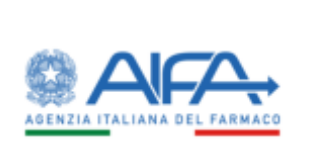

#### Manuale utente

| Datiboard    | Spending Place      | karca anagrafica procedimenti                   | Procedimento di poyback 5%                                                                                                  | Operants   | et d Payhera              |                                |                                          |                                |                                         |                                |
|--------------|---------------------|-------------------------------------------------|----------------------------------------------------------------------------------------------------|------------|---------------------------|--------------------------------|------------------------------------------|--------------------------------|-----------------------------------------|--------------------------------|
| PORTO DEL    | PAYBACK PER S       | INGOLO PRODUTTO                                 |                                                                                                    |            |                           |                                |                                          |                                |                                         | Budlefro                       |
| Periodo      | dermento B          |                                                 |                                                                                                    |            |                           |                                |                                          |                                |                                         | *                              |
| •Delth       |                     | *AI@                                            |                                                                                                    |            |                           |                                |                                          |                                |                                         |                                |
| IIVIUS       | 1019                | · • • • • • • • • • • • • • • • • • • •         | 619                                                                                                    |            |                           |                                |                                          |                                |                                         |                                |
| Det farr     | naco ®              |                                                 |                                                                                                    |            |                           |                                |                                          |                                |                                         | >                              |
| Cambe        | culturations of a   | tre informazioni D                              |                                                                                                    |            |                           |                                |                                          |                                |                                         | >                              |
|              |                     |                                                 |                                                                                                    |            |                           |                                |                                          |                                | firme                                   | Cana                           |
|              |                     |                                                 |                                                                                                    |            | and the second            | Conversionate                  | Non                                      | Ne                             | Nat                                     | Net                            |
| Coder AIC    | Specialiti          | Principia Attivo                                | Confectore                                                                                                    | Case       | Cleare A<br>christige (10 | Classe A<br>accettacione<br>10 | Conversionata<br>Classe A<br>derings (10 | Classe A<br>econtratione<br>HD | Conventionata<br>Case II<br>shrings III | Classe H<br>accettatione<br>40 |
| 68949761     | STARICCHIT          | BUDESONDE/FORMOTERCEO<br>FUMARIATO              | TURECHALLER 160<br>MICHOGRAMW/45<br>MICHOGRAMW/164 AZIOHE,<br>POLINER PER INALAZIONE 1<br>RALATORE DA 120 DOS               |            | 2.215.095.07              | 2215.006.07                    | 45.325,10                                | 45.325.10                      | 6,00                                    | 0.01                           |
| 235394214    | SOMILICONT          | ILDESONIEE/FORMOTERCLO<br>PUMMIATO              | TURBOHALER 120<br>MICHOGRAMWUN<br>MICHOGRAMWUN<br>POLVERE PER INALAZIONE 1<br>PAULATORE DA 40 DOSI DOSI                     | ٨          | 613,845,25                | 673,845,75                     | 11.826.07                                | 11.826,07                      | 0.00                                    | 0.00                           |
| 235794265    | WHICONT             | BUDESONIDE/FORMOTERIOLO<br>FUMARATO<br>FUMARATO | IND MICHOGRAMMURAS<br>MICHOGRAMMURADOGAZIONE<br>SOSPENSIONE<br>PRESSURIZZATA HER<br>DOS/335/VACC                            |            | 137.363,25                | 137.300,25                     | 249,61                                   | 249.61                         | 0.00                                    | 4.00                           |
| 135603063    | SMIRCORTMITE        | BUDESCHIDE/FORMOTERCEO<br>FUMANATO              | TURBCHALER BI<br>INCROGRAMMULS<br>MICROGRAMMUNALADONE,<br>POLYCRE PERIMALADONE 1<br>IWALADORE DV 129 DOSE<br>OOSI SZAWI MUL | ٨          | 18.336,57                 | 18,336,57                      | 162,93                                   | 182,93                         | 8.00                                    | 6.00                           |
| 1956(1106)   | STATICOLITATI       | BUDESONDE/FORMOTINOLO<br>FUMARIATO              | TURECHALLER NO<br>MICHOGRAMWARS<br>MICHOGRAMWARA ADDRE,<br>POCKERE POLINACAZIONE 1<br>INALADDRE DA 129 DOSI                 | A          | 18,236,57                 | TREEMST                        | 142,03                                   | 182,04                         | 6.00                                    | 0.01                           |
| letel.       |                     |                                                 |                                                                                                    |            | 1.438.162.08              | 1,638.962,08                   | 26.814,99                                | 26.814.99                      | 8.00                                    | 0.00                           |
|              |                     |                                                 |                                                                                                    |            |                           |                                |                                          |                                | 5 10.                                   | 23. 34                         |
| ola: Fappros | situatione degli im | porti viene effettuata alla seccesi             | a citra decimale. Por tale motivo                                                                                           | ë tutale d | ulla tabella potrubl      | ia differire per app           | rominiazione alla                        | somma dogli imp                | orti della colorma                      |                                |

#### *Figura 92: Importo del Payback per singolo prodotto con utente con ruolo SPHA\_AIFA\_PAYBACK5*

| 2021 | Spending-Pha_Manuale utente_v1.5.1.docx | Versione: 1.5.1 | Data:<br>30/12/202414/04/<br>2021 | Pagina 134 di 224 |
|------|-----------------------------------------|-----------------|-----------------------------------|-------------------|
|------|-----------------------------------------|-----------------|-----------------------------------|-------------------|

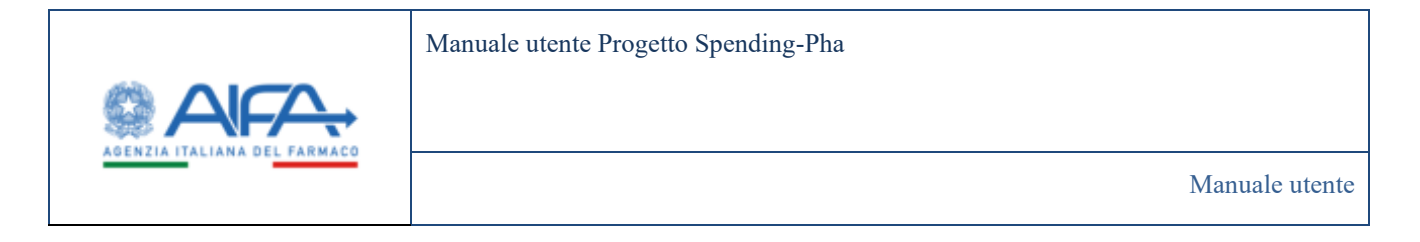

## 4.4.3.3.6 Confezioni erogate in convenzionata

Effettuando l'accesso come utente con ruolo SPHA\_AIFA\_PAYBACK5 e cliccando sul link "Confezioni erogate in convenzionata" è possibile filtrare e visualizzare i dati.

| IMPORTO DEI          | PAYBACK P     | ER CONFEZIONI IN CONVENZ             | JONATA                                                                                                    |              |              |                                  |                                                   |                                                                    |                                   | Indiate                                     | 0 |  |
|----------------------|---------------|--------------------------------------|----------------------------------------------------------------------------------------------------|--------------|--------------|----------------------------------|---------------------------------------------------|--------------------------------------------------------------------|-----------------------------------|---------------------------------------------|---|--|
| Periodo              | cheraniento T |                                      |                                                                                                    |              |              |                                  |                                                   |                                                                    |                                   | *                                           |   |  |
| • Del (3)<br>01/01/0 | 619           | - AI (2                              | 2/2010                                                                                                    |              |              |                                  |                                                   |                                                                    |                                   |                                             |   |  |
| 2.44                 |               |                                      |                                                                                                    |              |              |                                  |                                                   |                                                                    |                                   |                                             |   |  |
| Deciral              | 9900 (D) -    |                                      |                                                                                                    |              |              |                                  |                                                   |                                                                    |                                   | ,                                           |   |  |
| Comme                | cializzatione | ed altre informationi T              |                                                                                                    |              |              |                                  |                                                   |                                                                    |                                   | >                                           |   |  |
|                      |               |                                      |                                                                                                    |              |              |                                  |                                                   |                                                                    |                                   | Reart Cent                                  |   |  |
| Codice AIC           | Specialità    | Principio Attivo                     | Confeiture                                                                                                    | Casar        | Presso<br>10 | Velorin<br>S'Al hi en<br>factory | Adesister al<br>Pey-back 5%<br>anno<br>procedente | Mesi di Pay-<br>back per<br>prodotti<br>senza opetoni<br>di scolta | Confestori<br>medie di<br>periodo | Numers<br>conflution<br>erros<br>procedente |   |  |
| 025194063            | SHMBCORT      | BUDESONIDE/FORMOTEROLO<br>FUMARIATO  | TURBOHALER 160 MICROCRAMMULAS<br>MICROGRAMMUNALAZIONE, POLVERE FER<br>INALAZIONE 1 INALAZIONE DA 120 DOSI                | A.'          | 59,29        | 1,89                             | si                                                | 0                                                                  | 597,836,59                        | 597748                                      |   |  |
| 035194214            | SYMBICORT     | BLIDESONIDE/FORMCITENDLO<br>FUMABATO | TURBOHALER 110 MICROGRAMMUS<br>MICROGRAMMUSINALAZONE, POLVERE PER<br>INALAZIONE 1 INALAZONE DA 40 DOSI DOSI              |              | 39,29        | 1,89                             | м                                                 | 0                                                                  | 165.478,00                        | 165311                                      |   |  |
| 035394265            | SYMBICORT     | BUDESONDE/FORMOTEROLO<br>FUMARATO    | 160 MICHOGRAMMU4.5<br>MICHOGRAMMUHDOLAZONE<br>SOUPINSCHE PRESSURIZZATA PER<br>INALAZIONE I HALATORE DA 120<br>UROGAZIONI | A.           | 59,29        | ue:                              | 86                                                | 0.                                                                 | 36.318,00                         | 12095                                       |   |  |
| 015260064            | SINESTIC      | BUDESONIDE/FORMOTERCLO<br>FUMARATO   | TURBOHALER 1 INALATORE 120 DOS<br>1604-5 MCG                                                                             | Α.           | 59,29        | 1,89                             | si:                                               | 0                                                                  | 66-872.00                         | 66863                                       |   |  |
| 015290215            | SINESTIC      | BUDESONIDE/FORMOTEROLO<br>FUMARATO   | TURBOHALER 1 INALATORE 60 DOSI 320/9<br>MOS                                                                              | ۰.           | 19,29        | 1,89                             | 54                                                | 0                                                                  | 8.776.60                          | 8753                                        |   |  |
| + 1 2                | 1             |                                      |                                                                                                    |              |              |                                  |                                                   |                                                                    | 1                                 | 10 25 5                                     | Ð |  |
|                      |               | a second store all stores at a       | nde die derive de Perside meter Darieb de B                                                                              | e falselle i | ار مراجع     | distant land                     |                                                   | lla soccora chasti in                                              | annet della orde                  | 1000                                        |   |  |

Figura 93: Confezione erogate in convenzionata con utente con ruolo SPHA\_AIFA\_PAYBACK5

| Spending-Pha_Manuale utente_v1.5.1.docx | Versione: 1.5.1 | Data:<br>30/12/202414/04/ | Pagina 135 di 224 |
|-----------------------------------------|-----------------|---------------------------|-------------------|
|                                         |                 | 2021                      |                   |

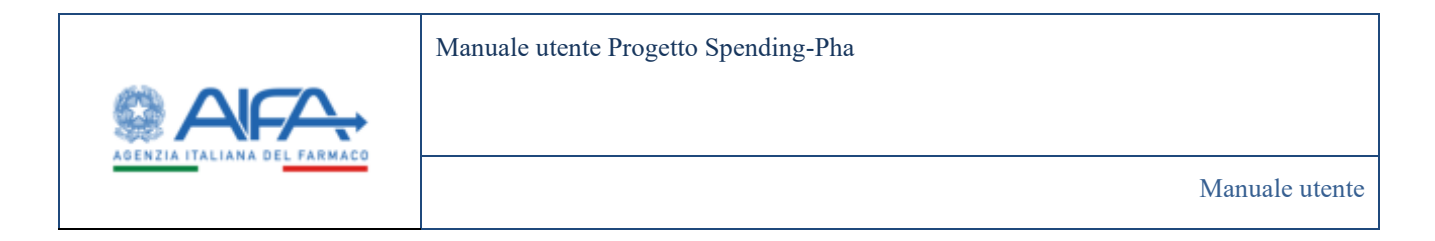

### 4.4.3.3.7 Comunicazione accettazione/non accettazione sospensione 5%

Effettuando l'accesso come utente con ruolo *SPHA\_AIFA\_PAYBACK5* è presente il link "Comunicazione accettazione/non accettazione sospensione 5%".

| sta procedimenti                                                                                                | *Azienda farmaceutica                                                                                                    |                              |            |   |
|----------------------------------------------------------------------------------------------------|----------------------------------------------------------------------------------------------------|------------------------------|------------|---|
| A Paylack 194 (2 - Elaboraziore dei dati)                                                                       | 689 - BAYER AG                                                                                                    |                              |            | × |
| all and the second second second second second second second second second second second second second second s | * Aperto dal                                                                                                    |                              | * AI       |   |
|                                                                                                    | 23/12/2009                                                                                                    |                              | 30/01/2024 |   |
|                                                                                                    | * Periodo dei dati dal                                                                                                    |                              | * AL       |   |
|                                                                                                    | 01/01/2023                                                                                                    |                              | 31/12/2023 |   |
|                                                                                                    | Esplora Dati:<br>Dati Riepilogativi<br>Importo dei Payback per Azienda<br>Importo dei Payback a livello Regionale<br>Importo dei Payback per specialita<br>Importo dei Payback per singolo prodotto<br>Confeziori erogate in convenzionata<br>Comunicazione accettazione/non accettazione<br>Atto di versamento dei payback 5% da parte dei | sospensione 5%<br>le aziende |            |   |

Nel caso in cui il procedimento si trova nello stato CHIUSO, l'utente AIFA ha a disposizione anche il pulsante "Abilita accettazione/non accettazione" sotto evidenziato:

| WAVE DEPROCEDIMENTO DEPARTMENTS OF  |                                                                                                    |                                          | . Heating                                |
|-------------------------------------|----------------------------------------------------------------------------------------------------|------------------------------------------|------------------------------------------|
| Lista procedimenti                  | - Apendo formacostica                                                                                                    |                                          |                                          |
| States 10.2 Datasana in test        | THE CHERTHANNEOUTCELEASE                                                                                                    |                                          | ж-                                       |
| A Colored IN MILLS COMPANY AND AN   | * Appres dat                                                                                                    | 144                                      |                                          |
| And a straight the straight had the | 19-10-201                                                                                                    | an an an an an an an an an an an an an a |                                          |
|                                     | <sup>15</sup> Premy-day data stadi                                                                                                    | - at                                     |                                          |
|                                     | 61/01/2022                                                                                                    | <br>m/sectors                            |                                          |
|                                     | Tapiera Dati                                                                                                    |                                          |                                          |
|                                     | Cuti Repilopativi                                                                                                    |                                          |                                          |
|                                     | Imports del Popback per Azienda                                                                                                    |                                          |                                          |
|                                     | <ul> <li>Importa del Paplack a livella Regionale</li> </ul>                                                                                  |                                          |                                          |
|                                     | <ul> <li>Importo del Payback per specialita</li> </ul>                                                                                       |                                          |                                          |
|                                     | Importe del Payback per singole produtto                                                                                                    |                                          |                                          |
|                                     | <ul> <li>Controlling engage in conventionalia</li> <li>Conveniencione securitazione loss accuttazione convenione UR<sub>1</sub> +</li> </ul> |                                          |                                          |
|                                     | Atto di versamento del payback VII da parte delle spiende                                                                                    |                                          |                                          |
|                                     |                                                                                                    |                                          |                                          |
|                                     |                                                                                                    |                                          |                                          |
|                                     |                                                                                                    |                                          | Solite souther manual incommunal indeter |

L'utente AIFA mediante il pulsante sopra evidenziato può -nonostante il procedimento chiuso- abilitare la singola azienda ad accedere a tale funzionalità.

Ciò è sufficiente a conferire ad un'azienda, che non ha mai compilato l'accettazione o la non accettazione, la possibilità di farlo. Diversamente, se l'azienda ha già compilato la dichiarazione e l'utente AIFA vuole

| Spending-Pha_Manuale utente_v1.5.1.docx | Versione: 1.5.1 | Data:<br>30/12/202414/04/<br>2021 | Pagina 136 di 224 |
|-----------------------------------------|-----------------|-----------------------------------|-------------------|
|-----------------------------------------|-----------------|-----------------------------------|-------------------|

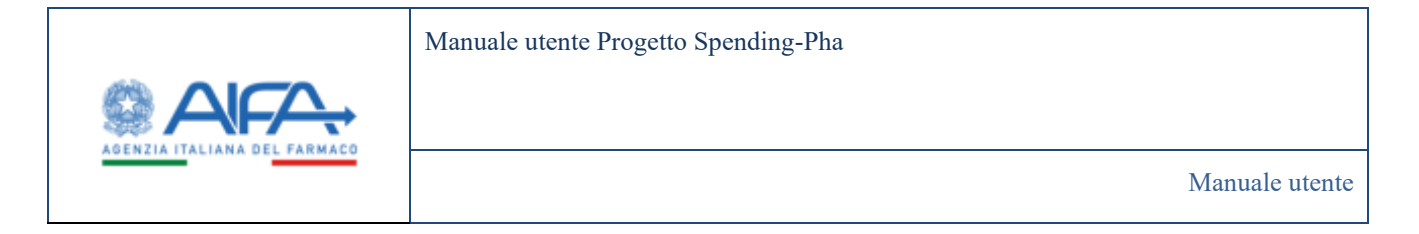

rimetterla nelle condizioni di rifarla (perché ad esempio errata), oltre all'abilitazione di tale funzionalità come sopra descritto, è necessario che l'utente AIFA entri nel dettaglio della registrazione effettuata dall'utente, mediante il link "*Comunicazione accettazione/non accettazione sospensione 5%*", e una volta acceduto al dettaglio (come sotto riportato),

| Codice SS | Titulue SS     | Modulo accettazione | Tipo accettazione | Valore totale (C) | Voualizazione<br>versamenti per<br>regione |
|-----------|----------------|---------------------|-------------------|-------------------|--------------------------------------------|
| 690       | ASTRATENECA AB | D =                 | DINIEGO           | 5.824.918,15      | Q,                                         |

proceda con l'icona del 🌋 così da eliminare la dichiarazione precedentemente sottomessa dall'utente.

Trattandosi di una cancellazione l'utente AIFA dovrà confermarla rispondendo positivamente alla pop-up di seguito:

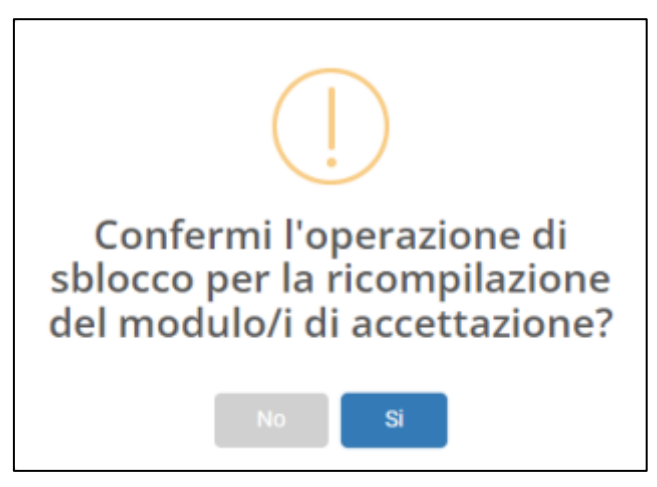

Se confermata ecco che l'utente AZIENDA avrà la possibilità di accedere a tale funzionalità per compilare nuovamente il modulo di accettazione/diniego.

## 4.4.3.3.8 Atto di versamento del payback 5% da parte delle aziende

Effettuando l'accesso come utente con ruolo SPHA\_AIFA\_PAYBACK5 è presente il link "Atto di versamento del payback 5% da parte delle aziende".

A seconda del contesto da cui si è arrivati a cliccare su questo link, l'utente AIFA può trovarsi di fronte a due schermate analoghe fra loro.

Arrivando da "PROCEDIMENTI" e poi "Anagrafica procedimenti" l'utente AIFA visualizzerà la seguente maschera che mostra dati inizialmente aggregati per azienda e da cui è possibile filtrare inserendo nel filtro di ricerca la denominazione o il codice dell'azienda:

| Spending-Pha_Manuale utente_v1.5.1.docx | Versione: 1.5.1 | Data:<br>30/12/202414/04/ | Pagina 137 di 224 |
|-----------------------------------------|-----------------|---------------------------|-------------------|
|                                         |                 | 2021                      |                   |

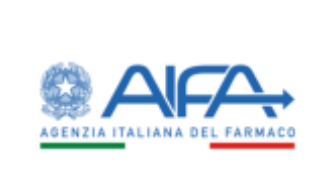

Manuale utente

|                                                                                                    |                                             |                                     |                         |         |                         | landing PAL +                     |
|----------------------------------------------------------------------------------------------------|---------------------------------------------|-------------------------------------|-------------------------|---------|-------------------------|-----------------------------------|
| 6                                                                                                    | Dational Specific In                        | Recompliancement - Palad P          | Ingent in exactly reads |         | E hahda 🍬               | Weightedesk 🕿 Wei Ascarilde       |
| shia                                                                                                    | RTTO DIVERSAMENTO DR. R                     | WAACK DR PARTE DEULE ADENDE         |                         |         |                         | (marce)                           |
| PROXIMATION<br>Prove the Intervence of the Intervence of the Interve | Azenda farmazioarea 17<br>Janema formanatas |                                     |                         |         |                         |                                   |
| Indiana and particular and the second second s        |                                             |                                     | -                       | -       | No. of Concession, Name |                                   |
| anti-powneoko                                                                                                    |                                             | MARKE.                              | 2                       | (INEST) | 17.011.82               | Q                                 |
| # Janafia                                                                                                    | im.                                         | 089                                 | 12                      | 1998530 | 129620720               | ۵.                                |
| Providence of Particle Texture Texture                                                                                                    | 754                                         | 18,742 Falleschuhtunge.             | 0                       | PATRAT  | 396417.02               | 9                                 |
|                                                                                                    |                                             | sectors, sectors, specific research | D                       | (MARCON | 90.711.07               | 9                                 |
|                                                                                                    | 100                                         | WWORLDHIMM UNDER                    | 3                       | HOMAS . | 0.012200.01             | 9                                 |
|                                                                                                    |                                             |                                     |                         |         |                         | 1 100 21 10<br>Lasen<br>Tay Index |

Arrivando da "ISTANZE DI PROCEDIMENTO" e poi "Procedimento di Payback 5%" si visualizza la seguente maschera dove il filtro per azienda è fissato in quanto già impostato prima di cliccare sul link in questione.

|                                                                                                    |                                                                |                                                             |                                |        |            | landing (MK in )          |
|----------------------------------------------------------------------------------------------------|----------------------------------------------------------------|-------------------------------------------------------------|--------------------------------|--------|------------|---------------------------|
| E                                                                                                    | Decisional Speeding Proc Res     ArtTO Dryck Research Doc Room | na angadha annadhranti - Pada<br>Acis DA INATE OBLI E AZEND | o 7. Ingente de securar locare |        | Theology 4 | Welchenden S Mei An       |
| eccline(vit)<br>Angeles freedomen<br>() (separt Cpr<br>event)<br>() (separt Cpr<br>event)<br>() (separt Cpr<br>even)<br>() (separt Cpr<br>even) | Admits formerwidte 19<br>Sint (1991) Mandel (1911)             |                                                             |                                |        |            | term ( term               |
| inter-second participation (1974)                                                                                                    | olarati (                                                      | Reinelli .                                                  | 1.0000.000                     | -      | Westmin B  | Westman and a second part |
| MATERNESS                                                                                                    |                                                                | 040                                                         | 8                              | Deepon | CHARGE A   | a.                        |
| Trea The<br>MEMORY OF PROXIMINATION<br>Memory and Provide A The                                                                                                    |                                                                |                                                             |                                |        |            | t (1) di t                |

Da ambedue le maschere è possibile esportare i dati aggregati per azienda mediante il bottone

A questo punto, indipendentemente dal contesto di provenienza, mediante l'icona <sup>®</sup> è possibile vedere i dati di dettaglio per azienda ovvero i relativi dati regione per regione:

1 jagannisi

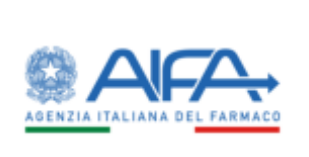

| Dahlmari - Sproding Pha - Rumca anagrafica pro                                                                                                    | octiventi i Proadmerio di popladi 1% i <mark>Imperio da sesarci</mark> | *****                        |               |      |       |   |
|----------------------------------------------------------------------------------------------------|------------------------------------------------------------------------|------------------------------|---------------|------|-------|---|
| PORTO DA VERSARE/VERSATO                                                                                                    |                                                                        |                              |               |      |       | - |
| keinnda Termanoutika 🗄                                                                                                    |                                                                        | Negaria 2                    |               |      |       |   |
| AND CONTRACTOR                                                                                                    |                                                                        | Engine                       |               |      |       |   |
|                                                                                                    |                                                                        |                              |               |      |       |   |
| had the second second se                                                                                                    | Experts di Payloni Admini 10                                           | Imports Paylock worsets (II) | Colorense (C) | Adve |       |   |
| FREULI VENEZIA GAULA                                                                                                    | 441,111,08                                                             | 445.311.08                   | 0.00          | •    |       |   |
| EDBLIA ROAACAA                                                                                                    | 1.576.771,35                                                           | 0,00                         | 1578/7105     |      |       |   |
| MARCHE                                                                                                    | 117,330,05                                                             | 9.00                         | 107.08/05     |      |       |   |
| CAMPANA                                                                                                    | 2.617.546,36                                                           | 0.00                         | 2.817.546.26  |      |       |   |
| BAVELENDA                                                                                                    | 216.309.35                                                             | 0.06                         | 201-309(35    |      |       |   |
| WILLE D'ADEDA                                                                                                    | 41,007,77                                                              | 0,08                         | 41.017,79     |      |       |   |
| ex tisento                                                                                                    | 148457,30                                                              | 0.08                         | 112412,10     |      |       |   |
| PERICHTS                                                                                                    | 1.092.8711.12                                                          | 0,00                         | 180287633     |      |       |   |
| TOSCANA                                                                                                    | 1.496.001.04                                                           | 0.00                         | 1.498.305.04  |      |       |   |
| CAMERIA.                                                                                                    | 403,00,04                                                              | 0.00                         | 403.363.04    |      |       |   |
|                                                                                                    |                                                                        |                              |               |      | 16 25 |   |
| and the second second sec |                                                                        |                              |               |      |       |   |

Da questa maschera per l'utente AIFA è possibile:

- prendere visione dei dati regionali (per l'azienda selezionata);
- esportarli mediante il bottone
- consultare con l'icona <sup>(\*)</sup> (posta in corrispondenza della colonna azione per la singola regione per cui l'utente azienda ha già sottomesso l'atto di versamento) il dettaglio del pagamento come da screen seguente.

| B Darbbourd Spec | singPa Banamapa | Responsibuti : Providences il pad | with Th. / Amporto do estuanizamente - Danlag |                                |      |                | III Note              | te 🖷 Weithbelich | 篇 % |
|------------------|-----------------|-----------------------------------|-----------------------------------------------|--------------------------------|------|----------------|-----------------------|------------------|-----|
| ETTAGOD MGAI     | ENIO 64/E       |                                   |                                               |                                |      |                |                       |                  | B   |
|                  |                 |                                   |                                               |                                |      |                |                       |                  |     |
| Curles 15 days   | August success  | Name                              | Dettag                                        | io pagamento ra<br>Celles teas | hann | Deta pagamenta | the third is payments | Teo pagamento    | -   |

| Spending-Pha_Manuale utente_v1.5.1.docx | Versione: 1.5.1 | Data:<br>30/12/202414/04/<br>2021 | Pagina 139 di 224 |
|-----------------------------------------|-----------------|-----------------------------------|-------------------|
|-----------------------------------------|-----------------|-----------------------------------|-------------------|

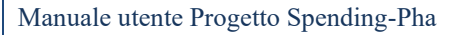

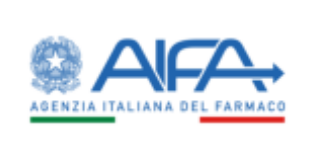

Da qui, cliccando sull'icona <sup>(\*)</sup> è possibile prendere visione del documento protocollato dal sistema (di seguito un fac-simile):

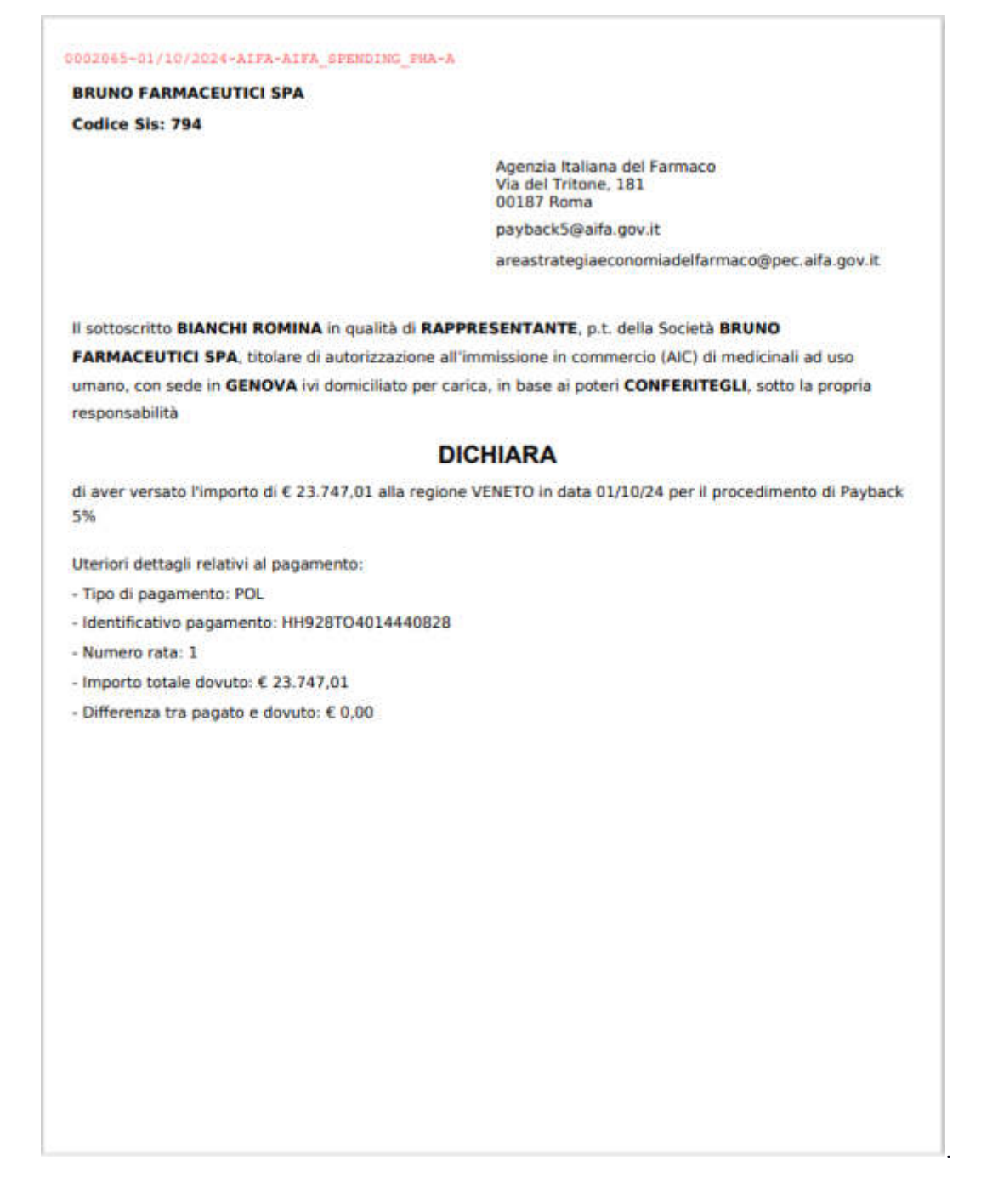

| Spending-Pha_Manuale utente_v1.5.1.docx | Versione: 1.5.1 | Data:<br>30/12/202414/04/<br>2021 | Pagina 140 di 224 |
|-----------------------------------------|-----------------|-----------------------------------|-------------------|
|-----------------------------------------|-----------------|-----------------------------------|-------------------|

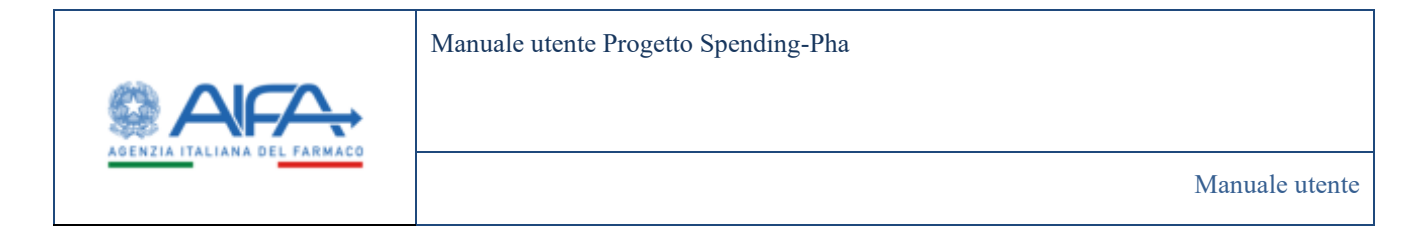

# 4.4.3.4 Payback 5% con ruolo SPHA\_AZIENDA

## 4.4.3.4.1 Importo del Payback a livello Regionale

Effettuando l'accesso come utente con ruolo SPHA\_AZIENDA e cliccando sul link "Importo del Payback a livello Regionale" è possibile filtrare e visualizzare i dati come di seguito.

| Spending-Pha_Manuale utente_v1.5.1.docx | Versione: 1.5.1 | Data:<br>30/12/202414/04/<br>2021 | Pagina 141 di 224 |
|-----------------------------------------|-----------------|-----------------------------------|-------------------|
|-----------------------------------------|-----------------|-----------------------------------|-------------------|

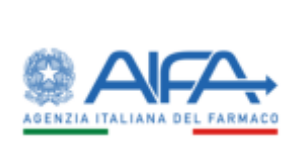

#### Manuale utente

| MPORTO DEL P              | AYBACK A L       | NELLO REGIONALE                       |                                                |                                          |                                                  |                                           |                                                  |                      | Indiators                      |    |
|---------------------------|------------------|---------------------------------------|------------------------------------------------|------------------------------------------|--------------------------------------------------|-------------------------------------------|--------------------------------------------------|----------------------|--------------------------------|----|
|                           |                  |                                       |                                                |                                          |                                                  |                                           |                                                  |                      |                                |    |
| Periodo rif               | © of normalized  |                                       |                                                |                                          |                                                  |                                           |                                                  |                      | *                              |    |
| • Del @                   |                  |                                       | *AI®                                           |                                          |                                                  |                                           |                                                  |                      |                                |    |
| 8064.08                   |                  |                                       | 11/12/2010                                     |                                          |                                                  |                                           |                                                  |                      |                                |    |
| Dati farma                | 0 00             |                                       |                                                |                                          |                                                  |                                           |                                                  |                      | >                              |    |
| Communica                 | altratione ed    | f altre irdornazioni ®                |                                                |                                          |                                                  |                                           |                                                  |                      | >                              |    |
| 84 WE 1939                |                  |                                       |                                                |                                          |                                                  |                                           |                                                  |                      |                                |    |
|                           |                  |                                       |                                                |                                          |                                                  |                                           |                                                  |                      | nat Carca                      |    |
| Regione (                 | Codex<br>Regione | Committenata<br>Classe A c'Inlego (El | Convenzionata<br>Classe A<br>acostiladione (E) | Non Comensionata<br>Classe A (Inlego (6) | Non Conversionata<br>Classe A accettatione<br>KJ | Non Convenzionata<br>Classe H (Rolego (6) | Non Convenzionata<br>Classe H accettatione<br>16 | Totale diniego<br>10 | Totale<br>accertantorie<br>(5) |    |
| PRMONTE                   | 10               | 113,200,002                           | 113,388,03                                     | 347,85                                   | 347,85                                           | 6.00                                      | 0.00                                             | 113.635.00           | 113.625.8                      | Ē. |
| WALLE<br>DIAOSTA          | 20               | 3.194.22                              | 3.194,22                                       | 0.00                                     | 0,00                                             | 6.00                                      | 0.00                                             | 3.194,22             | 1.194,22                       | ļ. |
| LOMEARCIA                 | 30               | 306.184,40                            | 306.184,40                                     | 763,76                                   | 761,76                                           | 8.00                                      | 0,00                                             | 306,948,16           | 305.948,1                      | 4  |
| PABOLZANO                 | 41               | 18.334,56                             | 10.114,66                                      | 2018.96                                  | 250,96                                           | 0,00                                      | 0,00                                             | 18.604.82            | 10.604,8                       | 1  |
| PA TITENTO                | 42               | 14,625,34                             | 14,826,34                                      | 64,82                                    | 64,82                                            | 8.00                                      | 0,08                                             | 14,891,16            | 14.891,31                      | 4  |
| VENETO                    | 50               | 149-061,77                            | 149.081.77                                     | 1.733,77                                 | 3.735.77                                         | 0,00                                      | 0.00                                             | 152.815.54           | 152,815,54                     | 4  |
| FREAD<br>VENEZIA<br>GULLA | 60               | 42.080.76                             | 42.080,76                                      | 228,75                                   | 226,75                                           | 6.00                                      | 0,00                                             | 4230451              | 42.309.5                       | Ē  |
| UGURA                     | 70               | 46.768,04                             | 46,768,04                                      | 399.27                                   | 399,27                                           | 6,00                                      | 0.00                                             | 47,167,31            | 47.367.3                       | t. |
| EMILIA<br>ROMAGNA         | -                | 146.268,52                            | 146,288,52                                     | 20.022,05                                | 30,052,05                                        | 8,00                                      | 0,00                                             | 166.310,58           | 166.110,50                     |    |
| TOSCANA                   | 90               | 106.749.88                            | 106,749,88                                     | 502,87                                   | 562,87                                           | 6.00                                      | 0.00                                             | 107.252.76           | 107,252,7                      | ŝ. |
| Tores                     |                  | 1.638.962.08                          | 1.638.962.08                                   | 28.814,99                                | 20.814,99                                        | 6,00                                      | 0,08                                             | 1.667.777,07         | 1.667.777.00                   | Ê. |
| + 1 2                     | 3                |                                       |                                                |                                          |                                                  |                                           |                                                  | 3 10                 | 1 25 50                        |    |
| Nota: l'approvaie         | natione degli    | importi vione effettuata              | alla seconda cifra decim                       | ulin. Per tale motivo il to              | tale della tabella potrebb                       | e differire per approxim                  | azione alta somma degli i                        | importi della color  | nu.                            |    |

Figura 94 - Importo del Payback a livello regionale con utente con ruolo SPHA\_AZIENDA

# 4.4.3.4.2 Importo del Payback per specialità

Effettuando l'accesso come utente con ruolo SPHA\_AZIENDA e cliccando sul link "Importo del Payback per specialità" è possibile filtrare e visualizzare i dati come da screen seguente.

| Spending-Pha_Manuale utente_v1.5.1.docx | Versione: 1.5.1 | Data:<br>30/12/202414/04/ | Pagina 142 di 224 |
|-----------------------------------------|-----------------|---------------------------|-------------------|
|                                         |                 | 2021                      |                   |

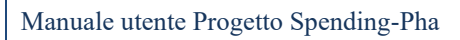

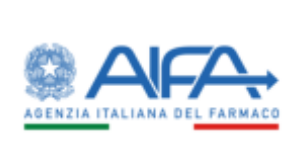

| Carbbo     | erd - Spending Pha - Riverce amaged                                                                                               | ka pozadminti         | Procedimento di p         | eyback 3% Open           | ununi di Payloask                |                                 |                                  |                                 |                       |             |    |
|------------|----------------------------------------------------------------------------------------------------|-----------------------|---------------------------|--------------------------|----------------------------------|---------------------------------|----------------------------------|---------------------------------|-----------------------|-------------|----|
| APORTO     | DEL PAYBACK PER SPECIALITÀ                                                                                                    |                       |                           |                          |                                  |                                 |                                  |                                 |                       | Indiates    |    |
|            |                                                                                                    |                       |                           |                          |                                  |                                 |                                  |                                 |                       |             |    |
| Peric      | ido nferimento D                                                                                                    |                       |                           |                          |                                  |                                 |                                  |                                 |                       | *           |    |
| Del Del    | @<br>91.2899                                                                                                    | 1/12/20               | 19                        |                          |                                  |                                 |                                  |                                 |                       |             |    |
| Dati       | farmaco @                                                                                                    |                       |                           |                          |                                  |                                 |                                  |                                 |                       | >           |    |
| Com        | mercializzazione ed altre informazi                                                                                               | oni ®                 |                           |                          |                                  |                                 |                                  |                                 |                       | >           |    |
|            |                                                                                                    |                       |                           |                          |                                  |                                 |                                  |                                 | the state             | ur Cera     |    |
|            | Specialita                                                                                                    | Principio Attivo      | Conventionata<br>Clasar A | Convendonata<br>Classe A | Nen<br>Conventionata<br>Clause A | Non<br>Convendorata<br>Clarve A | Non<br>Conversionata<br>Claime H | Non<br>Convencionata<br>Casse H | Tatale<br>dinlego (t) | Totale      |    |
|            |                                                                                                    |                       | divlego (K)               |                          | diningo (K)                      | accettatione (K)                | dinlego IID                      | -accettazione (E)               |                       | HQ.         |    |
| 025194     | TURROHALER 1N0<br>MCROGRAMMUA,5<br>MCROGRAMMUAALAZIONE,<br>POLVEHE PTRI INALAZIONE 1<br>INALAZIONE DA 120 DOSI                    | SYMBICORT             | 1.107.547,53              | 1.107.547,53             | 22.662.55                        | 22.667,55                       | 0.00                             | 0,00                            | 1.130.210,08          | 1.130.210,0 |    |
| 025194     | TURBOHALER 320<br>MICROGRAMMU/9<br>MICROGRAMMU/NAL&2004E<br>POLVERE PER INALAZIONE 1<br>INALAZIORE DA 60 0051 DOSI                | SYMBICORT             | 306.922,68                | 306.922.58               | 5313,48                          | 5.973,48                        | 0.00                             | 0,00                            | 312,836,36            | 112,836,1   | 6  |
| a15194     | 160 MICROGRAMMERS<br>MICROGRAMMERROGAZIONE,<br>SOURENSIGHE MESSIRIZZATA<br>MICROGAZIONE 1 INALAZORE DA<br>120 EROGAZIONE          | SYMIRCORT             | 68,551,43                 | 68351,63                 | 124,80                           | 13430                           | 0.00                             | 0,00                            | 68.676,43             | 68.670,4    | ŧ  |
| 035260     | TURBOHALER 1 INALATORE 60<br>DOS 330-9 MCG                                                                                        | SINESTIC              | 16,582,36                 | 16,592,16                | 0,00                             | 0.00                            | 0.00                             | 0,00                            | 16.592.16             | 16,592,1    | K. |
| 035260     | TURINHALER 1 INALATORE 120<br>DOS: 160/4.5 MCG                                                                                    | SINESTIC              | 130,179,83                | 130.579,83               | 72,60                            | 22,69                           | 6.90                             | 0,00                            | 130,202,52            | 130,202,5   | 2  |
| 015603     | TURIOHALER 80<br>MICROGRAMMU/LS<br>MICROGRAMMU/LS<br>MICROGRAMMU/NALAZIONE<br>POLVERE PER IMALAZIONE 1<br>INALAZIORE DIA 120 DOSI | SYMBICONTINUTE        | 9,168,25                  | 0.168,25                 | 01,47                            | 01,47                           | 0.00                             | 0,00                            | 9.259,72              | 8.259,7     | Ĩ. |
| Real       |                                                                                                    |                       | 1.638.962.08              | 1.638.962.00             | 28.814.99                        | 25.814.99                       | 6.00                             | 0.00                            | 1,667,777,07          | 1.667.777,0 | Ē  |
|            |                                                                                                    |                       |                           |                          |                                  |                                 |                                  |                                 | 5 7.0                 | 25 50       |    |
| Notia: Lap | proximatione degli importi viene eff<br>dente.                                                                                    | ettuata alla seccenda | cfra decimale. Pet        | tale motivo il tetal     | e della tabella pote             | ebbe differine per a            | ppouinariore al                  | a somma degli lesp              | orti della coloro     |             |    |

Figura 95: Importo del Payback per specialità (con utente con ruolo SPHA\_AZIENDA)

| Spending-Pha_Manuale utente_v1.5.1.docx | Versione: 1.5.1 | Data:<br>30/12/202414/04/<br>2021 | Pagina 143 di 224 |
|-----------------------------------------|-----------------|-----------------------------------|-------------------|
|-----------------------------------------|-----------------|-----------------------------------|-------------------|

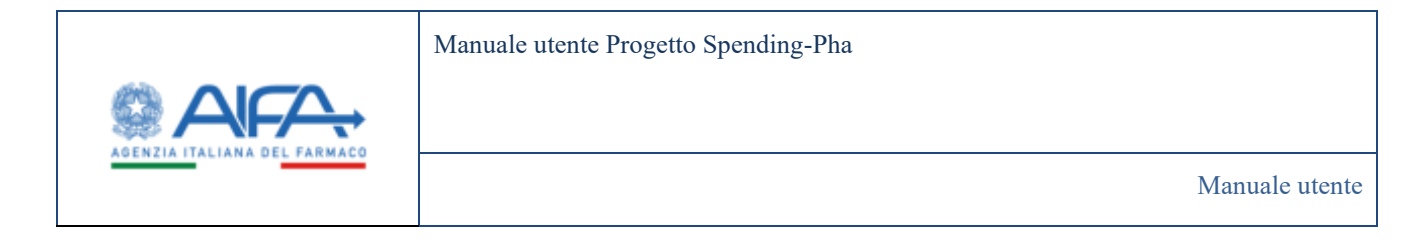

## 4.4.3.4.3 Importo del Payback per singolo prodotto

Effettuando l'accesso come utente con ruolo SPHA\_AZIENDA e cliccando sul link "Importo del Payback per singolo prodotto" è possibile filtrare e visualizzare i dati come da screen seguente.

| Spending-Pha_Manuale utente_v1.5.1.docx | Versione: 1.5.1 | Data:<br>30/12/202414/04/<br>2021 | Pagina 144 di 224 |
|-----------------------------------------|-----------------|-----------------------------------|-------------------|
|-----------------------------------------|-----------------|-----------------------------------|-------------------|
### Manuale utente Progetto Spending-Pha

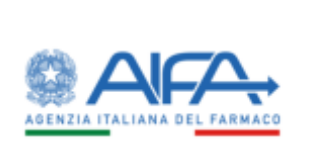

#### Manuale utente

| Campoint    | Sound on a           |                                                | For a part of part of the                                                     | opinan     |                                        |                                         |                                         |                                                |                                         |                                                 |
|-------------|----------------------|------------------------------------------------|-------------------------------------------------------------------------------|------------|----------------------------------------|-----------------------------------------|-----------------------------------------|------------------------------------------------|-----------------------------------------|-------------------------------------------------|
| ORTO DEI    | PAYBACK PER S        | INGOLO PRODUTTO                                |                                                                               |            |                                        |                                         |                                         |                                                |                                         | Bullefro                                        |
| Periodo     | divinento (1)        |                                                |                                                                               |            |                                        |                                         |                                         |                                                |                                         | *                                               |
| -040        |                      | *AI@                                           |                                                                               |            |                                        |                                         |                                         |                                                |                                         |                                                 |
| -BUARS      | 1019                 | ■ 1000                                         | 619                                                                           |            |                                        |                                         |                                         |                                                |                                         |                                                 |
| Det larr    | naco (h              |                                                |                                                                               |            |                                        |                                         |                                         |                                                |                                         | >                                               |
| Cambe       | culturations of a    | tre informazioni D                             |                                                                               |            |                                        |                                         |                                         |                                                |                                         | >                                               |
|             |                      |                                                |                                                                               |            |                                        |                                         |                                         |                                                | -                                       | Cama                                            |
|             |                      |                                                |                                                                               |            | -                                      | Conversionalia                          | New                                     | Ne                                             | - North                                 | Net                                             |
| Condiga ARC | Specialitia          | Principle Attive                               | Outlighted                                                                    | Gase       | Convendorata<br>Caser A<br>dinkego (El | Classe A<br>accettacione<br>10          | Convergionato<br>Classe A<br>divergo 10 | Convendorada<br>Classi A<br>accettacione<br>HD | Conversionate<br>Classe II<br>drango H0 | Conventionata<br>Classe H<br>accettactone<br>40 |
| () Eddared  | COMPACING            | INDESONDE/FORMOTERCLO                          | TURRCHALIR 160<br>MCIOGRAMW/43<br>MCIOGRAMW/43                                |            | 1115.005.07                            | 2 215 086 02                            | 45.125 m                                | 45 325 30                                      |                                         |                                                 |
|             |                      | FUMAINTO                                       | POLYER PERINALAZIONE 1<br>INALATORE DA 120 DOSI                               |            | a contractory                          | 100000000000000000000000000000000000000 |                                         |                                                | 2000                                    | i Moto                                          |
|             |                      | an experient period and the second state       | TUNBOHALER 320<br>MICROGRAMM/F                                                |            |                                        |                                         |                                         |                                                |                                         |                                                 |
| 05394214    | SYMBICOUT            | PUMMMITO                                       | MCROGRAMM/INALAZONE,<br>POLYERE PER INALAZIONE 1<br>INALAZORE DA 40 DOSI DOSI | A          | 413,845,25                             | 613,845,75                              | 11.826.97                               | 11.826,07                                      | 0.00                                    | 0.00                                            |
|             |                      |                                                | IND MICROGRAMM04,5<br>MICROGRAMM/EROGAZIONE                                   |            |                                        |                                         |                                         |                                                |                                         |                                                 |
| 05194265    | SYMBICORT            | BUDESONIDE/FORMOTEROLD<br>FUMARATO<br>FUMARATO | SOSPENSIONE<br>PRESSUNIZZATA HER<br>DUS/3359/VA23***********                  | A          | 137.103.25                             | 137.301.25                              | 249,61                                  | 249.61                                         | 0.00                                    | 0.00                                            |
|             |                      |                                                | TURBOHALER BI                                                                 |            |                                        |                                         |                                         |                                                |                                         |                                                 |
| 35603063    | SYMBICORTMITE        | BUDESCNIDE/FORMOTERCEO<br>FUMARATO             | MICROGRAMMUNALAZIONE,<br>POLVERE PER INALAZIONE 1                             | ٨          | 18.336.57                              | 18,336,51                               | 162,93                                  | 182,93                                         | 8.00                                    | 6.00                                            |
|             | 1.00                 | FUMMMAD                                        | WALATORE DA 129 DOSE<br>DOSE320/9 MCG                                         |            |                                        | 1111.018                                | 271                                     |                                                |                                         |                                                 |
|             |                      |                                                | TURECHALLER NO                                                                |            |                                        |                                         |                                         |                                                |                                         |                                                 |
| 1540106)    | SYMECORTMET          | BUDESONDEFORMOTEROLO<br>FUMARATO               | MICHOGRAMMUNALAZIONE,<br>POSEIRE POLINALAZIONE I<br>INALAZORE DA 129 DOSI     | ٨          | 18.136,57                              | 18,236,51                               | 162,93                                  | 182,94                                         | 6,00                                    | 0.01                                            |
| ind.        |                      |                                                |                                                                               |            | 1.438.162.08                           | 1,638,962,08                            | 28.814,99                               | 28,814,99                                      | : 8.00                                  | 0.00                                            |
|             |                      |                                                |                                                                               |            |                                        |                                         |                                         |                                                | 5 10                                    | 13 30                                           |
| Na Tappica  | situatione degli ins | porti elene ellettuata alla seccesi            | a citra decimale. Per tale motivo                                             | ê tarakî d | ulla tabella potrolal                  | a differire per app                     | rooimazione alla                        | somma dirgli imp                               | orti della colorna                      |                                                 |

#### Figura 96: Importo del Payback per singolo prodotto (con utente con ruolo SPHA\_AZIENDA)

| Spending-Pha_Manuale utente_v1.5.1.docx | Versione: 1.5.1 | Data:<br>30/12/202414/04/<br>2021 | Pagina 145 di 224 |
|-----------------------------------------|-----------------|-----------------------------------|-------------------|
|-----------------------------------------|-----------------|-----------------------------------|-------------------|

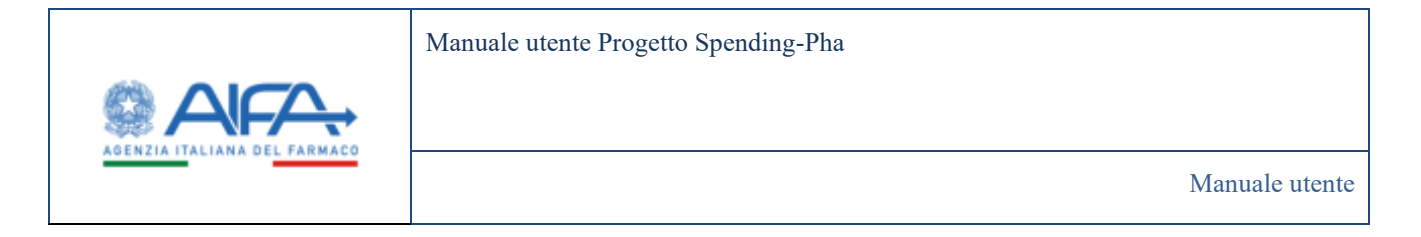

#### 4.4.3.4.4 Confezioni erogate in convenzionata

Effettuando l'accesso come utente con ruolo SPHA\_AZIENDA e cliccando sul link "Confezioni erogate in convenzionata" è possibile filtrare e visualizzare i dati come da screen seguente:

| Cashboard                      | Townshing Ph         | a – Ricerca anagrafica procado     | nenti / Procedimento di paylacii 3% / Operation                                                                          | i di Paylo   | d.             |                               |                                                 |                                                                    |                                     |                                             |  |
|--------------------------------|----------------------|------------------------------------|----------------------------------------------------------------------------------------------------|--------------|----------------|-------------------------------|-------------------------------------------------|--------------------------------------------------------------------|-------------------------------------|---------------------------------------------|--|
| APORTO DEI                     | . PAYBACK P          | ER CONFEZIONI IN CONVE             | NZIONATA                                                                                                    |              |                |                               |                                                 |                                                                    |                                     | Indiatros                                   |  |
| Periodo                        | Serimiento T         |                                    |                                                                                                    |              |                |                               |                                                 |                                                                    |                                     | *                                           |  |
| Del D                          |                      |                                    | 10                                                                                                    |              |                |                               |                                                 |                                                                    |                                     |                                             |  |
| 01/010                         |                      |                                    | 1/12/2010                                                                                                    |              |                |                               |                                                 |                                                                    |                                     |                                             |  |
| Dati fam                       | tece (t)             |                                    |                                                                                                    |              |                |                               |                                                 |                                                                    |                                     | >                                           |  |
| Comittee                       | cializzatione        | ed altre informazioni @            |                                                                                                    |              |                |                               |                                                 |                                                                    |                                     | >                                           |  |
|                                |                      |                                    |                                                                                                    |              |                |                               |                                                 |                                                                    |                                     | Reset Cenca                                 |  |
| Codes AIC                      | Specialità           | Principio Attivos                  | Contestine                                                                                                    | Case         | Precaso<br>ICI | Valore<br>S% in ex<br>factory | Advatore al<br>Pay-back 2%<br>anna<br>processes | Mesi di Pay-<br>back per<br>prodotti<br>senza igetani<br>di scelta | Confectional<br>medie di<br>periodo | Numers<br>conflictori<br>anno<br>precedenta |  |
| 025194067                      | SYMBICORT            | BUDESCHIDE/FORMOTERIOU<br>FUMMIATO | TURBOHALER 160 MICROGRAMMULS<br>MICROGRAMMUMALAZIONE, POLVERE FER<br>INALAZIONE 1 INALATORE DA 120 DOSI                  | *            | 59,29          | 1,89                          | s                                               | 0                                                                  | 597,836,59                          | 597748                                      |  |
| 035194214                      | SYMBOORT             | BUDESONDE/FORMOTEROU<br>FUMARATO   | TURBOHALER LEO MICROGRAMMUR<br>MICROGRAMMURNALAZIONE, POLVERE PER<br>INALAZIONE 1 INALAZIONE DA 60 DOSI DOSI             |              | 59,29          | 1,89                          | 9                                               | 0                                                                  | 165.478,00                          | 165311                                      |  |
| 035394265                      | SYMBICORT            | BUDESONIDE/FORMOTEROLI<br>FUMARATO | 160 MICROGRAMMU45<br>MICROGRAMMU4ROGAZIONE<br>SUDENSIONE PRESSURIZZATA PER<br>INALAZIONE LINALATORE DA 120<br>UROGAZIONI |              | 58,29          | 1,89                          | Nö                                              | 0                                                                  | 36.318,00                           | 12095                                       |  |
| 035260064                      | SINESTIC             | BUDESONIDE/FORMOTEROD<br>FUMARATO  | 5 TURBOHALER 1 INALATORE 120 DOS<br>160/4.5 MCG                                                                          | A            | 59,29          | 1.89                          | 54                                              | 0                                                                  | 64,872,00                           | 68863                                       |  |
| 015260215                      | SINESTIC             | BUDESONIDE/FORMOTEROU<br>FUMARATO  | TURBOHALER 1 INALATORE 60 DOSL320/9<br>MOS                                                                               | ٠            | 19,29          | 1,89                          | 54                                              | 0                                                                  | 8.776.60                            | 8753                                        |  |
| • 1 2                          | 1                    |                                    |                                                                                                    |              |                |                               |                                                 |                                                                    | 3                                   | 10 25 50                                    |  |
| Nota: Lapprov<br>correspondent | simazione deg<br>In. | ñ mporti viene effettuata alla s   | econda cifra decimale. Per tale motivo il totale de                                                                      | la tabella j | potentidae o   | lifferine per                 | ggrouinatione a                                 | lla somma degli i                                                  | reporti della cole                  | nna                                         |  |
|                                |                      |                                    |                                                                                                    |              |                |                               |                                                 |                                                                    |                                     | Exporte                                     |  |

Figura 97: Confezione erogate in convezionata con utente con ruolo SPHA\_AZIENDA

| Spending-Pha_Manuale utente_v1.5.1.docx | Versione: 1.5.1 | Data:<br>30/12/202414/04/<br>2021 | Pagina 146 di 224 |
|-----------------------------------------|-----------------|-----------------------------------|-------------------|
|-----------------------------------------|-----------------|-----------------------------------|-------------------|

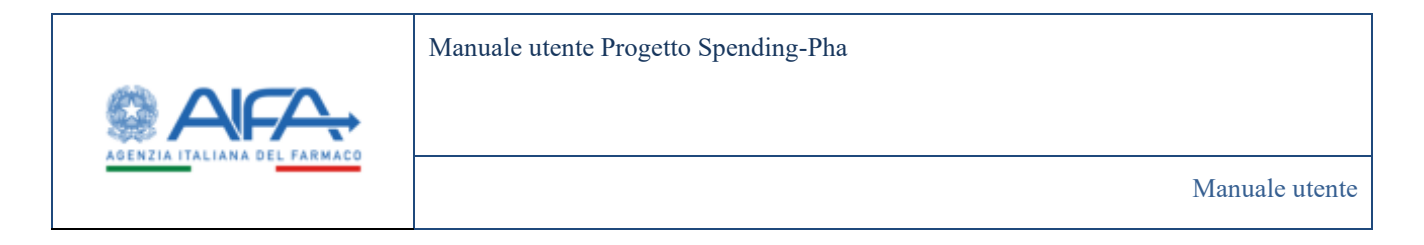

#### 4.4.3.4.5 Comunicazione accettazione/non accettazione sospensione del 5%

Effettuando l'accesso come utente con ruolo SPHA\_AZIENDA è presente il link "Comunicazione accettazione/non accettazione sospensione 5%":

| ista procedimenti                            | * Azienda farmaceutica                                                                                                    |                                                                                                    |                  |    |
|----------------------------------------------|----------------------------------------------------------------------------------------------------|----------------------------------------------------------------------------------------------------|------------------|----|
| A Payback 5% (2 -                            | 5 - FARMACEUTICHE                                                                                                    |                                                                                                    |                  | ×- |
| Elaborazione dei dati)                       | * Aperto dal                                                                                                    |                                                                                                    | * Al             |    |
| A Payback 5% 2072 (2 -                       | 19/12/2023                                                                                                    | H                                                                                                    | 20/12/2023       |    |
| ciaborazione dei datoj                       | * Periodo dei dati dal                                                                                                    |                                                                                                    | * AI             |    |
| A Payback 5% 2022 (1 -<br>Verifica dei dati) | 01/01/2022                                                                                                    | Ħ                                                                                                    | 31/12/2022       | #  |
|                                              | Esplora Dati: <ul> <li>Importo del Payback a</li> <li>Importo del Payback p</li> <li>Importo del Payback p</li> <li>Confezioni erogate in</li> <li>Comunicazione accett</li> </ul> Registra atto di versamer | livello Regionale<br>per specialita<br>per singolo prodotto<br>convenzionata<br>azione/non accettazione<br>nto | e sospensione 5% |    |

Il link sopra evidenziato è **disabilitato** se il procedimento è nello stato chiuso.

Diversamente:

- se lo stato del procedimento è attivo o
- lo stato del procedimento è chiuso, ma AIFA ha ri-abilitato, per la singola azienda, questa funzionalità (e se già sottomessa ha provveduto ad annullarla)

il link risulta **abilitato** quindi cliccando sullo stesso, si apre la maschera seguente, ed è possibile compilare il modulo di accettazione/diniego.

| Spending-Pha_Manuale utente_v1.5.1.docx | Versione: 1.5.1 | Data:<br>30/12/202414/04/ | Pagina 147 di 224 |
|-----------------------------------------|-----------------|---------------------------|-------------------|
|                                         |                 | 2021                      |                   |

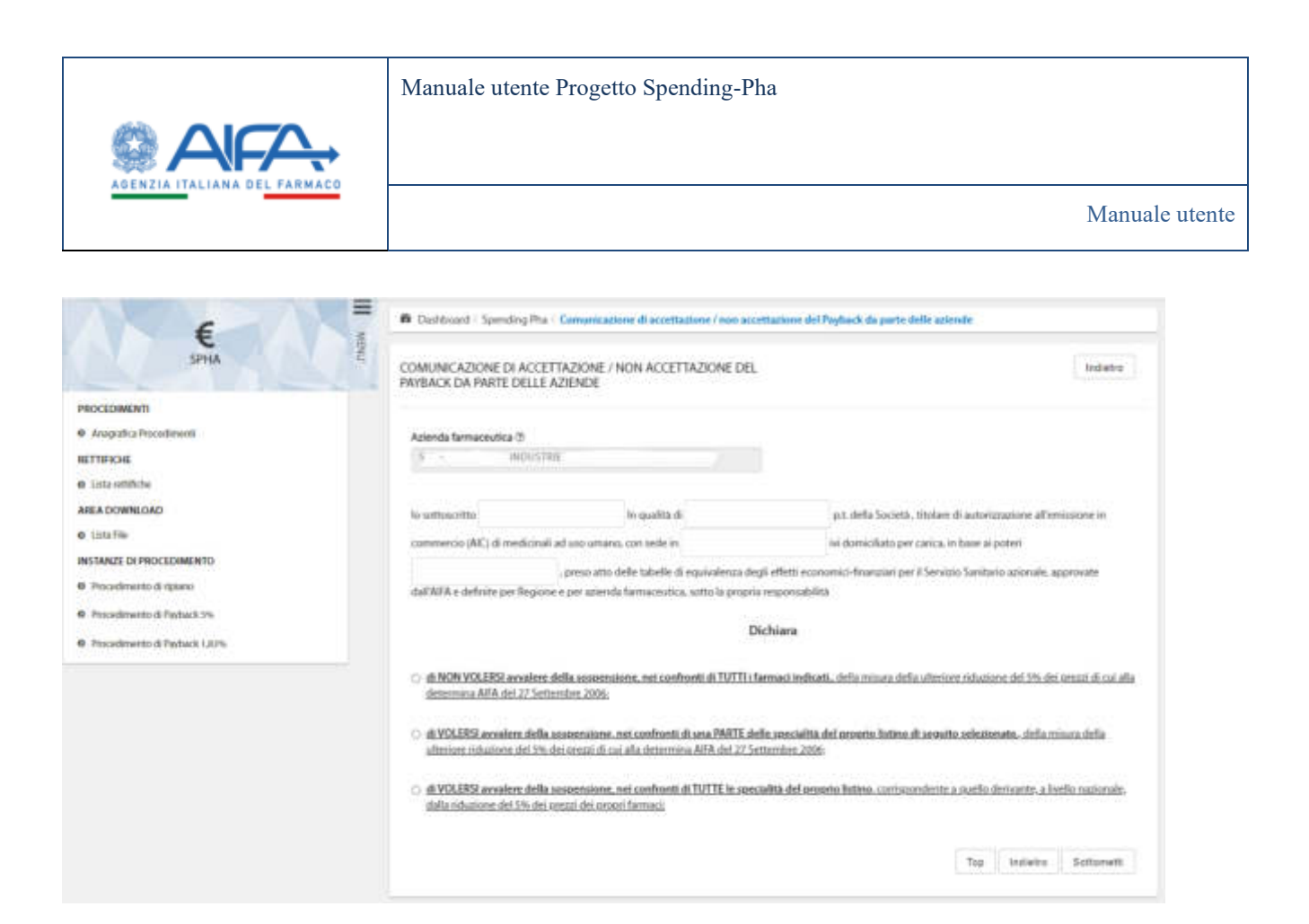

L'utente ha la possibilità di scegliere una delle 3 opzioni a disposizione, conseguentemente vengono visualizzate le tabelle contenenti gli AIC con i relativi importi e totali di accettazione/diniego.

In caso di scelta parziale (VOLERSI avvalere della sospensione, nei confronti di una PARTE delle specialità del proprio listino di seguito selezionate) alla selezione di un AIC9 il sistema automaticamente seleziona le restanti confezioni afferenti allo stesso AIC6, come mostrato nell'immagine sottostante, dopo aver cliccato solo sul primo AIC:

| 4000                                                                                                    | *                                                                                                    | Peters                                                                                                    | Conventioners<br>Accentations                                                                                                    | A second second | Nan Constantia Indo<br>Nanatia Dane                                                                                                   | Constanting)                                                                                                    | Non-Conservationalise Reaction<br>A self-images                                                                           | Mart Conversionalis Ann<br>Indicatego                   |
|----------------------------------------------------------------------------------------------------|----------------------------------------------------------------------------------------------------|----------------------------------------------------------------------------------------------------|----------------------------------------------------------------------------------------------------|----------------------------------------------------------------------------------------------------|----------------------------------------------------------------------------------------------------|----------------------------------------------------------------------------------------------------|----------------------------------------------------------------------------------------------------|---------------------------------------------------------|
|                                                                                                    | <b></b>                                                                                                    | 8279                                                                                                    | 1.00                                                                                                    | (52)                                                                                                    | 6.00                                                                                                    | 1.00                                                                                                    | 100                                                                                                    | 630                                                     |
| (0)                                                                                                    | 10. 0. 10 STA                                                                                                    | #170                                                                                                    | 6,00                                                                                                    | 40.0                                                                                                    | 6.00                                                                                                    | 8.00                                                                                                    | 9.00                                                                                                    | 6.08                                                    |
|                                                                                                    | 83.3 68                                                                                                    | 8954                                                                                                    | 8.00                                                                                                    | 61110647                                                                                                    | 1.00                                                                                                    | 6.00                                                                                                    | 316,000,311                                                                                                    | 6.02                                                    |
|                                                                                                    |                                                                                                    |                                                                                                    |                                                                                                    |                                                                                                    |                                                                                                    |                                                                                                    |                                                                                                    |                                                         |
| D .                                                                                                    | 8 1.1.199<br>minimal per-mask to Sociala Holiane dial MC has softward and<br>on the communication periodication of periodical (NICS)2221-10.                                                                                                    | PED<br>within PHs segmenter fall divisor ridges<br>12000                                                                                                    | n.co.<br>Entering of the Associated State                                                                                                    | un<br>mod a fidemete de pr                                                                                                    | 127.382.08                                                                                                    | tutti<br>etter ad joss facilit rad                                                                                      | 1949<br>2022 – e Marin di pay basis Ad                                                                                    | Statts                                                  |
| D<br>Mercen & Annual I<br>Mercen & Provider 1914<br>C Provider                                                                                                    | 8 1.1.199 Home and Is Social Home Additional Action of the instruments Interdiction of a provide HMM 2012/2021. Home and the Interdiction of Actional Actional Interdiction                                                                                                    | PECE<br>values with a generative fail dancer vision<br>to 2001                                                                                                    | 5.00<br>en al 15 de part de forme i al<br>A printipiese                                                                                                    | un<br>multi, statueren de pr                                                                                                    | FUTURE IN<br>CARDING AND ADDRESS OF T                                                                                                 | Note<br>and a short of page from the sol                                                                                | 10.00<br>2022 - e Minin di pay hasik dat<br>Nation di bayawa ka                                                           | 3344178<br>In expressione (MRs                          |
| Differences of a segment is<br>from all process dat (% of<br>Differences) and process dat (% of<br>Differences) and the<br>Statement of the services of the<br>Statement of the services of the<br>Statement of the services of the<br>Statement of the services of the<br>Statement of the services of the<br>Statement of the services of the services of the<br>Statement of the services of the services of the<br>Statement of the services of the services of the<br>Statement of the services of the services of the<br>Statement of the services of the services of the<br>Statement of the services of the services of the<br>Statement of the services of the services of the<br>Statement of the services of the services of the<br>Statement of the services of the services of the<br>Statement of the services of the<br>Statement of the services of the<br>Statement of the services of the<br>Statement of the<br>Statement of the<br>Sta | 1 1 119      internal per-secol Is Società Minimo ARTHC Is società di<br>in Parameterazza beneficiato est permite (2013/2021-11)      Consecutive I (2013/2021-11)      Consecutive II (2013/2021)      poste la permite I (2012/2021)      anticato est permite I (2012/2021)      anticato est permite I (2012/2021)      anticato est permite I (2012/2021)      anticato est permite I (2012/2021)      anticato est permite I (2012/2021)      anticato est permite I (2012/2021)      anticato est permite I (2012/2021)      anticato est permite I (2012/2021)      anticato est permite I (2012/2021)      anticato est permite I (2012/2021) | PESS<br>related (MR) in operations: Add advances related<br>(2020)<br>New Communities (MR)<br>a builts reastroads, daily relations with (Mr) into<br>(2022 dailing suppression add (Mr) into relation | 5.00<br>son the VA Har proved and Permet and<br>A generations<br>proved with the Permet I statistication is a without<br>proved with the Permet I statistication is a series<br>and the VA statistication is a series defined | tati<br>anti-ati cu di diverse ti si dei gan<br>di dise di cui di di cui di<br>functori di cui di cui di<br>mensua di hati di setti si setti di                                                                                                    | 1973B238<br>califà en ell'admete de la<br>califà en ell'admete de la<br>califada de la califada de la<br>2006, y la califà di secarem | 1000<br>argon antiorito, al junis franch and<br>poper hands not 2002, as iterator<br>agarda al 2022 gila primo d alt fi | 1.07<br>2022 - e Honis H pay book Ad<br>Thinks A Property Co<br>A pay book data, impossion<br>17/2/223 second publication | SLALIS<br>In reporting (MS<br>station (S<br>station (S) |

| Spending-Pha_Manuale utente_v1.5.1.docx | Versione: 1.5.1 | Data:<br>30/12/202414/04/ | Pagina 148 di 224 |
|-----------------------------------------|-----------------|---------------------------|-------------------|
|                                         |                 | 2021                      |                   |

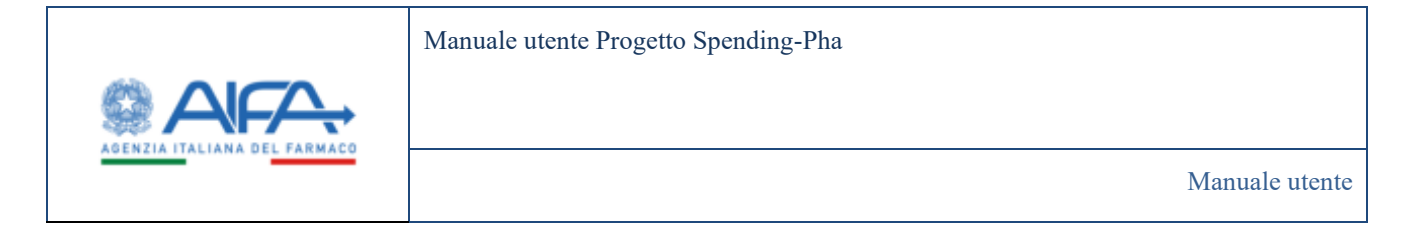

Completata la compilazione l'utente deve sottomettere il modulo attraverso il corrispondente pulsante "Sottometti", presente in basso a destra.

La sottomissione prevede anche una fase di firma della comunicazione (che non è oggetto di questo manuale).

A seguito della sottomissione e firma del modulo di accettazione/diniego il sistema protocolla automaticamente il documento e mostra con apposita pop-up il **numero di protocollo assegnato**.

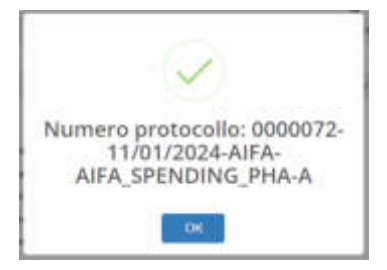

Al termine dell'iter di protocollazione e conferma sul pop-up viene mostrato nuovamente il menu di partenza e, nel link relativo al modulo di accettazione, viene visualizzata la "i" sotto evidenziata:

Esplora Dati:

- Importo del Payback a livello Regionale
- Importo del Payback per specialita
- Importo del Payback per singolo prodotto
- Confezioni erogate in convenzionata
- Comunicazione accettazione/non accettazione sospensione 5%

Registra atto di versamento

che, se cliccata, mostra nuovamente all'utente la pop-up sopra riportata.

L'utente può anche consultare la dichiarazione già sottomessa semplicemente cliccando nuovamente sul link "Comunicazione accettazione/non accettazione sospensione 5%"; in questo caso il documento visualizzato riporterà in alto ed in rosso il numero di protocollo assegnato.

| Spending-Pha_Manuale utente_v1.5.1.docx | Versione: 1.5.1 | Data:<br>30/12/202414/04/<br>2021 | Pagina 149 di 224 |
|-----------------------------------------|-----------------|-----------------------------------|-------------------|
|                                         |                 | 2021                              |                   |

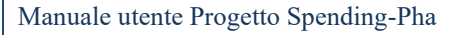

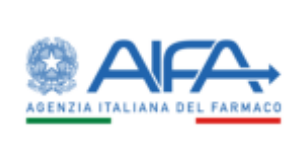

Manuale utente

#### 0000136-24/01/2024-AIFA-AIFA\_SPENDING\_PHA-A

AB ANALITICA S.R.L. Codice Sis:1664 Agenzia Italiana del Farmaco Via del Tritone, 181 00187 Roma

Il sottoscritto **Davide** in qualità di **B** titolare di autorizzazione all'immissione in commercio (AIC) di medicinali ad uso umano, con sede in **Enna** ivi domiciliato per carica, in base ai poteri **conferiti dalla legge**, preso atto delle tabelle di equivalenza degli effetti economici-finanziari per il Servizio sanitario nazionale, approvate dall'AIFA e definite per Regione e per azienda farmaceutica, sotto la propria responsabilità

## DICHIARA

#### 4.4.3.4.6 Registrazione atto di versamento

Effettuando l'accesso come utente con ruolo SPHA\_AZIENDA, per registrare l'atto di versamento serve intanto andare sulla sidebar e cliccare sull'item "*Procedimento di Payback 5%*":

|                               | €<br>SPHA |  |     | III MENU |
|-------------------------------|-----------|--|-----|----------|
| PROCEDIMENTI                  |           |  | 100 |          |
| Anagrafica Procedimenti       |           |  |     |          |
| RETTIFICHE                    |           |  |     |          |
| O Lista rettifiche            |           |  |     |          |
| AREA DOWNLOAD                 |           |  |     |          |
| O Lista File                  |           |  |     |          |
| INSTANZE DI PROCEDIMENTO      |           |  |     |          |
| Procedimento di ripiano       |           |  |     |          |
| Procedimento di Payback 5%    |           |  |     |          |
| Procedimento di Payback 1,83% |           |  |     |          |

cliccare poi sul link "Registra atto di versamento" sotto evidenziato.

| Spending-Pha_Manuale utente_v1.5.1.docx | Versione: 1.5.1 | Data:<br>30/12/202414/04/<br>2021 | Pagina 150 di 224 |
|-----------------------------------------|-----------------|-----------------------------------|-------------------|
|                                         |                 | 2021                              |                   |

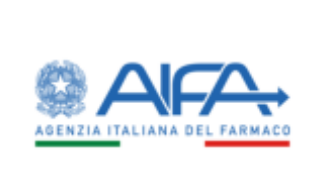

Manuale utente

|                                      |                                                                                                    |                   | landing PHA + |        |      |
|--------------------------------------|----------------------------------------------------------------------------------------------------|-------------------|---------------|--------|------|
| Dellauit Specky Pa Romanapphagesch   | Presidente d'archite Th                                                                                                 |                   |               | i teta |      |
| DAVLE IN PROCEDEMENTO DE INVERCE SIN |                                                                                                    |                   |               |        |      |
| Lista procedimenti                   | *Advala famacridita                                                                                                    |                   |               |        |      |
| Apples 19.2 Statements in the        | *Aperto del<br>229/2003                                                                                                 | <br>* Al          |               |        | 1.00 |
|                                      | *Periodo del dall dal<br>010/12023                                                                                      | - AA<br>31/120023 |               |        |      |
|                                      | Esplora Dati;<br>• Importo dell'Aplanck a l'Ardio Regionale                                                             |                   |               |        |      |
|                                      | Importo del Poplack per specialita     Importo del Poplack per singolo produtto     Cantecioni esogate in canvenzionata |                   |               |        |      |
|                                      | Comunicatione accellationethon accellatione supervisione 5%.      Regulation atto: di vernamento                        |                   |               |        |      |
|                                      |                                                                                                    |                   |               |        |      |
|                                      |                                                                                                    |                   |               | 14     | l    |

Così facendo si accede alla pagina "IMPORTO DA VERSARE/VERSATO" sotto riportata

| Settleart Sanding Plus Roma anagatha pocadra                                                                   | of Paralesen, Spighed D. Separts & second scales |                                               |                    |           |
|----------------------------------------------------------------------------------------------------|--------------------------------------------------|-----------------------------------------------|--------------------|-----------|
| OTASISING AREARS AND OTAG                                                                                      |                                                  |                                               |                    |           |
| aireada harman metina 17                                                                                       |                                                  | s                                             |                    |           |
| 2010 SCALETT LARSHIELD LARTIN                                                                                  |                                                  | Tageni                                        |                    | -         |
|                                                                                                    |                                                  |                                               |                    | - Sec. at |
|                                                                                                    | Seb                                              | ciona Regione ou cui effettuare il versamento |                    |           |
| And a second second second second second second second second second second second second second second second | Insurantine of Physical Relation (C)             | Annual to Paylor A second of M                | (Minute (i)        | Added 1   |
| PROFILENCEN GALLA                                                                                              | 491311385                                        | 40131158                                      | 5.0                | •         |
| ENELA REMACINA                                                                                                 | 1.196.570,05                                     | 1.00                                          | 157627138          | 0         |
| WATELE .                                                                                                    | 127 V80/81                                       | 6,00°                                         | the ways           | G         |
| 2.25MW 982                                                                                                    |                                                  | L0:                                           | 1 < 10 <b>/ 10</b> | 8         |
| UNDER N                                                                                                    | 200005                                           |                                               | 0.000.0            | G         |
| M 176078                                                                                                    | 1. Salar                                         | e,er                                          | 11 May 10          | G         |
| P. 801.0                                                                                                    | LOOP AND                                         | 1.00                                          | 1964-728           |           |
| HARAN.                                                                                                    | LOADOLLA                                         | L.R.                                          | LONGOVERS          | G         |
| m 1946.                                                                                                    | 14010858                                         | 4,00                                          | 1.1/1/18(0)        | G         |
| 150-CH                                                                                                    | -occation                                        |                                               | * 00.40 LD4        |           |
|                                                                                                    |                                                  |                                               |                    | 1         |
|                                                                                                    |                                                  |                                               |                    |           |

Qui è possibile filtrare per regione, visualizzare gli importi da versare e registrare l'avvenuto pagamento.

| Spending-Pha_Manuale utente_v1.5.1.docx | Versione: 1.5.1 | Data:<br>30/12/202414/04/<br>2021 | Pagina 151 di 224 |
|-----------------------------------------|-----------------|-----------------------------------|-------------------|
|                                         |                 | 2021                              |                   |

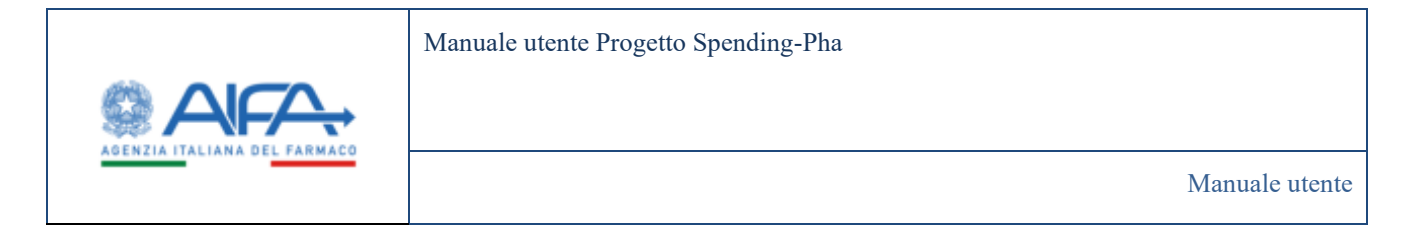

Sulla tabella sopra riportata, in corrispondenza della colonna Azioni è possibile riscontrare due icone, di seguito il dettaglio:

• se presente l'icona <sup>CD</sup>, significa che la registrazione del versamento non è ancora stata sottomessa ad AIFA, cliccandovi sopra è possibile effettuare la registrazione dei dati del sottoscrittore e del versamento.

| eccompany in                                                                                                    | CAMERIC BARE 1                                                                                                    |                                                                                                    |                                                                                                    |                                                                                                    |
|----------------------------------------------------------------------------------------------------|----------------------------------------------------------------------------------------------------|----------------------------------------------------------------------------------------------------|----------------------------------------------------------------------------------------------------|----------------------------------------------------------------------------------------------------|
| Multisettine                                                                                                    |                                                                                                    |                                                                                                    |                                                                                                    |                                                                                                    |
| -                                                                                                    | a particular and a second second seco | WWW LOOK PARKAGES, Street Supported American Sciences in Street                                                                                                    | (R), denotes and advantation over which                                                                                                    |                                                                                                    |
|                                                                                                    | an describelo per una prises si permiti                                                                                                    | where the second second s |                                                                                                    |                                                                                                    |
|                                                                                                    |                                                                                                    | COLUMN AND REAL PROPERTY OF                                                                                                    | and with some that pagements' sometimes                                                                                                    |                                                                                                    |
| M paperentis                                                                                                    |                                                                                                    |                                                                                                    |                                                                                                    |                                                                                                    |
|                                                                                                    |                                                                                                    |                                                                                                    |                                                                                                    |                                                                                                    |
| 181815                                                                                                    |                                                                                                    |                                                                                                    |                                                                                                    |                                                                                                    |
| farring manufil                                                                                                    |                                                                                                    |                                                                                                    |                                                                                                    |                                                                                                    |
|                                                                                                    |                                                                                                    |                                                                                                    |                                                                                                    |                                                                                                    |
| internet in the second second                                                                                                    |                                                                                                    |                                                                                                    |                                                                                                    |                                                                                                    |
|                                                                                                    |                                                                                                    |                                                                                                    |                                                                                                    |                                                                                                    |
| Contract of Contract of Contra |                                                                                                    |                                                                                                    |                                                                                                    |                                                                                                    |
| COLOR.                                                                                                    |                                                                                                    |                                                                                                    |                                                                                                    |                                                                                                    |
| and the state programmers of                                                                                                    |                                                                                                    |                                                                                                    |                                                                                                    |                                                                                                    |
|                                                                                                    |                                                                                                    |                                                                                                    |                                                                                                    |                                                                                                    |
| Concession of the local division of the local division of the loca |                                                                                                    | 2.00                                                                                                    |                                                                                                    |                                                                                                    |
|                                                                                                    |                                                                                                    |                                                                                                    |                                                                                                    |                                                                                                    |
|                                                                                                    |                                                                                                    |                                                                                                    |                                                                                                    |                                                                                                    |
|                                                                                                    |                                                                                                    |                                                                                                    | The local sector of the local sector of the lo |                                                                                                    |
|                                                                                                    | from any other located wheel would be be apply                                                                                                    | ter fignes inte d'agenne inc                                                                                                    |                                                                                                    |                                                                                                    |
|                                                                                                    |                                                                                                    |                                                                                                    |                                                                                                    |                                                                                                    |
|                                                                                                    |                                                                                                    | (1 mm)                                                                                                    |                                                                                                    |                                                                                                    |
|                                                                                                    |                                                                                                    |                                                                                                    |                                                                                                    |                                                                                                    |
|                                                                                                    |                                                                                                    |                                                                                                    |                                                                                                    | Terrere Terrere Terrer |
|                                                                                                    |                                                                                                    |                                                                                                    |                                                                                                    | The second second                                                                                                    |
|                                                                                                    |                                                                                                    |                                                                                                    |                                                                                                    |                                                                                                    |

• Il bottone "**Salva**" permette di salvare in bozza i dati inseriti senza tuttavia operare la trasmissione/sottomissione dei dati ad AIFA.

<u>Se l'importo versato non corrisponde con l'importo dovuto</u>, al click sul bottone Salva il sistema - per rendere consapevole l'utente di quanto sta registrando - mostra la seguente pop-up.

| Spending-Pha_Manuale utente_v1.5.1.docx | Versione: 1.5.1 | Data:<br>30/12/202414/04/<br>2021 | Pagina 152 di 224 |
|-----------------------------------------|-----------------|-----------------------------------|-------------------|
|-----------------------------------------|-----------------|-----------------------------------|-------------------|

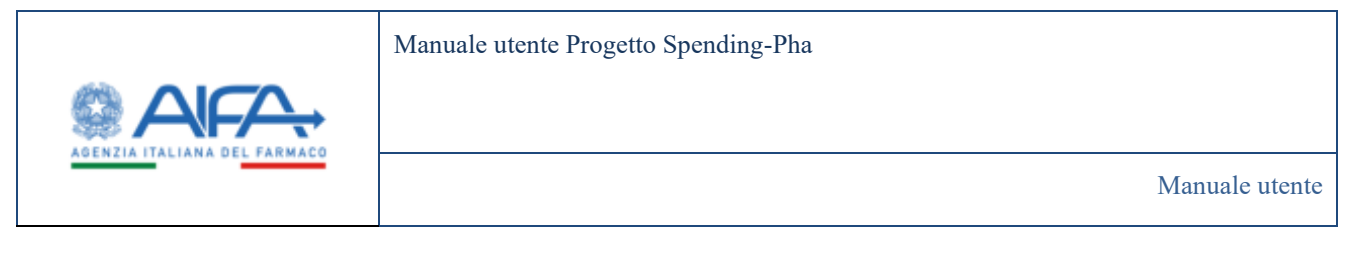

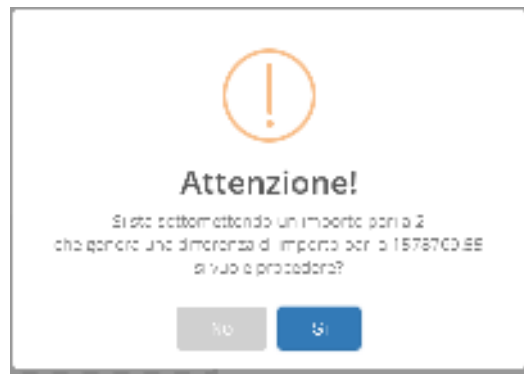

L'utente può così correggere o confermare l'intenzione di registrare una cifra differente.

- Il bottone "Sottometti" effettua invece la sottomissione ovvero la comunicazione ad AIFA dell'avvenuta registrazione del pagamento.
- Se per una data regione è invece presente l'icona 🖘, significa che è stato registrato e sottomesso il pagamento da parte dell'azienda per la regione in questione. Cliccando sull'icona sopra riportata è possibile visualizzare i dettagli della registrazione:

| AIFA               | 2                        |                                              |                                          |                        |                         |                   | Spendio                  | 2-PIIA + A119-     | e e    |        |
|--------------------|--------------------------|----------------------------------------------|------------------------------------------|------------------------|-------------------------|-------------------|--------------------------|--------------------|--------|--------|
| Calibord 1         | pendreg/The - Riverce an | aguita provinent - Providence                | r di payback 5% - Importo da venana ferr | ato Orthogilo p        | epamento rata           |                   |                          |                    | Nothch | 1 7 1  |
| DETTAGUO PAG       | AMENTO RATE              |                                              |                                          |                        |                         |                   |                          |                    |        | isdeos |
|                    |                          |                                              | Det                                      | taiglio pagamen        | ella calle              |                   |                          |                    |        |        |
| Codice Sta<br>minu | Regione<br>Notice        | Protocolite                                  | Importo Reflack venalis (6)              | Codice Istat<br>Regime | Ingine                  | Data<br>pagananta | Identificative pagaments | Tipis<br>pagamenta | Bett   | A      |
| 4/3                | EUROPHARM<br>CUTTING     | 0000306-06/02/2029 AFA<br>AFA_SPENDING_PHA.A | 10.01.00                                 | 960                    | FIRALIVENEZIA<br>GRALIA | 86/03/2024        | 123                      | POL                | а.     | • •    |
|                    |                          |                                              |                                          |                        |                         |                   |                          |                    | 16 2   | 5 .00  |
|                    |                          |                                              |                                          |                        |                         |                   |                          |                    | 710    | 0,000  |

Questa pagina di dettaglio espone i dati del versamento registrato e sottomesso, inoltre permette di:

 consultare, mediante l'icona (sopra evidenziata), la dichiarazione di avvenuto versamento protocollata al momento della sottomissione;

| 2021 | Spending-Pha_Manuale utente_v1.5.1.docx | Versione: 1.5.1 | Data:<br>30/12/202414/04/<br>2021 | Pagina 153 di 224 |
|------|-----------------------------------------|-----------------|-----------------------------------|-------------------|
|------|-----------------------------------------|-----------------|-----------------------------------|-------------------|

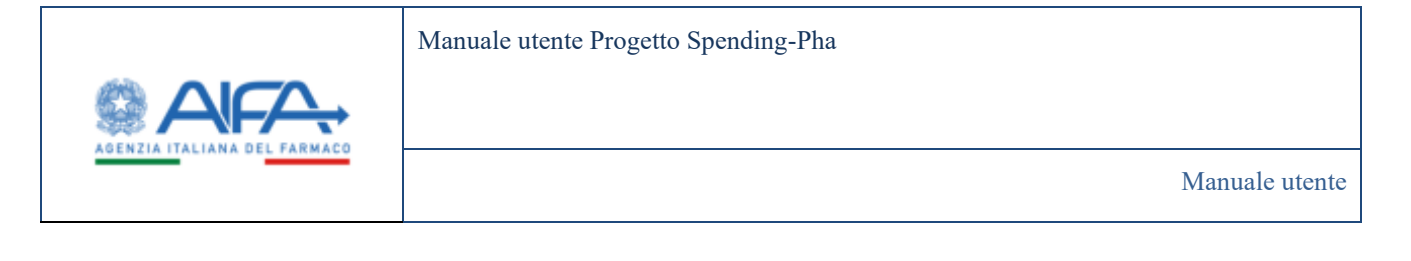

eliminare la registrazione, mediante l'icona (sopra evidenziata). A seguito dell'eliminazione, l'utente ha nuovamente la possibilità di registrare il versamento ri-facendo gli stessi passaggi già effettuati (quindi di sottometterlo ad AIFA) purché il procedimento sia ancora attivo.

### 4.4.3.5 Ripiano con ruolo AIFA

Di seguito sono riportati nel dettaglio i link per la visualizzazione dei dati di procedimento di fase 2 di tipo Ripiano con ruolo SPHA\_AIFA\_RIPIANO.

#### 4.4.3.5.1 Dati NSIS Tracciabilità di fascia A e H

Effettuando l'accesso come utente con ruolo SPHA\_AIFA\_RIPIANO e cliccando sul link "Dati NSIS Tracciabilità di fascia A e H" è possibile filtrare e visualizzare i dati.

| in the second | Service Texas                                    | medium ten ha | -             |     |   |         |         |   |                   |                                       |                                         |
|---------------|--------------------------------------------------|---------------|---------------|-----|---|---------|---------|---|-------------------|---------------------------------------|-----------------------------------------|
| rest for      | CHARTER IN CASES                                 | 4134          |               |     |   |         |         |   |                   |                                       | (                                       |
| -             |                                                  |               |               |     |   |         |         |   |                   |                                       |                                         |
| -             |                                                  |               |               | 180 |   |         |         |   |                   |                                       |                                         |
| 10.00         |                                                  |               |               |     |   |         |         |   |                   |                                       |                                         |
| -             |                                                  |               |               |     |   |         |         |   |                   |                                       |                                         |
| -             |                                                  | Control 1     |               |     |   |         |         |   |                   |                                       |                                         |
|               |                                                  |               |               |     |   |         |         |   |                   |                                       |                                         |
|               |                                                  |               |               |     |   |         |         |   |                   |                                       | Acc. 111                                |
| ÷             | -                                                | -             | - 2           | 1   | - | <br>127 | 1       | - | The second second | The last and the party of the same of | Name and Address of the Owner, or other |
| •             | Terry Indiana                                    |               | Amazan Inc.   | -   |   |         | -       | * | M.0               | -                                     |                                         |
| •             | Name and Address of the Owner, or other Designed | t) –          | -             | -   |   | -       |         | - |                   | -                                     |                                         |
| ø             | termine .                                        |               | Artesti no    | -   |   | -       | -       |   | 30.58             | -                                     |                                         |
| 41            | Territoria                                       | ¥11           | annosi m      | -   |   | -       | -       | - |                   | -                                     |                                         |
| <i>e</i> .    | Reservations.                                    |               | Aprenditi Inc | -   |   | -       | (acast) |   | .46.9             |                                       |                                         |
| et :          | Teach Teachington                                | ¥2            | 44600 No.     | *   |   | -       | (11)    | * | Just of           | 14                                    |                                         |
| er (          | Installation                                     | 61            | -             | -   |   |         |         |   | 14.0              | -                                     |                                         |
| ۴.            | teritere .                                       | £.            | interner inc  | -   |   | -       | -       |   | 28.9              |                                       |                                         |
| er i          | Taxa - Augusta                                   | 5             | 40000 No.     | -   |   |         |         | - |                   |                                       |                                         |
| e             | Service Street                                   | 5             | -             | *   |   | -       | -       |   | ***               | -                                     |                                         |
| -             |                                                  |               |               |     |   |         |         |   |                   |                                       | 1.787.47.4                              |
|               |                                                  |               |               |     |   |         |         |   |                   |                                       | 12486-545                               |

Figura 98: Dati NSIS tracciabilità di fascia A e H con utente con ruolo SPHA\_AIFA\_RIPIANO

| Spending-Pha_Manuale utente_v1.5.1.docx | Versione: 1.5.1 | Data:<br>30/12/202414/04/ | Pagina 154 di 224 |
|-----------------------------------------|-----------------|---------------------------|-------------------|
|                                         |                 | 2021                      |                   |

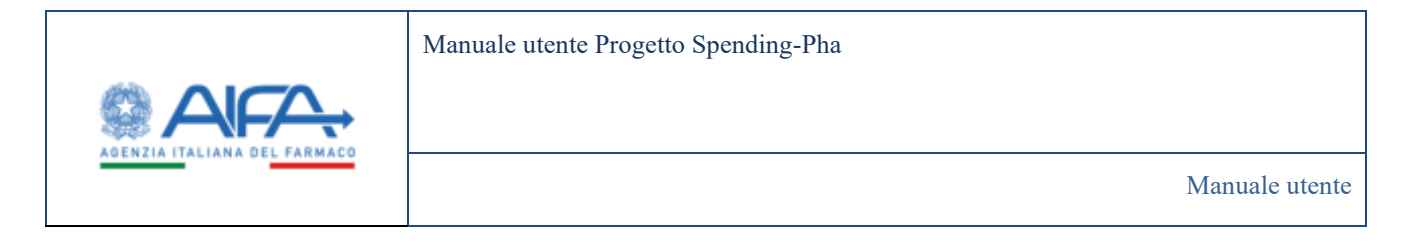

## 4.4.3.5.2 Dati NSIS Tracciabilità di fascia A e H esclusi i vaccini (J07), i farmaci orfani, i farmaci innovativi, i gas medicinali (V03AN)

Effettuando l'accesso come utente con ruolo SPHA\_AIFA\_RIPIANO e cliccando sul link "Dati NSIS Tracciabilità di fascia A e H esclusi i vaccini (J07), i farmaci orfani, i farmaci innovativi, i gas medicinali (V03AN)" è possibile filtrare e visualizzare i dati.

| AIF                      | <del>A.</del>                           |                                           |                                        | Spending-Pita +                                                         |                  |      |
|--------------------------|-----------------------------------------|-------------------------------------------|----------------------------------------|-------------------------------------------------------------------------|------------------|------|
|                          | and a second second                     |                                           |                                        | 🗮 Matificher 👟 Biele Sielach                                            | 18 <b>3</b> Mail | 1.7  |
| <b>A</b> Detriva         | nt Speeding Pha. Hise                   | ria angrafica procedimenti - Priscadiment | to dirplate Replace Genia annua        |                                                                         |                  |      |
| DATI NSIS 1<br>GAS MEDIK | TRACCIABILITÀ DEFASI<br>CINALI (VICIAN) | CIA A E H ESCLUSI I VACOINI (30%, 1F      | ARMACI ORFANI, I FARMACI INNOVATIVI, I |                                                                         | E                | ing  |
| Tites                    | ø                                       |                                           |                                        |                                                                         |                  | 3    |
| "Astend                  | le farmaceutica ()                      |                                           |                                        |                                                                         |                  |      |
| 100.1                    | (D.Ph.                                  |                                           |                                        |                                                                         |                  |      |
|                          |                                         |                                           |                                        |                                                                         | Reset            | 0    |
|                          | Codice SS :                             | Titolare SS :                             |                                        | Valori HSIS-tracclabilità relativi alle indicazioni non innovative H) = |                  |      |
| 68                       |                                         | ER AG                                     |                                        |                                                                         | 384.12           | 24.2 |
|                          |                                         |                                           |                                        |                                                                         | 10 25            | 5    |
|                          |                                         |                                           |                                        |                                                                         |                  | Esp  |
|                          |                                         |                                           |                                        |                                                                         |                  |      |

Figura 99: Dati NSIS Tracciabilità di fascia A e H esclusi i vaccini (J07), i farmaci orfani, i farmaci innovativi, i gas medicinali (V03AN) con utente con ruolo SPHA\_AIFA\_RIPIANO

## 4.4.3.5.3 Dati NSIS Tracciabilità di fascia A e H per i gas medicinali (V03AN)

Effettuando l'accesso come utente con ruolo SPHA\_AIFA\_RIPIANO e cliccando sul link "Dati NSIS Tracciabilità di fascia A e H per i gas medicinali (VO3AN)" è possibile filtrare e visualizzare i dati.

| Spending-Pha_Manuale utente_v1.5.1.docx | Versione: 1.5.1 | Data:<br>30/12/202414/04/ | Pagina 155 di 224 |
|-----------------------------------------|-----------------|---------------------------|-------------------|
|                                         |                 | 2021                      |                   |

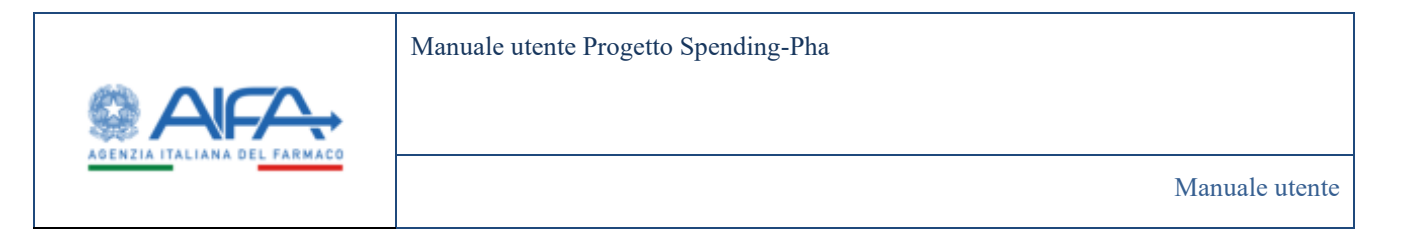

|                        |                                                           | i Mattfiche                                                                  | <ul> <li>7 1AQ</li> </ul> | 8  | e la alcia |
|------------------------|-----------------------------------------------------------|------------------------------------------------------------------------------|---------------------------|----|------------|
| A Gashboard Spending   | Pha – Ricerca anagrafica procedimente – Procedimento di n | plans / Riplans spesa annua                                                  |                           |    |            |
| DATI NSIS TRACCIABILIT | IA DI FASCIA A E H PER I GAS MEDICINALI (V03AN)           |                                                                              | Indiate                   |    |            |
| Fibri®                 |                                                           |                                                                              | *                         |    |            |
| Azienda farmaceutica   |                                                           |                                                                              |                           |    |            |
| METRONO ITALIA S.B.    |                                                           |                                                                              |                           |    |            |
|                        |                                                           |                                                                              |                           |    |            |
|                        |                                                           |                                                                              | et fac                    | •  |            |
| Codke 55               | Titolare 95                                               | Terr                                                                         | ut Geo                    | •  |            |
| Codice SS              | Tholere SS :<br>MEDICARI TEALIA S.A.L.                    | Ten<br>Valuel NSIS-tracelabilità relativi alle indicazioni non innovative (0 | of Con                    | 50 |            |
| Codice 55              | THORAR 95 :<br>MEDICARI ITALIA SILL                       | Valud MSS-tracclabilità relativi alle indicudord non innovative (0<br>3 10   | 95.707.568.               | 50 |            |

Figura 100: Dati NSIS Tracciabilità di fascia A e H per i gas medicinali (V03AN) con utente con ruolo SPHA\_AIFA\_RIPIANO

### 4.4.3.5.4 Dati NSIS Tracciabilità di fascia A e H per farmaci innovativi

Effettuando l'accesso come utente con ruolo SPHA\_AIFA\_RIPIANO e cliccando sul link "Dati NSIS Tracciabilità di fascia A e H per farmaci innovativi" è possibile filtrare e visualizzare i dati.

| Spending-Pha_Manuale utente_v1.5.1.docx | Versione: 1.5.1 | Data:<br>30/12/202414/04/<br>2021 | Pagina 156 di 224 |
|-----------------------------------------|-----------------|-----------------------------------|-------------------|
|-----------------------------------------|-----------------|-----------------------------------|-------------------|

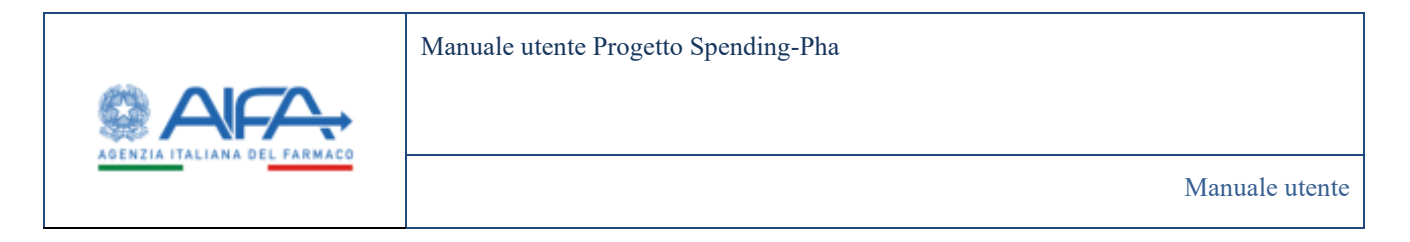

| AIFA.                                                                                                    |                                                    | Spessing PM                                                             |           |    |
|----------------------------------------------------------------------------------------------------|----------------------------------------------------|-------------------------------------------------------------------------|-----------|----|
| Decisional Symposy Pre-Name                                                                                                    | unageri a providensti - Passilenenis di spiger - B | III Perfete 🔦 Relation                                                  | ut 🗰 Mai  | 71 |
| DATENSIS TRACCAMBILITÀ DE FASO/                                                                                                    | A & E H PER EMININO INNOVATINI                     |                                                                         |           |    |
| 19810                                                                                                    |                                                    |                                                                         |           |    |
| Particular for the matrix of the second second seco |                                                    |                                                                         |           |    |
|                                                                                                    |                                                    |                                                                         | leset (er | 14 |
| Codice SS                                                                                                    | Titulare SD                                        | Valuel HEIS tracciabilità esfativi alle indicacioni non insurvative (K) |           |    |
| 68                                                                                                    | IR AG                                              |                                                                         | 264.91    | üн |
|                                                                                                    |                                                    | 8                                                                       | 10 25     | 50 |
|                                                                                                    |                                                    |                                                                         | Espo      |    |
|                                                                                                    |                                                    |                                                                         | Tag Inde  | 24 |

Figura 101: Dati NSIS Tracciabilità di fascia A e H per farmaci innovativi con utente con ruolo SPHA\_AIFA\_RIPIANO

#### 4.4.3.5.5 Importi di payback per acquisti diretti

Effettuando l'accesso come utente con ruolo SPHA\_AIFA\_RIPIANO e cliccando sul link "Importi di payback per acquisti diretti" è possibile filtrare e visualizzare i dati.

| Spending-Pha_Manuale utente_v1.5.1.docx | Versione: 1.5.1 | Data:<br>30/12/202414/04/<br>2021 | Pagina 157 di 224 |
|-----------------------------------------|-----------------|-----------------------------------|-------------------|
|                                         |                 | 2021                              |                   |

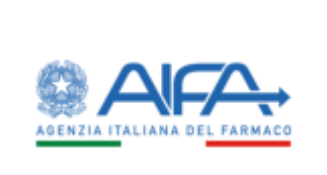

Manuale utente Progetto Spending-Pha

Manuale utente

| _                       |                                                                                                    |                                    |                                     |                                                                                      |          |                       |                                                                                                    |                                                                                                    |                                                                                                    |                                                                                                    |                                                                                                    |                                                                                                    |                                                                                                    |                                                                                  |                                                                                                    |                                                                                            | -                                                                             | ning PHA                                                                                                    |                                                                                                    |    |
|-------------------------|----------------------------------------------------------------------------------------------------|------------------------------------|-------------------------------------|--------------------------------------------------------------------------------------|----------|-----------------------|----------------------------------------------------------------------------------------------------|----------------------------------------------------------------------------------------------------|----------------------------------------------------------------------------------------------------|----------------------------------------------------------------------------------------------------|----------------------------------------------------------------------------------------------------|----------------------------------------------------------------------------------------------------|----------------------------------------------------------------------------------------------------|----------------------------------------------------------------------------------|----------------------------------------------------------------------------------------------------|--------------------------------------------------------------------------------------------|-------------------------------------------------------------------------------|----------------------------------------------------------------------------------------------------|----------------------------------------------------------------------------------------------------|----|
| 12.34T                  |                                                                                                    |                                    |                                     |                                                                                      |          |                       |                                                                                                    |                                                                                                    |                                                                                                    |                                                                                                    |                                                                                                    |                                                                                                    |                                                                                                    |                                                                                  |                                                                                                    | 18                                                                                         | Notes 1                                                                       | <ul> <li>Making</li> </ul>                                                                                                    |                                                                                                    | -  |
| Dailfbria               | ed - Sondraith                                                                                                    | North An                           | riteda i boorg                      | Inenti Rubero                                                                        | Parana a |                       |                                                                                                    |                                                                                                    |                                                                                                    |                                                                                                    |                                                                                                    |                                                                                                    |                                                                                                    |                                                                                  |                                                                                                    |                                                                                            |                                                                               |                                                                                                    |                                                                                                    |    |
| POINT                   | N PAYBACK PER                                                                                                    | ACQUISTED                          | ee:10                               |                                                                                      |          |                       |                                                                                                    |                                                                                                    |                                                                                                    |                                                                                                    |                                                                                                    |                                                                                                    |                                                                                                    |                                                                                  |                                                                                                    |                                                                                            |                                                                               |                                                                                                    | 13                                                                                                    |    |
| 144                     |                                                                                                    |                                    |                                     |                                                                                      |          |                       |                                                                                                    |                                                                                                    |                                                                                                    |                                                                                                    |                                                                                                    |                                                                                                    |                                                                                                    |                                                                                  |                                                                                                    |                                                                                            |                                                                               |                                                                                                    |                                                                                                    | 12 |
| -                       | e                                                                                                    |                                    |                                     |                                                                                      |          |                       |                                                                                                    |                                                                                                    |                                                                                                    |                                                                                                    |                                                                                                    |                                                                                                    |                                                                                                    |                                                                                  |                                                                                                    |                                                                                            |                                                                               |                                                                                                    |                                                                                                    | 1  |
| Astend                  | la famazondica (                                                                                                    |                                    | 10000                               |                                                                                      |          |                       |                                                                                                    |                                                                                                    |                                                                                                    | Geneides                                                                                                    | AR CHILDREN IS                                                                                                    |                                                                                                    |                                                                                                    |                                                                                  |                                                                                                    |                                                                                            |                                                                               |                                                                                                    |                                                                                                    |    |
|                         |                                                                                                    | Contraction of the last            |                                     |                                                                                      |          |                       | -                                                                                                    |                                                                                                    |                                                                                                    |                                                                                                    |                                                                                                    |                                                                                                    |                                                                                                    |                                                                                  |                                                                                                    |                                                                                            |                                                                               |                                                                                                    |                                                                                                    |    |
| 1000                    | AND AD C                                                                                                    |                                    |                                     |                                                                                      |          |                       | 465.0                                                                                                    |                                                                                                    |                                                                                                    |                                                                                                    |                                                                                                    |                                                                                                    |                                                                                                    |                                                                                  |                                                                                                    |                                                                                            |                                                                               |                                                                                                    |                                                                                                    |    |
| -                       |                                                                                                    |                                    |                                     |                                                                                      |          |                       |                                                                                                    |                                                                                                    |                                                                                                    |                                                                                                    |                                                                                                    |                                                                                                    |                                                                                                    |                                                                                  |                                                                                                    |                                                                                            |                                                                               |                                                                                                    |                                                                                                    |    |
| 10                      |                                                                                                    |                                    |                                     |                                                                                      |          |                       |                                                                                                    |                                                                                                    |                                                                                                    | to use of the second second                                                                                                    |                                                                                                    |                                                                                                    |                                                                                                    |                                                                                  |                                                                                                    |                                                                                            |                                                                               |                                                                                                    |                                                                                                    |    |
|                         |                                                                                                    |                                    |                                     |                                                                                      |          |                       |                                                                                                    |                                                                                                    |                                                                                                    |                                                                                                    |                                                                                                    |                                                                                                    |                                                                                                    |                                                                                  |                                                                                                    |                                                                                            |                                                                               |                                                                                                    |                                                                                                    |    |
| _                       |                                                                                                    |                                    |                                     |                                                                                      |          |                       |                                                                                                    |                                                                                                    |                                                                                                    |                                                                                                    |                                                                                                    |                                                                                                    |                                                                                                    |                                                                                  |                                                                                                    |                                                                                            |                                                                               |                                                                                                    | tue                                                                                                    |    |
| Codice<br>315           | Sinder SR 1                                                                                                    | 6-1<br>                            | Marco<br>speciality                 | Codice<br>AVC-st<br>digit<br>(Atoridae<br>b<br>specialiti)                           | AX.      | -                     | Percentuals<br>che indica<br>legente<br>del<br>paptech<br>percen<br>rochere de<br>de<br>indicasioni<br>legente                                                                                                    | Personalitado<br>che indica<br>la quada<br>dei Miña<br>dei Miña<br>dei Miña<br>indicacioni<br>innovationi                                                                                                    | laquatio<br>poplariti St<br>ra<br>consolidat<br>classe A per<br>la descente<br>m<br>la sensite<br>fi                 | languartis<br>paglack 3%<br>non<br>corresolando<br>chase A per<br>indicasioni<br>inscentive<br>Ri                                                                                                    | kagaarto<br>poplact SK<br>ma<br>concessionedo<br>classe II per<br>lackasteri<br>ma<br>masaartee<br>Fi                                                                                                    | boquaria<br>poplaci 38<br>non<br>comminente<br>classe litere<br>indicationi<br>inconstive<br>fil      | krywia<br>grydad<br>grydad<br>gryda<br>gryda<br>gryda                                                                                                    | Apports<br>replach<br>Manager<br>Addational<br>Apports<br>Replace<br>Re          | lagarda<br>della<br>esta di<br>contino<br>indicacioni<br>an-<br>indicacioni<br>an-<br>indicacioni<br>an-<br>indicacioni<br>an-<br>indicacioni<br>an-                                                                                                    |                                                                                            | Inquesta<br>pophack<br>MEA<br>per<br>indecention<br>(i)                       | 2 1 2 1 2 1 2 1 2 1 2 1 2 1 2 1 2 1 2 1                                                                                                    |                                                                                                    |    |
| Codice<br>36            | Allove 305 (<br>Distribution 305 (<br>Distribution and<br>California CO.<br>RS                                                                                                    | Gens<br>marchestard<br>(MEDAN)     | Manas<br>garciatiki<br>WENCLYHTD    | Codics<br>MC a 6<br>digit<br>gloratika<br>yencidika<br>045198                        | AK 1     | flag<br>innovation    | Percentuale<br>the indica<br>de gentes<br>gentes<br>welves<br>de<br>indicationi<br>heavestic                                                                                                    | Persentiale<br>che infica<br>be quela<br>dei Mi An<br>de effective<br>alle<br>indicationi<br>inaccontine                                                                                                    | kequarts<br>papinast 198<br>mm<br>conscionalita<br>statuse A para<br>indexensi<br>indexensi<br>mm<br>mercensi<br>pil | begantis<br>paghata 3%<br>mm<br>convensionalis<br>classe A per<br>indication<br>invessative<br>(f)<br>600                                                                                                    | bagantis<br>poplact 5%<br>non<br>concentrational<br>factor 8 part<br>indicationi<br>non<br>inscending<br>fi<br>2.340.8527                                                                                                    | keponin<br>poplaat 1%<br>m<br>character<br>indicater<br>ja<br>g                                       | languarta<br>gaptanta<br>gaptanta<br>gaptanta<br>gaptanta<br>kanansitar<br>gi                                                                                                    | kogunts<br>poptask<br>massons<br>per<br>partise<br>konsontive<br>gij             | inquerta<br>delle<br>octeto<br>per<br>indecentor<br>più<br>indecentor<br>più<br>decentor<br>più<br>decentor<br>più<br>decentor<br>più<br>decentor<br>più<br>decentor<br>più<br>decentor<br>più<br>decentor<br>per<br>più<br>decentor<br>per<br>per<br>più<br>decentor<br>per<br>per<br>per<br>per<br>per<br>per<br>per<br>per<br>per<br>pe | lequerio<br>dello<br>note di<br>cretto<br>per<br>indicationi<br>inconstruct<br>(r)<br>000  | Importes<br>paytest<br>III<br>pe<br>indexectori<br>(1)<br>0,00                | ingenes<br>apteat<br>inference<br>inference<br>i                                                                                                    | Ingento<br>paytoria<br>probability<br>of<br>according<br>production<br>production<br>pr |    |
| Condice<br>395          | AllovE<br>Children 305 (<br>Childrooleved<br>Childrooleved<br>Childrooleved<br>Childrooleved<br>Childrooleved<br>Childrooleved<br>Childrooleved<br>Ki                                                                                                    | Ern<br>media kual<br>(MEDAN)<br>No | Norman<br>generatività<br>VENELYNTO | Codicy<br>MC = 6<br>digg<br>(decedica<br>b<br>generalita)<br>(decedica<br>(decedica) | u10052   | flag<br>brownites     | Percentration<br>de la restation<br>de la constant<br>geglacité<br>generation<br>de la constante<br>la constante<br>l                                              | Processinal<br>che indica<br>le queda<br>dei MAA<br>de direttet<br>adi<br>indicactori<br>indicactor | kapanta<br>paghardi M<br>ma<br>conversionata<br>classer A par<br>indicatori<br>m<br>manantar<br>fi)                  | keyanta<br>paplaci 5%<br>m<br>corressionida<br>chare A pro<br>indicatori<br>indicatori<br>Bio<br>fil                                                                                                    | Imports<br>popularit 3%<br>mm<br>second<br>discore II per<br>la discore II per<br>la di per<br>la discore II per<br>la discore II per<br>la discore | kegunda<br>gaptach 58<br>mm<br>mm<br>kada antosi<br>inacantosi<br>fil<br>005                          | kaguaria<br>popikaria<br>manaran<br>por<br>ladenarative<br>gi<br>0.00                                                                                                    | kagunata<br>penyharik<br>marawata<br>pen<br>katik patinata<br>pen<br>pen<br>gala | Importo<br>delle<br>note de<br>control<br>per<br>minimismo<br>(i)<br>0,00                                                                                                    | languarta<br>dalla<br>oracità<br>per<br>indicationi<br>più<br>indicationi<br>(5)<br>0,00   | Kagawin<br>poylach<br>Bith<br>gar<br>indicastent<br>see<br>internation<br>(5) | bagaarite<br>perghadik<br>perghadik<br>perghadik<br>perghadik<br>perghadikan<br>perghadikan<br>pergina pergina perg                                                                                                    | Annual Control of Control of Cont                                                                                                    |    |
| 6 codice<br>3/5<br>4726 | Allows 305 (<br>Allows 505 (<br>Allows Country)<br>Allows Country (<br>Allows Country)<br>Allows Country)<br>Allows Country (<br>Allows Country)<br>Allows Country (<br>Allows Country)<br>Allows Country (<br>Allows Country)<br>Allows Country)<br>Allows Country (<br>Allows Country)<br>Allows Country)<br>Allows Country (<br>Allows Country)<br>Allows Country)<br>Allows Country (<br>Allows Country)<br>Allows Country)<br>Allows Country (<br>Allows Country)<br>Allows Country)<br>Allows Country (<br>Allows Country)<br>Allows Country)<br>Allows Country (<br>Allows Country)<br>Allows Country)<br>Allows Country (<br>Allows Country)<br>Allows Country)<br>Allows Country (<br>Allows Country)<br>Allows Country)<br>Allows Country (<br>Allows Country)<br>Allows Country)<br>Allows Country (<br>Allows Country)<br>Allows Country)<br>Allows Country)<br>Allows Country (<br>Allows Country)<br>Allows Country)<br>Allows Country (<br>Allows Country)<br>Allows Country)<br>Allows Country)<br>Allows Country)<br>Allows Country ( | Gen<br>mendet kradt<br>(MESAAN)    | Manara<br>Manaraka<br>MENCIWITO     | Codie o<br>Mit a 6<br>diaga<br>(Admetication)<br>is<br>symmitted<br>(MS108           | 4851     | Reg<br>Inconstruction | Percentuale<br>the indica<br>is gards<br>def<br>explored<br>gards<br>where the<br>index state<br>index state<br>index | Percentuale<br>che adda<br>la quela<br>dei MAA<br>la distritti<br>dei mana<br>la distritti<br>la distritti<br>la distrit                                        | keyento<br>popheri<br>mo<br>concensionato<br>kolcune A por<br>kolcune<br>pi<br>massente<br>pi<br>LOO                 | bogoris<br>populari 5%<br>m<br>corressionali<br>close A por<br>close A por<br>close | bayantin<br>pophati ka<br>na<br>caracandanda<br>dancantina<br>dancantina<br>fit<br>2.340.185,37                                                                                                    | begenfit<br>porfaction<br>and<br>carentalization<br>denor 81 per<br>index ation<br>in anyonite<br>(C) | Impunto<br>services<br>pr<br>militactore<br>na<br>services<br>services<br>serv | kayantis<br>pephasi<br>mananan<br>pe<br>dananatine<br>pi<br>tananatine<br>pi     | inquerta<br>delle<br>cardito<br>pr<br>internative<br>(F)<br>1,00                                                                                                    | keyworlo<br>skilo<br>sonie di<br>contine<br>per<br>indicationi<br>intervenie<br>Ri<br>0.00 | inguesia<br>paylinch<br>per<br>lankesonalize<br>(5)<br>0,00                   | Engenite<br>enginet<br>Mit A<br>Provide<br>Rise<br>Color<br>Color | International Control of Control of Control                                                                                                    |    |

Figura 102: Importi di payback per acquisti diretti con utente con ruolo AIFA\_RIPIANO

# 4.4.3.5.6 Calcolo delle quote di mercato per gli acquisti diretti esclusi i vaccini (J07), i farmaci orfani, i farmaci innovativi, i gas medicinali (V03AN)

Effettuando l'accesso come utente con ruolo SPHA\_AIFA\_RIPIANO e cliccando sul link "Calcolo delle quote di mercato per gli acquisti diretti esclusi i vaccini (J07), i farmaci orfani, i farmaci innovativi, i gas medicinali (V03AN)" è possibile filtrare e visualizzare i dati.

| Spending-Pha_Manuale utente_v1.5.1.docx | Versione: 1.5.1 | Data:<br>30/12/202414/04/ | Pagina 158 di 224 |
|-----------------------------------------|-----------------|---------------------------|-------------------|
|                                         |                 | 2021                      |                   |

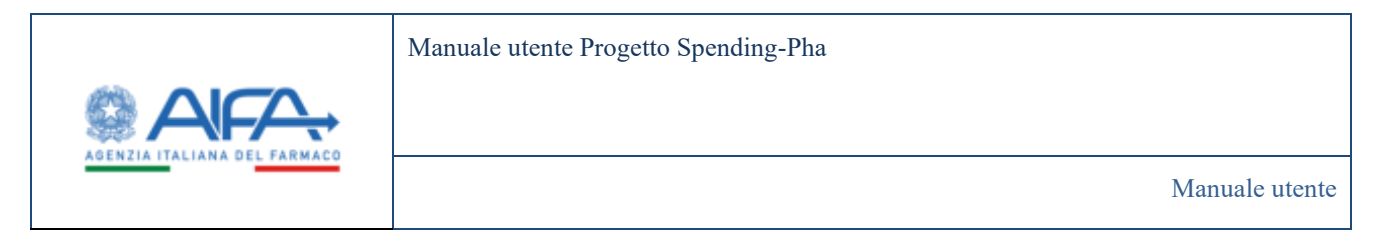

|                            |                                        |                                            |                                  |                                                     |                                                                           |                                                                             |                                                                         |                                              |                                                            |                                                 | 謂 Not                            | film 🧠 Webi              | Miladesk 🖀                                                                                                    | Mat |
|----------------------------|----------------------------------------|--------------------------------------------|----------------------------------|-----------------------------------------------------|---------------------------------------------------------------------------|-----------------------------------------------------------------------------|-------------------------------------------------------------------------|----------------------------------------------|------------------------------------------------------------|-------------------------------------------------|----------------------------------|--------------------------|----------------------------------------------------------------------------------------------------|-----|
| ALCOLO DELL                | E QUOTE DI MERCA                       | ATO PER GLI A<br>CINACI (VOSA)             | COUISTI DIRE                     | ettiesclusi i w                                     | ACCINE 067), 1FA                                                          | RMACI OREANLI                                                               |                                                                         |                                              |                                                            |                                                 |                                  |                          |                                                                                                    | 10  |
| Tiles (S                   |                                        |                                            |                                  |                                                     |                                                                           |                                                                             |                                                                         |                                              |                                                            |                                                 |                                  |                          |                                                                                                    |     |
| "Astenda farr              | Newbarð<br>1 mil                       |                                            |                                  |                                                     |                                                                           |                                                                             |                                                                         |                                              |                                                            |                                                 |                                  |                          |                                                                                                    |     |
|                            |                                        |                                            |                                  |                                                     |                                                                           |                                                                             |                                                                         |                                              |                                                            |                                                 |                                  |                          | and the second second se |     |
|                            |                                        |                                            |                                  |                                                     |                                                                           |                                                                             |                                                                         |                                              |                                                            |                                                 |                                  |                          |                                                                                                    | "   |
| Codice That<br>35 \$5      | specifi                                | inguno di<br>polara di                     | Frenchigle<br>161                | Special webs<br>del perfect (6                      | Specia al netto<br>del poptacito<br>del transfegio<br>del                 | Spea per 7<br>calcolo della<br>garta di<br>mercato (6)                      | Titule su tut<br>calculare la garta<br>di manuto (K                     | Queria II<br>mencalio<br>II                  | bagarta<br>complicativo da<br>riplaman (K)                 | bagaarta di<br>Apharea<br>Auberda (K)           | 1010                             | 10 H                     | 3101                                                                                                    | 11. |
| Godia Sa<br>35 Sa<br>11 Ag | <b>Special (C)</b><br>EF 304124,285,00 | Importe di<br>protecta (E)<br>1.121.086.64 | Frenchige<br>(6)<br>1.000-000,00 | Special Sector<br>del paybech (10<br>382.801.312.30 | Spens al north<br>dai paptacka<br>anto Spectagia<br>bit<br>Strudet 212.30 | Spear per 8<br>calcolo della<br>quella di<br>menciale (K)<br>595/801.212.30 | Titule sacual<br>colociem la garda<br>di menute (K<br>10.248,416,712,00 | Question All<br>mercuration<br>(K2)<br>(LCDH | Bagarte<br>canglesete de<br>rijkener (0<br>1.312-994386,00 | Reports d<br>Adams<br>adams 10<br>50.137.961,82 | <b>16 60 1</b><br>398 153 887,50 | 340.40<br>394.124.290.00 | 3 HQ +                                                                                                    | 11. |

Figura 103: Calcolo delle quote di mercato per gli acquisti diretti esclusi i vaccini (J07), i farmaci orfani, i farmaci innovativi, i gas medicinali (V03AN) con utente con ruolo SPHA\_AIFA\_RIPIANO

### 4.4.3.5.7 Calcolo delle quote di mercato per gli acquisti diretti relativi ai gas medicinali (V03AN)

Effettuando l'accesso come utente con ruolo SPHA\_AIFA\_RIPIANO e cliccando sul link "Calcolo delle quote di mercato per gli acquisti diretti relativi ai gas medicinali (VO3AN)" è possibile filtrare e visualizzare i dati.

| Spending-Pha_Manuale utente_v1.5.1.docx | Versione: 1.5.1 | Data:<br>30/12/202414/04/ | Pagina 159 di 224 |
|-----------------------------------------|-----------------|---------------------------|-------------------|
|                                         |                 | 2021                      |                   |

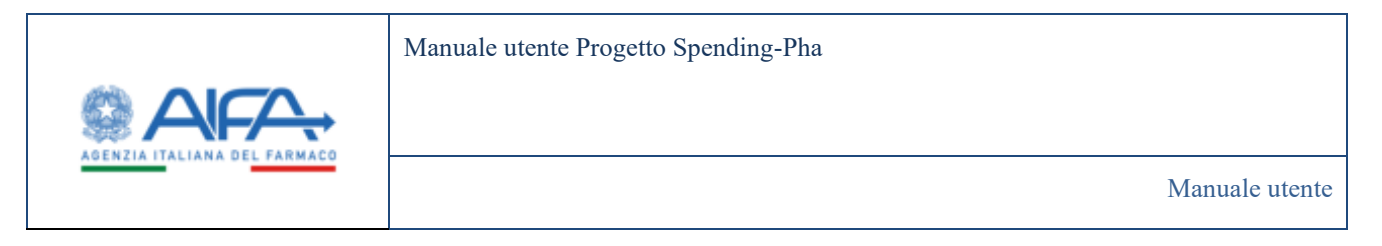

|               | in the         |              | Alerta I                  |                   | 10150-10                          |                                                           |                                                     |                                                    |                            |                                            |                                        |        |     |         | 100000                        |
|---------------|----------------|--------------|---------------------------|-------------------|-----------------------------------|-----------------------------------------------------------|-----------------------------------------------------|----------------------------------------------------|----------------------------|--------------------------------------------|----------------------------------------|--------|-----|---------|-------------------------------|
|               |                |              |                           |                   |                                   | au comente                                                |                                                     |                                                    |                            |                                            |                                        |        |     |         |                               |
| ALCOLUMN .    | thr doon       | ST MERCAULT  | OFLU ACTOR                | a case i mero     | CIVE PERSON INCOME.               | ALL ( SILVAR)                                             |                                                     |                                                    |                            |                                            |                                        |        |     |         |                               |
| risio         |                |              |                           |                   |                                   |                                                           |                                                     |                                                    |                            |                                            |                                        |        |     |         |                               |
| Antonia       |                |              |                           |                   |                                   |                                                           |                                                     |                                                    |                            |                                            |                                        |        |     |         |                               |
| inter a       | 10.000.000     | 10.0         |                           |                   |                                   |                                                           |                                                     |                                                    |                            |                                            |                                        |        |     |         |                               |
|               |                |              |                           |                   |                                   |                                                           |                                                     |                                                    |                            |                                            |                                        |        |     |         | leset                         |
|               | Tinker         | Specie (F)   | kaparto di<br>paytark (i) | Franchigia<br>(F) | Speca al vetto<br>dei poplack (f) | Spena al netto del<br>pophacit e della<br>franchigia (f.) | Spena per il calcolo<br>della quota di menuto<br>Ki | Totale su cai calculare la<br>quela di moncelo (C) | Queda -6<br>mercado<br>(f) | importo<br>complexive da<br>ripianare (fi) | lesporto (S<br>ripiareo<br>acienda (E) | а<br>9 | 3 F | 9<br>10 | Values 1<br>mars incor<br>(1) |
| Codier<br>385 | 325            |              |                           |                   |                                   |                                                           | 20.000.000.00                                       | 345,111,395,30                                     | 0,11                       | 8,00                                       | 6.00                                   |        |     |         |                               |
| Sodian<br>SUS | 925<br>VENLARE | 26.252.99567 |                           | 0.00              | 36,292,939,61                     | 36,292,39641                                              | 26.252.995001                                       | 1-0.3170-0.000                                     |                            |                                            |                                        |        |     |         |                               |

Figura 104: Calcolo delle quote di mercato per gli acquisti diretti relativi ai gas medicinali (V03AN) con utente con ruolo SPHA\_AIFA\_RIPIANO

**4.4.3.5.8** Calcolo delle quote di mercato per gli acquisti diretti relativi ai farmaci innovativi Effettuando l'accesso come utente con ruolo SPHA\_AIFA\_RIPIANO e cliccando sul link "Calcolo delle quote di mercato per gli acquisti diretti relativi ai farmaci innovativi" è possibile filtrare e visualizzare i dati.

|                                                                                                    |                         |                          |                          |                      |                                                |                                                                               |                                                      |                                                                   |                             |                                                   |                                         |                |      | 410.100 |              |
|----------------------------------------------------------------------------------------------------|-------------------------|--------------------------|--------------------------|----------------------|------------------------------------------------|-------------------------------------------------------------------------------|------------------------------------------------------|-------------------------------------------------------------------|-----------------------------|---------------------------------------------------|-----------------------------------------|----------------|------|---------|--------------|
| Dathing                                                                                                    | Secolarit               | No. Person               | eaged a provide          | ent Provident        | te di stato i Patroni i                        |                                                                               |                                                      |                                                                   |                             |                                                   |                                         |                |      |         |              |
| LIDIO DE                                                                                                    | LLE QUOTE               | DEMERCAD                 | O PRE GLI ACIDU          | nitioneritine        | LATIVI AJ PARIMACI IM                          | NOWITH                                                                        |                                                      |                                                                   |                             |                                                   |                                         |                |      |         | 12           |
| ind                                                                                                    |                         |                          |                          |                      |                                                |                                                                               |                                                      |                                                                   |                             |                                                   |                                         |                |      |         |              |
| *Aciendar                                                                                                    | hemaculica              |                          |                          |                      |                                                |                                                                               |                                                      |                                                                   |                             |                                                   |                                         |                |      |         |              |
|                                                                                                    |                         |                          |                          |                      |                                                |                                                                               |                                                      |                                                                   |                             |                                                   |                                         |                |      |         |              |
|                                                                                                    | 19-411                  |                          |                          |                      |                                                |                                                                               |                                                      |                                                                   |                             |                                                   |                                         |                |      |         |              |
|                                                                                                    | 10.411                  |                          |                          |                      |                                                |                                                                               |                                                      |                                                                   |                             |                                                   |                                         |                |      |         |              |
| less.                                                                                                    | 10 (d).                 | 3000                     | 12 - 2015                |                      | SUCCESS                                        | Take a series as                                                              | - Internet States                                    |                                                                   | (asses)                     | -                                                 | -                                       |                |      |         | net ]        |
| California de la california de la califo | Bases<br>M              | den e                    | August of A              | fuer free a          | Spena di setta<br>del popuet di                | Spraw di softa Ali<br>anglesi e anta<br>fuertagi di                           | Amount States                                        | Tende to calculate to<br>material second (2)                      | Onder B<br>annuals (1)      | Name<br>And And And And And And And And And And   |                                         | 8 <sup>4</sup> | L.   | 2       | 3000 (       |
| Coller<br>Vi                                                                                                    | Balan<br>Sh             | Served<br>20<br>Addition | Augustan A<br>Augustan A | taaringa<br>jat      | Spend of instan<br>del protecti (1)<br>NATILIA | Species d'autor de la<br>popular a sella<br>fonctione d'a<br>NATATATA         | Semager Bakele<br>Mile quin d'annue<br>Bi<br>AANTLIK | Tabali se on catalan fa<br>gante di serena fi                     | Davie d<br>encode #3<br>500 |                                                   |                                         | 2 B            | n.   | 2       | New Constant |
| take<br>W                                                                                                    | Datas<br>Milan<br>Milan | Serve<br>10<br>Address   | Amporto A<br>amplembali  | taantaa<br>at<br>200 | Second sector<br>del populari di<br>NACIFICA   | Sang di setta Bil<br>pepta ( a letta<br>ber biga di<br>Data ( 20<br>Data ( 20 | Security History<br>Advantation<br>St<br>Association | hangin ya cat cat cata in<br>ganta di marta da 19<br>100.210.0000 | Quala di<br>mende Pi<br>100 | Reports<br>management da<br>management da<br>Kata | nyanta di<br>nyanya terdak<br>ng<br>100 | 2 S            | 2.00 | -       | Not 1        |

Figura 105: Calcolo delle quote di mercato per gli acquisti diretti relativi ai farmaci innovativi con utente con ruolo SPHA\_AIFA\_RIPIANO

| Spending-Pha_Manuale utente_v1.5.1.docx Versi | ne: 1.5.1 Data:<br>30/12/202414/04/<br>2021 | Pagina 160 di 224 |
|-----------------------------------------------|---------------------------------------------|-------------------|
|-----------------------------------------------|---------------------------------------------|-------------------|

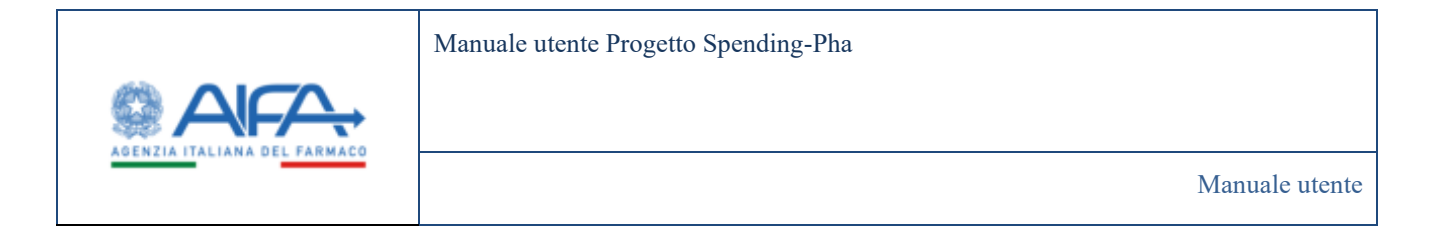

#### 4.4.3.5.9 Importo di ripiano totale dovuto dalla ditta (codice SIS)

Effettuando l'accesso come utente con ruolo SPHA\_AIFA\_RIPIANO e cliccando sul link "Importo di ripiano totale dovuto dalla ditta (codice SIS)" è possibile filtrare e visualizzare i dati.

|               | <u> </u>          |                                                                                |                                                    |                                            | Spending Pita. +               | •=-          |
|---------------|-------------------|--------------------------------------------------------------------------------|----------------------------------------------------|--------------------------------------------|--------------------------------|--------------|
| 6 Dations     | Spenderic Plus    | Insta pupping producent - Aparto - Relativ pera amag                           |                                                    | 邇 50                                       | Obbe 👟 WebBelpdick             | <b>3</b> Mel |
| MPORTO DERI   | PIANO TOTAL       | E DOWUTO DALLA DITTA (CODICE SIS)                                              |                                                    |                                            |                                |              |
| Files (P)     |                   |                                                                                |                                                    |                                            |                                |              |
| "Astenda fate | naoutia ()<br>Ini |                                                                                |                                                    |                                            |                                |              |
|               |                   |                                                                                |                                                    |                                            |                                | Past         |
| Gadae ST      | Titolem Sili      | Imports d'Aparon exclud i fermaci invenentei ed i gas medicinali (MSANO<br>10) | Importo di nationo donata e par medicinal ONIMPORT | Imports di rigium per femaci interestelli) | limperato di Apisano totale di |              |
|               | 1                 | 50132 961 JU                                                                   |                                                    | 0,30                                       |                                | MATT         |
| н             | AG .              |                                                                                |                                                    |                                            |                                |              |
| et .          | R <sub>1</sub>    |                                                                                |                                                    |                                            | 1                              | 10 25        |

Figura 106: Importo di ripiano totale dovuto dalla ditta (codice SIS) con utente con ruolo SPHA\_AIFA\_RIPIANO

#### 4.4.3.5.10 Quota di ripiano da versare alle Regioni

Effettuando l'accesso come utente con ruolo SPHA\_AIFA\_RIPIANO e cliccando sul link "Quota di ripiano da versare alle Regioni" è possibile filtrare e visualizzare i dati.

| Spending-Pha_Manuale utente_v1.5.1.docx | Versione: 1.5.1 | Data:<br>30/12/202414/04/ | Pagina 161 di 224 |
|-----------------------------------------|-----------------|---------------------------|-------------------|
|                                         |                 | 2021                      |                   |

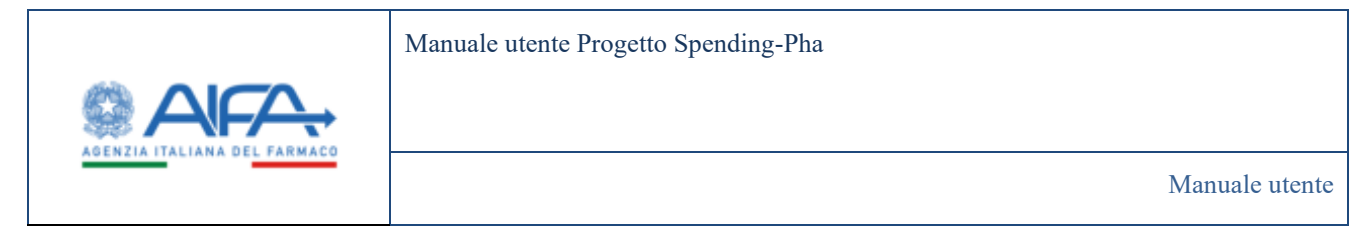

| AIFA.                                                        |               |                        |                               |                                            | Seculary Prot. +           | •••       |
|--------------------------------------------------------------|---------------|------------------------|-------------------------------|--------------------------------------------|----------------------------|-----------|
|                                                              |               |                        |                               |                                            | 🖀 Bathda 👟 Balafamalan 🚍 H | al Amunit |
| OUCHA DE REPARIO DA VERSARE ALLE REGI                        | oni           | ar af allengi, allengi |                               |                                            |                            | 1000      |
| Azerda beranama IV<br>Sali - Carnanda ancierta canadeli Dice | canality at 1 |                        | Region 1<br>Instan - Alexan I |                                            |                            |           |
| Code 10                                                      | Totari (B     | Cubic Regime           | Name of State                 | imperio di Spine di sulo sile lingtone (li | Name and A                 | -         |
| 60                                                           | INCRUMENTS.   | 100                    | UMDRA                         | 1.01                                       | 3.0                        | 1.00      |
| 942                                                          | LAD PLANETW   | 100                    | A600/0220                     | 100                                        | 30                         | 1.00      |
|                                                              |               |                        |                               |                                            | 4 10                       | 24 . 44   |
|                                                              |               |                        |                               |                                            | 14                         |           |

Figura 107: Quota di ripiano da versare alle Regioni con utente con ruolo SPHA\_AIFA\_RIPIANO

#### 4.4.3.5.11 Atto di versamento del ripiano da parte delle aziende

Effettuando l'accesso come utente con ruolo SPHA\_AIFA\_RIPIANO e cliccando sul link "Atto di versamento del ripiano da parte delle aziende" è possibile filtrare e visualizzare i dati.

|       |                                                           |                                      |                   | Spending PHA + B = PA + 1                 |
|-------|-----------------------------------------------------------|--------------------------------------|-------------------|-------------------------------------------|
| =     | Deshteart : Spending Pha - Noreca anagotica procederent / | liptano - Importo da versano versano |                   | 🖀 teathche 👟 Waschietzeinen 🖀 Mad 🤉 140 🖡 |
| ANT - | ASTO DI VERSAMENTO DEL IIIPIANO DA PARTE DELLE AZIE       | NDE                                  |                   | induite.                                  |
|       | Adventis formaceutica (3)                                 |                                      |                   | Reset Corca                               |
|       | Codice SS ditta                                           | Regione sociale                      | Valore totale (K) | Visualizzacione versamenti per regione    |
|       | (B)                                                       | AG                                   | 459.647,63        | ۵.                                        |
|       |                                                           |                                      |                   | 5 10 25 50<br>Exporte<br>Top Indietro     |

Figura 108: Trasmissione atto di versamento del ripiano da parte delle aziende con utente con ruolo SPHA\_AIFA\_RIPIANO

Cliccando sull'icona <a>Q</a> è possibile visualizzare i versamenti effettuati per regione.

| Spending-Pha_Manuale utente_v1.5.1.docx | Versione: 1.5.1 | Data:<br>30/12/202414/04/ | Pagina 162 di 224 |
|-----------------------------------------|-----------------|---------------------------|-------------------|
|                                         |                 | 2021                      |                   |

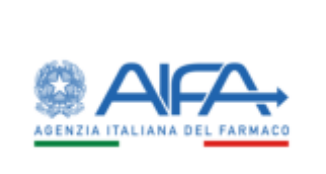

#### Manuale utente Progetto Spending-Pha

Manuale utente

| PORTO DA VERSARE/VERSATO                                        |                                |                            |            | Indiat      | 99. |
|-----------------------------------------------------------------|--------------------------------|----------------------------|------------|-------------|-----|
| Azienda farmasautka ()<br>Jaanne Delimis va Anto Game & Co. ey. |                                | Regione (3<br>Regione      |            |             |     |
| A Second<br>Region                                              | Importe di Paylandi dovuta (1) | Importo Paylanta venato (D | Columna (C | Ameri       |     |
| HEMONTE                                                         | 1301,296,83                    | 4.00                       | 1.505,30   |             |     |
| v. ACHICA                                                       | AK.1102.82                     | 46.110.82                  | 0.00       |             |     |
| LOMBABOA.                                                       | 1.701.345.44                   | 4.567,00                   | -865.25    |             |     |
| BOLZANO                                                         | 196.6002,17                    | 0,00                       | 196402.17  |             |     |
| TREMTO                                                          | 20.31671                       | 201.019,75                 | 8,00       | •           |     |
| VENETO                                                          | 1,000.017,91                   | 4,69                       | 1.800.02   |             |     |
| FROUVIG                                                         | 445.221.73                     | 4.00                       | 445.225.23 |             |     |
| UKUMIA                                                          | 562,822,63                     | 542,622,63                 | 6.00       | •           |     |
| E.ROMAGNA                                                       | 13647.313,72                   | 1.642,23                   | 8,00       |             |     |
| MARCHE                                                          | 598,396,52                     | 6,00                       | 958.08632  |             |     |
|                                                                 |                                |                            |            | 1.000 - 0.0 |     |

Figura 109: Importo da versare/versato con utente con ruolo SPHA\_AIFA\_RIPIANO

Se presente l'icona 🍩 , significa che è stato effettuato almeno un pagamento da parte dell'azienda ed è possibile visualizzare i dettagli di pagamento delle rate cliccando sulla stessa.

| Spending-Pha_Manuale utente_v1.5.1.docx | Versione: 1.5.1 | Data:<br>30/12/202414/04/<br>2021 | Pagina 163 di 224 |
|-----------------------------------------|-----------------|-----------------------------------|-------------------|
|-----------------------------------------|-----------------|-----------------------------------|-------------------|

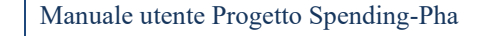

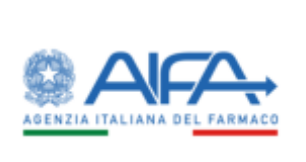

Manuale utente

| Contraction of the state of the state | ca anagrafica pricedmunti - Procedimunto d | i ripiane - Importo da versale/ve | riale - Dettaglie pagamente rate |                  |               |  |
|---------------------------------------|--------------------------------------------|-----------------------------------|----------------------------------|------------------|---------------|--|
| ETTAGLIO PAGAMENTO RATE               |                                            |                                   |                                  |                  | Indiator      |  |
|                                       |                                            | Dettagliog                        | pagamento rate                   |                  |               |  |
| ( 849 )                               | Imports Notices venato (C)                 | Deta proprieta (                  | Identificative pagaments (       | Tipo pagamenta ( | Ameri         |  |
| 1 X                                   | 46,135,62                                  | 00/10/00/1                        | POK-1234546                      | FOL.             |               |  |
|                                       |                                            |                                   |                                  |                  | 1 1001 21 100 |  |
|                                       |                                            |                                   |                                  |                  | Top Indiaton  |  |
|                                       |                                            |                                   |                                  |                  |               |  |
|                                       |                                            |                                   |                                  |                  |               |  |
|                                       |                                            |                                   |                                  |                  |               |  |
|                                       |                                            |                                   |                                  |                  |               |  |
|                                       |                                            |                                   |                                  |                  |               |  |
|                                       |                                            |                                   |                                  |                  |               |  |
|                                       |                                            |                                   |                                  |                  |               |  |

Figura 110: Dettaglio pagamento rate con utente con ruolo SPHA\_AIFA\_RIPIANO

## 4.4.3.6 Ripiano con ruolo SPHA\_AZIENDA

#### 4.4.3.6.1 Dati NSIS Tracciabilità di fascia A e H

Effettuando l'accesso come utente con ruolo SPHA\_AZIENDA e cliccando sul link "Dati NSIS Tracciabilità di fascia A e H" è possibile filtrare e visualizzare i dati (vedasi screen di cui al paragrafo <u>Dati NSIS Tracciabilità</u> <u>di fascia A e H</u>).

## 4.4.3.6.2 Dati NSIS Tracciabilità di fascia A e H esclusi i vaccini (J07), i farmaci orfani, i farmaci innovativi, i gas medicinali (V03AN)

Effettuando l'accesso come utente con ruolo SPHA\_AZIENDA e cliccando sul link "Dati NSIS Tracciabilità di fascia A e H esclusi i vaccini (J07), i farmaci orfani, i farmaci innovativi, i gas medicinali (V03AN)" è possibile filtrare e visualizzare i dati (vedasi screen di cui al paragrafo <u>Dati NSIS Tracciabilità di fascia A e H esclusi i vaccini (J07), i farmaci orfani, i farmaci innovativi, i gas medicinali (V03AN)</u>

| Spending-Pna_Manuale utente_v1.5.1.docx Versione: 1.5.1 | Data:<br>30/12/202414/04/<br>2021 | Pagina 164 di 224 |
|---------------------------------------------------------|-----------------------------------|-------------------|
|---------------------------------------------------------|-----------------------------------|-------------------|

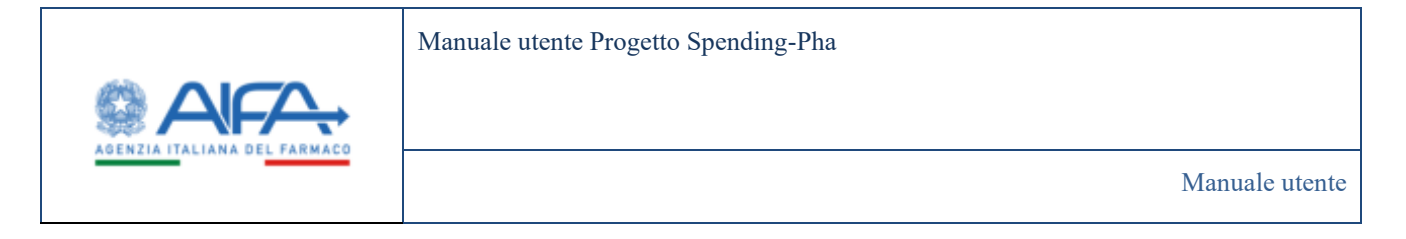

#### 4.4.3.6.3 Dati NSIS Tracciabilità di fascia A e H per i gas medicinali (V03AN)

Effettuando l'accesso come utente con ruolo SPHA\_AZIENDA e cliccando sul link "Dati NSIS Tracciabilità di fascia A e H per i gas medicinali (V03AN)" è possibile filtrare e visualizzare i dati (vedasi screen di cui al paragrafo <u>Dati NSIS Tracciabilità di fascia A e H per i gas medicinali (V03AN)</u>).

### 4.4.3.6.4 Dati NSIS Tracciabilità di fascia A e H per farmaci innovativi

Effettuando l'accesso come utente con ruolo SPHA\_AZIENDA e cliccando sul link "Dati NSIS Tracciabilità di fascia A e H per farmaci innovativi" è possibile filtrare e visualizzare i dati (vedasi screen di cui al paragrafo Dati NSIS Tracciabilità di fascia A e H per farmaci innovativi).

### 4.4.3.6.5 Importi di payback per acquisti diretti

Effettuando l'accesso come utente con ruolo SPHA\_AZIENDA e cliccando sul link "Importi di payback per acquisti diretti" è possibile filtrare e visualizzare i dati (vedasi screen di cui al paragrafo <u>Importi di payback</u> per acquisti diretti).

## 4.4.3.6.6 Calcolo delle quote di mercato per gli acquisti diretti esclusi i vaccini (J07), i farmaci orfani, i farmaci innovativi, i gas medicinali (V03AN)

Effettuando l'accesso come utente con ruolo SPHA\_AZIENDA e cliccando sul link "Calcolo delle quote di mercato per gli acquisti diretti esclusi i vaccini (J07), i farmaci orfani, i farmaci innovativi, i gas medicinali (V03AN)" è possibile filtrare e visualizzare i dati (vedasi screen di cui al paragrafo <u>Calcolo delle quote di mercato per gli acquisti diretti relativi ai gas medicinali (V03AN)</u>.

| Spending-Pha_Manuale utente_v1.5.1.docx | Versione: 1.5.1 | Data:<br>30/12/202414/04/<br>2021 | Pagina 165 di 224 |
|-----------------------------------------|-----------------|-----------------------------------|-------------------|
|                                         |                 | 2021                              |                   |

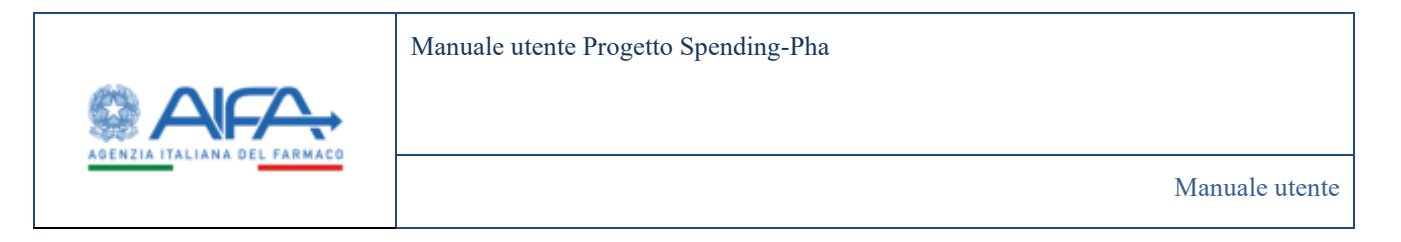

| <ul> <li>Clashfulus</li> </ul> |                                                                                             |                                   |                                           |                  |                            |                                           |                                         |                        |           |                        |              | -         |
|--------------------------------|---------------------------------------------------------------------------------------------|-----------------------------------|-------------------------------------------|------------------|----------------------------|-------------------------------------------|-----------------------------------------|------------------------|-----------|------------------------|--------------|-----------|
|                                | ed : Spendis                                                                                | g Mei - Romta an                  | igofica providene                         | et : Posselaired | o lá lígione / Riplane (   | ile-it spare /                            |                                         |                        |           |                        |              |           |
| ALCOLOT                        | DELLE-QUO<br>A, 1 GAS ME                                                                    | TE DI MERCATO<br>DICINALI (VISIA) | PER GLI ACQUIS                            | TO DOVETTRESCO   | USE EWCONE (207).          | TENEMACI OFFANI, I FARM                   | MACI.                                   |                        |           |                        |              | 10        |
|                                | 803633                                                                                      |                                   |                                           |                  |                            |                                           |                                         |                        |           |                        |              |           |
| File                           |                                                                                             |                                   |                                           |                  |                            |                                           |                                         |                        |           |                        |              |           |
| Astend                         | a fernaceutic                                                                               | • 7                               |                                           |                  |                            |                                           |                                         |                        |           |                        |              |           |
| 14.1                           | 10.165                                                                                      |                                   |                                           |                  |                            |                                           |                                         |                        |           |                        |              |           |
|                                |                                                                                             |                                   |                                           |                  |                            |                                           |                                         |                        |           |                        |              |           |
|                                |                                                                                             |                                   |                                           |                  |                            |                                           |                                         |                        |           |                        |              | -9444     |
|                                |                                                                                             |                                   |                                           | all management   |                            |                                           | Name and A calcula darks                | Table to calculate in  | Detail in | Importe completente da | -            | Westman   |
| Galla<br>38                    | Thins<br>35                                                                                 | Special III                       | ingenite it<br>anglesis iti               | Handige (C       | paytock ID                 | e delle banchege MI                       | aparta di marcata 10                    | quarte di mancanto nel |           | rightened (12)         | and with the | -         |
| Codes<br>30                    | 11.00<br>20<br>20<br>20                                                                     | <b>Scene (6)</b><br>84.124.280.08 | Importe di<br>perfecta Hill<br>321.044.04 | 1005000000       | paytech ID<br>202201-25230 | e della favoringia dil<br>274 Bill 212 Ji | Spanta di Insecuto IS<br>279 JULI JULIA | 346-416-712.00         | 4.04      | 152.984.366,5e         | SEATING.     | Insetting |
| Codes<br>38                    | 1<br>1<br>1<br>1<br>1<br>1<br>1<br>1<br>1<br>1<br>1<br>1<br>1<br>1<br>1<br>1<br>1<br>1<br>1 | Research<br>BAT34280.00           | imperie d<br>projekti të<br>221.044.04    | 3000,000,00      | 38286125138                | e della fanchiga AC<br>274.811.212.38     | gunta di mandaria 10<br>179-001 JSZ,38  | 34641671238            | 4.04      | 152.984.386.0e         | SELECTION OF | 10000     |

Figura 111: Calcolo delle quote di mercato per gli acquisti diretti... con utente con ruolo SPHA\_AZIENDA

#### 4.4.3.6.7 Calcolo delle quote di mercato per gli acquisti diretti relativi ai gas medicinali (V03AN)

Effettuando l'accesso come utente con ruolo SPHA\_AZIENDA e cliccando sul link "Calcolo delle quote di mercato per gli acquisti diretti relativi ai gas medicinali (V03AN)" è possibile filtrare e visualizzare i dati.

|  | Spending-Pha_Manuale utente_v1.5.1.docx | Versione: 1.5.1 | Data:<br>30/12/202414/04/<br>2021 | Pagina 166 di 224 |
|--|-----------------------------------------|-----------------|-----------------------------------|-------------------|
|--|-----------------------------------------|-----------------|-----------------------------------|-------------------|

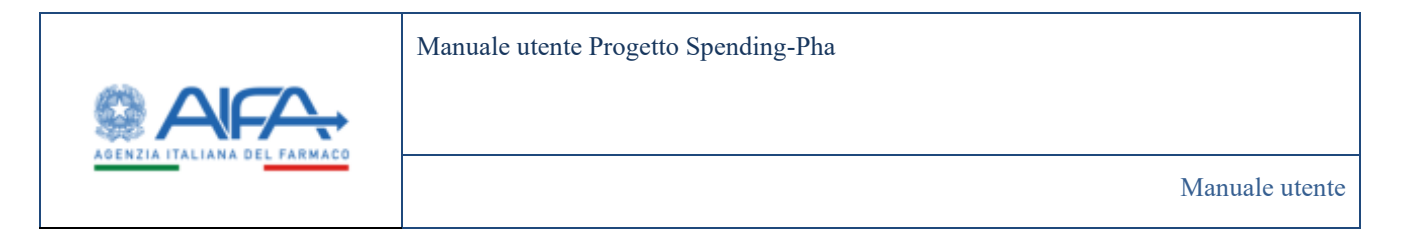

| B Daddeas           | d Spender          | pPta / Noreia          | wwgrates proce            | direnti - Prace             | desento di spane - 8                              | Ignanie Ignitia atomia                                                |                                                                 |                                                                       |                               |                                                                                                    |                                             |                                   |
|---------------------|--------------------|------------------------|---------------------------|-----------------------------|---------------------------------------------------|-----------------------------------------------------------------------|-----------------------------------------------------------------|-----------------------------------------------------------------------|-------------------------------|----------------------------------------------------------------------------------------------------|---------------------------------------------|-----------------------------------|
| CALCOLD D           | ELLE QUO           | TE DI MERCA            | TO PER GLI AC             | QUISTI DIVIETT              | TRELATIVI ALGAST                                  | MEDICINALI (VOJAN)                                                    |                                                                 |                                                                       |                               |                                                                                                    |                                             | þ                                 |
| Filed               |                    |                        |                           |                             |                                                   |                                                                       |                                                                 |                                                                       |                               |                                                                                                    |                                             |                                   |
| Materia<br>101      | lamaceuta          | 0.00<br>0.000          | NE                        | 5.0.6.) (                   |                                                   |                                                                       |                                                                 |                                                                       |                               |                                                                                                    |                                             |                                   |
|                     |                    |                        |                           |                             |                                                   |                                                                       |                                                                 |                                                                       |                               |                                                                                                    |                                             |                                   |
|                     |                    |                        |                           |                             |                                                   |                                                                       |                                                                 |                                                                       |                               |                                                                                                    |                                             |                                   |
|                     |                    |                        |                           |                             |                                                   |                                                                       |                                                                 |                                                                       |                               |                                                                                                    |                                             | Res 1                             |
| Codes<br>10         | Theirs<br>35       | Spree 10 -             | inqueto di<br>populati (C | Proventigan<br>M            | Spear of wetter dist<br>products IIC              | Spraw al netto dal<br>popuesto e della franchigia<br>10               | Spena per Eschele della<br>quala di menuto M                    | Reads as out calculates for<br>quartie of memory both                 | Querte di<br>mancelo 10       | Argument and a second second s | importo di<br>Apiano e tenda<br>40          | -Read<br>Veloce tra-              |
| Codes<br>BIT<br>101 | Traine<br>35<br>AD | Some (0)<br>4200/40,11 | Importo S<br>poytecta (G  | Provediagia<br>Per<br>Dubli | Spece of vertic dat<br>paybook 10<br>4.209.648,12 | Spens al natio dal<br>populari e della funcciagia<br>10<br>4205440.15 | Spena per Ecologia dalla<br>sporta di mancato bil<br>4200040,11 | Phale so cut calculary la<br>genta di mensale (H)<br>. 346.1113/05,20 | Decta di<br>manceto 10<br>Add | hopenis consideration<br>de rightweet (1)<br>4,20                                                                                                    | Hepporte d<br>Ryserve attende<br>e0<br>0,00 | -Result<br>Velues Tra<br>Transatt |

Figura 112: Calcolo delle quote di mercato per gli acquisti diretti relativi ai gas medicinali (V03AN) con utente con ruolo SPHA\_AZIENDA

**4.4.3.6.8** Calcolo delle quote di mercato per gli acquisti diretti relativi ai farmaci innovativi Effettuando l'accesso come utente con ruolo SPHA\_AZIENDA e cliccando sul link "Calcolo delle quote di mercato per gli acquisti diretti relativi ai farmaci innovativi" è possibile filtrare e visualizzare i dati.

|             | 4 Househilder            | and a low sector to the | Provide second            | his interactions 1.4 | Salara Batata mass                             |                                                                                |                                                            |                                                                 |                           |                                            |                                            |                                |   |
|-------------|--------------------------|-------------------------|---------------------------|----------------------|------------------------------------------------|--------------------------------------------------------------------------------|------------------------------------------------------------|-----------------------------------------------------------------|---------------------------|--------------------------------------------|--------------------------------------------|--------------------------------|---|
|             |                          |                         |                           |                      | A COLUMN STOR                                  |                                                                                |                                                            |                                                                 |                           |                                            |                                            |                                |   |
| ecoro pe    | erte coont               | DEMERCARD               | HER CEL ACQUE             | CIT CARE IT DIRE LAD | WEN FARMALINAN                                 | AATM .                                                                         |                                                            |                                                                 |                           |                                            |                                            |                                |   |
| 18+0        |                          |                         |                           |                      |                                                |                                                                                |                                                            |                                                                 |                           |                                            |                                            |                                |   |
| Anirela     | line and the local state |                         |                           |                      |                                                |                                                                                |                                                            |                                                                 |                           |                                            |                                            |                                |   |
| 14.1        | 10.440                   |                         |                           |                      |                                                |                                                                                |                                                            |                                                                 |                           |                                            |                                            |                                |   |
|             |                          |                         |                           |                      |                                                |                                                                                |                                                            |                                                                 |                           |                                            |                                            |                                |   |
|             |                          |                         |                           |                      |                                                |                                                                                |                                                            |                                                                 |                           |                                            |                                            | _                              |   |
|             |                          |                         |                           |                      |                                                |                                                                                |                                                            |                                                                 |                           |                                            |                                            | Read                           | I |
| Codes 10    | Timber 51                |                         | Approval<br>Application   | Territor B           | Species of matters likel<br>prophered and      | Spense al setters des prophanets a titules<br>Rescublight (E)                  | Speec per Cashini Adia peris<br>al merato N                | Tendron terselektet is synta di<br>menan ili                    | danat<br>arrant           | legante conglective de<br>Aparam III       | Reports & Alleren<br>Lancels (B            | Toole<br>Second                |   |
| Contine 101 | 1 Timber 03<br>(0.11)    | Serve II<br>Jakeri Jak  | Appendia<br>appendix      | Parrilges 8          | Special pattern del<br>Special di<br>TREPOSA   | Spenso al antin del poplicati o italia<br>Banchegia 40<br>Zuis 471,30          | Spen per 2 admin falls spen<br>di secute fil<br>Fideficial | Tendo na tetrada dan ki gana di<br>menana dil<br>1112/1114/4/00 | Carry R<br>               | Angunta samplinaka As<br>Algunat Al<br>100 | browns di Algore<br>attenda (B<br>1.00     | Read<br>Particular<br>Transfer | 1 |
| Contex UN   | (0.0)<br>(0.0)           | 510<br>244.711.34       | Province of<br>product of | Parelign B<br>600    | Special future and<br>poplarit all<br>TREETCOM | Spenso of restancing population a stability<br>Base Stagle 40<br>July 1911, 34 | Some per Ladiate Anto some<br>di noman 10<br>Fision: 31    | Tendens Letonicsker klassen at<br>menan atl<br>THE/TELENCO      | Quert B<br>metan B<br>SAN | Angent conductors<br>Assessed<br>100       | Projectic di Algune<br>Antonia (di<br>2004 | Time of                        |   |

| Spending-Pha_Manuale utente_v1.5.1.docx | Versione: 1.5.1 | Data:<br>30/12/202414/04/<br>2021 | Pagina 167 di 224 |
|-----------------------------------------|-----------------|-----------------------------------|-------------------|
|-----------------------------------------|-----------------|-----------------------------------|-------------------|

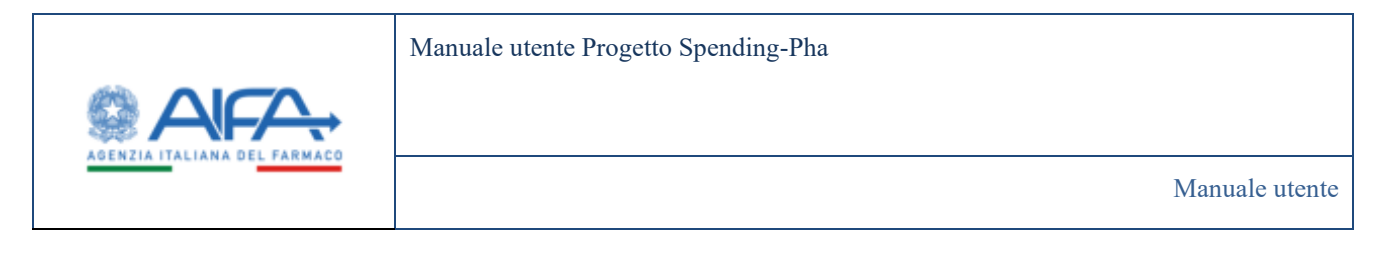

Figura 113: Calcolo delle quote di mercato per gli acquisti diretti relativi ai farmaci innovativi con utente con ruolo SPHA\_AZIENDA

#### 4.4.3.6.9 Importo di ripiano totale dovuto dalla ditta (codice SIS)

Effettuando l'accesso come utente con ruolo SPHA\_AZIENDA e cliccando sul link "Importo di ripiano totale dovuto dalla ditta (codice SIS)" è possibile filtrare e visualizzare i dati (vedasi screen di cui al paragrafo Importo di ripiano totale dovuto dalla ditta (codice SIS)).

#### 4.4.3.6.10 Quota di ripiano da versare alle Regioni

Effettuando l'accesso come utente con ruolo SPHA\_AZIENDA e cliccando sul link "Quota di ripiano da versare alle Regioni" è possibile filtrare e visualizzare i dati.

| B Destourd : Spendreg/Ha : Roma an | agnifica procedimenti - Procedimento di dpie | no i Importo da vertano/nersalo                |                                                                |                                  | I both              | te 7 142                                                                                                    |
|------------------------------------|----------------------------------------------|------------------------------------------------|----------------------------------------------------------------|----------------------------------|---------------------|----------------------------------------------------------------------------------------------------|
| QUOTA DI RIPIANO DA VERSARE ALLE   | REGIONE                                      |                                                |                                                                |                                  |                     | intern                                                                                                    |
| Acienda fermaceutica 🗄             |                                              |                                                | Regione 3                                                      |                                  |                     |                                                                                                    |
|                                    |                                              |                                                |                                                                |                                  | Report              | Contra 1                                                                                                    |
|                                    |                                              | Selutiona Reasone ou                           | cui effettuare il venamento                                    |                                  |                     |                                                                                                    |
| Codior 35 dite                     | Regime metals                                | Selectiona Regione sa                          | cui effettuare à versamento<br>Republication (N                | Imports results (0)              | Officerus II)       | Conservation of Conservation of Conservation o |
| Conduct \$1 ditta<br>unt           | Regime and de                                | Selationa Regione sa<br>Regional<br>BALECATA   | cui effettuare à versamento<br>Ingune doute RC<br>458.647,53   | Imports menalts IO<br>419.607_23 | (Affirment 16)      | 0.00                                                                                                    |
| Codior 35 dilla.<br>Gali           | Regime and the<br>BATER AG                   | Selectoria Regione sa<br>Regione a<br>BALEXIAN | cui effettuare à versamento<br>Neuros devins 10 a<br>458.44733 | Imports minato 10<br>410.667.61  | Officerus IC        | 0.00<br>22 00                                                                                                    |
| Codice 25 dita.<br>Gali            | Regime models<br>AUTO AG                     | Selationa Regione az<br>Regione<br>BALEXATA    | cui effettuare à versamento<br>Investo douter lo a<br>Asaáo ya | Ingerty small IO<br>493607.53    | (thread II)<br>8 30 | 0.00<br>23 00<br>Execution                                                                                                    |

#### 4.4.3.6.11 Esporta tutti i files

Effettuando l'accesso come utente con ruolo SPHA\_AZIENDA e cliccando sul link "Esporta tutti i files" si avvia la creazione di un file un file Excel zippato.

| Spending-Pha_Manuale utente_v1.5.1.docx | Versione: 1.5.1 | Data:<br>30/12/202414/04/ | Pagina 168 di 224 |
|-----------------------------------------|-----------------|---------------------------|-------------------|
|                                         |                 | 2021                      |                   |

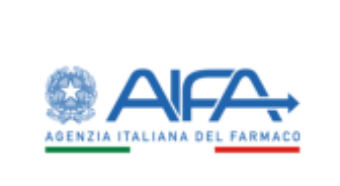

Manuale utente

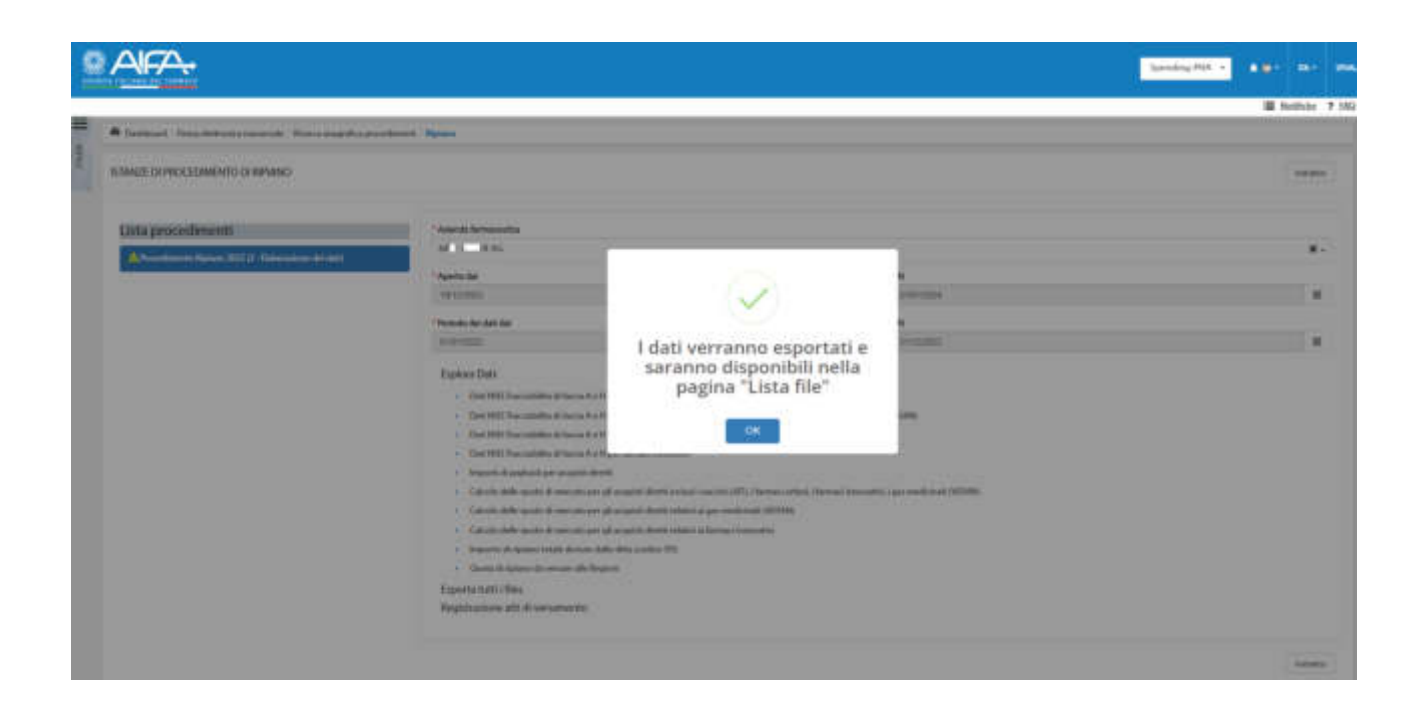

Il file così creato è scaricabile dal menu 'Lista File' mediante il pulsante 🍐 sotto evidenziato:

|                                                                                                    |     |           |                                           |                |                   |               | Samily W. +                                                                                                    |
|----------------------------------------------------------------------------------------------------|-----|-----------|-------------------------------------------|----------------|-------------------|---------------|----------------------------------------------------------------------------------------------------|
|                                                                                                    | = 7 | B listen  | F Description a successive of Description |                |                   |               | B hadde 7 Hz                                                                                                    |
| ANG                                                                                                    | 1   | LISTATILE |                                           |                |                   |               | (Included) means                                                                                                    |
| Analisia                                                                                                    |     |           | Aurol Do                                  | Ter De         | Tele coultre      | This Doctored |                                                                                                    |
| ACTIVICA<br># Loss antiline<br>MEA.SOMMAINE<br># Loss TR.                                                                                                 |     | , m       | TREAT, SHEF, ALL, FREE, TRACORDANIA age   | lengar periodo | (3411-0004-116-34 |               | HINH SHIF ALL YELL STREED SHIFTAR<br>Lances of the<br>A                                                                                                    |
| INCOME DE PROCEDENTE<br>De Provinsente de transee<br>De Provinsente de Productio Pro-<br>De Provinsente de Productiones<br>De Provinsente de Productiones |     | 19        | ouort (1964), AL, (121, COMMUNICALIN      | usu anan       | 2010/00/01/014    | pinaternis    | HEAT SHELF ALL FILLS TO BOOMSHIP, Jup<br>In contraster of the second second |

Il file Excel è composto da **11 fogli**, ciascuno dei quali riporta e mostra gli stessi dati consultabili dall'applicativo mediante i menù (sopra esposti) del procedimento di Ripiano, fatta eccezione per il primo che riporta la 'Legenda'

#### 4.4.3.6.12 Registrazione atti di versamento

Effettuando l'accesso come utente con ruolo SPHA\_AZIENDA e cliccando sul link "Registrazione atti di versamento" è possibile filtrare, visualizzare i dati ed effettuare i pagamenti delle rate.

| Spending-Pha_Manuale utente_v1.5.1.docx | Versione: 1.5.1 | Data:<br>30/12/202414/04/<br>2021 | Pagina 169 di 224 |
|-----------------------------------------|-----------------|-----------------------------------|-------------------|
|-----------------------------------------|-----------------|-----------------------------------|-------------------|

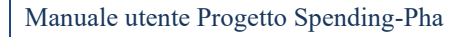

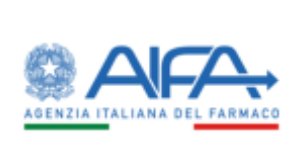

Manuale utente

| VPORTO DA VERSARE/VERSATO                                        |                                |                                            |             | Indiates   |  |
|------------------------------------------------------------------|--------------------------------|--------------------------------------------|-------------|------------|--|
| Adenda farmaceutica (b)<br>Adende Dollerius and Calene a (c) est |                                | Regime (3<br>Neglect                       |             |            |  |
| 80.00                                                            | Selezio                        | ia Regione su cui effettuare il versamento |             | Buel Cris  |  |
| Register                                                         | Imperto di Popheck densito (E) | Imports Paylack versats (6                 | Cithemat Hi | -          |  |
| v. ACION                                                         | 1.141.246,81                   | 44, 198, 82                                | 8.00        |            |  |
| LOMBARDIA                                                        | 5.701.246,44                   | 4.567,00                                   | -885,75     |            |  |
| BOLZANO                                                          | 196-660,17                     | 6,09                                       | 196.402.17  | s.         |  |
| THENTO                                                           | 30.316.71                      | 201.319,75                                 | 10,00       | o •        |  |
| UNETO                                                            | 4.0000017.00                   | 0.09                                       | 1,000,92    | a          |  |
| PROJECTICA.                                                      | 46.01.73                       | 4,00                                       | 445.220,75  | s          |  |
| LITERALA                                                         | 542,508 CM                     | 942,822,83                                 | 0.00        | s =        |  |
| ERCHANCHA                                                        | 1647.710.72                    | 1.647.79                                   | 3,00        | G +        |  |
| MADE                                                             | 558,334,52                     | 0,09                                       | \$56,106,52 |            |  |
|                                                                  |                                |                                            |             | 5 10 25 50 |  |

Figura 114: Importo da versare/versato con utente con ruolo SPHA\_AZIENDA

Se presente l'icona 🍩, significa che è stato effettuato almeno un pagamento da parte dell'azienda ed è possibile visualizzare i dettagli di pagamento delle rate cliccando sulla stessa. Cliccando invece sull'icona 📦 è possibile effettuare un versamento.

| Spending Tha_Wandare dente_V1.5.11docx         Versione. 1.5.1         Data.<br>30/12/202414/04/<br>2021 |
|----------------------------------------------------------------------------------------------------|
|----------------------------------------------------------------------------------------------------|

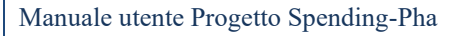

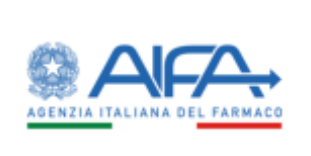

## 5 Rettifiche

Per tutto il periodo in cui il procedimento di fase 1 è aperto, gli utenti con ruolo SPHA\_AZIENDA possono sottomettere proposte di rettifica dati agli utenti con ruolo AIFA (SPHA\_AIFA\_FARMACI, SPHA\_AIFA\_AZIENDE, SPHA\_AIFA\_GRPAZIENDE). Per effettuare delle proposte di rettifica, l'utente con ruolo SPHA\_AZIENDA accede alle anagrafiche presenti sull'istanza di procedimento/azienda.

Le aziende farmaceutiche hanno la possibilità di proporre rettifiche per le seguenti anagrafiche:

- Aziende
- Farmaci
- Gruppi societari BDF
- Liste di trasparenza
- Elenco Orfani
- Elenco innovativi

Dalla sezione dei flussi è possibile consultare il dettaglio dei farmaci, tuttavia, non è possibile proporre rettifiche; questo al fine di centralizzare il punto di accesso alle rettifiche dalle anagrafiche dei farmaci stessi.

Nei paragrafi successivi sono descritte le proposte di rettifica possibili attraverso S-Pha; a seguire nel paragrafo <u>Sottomissione della proposta di rettifica</u> è descritta l'azione di sottomissione delle rettifiche e infine nel paragrafo <u>Gestione proposte di rettifiche (AIFA)</u> è descritta l'azione di presa in carico da parte di AIFA di una rettifica.

## 5.1 Rettifica dati azienda

L'anagrafica azienda è rettificabile dal tasto MODIFICA presente nel dettaglio dell'anagrafica azienda.

|                                                                           | Exercise 1.00 all senses                                                      |
|---------------------------------------------------------------------------|-------------------------------------------------------------------------------|
|                                                                           | (Mar.)                                                                        |
| 12                                                                        |                                                                               |
| Nagara anala 1<br>( a Banani anala ang ang ang ang ang ang ang ang ang an | Read fort                                                                     |
| #5<br>2                                                                   |                                                                               |
|                                                                           | terminal free parts                                                           |
|                                                                           | Napara sende 1<br>( a A sense da Carlo da Senta ( 10)<br>in 1<br>in 1<br>in 1 |

Figura 115: Anagrafica azienda rettificabile

L'azione di MODIFICA rende editabili i campi che possono essere rettificati di una anagrafica di azienda.

| Sl | pending-Pha_Manuale utente_v1.5.1.docx | Versione: 1.5.1 | Data:<br>30/12/202414/04/<br>2021 | Pagina 171 di 224 |
|----|----------------------------------------|-----------------|-----------------------------------|-------------------|
|    |                                        |                 | 2021                              |                   |

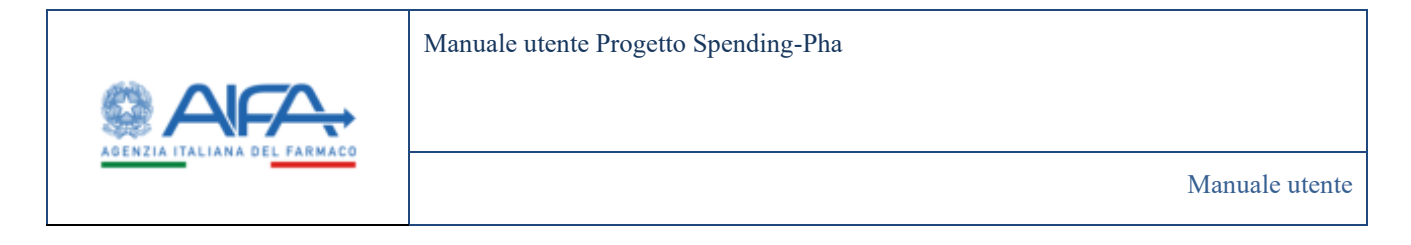

Dopo aver salvato la rettifica tramite il tasto SALVA, si abilita il tasto SOTTOMETTI al fine di poterla successivamente sottomettere come descritto nel paragrafo <u>Sottomissione della proposta di rettifica</u>.

## 5.2 Rettifica dati farmaco

### 5.2.1 Modifica singolo AIC9 in anagrafica farmaco

Per la modifica di un singolo AIC9: si accede alla modifica del singolo farmaco dal pulsante MODIFICA 🖋 presente nella colonna "Azioni" della pagina "Ricerca farmaci".

| Dations ( Spectra Par Bona)                                                                                                    | lamout           |                    |                                    |                      |   |                        |   |                    | an mention of the |  |
|----------------------------------------------------------------------------------------------------|------------------|--------------------|------------------------------------|----------------------|---|------------------------|---|--------------------|-------------------|--|
| ERCATWIMACI                                                                                                    |                  |                    |                                    |                      |   |                        |   |                    | indexe:           |  |
| fermis derivers 2                                                                                                    |                  |                    |                                    |                      |   |                        |   |                    | ÷                 |  |
| 3400<br>31022819                                                                                                    |                  | *AL®<br>31/12/0118 |                                    |                      |   |                        |   |                    |                   |  |
| Det femero (B                                                                                                    |                  |                    |                                    |                      |   |                        |   |                    | *                 |  |
| *Adende formalieutika ()<br>1. orthonine patronnel familieu                                                                                                    | Infrast Bone 141 |                    |                                    |                      |   |                        |   |                    |                   |  |
| Terrinico (1)                                                                                                    |                  |                    |                                    | Principie attive (5) |   |                        |   |                    |                   |  |
| -provinción                                                                                                    |                  |                    |                                    | Manager Aller        |   |                        |   |                    |                   |  |
| AK3 0                                                                                                    |                  |                    | Securitives della confectore C     |                      |   |                        |   |                    |                   |  |
| ENERGY AND A REAL PROPERTY AND A REAL PROPERTY |                  |                    | Description and the description of |                      |   |                        |   |                    |                   |  |
| Case di Antonialità 7                                                                                                    |                  |                    |                                    | ANC B                |   |                        |   |                    |                   |  |
|                                                                                                    |                  |                    |                                    |                      |   |                        |   |                    |                   |  |
| Convertidation of dread                                                                                                    | therease of      |                    |                                    |                      |   |                        |   |                    | ,                 |  |
|                                                                                                    |                  |                    |                                    |                      |   |                        |   | -                  | True Creat        |  |
|                                                                                                    | k)               | -                  | Describer dels sortette            | -                    | - | Cere 8<br>Interactifik | - | Press of Balling 1 | -                 |  |
| атинся                                                                                                    |                  | 6/427087           | THE MET IN STREET                  | ABLE' 1 ALTON        | - | 1983                   |   | 84                 | •/•               |  |
|                                                                                                    |                  |                    |                                    |                      |   |                        |   |                    | 16 21 91          |  |
|                                                                                                    |                  |                    |                                    |                      |   |                        |   |                    | ente faseta       |  |
|                                                                                                    |                  |                    |                                    |                      |   |                        |   |                    | The second        |  |

Figura 116: Modifica singolo AIC9

Il sistema indirizza l'utente nel dettaglio del farmaco e mostra come editabili tutti i campi rettificabili.

| Spending-Pha_Manuale utente_v1.5.1.docx | Versione: 1.5.1 | Data:<br>30/12/202414/04/<br>2021 | Pagina 172 di 224 |
|-----------------------------------------|-----------------|-----------------------------------|-------------------|
|-----------------------------------------|-----------------|-----------------------------------|-------------------|

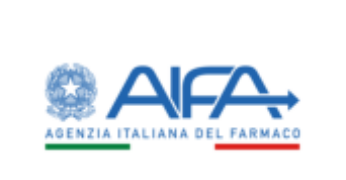

|                                                                                                    |                                                                                                    |                                                                                                    |                                                                                                    | Bathin 7192 # |
|----------------------------------------------------------------------------------------------------|----------------------------------------------------------------------------------------------------|----------------------------------------------------------------------------------------------------|----------------------------------------------------------------------------------------------------|---------------|
| lations (peeps for iterat                                                                                                    | lenal Dringle lanas                                                                                                    |                                                                                                    |                                                                                                    |               |
| OFICA FARMACE                                                                                                    |                                                                                                    |                                                                                                    |                                                                                                    | (1000)        |
| Torte                                                                                                    |                                                                                                    |                                                                                                    |                                                                                                    |               |
| 31112/2019                                                                                                    | Database 9                                                                                                    |                                                                                                    |                                                                                                    | *             |
| 3611064                                                                                                    | A01                                                                                                    | Remain (2)                                                                                                    |                                                                                                    |               |
| 34/0008                                                                                                    | - ACCOUNTS                                                                                                    | MAXIMUM .                                                                                                    |                                                                                                    |               |
| and the second second s | Descriptions and a confestione (D                                                                                                    |                                                                                                    | Tan faitheas (f)                                                                                               |               |
| 91003010                                                                                                    | THE RELEASE ACCOUNTY FOR THE DECOME.                                                                                                    |                                                                                                    | Bellinal nor sugprission ranks is been                                                                         |               |
| 44/22/2014                                                                                                    | Codua SS-strea (1)                                                                                                    | Regime ministration (                                                                                                    |                                                                                                    |               |
| 100 W 120 W                                                                                                    |                                                                                                    | he fines                                                                                                    | Barrison Di Viscon B                                                                                           |               |
| 11/2/2019                                                                                                    | And a state of the state of the | And an a second second se | Advantage of the second second second second second second second second second second second second second se |               |
| and the s                                                                                                    | Cedital SE-concentration (I)                                                                                                    | Regime racials considerate 2                                                                                                    |                                                                                                    |               |
| 110/304                                                                                                    |                                                                                                    |                                                                                                    |                                                                                                    |               |
| -                                                                                                    | tedication telapolites 7                                                                                                    |                                                                                                    |                                                                                                    |               |
|                                                                                                    |                                                                                                    |                                                                                                    |                                                                                                    |               |
| 11/1/2010                                                                                                    |                                                                                                    |                                                                                                    |                                                                                                    |               |
|                                                                                                    | Del enversione d                                                                                                    |                                                                                                    |                                                                                                    | 3             |
|                                                                                                    | Dati commercializzadione ®                                                                                                    |                                                                                                    |                                                                                                    | >             |
|                                                                                                    | Duti economici ð                                                                                                    |                                                                                                    |                                                                                                    | >             |
|                                                                                                    | Altre informazioni 🖱                                                                                                    |                                                                                                    |                                                                                                    | >             |
|                                                                                                    |                                                                                                    |                                                                                                    | Applied                                                                                                    | p Beart Salva |
|                                                                                                    |                                                                                                    |                                                                                                    |                                                                                                    | Top Indetex   |

Figura 117: Proposta di rettifica farmaco

Non appena un campo editabile viene modificato, il sistema evidenzia con un riquadro in rosso la modifica effettuata.

| Spending-Pha_Manuale utente_v1.5.1.docx | Versione: 1.5.1 | Data:<br>30/12/202414/04/<br>2021 | Pagina 173 di 224 |
|-----------------------------------------|-----------------|-----------------------------------|-------------------|
|-----------------------------------------|-----------------|-----------------------------------|-------------------|

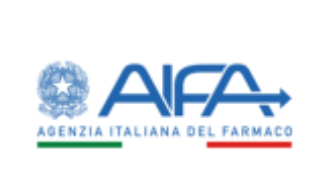

| Select Sendigifier Record | enal Dringle lenas                                                                                                    |                              |                                                                          | and management of these and the |
|---------------------------|----------------------------------------------------------------------------------------------------|------------------------------|--------------------------------------------------------------------------|---------------------------------|
| DENTICA FARMACE           |                                                                                                    |                              |                                                                          | ( have                          |
| linte                     | -                                                                                                    |                              |                                                                          |                                 |
| 3112369                   | Datiberan B                                                                                                    |                              |                                                                          | ¥                               |
| 34711 (36H                | M013                                                                                                    | Nemasi D                     |                                                                          |                                 |
| 30.0000                   | STRANG -                                                                                                    | MERTWOOTEN.                  |                                                                          |                                 |
| 2005010                   | Description links control or 3 (and the second second seco |                              | Typis formant (2<br>disabilities) may sugget a prevention mode a 30 form | -                               |
| as crigoise               | Codex S5-dHe D                                                                                                    | Regime to take dite 3        | 4                                                                        |                                 |
| 2004/3010                 | Neugas alter 3                                                                                                    | Colure 455 17 Norther 10     | Descratore ATC P Serie D                                                 |                                 |
| 11102-0010                | AMARINGUY COMPANY                                                                                                    | ANCAR.                       | Advances of a co                                                         |                                 |
| 304/2010                  | Cadice 18 conveniences 2                                                                                                    | Regime Londo consideratio (h |                                                                          |                                 |
| 3102019                   | Instantion Inspectors ()                                                                                                    |                              |                                                                          |                                 |
| assungere                 |                                                                                                    |                              |                                                                          |                                 |
|                           | Del comunato \$                                                                                                    |                              |                                                                          | 3                               |
|                           | Dati commercializzacione ®                                                                                                    |                              |                                                                          | >                               |
|                           | Dati economici @                                                                                                    |                              |                                                                          | >                               |
|                           | Altre informacioni (2                                                                                                    |                              |                                                                          | >                               |
|                           |                                                                                                    |                              | Auto                                                                     | ngi Reat Salva                  |
|                           |                                                                                                    |                              |                                                                          |                                 |

Figura 118: Visualizzazione dettaglio farmaco con evidenza dei campi di cui è stata proposta una rettifica

I campi di anagrafica farmaco su cui l'azienda può proporre una rettifica sono editabili e sono i seguenti:

- codice SIS
- ragione sociale
- codice ATC 5° livello
- classe di rimborsabilità

Dopo aver salvato la proposta di rettifica, l'utente può tornare alla pagina precedente (lista farmaci) e avere evidenza della presenza di una rettifica sul farmaco attraverso l'icona di modifica presente in lista nella colonna AIC9.

| Spending-Pha_Manuale utente_v1.5.1.docx | Versione: 1.5.1 | Data:<br>30/12/202414/04/ | Pagina 174 di 224 |
|-----------------------------------------|-----------------|---------------------------|-------------------|
|                                         |                 | 2021                      |                   |

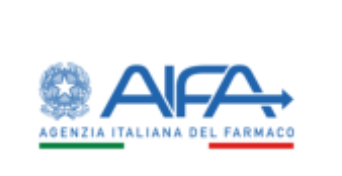

Manuale utente Progetto Spending-Pha

Manuale utente

|                                                                         |             |                 |                                 |                   |         |                       |   |                  | Bathin 718         | # Ga |
|-------------------------------------------------------------------------|-------------|-----------------|---------------------------------|-------------------|---------|-----------------------|---|------------------|--------------------|------|
| follow: Sendry/Ne Manufacture                                           | £1.         |                 |                                 |                   |         |                       |   |                  |                    |      |
| DR.A. HARMACI                                                           |             |                 |                                 |                   |         |                       |   |                  | ( the second       |      |
| Feliciki Hemariki 2                                                     |             |                 |                                 |                   |         |                       |   |                  |                    |      |
| 1947                                                                    |             | 14.0            |                                 |                   |         |                       |   |                  |                    |      |
| discours.                                                               |             | Personne        |                                 |                   |         |                       |   |                  |                    |      |
| Datamas 7                                                               |             |                 |                                 |                   |         |                       |   |                  | ~                  |      |
| • Assends Terraceurice (?<br>) > an annual sector ( ) > a manufacture ( | n north Les |                 |                                 |                   |         |                       |   |                  |                    |      |
| Annual S                                                                |             |                 |                                 | Printer allow     |         |                       |   |                  |                    |      |
| weinwith                                                                |             |                 |                                 | Projection of the |         |                       |   |                  |                    |      |
| ADU                                                                     |             |                 | Destance data confestore ()     |                   |         |                       |   |                  |                    |      |
| 811                                                                     |             |                 | Designed and provide the second |                   |         |                       |   |                  |                    |      |
| Gauss of confermations (2)                                              |             |                 |                                 | 40.0              |         |                       |   |                  |                    |      |
| Care & orders and the                                                   |             |                 |                                 | 10                |         |                       |   |                  |                    |      |
| Committania et des stania                                               |             |                 |                                 |                   |         |                       |   |                  | ,                  |      |
|                                                                         |             |                 |                                 |                   |         |                       |   |                  |                    |      |
| Terrer 1                                                                |             |                 | Description Side particular     | -                 | Despise | Over 8 million and 10 | - | Personal Sectory | -                  |      |
| AKCARCERS                                                               |             | <b>B</b> ernata | e 'tengnam tokomit' Hukote      | 104.30(10)        | -       | 35                    |   |                  | +/+                |      |
|                                                                         |             |                 |                                 |                   |         |                       |   |                  | 1.000 14 1 14      |      |
|                                                                         |             |                 |                                 |                   |         |                       |   | Lower .          | Internet Contracts |      |
|                                                                         |             |                 |                                 |                   |         |                       |   |                  | the Linkson        |      |

Figura 119: Visualizzazione proposta di rettifica farmaco in ricerca farmaci

## 5.2.2 Modifica singolo AIC9 in anagrafica liste di trasparenza

La modalità di proposta di rettifica dei campi dell'anagrafica lista di trasparenza è analoga a quanto descritto nel paragrafo 5.2.1. Nel caso di liste di trasparenza, l'azienda farmaceutica può proporre una rettifica esclusivamente per i seguenti 3 campi:

- Data ingresso in lista di trasparenza
- Data uscita dalla lista di trasparenza
- Prezzo di riferimento SSN

| Spending-Pha_Manuale utente_v1.5.1.docx | Versione: 1.5.1 | Data:<br>30/12/202414/04/<br>2021 | Pagina 175 di 224 |
|-----------------------------------------|-----------------|-----------------------------------|-------------------|
|                                         |                 | 2021                              |                   |

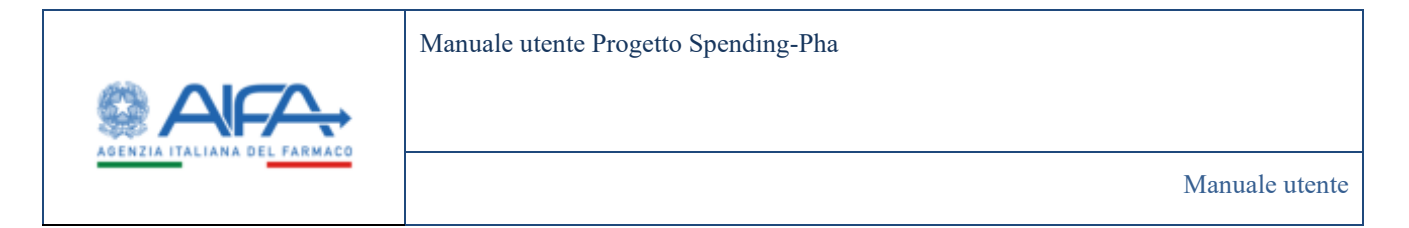

| TAGLIO LISTIN DI TRASINIENZA |                                                                                                    |                                           |                      | (1000           |  |
|------------------------------|----------------------------------------------------------------------------------------------------|-------------------------------------------|----------------------|-----------------|--|
|                              |                                                                                                    |                                           |                      |                 |  |
| Natio                        | James I                                                                                                    | 1017                                      | 40.0                 |                 |  |
| Petgenet                     | Automax.                                                                                                    | annexes .                                 | 4700                 |                 |  |
| An state                     | Decrement and a sector of T                                                                                                    |                                           | Carlos Contribuin II |                 |  |
| 111000-9                     | "Employee" (Comparison of the Company's Company's Compan |                                           |                      |                 |  |
| hard-street.                 | Set you interview and a                                                                                                    | Same ingenese or lated of integrating (2) |                      |                 |  |
| 0100207                      |                                                                                                    |                                           |                      |                 |  |
| (1) (1) (1)                  | Tana ya da da kuto baa di inaareensa T                                                                                                    | Press di Hermania 1911-1                  |                      |                 |  |
| 2.7110010                    |                                                                                                    | <br>**                                    |                      |                 |  |
| and the second               |                                                                                                    |                                           |                      |                 |  |
| action a                     |                                                                                                    |                                           |                      | Address and the |  |
| 101200                       |                                                                                                    |                                           |                      | the 1 beau      |  |
| 2010/00/0                    |                                                                                                    |                                           |                      |                 |  |
| 201000                       |                                                                                                    |                                           |                      |                 |  |
| main series                  |                                                                                                    |                                           |                      |                 |  |
|                              |                                                                                                    |                                           |                      |                 |  |
|                              |                                                                                                    |                                           |                      |                 |  |
|                              |                                                                                                    |                                           |                      |                 |  |
|                              |                                                                                                    |                                           |                      |                 |  |
|                              |                                                                                                    |                                           |                      |                 |  |
|                              |                                                                                                    |                                           |                      |                 |  |
|                              |                                                                                                    |                                           |                      |                 |  |
|                              |                                                                                                    |                                           |                      |                 |  |
|                              |                                                                                                    |                                           |                      |                 |  |
|                              |                                                                                                    |                                           |                      |                 |  |

Figura 120: Proposta di rettifica liste di trasparenza (campi editabili)

## 5.2.3 Aggiunta AIC6

Dal tasto "Nuovo" presente nella lista dei farmaci è possibile accedere alla funzionalità di aggiunta AIC6 (per cambio titolarità).

| Spending-Pha_Manuale utente_v1.5.1.docx | Versione: 1.5.1 | Data:<br>30/12/202414/04/<br>2021 | Pagina 176 di 224 |
|-----------------------------------------|-----------------|-----------------------------------|-------------------|
|-----------------------------------------|-----------------|-----------------------------------|-------------------|

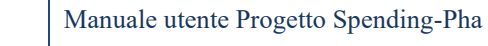

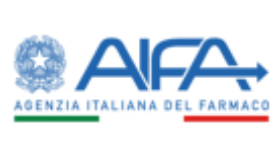

Manuale utente

| Buttourd - Spending Pha - Bha | n a farmari                  |            |                                    |           |                                     |                       |   |                 | and the second second | . Garda |
|-------------------------------|------------------------------|------------|------------------------------------|-----------|-------------------------------------|-----------------------|---|-----------------|-----------------------|---------|
| DCEREA FARMACI                |                              |            |                                    |           |                                     |                       |   |                 | (indurine)            |         |
| Persona el Persona de         |                              |            |                                    |           |                                     |                       |   |                 | ÷                     |         |
| 104.0                         |                              | 100        |                                    |           |                                     |                       |   |                 |                       |         |
| 81482,2019                    |                              | 31/12/0119 |                                    |           |                                     |                       |   |                 |                       |         |
| Dell fermero @                |                              |            |                                    |           |                                     |                       |   |                 | *                     |         |
| * Asterda faminamentes 11     |                              |            |                                    |           |                                     |                       |   |                 |                       |         |
| a situation spiniting tax     | addition and a second state. |            |                                    |           |                                     |                       |   |                 |                       |         |
| Remace (3                     |                              |            |                                    | Processes | the D                               |                       |   |                 |                       |         |
| 20 DAME IN                    |                              |            |                                    | Analyze   | 100                                 |                       |   |                 |                       |         |
| ACHO                          |                              |            | Descriptions della confectione (2) |           |                                     |                       |   |                 |                       |         |
| Livennak                      |                              |            | Discover delayed and               |           |                                     |                       |   |                 |                       |         |
| Oane di Antoendal Sta 2       |                              |            |                                    | ARC (D    |                                     |                       |   |                 |                       |         |
| Case Distances                |                              |            |                                    | #K        |                                     |                       |   |                 |                       |         |
| Committation of do-           | stamator (t                  |            |                                    |           |                                     |                       |   |                 | ,                     |         |
|                               |                              |            |                                    |           |                                     |                       |   | -               | m Pour Cross          |         |
|                               |                              | -          | Decision dels reducts              | -         | Data prima<br>concernit discussione | Care d<br>Antonialità | - | Press of Subary | -                     |         |
| ZETMACH                       |                              | 614024649  | "JORNALIS IN, SELECTION INCOM      | Man (* 1  | stat/146                            |                       |   | 840             | •/•                   |         |
|                               |                              |            |                                    |           |                                     |                       |   |                 | 1 10 21 10            |         |
|                               |                              |            |                                    |           |                                     |                       |   |                 | ngarta Tanata         |         |
|                               |                              |            |                                    |           |                                     |                       |   |                 |                       |         |

Figura 121: Ricerca farmaco con visualizzazione del pulsante "Nuovo"

Il sistema indirizza alla pagina di "Ricerca farmaci cambio titolarità per aggiunta AIC6" e richiede l'inserimento dell'AIC6.

| Spending-Pha_Manuale utente_v1.5.1.docx | Versione: 1.5.1 | Data:<br>30/12/202414/04/<br>2021 | Pagina 177 di 224 |
|-----------------------------------------|-----------------|-----------------------------------|-------------------|
|-----------------------------------------|-----------------|-----------------------------------|-------------------|

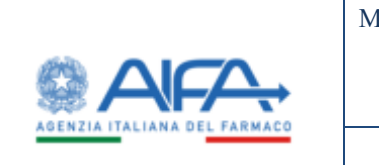

Manuale utente

|                              |                              |                               |                         |                    | · •              |            |
|------------------------------|------------------------------|-------------------------------|-------------------------|--------------------|------------------|------------|
|                              |                              |                               |                         |                    | Bitthin 7160 #   | Colds al > |
| Dathard SyndryPla Nama       | fermi                        |                               |                         |                    |                  |            |
| CIRCA FARMACI - CAMBIO TITOL | ANTA ACCOUNTS AC 6           |                               |                         |                    | (1000)           |            |
| Petals demonstration         |                              |                               |                         |                    | ÷                |            |
| *Der B                       | 540                          |                               |                         |                    |                  |            |
| 01011010                     | E 2012/02/14                 |                               |                         |                    |                  |            |
| Tell Inners 0                |                              |                               |                         |                    | *                |            |
| AG B                         |                              | femas (                       |                         |                    |                  |            |
| 161                          |                              | (Internet                     |                         |                    |                  |            |
|                              |                              |                               |                         |                    | Bost Casa        |            |
| Cambio Stolectul (8          |                              |                               |                         |                    | •                |            |
| * Data Inizio Validità (3)   |                              |                               |                         |                    |                  |            |
| Data Inizio Validita         |                              |                               |                         |                    | 100              |            |
|                              |                              |                               |                         |                    |                  |            |
| femas AO                     | Desclutore della conflutione | Deta prima commercializzadore | Classe di rimbonabilità | Presso al pubblico | Presso exfactory |            |
|                              |                              |                               |                         |                    | Teo Indiates     |            |
|                              |                              |                               |                         |                    |                  |            |

Figura 122: Cambio titolarità per aggiunta AIC6

Dopo aver inserito l'AIC6, il sistema abilita il pulsante CERCA con cui è possibile trovare le informazioni dell'AIC6 sul quale si richiede un'aggiunta.

| Spending-Pha_Manuale utente_v1.5.1.docx | Versione: 1.5.1 | Data:<br>30/12/202414/04/ | Pagina 178 di 224 |
|-----------------------------------------|-----------------|---------------------------|-------------------|
|                                         |                 | 2021                      |                   |

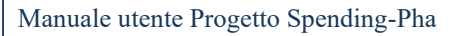

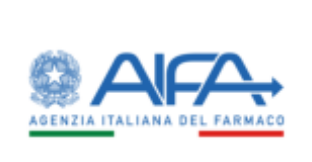

| fettered - spreng Par - knows fermal     |                |                                                                                                    |            |                     |                    |                 |
|------------------------------------------|----------------|----------------------------------------------------------------------------------------------------|------------|---------------------|--------------------|-----------------|
| RCA FMIMACI - CAMINO TITOLAIRIW AGGAINTH | n Alic n       |                                                                                                    |            |                     |                    | anan .          |
| Fachalis discussion (2)                  |                |                                                                                                    |            |                     |                    | -               |
| "Del 8<br>(analase                       | 100 North Name |                                                                                                    |            |                     |                    |                 |
| Out termine th                           |                |                                                                                                    |            |                     |                    | *               |
| MALE<br>CODM                             |                | Terman D<br>Internet                                                                                                    |            |                     |                    |                 |
|                                          |                |                                                                                                    |            |                     |                    | Aver. Term      |
| Cantan Malacita III                      |                |                                                                                                    |            |                     |                    |                 |
| Takener rates                            |                |                                                                                                    |            |                     |                    | Local Diversion |
| New C                                    | M0.            | Describers Advancement                                                                                                    | Designee   | Clope & Aminous Bit | Press of publicity | Pour a heary    |
| 14854                                    |                | eriel -Souchone merreaux -unit sorrocutemen                                                                                                    | 91111.000m |                     |                    | 1.010.00        |
| - 44014                                  | (22246/34      | ADAG-100.0004 PARTIALLY STREET ALVANDER                                                                                                    |            |                     |                    | 138.0           |
| CANNA                                    | 001144(12)     | ADMS-SOLIDONE INSTRUME IN SAME AND ADDRESS.                                                                                                    | (11)204    | 1.00                |                    | CERGIA          |
| CAMAL                                    | 0104036        | NO MIS SOLUTIONE AND TRADE INCIDENTIC CRAMEDY 4<br>MONEL PROMOMENT EXAMPLE A DAMAGE MARKAUTER<br>ALCOLUMN EXAMPLE                                                                                                    |            | 2.00                |                    |                 |
|                                          | STRAGES        | NE MUL MALERNA AND TRADE AND TOPPOLY A<br>VEHICL PREDICTION OF A CONTRACT OF A CONTRACT |            |                     |                    |                 |
|                                          | orreaction     | NAC SOLUCIES WATHING IN OUTCOMMENTS<br>INTRODUCTION ACCOUNTS AND ACCOUNTS<br>ACCOUNT ACCOUNTS                                                                                                    |            | 5.0.0               |                    |                 |
| CARA .                                   | 00044010       | NOAGASHALSOLLE WEITMALE INCONTROLINATION<br>RUKONCINGINGTINI KANA 2 ANTIOCO 1<br>RUKONCINGI SINNEAK KARA MADOLINI RUKUK<br>(TAMPONI MINISTRALINI),                                                                                                    |            | 2.00                |                    | CHOR            |
| (Mms                                     | conversation ( | рнис-зосаноне наставае, чло котосняжес                                                                                                    | 28/00/2014 |                     |                    | man             |
| Chanta                                   | 0104230        |                                                                                                    | Janatanee. | Siid                |                    | CHUM            |
| CMINE:                                   | 001046.107     | alas soudoel mittela dio sottocidado                                                                                                    | 36/32811   | ((#))               |                    | Carlula         |
| 1 ( ) ( )                                |                |                                                                                                    |            |                     |                    | 1 (10) 11 11    |
|                                          |                |                                                                                                    |            |                     |                    |                 |

Figura 123: Cambio titolarità per aggiunta AIC6 – Visualizzazione risultato della ricerca dell'AIC6

Successivamente, il sistema richiede la data da cui far partire il cambio titolarità e, solo dopo aver inserito il dato, consentirà di salvare la proposta di rettifica abilitando il tasto SALVA

| Spending-Pha_Manuale utente_v1.5.1.docx | Versione: 1.5.1 | Data:<br>30/12/202414/04/ | Pagina 179 di 224 |
|-----------------------------------------|-----------------|---------------------------|-------------------|
|                                         |                 | 2021                      |                   |

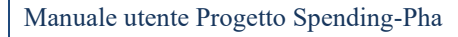

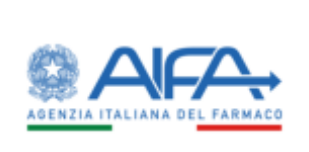

|                                                   |                                  |                                                                                                    |                                     |                          |                 | · · ·                                                                                                    |
|---------------------------------------------------|----------------------------------|----------------------------------------------------------------------------------------------------|-------------------------------------|--------------------------|-----------------|----------------------------------------------------------------------------------------------------|
|                                                   |                                  |                                                                                                    |                                     |                          |                 | E hebbh 7180 #                                                                                                    |
| Settleard - Speeding Pha - Basing Agreed          |                                  |                                                                                                    |                                     |                          |                 |                                                                                                    |
| ERCA FAIRMACE - CANNED TITICCARENY AGGAINTA AIC N |                                  |                                                                                                    |                                     |                          |                 | 0.000                                                                                                    |
| Factoria diversaria (2                            |                                  |                                                                                                    |                                     |                          |                 | S                                                                                                    |
| "Delth                                            | 540                              |                                                                                                    |                                     |                          |                 |                                                                                                    |
| arealare                                          | To SAMIN                         |                                                                                                    |                                     |                          |                 |                                                                                                    |
| Out lamate It                                     |                                  |                                                                                                    |                                     |                          |                 | ~                                                                                                    |
| -MOX 8                                            |                                  | Termace (1                                                                                                    |                                     |                          |                 |                                                                                                    |
| 0.0%                                              |                                  | -                                                                                                    |                                     |                          |                 |                                                                                                    |
|                                                   |                                  |                                                                                                    |                                     |                          |                 | And Inte                                                                                                    |
| Centre Walkery B                                  |                                  |                                                                                                    |                                     |                          |                 | *                                                                                                    |
| These months could be a                           |                                  |                                                                                                    |                                     |                          |                 |                                                                                                    |
| as datases                                        |                                  |                                                                                                    |                                     |                          |                 |                                                                                                    |
|                                                   |                                  |                                                                                                    |                                     |                          |                 | Same .                                                                                                    |
|                                                   |                                  |                                                                                                    |                                     |                          |                 | 2000                                                                                                    |
|                                                   |                                  | 21                                                                                                    | - Party and                         | Decision and             | -               |                                                                                                    |
| New Y                                             | 1997 (Sec. 1997)                 | Deschiere Ade sorthalters                                                                                                    | Conceptibility of the               | San Martin Street Street | Train Partition | Press of holivey 1                                                                                                    |
| ENRINA                                            | 011040-401                       |                                                                                                    | 001110010                           |                          |                 | 1.01.07                                                                                                    |
| CANNA.                                            | 000046/134                       | на мартист также также также на слава на слава на славата                                                                                                    |                                     |                          |                 | 8383,0                                                                                                    |
| CANNA                                             | 6110-6122                        | NUMES SELECTION INFORMATION STREAM (NO ADDRESS)                                                                                                    | 8710204                             | 1.00                     |                 | CANGAN                                                                                                    |
| LANKA.                                            | 011044/04                        | 140 MG SOLOZOW MENNENDE INCONTROLITING 14<br>Privel Primary Lipsel + Example Land International<br>ALCOLDS F BUILS                                                                                                    |                                     | 240                      |                 |                                                                                                    |
| CANAL .                                           | (TTY MALINE                      | THE MAY MULTIPLE MARTINESA FOULTREND OF THE STRUCTURE OF 2 PRIME PRESENTED AND THE LLS AND A TAMENTS AND DESCRIPTION AND THE STRUCTURE AND THE STRUCTURE AND                                                                                    |                                     |                          |                 |                                                                                                    |
| v Mille                                           | erreech.                         | WING SOLUCIONE WETTWIKE LISS SOTTOCITINED" 2<br>LINNER PRIMEWITE SINE 4 2 TAMPONE MONUTOR<br>MODE VERSION                                                                                                    |                                     | 5.00                     |                 |                                                                                                    |
|                                                   |                                  | Net construction of the second second s                                                                                                    |                                     |                          |                 |                                                                                                    |
| UMINA .                                           | 01046110                         | NORMATING STATE INSTANCE INCOMPANY<br>REACONDINATION AND 2 ADDRESS<br>REACONDING STATE AND A STATE AND A<br>REACONDING STATE AND A STATE AND A<br>REACONDING STATE AND A STATE AND A<br>REACONDING STATE AND A STATE AND A STATE<br>AND A STATE AND A STATE AND A STATE<br>AND A STATE AND A STATE AND A STATE AND A STATE<br>AND A STATE AND A STATE AND A STATE AND A STATE<br>AND A STATE AND A STATE AND A STATE AND A STATE AND A STATE<br>AND A STATE AND A STATE AND A STATE AND A STATE AND A STATE<br>AND A STATE AND A STATE AND A STATE AND A STATE AND A STATE<br>AND A STATE AND A STATE AND A STATE AND A STATE AND A STATE<br>AND A STATE AND A STATE AND A STATE AND A STATE AND A STATE AND A STATE<br>AND A STATE AND A STATE |                                     | 0.000                    |                 | 0104                                                                                                    |
| uana.                                             | 00046211                         | Намовлия захид инглама. на истосилина<br>касански и поли и или 2 истоса н<br>постоски инглами и истоси и<br>полиски инглами и истосили и<br>римстводото и инглами.<br>• Истосили и инглами.                                                                                                    | 28490/2014                          | u<br>H                   |                 | CHUM<br>TRUT                                                                                                    |
| entern<br>enterne                                 | 00104271<br>00104271             | чемы вая услад настояль настояль настоялия<br>я должно так так то так то так то так<br>и должно так так так то так то так<br>и должно наказат настоя.<br>20 ма - зосило на настояла - но котосланают<br>и настояльно настояли<br>и настояльно настояли                                                                                                    | 26/02014                            | 4<br>4                   |                 | CHELAR<br>THEAT                                                                                                    |
| CARRA.                                            | 01106/10<br>01106/11<br>01106/07 | Additional solution reactives and additional and additional reactive additional and a solution of the solution of the solution                                                                                    | Jama Jana<br>Jana Jana<br>Jana Jana | (H)<br>(H)<br>(H)        |                 | Carcar<br>TRUE<br>Carcar<br>Carcar                                                                                                    |
| CABAA.                                            | 01196/19<br>01196/19<br>01196/30 | Additional social preliments indication and a control of the social preliments of the social preliments of the social pre                                                                                    | awadana<br>parazwek<br>parazwek     | и                        |                 | 534504<br>19505<br>534504<br>534504<br>534504<br>534504<br>53500                                                                                                    |
| CAMMA.                                            | 01196/19<br>01196/30<br>01196/30 | Additional social preliments indication and a control of the social preliments of the social of the social preliments of the social preliments of                                                                                     | 28450014<br>2012/2014<br>2012/2015  | и<br>                    |                 | 5340.00<br>196.01<br>5340.00<br>5340.00 |

Figura 124: Cambio titolarità per aggiunta AIC6 – Inserimento data inizio validità

La proposta di rettifica di aggiunta AIC6 può quindi essere salvata e dopo il salvataggio viene data evidenza tutti gli AIC9 che sono stati aggiunti collegati all'AIC6 selezionato (come da Figura 125).

| Spending-Pha_Manuale utente_v1.5.1.docx | Versione: 1.5.1 | Data:<br>30/12/202414/04/<br>2021 | Pagina 180 di 224 |
|-----------------------------------------|-----------------|-----------------------------------|-------------------|
|-----------------------------------------|-----------------|-----------------------------------|-------------------|
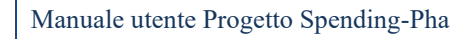

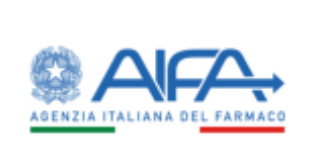

| Terminal - Spring Par - Marceleman                                                                                                    |                   |                                                                                                    |                       | Theorem 7 (6)         |  |
|----------------------------------------------------------------------------------------------------|-------------------|----------------------------------------------------------------------------------------------------|-----------------------|-----------------------|--|
| THE A FARMAGE CAMPIO THEY ARE WAS CLARKED INC.                                                                                                    |                   |                                                                                                    |                       | (VALUE)               |  |
| And down 2                                                                                                    |                   |                                                                                                    |                       |                       |  |
| -1475<br>                                                                                                    | 140<br>bitant     |                                                                                                    |                       |                       |  |
| Tattener®                                                                                                    |                   |                                                                                                    |                       |                       |  |
| and the second second s |                   | i interest                                                                                                    |                       |                       |  |
|                                                                                                    |                   |                                                                                                    |                       |                       |  |
| Cardin disector B                                                                                                    |                   |                                                                                                    |                       |                       |  |
| * Des man raises it                                                                                                    |                   | •                                                                                                    |                       |                       |  |
|                                                                                                    |                   |                                                                                                    |                       | Processing Secondaria |  |
|                                                                                                    | D COMPANY         |                                                                                                    | 6. (. <del>.</del> .) | 1010                  |  |
| in the second second second second second second second second second second second second second second second                                                                                                    | En 1204234        | Rettifica salvata con successo                                                                                                    | (1 <u>4</u> 1)        | THEF                  |  |
|                                                                                                    | <b>C</b> 100410   | 100 E                                                                                                    | 0.042                 | 10146                 |  |
|                                                                                                    | <b>D</b> (1140)   | THE ME MALAREME AND THE REPORT OF THE PARTY AND THE PARTY AND THE PARTY   | 045                   |                       |  |
|                                                                                                    |                   | (N) MAY INFORMATION PROFILMENT AND ACTIVATION COMPANY. J<br>PRIMARY PROVIDENT COMPANY. A COMPANY INFORMATION<br>ACTIVITY OF A DESIGNATION.                                                                                                    |                       |                       |  |
|                                                                                                    | <b>E</b> (100400) | AN ALL STATEMENT AND LODGE AND ALL AND ALL AND  | 06                    |                       |  |
| n                                                                                                    | E content         | <ul> <li>Methyliciaes, Ecolor, Emeritanes, Harvier, Harvier, Harvier, Harvier, Harvier, Harvier, Harvier, Harvier, J. (2010).</li> <li>Arvier Methyliciaes, Honolaes, Andreas, Andreas, Harvier, Harvier,</li></ul> | 040                   |                       |  |
|                                                                                                    |                   | alian shares and an arrange and arrange of the second second second second second second second second second s                                                                                                    | 6 (9)                 | -                     |  |
|                                                                                                    |                   | NAME ADDRESS OF TAXABLE ADDRESS OF TAXABLE ADDRESS   | K 1940                | < statut              |  |
| 10,000.0                                                                                                    | The relevant      | anac sautos arrivad uso structures - arrow                                                                                                    | C SHE                 | State.                |  |
| - 11 D                                                                                                    |                   |                                                                                                    |                       | 1.000 + 1.0           |  |
|                                                                                                    |                   |                                                                                                    |                       |                       |  |

Figura 125: Popup che indica che la rettifica è stata correttamente salvata

È possibile ricercare l'AIC6 aggiunto nella lista dei farmaci ed avere evidenza che si tratta di un AIC6 aggiunto tramite l'icona riportata nella colonna AIC9.

| Spending-Pha_Manuale utente_v1.5.1.docx Versione: 1.5.1 | Data:<br>30/12/202414/04/<br>2021 | Pagina 181 di 224 |
|---------------------------------------------------------|-----------------------------------|-------------------|
|---------------------------------------------------------|-----------------------------------|-------------------|

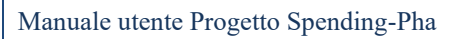

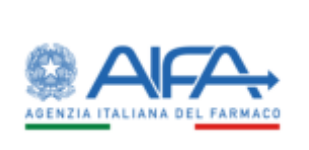

| atteast Specific Part Restational                                                                                                    |                                                                                                    |                                                                                                    |                                                   |            |   |                 | g manan P ing g |
|----------------------------------------------------------------------------------------------------|----------------------------------------------------------------------------------------------------|----------------------------------------------------------------------------------------------------|---------------------------------------------------|------------|---|-----------------|-----------------|
| ICA FARMACI                                                                                                    |                                                                                                    |                                                                                                    |                                                   |            |   |                 | 1000            |
| Parkadi diversarile 2                                                                                                    |                                                                                                    |                                                                                                    |                                                   |            |   |                 | ÷               |
| *Der§                                                                                                    | <ul> <li>Note</li> <li>Instant</li> </ul>                                                                                                    |                                                                                                    |                                                   |            |   |                 |                 |
| Out lanau 19                                                                                                    |                                                                                                    |                                                                                                    |                                                   |            |   |                 | *               |
| "Annula formation ()<br>(a minimum science) for the second science of the second science of |                                                                                                    |                                                                                                    |                                                   |            |   |                 |                 |
| Ferman B                                                                                                    |                                                                                                    |                                                                                                    | nige after 0                                      |            |   |                 |                 |
| Act d                                                                                                    |                                                                                                    | Searchine dels container ()<br>Income to the container                                                                                                   |                                                   |            |   |                 |                 |
| Care & returnation 8<br>Care & returnation                                                                                                    |                                                                                                    | AT                                                                                                    | ca .                                              |            |   |                 |                 |
| Protection and the second second                                                                                                    |                                                                                                    |                                                                                                    |                                                   |            |   |                 |                 |
| Commandatinghous and allos informations 2                                                                                                    |                                                                                                    |                                                                                                    |                                                   |            |   | 10              | ,               |
|                                                                                                    |                                                                                                    |                                                                                                    |                                                   |            |   |                 | a bat the       |
| hereas                                                                                                    | 80                                                                                                    | Decision Selectedation                                                                                                    | Data price<br>increase discussions                | Cherrold . | - | Personalization |                 |
| Millar                                                                                                    | C (CHANG)                                                                                                    | HE HALL - SOLUTIONE HALE TOURS - UNO SECTO<br>V                                                                                                    | 8101 (010 (010 ))                                 |            |   | COPUSY          | */*             |
| ANULA                                                                                                    | E mitiaacija                                                                                                    | NUME SOUTHING INSTALL IN SAME AN                                                                                                    | ME-16.1                                           |            |   | 8746221         | */*             |
| Mitta -                                                                                                    | D-MARKET 22                                                                                                    | erans- soudiche mettense in sinnese.                                                                                                    | ME-R                                              |            |   | 6.941,448       | */ 1            |
| Anna -                                                                                                    | <b>C3</b> /0344086                                                                                                    | "NO MIG TOLOGONE, NETTABLE UNO<br>SOTTOCUTORED" A PORE PROBLEMENTE CAR IN<br>TRANSPORT INSTOCUTOR ACCUL IN 1 RUTUR                                       | E + 4                                             |            |   |                 | •/•             |
| milin                                                                                                    | Conservation of the local division of the local division of the lo | "NO MIG SOLOZICHE MIETTMILLE HET<br>SOTTOCITIVEO" 2 PENNE PREMICAPITE CALIN<br>DAMETRICAMERICETE ALCER IN 1 RUSTER                                       | R+2                                               |            |   |                 | ./.             |
| AMILA                                                                                                    | Constant.                                                                                                    | 140 MG SOLUZIONE INSTITUMENT UND<br>SOTTOCITIMEDT 2 SINNEGRI, PROMINIPITE EN<br>DARPORE INSTITUTE ALCOLURE TRANSFORM                                     | (ML+J                                             | ×.         |   |                 |                 |
| nesta.                                                                                                    | <b>D</b> ESSORTS                                                                                                    | "ADMOUSTARE SOLID, DISTINGE, USO<br>SOTIOCIDANESS ACCEREMENTING BUILD<br>MILLIOO<br>PLACENCING- (1986) A- MAGO - DISTINGTING<br>DISAPINA DISEARCH AUDIOL | 2<br>83                                           |            |   | LORAD           | */*             |
| NRA .                                                                                                    |                                                                                                    | BING - VELICIAN INCTAINS - UNIT SOTIO                                                                                                    | ESNA Jacobist H.                                  |            |   | 28640           | +/8             |
| MEA                                                                                                    |                                                                                                    | AD ANG- BUILLAND AND THREAD UND WE WITH                                                                                                    | aniquit                                           |            |   | tincan          | ./.             |
| 988A                                                                                                    |                                                                                                    |                                                                                                    | and an and an an an an an an an an an an an an an | - W        |   | LINLAP          | +/+             |
|                                                                                                    |                                                                                                    |                                                                                                    |                                                   |            |   |                 | 1 10 11 10      |
| 2 x +                                                                                                    |                                                                                                    |                                                                                                    |                                                   |            |   |                 |                 |

Figura 126: Visualizzazione rettifica di aggiunta di un AIC6

# 5.2.4 Cancellazione AIC6

| Spending-Pha_Manuale utente_v1.5.1.docx | Versione: 1.5.1 | Data:<br>30/12/202414/04/ | Pagina 182 di 224 |
|-----------------------------------------|-----------------|---------------------------|-------------------|
|                                         |                 | 2021                      |                   |

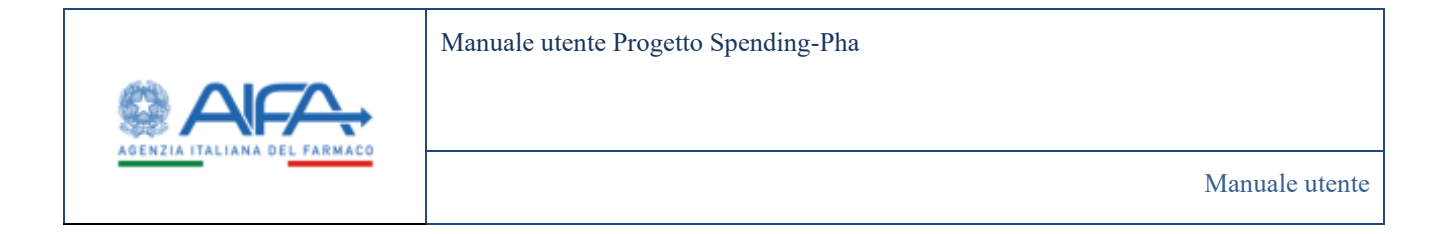

La cancellazione di un AIC6 è possibile dall'apposito tasto presente nella lista dei farmaci nella colonna "Azione".

Il sistema riporta nella pagina di "Ricerca farmaci - Cambio titolarità per eliminazione AIC6" e valorizza i campi "AIC6" e "Farmaco" con i valori del farmaco selezionato nella lista farmaci.

Dopo aver cliccato sul tasto "Cerca" il sistema riporta la lista di tutti gli AIC9 collegati all'IAC6 selezionato e richiede le informazioni per il cambio titolarità ovvero "Azienda" e "Data inizio validità".

| tabbiard   Speeding Pha - Nama Aprend                    |                 |                                                                                                    |                                                                                                    |                                                                                                    |                                                                                                    |                                                                                                    |                        |                                                                                                    |  |
|----------------------------------------------------------|-----------------|----------------------------------------------------------------------------------------------------|----------------------------------------------------------------------------------------------------|----------------------------------------------------------------------------------------------------|----------------------------------------------------------------------------------------------------|----------------------------------------------------------------------------------------------------|------------------------|----------------------------------------------------------------------------------------------------|--|
| RCA FAMMACI - CAMINO TITOLAIRÍA E                        | LEMPAZIONE ACCI |                                                                                                    |                                                                                                    |                                                                                                    |                                                                                                    |                                                                                                    |                        | -                                                                                                    |  |
| Particle distances (2                                    |                 |                                                                                                    |                                                                                                    |                                                                                                    |                                                                                                    |                                                                                                    |                        | ~                                                                                                    |  |
| You p                                                    |                 | No.                                                                                                    |                                                                                                    |                                                                                                    |                                                                                                    |                                                                                                    |                        |                                                                                                    |  |
| (eranianie)                                              |                 | To WHITE                                                                                                    |                                                                                                    |                                                                                                    |                                                                                                    |                                                                                                    |                        |                                                                                                    |  |
| Gali Ierrace B                                           |                 |                                                                                                    |                                                                                                    |                                                                                                    |                                                                                                    |                                                                                                    |                        |                                                                                                    |  |
| *AG1 T                                                   |                 |                                                                                                    |                                                                                                    | Names 7                                                                                                    |                                                                                                    |                                                                                                    |                        |                                                                                                    |  |
| 638/5                                                    |                 |                                                                                                    |                                                                                                    | digramate.                                                                                                    |                                                                                                    |                                                                                                    |                        |                                                                                                    |  |
|                                                          |                 |                                                                                                    |                                                                                                    |                                                                                                    |                                                                                                    |                                                                                                    |                        |                                                                                                    |  |
|                                                          |                 |                                                                                                    |                                                                                                    |                                                                                                    |                                                                                                    |                                                                                                    |                        | Near Lines                                                                                                    |  |
| Cardin Weight #                                          |                 |                                                                                                    |                                                                                                    |                                                                                                    |                                                                                                    |                                                                                                    |                        | ÷                                                                                                    |  |
| * Avenue                                                 |                 |                                                                                                    |                                                                                                    | *Date Note Webbin 2                                                                                                    |                                                                                                    |                                                                                                    |                        |                                                                                                    |  |
| Advente                                                  |                 |                                                                                                    | 14                                                                                                    |                                                                                                    |                                                                                                    |                                                                                                    |                        |                                                                                                    |  |
|                                                          |                 |                                                                                                    |                                                                                                    |                                                                                                    |                                                                                                    |                                                                                                    |                        | 1.21                                                                                                    |  |
| -                                                        |                 | 60                                                                                                    | Description (4)                                                                                                    | in the second second second second second second second second second second second second second second second                                                                                                    | Terrs prime                                                                                                    | Case & second Bit                                                                                                    | -                      | Prese of Malay                                                                                                    |  |
| Normal<br>Linear                                         |                 | Ca<br>Spirite                                                                                                    | Decision of the second second                                                                                                    | NETA NIRUZZANE' N<br>NIRUZ                                                                                                    | The prime<br>means the second                                                                                                    | Date of industrial dates                                                                                                    | Non average            | Recent Sectory<br>315                                                                                                    |  |
| Lanas<br>(Alma)                                          |                 | 100 KOH                                                                                                    | Described an<br>"Set and 20 Million and and other<br>contribution and and other<br>"We and a full result of the                                                                                                    | Die Ta NBACZZAR, H<br>MBROS<br>ALAZOR, SIZP (II DO)                                                                                                    | Despeter<br>International                                                                                                    | Cont 44-040                                                                                                    | Nordenter              | No.                                                                                                    |  |
| Latense,<br>Latense,                                     |                 | 500/504<br>500/504<br>500/505                                                                                                    | Described in<br>Statistics of the Score of the<br>Constitution of the International<br>Score of the International Sciences<br>Score of the International Sciences                                                                                                    | Destructions<br>Des Tai NERGEZZARE, H<br>NERGEZ<br>ALAZONE, STOP 68 DON<br>BLACONE, STOP 68 DON                                                                                                    | Designment<br>Commentationersee<br>Commentationersee<br>Commentationersee<br>Commentationersee<br>Commentationersee                                                                                                    | Constantiana<br>A<br>A                                                                                                    | Provide Handling       | None as factory<br>N/S<br>N/S<br>N/S                                                                                                    |  |
| Lofrens,<br>Lofrens,<br>Lofrens,<br>Lofrens,<br>Lofrens, |                 | 400<br>404/544<br>404/549<br>504/549                                                                                                    | Personal de<br>Tale HELLE M. Scotteres de<br>contrations de autors<br>tournes de la contration de<br>tale HEL-POLINE PLA IN<br>Tale HEL-POLINE PLA IN                                                                                                    | Management<br>Millioner (State-60 Dool<br>Alactorer (State-60 Dool<br>Alactorer (State-60 Dool<br>Alactorer (State-60 Dool                                                                                                    | Zhin prime<br>permit dataseter<br>Dynazilizz<br>(datazter)<br>dataseter<br>Dynazilizz<br>(dataseter)<br>dataseter                                                                                                    | Constitutional Bit<br>A<br>A<br>A                                                                                                    | Presentación           | Noare letter,<br>5.0<br>5.20<br>5.20<br>7.20<br>7.20                                                                                                    |  |
|                                                          |                 | 40<br>4,561/044<br>4,561/050<br>4,561/050<br>5,562/050<br>5,562/050<br>5,562/050<br>5,562/050<br>5,562/050<br>5,562/050<br>5,562/050<br>5,562/050<br>5,562/050<br>5,562/054<br>5,562/054<br>5,562/05<br>5,562/05<br>5,572/05<br>5,562/05<br>5,562 | Decision da<br>Constantia de Structures<br>Constantian de la decisión<br>700 MCL POLINE POLINI<br>718 MCL POLINE POLINI<br>718 MCL POLINE POLINI<br>728 MCL POLINICA POLINI<br>728 MCL POLINICA DE<br>Res Activity POLINICA                                                                                                    | Annese Constructions<br>MERCES<br>ALADOM: STAP 48 DON<br>ALADOM: STAP 48 DON<br>ALADOM: STAP 49 DOS<br>ALADOM: STAP 49 DOS<br>ALADOM: STAP 49 DOS<br>ALADOM: STAP 49 DOS<br>ALADOM: STAP 49 DOS                                                                                                    | This prime<br>procession of the second<br>Units of the second<br>Units of t                                                                                                    | Chan d a chan d dith<br>A<br>B<br>B<br>C<br>A                                                                                                    | Process of publication | Pear e lettry<br>5.0<br>5.0<br>5.0<br>5.0<br>7.0<br>8<br>7.0<br>8<br>1.0<br>7<br>1.0<br>8<br>1.0<br>7                                                                                                    |  |
|                                                          |                 | 40<br>4,5615/244<br>4,5615/20<br>5,5625/20<br>5,5625/20<br>5,5625/20<br>5,5625/20<br>5,5625/20<br>5,5625/20<br>5,5625/20<br>5,5625/20<br>5,5625/20<br>5,5625/20<br>5,5615/24<br>5,5615/24<br>5,565/24<br>5,565/24<br>5,             | Descented at<br>the artist of scholarse<br>constrained at an opportunity<br>too artist of scholarse<br>too artist of scholarse<br>too artist of scholarse<br>too artist of scholarse<br>too artist of scholarse<br>(25) artist of scholarse<br>(25) arti                                                                                                    | Annexes and a second second se | 2002.000<br>2000.000<br>17/102.000<br>16/02.100<br>12/102.000<br>21/02.000<br>21/02.000                                                                                                    | Chand a chand diff.<br>A<br>A<br>A<br>A<br>A                                                                                                    | Provadulation          | Press relative<br>5.05<br>5.05<br>5.05<br>7.08<br>5.12<br>7.02<br>5.12<br>7.02                                                                                                    |  |
|                                                          |                 | Се<br>неузира<br>отрина<br>водина<br>водина<br>водина<br>водина<br>еогунаца<br>согунаца<br>согунаца<br>водина<br>согунаца<br>водина<br>водина                                                                                                    | Descented at<br>2014 AIRCLA DE STORMERS<br>CHIEFENTION BERNITOPS<br>TOD MICLI FLUMENT PLAN<br>TER BICL FLUMENT PLAN<br>TER BICL FLUMENT PLAN<br>TER BI                                                                                        | Annexes and a second second se | 2002.000<br>2010.000<br>11/102.000<br>14/02.000<br>12/102.000<br>22/02.000<br>22/02.000                                                                                                    | Chand a chand diff.<br>A<br>A<br>A<br>A<br>A<br>A<br>A                                                                                                    | Provadulation          | Process Retrievy<br>16.05<br>16.05<br>16.06<br>16.08<br>16.02<br>16.02<br>26.07                                                                                                    |  |
|                                                          |                 | СС<br>(СС)<br>(СС)<br>(СС                                                                                                    | Descendent and<br>Constraintion and and a constraintion<br>constraintion and and according<br>to the according to the according<br>to the according to the according to<br>the according to the according to<br>the according to the according to the according to<br>the according to the according to the according to the<br>according to the according to the according to the according to the<br>according to the according to the according to the according to the<br>according to the according to the according to the according to the<br>according to the according to the according to the according to the<br>according to the according to the according to the according to the<br>according to the according to the according to the according to the<br>according to the according to the according to the according to the<br>according to the according to the according to the according to the<br>according to the according to the                                                                                                    | Annese Contraction Contraction | 2012 person<br>personal de la conserva<br>11/102/002<br>11/102/002<br>12/102/002<br>22/102/002<br>22/102/002<br>22/102/002                                                                                                    | Chand a chand diff.<br>A<br>A<br>A<br>A<br>A<br>A<br>A<br>A                                                                                                    | Print di sattation     | Press to heary<br>16.05<br>16.05<br>16.06<br>16.06<br>16.07<br>26.07<br>16.07                                                                                                    |  |
| Lannes<br>Lannes<br>Lannes<br>Lannes<br>Lannes<br>Lannes |                 | ер<br>алыгал<br>алыгал<br>а                                                                                                    | Tennende an<br>Sie als 20 als 2009 Rose<br>Constructions and an advectors<br>2009 Als 2009 Rose<br>Ten als 2009 Rose and 2009<br>Ten als 2009 Rose and 2009<br>Ten als 2009 Rose and 2009<br>Ten als 2009 Rose and 2009<br>Rose Advectors<br>Ten als 2009 Rose and 2009<br>Rose Advectors<br>Ten als 2009 Rose and 2009<br>Rose Advectors<br>Ten als 2009 Rose and 2009<br>Rose Advectors<br>Ten Als 2009 Rose and 2009<br>Ten Als 2009 Rose and 2009<br>Ten Als 2009 Rose and 2009<br>Rose Advectors<br>Ten Als 2009 Rose and 2009<br>Rose Advectors<br>Ten Als 2009 Rose and 2009<br>Rose Advectors<br>Ten Als 2009 Rose and 2009<br>Rose Advectors<br>Ten Als 2009 Rose and 2009<br>Rose Advectors<br>Ten Als 2009 Rose and 2009<br>Rose Advectors<br>Rose Advectors<br>Rose Adve | Anomene Control Control Contro | Designers<br>presentations<br>10%22002<br>10%22002<br>10%2002<br>10%2002<br>10%2000<br>10%2000<br>10%2000<br>10%2000<br>10%2000<br>10% | Change & and and a second second seco | Print di patritica i   | Human to believe           N/0           SL21           SL24           SL25           SL26           SL27           SL27           SL27           SL27           SL27           SL27           SL27           SL27 |  |

Figura 127: Cambio titolarità per eliminazione AIC6

Dopo aver compilato i campi "Azienda" e "Data inizio validità" si abilita il pulsante "Salva"

| Spending-1 ha_ivianuale diente_v1.5.1.docx versione. 1.5.1 Data.<br>30/12/202414/0<br>2021 |
|--------------------------------------------------------------------------------------------|
|--------------------------------------------------------------------------------------------|

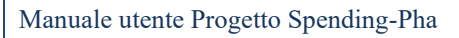

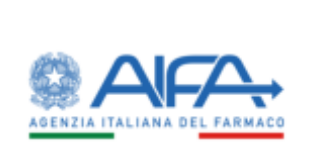

| protection of the second second |              |                      |                                                                                                    |                                 |                                                                                                    |                    |   |                                                                                                    |
|----------------------------------------------------------------------------------------------------|--------------|----------------------|----------------------------------------------------------------------------------------------------|---------------------------------|----------------------------------------------------------------------------------------------------|--------------------|---|----------------------------------------------------------------------------------------------------|
| RCA FAIMACE-CAMINO TECCAREN/ELIMPA                                                                                                    | ADONE ANC IS |                      |                                                                                                    |                                 |                                                                                                    |                    |   | 1000                                                                                                    |
| Particle discourse 2                                                                                                    |              |                      |                                                                                                    |                                 |                                                                                                    |                    |   | ÷                                                                                                    |
| Der S                                                                                                    |              | 140<br>Installer     |                                                                                                    |                                 |                                                                                                    |                    |   |                                                                                                    |
|                                                                                                    |              |                      |                                                                                                    |                                 |                                                                                                    |                    |   |                                                                                                    |
| Tablemain (1)                                                                                                    |              |                      |                                                                                                    |                                 |                                                                                                    |                    |   |                                                                                                    |
| ACD 2                                                                                                    |              |                      | 1                                                                                                    | nee 7                           |                                                                                                    |                    |   |                                                                                                    |
| Carry                                                                                                    |              |                      | 1/18                                                                                                    | uniment.                        |                                                                                                    |                    |   |                                                                                                    |
|                                                                                                    |              |                      |                                                                                                    |                                 |                                                                                                    |                    |   | ***** . 1000                                                                                                    |
| Camine Relative 20                                                                                                    |              |                      |                                                                                                    |                                 |                                                                                                    |                    |   |                                                                                                    |
| * America                                                                                                    |              |                      | *D                                                                                                    | a man when a                    |                                                                                                    |                    |   |                                                                                                    |
| WE AMALITICA S.B.I.                                                                                                    |              |                      | H-)                                                                                                    | 40.014                          |                                                                                                    |                    |   |                                                                                                    |
|                                                                                                    |              | 785-                 | and the second                                                                                                    | -                               | Designed                                                                                                    | Desit Internal Phi | - | Transfer Street                                                                                                    |
|                                                                                                    |              |                      | THE RELATED STREET, ST.                                                                                                    | NUR COMP. 10                    | and the second second se |                    |   | and the second second s |
| LITP WAL                                                                                                    |              | 1011/5/94            | CONTRACTOR INCIDENT NUMBER                                                                                                    | B                               | 17/10/2002                                                                                                    | . *                |   | 979                                                                                                    |
| 1.0PH041                                                                                                    |              | 104/500              | SHERE FRANK                                                                                                    | NOT STOP 58 (2015)              | 10.000                                                                                                    |                    |   | 62,91                                                                                                    |
| (Linear)                                                                                                    |              | 10015170             | 100000000000000000000000000000000000000                                                                                                   | AC 1707 (0127)                  | 16/3211998                                                                                                    |                    |   | 20.9                                                                                                    |
|                                                                                                    |              | 526175264            | THE BEST PERMIT PERMITATION                                                                                                    | ME. 71295-09 (2020)             | 10707488                                                                                                    | 22                 |   | TLAR .                                                                                                    |
| LUGPERS.                                                                                                    |              | 1,0427040            | "358 HES SERVICE MERSON<br>HALADOW" 1 COMPARINE ST<br>100 HIGGAZON                                                                        | EZARA PER<br>PEOPRESISIONE DA   | Transme                                                                                                    |                    |   | 107                                                                                                    |
| COMPANY                                                                                                    |              |                      | 125 HIGE CONFIRMENT PROTOK                                                                                                    | NEDATA PER<br>FILOPHEDIACHIE DA | 17/01/1008                                                                                                    |                    |   | HM//                                                                                                    |
| rinkani'<br>Nukani                                                                                                    |              | 008475129            | 120 EROCA21098                                                                                                    |                                 |                                                                                                    |                    |   |                                                                                                    |
|                                                                                                    |              | 00605176<br>43867540 | 120 DROGAZEONE<br>7 NOTORZOBE 4 DODE THE MICL                                                                                             |                                 |                                                                                                    | 8                  |   |                                                                                                    |
| LUPPER,                                                                                                    |              | UNITED UNITED        | 120 BROLATION<br>FROMING ADDIVIDUALO<br>NOLADINALIA DOVERNICA<br>INSTANTIA DOVERNICA DO<br>INTERCATION                                    | EZAZA POR<br>FILOPRETIKONE DA   | 25407100                                                                                                    | *                  |   | 968                                                                                                    |
| Lanna,<br>Lanna,<br>Lanna,                                                                                                    |              | UNITED CONTRACTOR    | 10 EROCATON<br>7 ECTREME + DOD: 10 EMO<br>10 MOL DOMENSIONE PRESIDEN<br>MILLADOMENSIONE PRESIDEN<br>DOMENSIONE / CONTRACTOR<br>CONTRACTOR | EDER HAR<br>FORMEDIACHE DA      | 23407146                                                                                                    | *                  |   | 968(.)                                                                                                    |

Figura 128: Cambio titolarità per eliminazione AIC6 - Compilazione campi Azienda e Data inizio validità

ed è possibile salvare la proposta di rettifica.

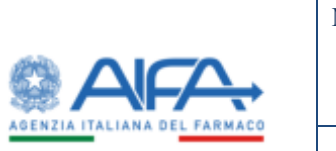

#### Manuale utente Progetto Spending-Pha

Manuale utente

| The second second                                                                                                    |                  |                                                                                                    |            |                        |                    |                |
|----------------------------------------------------------------------------------------------------|------------------|----------------------------------------------------------------------------------------------------|------------|------------------------|--------------------|----------------|
|                                                                                                    |                  |                                                                                                    |            |                        |                    |                |
| REA FAIRINGS - EAMERS THE AVER SLEAMYACHINE BIC II                                                                                                    |                  |                                                                                                    |            |                        |                    | and a          |
|                                                                                                    |                  |                                                                                                    |            |                        |                    |                |
| Relativity of Controls of                                                                                                    |                  |                                                                                                    |            |                        |                    | ÷              |
| 563                                                                                                    | ##               |                                                                                                    |            |                        |                    |                |
|                                                                                                    |                  |                                                                                                    |            |                        |                    |                |
| Dathermon B.                                                                                                    |                  |                                                                                                    |            |                        |                    | 12             |
| 101                                                                                                    |                  | famore 8                                                                                                    |            |                        |                    |                |
| 1000                                                                                                    |                  | Apres .                                                                                                    |            |                        |                    |                |
|                                                                                                    |                  |                                                                                                    |            |                        |                    |                |
|                                                                                                    |                  |                                                                                                    |            |                        |                    | 100 CC 1       |
|                                                                                                    |                  |                                                                                                    |            |                        |                    |                |
| Constants #                                                                                                    |                  | 6                                                                                                    | -          |                        |                    |                |
| PARAMETER CRI                                                                                                    |                  |                                                                                                    |            |                        |                    |                |
|                                                                                                    |                  | ~                                                                                                    |            |                        |                    | 1000           |
|                                                                                                    |                  | and the second second second                                                                                                    |            |                        |                    | A 100          |
|                                                                                                    |                  | Rettifica salvata con succe                                                                                                    | 2550       | Case of Sciences State | And all the second | and the second |
|                                                                                                    |                  | - CK - 1                                                                                                    |            |                        |                    |                |
| and the second second | -                | CONTRACTOR MONICONIA MARCELLA                                                                                                    | 300        |                        |                    | 106            |
| Menter (                                                                                                    | 100000           | STREET, STREET, STREET | 1000000072 | . 4                    |                    | 1675.2         |
| MMMK):                                                                                                    | CONTRACT OF      | THE RELEVANT OF RECEIPTING OF                                                                                                    | 10000000   |                        |                    | 26.76          |
| parene,                                                                                                    | CONTINUE         | THE RELATION TO BOARD WE WIND                                                                                                    | TANKING    |                        |                    | TLAN           |
| anne.                                                                                                    | (and the second  | The Multi-Scherkerscher Heinsbergeben Halt<br>Mass Allicher - F Confisienties auf Holmanischer La.<br>120 Millioner                                                                                                    | 2000.000   |                        |                    | -              |
| 149900 ( )                                                                                                    |                  | 101 MES WINNERS PROVIDED AN INFO                                                                                                    | -          |                        |                    | 801            |
| MARK.                                                                                                    | ( and the second | PERSONA ADDRESS ADDRESS                                                                                                    |            |                        |                    |                |
|                                                                                                    |                  | THE RELEASEMENT AND A DESCRIPTION OF THE DESCRIPTION OF THE DESCRIPTIO | 344/100    | 74                     |                    | 8669.7.        |
|                                                                                                    |                  |                                                                                                    |            |                        |                    |                |
|                                                                                                    |                  |                                                                                                    |            |                        |                    | 1.2002.00.00   |

Figura 129: Popup che indica che la rettifica è stata correttamente salvata

Tornando alla pagina di ricerca farmaci è possibile avere evidenza del cambio titolarità per eliminazione AIC6 attraverso l'apposita icona

| Spending-Pha_Manuale utente_v1.5.1.docx | Versione: 1.5.1 | Data:<br>30/12/202414/04/<br>2021 | Pagina 185 di 224 |
|-----------------------------------------|-----------------|-----------------------------------|-------------------|
|                                         |                 | 2021                              |                   |

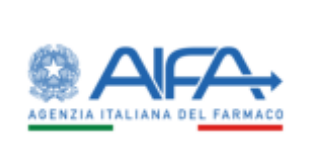

|                                                                                                    |                                                                                                    |                                                                                                    |                                                                                                    |                                                                                             |                      |                                                   | Whithin 7180 # G                                                                                                |
|----------------------------------------------------------------------------------------------------|----------------------------------------------------------------------------------------------------|----------------------------------------------------------------------------------------------------|----------------------------------------------------------------------------------------------------|---------------------------------------------------------------------------------------------|----------------------|---------------------------------------------------|----------------------------------------------------------------------------------------------------|
| Elethord   Speeling Pha / Rama (ground                                                                                                    |                                                                                                    |                                                                                                    |                                                                                                    |                                                                                             |                      |                                                   |                                                                                                    |
| EIRCA HARMACI                                                                                                    |                                                                                                    |                                                                                                    |                                                                                                    |                                                                                             |                      |                                                   | 1000                                                                                                    |
| Resolution (Second S                                                                                                    |                                                                                                    |                                                                                                    |                                                                                                    |                                                                                             |                      |                                                   | *                                                                                                    |
| net t                                                                                                    | 140 Internet                                                                                                    |                                                                                                    |                                                                                                    |                                                                                             |                      |                                                   |                                                                                                    |
| Dall formace (f)                                                                                                    |                                                                                                    |                                                                                                    |                                                                                                    |                                                                                             |                      |                                                   | *                                                                                                    |
| *Adente ferneziation (f.<br>1): Notation described instantion of the Adente of                                                                                                    | 40                                                                                                    |                                                                                                    |                                                                                                    |                                                                                             |                      |                                                   |                                                                                                    |
| female 0                                                                                                    |                                                                                                    | Proce                                                                                                    | e anne D                                                                                                    |                                                                                             |                      |                                                   |                                                                                                    |
| Tanaa                                                                                                    |                                                                                                    |                                                                                                    | provident.                                                                                                    |                                                                                             |                      |                                                   |                                                                                                    |
| ACE 2                                                                                                    |                                                                                                    | arden dels señalen (                                                                                                    |                                                                                                    |                                                                                             |                      |                                                   |                                                                                                    |
| Case of motorsolite 3                                                                                                    |                                                                                                    | ACO                                                                                                    |                                                                                                    |                                                                                             |                      |                                                   |                                                                                                    |
| Casil & Million (2011)                                                                                                    |                                                                                                    |                                                                                                    |                                                                                                    |                                                                                             |                      |                                                   |                                                                                                    |
| Communications and also information (5                                                                                                    |                                                                                                    |                                                                                                    |                                                                                                    |                                                                                             |                      |                                                   | *                                                                                                    |
|                                                                                                    |                                                                                                    |                                                                                                    |                                                                                                    |                                                                                             |                      |                                                   | and street streets                                                                                              |
|                                                                                                    |                                                                                                    |                                                                                                    |                                                                                                    |                                                                                             |                      |                                                   | and then                                                                                                    |
| News 1                                                                                                    | 80                                                                                                    | Designation in the southerness (                                                                                                    | Seaptra<br>                                                                                                    | Con distantiki                                                                              | Press of publicities | Transien beitery                                  | Advent                                                                                                    |
|                                                                                                    |                                                                                                    |                                                                                                    |                                                                                                    |                                                                                             |                      |                                                   | 100 C 100 C 100 C 100 C 100 C 100 C 100 C 100 C 100 C 100 C 100 C 100 C 100 C 100 C 100 C 100 C 100 C 100 C 100 |
| FLUERING.                                                                                                    | Carater State                                                                                                    | 100 MOLO SE SUSTINGONE DA NUBLEZZAR<br>INTERNITIO ALONGONIA NUBLEZZAR                                                                                                    | er missia                                                                                                    |                                                                                             |                      | 615                                               | ••                                                                                                    |
| FLUERON,                                                                                                    | Postal<br>Postal                                                                                                    | "NET MOLES IN SUMPLICATION (IN MERCAZIAN<br>NECOMPARTIE AND NET REPORTS<br>"NET MOLE FOUND REPORTS AND ADDRESS<br>DOG                                                                                                    | е <sup>н</sup> личезиез<br>(слагова)                                                                                                    |                                                                                             |                      | 8/5<br>M215                                       | ••                                                                                                    |
|                                                                                                    |                                                                                                    | "THE MOLY BE STOPPHOLOGIE TA MERICUZAR<br>TO CONTINUE MONICORE MONULES<br>"THE MOLY POLITIE THE MALADONE" YTHE ME<br>DOD!<br>"THE MOLY POLITIE THE MALADONE" YTHE ME<br>DOD!                                                                                                    | E 12/022002<br>05/20/2008<br>14/02/2008                                                                                                    | 4.<br>4.                                                                                    |                      | 8.15<br>56.25<br>26.26                            | ••                                                                                                    |
| RUCHING<br>MULTIMING<br>RUCHING<br>RUCHING                                                                                                    | Landarda<br>Landarda<br>Landarda<br>Landarda                                                                                                    | 1301 MCUU JIK SCOPTICIONE INA MIRAUZZAN<br>Ini Companya Camara Kanana Kanana<br>1301 MCUU POLITIK THE MARADONIC'I THE INI<br>0001<br>1201 MCU POLITIK THE MARADONIC'I THE INI<br>0001<br>1301 MCU POLITIK THE MARADONIC'I THE INI<br>0001                                                                                                    | E 12/02/08<br>05/02/1988<br>12/02/1988                                                                                                    | 4.<br>4.<br>4.                                                                              |                      | 815<br>Mars<br>2629                               | •••                                                                                                    |
| RUDRING<br>NUDRING<br>NUDRING<br>RUDRING<br>AUDRING                                                                                                    | NUMPER CONTRACTOR                                                                                                    | 1201 MCUU DI SCOTTRECENE DA MERCAZIAN<br>DI CONTRACTORIADORI DI MERCAZIONI<br>1201 DI MENDIO DI MERCAZIONI DI MERCAZIONI<br>1201 MCU POLITIE FER MALAZIONE' TITAR de<br>DOSI<br>1201 MCU POLITIE FER MALAZIONE' TITAR de<br>DOSI<br>1201 MCU POLITIE FER MALAZIONE' TITAR de<br>DOSI<br>1201 MCU POLITIE FER MALAZIONE' TITAR de<br>DOSI                                                                                                    | <ul> <li>F. Friedmann</li> <li>Stringtone</li> <li>Stringtone</li> <li>Stringtone</li> <li>Stringtone</li> <li>Stringtone</li> <li>Stringtone</li> </ul>                                                                                                    | 4<br>4<br>4<br>4                                                                            |                      | RIS<br>MIS<br>DEN<br>TEAS<br>NEW                  | •••                                                                                                    |
| RUSHING<br>RUSHING<br>RUSHING<br>RUSHING<br>RUSHING                                                                                                    | Kineson<br>Sources<br>Sources<br>Sources<br>Sources<br>Sources<br>Sources                                                                                                    | <ul> <li>Зата моссы зак зоортносние така макадом</li> <li>зак обязуватели на макадоми след накадом</li> <li>зак обязуватели на макадоми след накадом</li> <li>зак обязуватели на макадоми с такадоми</li> <li>зак обязуватели на макадоми с такадоми</li> <li>зак обязуватели на макадоми с такадоми</li> <li>зак обязуватели на макадоми с такадоми</li> <li>зак обязуватели на макадоми с такадоми</li> <li>зак обязуватели на макадоми с такадоми</li> <li>зак обязуватели на макадоми с такадоми</li> <li>зак обязуватели на макадоми с такадоми</li> <li>зак обязуватели на макадоми с такадоми</li> <li>зак обязуватели на макадоми</li> <li>зак обязуватели на макадоми</li> <li>зак обязу</li></ul>                                                                                                    | <ul> <li>XXV023002</li> <li>XXV023002</li> <li>SXV023002</li> <li>SXV023002</li> <li>SXV023000</li> <li>SXV023000</li> <li>XXV023000</li> <li>XXV023000</li></ul> | 4<br>4<br>4<br>4<br>4                                                                       |                      | 8.15<br>M.15<br>PKN<br>M.07<br>K.07               | •••<br>••<br>••<br>••                                                                                           |
| FLURING<br>ILLINING<br>ALLINING<br>ALLINING<br>ILLINING<br>ILLINING                                                                                                    |                                                                                                    | 1381 MCUU JIK SIGNITECHNE JIA MIDUAUZAK<br>1310 JANUARIA ANALASIAN ANALASIAN<br>1381 MCU POLITIK TALIMAADONI' TUMI M<br>DOT<br>1380 MCU POLITIK TALIMAADONI' TUMI M<br>DOT<br>1380 MCU POLITIK TALIMAADONI' TUMI M<br>DOT<br>1380 MCU POLITIK TALIMAADONI' TUMI M<br>DOT<br>1380 MCU POLITIK TALIMAADONI' TUMI M<br>DOT<br>1380 MCU POLITIK TALIMAADONI' TUMI M<br>MUU POLITIK ANALASIAN<br>1400 SIGNI MUU M<br>MUU POLITIKA ANALASIAN<br>1400 SIGNI MUU M<br>MUU POLITIKA ANALASIAN<br>1400 SIGNI MUU M<br>MUU POLITIKA ANALASIAN<br>1400 SIGNI MUU M<br>MUU POLITIKA ANALASIAN<br>1400 SIGNI ANALASIAN<br>1400 SIGNI MUU M<br>MUU POLITIKA ANALASIAN<br>1400 SIGNI MUU M<br>MUU MUU M<br>MUU MUU M<br>MUU MUU M<br>MUU M<br>MUU M<br>MUU M<br>MUU M<br>M<br>M<br>M                                                                                                    | <ul> <li>F/V002002</li> <li>B/V002002</li> <li>B/V002008</li> <li>B/V002008</li> <li>B/V002008</li> <li>B/V002008</li> <li>B/V002008</li> <li>B/V002008</li> </ul>                                                                                                    | 4<br>4<br>4<br>4<br>4<br>4                                                                  |                      | 8.15<br>36.26<br>26.26<br>26.27                   | •••<br>••<br>••<br>••                                                                                           |
| RUSIPING<br>RUSIPING<br>RUSIPING<br>RUSIPING<br>RUSIPING<br>RUSIPING                                                                                                    |                                                                                                    | Table MCCUT Die Stoffmeitenen Die Networkszeiten<br>Torischer Mitter Heitenen Abbeiten Terminister<br>Table MCL POLITIER Heitenen Abbeiten Terminister<br>Doris<br>Table MCL POLITIER Heitenen Abbeiten Terminister<br>Doris<br>Table MCL POLITIER Heitenen Abbeiten Terminister<br>Doris<br>Table MCL POLITIER Heitenen Abbeiten Terminister<br>Doris<br>Table MCL POLITIER Heitenen Abbeiten<br>Doris<br>Table MCL POLITIER Heitenen Abbeiten<br>Doris<br>Table MCL POLITIER Heitenen Abbeiten<br>Mittel BROCKACHINE<br>Mittel BROCKACHINE<br>MITTEL BROCKACHINE<br>MITTEL BROCKACHINE<br>MITTEL BROCKACH                                                                                                    | <ul> <li>F/V002002</li> <li>B/V002002</li> <li>B/V002008</li> <li>H/V002008</li> <li>H/V002008</li> <li>J/V002008</li> <li>J/V002008</li> <li>J/V002008</li> <li>J/V002008</li> <li>J/V002008</li> <li>J/V002008</li> </ul>                                                                                                    | 4<br>4<br>4<br>4<br>4<br>4<br>4<br>4                                                        |                      | 8.15<br>26.26<br>26.26<br>26.27<br>26.27<br>26.27 | •••<br>••<br>••<br>••<br>••<br>••                                                                               |
| RUSERING<br>RUSERING<br>RUSERING<br>RUSERING<br>RUSERING<br>RUSERING<br>RUSERING<br>RUSERING<br>RUSERING<br>RUSERING                                                                                                    | Constant     Constant      | так ислугая, улонного и ракадон так или или и порта и порта и или или или или или или или или или                                                                                                    |                                                                                                    | 4<br>4<br>4<br>4<br>4<br>4<br>4<br>4<br>4<br>4<br>4<br>5                                    |                      | 8.15<br>96.96<br>10.46<br>86.47<br>10.47          | •••<br>••<br>••<br>••<br>••<br>••<br>••<br>••                                                                   |
| RUSIPHINE,<br>RUSIPHINE,<br>RUSIPHINE,                                                                                                    | Constant     Constant      | The MCULU BE STOTHED BY TAKENED COMPANY     TO CONTRACTOR MODEL DURING STOTE DURINGS     TO DURING MODEL DURING STOTE DURINGS     TO DURING MODEL DURING STOTE DURINGS     TO DURING MODEL DURING STOTE DURING STOTE DURING     TO DURING STOTE DURING STOTE DURING  | <ul> <li>F/1002002</li> <li>S/1002002</li> <li>S/1002008</li> <li>S/1002008</li> </ul>                                                                                                    | 4<br>4<br>4<br>4<br>4<br>4<br>4<br>4<br>4<br>4<br>5<br>6<br>6                               |                      | 8.15<br>96.N<br>10.46<br>80.07<br>95.07           | •••<br>••<br>••<br>••<br>••<br>••<br>••<br>••<br>••<br>••<br>••<br>••<br>••                                     |
| RUSERIA;<br>RUSERIA;<br>RUS                                                                                     | Constant     Constant      | Table ACCULT BE STOTHED AND TAKENED ACCESS     TOTHED ACCUMULTER THIS MARK ACCULT TABLE STOTEMENT     TOTHED ACCULTER THIS MARK ACCULT. TABLE SEE     TOTHED ACCULTER THIS MARK ACCULT. TABLE SEE     TOTHED ACCULT. TABLE SEE     TOTHED ACCULT. TABLE SEE     T | <ul> <li>JP002002</li> <li>SP002002</li> <li>SP002002&lt;</li></ul>              | 8<br>8<br>8<br>8<br>8<br>8<br>8<br>8<br>8<br>8<br>8<br>8<br>8<br>8<br>8<br>8<br>8<br>8<br>8 |                      | 8.15<br>36.76<br>10.46<br>80.07<br>10.57          | **<br>**<br>**<br>**<br>**<br>**<br>**<br>**<br>**<br>**<br>**                                                  |
| RUSPER,<br>RUSPER,<br>RUSPER | Constraint     Constraint     C | <ul> <li>Зана месяду зак заселение оне Пакнова издана<br/>постояние поскложности и месяду.</li> <li>Зана меся поскложности и месяду.</li> <li>Зана меся поскложности и месяду.</li> <li>Зана меся поскложности и месяду.</li> <li>Зана меся поскложности и месяду.</li> <li>Зана меся поскложности и месяду.</li> <li>Зана меся поскложности и месяду.</li> <li>Зана меся поскложности и месяду.</li> <li>Зана меся поскложности и месяду.</li> <li>Зана меся поскложности и месяду.</li> <li>Зана меся поскложности и месяду.</li> <li>Зана меся поскложности и месяду.</li> <li>Зана меся поскложности и месяду.</li> <li>Зана меся поскложности и месяду.</li> <li>Зана меся и месяду.</li> <li>Зана месяду.</li> <li>Зана меся канемисти и месяду.</li> <li>Зана меся канемисти и месяду.</li> <li>Зана меся канемисти и месяду.</li> <li>Зана месяду.</li> <li>Зана месяду</li></ul>                                                                                                    |                                                                                                    | 4<br>4<br>4<br>4<br>4<br>4<br>4<br>4<br>6<br>6                                              |                      | 8.15<br>96.96<br>10.46<br>10.46<br>10.47<br>10.47 | • 5<br>• 7<br>• 7<br>• 7<br>• 7<br>• 7<br>• 7<br>• 7<br>• 7<br>• 7<br>• 7                                       |

Figura 130: Visualizzazione rettifica di cancellazione nella pagina di ricerca dei farmaci

## 5.2.5 Aggiunta di un periodo di validità ad un AIC9

| Spending-Pha_Manuale utente_v1.5.1.docx | Versione: 1.5.1 | Data:<br>30/12/202414/04/ | Pagina 186 di 224 |
|-----------------------------------------|-----------------|---------------------------|-------------------|
|                                         |                 | 2021                      |                   |

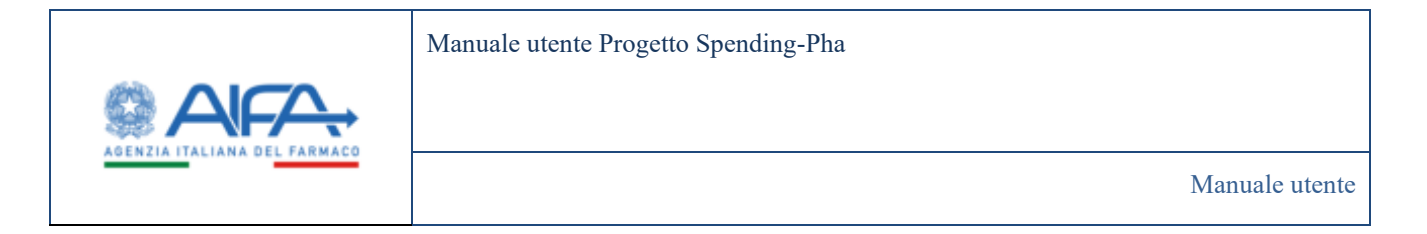

È possibile da interfaccia utente effettuare una rettifica di aggiunta di un periodo di storico per un determinato valore di AIC9. La funzionalità è accessibile dallo storico del farmaco dove è presente il pulsante **"Aggiunta periodo"**.

Tale funzionalità crea un nuovo periodo di riferimento per il farmaco copiando tutti i dati dal valore di storico più recente ad eccezione di "Data inizio validità" che dovrà essere compilata a cura dell'utente.

|                                 |                                                                                                    |                                                                                                    |                                                                                                    | Entite 110 2 or |
|---------------------------------|----------------------------------------------------------------------------------------------------|----------------------------------------------------------------------------------------------------|----------------------------------------------------------------------------------------------------|-----------------|
| interest (seeing for Versphere) | Instadio Instance                                                                                                    |                                                                                                    |                                                                                                    |                 |
| EWICA TABBALO                   |                                                                                                    |                                                                                                    |                                                                                                    | 1000            |
| incu.                           |                                                                                                    |                                                                                                    |                                                                                                    |                 |
| an idealards                    | Out between 17                                                                                                    |                                                                                                    |                                                                                                    |                 |
| 80.11.0070                      | 800                                                                                                    | lates 1                                                                                                    |                                                                                                    |                 |
| 10102000                        | 100.000                                                                                                    | Adaption and the set                                                                                                    |                                                                                                    |                 |
| and the                         | Increase data and access of                                                                                                    |                                                                                                    | Sectore 1                                                                                                    |                 |
| 44-tectores                     | Water water because and the second second second second                                                                                                    |                                                                                                    | Indian aggregation and a                                                                                                    |                 |
| 44.00.0000                      | Tanka 10 day 0                                                                                                    | August and the D                                                                                                    |                                                                                                    |                 |
| ANG DEC                         | and the second second se | Distance in the second second s                                                                                                    | and the second second se                                                                                                    |                 |
| 111,000                         | MAN THINK                                                                                                    | 1003                                                                                                    | difference in the second second secon |                 |
| No. COM                         | Index Report 1                                                                                                    | Name and Advances of the                                                                                                    |                                                                                                    |                 |
| 11.000                          |                                                                                                    |                                                                                                    |                                                                                                    |                 |
|                                 | Industries Impedia ()                                                                                                    |                                                                                                    |                                                                                                    |                 |
|                                 |                                                                                                    |                                                                                                    |                                                                                                    |                 |
| Antipe                          |                                                                                                    |                                                                                                    |                                                                                                    |                 |
|                                 | De annumente 5                                                                                                    |                                                                                                    |                                                                                                    | *               |
|                                 | De constante a                                                                                                    |                                                                                                    |                                                                                                    |                 |
|                                 | The same second states in                                                                                                    | Data National New American Street Street Stree | Charles in the second second sec                                                                                                    |                 |
|                                 | 1.0.00                                                                                                    |                                                                                                    |                                                                                                    |                 |
|                                 | The matrix branch devices and the set                                                                                                    | <br>The second divise conversion of                                                                                                    | <br>Take an united to had the of T                                                                                                    |                 |
|                                 |                                                                                                    |                                                                                                    |                                                                                                    |                 |
|                                 | and the second second se |                                                                                                    |                                                                                                    |                 |
|                                 |                                                                                                    |                                                                                                    |                                                                                                    |                 |
|                                 | State ( descared of the                                                                                                    |                                                                                                    |                                                                                                    |                 |
|                                 | ine channel 9                                                                                                    |                                                                                                    |                                                                                                    |                 |

Figura 131: Aggiunta di un periodo di validità ad un AIC9

Non appena compilata e salvata, la nuova data sarà visibile anche nello storico del farmaco come valore su cui è stata registrata una proposta di rettifica.

## 5.2.6 Rettifiche massive

L'esportazione dei dati di anagrafica per le AZIENDE, oltre che ai fini di verifiche e controlli, è propedeutica per le rettifiche massive.

È possibile effettuare proposte di rettifica modificando massivamente i dati attraverso un file .xls

Per effettuare una rettifica massiva, i dati dovranno essere preventivamente esportati.

| Spending-Pha_Manuale utente_v1.5.1.docx | Versione: 1.5.1 | Data:<br>30/12/202414/04/ | Pagina 187 di 224 |
|-----------------------------------------|-----------------|---------------------------|-------------------|
|                                         |                 | 2021                      |                   |

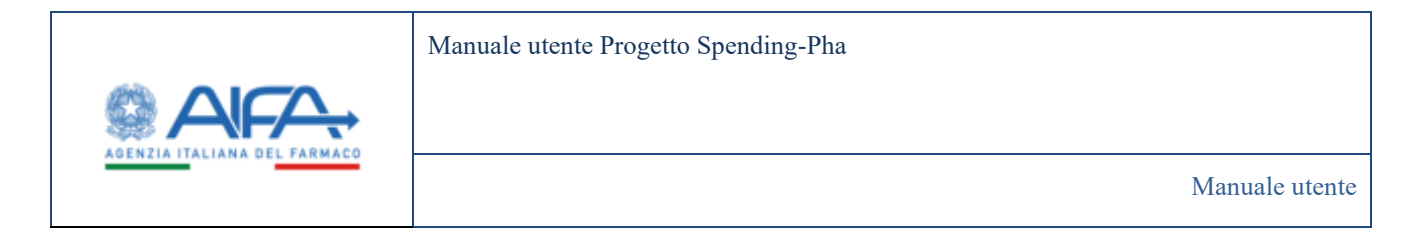

La funzionalità di export massivo è presente nelle anagrafiche dei farmaci (innovativi, orfani, liste di trasparenza) tramite l'apposita opzione di esportazione:

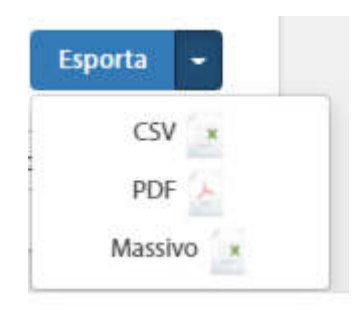

Figura 132: Visualizzazione menù a tendina che mostra la possibilità di effettuare l'export massivo ai fini delle rettifiche massive

Cliccando su "Massivo" il sistema mostrerà un messaggio di avviso

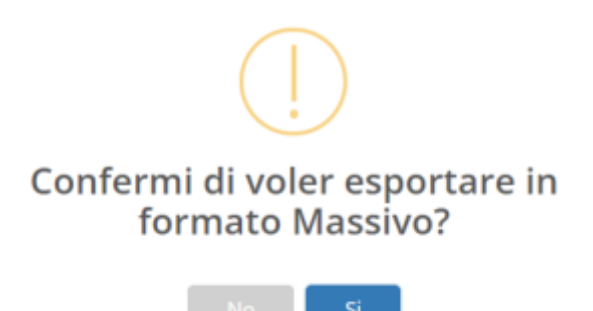

Figura 133: Popup di conferma di esportazione

Cliccando su "SI" il sistema riporta il messaggio di avviso e viene avviato il processo di export asincrono.

| Spending-Pha_Manuale utente_v1.5.1.docx | Versione: 1.5.1 | Data:<br>30/12/202414/04/<br>2021 | Pagina 188 di 224 |
|-----------------------------------------|-----------------|-----------------------------------|-------------------|
|                                         |                 | 2021                              |                   |

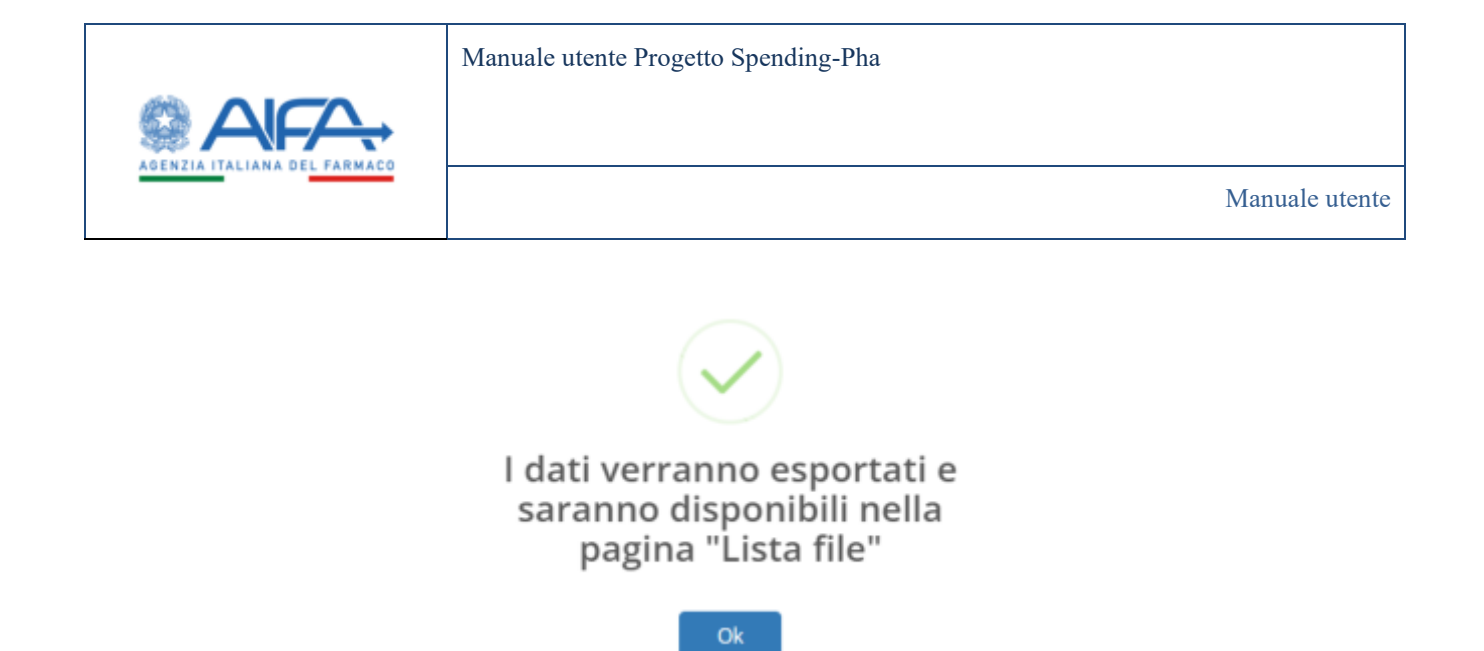

#### Figura 134: Popup che indica che i file esportati saranno disponibili nella sezione "Lista file"

Non appena il file sarà pronto l'utente verrà avvisato da una notifica personale e il file sarà disponibile per il download nella lista file.

| Dashboard / Spe | nding Pha / Download                     |                 |                  |               |                                                                   |
|-----------------|------------------------------------------|-----------------|------------------|---------------|-------------------------------------------------------------------|
| USTA FILE       |                                          |                 |                  |               | Download Indietto                                                 |
| •               | Norse like                               | Tpo file        | Deta creadone    | Data download | ~                                                                 |
| D               | report_HISTORY_MEDICNE_1637399838062_dip | HSTOPY_MEDICINE | 26/11/2621 10:16 |               | report_HESIONF_MEEXCML_NoI7399820062.abp<br>in_calcommeti:<br>* ▲ |

Figura 135: Sezione "Lista file" in cui è possibile visualizzare il file esportato

Il file potrà essere scaricato e l'utente avrà a disposizione un file .zip composto da 3 files:

- File .txt con la lista dei campi rettificabili
- File .xls con i dati dell'anagrafica esportata (compreso di storico)
- File .csv con i valori dei filtri impostati al momento del download

Il file EXCEL per rettifiche massive conterrà come prima colonna, una colonna "Azione" che l'utente dovrà obbligatoriamente valorizzare con NUOVO o MODIFICA (dove **NUOVO** = Nuova Anagrafica da inserire, **MODIFICA** = Modifica ad Anagrafica esistente); questa colonna sarà disponibile solo per gli utenti di tipo AZIENDA e non per gli utenti di tipo AIFA.

| Spending-Pha_Manuale utente_v1.5.1.docx | Versione: 1.5.1 | Data:<br>30/12/202414/04/ | Pagina 189 di 224 |
|-----------------------------------------|-----------------|---------------------------|-------------------|
|                                         |                 | 2021                      |                   |

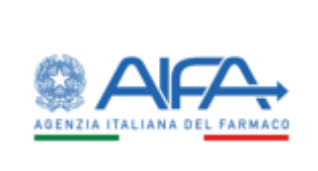

|   | A                 | с                    | E         | G            | I                                                                                  |
|---|-------------------|----------------------|-----------|--------------|------------------------------------------------------------------------------------|
| 1 | Azione            | Data Inizio Validità | AIC9      | Farmaco      | Descrizione della confezione                                                       |
| 2 |                   | ¥ 2023-04-30         | 039041049 | PRILIGY      | "60 MG COMPRESSE RIVESTITE CON FILM" 6<br>COMPRESSE IN BLISTER PVC-PE-PVDC/ALU     |
| 3 | MODIFICA<br>NUOVO | 2023-04-30           | 027747017 | FOSIPRES     | "10 MG COMPRESSE" 28 COMPRESSE                                                     |
| 4 |                   | 2023-01-31           | 027747029 | FOSIPRES     | "20 MG COMPRESSE" 14 COMPRESSE                                                     |
| 5 |                   | 2023-06-30           | 046039032 | FASTUADVANCE | "4% SPRAY CUTANEO, SOLUZIONE" 1<br>FLACONE IN VETRO DA 25 G CON POMPA<br>DOSATRICE |
| 6 |                   | 2023-04-30           | 027747029 | FOSIPRES     | "20 MG COMPRESSE" 14 COMPRESSE                                                     |
| 7 |                   | 2023-02-28           | 023418039 | SPASMOMEN    | "40 MG COMPRESSE RIVESTITE CON FILM" 30<br>COMPRESSE                               |

#### Figura 136 - File Excel per rettifiche massive

L'utente azienda può utilizzare tale file per effettuare rettifiche ai soli campi rettificabili (evidenziati con etichetta nero sul file) e successivamente può importare il file modificato tramite il tasto "IMPORT" presente nella lista farmaci.

| Spending-Pha_Manuale utente_v1.5.1.docx | Versione: 1.5.1 | Data:<br>30/12/202414/04/<br>2021 | Pagina 190 di 224 |
|-----------------------------------------|-----------------|-----------------------------------|-------------------|
|                                         |                 | 2021                              |                   |

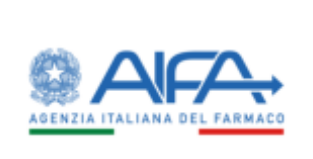

| CATAIMACI                                    |           |                                                                                                    |         |          |   |          | Indexe    |
|----------------------------------------------|-----------|----------------------------------------------------------------------------------------------------|---------|----------|---|----------|-----------|
| Perioda ellerimente/3                        |           |                                                                                                    |         |          |   |          |           |
| 19418                                        | 140       |                                                                                                    |         |          |   |          |           |
| 010/2019                                     | 3/12/3010 |                                                                                                    |         |          |   |          |           |
| Dati fermaco-®                               |           |                                                                                                    |         |          |   |          | *         |
| Commercial ensuince of alter information (1) |           |                                                                                                    |         |          |   |          |           |
|                                              |           |                                                                                                    |         |          |   |          |           |
|                                              |           |                                                                                                    |         |          |   |          | Read From |
|                                              | -         | (and the second second s                                                                                                    | -       |          | - | hardhing | -         |
| 1040                                         | . MONTH   | An Anna Thamas (An Anna Anna Anna Anna Anna Anna Anna                                                                                                    | 0.0001  | <u>.</u> |   | 1.000    | */1       |
| ****                                         |           | was committee accenteration.                                                                                                    | 101004  | - G      |   | 110.00   | +/+       |
| ante l                                       | anneal of | 10 ML (11) 2020 011 1441 10 (10042 01) 10(1001) .                                                                                                    |         | 14       |   | CHOI     | + / 1     |
| antes                                        | wrona.(2) | white information weaking the sparse                                                                                                    | -       |          |   | 110.00   | ***       |
|                                              |           | HE HER, DESCRIPTION AND THREE LINE SETTING THE PROPERTY OF THE PROPERTY OF THE |         |          |   |          |           |
|                                              |           | NUMBER OF A DESCRIPTION OF THE OWNER OF THE COMPLEX OF THE OWNER OF THE OWNER OF THE OWNER OF THE OWNER OF THE OWNER OWNER OF THE OWNER OWNER                                                                                                    |         |          |   |          |           |
|                                              | -         | NEW CONTRACTORS AND CONTRACTORS OF CONTRACTORS OF CONTRACTORS OF CONTRACTORS AND CONTRACTORS OF CONTRACTORS AND CONTRACTORS AND CONTRACTORS AN |         | - X      |   |          | 324       |
|                                              | -         | NORGA AND COLOR AND TANKS AND COTTON COMPLEX<br>THAT SHOW WITH COMPLEX POTENTIAL<br>THAT SHOW COMPLEX AND COMPLEX POLYMOLE COMPLEX<br>MARKING AND COMPLEX                                                                                                    |         | - 3      |   | tine     |           |
| **                                           |           |                                                                                                    | 1007045 | 1400     |   |          |           |
| iini (                                       |           | and constrained incorrections a .                                                                                                    |         | × .      |   | Heat .   | +/1       |
|                                              |           |                                                                                                    |         |          |   |          | 1.000     |

Figura 137: Visualizzazione pulsante per importare le rettifiche utilizzando un file .xls

Una volta importato il file .xls con le rettifiche da proporre, il sistema aprirà una maschera per la selezione del file da importare e dopo averlo selezionato mostrerà il seguente dettaglio:

| Spending-Pha_Manuale utente_v1.5.1.docx | Versione: 1.5.1 | Data:<br>30/12/202414/04/<br>2021 | Pagina 191 di 224 |
|-----------------------------------------|-----------------|-----------------------------------|-------------------|
|-----------------------------------------|-----------------|-----------------------------------|-------------------|

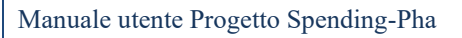

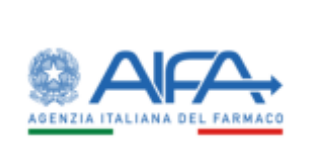

| etboard / Sponding Pha / Woarca formad        |                                                                                                    |                                                            |                                                                                                    |             |      |                     |           |              |
|-----------------------------------------------|----------------------------------------------------------------------------------------------------|------------------------------------------------------------|----------------------------------------------------------------------------------------------------|-------------|------|---------------------|-----------|--------------|
| RCA FAIMACI                                   |                                                                                                    |                                                            |                                                                                                    |             |      |                     |           | Indexs       |
| Analy designed a                              |                                                                                                    |                                                            |                                                                                                    |             |      |                     |           |              |
| 1043                                          | 14.5                                                                                                    |                                                            |                                                                                                    |             |      |                     |           |              |
| 4101201                                       | M 112200                                                                                                    |                                                            | •                                                                                                    |             |      |                     |           |              |
| Dat lamace @                                  |                                                                                                    |                                                            |                                                                                                    |             |      |                     |           | >            |
| Commercializzations of altre informationi (8) |                                                                                                    |                                                            |                                                                                                    |             |      |                     |           | >            |
|                                               |                                                                                                    |                                                            |                                                                                                    |             |      |                     |           |              |
|                                               |                                                                                                    | 1.1                                                        |                                                                                                    |             |      | No. of Contemporate | Reparking | 1.11         |
| -                                             | (Zeroman)                                                                                                    | Territor - commente<br>Rectificação - mismo<br>Internación | NACESCO DE LA COMPLEXIÓN DE LA COMPLEXIÓN DE LA COMPLEXIC | 1001        |      |                     |           | 1222         |
|                                               | and a                                                                                                    |                                                            | 0                                                                                                    |             | 10   |                     | ( ind )   | 1924         |
|                                               | and in the                                                                                                    |                                                            | Rettifica salvata co                                                                                                    | n successo  |      |                     | 1967      |              |
|                                               |                                                                                                    | -                                                          | NOULINUM JUNYING CO                                                                                                    | in successo | 14   |                     | ins.      |              |
|                                               | 1.000                                                                                                    | State of Long                                              |                                                                                                    |             |      |                     |           |              |
|                                               | 0.000                                                                                                    | NAME OF COLUMN                                             |                                                                                                    |             |      |                     |           | 1.10         |
|                                               | and the second second se                                                                                                    | -                                                          | Addressing on the second of a                                                                                                    |             |      |                     |           | 1424         |
|                                               | -                                                                                                    | Anna Anna Anna<br>Anna Anna Anna<br>Anna Anna              | a anti-ana ina arta-anti-<br>ta anti-anti-anti-anti-<br>neal lata-anti-fittana diantike                                                                                                    |             | - 24 |                     | -         | 1494         |
| (energy)                                      | -                                                                                                    | 10.000                                                     | -                                                                                                    | -           | -    |                     |           | 1.7.1        |
|                                               | Second Second Se | 1000000                                                    |                                                                                                    | -           |      |                     | and a     |              |
| -                                             |                                                                                                    |                                                            |                                                                                                    |             |      |                     |           | 100.010      |
|                                               |                                                                                                    |                                                            |                                                                                                    |             |      |                     |           | Constraints. |
|                                               |                                                                                                    |                                                            |                                                                                                    |             |      |                     |           | S Northeast  |

Figura 138: Popup che indica che la rettifica massiva è stata salvata con successo

Le operazioni permesse come rettifiche massive sono quindi:

- Modifica di singoli valori di AIC9 (azione Modifica)
- Aggiunta di un valore di storico di AIC9 (tramite azione Nuovo); per compiere questa azione è necessario duplicare l'ultimo valore di storico di AIC9, modificare il campo "Data Inizio Validità" (ed eventualmente altri dati)

Tramite rettifica massiva non è consentito l'aggiunta o l'eliminazione di AIC6.

# 5.3 Rettifiche gruppi societari di BDF

È possibile proporre una rettifica nella composizione di un gruppo societario di BDF.

La proposta di rettifica è abilitata esclusivamente per gli utenti con ruolo "SPHA\_GRPAZIENDA" e per il procedimento di Ripiano poiché prevede la visualizzazione dell'anagrafica "Gruppo societario di BDF". La proposta di rettifica prevede la possibilità di aggiungere e/o eliminare un'azienda da un gruppo.

| Spending-Pha_Manuale utente_v1.5.1.docx | Versione: 1.5.1 | Data:<br>30/12/202414/04/ | Pagina 192 di 224 |
|-----------------------------------------|-----------------|---------------------------|-------------------|
|                                         |                 | 2021                      |                   |

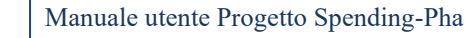

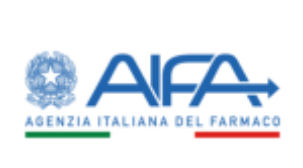

L'aggiunta viene effettuata attraverso il tasto 🌋 che abilita il menù "Ragione sociale azienda" in cui sono visibili tutte le aziende che non fanno parte del gruppo.

| 2PEA GRUPPO SOCETARD NOP                                                            |                            |                                                                                                    |                                                           | 19995          |
|-------------------------------------------------------------------------------------|----------------------------|----------------------------------------------------------------------------------------------------|-----------------------------------------------------------|----------------|
|                                                                                     |                            |                                                                                                    |                                                           |                |
| Gruppic Scientistic of BUP (†<br>A. VETNARIAN INFORMATION FORMALITICTURE RUNNIE 1.8 | 43                         |                                                                                                    |                                                           |                |
| Gruppo Societario di BDF (A. MENA)                                                  | RIN INDUSTRE FARMACEUTI    | CHE RUNITE S.R.L.) Aggiunta azienda                                                                                                    |                                                           |                |
| <ol> <li>Regime solidi ruprgraper</li> </ol>                                        | *Regione seculo alterela   |                                                                                                    |                                                           |                |
| 14                                                                                  | ARREST FELT LOB. FBC       | 1000 A 211 MG                                                                                                    |                                                           | Terra Manager  |
|                                                                                     |                            |                                                                                                    |                                                           | Same Annual C  |
| 10 Augus sold ray                                                                   |                            | and the second second sec | Replace solide advects                                    | · · · · · ·    |
| 149 - A. MURUNUM PROVIDED FRAMM                                                     | councie manufé cola-       | 298:                                                                                                    | MOMANDE PETIDINALIZARIA, OPERATIONIS LERISABILISARI, S.A. | + =            |
| 141 A. MORMON MOUTHER FRAME                                                         | CASTRONAL RECEIPTING STATE | 640                                                                                                    | LARCHOUSE LIDEOT IN LUA.                                  | * 0            |
| 347-A MORANDE NEXTONE TRANS                                                         | CELEBOOK INVESTIGATION.    | 100                                                                                                    | MALENEE OFFENSE FAMILIA CORRECTIONAL                      | + 0            |
| 147-A MINOR RELETED INVAN                                                           | CRUTICHE REITERTE N.R.C.   | 940                                                                                                    | A NERAMO DEVOTER IMMACUTE/K RUBER 1.81.                   | + 0            |
| 141-A MORADIN MENTING FRAME                                                         | CHURCHER REPORTET THE .    | 211                                                                                                    | DIMA DA                                                   | + 0            |
| 142 A. AUMARINE INCLUME LINEAR                                                      | ULTO E REPORT LAL          | (10)                                                                                                    | UPDPD UDURUMMACD DPALA S 64                               | **             |
|                                                                                     |                            |                                                                                                    |                                                           | 1 (96) 10 (96) |
|                                                                                     |                            |                                                                                                    |                                                           | Second Space 1 |
|                                                                                     |                            |                                                                                                    |                                                           |                |

Figura 139: Aggiunta di un'azienda ad un gruppo

Dopo aver selezionato le aziende da aggiungere, attraverso il tasto "Salva" è possibile salvare la proposta di rettifica.

Il sistema evidenzia con l'icona 💷 le aziende che si vogliono includere nel gruppo

| Spending-Pha_Manuale utente_v1.5.1.docx | Versione: 1.5.1 | Data:<br>30/12/202414/04/<br>2021 | Pagina 193 di 224 |
|-----------------------------------------|-----------------|-----------------------------------|-------------------|
|                                         |                 | 2021                              | 1                 |

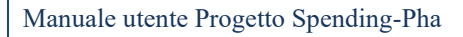

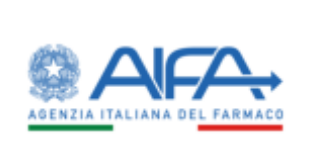

|                                                                       |                                                                                                    |                           |                                                                                                    | Enster 100 # Ger                                                                                                    |
|-----------------------------------------------------------------------|----------------------------------------------------------------------------------------------------|---------------------------|----------------------------------------------------------------------------------------------------|----------------------------------------------------------------------------------------------------|
| Industry Spectra Par, Name Install Installer Bit                      |                                                                                                    |                           |                                                                                                    |                                                                                                    |
| DICA (2009) VOCIDARIO NO                                              |                                                                                                    |                           |                                                                                                    | ( <del>311)</del>                                                                                                    |
| Self ( and the second                                                 |                                                                                                    |                           |                                                                                                    |                                                                                                    |
| Name formers at the 2<br>A Manual Marries Sound (String Book), see, 1 |                                                                                                    |                           |                                                                                                    |                                                                                                    |
| Gruppo Societario di BEN (A. MENARINI IN                              | XISTRE FARMACEUTICHE BUNKTES                                                                                   | SJEL.) Aggiorita ariendia |                                                                                                    |                                                                                                    |
| N Appendix Appendix                                                   | Aprilande Green Char                                                                                           |                           |                                                                                                    |                                                                                                    |
|                                                                       |                                                                                                    |                           |                                                                                                    | tan term                                                                                                    |
| A Barris and Annual                                                   |                                                                                                    | -                         | terrane terrane                                                                                                    |                                                                                                    |
| and a second at party and second                                      | anos selectors.                                                                                                | 21                        | 13.888.258                                                                                                    | **                                                                                                    |
| NO. 6 ADDRESS DOCUME ADDRESS                                          | (PORMACK) ()                                                                                                   | Ex 1001                   | 440/0000412/00/1014                                                                                                    | * 2                                                                                                    |
| 10" & annual failuring little                                         | umpérient 141.                                                                                                 | Des                       | Addition of the Control of Control of Contro | * #                                                                                                    |
| THE & MANUAL PROPERTY AND                                             | Automatical and a                                                                                              |                           | A second and the sound of the second second second second second                                                                                                    | * 4                                                                                                    |
| the American American Statement                                       | CODIA MARK US.                                                                                                 | 100                       | MALINE TOTAL MARKET BRITISHING SALE                                                                                                    | • •                                                                                                    |
| 147- 4 million ( 1000 million ( 1000 million (                        | 2010 (B. (B. (B. )))                                                                                           | -                         | 100000000000000000000000000000000000000                                                                                                    | * #                                                                                                    |
| hat is among the second statements                                    | and an ended in the second second second second second second second second second second second second second | 14                        | annesis international metallows installed at 12                                                                                                    | **                                                                                                    |
| 147.4 Million 404.012 (1494)                                          | ATCH MARKED (S. C. C. C. C. C. C. C. C. C. C. C. C. C.                                                         |                           | (1010-1010-1010-1010-1010-1010-1010-101                                                                                                    |                                                                                                    |
|                                                                       |                                                                                                    |                           |                                                                                                    | 1.000 + 1.4                                                                                                    |
|                                                                       |                                                                                                    |                           |                                                                                                    | and the second second se                                                                                                    |
|                                                                       |                                                                                                    |                           |                                                                                                    | Contract of Contract of Contra |
|                                                                       |                                                                                                    |                           |                                                                                                    |                                                                                                    |

Figura 140: Visualizzazione messaggio di salvataggio rettifica di aggiunta

L'eliminazione viene effettuata attraverso il tasto 🔟 che abilita il menù "Ragione sociale azienda" in cui sono visibili tutte le aziende appartenenti al gruppo societario di BDF ed è possibile selezionare una o più azienda da escludere attraverso la proposta di rettifica.

| Spending-Pha_Manuale utente_v1.5.1.docx | Versione: 1.5.1 | Data:<br>30/12/202414/04/<br>2021 | Pagina 194 di 224 |
|-----------------------------------------|-----------------|-----------------------------------|-------------------|
|-----------------------------------------|-----------------|-----------------------------------|-------------------|

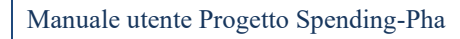

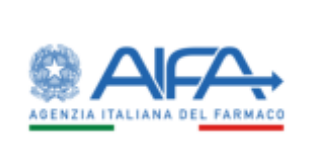

|                                                                                                    |                                                                                                    |                                       |                                                   | Blottick 900 #      |
|----------------------------------------------------------------------------------------------------|----------------------------------------------------------------------------------------------------|---------------------------------------|---------------------------------------------------|---------------------|
| National Sectors for American Sectors                                                                                                    | 1808                                                                                                    |                                       |                                                   |                     |
| CIRCA LINUPPO SOCIETANIO ROP                                                                                                    |                                                                                                    |                                       |                                                   | ( Index.)           |
| Gruppe Scentrate of BUF (1)                                                                                                    |                                                                                                    |                                       |                                                   |                     |
| A READED REFERENCE FOR A REPORT OF                                                                                                    |                                                                                                    |                                       |                                                   |                     |
| Gruppo Societario di BDF (A. MENAR                                                                                                    | IN INDUSTRE FARMACEUTK                                                                                                    | CHE RUNITE S.R.L.) Cancellazione azie | enda                                              |                     |
| 10. Naginer soldt oproprager                                                                                                    | *Report solab alterda                                                                                                    |                                       |                                                   |                     |
|                                                                                                    | And the second second sec |                                       |                                                   | and the second      |
|                                                                                                    |                                                                                                    |                                       |                                                   | Rivel Canad         |
| 20 - Regione and the capage                                                                                                    |                                                                                                    |                                       | 10                                                | ( <del>1997</del> ) |
| HIL A. MINAKINE NEXT THE FAMALIC                                                                                                    | ILTECH PROPERTY LAL                                                                                                    | 294                                   | MANANA PERMANENTAL OPERATORS LEMENDES AS          | + =                 |
| ING: A MORENINE MOUTHER FRAMMIC                                                                                                    | ATHONE MUMITE SALL                                                                                                    | 640                                   | LARCHOUGH LIDEOT NUMA                             | + 0                 |
| 147-A. MORANDA NEW TRANSCO                                                                                                    | REPORT OF THE PARTY AND                                                                                                    | 398                                   | MALENT DEPUTY FARMACEROLOGICE LEA.                | + 0                 |
| 142 - A. MORANDIA RESULTER FAMALICUSTICE RUMPE CALL<br>144 - A. MORANDIA RESULTER FAMALICUSTICE RUMPE CALL<br>142 - A. MORANDIA RESULTER FAMALICUSTICE RUMPE CALL. |                                                                                                    | 947                                   | A NEWAMIN DESIGNATION IMMAACE/CECKW IN DETECTION. | + 0                 |
| 141-A MORADINE NEW TITLE FRAME                                                                                                    | NUMOR REALTER.                                                                                                    | 201                                   | fullma cos                                        | + 0                 |
| I-G: A MOMPHER POLICIES (MARK)                                                                                                    | LIDOR HUMPE LAL.                                                                                                    | (H)                                   | UPDPD SUBJECTION AND AND A SPA                    | + 1                 |
|                                                                                                    |                                                                                                    |                                       |                                                   | 1.00.0              |
|                                                                                                    |                                                                                                    |                                       |                                                   | Same Parts -        |
|                                                                                                    |                                                                                                    |                                       |                                                   | the I thereis       |

Figura 141: Cancellazione di un'azienda da un gruppo

Dopo aver selezionato le aziende, attraverso il tasto "Salva" è possibile salvare la proposta di rettifica. Il

sistema evidenzia con l'icona 🛤 le aziende che si vogliono escludere dal gruppo

| Spending-Pha_Manuale utente_v1.5.1.docx | Versione: 1.5.1 | Data:<br>30/12/202414/04/ | Pagina 195 di 224 |
|-----------------------------------------|-----------------|---------------------------|-------------------|
|                                         |                 | 2021                      |                   |

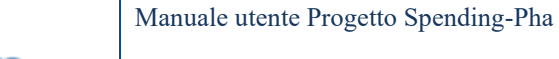

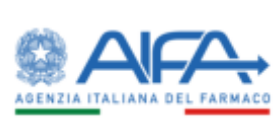

| Cohined 7 Spending Plas Roman Grappy Summers Bit                                                                                                    |                                                                                                    |                                                                                                    |                                                                                   |  |
|----------------------------------------------------------------------------------------------------|----------------------------------------------------------------------------------------------------|----------------------------------------------------------------------------------------------------|-----------------------------------------------------------------------------------|--|
| ICEREA GRUPPO SOCIETARIO BDF                                                                                                    |                                                                                                    |                                                                                                    | balante -                                                                         |  |
| Restillas adveta con naconos                                                                                                    |                                                                                                    |                                                                                                    |                                                                                   |  |
| "Gruppe Societario di IDF-13<br>In versionali aprilizzaziane Aurizziane escapite CAU, 15                                                                                                    |                                                                                                    |                                                                                                    |                                                                                   |  |
| Gruppo Societario di BDF (A. MENARINI INDUST                                                                                                    | RIE FARMACEUTICHE RIUNITE S.R.L.) Cancel                                                                                                    | azione azienda                                                                                                    |                                                                                   |  |
| 56 Regione sociale conceptupor                                                                                                    | er sociale azervita                                                                                                    |                                                                                                    |                                                                                   |  |
| AUDITY                                                                                                    | NOT PETERSTOL ARE MADE COMPANIES OF A P.A. MAILARANAN APPENDIAL                                                                                                    | NAL OPTIMAL TOTAL CONTRACTORS, N.A.                                                                                                    |                                                                                   |  |
| Sec. Usin                                                                                                    | CONTROLOGICALINA CONTROL OF A CONTROL OF A CONTROL A CONTROL OF A CONTROL OF A CONTROL OF A CONTROL OF A CONTROL OF A CONTROL OF A CONTROL OF A CONTROL OF A CONTROL OF A CONTROL OF A CONTROL OF A CONTROL OF A CONTROL OF A CONTROL OF A CONTROL OF A CONTROL OF A CONTROL OF A CONTROL OF A CONTROL OF A CONTROL OF A CONTROL OF A CO                                                                                                    | AND DESIGNATION CONTINUES OF A                                                                                                    | State States                                                                      |  |
| 56 GALE                                                                                                    |                                                                                                    | And a second state of the second state of the | Salas Annula                                                                      |  |
| Si Pagan salar ng paga                                                                                                    |                                                                                                    | Negara andala site da                                                                                                    | Sain Annah<br>Admi                                                                |  |
| No. Martin Contraction of Statements                                                                                                    |                                                                                                    | Regive to Strands                                                                                                    | Sein Annels<br>Annel<br>+ 0                                                       |  |
| III August Internet and III August Internet August Internet Au | T and<br>M                                                                                                    | Regiver socks streeds<br>ELEMAN UPA<br>A MUNARMAR ROATER AND/ACTIONOL REPORT CAL                                                                                                    | Select Annaba<br>Adams<br>+ 0<br>+ 0                                              |  |
| IE August in the angust in the angust in the | El parter<br>Julio de la companya de la companya de la companya de la companya de la companya de la companya de la<br>companya de la companya de la companya de<br>companya de la companya de la compa                                                                                                    | Region tools should<br>Disk a UA<br>A MUARRITECHTRE DAMAGENOUS REPORT LEL<br>MALOO BITUTO DAMAGENOUS UNA                                                                                                    | Selec Annole                                                                      |  |
| IN A MANUFERENTIAL AND A MANUFERENTIAL AND A M | A second and a second and a s                                                                                                    | Negres socks steves<br>Negres socks steves<br>NEXA A MUNATERICATER ANNAL STOLE INSPECTOR<br>MALCOLOUTINO DAWAGENCOURD STAL<br>LARONDON SIGNOT TOPA                                                                                                    | Salar Annahr<br>Adam<br>+ 0<br>+ 0<br>+ 0<br>+ 0<br>+ 0<br>+ 0                    |  |
| IS I Register technik register and<br>SKO A DEWARDE RECORDER FAMILIEUTICHE REARTE ALL<br>SKO A DEWARDE RECORDER FAMILIEUTICHE REARTE ALL<br>SKO A DEWARDE RECORDER FAMILIEUTICHE REARTE SEL<br>SKO A DEWARDE RECORDER FAMILIEUTICHE REARTE SEL<br>SKO A DEWARDE RECORDER FAMILIEUTICHE REARTE SEL                                                                                                    | III anno 1<br>III anno 1<br>III<br>III<br>III<br>III<br>III<br>III<br>III<br>III<br>III<br>I                                                                                                    | Negres todas sites<br>Negres todas sites<br>NANA UA A MUNUSI ECONTE DAMACEURCE SIL ANACIONEROUNI DAMACEURCE SIL ANACIONEROUNI DAMACEURCE SA AMERICAN DETENACIONE DAMACEURCE SA                                                                                                    | 500 Annih<br>Akari<br>+ 0<br>+ 0<br>+ 0<br>+ 0<br>+ 0<br>+ 0<br>+ 0               |  |
| IN A DESCRIPTION OF A DESCRIPTION OF A D | I Control Control Cont |                                                                                                    | 500 Annohr<br>Adam<br>+ 0<br>+ 0<br>+ 0<br>+ 1<br>+ 0<br>+ 1<br>+ 0<br>+ 0<br>+ 0 |  |

Figura 142: Visualizzazione messaggio di rettifica di cancellazione salvata con successo

Dopo l'aggiunta o l'eliminazione di una azienda dal gruppo, il sistema consente la cancellazione dell'operazione (di aggiunta o eliminazione) attraverso il tasto 🗯 presente in corrispondenza delle righe

con icona di aggiunta o eliminazione **b**. Prima di procedere con la cancellazione dell'operazione il sistema avvisa con il seguente messaggio:

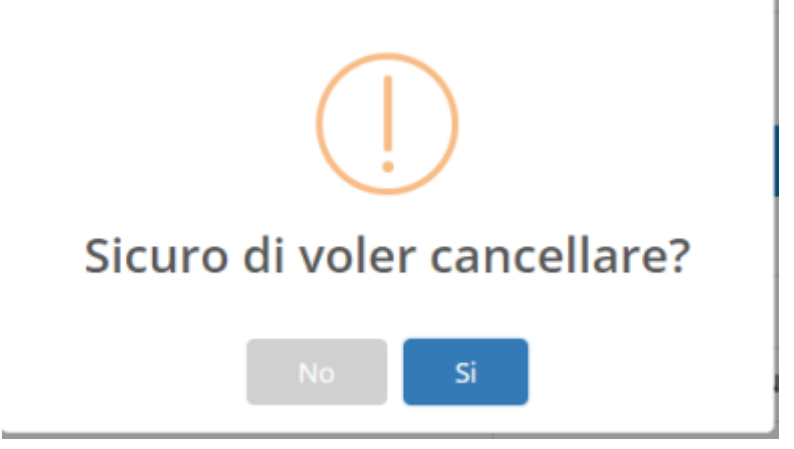

Figura 143: Popup di conferma di cancellazione

| Spending-Pha_Manuale utente_v1.5.1.docx | Versione: 1.5.1 | Data:<br>30/12/202414/04/ | Pagina 196 di 224 |
|-----------------------------------------|-----------------|---------------------------|-------------------|
|                                         |                 | 2021                      |                   |

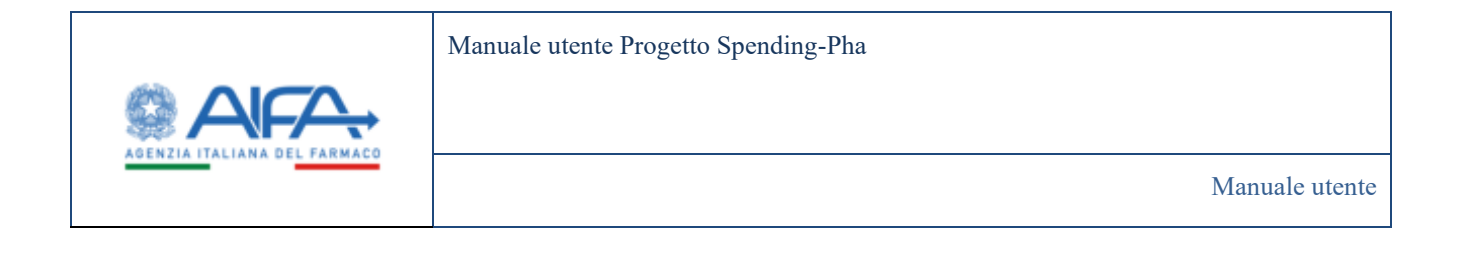

Cliccando su "Si" l'operazione di aggiunta o eliminazione dell'azienda dal gruppo verrà finalizzata; cliccando su "No" non sarà effettuata alcuna operazione.

## 5.4 Sottomissione della proposta di rettifica

La proposta di rettifica farmaci (così come per le altre anagrafiche) può essere sottomessa da 2 contesti ovvero dalla pagina dell'anagrafica del farmaco tramite il tasto "Sottometti" oppure dall'apposita voce di menu "Lista rettifiche".

La pagina "Lista rettifiche" mostrerà all'azienda farmaceutica la possibilità di ricercare le proposte di rettifica effettuate tramite i seguenti campi:

| Spending-Pha_Manuale utente_v1.5.1.docx | Versione: 1.5.1 | Data:<br>30/12/202414/04/ | Pagina 197 di 224 |
|-----------------------------------------|-----------------|---------------------------|-------------------|
|                                         |                 | 2021                      |                   |

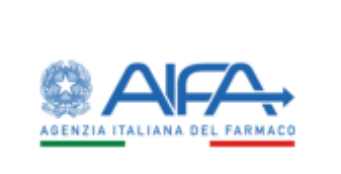

Manuale utente Progetto Spending-Pha

Manuale utente

| Softend Service/A    | a the well-by                                                                                                    |             |                                                              |               |                                                                                                    |           |                                                                                                    |                |       |  |
|----------------------|----------------------------------------------------------------------------------------------------|-------------|--------------------------------------------------------------|---------------|----------------------------------------------------------------------------------------------------|-----------|----------------------------------------------------------------------------------------------------|----------------|-------|--|
| STA RETTRICHE        |                                                                                                    |             |                                                              |               |                                                                                                    |           |                                                                                                    |                | -     |  |
| Type with the D      |                                                                                                    | San Hitha D |                                                              |               |                                                                                                    |           |                                                                                                    |                |       |  |
|                      | ^)                                                                                                    |             |                                                              |               |                                                                                                    |           |                                                                                                    |                |       |  |
| 1-12 A. MERANDE BUDY | THE MERCENTICHE BURNTLERS.                                                                                                    |             |                                                              |               | ×-                                                                                                    |           |                                                                                                    |                |       |  |
| Oncome 1             |                                                                                                    |             |                                                              |               |                                                                                                    | freedow 2 |                                                                                                    |                |       |  |
| Tagens .             |                                                                                                    |             |                                                              |               |                                                                                                    | Potentile |                                                                                                    |                |       |  |
| Star D.              |                                                                                                    | ALC: N      |                                                              |               |                                                                                                    |           |                                                                                                    |                |       |  |
| 204                  |                                                                                                    | 18.         | -                                                            |               |                                                                                                    |           |                                                                                                    |                |       |  |
|                      |                                                                                                    |             |                                                              |               |                                                                                                    |           |                                                                                                    | - Normal State | 1818  |  |
| Ametallinger         | 100 C                                                                                                    | -           |                                                              | Detergences - | Concession of                                                                                                    | -         | See on the                                                                                                    |                |       |  |
| 141                  | MEATIN LUMENCE ANA.<br>ARR, MENDING, PAR, A                                                                                                    | Common d    | Dalashi, Madita Jarihisha                                    | (2194(94))    | 22446/00/2                                                                                                    |           | Annotation and Annotational Annotational Ann |                |       |  |
|                      | ANA, TROCOM, PARA                                                                                                    | Asserts     | Salahiya ayanada tsanastar (1013                             | 16.525933     | An or the second second s |           | Parciamente<br>approxida con<br>amporto color<br>Termono Appendito                                                                                                    |                |       |  |
| 241                  | MOTIVAL INCLUSION AND ADDRESS OF A DECEMBER OF A DECEMBERO | Parmana     | Ratifica anagodica Gamana Militit                            | 40702/002     | 10462812                                                                                                    | - A.      |                                                                                                    | ••             |       |  |
| 94                   | INTER-CONTRACTORS AND<br>INTER-CONTRACTORS AND                                                                                                    | Asserts     | Multilus regions assiste                                     | 6/12/322      |                                                                                                    |           | Carentam                                                                                                    |                |       |  |
|                      | ARA SPORTAL PLACE                                                                                                    | Annels      | Muldici inglore unique I                                     | 60303002      |                                                                                                    |           | Sathamatas                                                                                                    |                |       |  |
| 941                  | WHOM TOTAL TOTAL T | Termine v   | Multiles orderations, cyclickness, oppinglas<br>cardinations | 1140-000      |                                                                                                    |           | Indianerss                                                                                                    |                |       |  |
| : 04)                | MINUS ALL DESCRIPTION AND A                                                                                                    | tania .     | Callante - Marthus (solid 10 community                       | 1,014(303)    | 12006/0020                                                                                                    |           |                                                                                                    | • •            |       |  |
| н                    | MARKING ZANAKING ANA<br>ANIA IPENDING PARA                                                                                                    | Annala      | Multification do 1210                                        | 221440823     | 2004/001                                                                                                    |           | Augustation<br>Second agencies                                                                                                    | *              |       |  |
| . MS                 | MINUTERIA DI MANUELI MEN-<br>MEN, SPECIMIC, PAN-A                                                                                                    | famos       | Gelleulle Molffigits Vanació (retheraditta)                  | 2014/062      |                                                                                                    |           | Person carbon                                                                                                    |                |       |  |
| 347                  | MEMORY AND DECIMAN                                                                                                    | Farmer      | G264-86-96042002                                             | 26742021      | 2444262                                                                                                    |           | Reprinter en<br>angelen de<br>Terrarene                                                                                                    |                |       |  |
|                      |                                                                                                    |             |                                                              |               |                                                                                                    |           |                                                                                                    | 1.040          | 22 04 |  |

Figura 144: Visualizzazione lista rettifiche proposte

Nel caso di documento di proposta rettifica non ancora generato il sistema mostra nella pagina lista rettifiche come oggetto "DEFAULT\_DESCRIPTION" e inoltre in fase di sottomissione, da entrambi i contesti, porterà alla pagina di preview del documento da sottomettere e consentirà la compilazione di 2 campi: "Oggetto" della rettifica ed eventuali allegati.

La sottomissione dalla pagina "lista rettifiche" viene eseguita dall'azione presente nel campo "Azioni"

Altre operazioni consentite dalla pagina "Lista rettifiche" per gli utenti con ruolo SPHA\_AZIENDA sono la cancellazione della rettifica (come descritto nel paragrafo 5.4.1) e la visualizzazione del documento di

| Spending-Pha_Manuale utente_v1.5.1.docx | Versione: 1.5.1 | Data:<br>30/12/202414/04/<br>2021 | Pagina 198 di 224 |
|-----------------------------------------|-----------------|-----------------------------------|-------------------|
|                                         |                 | 2021                              |                   |

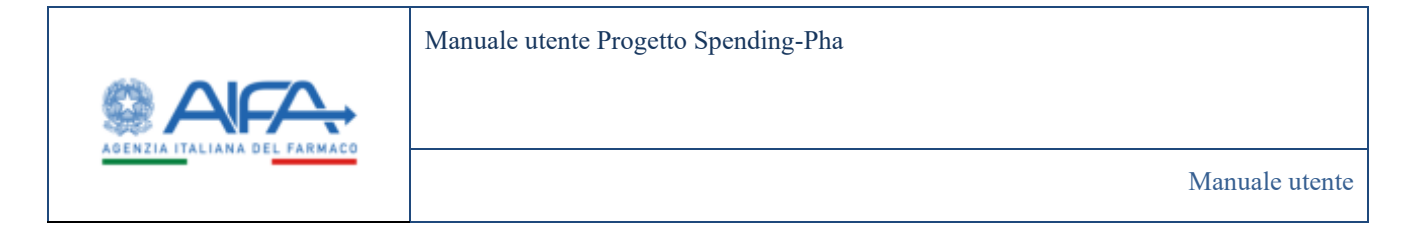

rettifica sottomesso (come descritto nel paragrafo 5.4.2). Tutte le altre azioni non sono consentite per l'utente con ruolo SPHA\_AZIENDA, ma saranno consentite per specifici utenti con ruoli AIFA (come descritto al paragrafo 5.5).

La sottomissione di una rettifica di cui non è stato ancora generato il documento di proposta, dalla pagina "Lista rettifiche" porta alla pagina della corrispondente anagrafica dove è possibile rivedere i dati che si stanno per sottomettere ed eventualmente modificarli prima della sottomissione.

Dalla pagina dell'anagrafica è possibile sottomettere la rettifica tramite il tasto "Sottometti".

Una volta cliccato quest'ultimo viene mostrata la seguente pop-up che permette di inserire i dati del 'Sottoscrittore'

| Sottoscrittore                                           |                                 |               |                       |                |            | ×       |
|----------------------------------------------------------|---------------------------------|---------------|-----------------------|----------------|------------|---------|
| lo sottoscritto<br>A. MENARINI INDUSTRIE FARMACEUTICHE R | In qualità di<br>IUNITE S.R.L., |               |                       | p.t. della Soo | ietà       |         |
| titolare di autorizzazione all'emissione in com          | mercio (AIC) di m               | nedicinali ad | uso umano, con sede   | : in           |            |         |
| ivi domiciliato per carica, in base ai poteri            |                                 |               | , sotto la propria re | sponsabilità   |            |         |
|                                                          |                                 |               |                       |                | Sottometti | Annulla |

Confermando nuovamente con il pulsante "Sottometti" viene automaticamente compilato il modulo di rettifica con tutte le informazioni precedentemente inserite.

| B holeant (protopile (protopile))                         |                                                                                                    |     |     |         |        |               |                                                       |                        |              |   |       |         |
|-----------------------------------------------------------|----------------------------------------------------------------------------------------------------|-----|-----|---------|--------|---------------|-------------------------------------------------------|------------------------|--------------|---|-------|---------|
| soft memories as the case.                                |                                                                                                    |     |     |         |        |               | P.                                                    |                        |              |   | B     | time -  |
| 1944-1                                                    |                                                                                                    |     |     |         |        |               |                                                       |                        |              |   |       |         |
| IDROM/P1                                                  |                                                                                                    |     |     |         |        |               |                                                       |                        |              |   |       |         |
| '⊞ \∀ - \∀ Dilegno - Q   ⊡   A*                           |                                                                                                    | - 8 | 1.1 | dit 1.4 | 0   (h |               |                                                       |                        | Q.           | 0 | 8 8   | -       |
|                                                           | And the Additional And the Additional Additional Additi |     |     |         |        |               |                                                       |                        |              |   |       |         |
| Survey or the Association of Survey and Survey Survey and |                                                                                                    |     |     | -       |        |               |                                                       |                        |              |   |       |         |
|                                                           |                                                                                                    |     |     |         |        | (high firsted | is "attended - Machinest i De-<br>Robert and Part for | ana Pila Is Ayunas I S | North Street |   | 30    | + 11.44 |
|                                                           |                                                                                                    |     |     |         |        |               |                                                       |                        |              |   | 70.00 | -       |

Figura 145: Sottomissione rettifiche

| Spending-Pha_Manuale utente_v1.5.1.docx | Versione: 1.5.1 | Data:<br>30/12/202414/04/ | Pagina 199 di 224 |
|-----------------------------------------|-----------------|---------------------------|-------------------|
|                                         |                 | 2021                      |                   |

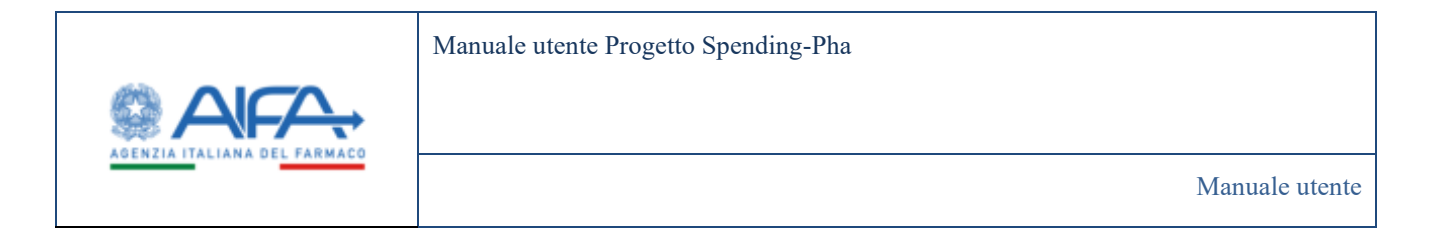

Una volta compilato il campo 'Oggetto' si attivano i pulsanti "Salva" e "Sottometti". Cliccando sull'azione salva l'utente vedrà, nella pagina lista rettifiche, la rettifica aggiornata (con l'oggetto).

| Eathert Service Inc.                                                                                                    | inter to                                                                                                    |                     |                                            |           |           |               |            |            | 7 | 101.4 | Contractions |
|----------------------------------------------------------------------------------------------------|----------------------------------------------------------------------------------------------------|---------------------|--------------------------------------------|-----------|-----------|---------------|------------|------------|---|-------|--------------|
| SARTIFICHE                                                                                                    |                                                                                                    |                     |                                            |           |           |               |            | 9          | - |       |              |
| Tao intelia (l                                                                                                    | 1                                                                                                    | Name and Address of |                                            |           |           |               |            |            |   |       |              |
| Annual Annual Contractor                                                                                                    |                                                                                                    |                     |                                            |           |           |               |            |            |   |       |              |
| Accords Tanmanontice                                                                                                    |                                                                                                    |                     |                                            |           | 19        |               |            |            |   |       |              |
| Ougents-T                                                                                                    |                                                                                                    |                     |                                            |           |           | Protocolity 2 |            |            |   |       |              |
| The second second secon |                                                                                                    |                     |                                            |           |           | Property      |            |            |   |       |              |
| bell .                                                                                                    |                                                                                                    | AD                  |                                            |           |           |               |            |            |   |       |              |
| 24                                                                                                    |                                                                                                    | 8                   |                                            |           |           |               |            |            |   |       |              |
|                                                                                                    |                                                                                                    |                     |                                            |           |           |               |            | - marine - | - |       |              |
|                                                                                                    |                                                                                                    |                     |                                            |           |           |               |            |            |   |       |              |
| And the second second                                                                                                    | Principal Control of Control of C | Terretter           | (1999)                                     | Distantia | Destinant |               | ( Baseda ) | Ann        |   |       |              |
| 100                                                                                                    |                                                                                                    | Terrare             | Collacity-Augusto Colline 52-serverainment | THE OWNER |           |               | B-Dates    |            |   |       |              |

Figura 146: Visualizzazione rettifica salvata nella sezione "Lista rettifiche"

Cliccando, invece, sull'azione sottometti verrà rimandato alla pagina con la preview compilata (senza passaggio dalla pagina dell'anagrafica).

L'azione di sottometti porterà alla firma e alla protocollazione del documento.

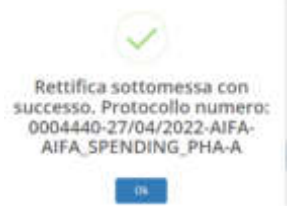

Figura 147: Popup che visualizza il numero di protocollo del documento sottomesso

## 5.4.1 Cancellazione proposta di rettifica

L'azione di cancellazione di una proposta di rettifica è possibile solamente con utente con ruolo SPHA\_AZIENDA (o SPHA\_GRPAZIENDA).

Questa consiste nel cliccare nell'apposita icona di cancellazione  ${\begin{tabular}{ll} {m u}}$  .

Se la proposta di rettifica non è ancora stata sottomessa, una volta cancellata, questa non sarà più visibile.

| Spending-Pha_Manuale utente_v1.5.1.docx | Versione: 1.5.1 | Data:<br>30/12/202414/04/ | Pagina 200 di 224 |
|-----------------------------------------|-----------------|---------------------------|-------------------|
|                                         |                 | 2021                      |                   |

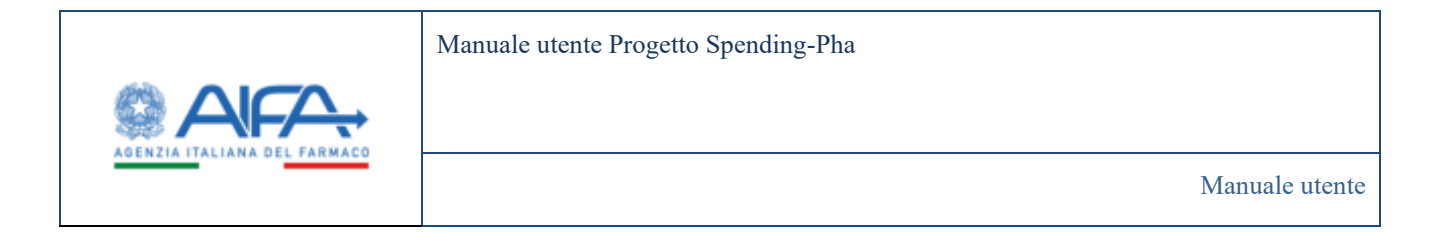

Se invece la proposta di rettifica è stata sottomessa e quindi già firmata e protocollata, questa sarà ancora visibile con lo stato "CANCELLATA".

|                                           | te insenttide                                                                                           |                                         |                                                                      |                    |             |             |                                  |             |  |
|-------------------------------------------|----------------------------------------------------------------------------------------------------|-----------------------------------------|----------------------------------------------------------------------|--------------------|-------------|-------------|----------------------------------|-------------|--|
| RTA RETTRICHE                             |                                                                                                    |                                         |                                                                      |                    |             |             |                                  | 1000        |  |
| Tips antifica (t                          |                                                                                                    | Saturettina ()                          |                                                                      |                    |             |             |                                  |             |  |
| Aprenda formarena da ar                   |                                                                                                    |                                         |                                                                      |                    |             |             |                                  |             |  |
| HU-A.MDANINI ND                           | NUTRE SERVICE/VICEE BOARTES.F.L.                                                                        |                                         |                                                                      |                    | 8-          |             |                                  |             |  |
| Oggene D                                  |                                                                                                    |                                         |                                                                      |                    |             | Provally II |                                  |             |  |
| (Sec.                                     |                                                                                                    |                                         |                                                                      |                    |             | Policida    |                                  |             |  |
| De 2                                      |                                                                                                    | A19                                     |                                                                      |                    |             |             |                                  |             |  |
|                                           |                                                                                                    |                                         |                                                                      |                    |             |             |                                  | Rivel Carlo |  |
|                                           | 200 200                                                                                                 |                                         |                                                                      | The second second  | (14) manual | 1.00        | The sector                       |             |  |
| Amedalisase                               | Personality                                                                                             | Second Second                           | 1.5                                                                  |                    |             |             |                                  |             |  |
| Americana<br>341                          | Records<br>Martine State State<br>Martine State State                                                   | America                                 | Multiuroprocedule                                                    | enquinter          |             |             | Canutaia                         |             |  |
| Americana<br>Ni<br>Ni                     | HARMAN<br>MITTER-STREETES APA<br>ARA, VERSING, PARA<br>ARDEDR, VERSING                                  | Annak                                   | Multina regime sociale<br>Accord ca reasons registrate               | ananan<br>aranga   |             |             | Canadiala<br>Canadiala           |             |  |
| Antoch Gagers<br>542<br>542<br>542<br>542 | Receive<br>Ministration 2004<br>Mark Streams PARA<br>Million A, Swittmen<br>CENNARY, Institute          | Anna Anna Anna Anna Anna Anna Anna Anna | Maillia rapine unale<br>Maillia rapine unale<br>Maillia rapine unane | antrast<br>antrast |             |             | Canathia<br>Canathia<br>Canathia |             |  |
| Amerikalingen<br>Ski<br>Ski<br>Ski        | Theorem I<br>section of the proof ARA<br>ARA STOCKED / HAA<br>MICENE, Sectionary<br>COMPARE, Sectionary | Annala<br>Annala<br>Annala              | Multis operation<br>ACONCLANNICO VENDO<br>Multis operation           | anumi<br>aruma     |             |             | Canatida<br>Canatida<br>Canatiza | 1 10 11 11  |  |

Figura 148: Visualizzazione proposta rettifica protocollata e cancellata

## 5.4.2 Visualizzazione documento sottomesso

Nella pagina "Lista rettifiche" è presente una colonna "Allegati" che consente, se la proposta di rettifica è stata sottomessa da parte dell'azienda, di accedere al documento di sottomissione.

Cliccando sull'icona 📓 , è possibile visualizzare il documento di proposta di rettifica sottomessa.

| Spending-Pha_Manuale utente_v1.5.1.docx | Versione: 1.5.1 | Data:<br>30/12/202414/04/<br>2021 | Pagina 201 di 224 |
|-----------------------------------------|-----------------|-----------------------------------|-------------------|
|                                         |                 | 2021                              |                   |

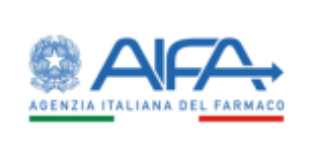

#### 0003734-19/12/2024-AIFA-AIFA\_RFENDING\_PHA-A

BRISTOL-MYERS SQUIBB PHARMA EEIG Codice Sis: 829

> Agenzia Italiana del Farmaco Via del Tritone, 181 00187 Roma paybackripiano@aifa.gov.it ripianopec@aifa.gov.it

Il sottoscritto BRISTOL MARIO, in qualità di RAPPRESENTANTE, p.t. della Società BRISTOL-MYERS SQUIBB PHARMA EEIG, titolare di autorizzazione all'immissione in commercio (AIC) di medicinali ad uso umano, con sede in GENOVA, ivi domiciliato per carica, in base ai poteri COFERITEGLI, sotto la propria responsabilità

#### RICHIEDE

la rettifica dei seguenti dati esposti all'interno della piattaforma AIFA per il procedimento di Ripiano con:

L'aggiornamento delle seguenti confezioni

| AIC9      | Data riferimento | Nome campo                               | Attuale valore | Nuovo valore |
|-----------|------------------|------------------------------------------|----------------|--------------|
| 048818025 | 2022-12-31       | Classe di rimborsabilità<br>(Fascia PTN) | A              | A+           |

giovedi 19 dicembre 2024

Pagina 1 di 1

| Spending-Pha_Manuale utente_v1.5.1.docx | Versione: 1.5.1 | Data:<br>30/12/202414/04/<br>2021 | Pagina 202 di 224 |
|-----------------------------------------|-----------------|-----------------------------------|-------------------|
|-----------------------------------------|-----------------|-----------------------------------|-------------------|

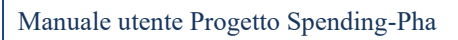

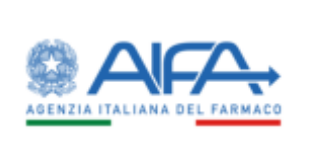

| Dattbart Spe      | nding Pha - Losa restaficie                   |                    |                                                          |             |                                                                                                    |               |                                                                          | 7 1AG 🖉 6  | jothle, |
|-------------------|-----------------------------------------------|--------------------|----------------------------------------------------------|-------------|----------------------------------------------------------------------------------------------------|---------------|--------------------------------------------------------------------------|------------|---------|
| ISTA RETTIFICHE   |                                               |                    |                                                          |             |                                                                                                    |               |                                                                          | 2x8eths    |         |
| Tipo rettifica () |                                               | Statu vettifica (2 |                                                          |             |                                                                                                    |               |                                                                          |            |         |
|                   |                                               |                    |                                                          |             |                                                                                                    |               |                                                                          |            |         |
| Aziende fermeceut | ta 3                                          |                    |                                                          |             |                                                                                                    |               |                                                                          |            |         |
| 547 - A. MENAR    | IN INDUSTRIE FARMACEUTICHE R                  | UNITE S.R.L.       |                                                          |             | ж.                                                                                                    |               |                                                                          |            |         |
| Oggette (2)       |                                               |                    |                                                          |             |                                                                                                    | Protectilo († |                                                                          |            |         |
| Oggetta           |                                               |                    |                                                          |             |                                                                                                    | Distantia     |                                                                          |            |         |
| Del®              |                                               | NO                 |                                                          |             |                                                                                                    |               |                                                                          |            |         |
| 04                |                                               | N                  |                                                          |             |                                                                                                    |               |                                                                          |            |         |
| Admeta/Grapper    | Protocolle                                    | Tporettica         | Oggetta                                                  | Debugerture | Data chianara                                                                                                    | -             | State metrics                                                            | Autora     |         |
|                   |                                               | 1530-54            | 1000                                                     |             | and the second second se | The second    | Maximum and                                                              | Marcal S   |         |
| 540               | 0004411-36/04/3023 AVA<br>ARA_SPENDING, PHA-A | Farmaco            | Collangle 26/04/2022                                     | 26/04/2022  | 36/04/3633                                                                                                    |               | Approvate com<br>magnifica del<br>famolece colt<br>apportate             | •          |         |
| 142               | 0004425-12/04/2022 AFA<br>AFA_SPENDING_PHA.A  | Farmace            | Collaste Modificata classe ili<br>rimbonabilită          | 22/04/2022  |                                                                                                    |               | Pressa Lin Galilco                                                       | *          |         |
| 542               | 0004415-22/04/2022 ARA<br>ARA SPENDING JHALA  | Azieredu           | Wod5ca azienila 22/04                                    | 33/04/2022  | 12/04/2022                                                                                                    |               | Apprinata con<br>aragonha del<br>farriaco<br>apportata                   | •          |         |
| 942               | 0004294-12/04/2022 AFA<br>AFA SPENDING, PHA.A | Farmana            | Collaudo - Missibica Codice 56<br>concessioncelo         | 12/04/2022  | 12/04/2022                                                                                                    |               | An anna an<br>An an an an an An                                          |            |         |
| 542               | NOHARI TA'DH'2022 ARA<br>ARA SPENEING PHA.A   | Fermace            | Collaudo - Modifica confesione                           | 12/04/3823  | 22/04/3022                                                                                                    |               | Approvata con<br>ategoritra del<br>fambace teor<br>apprenda              |            |         |
| 542               | 0004245-12/04/2022 AEA<br>AFA_SPENDING_PHA.A  | Ferniace           | Modifica indicatione, confediene,<br>agginita confediene | 21/03/2022  |                                                                                                    |               | Sottomesa                                                                |            |         |
| 542               | 0001795-16/02/323-ABA<br>ABA SPINENG, PHA-A   | Aziende            | Settifica scienda menerini 18/02                         | 10/02/2022  | 10/02/2602                                                                                                    |               | Passialmente<br>epintosta con<br>enzglafica del<br>formane<br>aggiormate | ••         |         |
| 547               | 0001121-01/02/2022 AFA<br>AFA_S/ENDING_FHA.A  | Aziereda           | Modifica ragione sociale 1                               | 09/02/2022  |                                                                                                    |               | Sottomesia                                                               | ¥.         |         |
| 541               | 0001120-03/02/2023 AFA<br>AFA_SPENDING_PHA.A  | Azierota           | Modifica ragione sociale                                 | 09/02/2022  |                                                                                                    |               | Cancellata                                                               |            |         |
| 542               | SUBUDIO OLI OLI OLI OLI OLI OLI OLI OLI OLI O | families           | Rettifica anagotica farmaca PRIAL                        | 85/03/3022  | 88/02/2622                                                                                                    |               | Ann ann an Anna<br>Ann air gu dear<br>Ann Air an A                       | ••         |         |
| 1.1               |                                               |                    |                                                          |             |                                                                                                    |               |                                                                          | 5 10 25 99 |         |
|                   |                                               |                    |                                                          |             |                                                                                                    |               |                                                                          | areas and  |         |

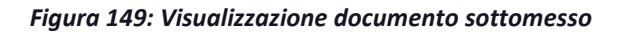

| Spending-Pha_Manuale utente_v1.5.1.docx | Versione: 1.5.1 | Data:<br>30/12/202414/04/<br>2021 | Pagina 203 di 224 |
|-----------------------------------------|-----------------|-----------------------------------|-------------------|
|-----------------------------------------|-----------------|-----------------------------------|-------------------|

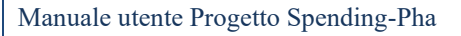

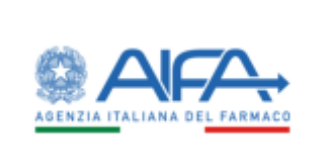

# 5.5 Gestione proposte di rettifiche (AIFA)

La rettifica sottomessa e protocollata da parte dell'azienda verrà gestita da AIFA dalla pagina "Lista rettifiche".

Come descritto al paragrafo 5, gli utenti con ruolo AIFA (SPHA\_AIFA\_FARMACI, SPHA\_AIFA\_AZIENDE, SPHA\_AIFA\_GRPAZIENDE), sono quelli che possono decidere di prendere in carico, rilasciare e successivamente approvare le proposte di rettifiche sottomesse dalle aziende.

L'utente con ruolo AIFA visualizzerà delle azioni:

- Prendi in carico, identificata dall'icona 🎬
- Rilascia, identificata dall'icona 🎬
- Chiudi, identificata dall'icona 🌱

La rettifica sottomessa è pronta per essere presa in carico da parte dell'utente con ruolo AIFA.

Cliccando sull'icona 🎬 , l'utente con ruolo AIFA prende in carico la proposta di rettifica.

Una volta che la proposta di rettifica è stata presa in carico, è possibile scegliere se rilasciarla o chiuderla.

Se si desidera rilasciare la proposta di rettifica, bisogna cliccare sull'icona 🚆 . Se si desidera chiudere la proposta di rettifica, bisogna cliccare sull'icona 🥙 .

L'utente inoltre visualizza l'allegato di sottomissione della proposta di rettifica sottomessa, descritta nel paragrafo 5.4.2.

## 5.5.1 Utente con ruolo SPHA\_AIFA\_FARMACI

L'utente con ruolo SPHA\_AIFA\_FARMACI può gestire tutte le proposte di rettifica, sottomesse dalle aziende, sui farmaci.

Gli utenti con il ruolo SPHA\_AIFA\_FARMACI possono gestire quattro tipologie di proposte di rettifica sui farmaci:

- Farmaco
- Orfano
- Innovativo
- Liste di trasparenza

| Spending-Pha_Manuale utente_v1.5.1.docx | Versione: 1.5.1 | Data:<br>30/12/202414/04/<br>2021 | Pagina 204 di 224 |
|-----------------------------------------|-----------------|-----------------------------------|-------------------|
|-----------------------------------------|-----------------|-----------------------------------|-------------------|

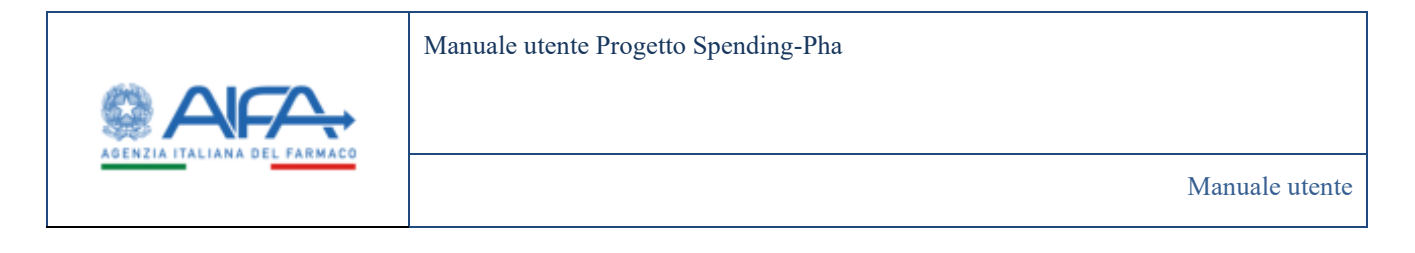

Figura 150: Tipologie di proposte di rettifiche da gestire con utente con ruolo SPHA\_AIFA\_FARMACI

Selezionando la tipologia di rettifica da gestire, e cliccando sul pulsante CERCA, visualizzeremo la lista delle proposte di rettifica sottomesse dall'azienda per quella tipologia di rettifica.

## 5.5.2 Utente con ruolo SPHA\_AIFA\_AZIENDE

L'utente con ruolo SPHA\_AIFA\_AZIENDE può gestire tutte le proposte di rettifica sulle aziende.

Gli utenti con il ruolo SPHA\_AIFA\_ AZIENDE possono gestire una tipologia di proposta di rettifica sulle aziende: Azienda.

| * Tipo rettifica ③ |  |
|--------------------|--|
| Azienda            |  |

Figura 151: Tipologie di proposte di rettifiche da gestire con utente con ruolo SPHA\_AIFA\_AZIENDE

## 5.5.3 Utente con ruolo SPHA\_AIFA\_GRPAZIENDE

L'utente con ruolo SPHA\_AIFA\_GRPAZIENDE può gestire tutte le proposte di rettifica sui gruppi societari di BDF.

Gli utenti con il ruolo SPHA\_AIFA\_GRPAZIENDE possono gestire una sola tipologia di proposta di rettifica relativa ai: Gsdbdf.

| Spending-Pha_Manuale utente_v1.5.1.docx | Versione: 1.5.1 | Data:<br>30/12/202414/04/<br>2021 | Pagina 205 di 224 |
|-----------------------------------------|-----------------|-----------------------------------|-------------------|
|-----------------------------------------|-----------------|-----------------------------------|-------------------|

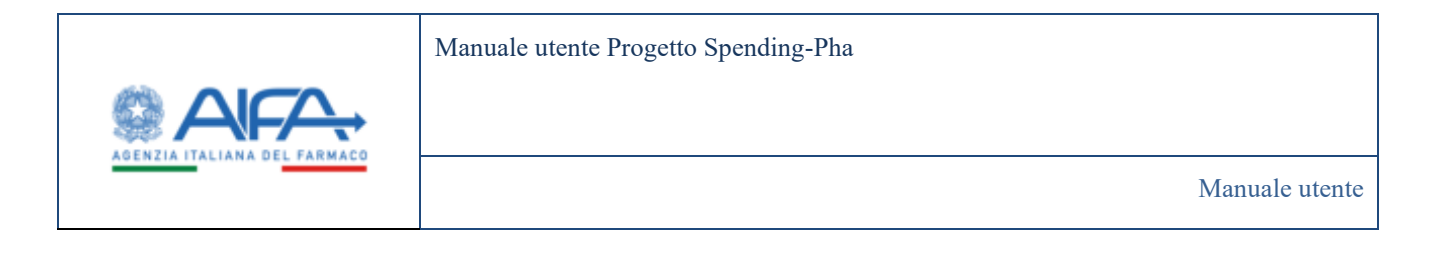

| * Tipo rettifica 🕐 |   |
|--------------------|---|
| 1                  |   |
| Gsdbdf             |   |
|                    | 1 |

Figura 152: Tipologie di proposte di rettifiche da gestire con utente con ruolo SPHA\_AIFA\_GRPAZIENDE

## 5.5.4 Chiusura proposta di rettifica

L'utente con ruolo AIFA può infine chiudere una proposta di rettifica cliccando sull'icona <sup>\*\*\*</sup>. Verrà quindi indirizzato nella pagina di chiusura della proposta di rettifica in cui potrà scegliere tre modalità di chiusura:

- Approvata con anagrafica del farmaco non aggiornata
- Non approvata con anagrafica del farmaco non aggiornata
- Parzialmente approvata con anagrafica del farmaco non aggiornata

Nel caso di **approvazione della rettifica**, è necessario selezionare l'opzione "Approvata con anagrafica del farmaco non aggiornata" e cliccare sul pulsante "Salva".

| Spending-Pha_Manuale utente_v1.5.1.docx | Versione: 1.5.1 | Data:<br>30/12/202414/04/ | Pagina 206 di 224 |
|-----------------------------------------|-----------------|---------------------------|-------------------|
|                                         |                 | 2021                      |                   |

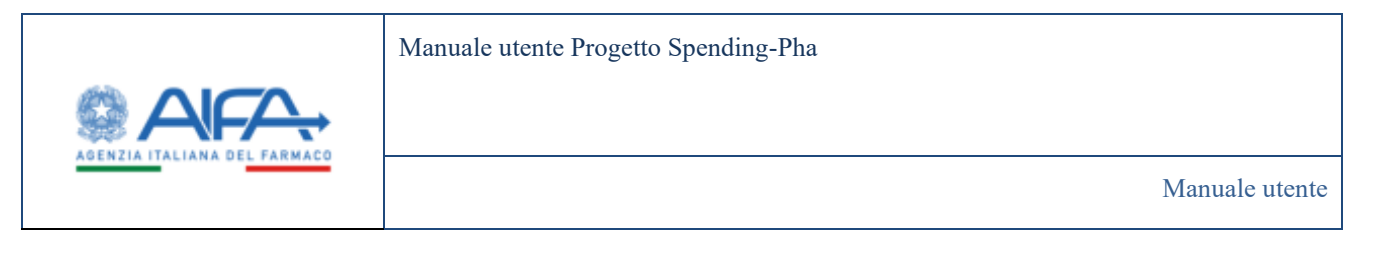

|                                                                    |    | Spectra Mice and America America      |
|--------------------------------------------------------------------|----|---------------------------------------|
| B Tatlant 'aming'te Omeniambe                                      |    | ◆ Waldanish ☎ Mat 7 152 € Semidentiti |
| ORAMAIETORA                                                        |    | (mine)                                |
| Reperts 5<br>Medite and a stress selection applied to depend       |    |                                       |
| Modatta (?)<br>Approvata con anagrafica del farmaco non aggiornata | ж- |                                       |
|                                                                    |    |                                       |
|                                                                    |    | Terrer Salva<br>Terrer Indexes        |
|                                                                    |    |                                       |
|                                                                    |    |                                       |
|                                                                    |    |                                       |
|                                                                    |    |                                       |
|                                                                    |    |                                       |
|                                                                    |    |                                       |
|                                                                    |    |                                       |

Figura 153: Chiusura rettifica in modalità "Approvata con anagrafica del farmaco non aggiornata"

La chiusura della rettifica in modalità "Approvata con anagrafica del farmaco non aggiornata" è visibile nella sezione "Lista rettifiche" come mostrato nella screen di seguito

| AdestaTingen |                                                           | Texastics. | 1. <b>312</b>                  | Data apertaria | Data di secon | Alignet | Natura Million                                               | A deal |
|--------------|-----------------------------------------------------------|------------|--------------------------------|----------------|---------------|---------|--------------------------------------------------------------|--------|
| 542          | DEMARK LEMARATING AND AND AND AND AND AND AND AND AND AND | Farmaco    | Collando - Modilica conference | 12/04/2022     | 12040303      |         | Representation<br>antigrafica del<br>Menseronne<br>Approximi |        |

Figura 154: Visualizzazione proposta di rettifica accettata

Nel caso di **accettazione parziale**, è necessario selezionare l'opzione "Accettata parzialmente". Selezionando questa modalità sarà necessario inserire obbligatoriamente una nota di testo libero e un documento allegato come mostrato di seguito.

| Spending-Pha_Manuale utente_v1.5.1.docx | Versione: 1.5.1 | Data:<br>30/12/202414/04/ | Pagina 207 di 224 |
|-----------------------------------------|-----------------|---------------------------|-------------------|
|                                         |                 | 2021                      |                   |

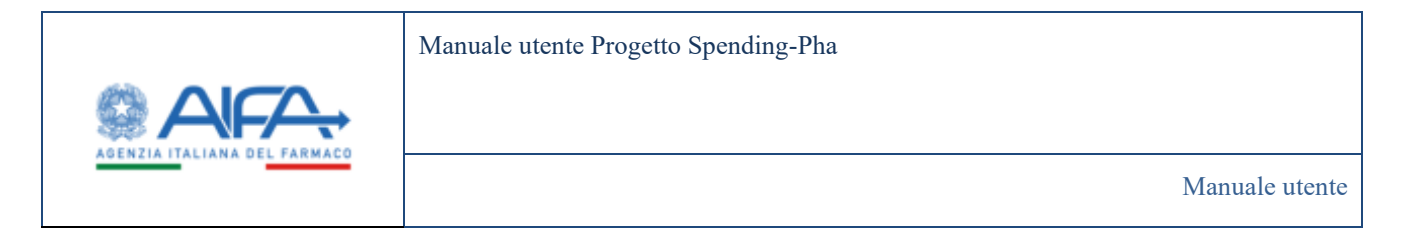

|                                                                                | . Ipening file +                   |
|--------------------------------------------------------------------------------|------------------------------------|
|                                                                                | S Weitenten 2 Haf 7 182 @ instatue |
| Satisat bridghe Onnerothe                                                      |                                    |
| RILINA NETTRICA                                                                | ( select a                         |
| - 1                                                                            |                                    |
| Bulla Ad game and an age of the second                                         |                                    |
| Noamen y<br>Nacharimete approvata aire anngasta dal humana non approvata 🛛 🗶 e |                                    |
| 14-1<br>1                                                                      | Allower (T                         |
|                                                                                |                                    |
|                                                                                | Fact State                         |
|                                                                                | Ted Indetto                        |

Figura 155: Chiusura rettifica in modalità "Parzialmente approvata con anagrafica del farmaco non aggiornata"

Una volta inseriti i due elementi obbligatori, è possibile cliccare sul pulsante "Salva". La chiusura di rettifica con il documento allegato e la nota verranno protocollati e la data chiusura verrà evidenziata in giallo.

Per visualizzare il documento protocollato di chiusura della rettifica "Parzialmente approvata con

anagrafica del farmaco non aggiornata", bisognerà cliccare sull'icona 厳 presente nella sezione "Lista rettifiche" come mostrato di seguito.

| AdvectorGrapper - | Network                                            | Terretter | ( <b>****</b> )                                   | Dela spectore | Detailbianes | * Aliegal * | State welling a                                                              | Admit |
|-------------------|----------------------------------------------------|-----------|---------------------------------------------------|---------------|--------------|-------------|------------------------------------------------------------------------------|-------|
| 140               | 0004346-43/04/2023-884<br>8658, 595902945, 3968, 8 | Setura    | Multhrambiations, confedered, apparts<br>undepend | 21/12/2022    | 36962031     |             | Pessalamente<br>approvato con<br>anagrafica del<br>Aramaco rep<br>aggiornata | ***   |

Figura 156: Visualizzazione proposta di rettifica accettata parzialmente

Verrà quindi mostrata la pagina di seguito e bisognerà cliccare sull'icona 🚢 . Si aprirà una finestra con il documento di chiusura della rettifica protocollata.

| 30/12/202414/04/<br>2021 |
|--------------------------|
|--------------------------|

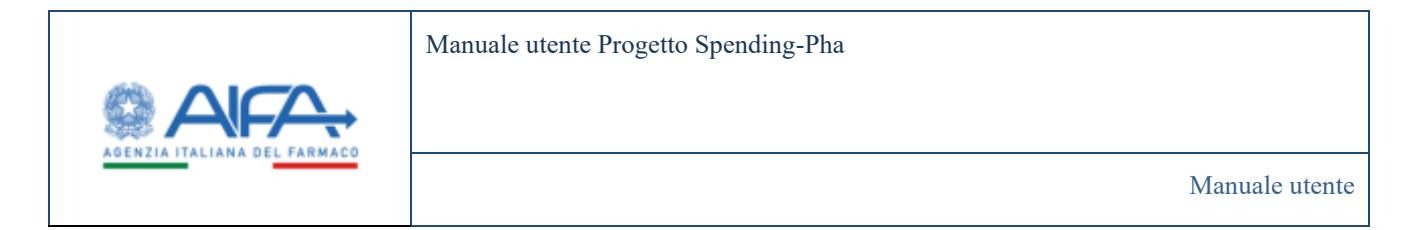

|                                                                                                    | Description of the second second sec<br>second second second second second second second second second second second second second second second second second second second second second second second second second second second second second second second second second sec |
|----------------------------------------------------------------------------------------------------|----------------------------------------------------------------------------------------------------|
| Satisat Sandry Pro Owner with a                                                                                                    | · Televises 3 No. 7 100 # Longal                                                                                                    |
| AUTORA INTERCA                                                                                                    | (many)                                                                                                    |
| Nyum 9                                                                                                    |                                                                                                    |
| Output de la contrar apport totano                                                                                                    |                                                                                                    |
| Modern 7                                                                                                    |                                                                                                    |
| The State State | 10000                                                                                                    |
| w.                                                                                                    | a. <b>0</b>                                                                                                    |
|                                                                                                    |                                                                                                    |
|                                                                                                    |                                                                                                    |
|                                                                                                    |                                                                                                    |
|                                                                                                    | Top Indieto                                                                                                    |
|                                                                                                    |                                                                                                    |
|                                                                                                    |                                                                                                    |
|                                                                                                    |                                                                                                    |
|                                                                                                    |                                                                                                    |
|                                                                                                    |                                                                                                    |

Figura 157: Visualizzazione nota e documento di chiusura rettifica protocollato – Modalità "Accettata parzialmente"

Nel caso di **non accettazione**, bisogna selezionare l'opzione "Non approvata con anagrafica del farmaco non aggiornata". Selezionando questa modalità sarà necessario inserire obbligatoriamente una nota e un allegato come mostrato di seguito.

| Spending-Pha_Manuale utente_v1.5.1.docx | Versione: 1.5.1 | Data:<br>30/12/202414/04/<br>2021 | Pagina 209 di 224 |
|-----------------------------------------|-----------------|-----------------------------------|-------------------|
|                                         |                 | 2021                              |                   |

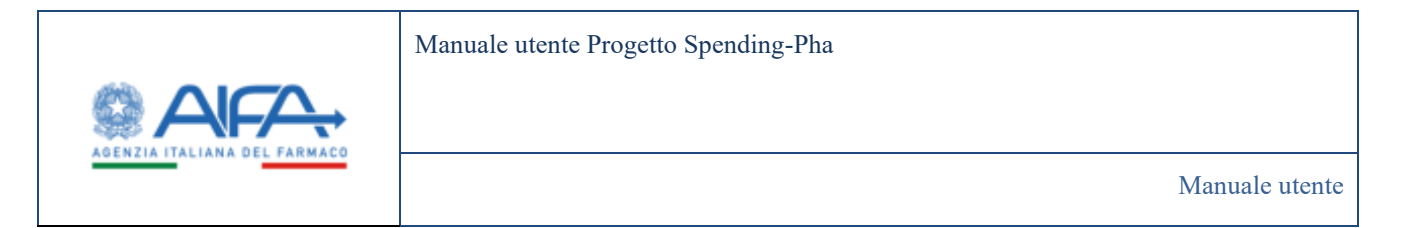

|                                                                                                    | Speeding Polity - mark and and and and |
|----------------------------------------------------------------------------------------------------|----------------------------------------|
|                                                                                                    | A Rebinnen S Hat 7 102 S Longeto       |
| B failed bridght Onesember                                                                                                    |                                        |
| ORNHATTECA                                                                                                    | ( select )                             |
| Name 1                                                                                                    |                                        |
| Bulla Addation and the appell United                                                                                                    |                                        |
| Nonement Second Second Se |                                        |
| fault                                                                                                    | 10000                                  |
|                                                                                                    |                                        |
|                                                                                                    | Perset Salar                           |
|                                                                                                    | Tep Indietto                           |

Figura 158: Chiusura rettifica in modalità "Non accettata"

Una volta inseriti questi elementi obbligatori, è possibile cliccare sul pulsante "Salva". La chiusura di rettifica con il documento allegato e la nota verranno protocollati e la data chiusura verrà evidenziata in rosso.

Per visualizzare il documento protocollato di chiusura della rettifica "Non accettata", bisognerà cliccare sull'icona in presente nella sezione "Lista rettifiche" come mostrato di seguito.

| AmedaGraps | Annual C            | Terretor | Copertie -                     | Designment | Detectment | Alight | National Nation               | Append |
|------------|---------------------|----------|--------------------------------|------------|------------|--------|-------------------------------|--------|
| 1428       | MEDICINE, 1607/1416 | Samuo    | Fettifica Terriacis admannenzi | 10/0/3411  | 00-07-2022 |        | Service and the second second | 484    |
|            |                     |          |                                |            |            |        | familiarian<br>Jacobian       |        |

Figura 159: Visualizzazione proposta di rettifica non accettata

Verrà quindi mostrata la pagina sotto riportata e bisognerà cliccare sull'icona 🚢 . Si aprirà una finestra con il documento di chiusura della rettifica protocollata.

| Spending-Pha_Manuale utente_v1.5.1.docx | Versione: 1.5.1 | Data:<br>30/12/202414/04/ | Pagina 210 di 224 |
|-----------------------------------------|-----------------|---------------------------|-------------------|
|                                         |                 | 2021                      |                   |

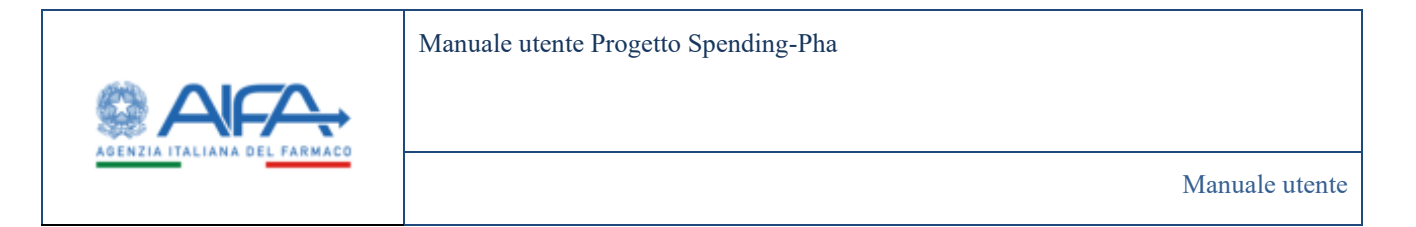

|                                                         |   | Therefore + Market and - Market and - |
|---------------------------------------------------------|---|----------------------------------------------------------------------------------------------------|
| Indiana' herebythe Onessenthe                           |   | 🐟 Thùbhndeá 🖀 Mai 7 152 🖉 (amhainean                                                                                                    |
| RINIAR HETTINGA                                         |   | (1000)                                                                                                    |
| anti a ferrar estarente                                 |   |                                                                                                    |
| warm (†<br>Ned appende on angelike af farmer om appende | 1 |                                                                                                    |
| here 7                                                  |   | "Man 7                                                                                                    |
|                                                         |   |                                                                                                    |
|                                                         |   | The models                                                                                                    |

Figura 160: Visualizzazione nota e documento di chiusura rettifica protocollato - Modalità "Non approvata con anagrafica del farmaco non approvata"

A seguito del caricamento di un nuovo CSV (come descritto al paragrafo 3) in corso di procedimento, le rettifiche già gestite da AIFA per lo stesso procedimento assumeranno i seguenti stati in base alla modalità con cui erano state chiuse le rettifiche:

- Approvata con anagrafica del farmaco aggiornata
- Non approvata con anagrafica del farmaco aggiornata
- Parzialmente approvata con anagrafica del farmaco aggiornata

| Spending-Pha_Manuale utente_v1.5.1.docx | Versione: 1.5.1 | Data:<br>30/12/202414/04/<br>2021 | Pagina 211 di 224 |
|-----------------------------------------|-----------------|-----------------------------------|-------------------|
|-----------------------------------------|-----------------|-----------------------------------|-------------------|

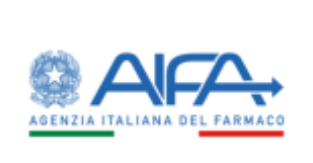

# 6 Report

L'applicativo S-Pha prevede la consultazione di specifici report per gli utenti con ruolo SPHA\_AIFA\_RIPIANO, SPHA\_AIFA\_PAYBACK\_5% e SPHA\_AIFA\_PAYBACK\_183%.

Ogni ruolo accede ad un report e visualizza solo i dati relativi al tipo di procedimento corrispondente al ruolo con cui ha fatto accesso all'applicativo.

Nel seguito sono descritti le 3 tipologie di report:

- Verifica caricamento pagamento procedimento
- Statistiche sui dati
- Report dei procedimenti

Inoltre, in S-Pha è prevista un ulteriore report Report fatturato/NSIS descritto al paragrafo 4.2.8 e in riferimento alla Figura 54.

## 6.1 Report dei procedimenti

Il report dei procedimenti consente di visualizzare gli stati dei procedimenti presenti su SPha. È possibile utilizzare tre filtri:

- Tipo di procedimento
- Lista procedimenti
- Azienda farmaceutica

La tabella risultato mostra sette colonne:

- Procedimento
- Stato
- Codice SIS ditta
- Ragione sociale
- PMI
- AP
- Azioni

E' presente l'azione:

• Visualizza dettaglio

| Spending-Pha_Manuale utente_v1.5.1.docx | Versione: 1.5.1 | Data:<br>30/12/202414/04/<br>2021 | Pagina 212 di 224 |
|-----------------------------------------|-----------------|-----------------------------------|-------------------|
|-----------------------------------------|-----------------|-----------------------------------|-------------------|

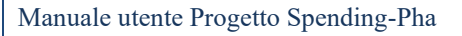

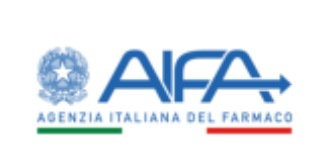

L'azione "Visualizza dettaglio" identificata dall'icona 🤲 consente di visualizzare il dettaglio dell'istanza di procedimento. Cliccando sull'icona, l'utente viene rimandato alla pagina dell'istanza di procedimento corrispondente.

È possibile resettare i filtri inseriti utilizzando il pulsante Reset.

È possibile effettuare la ricerca cliccando sul pulsante Cerca.

È possibile esportare tutti i dati visualizzati in formato .xls, cliccando sul pulsante "Esporta". I dati esportati saranno disponibili nella "Lista file"

# 6.2 Report di verifica caricamento pagamenti procedimenti

Gli utenti con ruolo AIFA possono visualizzare i report di verifica caricamento pagamenti relativamente ai procedimenti.

Esistono tre tipologie di report di verifica caricamento pagamenti in base alle tre tipologie di utenti con ruolo AIFA (SPHA\_AIFA\_PAYBACK5, SPHA\_AIFA\_PAYBACK183, SPHA\_AIFA\_RIPIANO).

I report mostrano per ogni procedimento, azienda e regione, le rate pagate.

Le tre pagine mostreranno dei filtri, tre pulsanti e una tabella risultato.

I filtri utilizzabili sono:

- Tipo procedimento
- Lista procedimenti
- Dal
- Al
- Azienda farmaceutica
- Regione

È possibile resettare i filtri inseriti utilizzando il pulsante Reset.

È possibile effettuare la ricerca cliccando sul pulsante Cerca.

È possibile esportare tutti i dati visualizzati in formato .xls, cliccando sul pulsante Esporta.

La tabella risultato mostra le seguenti colonne:

- Procedimento
- Data inizio
- Data fine

| Spending-Pha_Manuale utente_v1.5.1.docx | Versione: 1.5.1 | Data:<br>30/12/202414/04/<br>2021 | Pagina 213 di 224 |
|-----------------------------------------|-----------------|-----------------------------------|-------------------|
|-----------------------------------------|-----------------|-----------------------------------|-------------------|

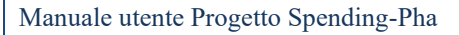

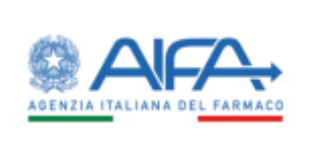

- Codice SIS ditta
- Ragione sociale
- Codice Istat regione
- Regione
- Data pagamento
- Tipo pagamento
- Identificativo pagamento
- Importo versato
- Rata
- Valore rata dovuto

## 6.2.1 Report di verifica caricamento pagamenti procedimenti di Payback 5%

Accedendo con utente con ruolo SPHA\_AIFA\_PAYBACK5 è possibile dal menu, accedere al Report di verifica caricamento pagamenti procedimenti di Payback 5%.

|                            | ENTI PROCEDIMENTI P                                                                                                    | 85%                |             |                       |              |           |                  |                |               |        | tidate.    |  |
|----------------------------|----------------------------------------------------------------------------------------------------|--------------------|-------------|-----------------------|--------------|-----------|------------------|----------------|---------------|--------|------------|--|
| Tips preventing the        |                                                                                                    |                    |             |                       |              |           |                  |                |               |        |            |  |
| Parkack into               | 20 C                                                                                                    |                    |             |                       |              |           |                  |                |               |        |            |  |
| Lista procedimenti ()      |                                                                                                    |                    |             |                       |              |           |                  |                |               |        |            |  |
| Presentinentis plus faur 2 |                                                                                                    |                    |             | <b>X</b> -            |              |           |                  |                |               |        |            |  |
| Del R                      |                                                                                                    | 44                 |             |                       |              |           |                  |                |               |        |            |  |
| T Bak                      |                                                                                                    | 6                  |             |                       |              |           |                  |                |               |        |            |  |
|                            |                                                                                                    |                    |             |                       |              |           |                  |                |               |        |            |  |
| America formations ()      |                                                                                                    |                    |             |                       | August 2     |           |                  |                |               |        |            |  |
|                            |                                                                                                    |                    |             |                       |              |           |                  |                |               |        |            |  |
|                            |                                                                                                    |                    |             |                       |              |           |                  |                |               |        | ant Texa   |  |
|                            |                                                                                                    |                    |             |                       |              |           |                  |                |               |        |            |  |
|                            |                                                                                                    |                    | Contrast.   |                       | Sec. 1       |           | and the          | Section 1      |               | 1      | Value      |  |
| Notesta                    | Desirate -                                                                                                    | Dep film           | Codica MA   | Sugara ancies Asteria | Colline Inst | Regional  | Cato pegeneratio | Teo paper esta | Shertflaster, |        |            |  |
|                            |                                                                                                    |                    | Married St. |                       | 120000       |           |                  |                | BOANNER       |        |            |  |
| 1                          | and the second second se | as a production of | inin.       | AUTRAZINICA SPA       | Sec.         | PERMONENT | aicurien.        | 108            | 474           | 440120 | a biarreas |  |
| Procederanto ph/store (    | 80/11/38/11                                                                                                    | 24123220041        |             |                       |              |           |                  |                |               |        |            |  |
| Pocodimento ph/class 2     | 90/15/38/1                                                                                                    | 11-12-2001         | 107         |                       |              |           |                  |                |               |        |            |  |

Figura 161: Report di verifica caricamento pagamenti procedimenti di Payback 5%

| Spending-Pha_Manuale utente_v1.5.1.docx | Versione: 1.5.1 | Data:<br>30/12/202414/04/ | Pagina 214 di 224 |
|-----------------------------------------|-----------------|---------------------------|-------------------|
|                                         |                 | 2021                      |                   |

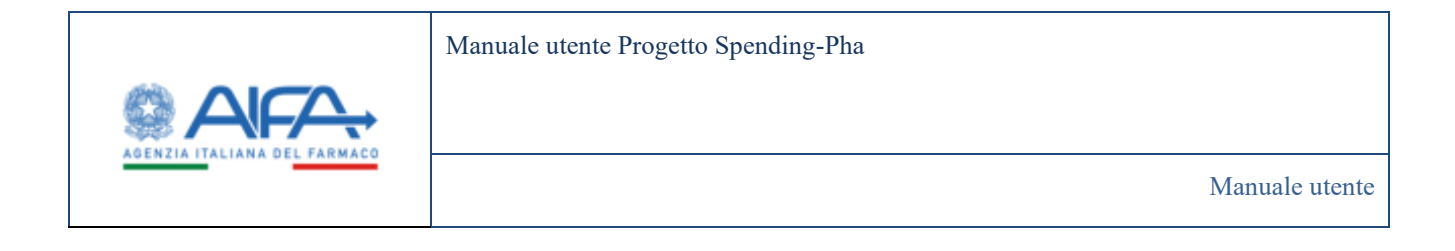

## 6.2.2 Report di verifica caricamento pagamenti procedimenti di Payback 1,83%

Accedendo con utente con ruolo SPHA\_AIFA\_PAYBACK183 è possibile dal menu, accedere al Report di verifica caricamento pagamenti procedimenti di Payback 1,83%

|                                                                                                    | Laikanoolis pogener                                  | Al gran address in Ph                                                                                                    | CIEP6.              |                                   |                      |                                 |                                        |             |                           |                       |     |                                 |
|----------------------------------------------------------------------------------------------------|------------------------------------------------------|----------------------------------------------------------------------------------------------------|---------------------|-----------------------------------|----------------------|---------------------------------|----------------------------------------|-------------|---------------------------|-----------------------|-----|---------------------------------|
| DIERCA CARICAMEROD INGAME                                                                                                    | NTI PROCEDIMENTLE                                    | 11.175                                                                                                    |                     |                                   |                      |                                 |                                        |             |                           |                       |     | autore .                        |
| Tips pricediments                                                                                                    |                                                      |                                                                                                    |                     |                                   |                      |                                 |                                        |             |                           |                       |     |                                 |
| Padat (20)                                                                                                    |                                                      |                                                                                                    |                     |                                   |                      |                                 |                                        |             |                           |                       |     |                                 |
| Unte procedimenti ()                                                                                                    |                                                      |                                                                                                    |                     |                                   |                      |                                 |                                        |             |                           |                       |     |                                 |
| Percentionero perces tare 2                                                                                                    |                                                      |                                                                                                    |                     | ×-                                |                      |                                 |                                        |             |                           |                       |     |                                 |
|                                                                                                    |                                                      | A-0                                                                                                    |                     | -                                 |                      |                                 |                                        |             |                           |                       |     |                                 |
| Network and the second                                                                                                    |                                                      | 1 million                                                                                                    |                     | -                                 |                      |                                 |                                        |             |                           |                       |     |                                 |
| Azienda farmaiendea 21                                                                                                    |                                                      |                                                                                                    |                     |                                   | Report 2             |                                 |                                        |             |                           |                       |     |                                 |
| A month Cartrage and Ca                                                                                                    |                                                      |                                                                                                    |                     |                                   | Popula               |                                 |                                        |             |                           |                       |     |                                 |
|                                                                                                    |                                                      |                                                                                                    |                     |                                   |                      |                                 |                                        |             |                           |                       | -   | 1000                            |
|                                                                                                    |                                                      |                                                                                                    |                     |                                   |                      |                                 |                                        |             |                           |                       | _   | 1.000                           |
|                                                                                                    |                                                      |                                                                                                    |                     |                                   |                      |                                 |                                        | 1           | Contraction of the second | and the second second |     |                                 |
| 1000000000                                                                                                    | and the second                                       | -                                                                                                    | Codes 55            |                                   | Collectors           | (manager)                       | Della proprioritta                     | Тупререлити | Berthatter                | angenta .             | 500 | Without Street                  |
|                                                                                                    |                                                      |                                                                                                    | Admenta             |                                   | Sugars.              |                                 |                                        |             | Entereste.                |                       |     |                                 |
| Procedularence plot (1117aur.)                                                                                                    | 1910000                                              | 10/18/2011                                                                                                    | 10                  | HENARDA                           | - 941                | IN NULLINNO                     | 14/12/2011                             | 105         | apa :                     | 1494,00               | 5   | 12.006.07                       |
| Pocederento plitatilise 2                                                                                                    | F#10/2018                                            | HOW WITH                                                                                                    | 142                 | anno2016                          | 011                  | IN NULTING                      | 30359881                               | KININGO     | 100                       | 1.011.11              | 4   | 11.096.17                       |
| Proceimento ph1.811ase 2                                                                                                    | 18/10/2011                                           | 10/16/30/3                                                                                                    | 392                 | INCRADING.                        | 041                  | MINUMO                          | 20/11/2003                             | 101         | ates                      | 5.666,08              | 2   | 11496.07                        |
| Procedenerate plint all here J                                                                                                    | 10/30/2013                                           | 31/14/2011                                                                                                    | 942                 | INCOMPANY.                        |                      | LUMBAREAN                       | Technologia                            | 158.        | 189                       | 111.145.00            | 1   | 32499,17                        |
| Providence in pill #17 few 2                                                                                                    | 1810/2021                                            | 3118,203                                                                                                    | 542                 | antimation.                       | 498                  | UCARDINERA                      | 10/10/2007                             | 1936        | 340                       | 416,00                | 3   | 31496.17                        |
|                                                                                                    | 19/10/30/1                                           | 35/184/821                                                                                                    | 142                 | NEMANA                            | 100                  | SCEM                            | 23 <sup>th</sup> states                | 10.         | 2545                      | 1-5120                | 3   | 10.000,17                       |
| Prezidences phi altern 2                                                                                                    |                                                      |                                                                                                    | 141                 | international                     | 148                  | NO.                             | 21/10/2021                             | RA          | 345                       | aduati                | 3   | diam.cr                         |
| Prezadateurito phi iti faui J<br>Prezadateurito phi Ati faui J                                                                                                    | 18/10/2016                                           | 31/18/3021                                                                                                    |                     |                                   |                      |                                 |                                        |             | Sec. 1                    | a states              | 1.2 | 31,000,17                       |
| Prezidente phi attan a<br>Prezidente phi attan a<br>Prezidente phi attan a                                                                                                    | 18/10/2018<br>19/10/2018                             | 1014000                                                                                                    | 542                 | LE MARKE                          | 1100                 | SCEM                            | ANALSON OF                             | PE)(,       |                           | 1.0408                | 1.1 |                                 |
| Procedenantic phil is Lines 1<br>Procedenantic phil is Lines 2<br>Procedenantic phil is Lines 2<br>Procedenantic phil is Lines 2                                                                                                    | 16163001<br>192962001<br>192962001                   | 1014/3021<br>1014/3021<br>1014/3021                                                                                                    | 542.<br>1711        | MEMANNA<br>MENYEN RI              | 100                  | SCEIA<br>LOMBAIENA              | 31/15/3029                             | P05         | 10                        | 50000                 | 1   | 12.096.17                       |
| Procedenanti phi ki fan i<br>Procedenanti phi ki fan i<br>Procedenanti phi ki fan i<br>Procedenanti phi ki fan i<br>Procedenanti phi ki fan i                                                                                                    | 18/10/2016<br>19/10/2017<br>19/10/2017<br>19/10/2017 | 1014300<br>1014300<br>1014300<br>1014300<br>1014300                                                                                                    | 542<br>1751<br>1875 | MENANS<br>MENES.                  | 1985<br>0.00<br>0.03 | SCEIA<br>LOMBAIDIA<br>LOMBAIDIA | AUNACIES<br>AUNACIES<br>AUNACIES       | POS.        | 10<br>10<br>10            | 300.00                | 1   | 12.096.17<br>32.996.17          |
| Proceediments philation 3<br>Procediments philation 3<br>Procediments philation 3<br>Procediments philation 3<br>Procediments philation 3<br>Procediments philation 3<br>Procediments philation 3                                                                                                    | 1810-201<br>1810-201<br>1920-201<br>1920-201         | 2014/303<br>1019/3035<br>2019/3035<br>2019/3035                                                                                                    | 542<br>1793<br>1793 | RESAMON<br>REPORTANT<br>REPORTANT | 1986<br>0300<br>0300 | SCEM<br>LOMENEEN<br>LOMENEEN    | SUPERSEE<br>SUPERSEE<br>SUPERSEE       | NX.         | 10<br>10                  | 5000                  | 1   | 12.096,17<br>32.096,17          |
| Nacodimento philattine 3<br>Nacodimento philattine 3<br>Nacodimento philattine 3<br>Nacodimento philattine 3<br>Nacodimento philattine 3<br>Nacodimento philattine 3                                                                                                    | 18162001<br>18162301<br>19262301<br>19262301         | 20/14/303<br>10/14/3035<br>20/14/3035<br>20/14/3035                                                                                                    | 542<br>1710<br>1710 | MENANN<br>MENESAL<br>ARINESAL     | 198<br>000<br>000    | SCEM<br>LOMMARIEM<br>LOMMARIEM  | 307363829<br>307363829<br>307363829    | P05<br>P05  | 80<br>90                  | 50000<br>000000<br>1  | 1.2 | 12.000.17<br>32.000.17<br>20 00 |
| Proceedings of a lattice of<br>Proceedings of a lattice of<br>Procedings of a lattice of<br>Proceding of a lattice of<br>Proceding of a lattice of<br>Proceding of a lattice of<br>Proceding of a lattice of<br>Proceding of a lattice of<br>Proceding of a lattice of<br>Proceding of a lattice of<br>Proceding of a lattice of<br>Proceding of a lattice of<br>Proceding of the Proceding of<br>Proceding of Proceding of<br>Proceding of<br>Proceding of Proceding of<br>Proceding of<br>Pro | 18/802001<br>18/902001<br>19/902001<br>19/902001     | 10110303<br>10110303<br>10110303<br>10110303<br>10110303<br>10110303<br>10110303<br>10110303<br>10110303<br>10110303<br>1011030<br>1011030<br>101100<br>101100<br>1000<br>1000000 | 542<br>1770<br>1770 | MENANNE<br>MERVESIAL<br>MERVESIAL | 1985<br>0200<br>0200 | SCEA<br>LOMBAREDA<br>LOMBAREDA  | 30/18/3829<br>30/18/3829<br>30/18/3829 | POL<br>POL  | 89<br>10                  | 5000<br>0020          | 3   | 12.000,17<br>12.000,17<br>20 10 |

Figura 162: Report di verifica caricamento pagamenti procedimenti di Payback 1,83%

## 6.2.3 Report di verifica caricamento pagamenti procedimenti di Ripiano

Accedendo con utente con ruolo SPHA\_AIFA\_RIPIANO è possibile dal menu, accedere al Report di verifica caricamento pagamenti procedimenti di Ripiano

|--|

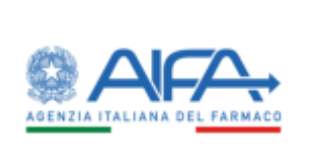

| ENFICA CARICOVENTO INGAME        | 3KT) PROCEDIMENT   | CIANPERE                                 |         |                                        |                 |             |                |          |                                                                                                    |              |     | believe .         |
|----------------------------------|--------------------|------------------------------------------|---------|----------------------------------------|-----------------|-------------|----------------|----------|----------------------------------------------------------------------------------------------------|--------------|-----|-------------------|
| Tipe procediments                |                    |                                          |         |                                        |                 |             |                |          |                                                                                                    |              |     |                   |
| Eggent .                         |                    |                                          |         |                                        |                 |             |                |          |                                                                                                    |              |     |                   |
| Lista procedimenti ()            |                    |                                          |         |                                        |                 |             |                |          |                                                                                                    |              |     |                   |
| Peacedbeerts rigiam tice 2       |                    |                                          |         | ×                                      |                 |             |                |          |                                                                                                    |              |     |                   |
| Del (h                           |                    | AD.                                      |         |                                        |                 |             |                |          |                                                                                                    |              |     |                   |
| Sectors to a real                |                    |                                          |         |                                        |                 |             |                |          |                                                                                                    |              |     |                   |
| Aztenda farmeueufica (3)         | 10.00              |                                          |         |                                        | Augure 0        |             |                |          |                                                                                                    |              |     |                   |
| and where he could be            | I N LL NO          |                                          |         |                                        | -               |             |                |          |                                                                                                    |              |     |                   |
|                                  |                    |                                          |         |                                        |                 |             |                |          |                                                                                                    |              | -   | Des .             |
|                                  |                    |                                          |         |                                        |                 |             |                |          |                                                                                                    |              | -   |                   |
|                                  |                    |                                          | Veneral |                                        | and the         | 1           | 1              | 14       | 122212                                                                                                    | Imports      | 100 | 100000            |
| a second second                  | Deta hido          | Deta film                                | Anna    | Regime solide Artenda                  | hagters         | parent (    | and a second   | ( second | and the second second s | -            |     |                   |
|                                  |                    |                                          |         | ADDREEDED TO LATE OF A MAINTAINEY      | Low Contraction |             | Labora .       | 19090    |                                                                                                    |              |     |                   |
| Procodemento opiana fase 2       | 9101080            | 10/23/3021                               | 4125    | 4-00.ME                                | .00             | MARDUGAA    | 0/4113004      | POL.     | 3456                                                                                                    | 184.833.30   | 1   | 247.425.60        |
| Proceediments income have 7      | INTERNE.           | 11/2/2011                                | 4756    | ARMI DUITSCH AND CARD                  | 110             | DATE OF ALL | 14510001       | HC.      | 100                                                                                                    | 10.7.00      |     | 207-479-00        |
|                                  | THE COMPT          | 1.00000                                  | 185     | - 8-00.Wi                              | 12.             |             | and the second | 00       |                                                                                                    |              | 1   | Sec. all and      |
| Provedetwertin reports from 2    | 10112001           | 11-521001                                | 4126    | ABRVIE DIELITSCHLADER CAREN<br>B-CD-NU | 000             | V.AUSTA     |                | PC8.     | 3145                                                                                                    | ALC: NO.     | 1   | han a             |
|                                  |                    |                                          |         |                                        |                 |             |                |          |                                                                                                    |              |     |                   |
| Providence to Open Vision 2      | HUTE DEDT.         | 16702001                                 | 4126    | 8-00 KG                                | 000             | 7868.7900.  | 28/91/2021     | 918.     | 450                                                                                                    | ++1,221,25   |     | 222.01%,m         |
| No. of Concession, Name          | and a state of the | 1.1.1.1.1.1.1.1.1.1.1.1.1.1.1.1.1.1.1.1. | 100     | ABBUE DELYSCHEAREN CAREN               | 100             | 100000      | and the second | 10       | 1000                                                                                                    | A ADD THE A  |     | The second second |
| Percentageneral representation ( | F9110401           | HC-QOIDT                                 | . 4715  | 8/00.96                                | 100             | Posta in    | 0.000          | . ea.    | 2049                                                                                                    | CHECOLO      | 1   | CHCHALL           |
| Pocenterents reparry late 2      | 19510021           | 10000000                                 | 4726    | ANNUE DEUTSCHLAND-GMEN                 | 100             | AAM .       | 31/10/07       | POL.     | 1000                                                                                                    | 312546426    | 1   | 136221209         |
|                                  |                    |                                          |         |                                        |                 |             |                |          |                                                                                                    |              |     |                   |
| Procedments replace law 2        | 19/93-0601         | 16/12/2021                               | 3028    | ANNUE CHUTSCHLAND-GANNA<br>BOOLNG      | 20.00           | LINNALDIA   | 18/11/2021     | POL.     | 3467                                                                                                    | 3,591,246,04 | 1   | 1.818-824.12      |
|                                  |                    |                                          |         | ADDRESS OF CHARGE AND CAMPA            |                 |             |                |          |                                                                                                    |              |     |                   |
| Pocoliterento ripiana faer (     | APATORN.           | 10,55,001                                | 4726    | 8,00.85                                | 10.0            | DC088       | 0022200        | PGA,     | 7236                                                                                                    | 94240349     | 1   | SIGUESI           |
| Providence in the set of         | ROTTING!           | ALCO DO                                  | 4726    | ARMEDITION AND SMER                    | 100             | CHARGE      | 100112021      | 10.      | 205                                                                                                    | 48512745     |     | And Add and       |
|                                  | 02000000           | e.S.Manna                                | 857     | 8-00.85                                | 00.51           | 000100      | 2000           | 177.5    |                                                                                                    | -11.20       |     |                   |
| Pocedawrite rajwreches 2         | 89512001           | 11/12/001                                | -4126   | ADDATE DELITION, AND GARDIN<br>8-00-85 | 110             | SCEN        | 29/11/2021     | POL.     | 123347                                                                                                    | 1701014      | 1   | 899,296,73        |
|                                  |                    |                                          |         |                                        |                 |             |                |          |                                                                                                    |              |     |                   |
| - 1 3 B -                        |                    |                                          |         |                                        |                 |             |                |          |                                                                                                    | . 9          | 14  | 21. 34            |
|                                  |                    |                                          |         |                                        |                 |             |                |          |                                                                                                    |              |     |                   |

Figura 163: Report di verifica caricamento pagamenti procedimenti di Ripiano

## 6.3 Statistiche sui dati

Gli utenti con ruolo AIFA possono visualizzare le statistiche dei dati relativi ai procedimenti.

Esistono tre tipologie di statistiche di dati in base alle tre tipologie di utenti con ruolo AIFA (SPHA\_AIFA\_PAYBACK5, SPHA\_AIFA\_PAYBACK183, SPHA\_AIFA\_RIPIANO).

| Spending-Pha_Manual | le utente_v1.5.1.docx | Versione: 1.5.1 | Data:<br>30/12/202414/04/ | Pagina 216 di 224 |
|---------------------|-----------------------|-----------------|---------------------------|-------------------|
|                     |                       |                 | 2021                      |                   |
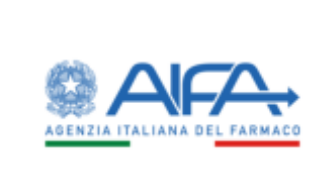

Le statistiche mostrano per ogni procedimento, azienda e utente, il numero di operazioni effettuate per tipo di operazione.

Le tre statistiche mostreranno dei filtri, quattro pulsanti e una tabella risultato.

I filtri utilizzabili sono:

- Tipo di procedimento
- Lista procedimenti (Obbligatorio)
- Dal
- Al
- Azienda farmaceutica
- Operazione (Obbligatorio)

Il filtro "Operazione" consente di filtrare per tipo di operazione. I tipi di operazione prevista sono:

- Creazione istanza procedimento
- Sottomissione rettifica
- Pagamento
- Compilazione modulo accettazione

Nota: l'operazione Compilazione modulo accettazione è abilitata solo per gli utenti con ruolo SPHA\_AIFA\_PAYBACK5.

Il pulsante "Reset" consente di resettare i filtri inseriti.

Il pulsante "Cerca" consente di effettuare una nuova ricerca con i filtri inseriti. Il pulsante si abilita quando selezioniamo un procedimento e un'operazione.

Il pulsante "Esporta" consente di effettuare l'export in formato .xls dei dati visualizzati. Il pulsante si abilita quando selezioniamo un procedimento e un'operazione.

Il pulsante "Esporta tutto" consente di effettuare l'export in formato .xls di tutti i dati di statistica del procedimento per ogni operazione. Il pulsante si abilita quando selezioniamo un procedimento.

#### 6.3.1 Statistiche sui dati Payback 5%

Accedendo con utente con ruolo SPHA\_AIFA\_PAYBACK5 è possibile dal menu, accedere alle statistiche sui dati per i procedimenti di tipo Payback 5%

| 30/12/202414/04/ | Spending-Pha_Manuale utente_v1.5.1.docx | 4/04/ | na 217 di 224 |
|------------------|-----------------------------------------|-------|---------------|
|------------------|-----------------------------------------|-------|---------------|

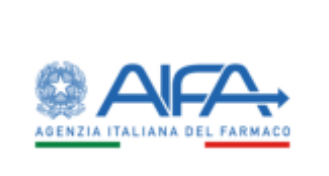

| TATISTICHE SUBDATI                                                                           |                                           |                        |                                                                                                    |                                                                 | autory o                                                                                                    |  |
|----------------------------------------------------------------------------------------------|-------------------------------------------|------------------------|----------------------------------------------------------------------------------------------------|-----------------------------------------------------------------|----------------------------------------------------------------------------------------------------|--|
| Tipe procedinents                                                                            |                                           |                        |                                                                                                    |                                                                 |                                                                                                    |  |
| Padata in                                                                                    |                                           |                        |                                                                                                    |                                                                 |                                                                                                    |  |
| *Linta procedmenti (2                                                                        |                                           |                        |                                                                                                    |                                                                 |                                                                                                    |  |
| Pharademanity pitchase J                                                                     |                                           | ж.                     |                                                                                                    |                                                                 |                                                                                                    |  |
| 243                                                                                          | 4.0                                       |                        |                                                                                                    |                                                                 |                                                                                                    |  |
| (34                                                                                          | <br>                                      |                        |                                                                                                    |                                                                 |                                                                                                    |  |
| A complete from the A                                                                        |                                           |                        | 10                                                                                                    |                                                                 |                                                                                                    |  |
| America formation and                                                                        |                                           |                        | -terms :                                                                                                    |                                                                 |                                                                                                    |  |
|                                                                                              |                                           |                        |                                                                                                    |                                                                 | STATUS STATUS                                                                                                    |  |
| -<br>                                                                                        | (                                         |                        | 1 (                                                                                                    | 25-34-1                                                         | See Cons                                                                                                    |  |
| Nondowed                                                                                     | Cello XI Allevés                          | l                      | Regime incluie Advects                                                                                      | United                                                          | Net On A                                                                                                    |  |
| Providence in Proceedings                                                                    | Grike SS Amerik                           | A, MENARMA             | Regione ancient Adviceds                                                                                    | (been )<br>and almost                                           | North Const                                                                                                    |  |
| Providence III<br>Providence III for 1<br>Providence III for 1                               | Colice SCAmerice<br>(42)<br>11/0          | A, Mithanna I          | Tenginet include Advindu<br>Antifaction CAR International Carlos<br>ANTIACTINE'S A LTA                      | terne a<br>satur, astrocka<br>satur, astrocka                   | Note: Conv<br>Normal Constant<br>1                                                                                                    |  |
| Providences<br>Providences pilo lans 1<br>Providences pilo lans 2<br>Providences pilo lans 3 | Confect SC America<br>542<br>1428<br>4726 | A.MO440001             | Negane Roam Alexak<br>Robert Alexak<br>AUTACINCA UPA<br>ROBATINCA UPA<br>ROBATINCA AND CAMILA CO.AC.        | Contra L<br>Sana, atomás<br>Saña, atomás<br>Saña, atomás        | Next Conv<br>Nexual Convert<br>Nexual Convert<br>Nexual Conv |  |
| Providence in<br>Providence pilo tao 1<br>Providence pilo tao 2<br>Providence pilo tao 3     | Cello Si Aneela<br>(42)<br>14/8<br>47/8   | A, MOVARINA I<br>ASSIV | Regime activit Advints<br>NOTIFILIE NAMACIUMENE INNATE LEI.<br>AUTIATION ALTA.<br>E DEIMEDEAND GAMMARCO.AC. | Stream<br>Spina, pitoreka<br>Spina, pitoreka<br>Spina, pitoreka | Normal Constant<br>Normal Constant<br>1<br>1<br>2<br>3<br>3<br>4<br>3<br>4<br>3<br>4<br>3<br>4<br>3<br>4<br>3<br>4<br>3<br>4<br>3<br>4<br>3<br>4                                                                                                    |  |

Figura 164: Statistiche sui dati con utente con ruolo SPHA\_AIFA\_PAYBACK5

#### 6.3.2 Statistiche sui dati Payback 1,83%

Accedendo con utente con ruolo SPHA\_AIFA\_PAYBACK183 è possibile dal menu, accedere alle statistiche sui dati per i procedimenti di tipo Payback 1.83%

| Spending-Pha_Manuale utente_v1.5.1.docx | Versione: 1.5.1 | Data:<br>30/12/202414/04/<br>2021 | Pagina 218 di 224 |
|-----------------------------------------|-----------------|-----------------------------------|-------------------|
|-----------------------------------------|-----------------|-----------------------------------|-------------------|

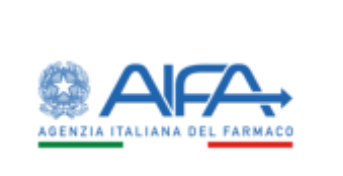

|                                                                                                    |         |                                  |    |                                                              |                                                     | a sotten FIAG a G                                                                                                    |
|----------------------------------------------------------------------------------------------------|---------|----------------------------------|----|--------------------------------------------------------------|-----------------------------------------------------|----------------------------------------------------------------------------------------------------|
| Darbitanel - Spending Pha - Mattetiche na dal                                                                                                    | (       |                                  |    |                                                              |                                                     |                                                                                                    |
| ATELECHE SUB DAUT                                                                                                    |         |                                  |    |                                                              |                                                     | 1000                                                                                                    |
| Tipo precedimente                                                                                                    |         |                                  |    |                                                              |                                                     |                                                                                                    |
| Pathack Laten -                                                                                                    |         |                                  |    |                                                              |                                                     |                                                                                                    |
| "Linta procedimenti 1)                                                                                                    |         |                                  | -  |                                                              |                                                     |                                                                                                    |
| Preventeering girt. At hise 2                                                                                                    |         |                                  | X- |                                                              |                                                     |                                                                                                    |
| Cal (t)                                                                                                    | - 100 Å | 8                                |    |                                                              |                                                     |                                                                                                    |
|                                                                                                    | -170    |                                  |    | a para ser o                                                 |                                                     |                                                                                                    |
| Autenda fermeueukua (2)<br>Autenda fermeueukua (2)                                                                                                    |         |                                  |    | *Operatione 15                                               | ×-                                                  |                                                                                                    |
|                                                                                                    |         |                                  |    |                                                              | 1036                                                |                                                                                                    |
|                                                                                                    |         |                                  |    |                                                              |                                                     | And and a support of the local division of the local division of t |
|                                                                                                    |         |                                  |    |                                                              |                                                     | Since Fairs                                                                                                    |
|                                                                                                    |         | Caulos 26 Attenda                |    | Regime activit Adoreia                                       | (Martin                                             | News dependent                                                                                                    |
| Providences<br>Providences (                                                                                                    |         | Callo 35 Aanda<br>55             |    | Regime accele Admite                                         | areas<br>artic article                              | Rent Carry<br>Reneral spinulat                                                                                                    |
| Providences of a 20 feet 2                                                                                                    |         | Galko SII Amerik<br>542<br>3113  |    | Regions and the Constant<br>Administration<br>Administration | Marana (<br>Marana, Julip<br>Marana, Julip          | Rome & General Agendant                                                                                                    |
| Provinces<br>Provincesto pt/21 (nr. 2<br>Provincesto pt/21 (nr. 2                                                                                                    |         | Calko ST Annak<br>552<br>3113    |    | Regime and the Adenda<br>Introduction<br>Annual 1.81.        | gina animali<br>gina animali<br>gina animali        | Rener d consider<br>0<br>2<br>1<br>1<br>1<br>1<br>1<br>1<br>1<br>1<br>1<br>1<br>1<br>1<br>1                                                                                                    |
| Proceedings of the Contraction of the Contraction o |         | Calles XX Allanda<br>S43<br>2112 |    | Regime and the Admits<br>Admits Admits<br>Admit 1.81.        | Maratana, Salah<br>Maratan, Salah<br>Maratan, Salah | Rome's dispending<br>10<br>2<br>2<br>Toorts Training<br>Toorts Training total                                                                                                    |

Figura 165: Statistiche sui dati con utente con ruolo SPHA\_AIFA\_PAYBACK183

### 6.3.3 Statistiche sui dati Ripiano

Accedendo con utente con ruolo SPHA\_AIFA\_RIPIANO è possibile dal menu, accedere alle statistiche sui dati per i procedimenti di tipo Ripiano.

| Spending-Pha_Manuale utente_v1.5.1.docx | Versione: 1.5.1 | Data:<br>30/12/202414/04/<br>2021 | Pagina 219 di 224 |
|-----------------------------------------|-----------------|-----------------------------------|-------------------|
|-----------------------------------------|-----------------|-----------------------------------|-------------------|

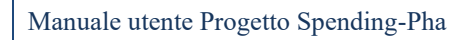

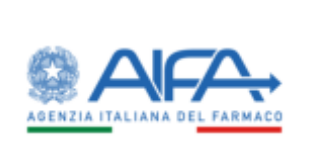

|                                  |                 |         |                          |                |    | autors.                  |  |
|----------------------------------|-----------------|---------|--------------------------|----------------|----|--------------------------|--|
| Tipt provellinents               |                 |         |                          |                |    |                          |  |
| Append .                         |                 |         |                          |                |    |                          |  |
| Lista pescadimenti (2            |                 |         |                          |                |    |                          |  |
| Phasedekanto replano lase 2      |                 | ж.,     |                          |                |    |                          |  |
| 843                              | A12             |         |                          |                |    |                          |  |
| 04                               | <br>*           |         |                          |                |    |                          |  |
| Azenda farmaceutora (?)          |                 |         | Operatione 3             |                |    |                          |  |
| Remodal Spreagements in          |                 |         | Paganette                |                | ж- |                          |  |
|                                  |                 |         |                          |                |    | deverage in the second   |  |
|                                  |                 |         |                          |                |    | and the                  |  |
| Annal and a                      | Geller 10 Admin | 1       | agines esclass Adenda    | (here)         |    | Names & specified        |  |
| Poonderwerte tiplieter baie J    | 47.76           | ANNAL 1 | KUTICHEAND GMBH & CO.RG. | satur, adverta |    | àt.                      |  |
| Providents (birthing)            | 4796.           | GL      | AD SCENCTI MILANO IN     | spha, attends  |    | 8C                       |  |
| Conception in the section of the |                 |         |                          |                |    | the second second second |  |
|                                  |                 |         |                          |                |    | 1 2382 21 10             |  |

Figura 166: Statistiche sui dati con utente con ruolo SPHA\_AIFA\_RIPIANO

| Versione: 1.5.1 | Data:<br>30/12/202414/04/ | Pagina 220 di 224                                 |
|-----------------|---------------------------|---------------------------------------------------|
|                 | 2021                      |                                                   |
|                 | Versione: 1.5.1           | Versione: 1.5.1 Data:<br>30/12/202414/04/<br>2021 |

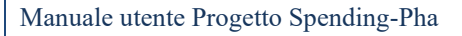

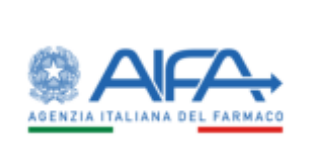

# 7 Notifiche

Il sistema S-Pha invia notifiche in corrispondenza delle seguenti azioni utente:

- Sottomissione rettifiche
- Completamento dell'export SAS
- Completamento dell'import SAS
- Mancata apertura del procedimento di fase 2 per mancanza di import SAS
- Completamento caricamento di CSV
- Chiusura manuale del procedimento

Le **notifiche più recenti ed ancora da leggere** sono accessibile dall'icona a forma di campanella presente nell'header della pagina (come sotto evidenziata), accanto è riportata la numerosità di quest'ultime:

|                                                                                                    | Specification and and and |
|----------------------------------------------------------------------------------------------------|---------------------------|
| B Surfacet Senting No                                                                                                    | I habde 7 IN              |
| SPINORG PAA                                                                                                    |                           |
| Benvenuti nel sistema il gestione dei procedimenti di monitorappio e controllo della quesa dell'Agenzia Italiana del Farmaco. |                           |
|                                                                                                    | (HH Heater \$1.0.39       |

Cliccando sulla campanella si apre la lista con l'overview delle notifiche, cliccando su una di queste si accede al dettaglio della notifica e quest'ultima risulterà come letta.

L'utente ha anche la possibilità di accedere all'elenco completo di **tutte le notifiche** mediante l'icona sotto evidenziata:

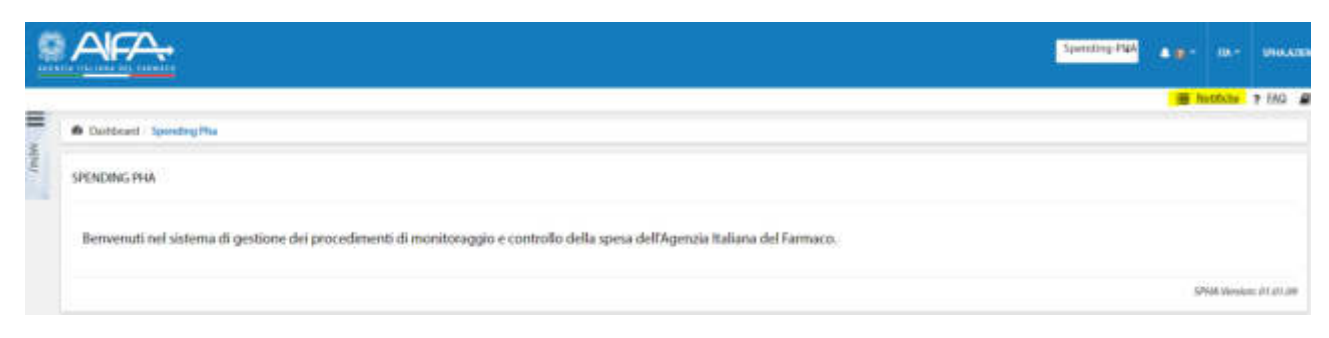

L'elenco è visualizzato come di seguito:

| Spending-Pha_Manuale utente_v1.5.1.docx | Versione: 1.5.1 | Data:<br>30/12/202414/04/<br>2021 | Pagina 221 di 224 |
|-----------------------------------------|-----------------|-----------------------------------|-------------------|
|-----------------------------------------|-----------------|-----------------------------------|-------------------|

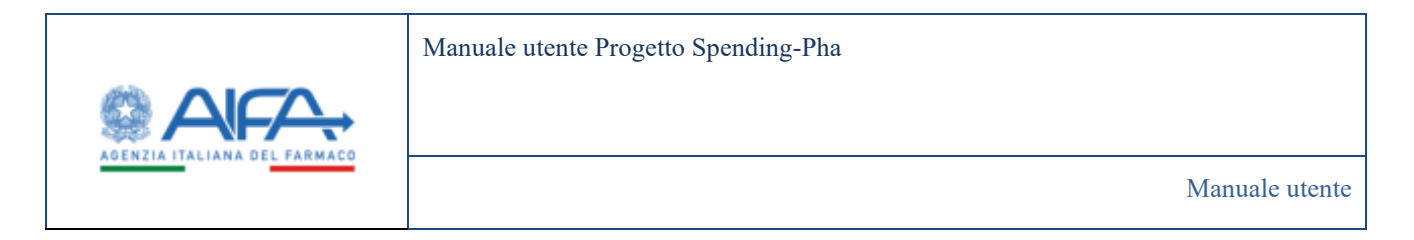

|                           |                                                  | NOTIFICARE + | • <b>•</b> • • |                       |
|---------------------------|--------------------------------------------------|--------------|----------------|-----------------------|
|                           |                                                  |              | III Southite   | 7 640 🖉 Sethulaentes  |
| ¢°                        | Baddeert ( Bobber)                               |              |                | O Torns alls Debboard |
| Noticie                   | - Degreedin                                      |              |                | thettagile legenda    |
| MDNU<br>G Tamas Ratikitus | 🖉 Yurnuk 😗 Impertarik 🔕 Collea                   |              |                |                       |
|                           | SOTTOMISSIONE ACCETTAZIONE AVVENUTA CON SUCCESSO |              |                | 24/01/2024-02.10.19   |
|                           | Sottomissione accettatione avvenuta-coe successo |              |                | 1000 0000             |
|                           | 14                                               |              |                | LIGGI DI PIO          |
|                           | SOTTOMISSIONE ACCETTAZIONE AVVENUTA CON SUCCESSO |              |                | 24/01/2024 02:05:44   |
|                           | Sottombsilone accettazione anvenuta-con saccesso |              |                |                       |
|                           |                                                  |              |                | LEGGED I PIÙ          |

Le **notifiche da leggere** sono riportate in grassetto e per "contrassegnarle" come lette serve entrarvi nel dettaglio con il pulsante

Le notifiche già lette oltre ad essere riportate senza grassetto presentano l'icona della busta aperta 🚇 .

Per ritornare ad operare su Spending-Pha occorre cliccare sul pulsante

### 7.1 Sottomissione rettifiche

In caso di rettifica, di tutte le anagrafiche, non appena sottomessa viene inviata una notifica all'utente con ruolo AIFA così da informarlo di quanto.

Di seguito esempio di overview della notifica prodotta in questo caso:

26/01/2024 04:10:08 Sottomissione rettifica Farmaci per il procedimento Pay Back 1,83%

.....

Di seguito esempio del dettaglio della notifica prodotta in questo caso:

| 2021 | Spending-Pha_Manuale utente_v1.5.1.docx | Versione: 1.5.1 | Data:<br>30/12/202414/04/<br>2021 | Pagina 222 di 224 |
|------|-----------------------------------------|-----------------|-----------------------------------|-------------------|
|------|-----------------------------------------|-----------------|-----------------------------------|-------------------|

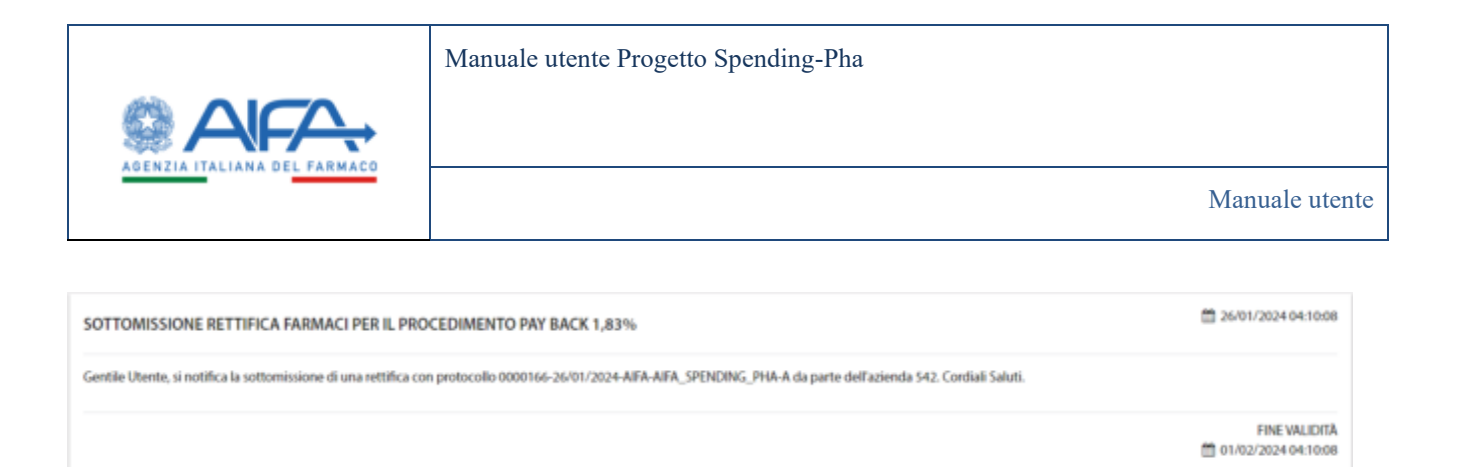

Torna all'elenco notifiche

# 7.2 Completamento dell'export SAS

In caso di completamento dell'export SAS, per procedimenti di fase 1, una notifica avverte l'utente quando il processo di export è stato completato.

Di seguito esempio di overview della notifica prodotta in questo caso:

NOTIFICHE

17/01/2024 02:26:25 Export SAS completato

Di seguito esempio del dettaglio della notifica prodotta in questo caso:

| EXPORT SAS COMPLETATO                                                 | 26/01/2024 04:02:27        |
|-----------------------------------------------------------------------|----------------------------|
| Gentile Utente, si notifica l'avvenuto completamento dell'export SAS. |                            |
|                                                                       | FINE VALIDITÀ              |
|                                                                       | Torna all'elenco notifiche |

## 7.3 Completamento dell'import SAS

In caso di completamento dell'import SAS, per procedimenti di fase 2, una notifica avverte l'utente quando il processo di import è stato completato.

| Spending-Pha_Manuale utente_v1.5.1.docx | Versione: 1.5.1 | Data:<br>30/12/202414/04/ | Pagina 223 di 224 |
|-----------------------------------------|-----------------|---------------------------|-------------------|
|                                         |                 | 2021                      |                   |

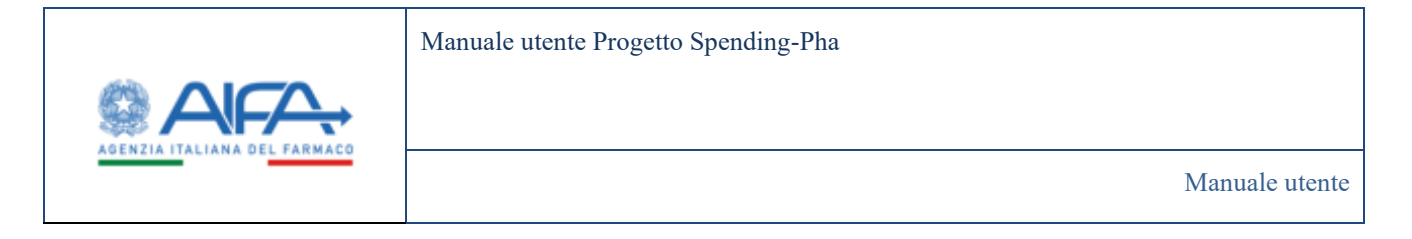

### 7.4 Mancata apertura del procedimento di FASE 2

In caso di mancata apertura del procedimento di FASE 2 per mancanza di import SAS, ovvero il procedimento non passa da DRAFT a STARTED: una notifica avverte l'utente con ruolo AIFA quando il procedimento di fase 2 non si può aprire a causa di mancanza di un import dati.

### 7.5 Completamento caricamento di CSV

In caso di caricamento di CSV, una notifica avverte l'utente quando il caricamento è completo.

Di seguito esempio di overview della notifica prodotta in questo caso:

```
NOTIFICHE
18/01/2024 10:28:46
L'import del CSV per la tabella FLUSSO_FARMACI,
anno 2023, è stato completato
```

Di seguito esempio del dettaglio della notifica prodotta in questo caso:

| L'IMPORT DEL CSV PER LA TABELLA FLUSSO_FARMACI, ANNO 2022, È STATO COMPLETATO                                                   | m 18/01/2024-07/45/25                  |
|----------------------------------------------------------------------------------------------------|----------------------------------------|
| Direport é stato terminato con stato IMPG/ITED:<br>Righe del CSV: 95.666, elementi ingustati: 95.668<br>watrings: 0<br>errori:0 |                                        |
|                                                                                                    | FINE VALIDITA<br>1 25/01/2024 07:45:25 |
|                                                                                                    | 🖨 Turna all'elenco motifiche           |

## 7.6 Chiusura manuale del procedimento

In caso di chiusura manuale di un procedimento (da parte di un utente AIFA), una notifica avverte l'utente quando il procedimento è stato effettivamente chiuso.

| Spending-Pha_Manuale utente_v1.5.1.docx | Versione: 1.5.1 | Data:<br>30/12/202414/04/ | Pagina 224 di 224 |
|-----------------------------------------|-----------------|---------------------------|-------------------|
|                                         |                 | 2021                      |                   |